# **Operating Manual**

# **OPTIMOD-FM** 5700i

**Digital Audio Processor** 

**Version 2.0 Software** 

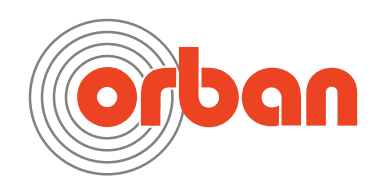

IMPORTANT NOTE: Refer to the unit's rear panel for your Model Number.

#### Model Number:

5700iHD

5700iFM

#### **Description:**

OPTIMOD 5700iHD, Stereo Encoder, Digital I/O, Protection Structure, Two-Band Structure, Five-Band structure. HD Radio™ / Digital Radio / Netcast Processing, RDS/RBDS encoder, 85-264V operation at 50-60 Hz via universal switching power supply. Switchable to 50µs or 75µs.

As above, except HD Radio<sup>™</sup> / Digital Radio / Netcast Processing omitted. Upgradeable to 5700iHD without removing unit from rack.

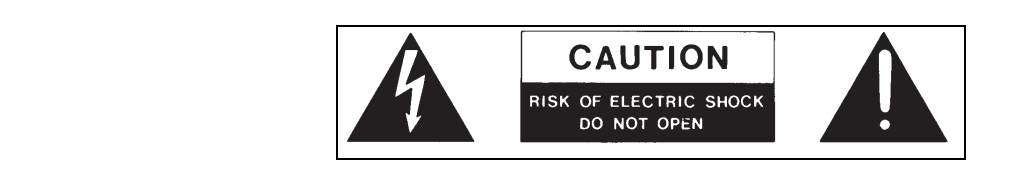

**CAUTION:** TO REDUCE THE RISK OF ELECTRICAL SHOCK, DO NOT REMOVE COVER (OR BACK). NO USER SERVICEABLE PARTS INSIDE. REFER SERVICING TO QUALIFIED SERVICE PERSONNEL.

**WARNING:** TO REDUCE THE RISK OF FIRE OR ELECTRICAL SHOCK, DO NOT EXPOSE THIS APPLIANCE TO RAIN OR MOISTURE.

This symbol, wherever it appears, alerts you to the presence of uninsulated dangerous voltage inside the enclosure — voltage that may be sufficient to constitute a risk of shock.

This symbol, wherever it appears, alerts you to important operating and maintenance instructions in the accompanying literature. Read the manual.

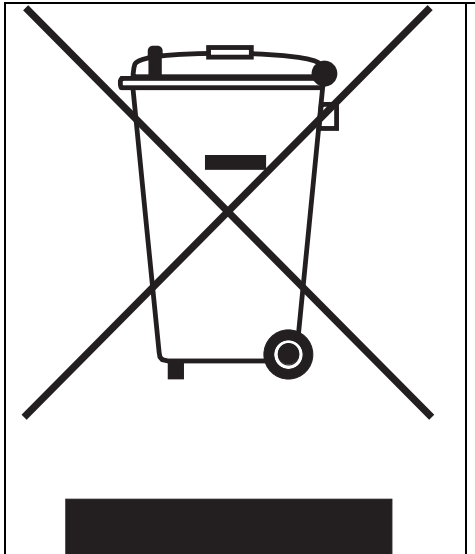

In accordance to the WEEE (waste electrical and electronic equipment) directive of the European Parliament, this product must not be discarded into the municipal waste stream in any of the Member States. This product may be sent back to your Orban dealer at end of life where it will be reused or recycled at no cost to you.

If this product is discarded into an approved municipal WEEE collection site or turned over to an approved WEEE recycler at end of life, your Orban dealer must be notified and supplied with model, serial number and the name and location of site/facility.

Please contact your Orban dealer for further assistance.

www.orban.com

# **IMPORTANT SAFETY INSTRUCTIONS**

All the safety and operating instructions should be read before the appliance is operated.

Retain Instructions: The safety and operation instructions should be retained for future reference.

Heed Warnings: All warnings on the appliance and in the operating instructions should be adhered to.

Follow Instructions: All operation and user instructions should be followed.

Water and Moisture: The appliance should not be used near water (e.g., near a bathtub, washbowl, kitchen sink, laundry tub, in a wet basement, or near a swimming pool, etc.).

**Ventilation:** The appliance should be situated so that its location or position does not interfere with its proper ventilation. For example, the appliance should not be situated on a bed, sofa, rug, or similar surface that may block the ventilation openings; or, placed in a built-in installation, such as a bookcase or cabinet that may impede the flow of air through the ventilation openings.

**Heat:** The appliance should be situated away from heat sources such as radiators, heat registers, stoves, or other appliances (including amplifiers) that produce heat.

**Power Sources:** The appliance should be connected to a power supply only of the type described in the operating instructions or as marked on the appliance.

Grounding or Polarization: Precautions should be taken so that the grounding or polarization means of an appliance is not defeated.

**Power-Cord Protection:** Power-supply cords should be routed so that they are not likely to be walked on or pinched by items placed upon or against them, paying particular attention to cords at plugs, convenience receptacles, and the point where they exit from the appliance.

Cleaning: The appliance should be cleaned only as recommended by the manufacturer.

Non-Use Periods: The power cord of the appliance should be unplugged from the outlet when left unused for a long period of time.

Object and Liquid Entry: Care should be taken so that objects do not fall and liquids are not spilled into the enclosure through openings.

**Damage Requiring Service:** The appliance should be serviced by qualified service personnel when: The power supply cord or the plug has been damaged; or Objects have fallen, or liquid has been spilled into the appliance; or The appliance has been exposed to rain; or The appliance does not appear to operate normally or exhibits a marked change in performance; or The appliance has been dropped, or the enclosure damaged.

**Servicing:** The user should not attempt to service the appliance beyond that described in the operating instructions. All other servicing should be referred to qualified service personnel.

#### The Appliance should be used only with a cart or stand that is recommended by the manufacturer.

#### Safety Instructions (European)

Notice For U.K. Customers If Your Unit Is Equipped With A Power Cord.

#### WARNING: THIS APPLIANCE MUST BE EARTHED.

The cores in the mains lead are coloured in accordance with the following code:

GREEN and YELLOW - Earth BLUE - Neutral BROWN - Live

As colours of the cores in the mains lead of this appliance may not correspond with the coloured markings identifying the terminals in your plug, proceed as follows:

The core which is coloured green and yellow must be connected to the terminal in the plug marked with the letter E, or with the earth symbol, or coloured green, or green and yellow.

The core which is coloured blue must be connected to the terminal marked N or coloured black.

The core which is coloured brown must be connected to the terminal marked L or coloured red.

The power cord is terminated in a CEE7 / 7 plug (Continental Europe). The green / yellow wire is connected directly to the unit's chassis. If you need to change the plug and if you are qualified to do so, refer to the table below.

WARNING: If the ground is defeated, certain fault conditions in the unit or in the system to which it is connected can result in full line voltage between chassis and earth ground. Severe injury or death can then result if the chassis and earth ground are touched simultaneously.

| ^        | Conductor |           | WIRE COLOR   |       |
|----------|-----------|-----------|--------------|-------|
|          |           |           | Normal       | Alt   |
| 7 \      | L         | LIVE      | BROWN        | BLACK |
| <u> </u> | Ν         | NEUTRAL   | BLUE         | WHITE |
|          | Е         | EARTH GND | GREEN-YELLOW | GREEN |

**AC Power Cord Color Coding** 

#### Safety Instructions (German)

Gerät nur an der am Leistungsschild vermerkten Spannung und Stromart betreiben.

Sicherungen nur durch solche, gleicher Stromstärke und gleichen Abschaltverhaltens ersetzen. Sicherungen nie überbrücken. Jedwede Beschädigung des Netzkabels vermeiden. Netzkabel nicht knicken oder quetschen. Beim Abziehen des Netzkabels den Stecker und nicht das Kabel enfassen. Beschädigte Netzkabel sofort auswechseln.

Gerät und Netzkabel keinen übertriebenen mechanischen Beaspruchungen aussetzen.

Um Berührung gefährlicher elektrischer Spannungen zu vermeiden, darf das Gerät nicht geöffnet werden. Im Fall von Betriebsstörungen darf das Gerät nur Von befugten Servicestellen instandgesetzt werden. Im Gerät befinden sich keine, durch den Benutzer reparierbare Teile.

Zur Vermeidung von elektrischen Schlägen und Feuer ist das Gerät vor Nässe zu schützen. Eindringen von Feuchtigkeit und Flüssigkeiten in das Gerät vermeiden.

Bei Betriebsstörungen bzw. nach Eindringen von Flüssigkeiten oder anderen Gegenständen, das Gerät sofort vom Netz trennen und eine qualifizierte Servicestelle kontaktieren.

#### Safety Instructions (French)

On s'assurera toujours que la tension et la nature du courant utilisé correspondent bien à ceux indiqués sur la plaque de l'appareil. N'utiliser que des fusibles de même intensité et du même principe de mise hors circuit que les fusibles d'origine. Ne jamais shunter les fusibles.

Eviter tout ce qui risque d'endommager le câble seceur. On ne devra ni le plier, ni l'aplatir. Lorsqu'on débranche l'appareil, tirer la fiche et non le câble. Si un câble est endommagé, le remplacer immédiatement.

Ne jamais exposer l'appareil ou le câble à une contrainte mécanique excessive.

Pour éviter tout contact averc une tension électrique dangereuse, on n'oouvrira jamais l'appareil. En cas de dysfonctionnement, l'appareil ne peut être réparé que dans un atelier autorisé. Aucun élément de cet appareil ne peut être réparé par l'utilisateur. Pour éviter les risques de décharge électrique et d'incendie, protéger l'appareil de l'humidité. Eviter toute pénétration d'humidité ou fr liquide dans l'appareil.

En cas de dysfonctionnement ou si un liquide ou tout autre objet a pénétré dans l'appareil couper aussitôt l'appareil de son alimentation et s'adresser à un point de service aprésvente autorisé.

#### Safety Instructions (Spanish)

Hacer funcionar el aparato sólo con la tensión y clase de corriente señaladas en la placa indicadora de características. Reemplazar los fusibles sólo por otros de la misma intensidad de corriente y sistema de desconexión. No poner nunca los fusibles en puente.

Proteger el cable de alimentación contra toda clase de daños. No doblar o apretar el cable. Al desenchufar, asir el enchufe y no el cable. Sustituir inmediatamente cables dañados.

No someter el aparato y el cable de alimentación a esfuerzo mecánico excesivo.

Para evitar el contacto con tensiones eléctricas peligrosas, el aparato no debe abrirse. En caso de producirse fallos de funcionamiento, debe ser reparado sólo por talleres de servicio autorizados. En el aparato no se encuentra ninguna pieza que pudiera ser reparada por el usuario.

Para evitar descargas eléctricas e incendios, el aparato debe protegerse contra la humedad, impidiendo que penetren ésta o líquidos en el mismo.

En caso de producirse fallas de funcionamiento como consecuencia de la penetración de líquidos u otros objetos en el aparato, hay que desconectarlo inmediatamente de la red y ponerse en contacto con un taller de servicio autorizado.

#### Safety Instructions (Italian)

Far funzionare l'apparecchio solo con la tensione e il tipo di corrente indicati sulla targa riportante i dati sulle prestazioni. Sostituire i dispositivi di protezione (valvole, fusibili ecc.) solo con dispositivi aventi lo stesso amperaggio e lo stesso comportamento di interruzione. Non cavallottare mai i dispositivi di protezione.

Evitare qualsiasi danno al cavo di collegamento alla rete. Non piegare o schiacciare il cavo. Per staccare il cavo, tirare la presa e mai il cavo. Sostituire subito i cavi danneggiati.

Non esporre l'apparecchio e il cavo ad esagerate sollecitazioni meccaniche.

Per evitare il contatto con le tensioni elettriche pericolose, l'apparecchio non deve venir aperto. In caso di anomalie di funzionamento l'apparecchio deve venir riparato solo da centri di servizio autorizzati. Nell'apparecchio non si trovano parti che possano essere riparate dall'utente.

Per evitare scosse elettriche o incendi, l'apparecchio va protetto dall'umidità. Evitare che umidità o liquidi entrino nell'apparecchio. In caso di anomalie di funzionamento rispettivamente dopo la penetrazione di liquidi o oggetti nell'apparecchio, staccare immediatamente l'apparecchio dalla rete e contattare un centro di servizio qualificato.

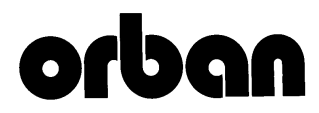

# PLEASE READ BEFORE PROCEEDING!

#### Manual

The Operating Manual contains instructions to verify the proper operation of this unit and initialization of certain options. You will find these operations are most conveniently performed on the bench before you install the unit in the rack.

Please review the Manual, especially the installation section, before unpacking the unit.

#### Trial Period Precautions

If your unit has been provided on a trial basis:

You should observe the following precautions to avoid reconditioning charges in case you later wish to return the unit to your dealer.

- (1) Note the packing technique and save all packing materials. It is not wise to ship in other than the factory carton. (Replacements cost \$35.00).
- (2) Avoid scratching the paint or plating. Set the unit on soft, clean surfaces.
- (3) Do not cut the grounding pin from the line cord.
- (4) Use care and proper tools in removing and tightening screws to avoid burring the heads.
- (5) Use the nylon-washered rack screws supplied, if possible, to avoid damaging the panel. Support the unit when tighten-ing the screws so that the threads do not scrape the paint inside the slotted holes.

#### Packing

When you pack the unit for shipping:

- (1) Tighten all screws on any barrier strip(s) so the screws do not fall out from vibration.
   (2) Wrap the unit in its original plastic bag to avoid abrading the paint.
- (2) Wrap the unit in its original plastic pag to a (3) Seal the inner and outer cartons with tape.

If you are returning the unit permanently (for credit), be sure to enclose:

The Manual(s) The Registration / Warranty Card The Line Cord All Miscellaneous Hardware (including the Rack Screws and Keys) The Extender Card (if applicable) The Monitor Rolloff Filter(s) (OPTIMOD-AM only) The COAX Connecting Cable (OPTIMOD-FM and OPTIMOD-TV only)

Your dealer may charge you for any missing items.

If you are returning a unit for repair, do not enclose any of the above items.

Further advice on proper packing and shipping is included in the Manual (see Table of Contents).

#### Trouble

If you have problems with installation or operation:

- (1) Check everything you have done so far against the instructions in the Manual. The information contained therein is based on our years of experience with OPTIMOD and broadcast stations.
- (2) Check the other sections of the Manual (consult the Table of Contents and Index) to see if there might be some suggestions regarding your problem.
- (3) After reading the section on Factory Assistance, you may call Orban Customer Service for advice during normal Ari-zona business hours. The number is +1 856.719.9900

#### WARNING

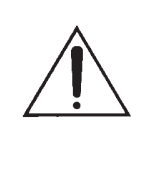

This equipment generates, uses, and can radiate radio-frequency energy. If it is not installed and used as directed by this manual, it may cause interference to radio communication. This equipment complies with the limits for a Class A computing device, as specified by FCC Rules, Part 15, subject J, which are designed to provide reasonable protection against such interference when this type of equipment is operated in a commercial environment. Operation of this equipment in a residential area is likely to cause interference. If it does, the user will be required to eliminate the interference at the user's expense.

#### WARNING

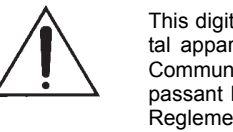

This digital apparatus does not exceed the Class A limits for radio noise emissions from digital apparatus set out in the radio Interference Regulations of the Canadian Department of Communications. (Le present appareil numerique n'emet pas de bruits radioelectriques depassant les limites applicables aux appareils numeriques [de las class A] prescrites dans le Reglement sur le brouillage radioelectrique edicte par le ministere des Communications du Canada.)

#### **IMPORTANT**

Perform the installation under static control conditions. Simply walking across a rug can generate a static charge of 20,000 volts. This is the spark or shock you may have felt when touching a doorknob or some other conductive surface. A much smaller static discharge is likely to destroy one or more of the CMOS semiconductors employed in OPTIMOD-FM. Static damage will not be covered under warranty.

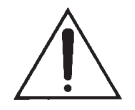

There are many common sources of static. Most involve some type of friction between two dissimilar materials. Some examples are combing your hair, sliding across a seat cover or rolling a cart across the floor. Since the threshold of human perception for a static discharge is 3000 volts, you will not even notice many damaging discharges.

Basic damage prevention consists of minimizing generation, discharging any accumulated static charge on your body or workstation, and preventing that discharge from being sent to or through an electronic component. You should use a static grounding strap (grounded through a protective resistor) and a static safe workbench with a conductive surface. This will prevent any buildup of damaging static.

All software and firmware © Orban.

Orban and Optimod are registered trademarks. All trademarks are property of their respective companies.

This manual was published August 2016.

© Copyright Orban. This manual may be freely printed out and distributed if this copyright notice is not removed. However, no derivative works may be made from the contents of this manual without written permission from Orban.

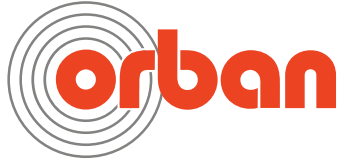

Orban Labs Inc., 7209 Browning Road, Pennsauken NJ 08110 USA Phone: +1 856.719.9900; E-Mail: custserv@orban.com; Site: www.orban.com

# **Operating Manual**

# **OPTIMOD-FM** 5700i

**Digital Audio Processor** 

**Version 2.0 Software** 

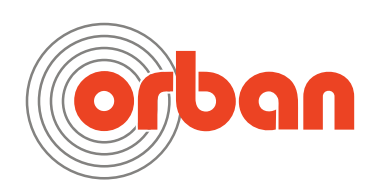

#### **Table of Contents**

| Index                                                 | 0-9               |
|-------------------------------------------------------|-------------------|
| Section 1                                             | Introduction      |
|                                                       | 1-1               |
|                                                       | 1_1               |
|                                                       |                   |
| User-Friendly Interface                               | 1_7               |
| Absolute Control of Peak Modulation                   |                   |
| Flexible Configuration                                | 1_A               |
| Adaptability through Multiple Audio Processing Struct | ures 1-6          |
| Controllable                                          | 1-6               |
| Upgradeable to 8600S                                  | 1-7               |
| PRESETS IN OPTIMOD-EM                                 | 1-7               |
| Factory Presets                                       |                   |
| User Presets                                          |                   |
| INPUT/OUTPUT CONFIGURATION                            |                   |
| Digital AES3 Left/Right Input/Output                  |                   |
| Analog Left/Right Input/Output                        |                   |
| Stereo Analog Baseband Composite Output               |                   |
| Subcarriers                                           |                   |
| Remote Control Interface                              |                   |
| Computer Interface                                    |                   |
| RS-232 Serial Port                                    |                   |
| RJ45 Ethernet Connector                               |                   |
| Wordclock/10 MHz Sync Reference Input                 |                   |
| LOCATION OF OPTIMOD-FM                                |                   |
| Optimal Control of Peak Modulation Levels             |                   |
| Best Location for OPTIMOD-FM                          |                   |
| If the transmitter is not accessible:                 |                   |
| If the transmitter is accessible:                     |                   |
| Transmission from Studio to Transmitter               |                   |
| Digital Links                                         | 1-17              |
| Composite Baseband Microwave STI s                    | 1-18              |
| Dual Microwaye STLs                                   | 1 <sub>-</sub> 19 |
| Analog Landling (PTT/Post Office Ling)                | 1 20              |
| STL and Exciter Overshoot                             |                   |
|                                                       |                   |
| ABOUT TRANSMISSION LEVELS AND METERING                | 1-21              |
| Meters                                                | 1-21              |
| Studio Line-un Levels and Headroom                    | 1-21              |
| Fig. 1-1: Absolute Peak Level VII and PPM Reading     | 1_22              |
| Transmission Levels                                   | 1-22              |
| LINE-LIP FACILITIES                                   | 1-23              |
| Metering of Levels and Subjective Loudness            | 1-23              |
| Composite Output Level                                | 1_23              |
| BS 1770-3 Loudness Level                              | 1_72              |
| Built in Calibrated Line up Tanas                     |                   |
| Duilt-in Calibrated Line-up Tones                     |                   |
|                                                       |                   |
|                                                       |                   |
| Low-Delay Monitoring                                  |                   |

| WARRANTY         | USER FEEDRACK                                              |               |
|------------------|------------------------------------------------------------|---------------|
| Usor Fo          | , OSER TEEDBACK                                            |               |
|                  |                                                            |               |
| INTERN           | ΔΤΙΩΝΔΙ ΨΔΕΡΔΝΤΥ                                           |               |
| IN I LIVIN       |                                                            |               |
| Section          | 2                                                          | Install       |
| Installing       | тне 5700і                                                  |               |
| Figure           | e 2-1: AC Line Cord Wire Standard                          |               |
| Figure           | e 2-2: Wiring the 25-pin Remote Interface Connector        |               |
| 57001 REAF       | R PANEL                                                    |               |
| INPUT AND        | OUTPUT CONNECTIONS                                         |               |
| Cable            |                                                            |               |
| Connec           | tors                                                       |               |
| Analog           | Audio Input                                                |               |
| Analog           | Audio Output                                               |               |
| AES3 Di          | igital Input and Output                                    |               |
| Connec           | ting a Ratings Encoder                                     |               |
| Compos           | site Output and Subcarrier Input                           |               |
| Figure           | 2-3: Separation vs. load capacitance                       |               |
| Wordcle          | ock/10 MHz Sync Reference                                  |               |
| AES3id           | Sync Input                                                 |               |
| Ground           | 'ing                                                       |               |
| Power C          | around                                                     |               |
|                  | Jround                                                     | •••••         |
| STUDIO LEV       | re using Orban 8200ST external ACC                         |               |
| n you a          | 2 A 0200ST Lungar Setting (15 story Configuration)         |               |
|                  | 2 2-4: 820051 Jumper Settings (*Factory Configuration)     |               |
|                  |                                                            |               |
|                  | ND DIGITAL 1/O SETUP                                       |               |
|                  | ND PASSCODE PROGRAMMING                                    |               |
| To Crea          | te a Passcode:                                             |               |
| To Edit          | a Passcode <sup>.</sup>                                    |               |
| To Dele          | te a Passcode:                                             |               |
| To Lock          | the Front Panel Immediately:                               |               |
| To Prog          | ram local lockout:                                         |               |
| To Unlo          | ck the Front Panel:                                        |               |
| Dial-up          | Networking and the Passcode                                |               |
| If You H         | lave Forgotten Your Passcode                               |               |
| <b>REMOTE</b> CO | DNTROL INTERFACE PROGRAMMING                               |               |
| Networkin        | NG AND REMOTE CONTROL                                      |               |
| Connec<br>a PC   | ting to the 5700i's Ethernet Port or Serial Port via a Te  | rminal Progra |
| Direct           | Control Using PuTTY                                        |               |
| Auton            | nated Control Using PuTTY/Plink                            |               |
| Auton            | nated Control Using Netcat                                 |               |
| Admir            | nistrative Operations Available via Serial Port / Ethernet |               |
| Synchroni        | ZING OPTIMOD TO A NETWORK TIME SERVER                      |               |
| Installing       | 5700I PC REMOTE CONTROL SOFTWARE                           |               |

| Installing the Necessary Windows Services                      | 2-58<br>2-58  |
|----------------------------------------------------------------|---------------|
| Running the Orban Installer Program                            | 2-59          |
| Setting Un Ethernet I AN and VPN Connections                   | 2-60          |
| Conclusion                                                     | 2-60          |
| Appendix: Setting Up Serial Communications                     | 2-61          |
| Preparing for Communication through Null Modem Cable           | 2-61          |
| Connecting Using Windows 2000 Direct Serial Connection:        | 2-61          |
| Connecting Using Windows XP Direct Serial Connection           | 2-66          |
| Connecting Using Windows 7 Direct Serial Connection:           | 2-71          |
| Preparing for Communication through Modems                     | 2-81          |
| Connecting Using Windows 2000 Modem Connection                 | 2-81          |
| Connecting Using Windows XP Modern Connection                  | 2-87          |
| LIPDATING YOUR 57001'S SOFTWARE                                | 2-92          |
| SNMP SUPPORT                                                   | 2-94          |
| SNMP Network Setun                                             | 2-9/          |
|                                                                | 2-94<br>2 04  |
| SINIVIT IVIID THE                                              |               |
|                                                                |               |
| SNMP Features                                                  |               |
| RDS/RBDS GENERATOR                                             | 2-97          |
| Using System I/O                                               | 2-97          |
| Table 2-1: System I/O RDS controls and defaults                | 2-98          |
| Using Processing Presets                                       | 2-99          |
| Using the Terminal Server                                      | 2-100         |
| Using Telnet to Control the Terminal Server                    | 2-100         |
| Security                                                       | 2-102         |
| RDS Terminal Commands                                          | 2-102         |
| Table 2-2: Preset/Terminal BDS controls and defaults           | 2-105         |
| Alternative Frequency Channel Numbers                          | 2 105         |
| Table 2.2. Alternative Frequency Channel Numbers               | 2-105         |
| Table 2-3: Alternative Frequency Channel Numbers:              |               |
| Program Type (PTY)                                             | 2-106         |
| Table 2-4: Program Type (PTY)                                  | 2-106         |
| SCA/Subcarrier Phase Relationship                              | 2-107         |
| Figure 2-5: Pilot/SCA Phasing Scope Trace                      | 2-107         |
| References                                                     | 2-107         |
| Castian 2                                                      | Oneration     |
| Section 3                                                      | Operation     |
|                                                                |               |
| 5700ι Εροντ Βανιεί                                             | 5 1           |
| 57001 FRONT FANEL                                              | ו-כ           |
| INTRODUCTION TO PROCESSING                                     | כ-כ<br>כ כ    |
| Distortion in Processing                                       | כ-כ<br>ג כ    |
| Loudness and Distortion                                        | 4-3           |
| OPTIMOD EM from Bach to Back                                   |               |
| Fundamental Pequirements: High Quality Source Material and Acc |               |
| Monitorina                                                     | 11 ale<br>2 c |
| Ινισιπτοιπης<br>Δρομτ τμε 5700/ς διανλι Βροσεςςινα Εγλτυργς    | ס-כ<br>ד כ    |
| About The J7001 S JIGNAL FROCESSING FEATURES                   | /-د<br>ح د    |
| Signal Flow                                                    | /-כ<br>ד כ    |
| JIGHAI FIUW                                                    | /-د<br>۱۰ د   |
| Two-Rand Durist Processing                                     | 21-כ<br>כו כ  |
| 100-Datiu Fulist Flucessilly                                   |               |

| Digital Radio Processing                                                         | .3-13          |
|----------------------------------------------------------------------------------|----------------|
| BS.1770 Compliance for Digital Radio                                             | .3-14          |
| Input/Output Delay                                                               | .3-14          |
| CUSTOMIZING THE 5700I'S SOUND                                                    | .3-15          |
| Basic Modify                                                                     | .3-15          |
| Advanced Modify                                                                  | .3-16          |
| Gain Reduction Metering                                                          | .3-17          |
| To Create or Save a User Preset                                                  | .3-17          |
| ABOUT THE PROCESSING STRUCTURES                                                  | .3-18          |
| FACTORY PROGRAMMING PRESETS                                                      | .3-19          |
| Table 3-1: Factory Programming Presets                                           | . 3-20         |
| EQUALIZER CONTROLS                                                               | .3-26          |
| Table 3-2: Five-Band Equalization Controls                                       | . 3-28         |
| STEREO ENHANCER CONTROLS                                                         | .3-31          |
| Table 3-3: Stereo Enhancer Controls                                              | . 3-32         |
| AGC CONTROLS                                                                     | .3-32          |
| Table 3-4: AGC Controls                                                          | . 3-33         |
| PEAK LIMITER CONTROLS                                                            | .3-38          |
| Table 3-5: Clipper Controls                                                      | . 3-38         |
| Figure 3-1: 0-100 kHz Baseband Spectrum (Loud-Hot preset)                        | 3-42           |
| Figure 3-2: 19 kHz Pilot Notch Filter Spectrum (Loud-Hot preset; detail)         | 3-42           |
| THE TWO-BAND STRUCTURE                                                           | .3-44          |
| The Protection Presets                                                           | .3-45          |
| Setting Up the Two-Band Structure for Classical Music                            | .3-45          |
| Customizing the Settings                                                         | .3-46          |
| The Two-Band Structure's Setup Controls                                          | .3-46          |
| Table 3-6: Two-Band Controls                                                     | 3-47           |
| THE FIVE-BAND STRUCTURE                                                          | .3-51          |
| Putting the Five-Band Structure on the Air                                       | .3-51          |
| Customizing the Settings                                                         | .3-51          |
| Table 3-7: Multiband Controls                                                    | 3-52           |
| The Five-Band Structure's Full and Advanced Setup Controls                       | .3-52          |
| Table 3-8: Multiband Controls                                                    | 3-53           |
| Table 3-9: MB Attack / Release Controls                                          | 3-55           |
| Table 3-10: MB Band Mix Controls                                                 | 3-59           |
| To Override the Speech/Music Detector                                            | 3-63           |
| ABOUT THE 57001'S HD / DIGITAL RADIO PROCESSING                                  | 3-63           |
| Delay Difference between HD and FM Outputs                                       | .3-65          |
| Table 3-11: HD I/O Setup Controls                                                | 3-66           |
| HD I/O Setup Controls                                                            | 3-66           |
| Input/Output > HD Digital Radio screen:                                          | 3-66           |
| Digital Output                                                                   | 2 60           |
| Unique HD Audio Controls                                                         | 3-00           |
| Table 2.12: Unique HD Audio Controls (found in HD Distortion page in BC Remote   | .J=70          |
| ITLE MULTIDLEY DOWED CONTROLLED                                                  | 2_77           |
| MBX Dower Motor                                                                  | בי-נ.<br>ביד כ |
|                                                                                  | . 5-72         |
| iviality prover infestoria                                                       | .3-/3          |
| Figure 3-3: Multiplex power over 15 minute observation interval with Multiplex p | ower           |
| controller active, measured at the Optimod's composite output                    | . 3-74         |
| Audio Processing and the Multiplex Power Threshold Control                       | . 3-74         |
| About the Multiplex Power Controller's Time Constants                            | . 3-75         |

|                                                                                                    |                                                                                                    | 3-76                                                                                                    |
|----------------------------------------------------------------------------------------------------|----------------------------------------------------------------------------------------------------|----------------------------------------------------------------------------------------------------|
| Table                                                                                                    | a 3-13: Test Modes                                                                                                    | 3-76                                                                                                    |
| GETTING T                                                                                                    | THE BASS SOLIND YOU WANT                                                                                                    | 3-77                                                                                                    |
| Sumr                                                                                                    |                                                                                                    | 3-79                                                                                                    |
|                                                                                                    | 57001 PC REMOTE CONTROL SOFTWARE                                                                                                    | 3-79                                                                                                    |
| To set                                                                                                    | up a new connection                                                                                                    | 3-80                                                                                                    |
| To init                                                                                                    | iate communication:                                                                                                    |                                                                                                    |
| То то                                                                                                    | dify a control setting:                                                                                                    |                                                                                                    |
| To reca                                                                                                    | all a preset:                                                                                                    |                                                                                                    |
| To save                                                                                                    | e a user preset vou have created:                                                                                                    |                                                                                                    |
| To bac                                                                                                    | k up User Presets, system files, and automation files onto your com                                                                                                    | outer's                                                                                                    |
| hard d                                                                                                    | lrive:                                                                                                    | 3-82                                                                                                    |
| To rest                                                                                                    | tore archived presets, system files, and automation files:                                                                                                    | 3-83                                                                                                    |
| To mo                                                                                                    | dify Input/Output and System Setup:                                                                                                    | 3-85                                                                                                    |
| To mo                                                                                                    | dify Аитоматіол:                                                                                                    | 3-85                                                                                                    |
| To gro                                                                                                    | up multiple 5700i units:                                                                                                    | 3-85                                                                                                    |
| Opera                                                                                                    | tion Using the Keyboard                                                                                                    | 3-85                                                                                                    |
| To Qui                                                                                                    | it the Program                                                                                                    | 3-86                                                                                                    |
| About                                                                                                    | Aliases created by Optimod 5700i PC Remote Software                                                                                                    | 3-86                                                                                                    |
| Multip                                                                                                    | le Installations of Optimod 5700i PC Remote                                                                                                    | 3-87                                                                                                    |
| Section                                                                                                    | 4 Maint                                                                                                    | enance                                                                                                    |
|                                                                                                    |                                                                                                    | 4-1                                                                                                    |
|                                                                                                    |                                                                                                    |                                                                                                    |
|                                                                                                    |                                                                                                    | 4-1                                                                                                    |
|                                                                                                    |                                                                                                    |                                                                                                    |
| SUBASSEM                                                                                                    | IBLY REMOVAL AND REPLACEMENT                                                                                                    | 4-2                                                                                                    |
| SUBASSEM                                                                                                    | IBLY REMOVAL AND REPLACEMENT<br>DIT OF PERFORMANCE                                                                                                    | 4-2<br>4-6                                                                                                    |
| SUBASSEM<br>FIELD AUD<br>Table                                                                                                    | IBLY REMOVAL AND REPLACEMENT<br>DIT OF PERFORMANCE<br>e 4-1: Typical Power Supply Voltages and AC Ripple                                                                                                    | 4-2<br>4-6<br>4-7                                                                                                    |
| SUBASSEM<br>FIELD AUD<br>Table<br>Figur                                                                                                    | IBLY REMOVAL AND REPLACEMENT<br>DIT OF PERFORMANCE<br>e 4-1: Typical Power Supply Voltages and AC Ripple<br>re 4-1: Typical Frequency Response, 30Hz to 15 kHz                                                                                                    | 4-2<br>4-6<br>4-7<br>4-9                                                                                                    |
| SUBASSEM<br>FIELD AUE<br>Table<br>Figur                                                                                                    | IBLY REMOVAL AND REPLACEMENT<br>DIT OF PERFORMANCE<br>e 4-1: Typical Power Supply Voltages and AC Ripple<br>re 4-1: Typical Frequency Response, 30Hz to 15 kHz<br>5<br>Troublesh                                                                                                    | 4-2<br>4-6<br>4-7<br>4-9<br>ooting                                                                                                    |
| SUBASSEM<br>FIELD AUE<br>Table<br>Figur<br>Section                                                                                                    | IBLY REMOVAL AND REPLACEMENT<br>DIT OF PERFORMANCE<br>e 4-1: Typical Power Supply Voltages and AC Ripple<br>re 4-1: Typical Frequency Response, 30Hz to 15 kHz<br>5<br>Troublesh                                                                                                    | 4-2<br>4-6<br>4-7<br>4-9<br>ooting<br>5-1                                                                                                    |
| SUBASSEM<br>FIELD AUE<br>Table<br>Figur<br>Section                                                                                                    | IBLY REMOVAL AND REPLACEMENT<br>DIT OF PERFORMANCE<br>e 4-1: Typical Power Supply Voltages and AC Ripple<br>re 4-1: Typical Frequency Response, 30Hz to 15 kHz<br>5 Troublesh                                                                                                    | 4-2<br>4-6<br>4-7<br>4-9<br>ooting<br>5-1                                                                                                    |
| SUBASSEM<br>FIELD AUE<br>Table<br>Figur<br>Section<br>PROBLEMS                                                                                                    | IBLY REMOVAL AND REPLACEMENT<br>IBLY REMOVAL AND REPLACEMENT<br>DIT OF PERFORMANCE<br>e 4-1: Typical Power Supply Voltages and AC Ripple<br>re 4-1: Typical Frequency Response, 30Hz to 15 kHz<br>5<br>5<br>5<br>5<br>5<br>5<br>5<br>5<br>5<br>5<br>5<br>5<br>5<br>5<br>5<br>5<br>5                                                                                                    | 4-2<br>4-6<br>4-7<br>4-9<br>ooting<br>5-1                                                                                                    |
| SUBASSEM<br>FIELD AUE<br>Table<br>Figur<br>Section<br>PROBLEMS<br>RFI, H                                                                                                    | IBLY REMOVAL AND REPLACEMENT<br>IBLY REMOVAL AND REPLACEMENT<br>DIT OF PERFORMANCE<br>e 4-1: Typical Power Supply Voltages and AC Ripple<br>re 4-1: Typical Frequency Response, 30Hz to 15 kHz<br>5<br>5<br>Troublesh<br>5<br>6 AND POTENTIAL SOLUTIONS<br>Hum, Clicks, or Buzzes                                                                                                    | 4-2<br>4-6<br>4-7<br>4-9<br>ooting<br>5-1<br>5-1                                                                                                    |
| SUBASSEM<br>FIELD AUE<br>Table<br>Figur<br>Section<br>PROBLEMS<br>RFI, H<br>Unex                                                                                                    | IBLY REMOVAL AND REPLACEMENT<br>IBLY REMOVAL AND REPLACEMENT<br>DIT OF PERFORMANCE<br>e 4-1: Typical Power Supply Voltages and AC Ripple<br>re 4-1: Typical Frequency Response, 30Hz to 15 kHz<br>5 Troublesh<br>5 AND POTENTIAL SOLUTIONS<br>Fundamental Solutions<br>S AND POTENTIAL SOLUTIONS<br>Fundamental Solutions<br>S AND POTENTIAL SOLUTIONS<br>Fundamental Solutions<br>S Solutions<br>S Solution                                                                                                    | 4-2<br>4-6<br>4-7<br>4-9<br>ooting<br>5-1<br>5-1<br>5-1<br>5-1                                                                                                    |
| SUBASSEM<br>FIELD AUE<br>Table<br>Figur<br>Section<br>PROBLEMS<br>RFI, H<br>Unex<br>Poor                                                                                                    | IBLY REMOVAL AND REPLACEMENT<br>IBLY REMOVAL AND REPLACEMENT<br>PERFORMANCE<br>e 4-1: Typical Power Supply Voltages and AC Ripple<br>re 4-1: Typical Frequency Response, 30Hz to 15 kHz<br>5 Troublesh<br>5 AND POTENTIAL SOLUTIONS<br>Hum, Clicks, or Buzzes<br>4 AND POTENTIAL SOLUTIONS<br>Feak Modulation Control                                                                                                    | 4-2<br>4-6<br>4-7<br>4-9<br>ooting<br>5-1<br>5-1<br>5-1<br>5-1                                                                                                    |
| SUBASSEM<br>FIELD AUE<br>Table<br>Figur<br>Section<br>PROBLEMS<br>RFI, H<br>Unex<br>Poor                                                                                                    | NAINTENANCE INFORMATION IN THE INFORMATION IN THE INFORMATION INTERVIEW INTERVIEWED IN THE INFORMATION IN THE INFORMATION INTERVIEWE INTERVIEWE | 4-2<br>4-6<br>4-7<br>4-9<br>ooting<br>5-1<br>5-1<br>5-1<br>5-1<br>5-1                                                                                                    |
| SUBASSEM<br>FIELD AUE<br>Table<br>Figur<br>Section<br>PROBLEMS<br>RFI, H<br>Unex<br>Poor<br>Unex                                                                                                    | IBLY REMOVAL AND REPLACEMENT<br>IBLY REMOVAL AND REPLACEMENT<br>DIT OF PERFORMANCE<br>e 4-1: Typical Power Supply Voltages and AC Ripple<br>re 4-1: Typical Frequency Response, 30Hz to 15 kHz<br>5 Troublesh<br>5 AND POTENTIAL SOLUTIONS<br>Hum, Clicks, or Buzzes<br>4 cpectedly Quiet On-Air Levels<br>Peak Modulation Control<br>4 cpected Delay Between the Program Feed and the On-Air Signal<br>5 bla Distortion On-Air                                                                                                    | 4-2<br>4-6<br>4-7<br>5-1<br>5-1<br>5-1<br>5-1<br>5-1<br>5-1<br>5-2                                                                                                    |
| SUBASSEM<br>FIELD AUE<br>Table<br>Figur<br>Section<br>PROBLEMS<br>RFI, H<br>Unex<br>Poor<br>Unex<br>Audi                                                                                                    | IBLY REMOVAL AND REPLACEMENT<br>IBLY REMOVAL AND REPLACEMENT<br>DIT OF PERFORMANCE<br>e 4-1: Typical Power Supply Voltages and AC Ripple<br>re 4-1: Typical Frequency Response, 30Hz to 15 kHz<br>5 Troublesh<br>5 AND POTENTIAL SOLUTIONS<br>Hum, Clicks, or Buzzes<br>4 Spectedly Quiet On-Air Levels<br>Peak Modulation Control<br>4 Spected Delay Between the Program Feed and the On-Air Signal<br>5 ble Distortion On-Air<br>5 ble Distortion On-Air                                                                                                    | 4-2<br>4-6<br>4-7<br>4-9<br>ooting<br>5-1<br>5-1<br>5-1<br>5-1<br>5-1<br>5-2<br>5-2                                                                                                    |
| SUBASSEM<br>FIELD AUE<br>Table<br>Figur<br>Section<br>PROBLEMS<br>RFI, H<br>Unex<br>Poor<br>Unex<br>Audi<br>Audi                                                                                                    | <ul> <li>IBLY REMOVAL AND REPLACEMENT</li></ul>                                                                                                    | 4-2<br>4-6<br>4-7<br>4-9<br>ooting<br>5-1<br>5-1<br>5-1<br>5-1<br>5-1<br>5-2<br>5-2<br>5-3                                                                                             |
| SUBASSEM<br>FIELD AUE<br>Table<br>Figur<br>Section<br>PROBLEMS<br>RFI, H<br>Unex<br>Poor<br>Unex<br>Audi<br>Audi<br>Whis                                                                                                    | NAINTEINANCE INFORMATION INTERPORT AND REPLACEMENT                                                                                                    | 4-2<br>4-6<br>4-7<br>4-9<br>ooting<br>5-1<br>5-1<br>5-1<br>5-1<br>5-1<br>5-2<br>5-2<br>5-3<br>5-4                                                                                      |
| SUBASSEM<br>FIELD AUE<br>Table<br>Figur<br>Section<br>PROBLEMS<br>RFI, H<br>Unex<br>Poor<br>Unex<br>Audi<br>Audi<br>Whis<br>Inter                                                                                                | NAINTENANCE INFORMATION INTERPORT AND REPLACEMENT. DIT OF PERFORMANCE. e 4-1: Typical Power Supply Voltages and AC Ripple. re 4-1: Typical Frequency Response, 30Hz to 15 kHz. 5 5 Troublesh 5 AND POTENTIAL SOLUTIONS. Hum, Clicks, or Buzzes. cpectedly Quiet On-Air Levels Peak Modulation Control. cpected Delay Between the Program Feed and the On-Air Signal. ble Distortion On-Air. ble Noise on Air. ctle on Air, Perhaps Only in Stereo Reception cpected F200 here here and the SCA                                                                                                    | 4-2<br>4-6<br>4-7<br>5-1<br>5-1<br>5-1<br>5-1<br>5-1<br>5-2<br>5-2<br>5-3<br>5-4<br>5-4                                                                                                |
| SUBASSEM<br>FIELD AUE<br>Table<br>Figur<br>Section<br>PROBLEMS<br>RFI, H<br>Unex<br>Poor<br>Unex<br>Audi<br>Audi<br>Whis<br>Inter<br>Figur                                                                                       | IBLY REMOVAL AND REPLACEMENT<br>IBLY REMOVAL AND REPLACEMENT<br>DIT OF PERFORMANCE<br>e 4-1: Typical Power Supply Voltages and AC Ripple<br>re 4-1: Typical Frequency Response, 30Hz to 15 kHz<br>5 Troublesh<br>5 AND POTENTIAL SOLUTIONS<br>Hum, Clicks, or Buzzes<br>4 And Clicks, or Buzzes<br>4 And Clicks, or Buzzes<br>4 And Clicks, or Buzzes<br>5 Peak Modulation Control<br>5 And Potential Solution Control<br>5 And Potential Solutio                                                               | 4-2<br>4-6<br>4-7<br>5-1<br>5-1<br>5-1<br>5-1<br>5-1<br>5-1<br>5-2<br>5-2<br>5-2<br>5-3<br>5-4<br>5-4                                                                                  |
| SUBASSEM<br>FIELD AUE<br>Table<br>Figur<br>Section<br>PROBLEMS<br>RFI, H<br>Unex<br>Poor<br>Unex<br>Audi<br>Audi<br>Audi<br>Whis<br>Inter<br>Figur<br>Shrill                                                                     | <ul> <li>NAINTENANCE</li> <li>IBLY REMOVAL AND REPLACEMENT.</li> <li>DIT OF PERFORMANCE.</li> <li>e 4-1: Typical Power Supply Voltages and AC Ripple.</li> <li>re 4-1: Typical Frequency Response, 30Hz to 15 kHz.</li> <li>5</li> <li>5</li> <li>5</li> <li>5</li> <li>6 AND POTENTIAL SOLUTIONS.</li> <li>Hum, Clicks, or Buzzes.</li> <li>cpectedly Quiet On-Air Levels</li> <li>Peak Modulation Control.</li> <li>cpected Delay Between the Program Feed and the On-Air Signal.</li> <li>ble Distortion On-Air.</li> <li>ble Distortion On-Air</li> <li>ble Noise on Air</li> <li>ctle on Air, Perhaps Only in Stereo Reception</li> <li>ference from stereo into SCA</li> <li>re 5-1: Typical 5700i baseband spectrum with heavy processing, 0-100 kHz</li> <li>I, Harsh Sound</li> </ul>                                                                                                    | 4-2<br>4-6<br>4-7<br>5-1<br>5-1<br>5-1<br>5-1<br>5-1<br>5-2<br>5-2<br>5-2<br>5-3<br>5-4<br>5-4<br>5-4<br>5-5                                                                           |
| SUBASSEM<br>FIELD AUE<br>Table<br>Figur<br>Section<br>PROBLEMS<br>RFI, H<br>Unex<br>Poor<br>Unex<br>Audi<br>Audi<br>Audi<br>Whis<br>Inter<br>Figur<br>Shrill<br>Dull                                                             | <ul> <li>NAINTENANCE AND REPLACEMENT</li></ul>                                                                                                    | 4-2<br>4-6<br>4-7<br>4-9<br>ooting<br>5-1<br>5-1<br>5-1<br>5-1<br>5-1<br>5-1<br>5-2<br>5-3<br>5-4<br>5-4<br>5-5<br>5-5                                                                 |
| SUBASSEM<br>FIELD AUE<br>Table<br>Figur<br>Section<br>PROBLEMS<br>RFI, H<br>Unex<br>Poor<br>Unex<br>Audi<br>Audi<br>Audi<br>Whis<br>Inter<br>Figur<br>Shrill<br>Dull                                                             | IBLY REMOVAL AND REPLACEMENT<br>IBLY REMOVAL AND REPLACEMENT<br>DIT OF PERFORMANCE<br>e 4-1: Typical Power Supply Voltages and AC Ripple<br>re 4-1: Typical Frequency Response, 30Hz to 15 kHz<br>5 Troublesh<br>5 AND POTENTIAL SOLUTIONS<br>Hum, Clicks, or Buzzes<br>4 AND POTENTIAL SOLUTIONS<br>Hum, Clicks, or Buzzes<br>4 AND POTENTIAL SOLUTIONS<br>Hum, Clicks, or Buzzes<br>5 AND POTENTIAL SOLUTIONS<br>4 AND POTENTIAL SOLUTIONS<br>5 AND POTENTIAL SOLUTIONS<br>5 AND POTENTIAL SOLUTIONS<br>4 AND POTENTIAL SOLUTIONS<br>5 AND POTENTIAL SOLUTIONS<br>5 AND POTENTIAL SOLUTIONS<br>5 AND POTENTIAL SOLUTIONS<br>5 AND POTENTIAL SOLUTIONS<br>5 AND POTENTIAL SOLUTIONS<br>5 AND POTENTIAL SOLUTIONS<br>5 AND POTENTIAL SOLUTIONS<br>5 AND POTENTIAL SOLUTIONS<br>5 AND POTENTIAL SOLUTIONS                                                                                                    | 4-2<br>4-6<br>4-7<br>4-9<br>ooting<br>5-1<br>5-1<br>5-1<br>5-1<br>5-1<br>5-2<br>5-2<br>5-3<br>5-4<br>5-4<br>5-5<br>5-5<br>5-5                                                          |
| SUBASSEM<br>FIELD AUE<br>Table<br>Figur<br>Section<br>PROBLEMS<br>RFI, H<br>Unex<br>Poor<br>Unex<br>Audi<br>Audi<br>Audi<br>Whis<br>Inter<br>Figur<br>Shrill<br>Dull<br>Syste<br>Syste                                           | NAMELY REMOVAL AND REPLACEMENT                                                                                                    | 4-2<br>4-6<br>4-7<br>5-1<br>5-1<br>5-1<br>5-1<br>5-1<br>5-2<br>5-2<br>5-3<br>5-4<br>5-4<br>5-5<br>5-5<br>e                                                                             |
| SUBASSEM<br>FIELD AUE<br>Table<br>Figur<br>Section<br>PROBLEMS<br>RFI, H<br>Unex<br>Poor<br>Unex<br>Audi<br>Audi<br>Audi<br>Whis<br>Inter<br>Figur<br>Shrill<br>Dull<br>Syste<br>Syste<br>Lega                                   | <ul> <li>WANTENANCE</li> <li>IBLY REMOVAL AND REPLACEMENT.</li> <li>DIT OF PERFORMANCE.</li> <li>e 4-1: Typical Power Supply Voltages and AC Ripple</li> <li>re 4-1: Typical Frequency Response, 30Hz to 15 kHz.</li> <li>5</li> <li>Troublesh</li> <li>5 AND POTENTIAL SOLUTIONS.</li> <li>Hum, Clicks, or Buzzes.</li> <li>kpectedly Quiet On-Air Levels</li> <li>Peak Modulation Control.</li> <li>kpected Delay Between the Program Feed and the On-Air Signal.</li> <li>ble Distortion On-Air.</li> <li>ble Noise on Air.</li> <li>te on Air, Perhaps Only in Stereo Reception</li> <li>ference from stereo into SCA</li> <li>re 5-1: Typical 5700i baseband spectrum with heavy processing, 0-100 kHz.</li> <li>I, Harsh Sound</li> <li>Sound</li> <li>m Will Not Pass Line-Up Tones at 100% Modulation</li> <li>em Will Not Pass Emergency Alert System ("EAS" USA Standard) Tones at th</li> </ul>                                                                                                    | 4-2<br>4-6<br>4-7<br>5-1<br>5-1<br>5-1<br>5-1<br>5-1<br>5-1<br>5-2<br>5-2<br>5-2<br>5-4<br>5-4<br>5-5<br>5-5<br>e<br>5-5<br>e                                                          |
| SUBASSEM<br>FIELD AUE<br>Table<br>Figur<br>Section<br>PROBLEMS<br>RFI, H<br>Unex<br>Poor<br>Unex<br>Audi<br>Audi<br>Audi<br>Whis<br>Inter<br>Figur<br>Shrill<br>Dull<br>Syste<br>Syste<br>Lega<br>Syste                          | <ul> <li>WANTENANCE</li> <li>IBLY REMOVAL AND REPLACEMENT.</li> <li>DIT OF PERFORMANCE.</li> <li>e 4-1: Typical Power Supply Voltages and AC Ripple</li> <li>re 4-1: Typical Frequency Response, 30Hz to 15 kHz.</li> <li>5</li> <li>Troublesh</li> <li>5 AND POTENTIAL SOLUTIONS.</li> <li>Hum, Clicks, or Buzzes.</li> <li>kpectedly Quiet On-Air Levels</li> <li>Peak Modulation Control.</li> <li>kpected Delay Between the Program Feed and the On-Air Signal.</li> <li>ble Distortion On-Air.</li> <li>ble Noise on Air.</li> <li>te on Air, Perhaps Only in Stereo Reception</li> <li>ference from stereo into SCA</li> <li>re 5-1: Typical 5700i baseband spectrum with heavy processing, 0-100 kHz.</li> <li>I, Harsh Sound</li> <li>Sound</li> <li>m Will Not Pass Line-Up Tones at 100% Modulation</li> <li>em Will Not Pass Emergency Alert System ("EAS" USA Standard) Tones at th</li> <li>Ily Required Modulation Level</li> </ul>                                                                                                    | 4-2<br>4-6<br>4-7<br>5-1<br>5-1<br>5-1<br>5-1<br>5-1<br>5-1<br>5-2<br>5-2<br>5-2<br>5-2<br>5-4<br>5-4<br>5-5<br>e<br>5-5<br>e<br>5-5<br>e<br>5-6<br>5-6                                |
| SUBASSEM<br>FIELD AUE<br>Table<br>Figur<br>Section<br>PROBLEMS<br>RFI, H<br>Unex<br>Poor<br>Unex<br>Audi<br>Audi<br>Audi<br>Whis<br>Inter<br>Figur<br>Shrill<br>Dull<br>Syste<br>Lega<br>Syste<br>Lega<br>Syste                  | NAMPLENANCE AND REPLACEMENT                                                                                                    | 4-2<br>4-6<br>4-7<br>5-1<br>5-1<br>5-1<br>5-1<br>5-1<br>5-1<br>5-2<br>5-2<br>5-2<br>5-3<br>5-4<br>5-4<br>5-5<br>5-5<br>e<br>5-5<br>e<br>5-6<br>5-6<br>5-6                              |
| SUBASSEM<br>FIELD AUE<br>Table<br>Figur<br>Section<br>PROBLEMS<br>RFI, H<br>Unex<br>Poor<br>Unex<br>Audi<br>Audi<br>Audi<br>Whis<br>Inter<br>Figur<br>Shrill<br>Dull<br>Syste<br>Syste<br>Lega<br>Syste<br>You<br>19 kH          | IBLY REMOVAL AND REPLACEMENT<br>IBLY REMOVAL AND REPLACEMENT<br>DIT OF PERFORMANCE<br>e 4-1: Typical Power Supply Voltages and AC Ripple<br>re 4-1: Typical Frequency Response, 30Hz to 15 kHz<br>5 Troublesh<br>5 AND POTENTIAL SOLUTIONS<br>Hum, Clicks, or Buzzes<br>4 Second Valuet On-Air Levels<br>Peak Modulation Control<br>4 Second Delay Between the Program Feed and the On-Air Signal<br>ble Distortion On-Air<br>ble Distortion On-Air<br>ble Noise on Air<br>5 Frence from stereo into SCA<br>7 Ference from stereo into SCA<br>7 Ference from stereo into SCA<br>9 Will Not Pass Line-Up Tones at 100% Modulation<br>9 Will Not Pass Emergency Alert System ("EAS" USA Standard) Tones at the<br>11 Required Modulation Level<br>9 The Sound<br>9 Will Not Pass Emergency Alert System ("EAS" USA Standard) Tones at the<br>11 Required Modulation Level<br>9 The Sound Standard Error Message<br>9 The Sound Standard Error Message<br>9 The Standard Error Message<br>9 The Standard Error Message<br>9 The Standard Error Message<br>9 The Standard Error Message<br>9 The Standard Error Message<br>9 The Standard Error Message<br>9 The Standard Error Message<br>9 The Standard Error Message<br>9 The Standard Error Message<br>9 The Standard Error Message                                                                                                    | 4-2<br>4-6<br>4-7<br>4-9<br>ooting<br>5-1<br>5-1<br>5-1<br>5-1<br>5-1<br>5-1<br>5-1<br>5-1<br>5-2<br>5-2<br>5-3<br>5-4<br>5-5<br>e<br>5-5<br>e<br>5-5<br>e<br>5-6<br>5-6<br>5-6<br>5-6 |
| SUBASSEM<br>FIELD AUE<br>Table<br>Figur<br>Section<br>PROBLEMS<br>RFI, H<br>Unex<br>Poor<br>Unex<br>Audi<br>Audi<br>Audi<br>Whis<br>Inter<br>Figur<br>Shrill<br>Dull<br>Syste<br>Syste<br>Lega<br>Syste<br>You<br>19 kH<br>L-R ( | <ul> <li>NAME ENANCE</li> <li>IBLY REMOVAL AND REPLACEMENT.</li> <li>DIT OF PERFORMANCE.</li> <li>e 4-1: Typical Power Supply Voltages and AC Ripple</li> <li>re 4-1: Typical Frequency Response, 30Hz to 15 kHz.</li> <li>5</li> <li>Troublesh</li> <li>5 AND POTENTIAL SOLUTIONS.</li> <li>Hum, Clicks, or Buzzes.</li> <li>spectedly Quiet On-Air Levels</li> <li>Peak Modulation Control.</li> <li>spected Delay Between the Program Feed and the On-Air Signal.</li> <li>ble Distortion On-Air.</li> <li>ble Noise on Air.</li> <li>tel on Air, Perhaps Only in Stereo Reception</li> <li>ference from stereo into SCA</li> <li>re 5-1: Typical 5700i baseband spectrum with heavy processing, 0-100 kHz.</li> <li>I, Harsh Sound</li> <li>Sound</li> <li>em Will Not Pass Line-Up Tones at 100% Modulation</li> <li>em Will Not Pass Emergency Alert System ("EAS" USA Standard) Tones at the 11y Required Modulation Level</li> <li>em Receiving 5700i's Digital Output Will Not Lock</li> <li>See A "Communications Board Error" Message</li> <li>Hz Frequency Out-of-Tolerance.</li> </ul>                                                                                                    | 4-2<br>4-6<br>4-7<br>5-1<br>5-1<br>5-1<br>5-1<br>5-1<br>5-1<br>5-2<br>5-2<br>5-2<br>5-4<br>5-4<br>5-5<br>5-5<br>e<br>5-5<br>e<br>5-6<br>5-6<br>5-6<br>5-6<br>5-6                       |

| Audic              | Mute Occurs When Switching Between UL and Non-UL Presets          |             |
|--------------------|-------------------------------------------------------------------|-------------|
| Talen <sup>.</sup> | t Complains About Delay in Their Headphones                       |             |
| HD O               | utput Sounds Too Bright                                           | 5-6         |
| Harsh              | Sibilance ("Ess" Sounds) in the HD Channel                        | 5-7         |
| HD ar              | nd FM Levels Do Not Match When the Receiver Crossfades            | 5-7         |
| Digita             | I Radio Loudness Cannot be Set Using the Digital Output 100% Pea  | k Level     |
| Contr              | ol                                                                |             |
| Loudr              | ness Drops Momentarily During HD Radio Analog/Digital Crossfades. |             |
| HD Fr              | equency Response is Limited to 15 kHz                             |             |
| You C              | annot Set Any Output to Emit an HD Signal                         |             |
| Gener              | ral Dissatisfaction with Subjective Sound Quality                 |             |
| Securi             | ity Passcode Lost (When Unit is Locked Out)                       |             |
| Connec             | tion Issues between the 5700i and a PC. Modem. or Network         |             |
| Trouble            | shooting Connections                                              |             |
| You Ca             | nnot Access the Internet After Making a Direct or Modem Co        | nnection to |
| the 570            | )Oi:                                                              | 5-9         |
| OS-SPECIFI         | c Troubleshooting Advice                                          | 5-10        |
| Trouble            | shooting Windows 2000 Direct Connect:                             | 5-10        |
| Trouble            | shooting Windows 2000 Modem Connect:                              | 5-11        |
| Trouble            | shooting Windows XP Direct Connect:                               | 5-12        |
| Trouble            | shooting Windows XP Modem Connect:                                | 5-13        |
| TROUBLESH          | IOOTING IC OPAMPS                                                 | 5-14        |
| TECHNICAL          | SUPPORT                                                           | 5-14        |
| Factory S          | ERVICE                                                            | 5-15        |
| Shipping In        | ISTRUCTIONS                                                       | 5-15        |
| Section            | 6 Technical                                                       | Data<br>6-1 |
|                    |                                                                   |             |
| SPECIFICATI        | ONS                                                               | 6-1         |
| Perforn            | nance                                                             | 6-1         |
| Installa           | tion                                                              | 6-2         |
| CIRCUIT DE         | SCRIPTION                                                         | 6-6         |
| Overvie            | 2W                                                                |             |
| Control            | Circuits                                                          |             |
| User Co            | incruite                                                          |             |
| Output             | l'icuits                                                          | 0-9<br>6_11 |
| DSP Cir            | cuit                                                              |             |
| Power              | Sunnly                                                            | 6-13        |
|                    | IONS                                                              | 6-14        |
| PARTS LIST         |                                                                   | 6-16        |
| Obtaini            | ing Spare Parts                                                   |             |
| Control            | 9                                                                 | 6-16        |
| Combir             | ned Input/Output and DSP (I/O+DSP) Board                          | 6-18        |
| Compo.             | site/SCA Daughterboard                                            | 6-23        |
| Display            | Board                                                             | 6-24        |
| SCHEMATIC          | s and Parts Locator Drawings                                      | 6-24        |

| Function      | Description                              | Drawing            | Page |
|---------------|------------------------------------------|--------------------|------|
| Chassis       | Circuit Board Locator and Basic In-      | Top view           | 6-27 |
|               | terconnections                           | (not to scale)     |      |
| Control board | Control microprocessor. Services         | Parts Locator      | 6-28 |
|               | front panel, serial port, Ethernet,      | Drawing            |      |
|               | and DSP+I/O board.                       |                    |      |
|               | Contains:                                |                    |      |
|               | General Purpose bus, address de-         | Schematic 1 of 5   | 6-29 |
|               | Memory and clock constant                | Schematic 2 of F   | 0.00 |
|               |                                          | Schematic 2 of 5   | 6-30 |
|               | Ethernet                                 | Schematic 3 of 5   | 6-30 |
|               | Miscellaneous input/output               | Schematic 4 of 5   | 6-32 |
|               | Power and Ground                         | Schematic 5 of 5   | 6-33 |
| I/O+DSP Board | Analog Input/output                      | Parts Locator      | 6-34 |
|               | AES3 Input/output                        | Drawing            |      |
|               | DSP Chips; Local regulators.             |                    |      |
|               |                                          | Schamatic 1 of 12  | C 25 |
|               | Interconnects                            | Schematic 1 of 12  | 6-35 |
|               |                                          | Schematic 2 of 12  | 6 27 |
|               | Composite And Pilot Peference            | Schematic 42 of 12 | 6 29 |
|               | Signal Generators                        | Schematic 4a OF 12 | 0-30 |
|               | Composite/SCA Daughterboard              | Schematic & Parts  | 6-39 |
|               |                                          | Locator 4b of 12   |      |
|               | Digital I/O & Sync Input                 | Schematic 5 of 12  | 6-40 |
|               | DSP Enhanced Serial Audio Inter-<br>face | Schematic 6 of 12  | 6-41 |
|               | DSP Control Interface                    | Schematic 7 of 12  | 6-42 |
|               | DSP External Memory Control In-          | Schematic 8 of 12  | 6-43 |
|               | terface                                  |                    |      |
|               | DSP Power and Ground                     | Schematic 9 of 12  | 6-44 |
|               | I/O Control Interface                    | Schematic 10 of 12 | 6-45 |
|               | Clock Generation and CPLD                | Schematic 11 of 12 | 6-46 |
|               | Power Distribution                       | Schematic 12 of 12 | 6-47 |
| Display Board | Front-Panel LCD, LEDs, Buttons,          | Parts Locator      | 6-48 |
|               | and Rotary Encoder                       | Drawing            |      |
|               | Contains:                                |                    |      |
|               | Front of board                           | Schematic 1 of 2   | 6-49 |
|               | Rear of board                            |                    | 6-51 |
| DSP Block     | Shows signal processing                  |                    | 6-52 |
| Diagram       |                                          |                    |      |

#### 1

19 K Ref control 2- · 10

# 2

2B Drive 3- · 47 2B Release 3- · 47

#### 5

5700i HD 3- · 64 5700i OPTIMOD-FM 1- · 1

#### 8

82005T 2- · 12 8400 importing presets from 3- · 84

#### A

A/D converter circuit description 5- · 10 Abbreviations 6- · 14 AC Line Cord Standard 2- · 2 Administrative Operations via terminal program 2- · 50 Advanced Modify 3- · 16 AES/EBU I/O 2- · 7 AGC controls 3- · 32 defeating 3- · 22 Defeating 3- · 33 external AGC setup 2- · 12 meter 3- · 2 AGC 3- · 8 AGC Drive 3- · 33 AGC Matrix 3- · 36 AGC Release Master 3- · 34 Analog auto-fallback 2- · 25 analog baseband outputs 1- · 10 Analog delay remote control 2- · 44 analog fallback 2- · 28 analog I/O 1- · 10 analog input circuit description 6- · 9 ref level, I/O setup 2- · 26 analog input 2- · 6 analog landline 1- · 20 analog output circuit description 6- · 11 analog output 2- · 6 API adjusting delay time 2- · 51 delay on/off 2- · 51, 53 archiving presets 3- · 82 Attack 2-Band Bass 2- · 50 2-Band Master · 50 AGC Bass 3- · 37 AGC Master 3- · 37 Multiband 3- · 60 audio connections 2- · 5 input, connecting 2- · 6 output 2- · 7 output, connecting 2- · 6 Audio Precision 4- · 6 auditing performance 4- · 6 automated control via PuTTY/Plink 2- · 49 automation add event 2- · 37 delete event 2- · 39 edit event 2- · 38 automation 2- · 36 automation 3- · 85

# B

B4>B5 coupling 3- · 9 backing up presets 3- · 82 balance adjust 2- · 28 balanced inputs 2- · 6 output, simulates transformer 2- · 6 Band Mix

Multiband 3- · 58 Bandwidth Setting HD 3- · 67 base board removing 4- · 3 replacing 4- · 4 baseband spectrum 5- · 4 Baseband spectrum diagram 3- · 43 Basic Modify 3- · 15 Bass equalizer 3- · 78 Getting sound you want 3- · 77 Bass CLip Mode 3- · 38 **Bass Coupling** 2-Band 3- · 49 AGC 3- · 35 Bass Threshold 3- · 36 battery replacing 6- · 7 bit depth of internal processing 6- · 2 block diagram 6- 53 brightness controlling excessive 3- · 64 controlling in HD 3- · 14 Brilliance control 3- · 30 BS.1770 loudness controller 2- · 21 BS.1770 1- · 23 BS.1770 Integration Time 3- · 70 BS.1770 Loudness Control Threshold 3- · 70 BS.1770 safety limiter setup 2- · 35 BS.1770 Safety Limiter control functionality 3- · 69 Button bar FM > HD coupling  $3 - \cdot 64$ buttons escape 3- · 1 modify 3- · 1 next 3- · 1 previous 3- · 1 RECALL 3- · 1 setup 3- · 1 soft buttons 3- · 1 buzz 5- · 1 bypass local 1- · 27 PC remote 1- · 28 remote interface 1- · 27 test mode 1- · 25 Bypass mode

activate via GPI 2- · 43

#### С

cable shielding 2- · 11 type recommended for analog I/O 2- · 5 CD mastering and processing 3- · 6 chassis getting inside 4 · 2 ground 2- · 12 circuit board locator drawing 6- · 27 circuit description control 6- · 7 LCD display 6- · 7 user control interface 6- · 7 circuit description 6- · 6 classical 3- · 45 Classical music 3- · 22 cleaning front panel 4- · 1 clipper final clip drive control 3- · 41 Clipper Controls 3- · 38 Clipper, bass 3- · 9 Clipping 2-Band 3- · 50 Defined 3- · 4 Multiband 3- · 56 clock battery 6- · 7 setting 2- · 36 Clock GPI control of 2- · 43 codec artifacts minimizing 3- · 13 common-mode rejection 2- · 11 communications board error 5- · 6 components obtaining 6- · 16 composite circuit description 6- · 12 peak level control 1- · 23 Composite limiter 3- · 11 composite baseband microwave STL 1- · 18 composite isolation transformer 1- · 16 Composite Limit Drive 3- · 42 composite limiter

pilot tone protection 2- · 9 Composite meter 3- · 2 composite output cable specification 2- · 9 I/O setup 2- · 20, 29 impedance 2- · 8 level adjustment range 2- · 8 level control 2- · 8 setting output impedance 2- · 8 specifications 6- · 4 termination 2- · 9 composite output 2- · 8 composite outputs 1- · 10 Compression Defined 3- · 3 **Compression Ratio** AGC 3- · 36 **Compressor** look-ahead and bass clipper mode 3- · 39, 40 computer connecting to 2- · 4 troubleshooting connections 5- · 9 Windows 2000 5- · 10 Windows XP 5- · 12 computer interface RS-232 2- · 4 serial 2- · 4 computer interface 1- · 12 connecting through Win XP direct serial 2- · 66 connection to PC troubleshooting 5- · 8 connectors audio 2- · 5 input and output 2- · 6 contrast 3- · 1 control scripted 2- · 49 control coupling FM and HD 3- · 70 Control coupling FM > HD 3- · 64 control knob 3- · 1 controls contrast 3- · 1 HD audio 3- · 70 Speech Detect 3- · 9 corrosion 4- · 1 Coupling Control 3- · 58 Crossfade 3- · 67 Crossover

2-Band 3- · 50

AGC 3- · 37 Band 1 / Band 2 3- · 61

## D

D/A converter circuit description 6- · 11 specification 6- · 2 **De-Essing** in HD channel 3- · 72 Defeating final clipper 2- · 28 delay on/off from API 2- · 51, 53 Delay Analog vs. HD 3- · 65 diversity 3- · 66 diversity on/off 3- · 66 diversity vernier 3- · 67 Input/Ouput 3- · 14 delay time adjusting via API 2- · 51 diagnostic info fetching via API 2- · 53, 54 Dialnorm re Loudness Level meter 1- · 24 digital I/O 1- · 9 digital input circuit description 6- · 10 invalid or missing 2- · 28 digital links 1- · 17 digital output circuit description 6- · 12 digital radio processing 3- · 13, 64 display assembly removing 4 · 2 display board parts list 6- · 24 distortion excessive 5- · 7 specification 6- · 1 testing 4- · 10 troubleshooting 5- · 2 Distortion Aliasing 3- · 12 in processing 3- · 4 dither 2- · 33 Dither control HD 3- · 69 diversity delay om/off from API 2- · 51, 53 **Diversity delay** 

control via GPI 2- · 44 diversity delay 2- · 29, 31, 38 diversity delay 3- · 67, 75 diversity delay 5- · 2 DJ Bass control 3- · 30 Drive control Multiband 3- · 52 DSP block diagram 6- · 53 circuit description 6- · 13 DSP board replacing 4- · 4 dual microwave STLs 1- · 19 dull sound troubleshooting 5- · 5

# E

EAS modulation low 5- · 6 test tones 1- · 27 easy setup 2- · 15 EBU R 128 1 · 23 EQ Frequency control HD 3- · 71 equalizer bass shelf 3- · 27 control list 3- · 26 parametric 3- · 27 Equalizer 3- · 8 escape button 3- · 1 esses excessive HD 5- · 7 Ethernet 2- · 5, 45, 60, 80 exciter overshoot 1- · 20 Expander Multiband Downward 3- · 57

#### F

factory presets selecting 2- · 22 Factory presets Table of 3- · 20 factory presets 1- · 8 factory service 5- · 15 Filter Pilot Protection 3- · 42 final clip drive 3- · 41 Final clipper

Defeating 2- · 28 Firewall 2- · 60, 80 Firmware updating 8500 2- · 92 five-band full modify control list 3- · 52 five-band 3- · 51 **Five-band structure** Setup controls 3- · 52 Five-band structure 3- · 19  $FM > HD \mod 3 - \cdot 64$ FM polarity changing via API 2- · 52 control via GPI 2- · 44 FM Polarity control 2- · 29 FM→HD control coupling 3- · 70 Format control HD 3- · 69 frequency response specification 6- · 1 testing 4- · 9 fuse 6- · 14

# G

gain reduction meters 3- · 2 **Gain Reduction** Maximum Delta 3- · 62 gate LED 3- · 2 Gate Threshold 2-Band 3- · 48 AGC 3- · 34 Multiband 3- · 56 Gateway 2- · 60, 80 gateway address 2- · 45 getting inside the unit  $4 \cdot 2$ GPI specifications 6- · 5 **GPI** interface testing 4- · 13 around chassis 2- · 12 ground loop eliminating in composite 1- · 16 grounding circuit 2- · 12 loss of  $4 - \cdot 1$ power 2- · 12 grounding 2- · 11 grouping 5700s 3- · 85

#### Η

Half-cosine interpolation limiter 3- · 11, 12 Hard Clip Shape 3- · 40 HD Bandwidth 3- · 67 cannot set output for 5- · 7 Dither control 3- · 69 EQ frequency control 3- · 71 EQ Gain control 3- · 70 Format control 3- · 69 Frequency response not 20 kHz 5- · 7 HF Shelf EQ 3- · 66 Limiter Drive control 3- · 71 Out Level control 3- · 68 Output Sample Rate 3- · 68 Output too bright 5- · 6 Sync control 3- · 69 HD audio controls 3- · 70 HD De-ess 3- · 72 HD delay setting 3- · 68 **HD** loudness adjusting 5- · 7 HD loudness too low 5- · 7 HD Radio cannot adjust loudness 5- · 7 crossfade 3- · 67 loudness mismatch between FM and HD 5- · 7 match loudness of HD and FM 3- · 71 **HD/FM** loudness dips during crossfades 5- · 7 does not match 5- · 7 Headphones low-delay monitoring 1- · 26 low-delay monitoring 2- · 31 headphones 1- · 25 HF enhancer 3- · 9 High Frequency Enhancer 3- · 31 High frequency limiter 3- · 9 High Frequency Limiter 3- · 61 high-pass filter 30 Hz 3- · 31 hum 5- · 1

# I

I/O AES/EBU 2-·7

connections 2- · 2 I/O board replacing 4- · 4 IC opamps troubleshooting 5- · 14 Idle Gain 3- · 37 Independent mode 3- · 64 input analog, connecting 2- · 6 analog, specifications 6- · 2 digital, specifications 6- · 3 meters 3- · 2 SCA, specifications 6- · 4 subcarrier 2- · 8 Input conditioning 3- · 7 input level line-up 1- · 21 input meters 1- · 23 Input Select Control via GPI 2- · 43 input selector I/O setup 2- · 26 input/output board removing 4- · 3 inspection of package contents 2- · 1 installation procedure 2- · 1 Instrumental format 3- · 23 Internet cannot access 5- · 9 IP address serial connection 2- · 48 terminal connection 2- · 48 IP address 2- · 45 IP port 2- · 45 ITU412 setting up controller 2- · 23 ITU412 3- · 23, 2, 13, 44, 72 ITU-R 412 3- · 12 ITU-R BS.1770 1- · 23

#### $\boldsymbol{J}$

J.17

and 5700i digital I/O 1- · 10 and NICAM 1- · 18 deemphasis applied to digital audio input 6-· 3 defined 1- · 10 preemphasis applied to digital audio output 6- · 3 Jazz format 3- · 24 Jensen transformer 1- · 16

#### L

Latency

Low delay presets 3- · 21 Ultra-low-delay presets 3- · 19 LEDs gate 3- · 2 level metering 1- · 22 setup 2- · 17 transmission 1- · 22 Limit Threshold Multiband 3- · 60 limiter "true peak" 2- · 21 Limiter Multiband Attack 3- · 62 Limiting Defined 3- · 3 line voltage 2- · 2 line-up tones system will not pass at 100% modulation 5- · 5 line-up tones 1- · 24 LLHard mode 3- · 39, 40 location 1- · 13 lock driven equipment cannot lock to 5700i output 5- · 6 lockout immediate 2- · 41 programming local 2- · 41 unlocking front panel 2- · 42 Lookahead Multiband Control 3- · 62 Look-ahead Compressor/limiter 3- · 9 Lookahead 3- · 50 look-ahead limiter 3- · 13, 65 Look-ahead limiting Defined 3- · 4 lossy data reduction in studio 1- · 20 NICAM 1- · 18 used in STLs · 17 loudness insufficient 5- · 7 insufficient due to poor peak control 5- · 1 Loudness

adjusting HD/FM 5- · 7 match HD and FM channels 3- · 68, 71 Loudness and distortion 3- · 4 loudness control in digital radio 2- · 35 loudness meter 1- · 23 Loudness Safety Limiter setup 2- · 35 loudness/distortion tradeoff 3- · 41 L-R will not null 5- · 6

#### М

MAC address 5- · 8 main board reattaching 4 · 4 Matrix AGC 3- · 36 Max Delta GR AGC 3- · 35 Max Distortion Control 3- · 61 MB Drive control 3- · 52 measuring performance 4- · 6 meter circuit description 6- · 8 composite 1- · 23 gain reduction 3- · 17 loudness 1- · 23 MPX Power 3- · 72 MPX Power Level 3- · 72 Meter Sel control 3- · 66 meters AGC 3- · 2 circuit description 6- · 8 composite 3- · 2 gain reduction 3- · 2 input 3- · 2 multiplex power 3 - · 2 studio 1- · 21 Mod reduction via GPI 2- · 43 modem setting up 2- · 46 specification for 2- · 58 Modem Preparing for connection 2- · 81 Recommended baud rate 2- · 82 Windows 2000 configuration 2- · 81 Windows XP Configuration 2- · 87 modify button 3- · 1 modulation control

troubleshooting poor 5- · 1 Monitor Mute BPI control 2- · 44 Monitoring Requirements for 3- · 6 monitoring 1- 25 MPX power controller stand-alone stereo encoder 3- · 76 MPX Power Level meter 3- · 72 MPX Power meter 3- · 72 Multiband Band Mix 3- · 58 Multiband Limit Threshold 3- · 50 Multiplex power Compliance graph 3- · 74 multiplex power 3- · 23, 2, 13, 44, 72 Multiplex power 3- · 12 multiplex power meter 3- · 2 Multiplex power offset 3- · 43, 75 Music Mode forcing 3- · 63

#### N

NAB Broadcast and Audio System Test CD 4- · 6 Netcat automated control using 2- · 50 automation using 2- · 49 network timeserver 2- · 54 networking 2- 44 News format 3- · 25 NEXT button 3- · 1 NICAM 1- · 18 noise troubleshooting 5- · 3 null modem cable communicating through 2- · 61 null modem cable 2- · 58

#### 0

Out level control HD 3- · 68 output analog output level trim adjustment 4- · 8 analog, connecting 2- · 6 analog, specifications 6- · 2 composite 2- · 8 composite, specifications 6- · 4

digital, setting dither 2- · 33 digital, setting sample rate 2- · 32 digital, setting sync 2- · 33 digital, setting word length · 33 digital, specifications 6- · 3 Output digital, Specifications 6- · 3 output level I/O setup 2- · 30, 32 quick setup 2- · 20 overshoot in exciter 1- · 20 overshoot reduction 1- · 20 overshoot excessive 5- · 1 overshoot 3- · 74

# Р

Parametric equalizer 3- · 8 parts obtaining 6- · 16 parts list base board 6- · 16 display board 6- · 24 I/O board 6- · 18 parts list 6- · 16 passcode and dial-up networking 2- · 42 creating 2- · 40 default 2- · 39 deleting 2- · 41 editing 2- · 40 programming 2- · 39 recovering from lost 2- · 42 PC Orban installer program 2- · 59 PC board locator diagram 6- · 27 PC control security 1- · 28 PC hardware requirements 2- · 58 PC Remote aliases 3- · 86 moving alias folders 3- · 87 multiple coexisting versions 3- · 87 upgrading versions 3- · 87 PC Remote Software 3- · 79 peak control criteria 1- · 13 performance measuring 4- · 6

Phase HD 3- · 67 phase rotator 3- · 31 phase-linear system group delay spec · 14 phase-linear 3- · 46 Pilot Protection Filter 3- · 42 pilot tone frequency out of tolerance 5- · 6 reference output 1- · 11 reference output 2- · 10 Plink automation using 2- · 49 Plink 6- · 49 polarity FM analog processing 2- · 52 setting FM 2- · 29 Polarity HD 3- · 67 Port Terminal 2- · 47 port number setting 2- · 47 port, IP 2- · 45 Ports 2- · 60, 80 power cord  $2 - \cdot 4$ power supply circuit description 6- · 13 Orban part # 6- · 14 testing 4- · 7 power supply board reattaching 4 · 4 pre-emphasis defeating 2- · 18, 19 quick setup 2- · 16 Preset 8400 compatibility 3- · 84 recall via GPI 2- · 43 restoring archived 3- · 83 presets backup 3- · 82 customizing 3- · 15 factory 1- · 8 protection 3- · 45 saving user 3- · 8, 17 sharing between 5700s 3- · 85 user presets 1- · 8 Presets factory 3- · 21 Gregg 3- · 23 Impact 3- · 23

Instrumental 3- · 23 Jazz 3- · 24 Loud 3- · 24 News-Talk 3- · 25 Rock 3- · 25 Sports 3- · 25 Table of factory 3- · 20 UL (Ultra-Low Latency) 3- · 19, 6 Urban 3- · 26 PREVIOUS button 3- · 1 processing block diagram 6- · 53 for HD Radio 3- · 13 Processing AGC 3- · 8 Equalization 3- · 8 Input conditioning 3- · 7 Intelligent clipping 3- · 9 Stereo enhancement 3- · 8 Tutorial 3- · 3 Two-band purist 3- · 13 processing structures 1- · 6 Processing structures discussed 3- · 18 Proof of Performance 1- · 7 Proof of Performance 3- · 24, 76 Protection preset 3- · 22 Purist processing 3- · 13 **PuTTY** direct control using 2- · 48 PuTTY 6- · 49

## Q

quick setup 2- · 15

# R

rack-mounting unit 2- · 2 Ratings Encoder loop-through 2- · 34 ratings encoder 2- · 8, 34 Ratio Control 3- · 8 RDS terminal timeout 2- · 104 timeout 2- · 102 RDS -2 · 97 rear panel 2- · 4 RECALL button 3- · 1 registration card 2- · 1 Release AGC Bass 3- · 37 Multiband 3- · 54 Multiband Delta 3- · 62 remote PC Remote software 3- · 79 remote control bypass 1- · 27 connecting 2- · 3 GPI, specifications 6- · 5 remote control 2- · 4 remote interface GPI 1- · 11 programming GPI 2- · 43 testing 4- · 13 remote interface connector 2- · 4 *Remote Software 2-* · 47, 57, 92 resolution specification 6- · 2 Restoring archived presets 3- · 83 RFI 5- · 1 right channel balance I/O setup 2- · 28 RJ45 jack 2- · 46 Rock format 3- · 25 routine maintenance 4- · 1 RS232 testing 4- · 14 RS-232 connector 2- · 4 **RS-232** interface circuit description 6- · 8

#### S

sample rate internal, specification 6- · 1 setting output 2- · 19 Sample Rate control HD 3- · 68 sample rate conversion overshoot in  $1 - \cdot 4$ sample rate converter testing 4- · 10 saving user presets 3- · 8, 17 SCA composite meter does not indicate 1- · 23 input, specifications 6- · 4 inputs 1- · 11 interference from stereo 5- · 4 modulation reduction 2- · 23 SCA inputs 2- · 5

screen display 3- · 1 screens System Setup 2- · 15 scripted control 2- · 49 Security lock immediately 2- · 41 security 1- · 28 security 2- · 39 Serial Communications setting up 2- · 61 serial connection setting up direct 2- · 47 via port #1 2- · 47 serial connector 2- · 4 service 5- · 15 setup I/O 2- · 26 quick 2- · 15 setup button 3- · 1 Shelving equalizer Bass, slope of 3- · 8 shipping instructions 5- 15 shrill sound troubleshooting 5- · 5 Sibilance excessive HD 5- · 7 excessive in HD channel 3- · 72 signal flow diagram 6- · 53 Signal flow in 5700i 3- · 7 Silence sense Tally output 2- · 12, 25 Silence sense 2- · 24 Single-sideband mode 3- · 10 SNMP 2- · 94 soft buttons 3- · 1 Software updating 8500 2- · 92 software updates 1- · 7 Solo 3- · 59 Sound Technology 4- · 6 Source material Requirements for 3- · 6 spare parts obtaining 6- · 16 specifications 6- · 1 spectrum analyzer 4- · 6 Speech Detect control 3- · 9 Speech Mode forcing 3- · 63 speech mode  $3 - \cdot 9$ speech/music detector

overriding 3- · 63 Speech/music detector 3- · 9, 39, 40, 62 Sports format 3- · 25 SSB GPI control 2- · 43 SSB mode 3- · 10 Stanford Research Systems 4- · 6 station ID setting 2- · 22 Stereo Coupling Multiband Downward Expander 3- · 61 stereo encoder testing 4- · 12 Stereo encoder control via GPI 2- · 43 SSB/VSB Operation 3- · 10 Stereo encoder 3- · 10 stereo encoder mode MPX power controller and 3- · 76 selecting 1- · 8 Stereo enhancement 3- · 8 Stereo Enhancer Amount 3- · 32 Depth 3- · 32 Diffusion 3- · 32 In/Out 3- · 32 Ratio Limit 3- · 32 Style 3- · 32 Stereo/Mono HD output 3- · 67 STL systems 1- · 16, 18 studio chassis mode 2- · 17 studio-transmitter link 1- · 16 subassembly removal and replacement 4- · 2 subcarrier input, specifications 6- · 4 inputs 2- · 10 modulation reduction 2- · 23 subcarrier input 2- · 8 subcarrier inputs 1- · 11 subnet mask 2- · 45 Sync control HD 3- · 69 system setup quick setup 2- · 15 System Setup screen 2- · 15

# T

Talk format 3- · 25 Tally output Programming 2- · 25 Silence sense threshold 2- · 24 Wiring 2- · 4 TCP/IP setting parameters 2- · 45 technical support 5- · 28, 14 telephone support 5- · 28, 14 Telnet 2- · 47, 100 terminal connection timeout 2- · 54 Terminal Port 2- · 47 terminal timeout RDS 2- · 104 test modes 3- · 24, 76 Threshold 2-Band Bass Compressor 3- · 49 2-Band Master Compressor 3- · 49 Band-5 Clip 3- · 61 Bass Delta 3- · 37 Master Delta 3- · 37 Multiband Compression 3- · 60 Multiband Speech 3- · 51, 63 time daylight saving 2- · 16 summer 2- · 16 time & date 2- · 16 timeout RDS connection 2- · 102 terminal connection 2- · 54 timeserver 2- · 54 Tone activate via GPI 2- · 43 top cover reattaching  $4 \cdot 5$ removing 4 · 2 troubleshooting installation 5- · 1 true peak control 1- · 3 true peak limiter 2- · 21 two-band full modify controls 3- · 46 Two-band structure Setup controls 3- · 46 two-band structure 3- · 44 Two-band structure 3- · 19

#### U

Ultra-low Latency and clipping distortion controller 3- · 9 and compressor look-ahead 3- · 9 Ultra-low-latency presets 3- · 19 unlock front panel 2- · 42 unpacking 2- · 1 Updating software 2- · 92 Urban format 3- · 26 *user presets* archiving 3- · 18 *creating 3*- · 8, 16, 17 user presets 1- · 8

#### V

Vestigial sideband  $3-\cdot 10$ VPN, setting up  $2-\cdot 60$ , 80

#### W

warranty  $1-\cdot 28$ Warranty  $1-\cdot 28$ warranty  $6-\cdot 6$  whistle on-air troubleshooting 5- · 4 Window Release 3- · 36 Window Size 3- · 35 Windows installing services 2- · 58 Windows 2000 adding direct serial connection 2- · 62, 66, 82 Adding direct serial connection 2- · 88 Direct Connect 5- · 10 direct serial connection 2- · 61 modem connect 5- · 11 Modem connection 2- · 81 Windows XP direct connect 5- · 12 Modem configuration 2- · 87 modem connect 5- · 13 word length setting output 2- · 33 Word Length control HD 3- · 68 wordclock 2- · 5, 11

# X

XLR connector wiring standard 2- · 7

# Section 1 Introduction

# About this Manual

The Adobe pdf form of this manual contains numerous hyperlinks and bookmarks. A reference to a numbered step or a page number (except in the Index) is a live hyperlink; click on it to go immediately to that reference.

If the bookmarks are not visible, click the "Bookmarks" tab on the left side of the Acrobat Reader window.

This manual has a table of contents and index. To search for a specific word or phrase, you can also use the Adobe Acrobat Reader's text search function.

To get on the air quickly, refer to *Quick Setup*, starting on page 2-15.

# The OPTIMOD-FM 5700i Digital Audio Processor

Orban's all-digital 5700i OPTIMOD-FM Audio Processor can help you achieve the highest audio quality in FM stereo broadcasting. Because all processing is performed by high-speed mathematical calculations within Freescale 24-bit digital signal processing chips, the processing has cleanliness, quality, and stability over time and temperature that is unmatched by analog processors.

OPTIMOD-FM 5700i is descended from the industry-standard OPTIMOD-FM audio processors. Thousands of these processors are on the air all over the world. They have proven that the "OPTIMOD sound" attracts and keeps an audience even in the most competitive commercial environment.

Because OPTIMOD-FM incorporates several audio processing innovations exclusive to Orban products, you should not assume that it can be operated in the same way as less sophisticated processors. If you do, you may get disappointing results.

Take a little time now to familiarize yourself with OPTIMOD-FM. A small investment of your time now will yield large dividends in audio quality.

The rest of Section 1 explains how OPTIMOD-FM fits into the FM broadcast facility. Section 2 explains how to install it. Section 3 tells how to operate OPTIMOD-FM. Section 4 through Section 6 provides reference information.

OPTIMOD-FM was designed to deliver a high quality sound while simultaneously increasing the average modulation of the channel substantially beyond that achievable by "recording studio"-style compressors and limiters. Because such processing can exaggerate flaws in the source material, it is very important that the *source audio be as clean as possible*.

For best results, *feed OPTIMOD-FM unprocessed audio*. No other audio processing is necessary or desirable.

If you wish to place level protection prior to your studio / transmitter link (STL), use the Orban Optimod 6300 or Optimod-PC 1101 or 1101e. These processors can be adjusted so that they substitute for the AGC circuitry in OPTIMOD-FM, which is then defeated.

The 5700iHD simultaneously processes for analog FM and digital channels like the iBiquity<sup>™</sup> HD Radio<sup>™</sup> system, DAB, DRM, or netcasts. The 5700iHD's HD output provides look-ahead peak limiting that is optimized to make the most of limited bitrate codecs used in many digital radio systems. By eschewing any clipping, the HD output prevents the codec from wasting precious bits encoding clipping distortion products, allowing the codec to use its entire bit budget to encode the desired program material.

Thanks to a base sample rate of 64 kHz throughout the 5700iHD's processing, the HD output can be set for audio bandwidths between 15 and 20 kHz. Many codecs operate better when fed 15 kHz audio because this enables them to use their available bit bandwidth most efficiently by concentrating on the part of the audio spectrum that is critical to perceived audio quality. This is particularly true for low rates, like 32 kbps. However, at higher sample rates, full 20 kHz bandwidth provides the same bandwidth as typical source material, so you may prefer to use it for rates of 96 kbps and above.

OPTIMOD-FM 5700iFM is the same as the 5700iHD except that it does not provide digital radio processing. The 5700iFM can be upgraded to an 5700iHD in the field via the 5700iUPG/HD upgrade kit, which can be purchased from your Orban dealer. It is unnecessary to remove the 5700iFM from the rack when performing the upgrade.

#### **User-Friendly Interface**

• An LCD and full-time LED meters make setup, adjustment and programming of OPTIMOD-FM easy — you can always see the metering while you are adjusting the processor. Navigation is by dedicated buttons, soft buttons (whose functions are context-sensitive), and a large rotary knob. The LEDs show all metering functions of the processing structure (Two-Band or Five-Band) in use.

#### **Absolute Control of Peak Modulation**

- The 5700i provides **universal transmitter protection and audio processing** for FM broadcast. It can be configured to interface ideally with any commonly found transmission system in the world, analog or digital.
- The 5700i provides **pre-emphasis limiting** for the internationally used preemphasis curves of 50µs and 75µs.
- The 5700i achieves extremely tight **peak control** at all its outputs—analog, AES3 (for both the analog FM and HD channels), and composite baseband.
- The stereo encoder has **two outputs** with independent level controls, each capable of driving  $75\Omega$  in parallel with 47,000pF, (100ft / 30m of coaxial cable).
- By integrating the **stereo encoder** with the audio processing, the 5700i eliminates the overshoot problems that waste valuable modulation in traditional external encoders.
- The 5700i prevents aliasing distortion in subsequent stereo encoders or transmission links by providing **bandwidth limiting and overshoot compensated** 15 kHz low-pass filters ahead of the 5700i's audio outputs and stereo encoder.
- The 5700i has an internal, DSP-based stereo encoder (with a patented "half-cosine interpolation" composite limiter operating at 512 kHz sample rate) to generate the pilot tone stereo baseband signal and control its peak level. The composite limiter is a unique, "you can only do this in DSP" process that beats composite clippers by preserving stereo imaging while fully protecting the stereo pilot tone, RDS/RBDS, and subcarriers.
- The stereo encoder's stereo subchannel modulator can operate in normal double sideband mode and in an experimental **compatible single sideband mode** that is offered to enable users to compare and assess the two modes. See *SSB Stereo Encoder Operation* on page 3-10.
- The Digital Radio processing chain offers an ITU-R BS.1770-3 Loudness Meter and Safety Limiter for use in countries that enforce a BS.1770 loudness limit on digital radio broadcasts.
- The 5700iHD implements "true peak" control in its HD processing chain by oversampling the HD peak limiter's sidechain at 256 kHz. This allows the 5700i to prevent clipping in a playback device's analog signal path by predicting and controlling the analog peak level following the playback device's reconstruction filter to an accuracy of better than 0.5 dB. For typical program material, accuracy is 0.2 dB

Without true peak control, analog clipping can occur even if all peak values of the digital samples are below 0 dBFS. This phenomenon has also been termed

#### "0 dBFS+."

Thanks to true peak control, **sample rate conversion**, unless it removes high frequency program energy or introduces group delay distortion, **cannot cause sample peaks to increase more than 0.5 dB**. For example, sample rate conversion from 48 kHz to 44.1 kHz is highly unlikely to cause sample peak clipping in the 44.1 kHz audio data.

# **Flexible Configuration**

- A built-in RDS/RBDS encoder supports the most important RDS features and can be associated with processing presets so that mixed-format stations can automatically update the "program type" field to complement the programming by recalling a audio processing preset for a given program type.
- OPTIMOD-FM 5700i is supplied with analog and AES3 digital inputs and outputs. The digital input and the two digital outputs are equipped with sample-rate converters and can operate at 32 kHz, 44.1 kHz, 48 kHz, 88.1 kHz, and 96 kHz sample rates. The preemphasis status and output levels are separately adjustable for the analog and digital outputs. Each output can emit the analog FM processed signal, the analog FM processed signal with diversity delay applied, the digital radio processed signal, or the low-delay monitor signal.
- A **loop-through connection** is provided to enable a ratings encoder (such as **Nielsen Audio**®) to be embedded in the audio processing. (See *Connecting a Ratings Encoder* on page 2-8.)
- Failsafe switching detects loss of audio on the primary input, which you can assign to be the analog or digital input. If audio is lost on the primary input, the 5700i can switch automatically to the secondary input.
- The 5700i has two independent equalizers, multiband compressors, and peak limiters for the FM analog and digital media processing channels, allowing you to separately optimize the processing for each.
- An AES11 sync input allows you to synchronize the output sample rate of either (or both) AES3 outputs to this input. You can also synchronize the outputs to the AES3 digital input or to 5700i's internal clock. The sync source of each AES3 output is independently selectable.
- A wordclock/10 MHz sync reference input accepts a 1x 5V p-p squarewave wordclock signal at 32, 44.1, 48, 88.2, or 96 kHz, or a 10 MHz sinewave or squarewave signal, 0.5 to 5 V peak. 10 MHz is a common output frequency produced by GPS and rubidium frequency standards. You can configure the 5700i to lock its 19 kHz pilot tone and output sample frequency to this input. This is particularly advantageous in single-frequency network applications.

- A defeatable diversity delay can delay the FM analog processing output up to 16.2 seconds. Delay can be trimmed in intervals of one sample of 64 kHz to match the analog and digital paths in the HD Radio system, eliminating the need to use the delay built into the HD Radio exciter and permitting the 5700i's internal stereo encoder and composite limiter to drive the analog FM exciter. Both the 5700i and 5700iFM offer this feature, making it convenient to use the 5700iFM in dual-processor HD installations where the digital channel receives independent processing from a processor like Orban's Optimod-DAB or Optimod-PC. Each output (Analog, Digital 1, Digital 2, Composite) can be independently configured to emit the delayed or undelayed signal.
- The analog inputs are **transformerless**, **balanced 10k** $\Omega$  **instrumentation-amplifier circuits**. The analog outputs are transformerless balanced and floating (with 50 $\Omega$  impedance) to ensure highest transparency and accurate pulse response.
- The 5700i has **two independent composite baseband outputs** with digitally programmable output levels. Robust line drivers enable them to drive 100 feet of RG-59 coaxial cable without audible performance degradation.
- The 5700i's two **subcarrier inputs** are mixed with the output of the 5700i's stereo encoder before application to the composite output connectors. One input can be re-jumpered to provide a 19 kHz pilot reference output. Both inputs have internal level trims to accommodate subcarrier generators with output levels as low as 220 mV.
- The 5700i precisely controls the audio bandwidth of its analog FM processing to 16.5 kHz. This prevents significant overshoots in uncompressed digital links operating at a 44.1 kHz-sample rate or higher and prevents interference to the pilot tone and RDS (or RBDS) subcarrier. The bandwidth of the 5700i's digital radio output is adjustable in 1 kHz increments between 15 kHz and 20 kHz.
- The 5700i has a defeatable multiplex power limiter that controls the multiplex power to ITU-R BS412 standards. An adjustable threshold allows a station to achieve maximum legal multiplex power even if the downstream transmission system introduces peak overshoots into the 5700i-processed signal. Because this limiter closes a feedback loop around the audio processing, it allows the user to adjust the processor's subjective setup controls freely without violating BS412 limits, regardless of program material. The multiplex power limiter acts on all outputs (not just the composite output). In its most common configuration, it reduces clipper drive when it reduces power, simultaneously reducing clipping distortion. However, to accommodate customers who wish to use heavier clipping to achieve a certain sound, the MPX power controller can be configured to reduce gain after the clippers.
- All input, output, and power connections are **rigorously RFI-suppressed** to Orban's traditional exacting standards, ensuring trouble-free installation.

• The 5700i is designed and certified to meet all applicable international safety and emissions standards.

# Adaptability through Multiple Audio Processing Structures

- A processing structure is a program that operates as a complete audio processing system. The 5700i realizes its processing structures as a series of highspeed mathematical computations made by Digital Signal Processing (DSP) chips.
- The 5700i features four processing structures: Five-Band (or "Multiband") for a consistent, "processed" sound with 17 ms delay (typical), free from undesirable side effects, Low-Latency Five-Band (12 ms delay), Ultra-Low-Latency Five-Band (3.7 ms delay), and Two-Band (17 or 22 ms delay) for a transparent sound that preserves the frequency balance of the original program material. A special Two-Band preset creates a no-compromise "Protect" function that is functionally similar to the "Protect" structures in earlier Orban digital processors.
- The 5700i **can increase the density and loudness** of the program material by multiband compression, limiting, and clipping—improving the consistency of the station's sound and increasing loudness and definition remarkably, without producing unpleasant side effects.
- The 5700i **rides gain** over an adjustable range of up to 25 dB, compressing dynamic range and compensating for both operator gain-riding errors and gain inconsistencies in automated systems.
- The 5700i's Two-Band processing structures can be made **phase-linear** to maximize audible transparency.

#### Controllable

- The 5700i can be remote-controlled by 5-12V pulses applied to eight programmable, optically-isolated "general-purpose interface" (GPI) ports available at the REMOTE INTERFACE connector on the rear panel.
- 5700i PC Remote software is a graphical application that runs under Windows 2000/XP/Vista/7. It communicates with a given 5700i via TCP/IP over modem, direct serial, and Ethernet connections. You can configure PC Remote to switch between many 5700is via a convenient organizer that supports giving any 5700i an alias and grouping multiple 5700is into folders. Clicking a 5700i's icon causes PC Remote to connect to that 5700i through an Ethernet network, or initiates a Windows Dial-Up or Direct Cable Connection if appropriate. The PC Remote software allows the user to access all 5700i features (including advanced controls not available from the 5700i's front panel), and allows the user to ar-

chive and restore presets, automation lists, and system setups (containing I/O levels, digital word lengths, GPI functional assignments, etc.).

- **SNMP support** allows you to control and monitor the 5700i over your network by using the SNMP protocol and compatible software.
- The 5700i includes a **Telnet client** that allows presets to be recalled via batch files using the free PuTTY and Plink applications. The commands are **simple ASCII strings**, facilitating interface to automation systems that can emit such strings through an Ethernet or RS232 serial connection.
- OPTIMOD-FM contains a versatile **real-time clock**, which allows automation of various events (including recalling presets) at pre-programmed times. The clock can be set automatically from an Internet timeserver.
- A Bypass Test Mode can be invoked locally, by remote control (from either the 5700i's GPI port or the 5700i PC Remote application), or by automation to permit broadcast system **test and alignment** or "proof of performance" tests.
- OPTIMOD-FM contains a built-in **line-up tone generator**, facilitating quick and accurate level setting in any system.
- OPTIMOD-FM's **software can be upgraded** by running Orban-supplied downloadable upgrade software on a PC. The upgrade can occur remotely through the 5700i's Ethernet port or serial port (connected to an external modem), or locally (by connecting a Windows® computer to the 5700i's serial port through the supplied null modem cable).
- Silence alarm and digital audio fault tally outputs are available.

#### **Upgradeable to 8600S**

 Via a purchased upgrade kit, the 5700i can be upgraded to full 8600S functionality via a network connection without removing the unit from the rack. This upgrade adds Orban's exclusive MX limiter technology, which uses a built-in psychoacoustic model and other advanced signal processing techniques to add about 2.5 dB more high frequency power handling capability, lower distortion, and greater transient impact.

# **Presets in OPTIMOD-FM**

There are two distinct kinds of presets in OPTIMOD-FM: **factory presets** and **user presets**.

# **Factory Presets**

The Factory Presets are our "factory recommended settings" for various program formats or types. The description indicates the processing structure and the type of processing. Each Factory Preset on the Preset list is really a library of more than 20 separate presets, selected by navigating to *Modify* PROCESSING > LESS-MORE and using the LESS-MORE control to adjust OPTIMOD-FM for less or more processing. The factory presets are listed and described starting on page 3-20.

Factory Presets are stored in OPTIMOD-FM's non-volatile memory and cannot be erased. You can change the settings of a Factory Preset, but you must then store those settings as a User Preset, which you are free to name as you wish. The Factory Preset remains unchanged.

To select "audio processor mode" or "stand-alone stereo encoder mode," recall a Factory or User Preset that uses this mode. Starting with V1.1 software, the 5700i will automatically cross-fade between modes. Note that an audio mute will still occur when switching to and from a "UL" (ultra-low-latency) preset because this also requires DSP code to be reloaded.

## **User Presets**

User Presets permit you to change a Factory Preset to suit your requirements and then store those changes.

You can store more than 100 User Presets, limited only by available memory in your 5700i (which will vary depending on the version of your 5700i's software). You can give your preset a name up to 18 characters long.

User Presets cannot be created from scratch. You must always start by recalling a Factory Preset. Make the changes and then store your modified preset as a User Preset. You can also recall a previously created user preset, modify it, and save it again, either overwriting the old version or saving under a new name. In all cases, the original Factory Preset remains for you to return to if you wish.

User Presets inherit the structure of their parent Factory Presets (Five-Band, Two-Band, Ultra-Low-Latency Five-Band, or Stand-Alone Stereo Encoder). The *only* way you can choose the structure of a User preset is to edit it from a Factory preset having that structure (or to edit it from an older User Preset having the desired structure). You cannot change the structure that an existing User Preset uses.

User Presets are stored in non-volatile memory that does not require battery backup. *To Create or Save a User Preset* on page 3-17 has more about User Presets.

# Input/Output Configuration

The 5700i offers:

- Up to two digital AES left/right inputs.
- Two digital AES3 left/right outputs.
- Analog left/right inputs.
- Analog left/right outputs, which can be switched independently to carry the following signals: FM analog processed without diversity delay, FM analog processed with diversity delay, digital radio processed, or low delay monitor.
- Composite stereo outputs.
- Subcarrier (SCA and RDS/RBDS) inputs.
- A 75Ω sync reference input that can accept 10 MHz or 1 x wordclock (32, 44.1, 48, 88.2, and 96 kHz) and lock the digital output sample rate and the 19 kHz pilot tone frequency to this input.
- An AES3id<sup>1</sup> input that can also be used as an audio input in "ratings encoder Loopthrough mode."

# Digital AES3 Left/Right Input/Output

The digital input and outputs conform to the professional AES3 standard. They have sample rate converters to allow operation at 32, 44.1, 48, 88.2, and 96 kHz sample frequency.

The left/right digital input is on one XLR-type female connector on the rear panel; the left/right digital outputs are on XLR-type male connectors on the rear panel.

OPTIMOD-FM provides digital and analog inputs and outputs. You select whether OPTIMOD-FM uses the digital or analog input either locally or by remote interface. If OPTIMOD-FM is set to accept a digital input and the feed fails, OPTIMOD-FM will automatically switch back to the analog input.

Level control of the AES3 input is accomplished via software control through System Setup (see step 5 on page 2-28) or through PC Remote.

<sup>&</sup>lt;sup>1</sup> The AES-3id standard defines a 75-ohm BNC electrical variant of AES3. The specified voltage level is 1 volt peak to peak. Maximum cable length is 300 meters. This standard is also documented by the Society of Motion Picture and Television Engineers as SMPTE 276M. For short cable runs, it can usually be used to interface directly with AES3 inputs and outputs. For longer cable runs, it is wise to use a 110 $\Omega$  $\Leftrightarrow$ 75 $\Omega$ balun transformer.

Both analog and digital outputs are active continuously.

The 5700i's output sample rate and 19 kHz pilot tone frequency can be locked to the 5700i's internal crystal clock, to the sample rate present at its AES3 input, or to a compatible reference signal (10 MHz, 1 x wordclock, AES3id, or AES11id) applied to the appropriate sync input.

The 5700i can apply J.17 de-emphasis to signals received at its digital input and J.17 pre-emphasis to the processed signal emitted from its digital output.<sup>2</sup>

# Analog Left/Right Input/Output

The left and right analog inputs are on XLR-type female connectors on the rear panel. Input impedance is greater than  $10k\Omega$ ; balanced and floating. Inputs can accommodate up to +27 dBu (0 dBu = 0.775Vrms).

The left and right analog outputs are on XLR-type male connectors on the rear panel. Output impedance is  $50\Omega$ ; balanced and floating. The outputs can drive  $600\Omega$  or higher impedances, balanced or unbalanced. The peak output level is adjustable from –6 dBu to +24 dBu.

Level control of the analog inputs and outputs is accomplished via software control through System Setup (see step 3 on page 2-26 and step 10 on page 2-30) or through PC Remote.

# **Stereo Analog Baseband Composite Output**

The stereo encoder has two unbalanced analog baseband outputs on two BNC connectors on the rear panel. Each output can be strapped for 0 or  $75\Omega$  source impedance and can drive up to 16dBu (±13.82V peak) into  $75\Omega$  in parallel with up to 0.047µF (100ft/30m of RG-59/U cable) before any significant audible performance degradation occurs.

See the footnote on page 1-16 and refer to Figure 2-3 on page 2-9.

Independent level control of each output is available via software (see step 6 on page 2-28.

<sup>&</sup>lt;sup>2</sup> J.17 is a 6 dB/octave shelving pre-emphasis/de-emphasis standard with break points at 400 Hz and 4 kHz. It is used mainly in older studio/transmitter links that use NICAM technology. The 5700i's provisions for J.17 make it fully compatible with systems using this standard.
## **Subcarriers**

The stereo encoder has two unbalanced  $600\Omega$  subcarrier (SCA) inputs with rearpanel BNC connectors to accept any subcarrier at or above 23 kHz. The subcarriers are mixed into each composite output and their level is not affected by the composite level control for that output. The 5700i does not digitize subcarriers; the mixing occurs after D/A conversion and is analog.

Subcarrier inputs sum into the composite baseband outputs. Rear-panel accessible PC-board-mounted trim pots allow the user to adjust the sensitivities of the two SCA inputs from <100 mV p-p to >10 V p-p to produce 10% injection with respect to 100% modulation = 4 V p-p at the 5700i's composite outputs (the factory setting is 4 V p-p to produce 10% injection). Thus both inputs accommodate subcarrier generators with output levels as low as 100 mV p-p.

The correct peak level of the stereo program applied to the stereo encoder sometimes depends on the number of subcarriers in use. Some regulatory authorities require that total baseband peak modulation be maintained within specified limits. The 5700i's remote control feature allows you to reduce the stereo main level by connecting an on/off signal from your subcarrier generator (See page 2-7). You define the amount of reduction in percent using the procedure in step 2 on page 2-23. See page 2-43 for information on programming the remote control.

A jumper (J6) on the circuit board can reconfigure the SCA 2 input to provide the stereo pilot tone only, which can provide a pilot reference for an RDS subcarrier generator.

## **Remote Control Interface**

The Remote Control Interface is a set of eight optically-isolated GPI inputs on a DB-25 connector, which can be activated by 5-12V DC. They can control various functions of the 5700i:

- Recall any Factory Preset, User Preset, Test Mode state (Bypass or Tone), or exit from a Test Mode to the previous processing preset.
- Switch the stereo encoder to stereo, mono from left, mono from right, or mono from sum audio input. This also determines the feed to the entire processing chain so that facilities that do not use the 5700i's stereo encoder can change stereo/mono mode and select the source when in mono mode.
- Switch the 5700i to use either the analog input or the digital input.
- Mute any output configured to emit the low-delay monitor signal.
- Independently activate and defeat the diversity delay applied to the analog, digital, and composite outputs.
- Reduce the stereo main and subchannel modulation to compensate for transmitter overshoot and subcarrier inputs (SCAs).

The remote control of overshoot compensation and SCA modulation (see page 2-43) is not latching. You must supply a continuous current to the programmed remote input to hold the gain at its compensated level. Use the status outputs of your transmitter and/or SCA generators to provide the switching signal so the compensation will automatically follow the transmitter and/or subcarrier generator on the air.

• Reset the 5700i's internal clock to the nearest hour or to midnight.

The tally outputs can be programmed to indicate the following:

- Input: Analog: Indicates that the 5700i is processing audio from its analog input.
- Input: Digital: Indicates that the 5700i is processing audio from its AES3 digital input.
- Analog Input Silent: Indicates that the level at either or both analog input channels is below the threshold set in step (A) on page 2-25.
- AES Input Silent: Indicates that the level at either or both digital input channels is below the threshold set in step in step (A) on page 2-25.
- AES Input Error: Indicates that the 5700i's AES input receiver chip has detected a problem with the data being received such that the data is unusable. When the chip detects such an error, it automatically switches the input to Analog.
- No Function: Tally output is disabled.

You can reconfigure the functions of the inputs and outputs via System Setup. For example, if you are not using the stereo encoder, the three inputs ordinarily dedicated to controlling the state of the stereo encoder can instead be re-configured to call three additional presets.

See page 2-43 for information on programming the remote control interface.

## **Computer Interface**

On the rear panel of the 5700i are an RS-232 serial port and an Ethernet port for interfacing to IBM-compatible PCs. These computer interfaces support remote control and metering, and allow downloading software upgrades.

Each 5700i package ships with 5700i PC Remote software, an application for any IBM-compatible PC running Microsoft Windows 2000 (Service Pack 3 or higher), XP, Vista, or 7. 5700i PC Remote permits you to adjust any 5700i preset by remote control or to do virtually anything else that you can do from the 5700i's front panel controls. The program displays all of the 5700i's LCD meters on the computer screen to aid remote adjustment.

#### **RS-232 Serial Port**

5700i PC Remote can communicate via modem or direct connection between the computer and the 5700i through their RS-232 serial ports. See *Connecting to the 5700i's Ethernet Port or Serial Port via a Terminal Program on a PC* on page 2-47.

#### **RJ45 Ethernet Connector**

The 5700i can be connected to a 10, 100, or 1000 Gb/sec Ethernet network that supports the TCP/IP protocol and is connected via CAT5 or CAT6 cabling.

See Networking and Remote Control on page 2-44 for more information.

## Wordclock/10 MHz Sync Reference Input

The sync reference input appears on a female BNC jack grounded to the 5700i's chassis. It accepts a 1x 5V p-p squarewave wordclock signal at 32, 44.1, 48, 88.2, or 96 kHz, or a 10 MHz sinewave or squarewave signal, 0.5 to 5 V peak. 10 MHz is a common output frequency produced by GPS and rubidium frequency standards. You can configure the 5700i to lock its 19 kHz pilot tone and output sample frequency to this input.

The sample frequency at the 5700i's digital output does not have to be the same as the reference frequency to be locked to it. If the output frequency is different, the output sample frequency will be the product of a quotient of integers times the reference frequency. For example, if the reference frequency is 96 kHz and the output frequency is set to 32 kHz, the actual output frequency will be 1/3 x the reference frequency. If the reference frequency is 48 kHz and the output frequency is set to 44.1 kHz, the actual output frequency will be 147/160 x the reference frequency.

Do not apply an AES3id or AES3 to this input.

## Location of OPTIMOD-FM

## **Optimal Control of Peak Modulation Levels**

The audio processing circuitry in OPTIMOD-FM produces a signal that is preemphasized to either the 50µs or 75µs standard pre-emphasis curve. It is precisely and absolutely high-frequency-controlled and peak-controlled to prevent overmodulation, and is filtered at 15 kHz to protect the 19 kHz pilot and prevent distortion caused by aliasing-related non-linear crosstalk. If this signal is fed directly into a stereo encoder, peak modulation levels on the air will be precisely controlled. However, if the audio processor's signal is fed to the stereo encoder through any circuitry with frequency response errors and/or non-constant group delay, the peaks will be magnified. Peak modulation will increase, but average modulation will not. The modulation level must therefore be reduced to accommodate the larger peaks. Reduced average modulation level will cause reduced loudness and a poorer signal-tonoise ratio at the receiver.

Landline equalizers, transformers, and 15 kHz low-pass filters and pre-emphasis networks in stereo encoders typically introduce frequency response errors and non-constant group delay. There are three criteria for preservation of peak levels through the audio system:

- 1) The system group delay must be essentially constant throughout the frequency range containing significant energy (30-15,000Hz). If low-pass filters are present, this may require the use of delay equalization. The deviation from linear-phase must not exceed  $\pm 10^{\circ}$  from 30-15,000Hz.
- 2) The low-frequency –3 dB point of the system must be placed at 0.15Hz or lower (this is not a misprint!). This is necessary to ensure less than 1% overshoot in a 50Hz square wave and essentially constant group delay to 30Hz.
- 3) Any pre-emphasis used in the audio transmission system prior to the stereo encoder must be canceled by a precisely complementary de-emphasis: Every pole and zero in the pre-emphasis filter must be complemented by a zero and pole of identical complex frequency in the de-emphasis network. An all-pole de-emphasis network (like the classic series resistor feeding a grounded capacitor) is not appropriate. However, this network could be corrected by adding a second resistor between ground and the capacitor, which would introduce a zero.

Low-pass filters (including anti-aliasing filters in digital links), high-pass filters, transformers, distribution amplifiers, and long transmission lines can all cause the above criteria to be violated, and must be tested and qualified. It is clear that the above criteria for optimal control of peak modulation levels are most easily met when the audio processor directly feeds the stereo encoder. In the 5700i, no circuit elements that might distort the shape of the waveform are interposed between the audio processor and the stereo encoder. We therefore recommend using the 5700i with its built-in stereo encoder whenever practical.

## **Best Location for OPTIMOD-FM**

The best location for OPTIMOD-FM is as close as possible to the transmitter, so that its stereo encoder output can be connected to the transmitter through a circuit path that introduces the least possible change in the shape of OPTIMOD-FM's carefully peak-limited waveform — a short length of coaxial cable. If this is impossible, the next best arrangement is to feed the 5700i's AES3 digital output through an all-digital, uncompressed path to the transmitter's exciter.

Use the 5700i's left and right analog audio outputs in situations where the stereo encoder and exciter are under the jurisdiction of an independent transmission authority, and where the programming agency's jurisdiction ends at the interface between the audio facility and the link connecting the audio facility to the transmitter. (The link might be telephone/post lines, analog microwave radio, or various types of digital paths.) This situation is not ideal because artifacts that cannot be controlled by the audio processor can be introduced by the link to the transmitter, by transmitter peak limiters, or by the external stereo encoder.

#### If the transmitter is not accessible:

All audio processing must be done at the studio and you must tolerate any damage that occurs later. If you can obtain a broadband (0-75 kHz) phase-linear link to the transmitter, and the transmitter authority will accept the delivery of a baseband encoded signal, use the 5700i's internal stereo encoder at the studio location to feed

the STL. Then feed the output of the STL receiver directly into the transmitter's exciter with no intervening processing.

If an uncompressed AES3 digital link is available to the transmitter, this is also an excellent means of transmission, although it will not pass the effects of the 5700i's composite processor (if you are using it). However, if the digital link employs lossy compression, it will disturb peak levels.

If only an audio link is available, use the 5700i's left and right audio outputs and feed the audio, without pre-emphasis, directly into the link. If possible, request that any transmitter protection limiters be adjusted for minimum possible action — OPTIMOD-FM does most of that work. Transmitter protection limiters should respond only to signals caused by faults or by spurious peaks introduced by imperfections in the link. To ensure maximum quality, all equipment in the signal path after the studio should be carefully aligned and qualified to meet the appropriate standards for bandwidth, distortion, group delay and gain stability, and such equipment should be re-qualified at reasonable intervals. (See Optimal Control of Peak Modulation Levels on page 1-13).

#### If the transmitter is accessible:

You can achieve the most accurate control of modulation peaks by locating OPTIMOD-FM at the transmitter site and then using its stereo encoder to drive the transmitter. You can usually also obtain good results by locating OPTIMOD-FM at the studio and connecting the baseband output of its stereo encoder to the transmitter through a composite baseband STL (see page 1-18). However, many composite baseband STLs do not control peaks perfectly because of bounce (see page 1-20), and locating OPTIMOD-FM at the transmitter site (where it can control peaks just prior to the transmitter's RF exciter) is thus likely to maximize loudness.

Because OPTIMOD-FM controls peaks, it is irrelevant whether the audio link feeding OPTIMOD-FM's input terminals is phase-linear. However, the link should have low noise, the flattest possible frequency response from 30-15,000Hz, and low non-linear distortion.

We strongly recommend that you use the 5700i's internal stereo encoder to feed the output of the encoder directly to the baseband input of the exciter through less than 100 feet (30 meters) of coaxial cable. 100 feet of coaxial cable (assuming 30pF/foot capacitance) will reduce measured separation at 15 kHz (worst case) to approximately 55 dB. (See Figure 2-3 on page 2-9.) This separation is comfortably

above the separation (approximately 20 dB) that starts to cause perceptible changes in the stereo image.<sup>3</sup>

You will achieve a louder sound on the air, with better control of peak modulation, than if you use most external stereo encoders.

An exception is Orban's 5518 stereo encoder, which does not add overshoot and contains its own overshoot limiter and composite limiter equivalent to the one in the 5700i when operated in its stand-alone stereo encoder mode.

The shorter the baseband cable from OPTIMOD-FM to exciter, the less likely that ground loops or other noise problems will occur in the installation. If you require a long cable run, you can use a Jensen JT-123-BMCF transformer<sup>4</sup> to break any ground loops. This transformer will ordinarily cure even the most stubborn hum or noise caused by the composite connection between OPTIMOD-FM and the exciter. For connection instructions, please refer to the Orban CIT25 Composite Isolation Transformer schematic diagram, which is shown on page 12 of the CIT25 manual. This is available from: <u>ftp.orban.com/CIT25/CIT25 Instructions.pdf</u> (Please note that Orban no longer manufactures the CIT25, which used the Jensen transformer.)

If a separate stereo encoder must be used, feed the encoder directly from the 5700i's left and right analog or (preferably) digital outputs. If possible, bypass the preemphasis network and the input low-pass filters in the encoder so that they cannot introduce spurious peaks. Because of their special design, OPTIMOD-FM's preemphasis network and low-pass filters perform the same functions while retaining tight peak control.

## Transmission from Studio to Transmitter

There are five types of studio-transmitter links (STLs) in common use in broadcast service: uncompressed digital, digital with lossy compression (like MPEG, Dolby<sup>®</sup>, or APT-x<sup>®</sup>), microwave, analog landline (telephone/post line), and audio subcarrier on a video microwave STL.

<sup>4</sup> <u>http://www.jensen-transformers.com/wp-content/uploads/2014/08/jt-123-bmcf.pdf</u>

<sup>&</sup>lt;sup>3</sup> Julie M. Adkins and Robert D. Sorkin: "Effect of Channel Separation on Earphone-Presented Tones, Noise, and Stereophonic Material," *J. Audio Engineering Society*, vol. 33 pp. 234-239, 1985.

Subjects listened to 500-Hz tones, broadband noise, and stereophonic program material through earphones and adjusted the channel separation, via a manual control, until the degradation of the spatial effect became detectable. Mean channel separations ranged from 10 to 15.9 dB for the musical selections employed and from 13.7 to 16.8 dB for the noise and tonal stimuli. The results are discussed in terms of existing data on detectable stereo separation and on the discrimination of interaural time differences. [Abstract ©Audio Engineering Society, Inc.]

STLs are used in three fundamentally different ways. They can either (1) pass unprocessed audio for application to the 5700i's input, (2) they can pass the 5700i's peak-controlled analog or digital left and right audio outputs, or (3) they can pass the 5700i's peak-controlled composite stereo baseband output. The three applications have different performance requirements. In general, a link that passes unprocessed audio should have very low noise and low non-linear distortion, but its transient response is not important. A link that passes processed audio does not need as low a noise floor as a link passing unprocessed audio. However, its transient response is critical. At the current state of the art, an uncompressed digital link using digital inputs and outputs to pass audio in left/right format achieves best results. We will elaborate below.

#### **Digital Links**

Digital links may pass audio as straightforward PCM encoding, or they may apply lossy data reduction processing to the signal to reduce the number of bits per second required for transmission through the digital link. Such processing will almost invariably distort peak levels, and such links must therefore be carefully qualified before you use them to carry the peak-controlled output of the 5700i to the transmitter. For example, the MPEG Layer 2 algorithm can increase peak levels up to 4 dB at 160kB/sec by adding large amounts of quantization noise to the signal. While the desired program material may psychoacoustically mask this noise, it is nevertheless large enough to affect peak levels severely. For any lossy compression system the higher the data rate, the less the peak levels will be corrupted by added noise, so use the highest data rate practical in your system.

It is practical (though not ideal) to use lossy data reduction to pass unprocessed audio to the 5700i's input. The data rate should be at least of "contribution quality" — the higher, the better. If any part of the studio chain is analog, we recommend using at least 20-bit A/D conversion before encoding.

Because the 5700i uses multiband limiting, it can dynamically change the frequency response of the channel. This can violate the psychoacoustic masking assumptions made in designing the lossy data reduction algorithm. Therefore, you need to leave "headroom" in the algorithm so that the 5700i's multiband processing will not unmask quantization noise. This is also true of any lossy data reduction applied in the studio (such as hard disk digital delivery systems).

For MPEG Layer 2 encoding, we recommend 384 kB/second or higher.

If you use a lossy codec between the Optimod's output and the transmitter's input, the codec must see a "flat" signal to ensure that its psychoacoustic model works correctly. Hence, the Optimod output driving the codec must be set to FLAT, which applies deemphasis to the output of the Optimod's preemphasis processing.  $50\mu s$  or  $75\mu s$  preemphasis must then be applied to the codec's output signal. This usually occurs in the FM transmitter's stereo encoder or in a stand-alone stereo encoder like an Orban 5518.

Some links may use straightforward PCM (pulse-code modulation) without lossy data reduction. If you connect to these through an AES3 digital interface, these can be very transparent provided they do not truncate the digital words produced by the devices driving their inputs. Because the 5700i's output is tightly band-limited to 17 kHz, it can be passed without additional overshoot by equally well by any link with 44.1 kHz or higher sample frequency.

Currently available sample rate converters use phase-linear filters (which have constant group delay at all frequencies). If they do not remove spectral energy from the original signal, the sample rate conversion, whether upward or downward, will not add overshoot to the signal. This is not true of systems that are not strictly bandlimited to 15 kHz, where downward sample rate conversion will remove spectral energy and will therefore introduce overshoot.

If the link does not have an AES3 input, you must drive its analog input from the 5700i's analog output. This is less desirable because the link's analog input circuitry may not meet all requirements for passing processed audio without overshoot.

**NICAM** is a sort of hybrid between PCM and lossy data reduction systems. It uses a block-companded floating-point representation of the signal with J.17 preemphasis.

Older technology converters (including some older NICAM encoders) may exhibit quantization distortion unless they have been correctly dithered. Additionally, they can exhibit rapid changes in group delay around cut-off because their analog filters are ordinarily not group-delay equalized. The installing engineer should be aware of all of these potential problems when designing a transmission system.

Any problems can be minimized by always driving a digital STL with the 5700i's AES3 digital output, which will provide the most accurate interface to the STL. The digital input and output accommodate sample rates of 32 kHz, 44.1 kHz, 48 kHz, 88.2 kHz, and 96 kHz.

#### **Composite Baseband Microwave STLs**

The composite baseband microwave STL carries the standard pilot-tone stereo baseband, and therefore receives the output of a stereo encoder located at the studio site. The receiver output of the composite STL is the stereo baseband signal, which is applied directly to the wideband input of the FM broadcast transmitter's exciter. Thus, no stereo encoder is needed at the transmitter.

In general, a composite microwave STL provides good audio quality, as long as there is a line-of-sight transmission path from studio to transmitter of less than 10 miles (16 km). If not, RF signal-to-noise ratio, multipath distortion, and diffraction effects can cause serious quality problems. Where a composite STL is used, use the 5700i's stereo encoder to drive the composite STL transmitter.

Uncompressed digital composite baseband microwave STLs, if properly designed, have excellent performance and we recommend them highly. They are particularly desirable in a 5700i installation because they allow you to use the 5700i's composite limiter to increase on-air loudness. However, the fact that they are digital does not eliminate the requirement that they have low frequency response that is less than 3 dB down at 0.15 Hz. Any such STL should be qualified to ensure that it meets this specification.

#### Dual Microwave STLs

Dual microwave STLs use two separate transmitters and receivers to pass the left and right channels in discrete form. Dual microwave STLs offer greater noise immunity than composite microwave STLs. However, problems include gain- and phase-matching of the left and right channels, overloads induced by pre-emphasis, and requirements that the audio applied to the microwave transmitters be processed to prevent over-modulation of the microwave system.

Lack of transparency in the path will cause overshoot. Unless carefully designed, dual microwave STLs can introduce non-constant group delay in the audio spectrum, distorting peak levels when used to pass processed audio. Nevertheless, in a system using a microwave STL, the 5700i is sometimes located at the studio and any overshoots induced by the link are tolerated or removed by the transmitter's protection limiter (if any). The 5700i can only be located at the transmitter if the signal-to-noise ratio of the STL is good enough to pass unprocessed audio. The signal-to-noise ratio of the STL can be used optimally if an Orban Optimod-PC 1101/1101e, Optimod 6300, 8200ST Compressor/Limiter/HF Limiter/Clipper or a 4000 Transmission Limiter protects the link from overload. Of these, the 1101 and 6300 are currently manufactured as of this writing and are the preferred choices because their AGCs are identical to the AGC in the 5700i.

If the 5700i is located at the transmitter and fed unprocessed audio from a microwave STL, it may be useful to use a companding-type noise reduction system (like dbx Type 2 or Dolby SR) around the link. This will minimize any audible noise buildup caused by compression within the 5700i.

Some microwave links can be modified so that the deviation from linear phase is less than  $\pm 10^{\circ}$  from 20 Hz to 15 kHz and frequency response is less than 3 dB down at 0.15Hz and less than 0.1 dB down at 20 kHz. This specification results in less than 1% overshoot with processed audio. Many such links have been designed to be easily configured at the factory for composite operation, where an entire FM stereo baseband is passed. The requirements for maintaining stereo separation in composite operation are similar to the requirements for high waveform fidelity with low overshoot. Therefore, most links have the potential for excellent waveform fidelity if they are configured for composite operation (even if a composite FM stereo signal is not actually being applied to the link).

Nevertheless, in a dual-microwave system, the 5700i is usually located at the main FM transmitter and is driven by the microwave receivers. One of Orban's studio level control systems, such as the 1101e, protects the microwave transmitters at the studio from overload. These units also perform the gain riding function ordinarily executed by the AGC section of the 5700i's processing and optimize the signal-to-noise ratio obtainable from the dual-microwave link.

If the STL microwave uses pre-emphasis, its input pre-emphasis filter will probably introduce overshoots that will increase peak modulation without any increases in average modulation. If the studio level control system is capable of producing a preemphasized output, we strongly recommend that the microwave STL's pre-emphasis be defeated and pre-emphasis performed in the studio level control system. This frees the system from potential overshoot. (The Orban 8200ST can be readily configured to produce a pre-emphasized output.) Further, it is common for a microwave STL to bounce because of a large infrasonic peak in its frequency response caused by an under-damped automatic frequency control (AFC) phase-locked loop. This bounce can increase the STL's peak carrier deviation by as much as 2dB, reducing average modulation. Many commercial STLs have this problem.

Some consultants presently offer modifications to minimize or eliminate this problem. If your exciter or STL has this problem, you may contact Orban Customer Service for the latest information on such services.

#### Analog Landline (PTT/Post Office Line)

Analog landline quality is extremely variable, ranging from excellent to poor. Whether landlines should be used or not depends upon the quality of the lines locally available, and upon the availability of other alternatives. Due to line equalizer characteristics and phase shifts, even the best landlines tend to veil audio quality slightly. They will certainly be the weakest link in a FM broadcast chain.

Slight frequency response irregularities and non-constant group delay characteristics will alter the peak-to-average ratio, and will thus reduce the effectiveness of any peak limiting performed prior to their inputs.

## **STL and Exciter Overshoot**

Earlier in this section, we discussed at length what is required to prevent STLs from overshooting. There are similar requirements for FM exciters. Nevertheless, in some installations some overshoot is inevitable. If this is a problem in your installation, the 5700i's remote control feature offers the means to reduce the peak level of the 5700i's audio output as necessary. This way, you can still use the 5700i's line-up tone to adjust the steady-state deviation to  $\pm$ 75 kHz. Yet, the reduced peak level of the audio emitted from the 5700i ensures that the carrier deviates no further than  $\pm$ 75 kHz after overshoot. This overshoot reduction can be selected on the input/output screen, and the remote operation can be selected in System Setup: Network > Remote.

## **Using Lossy Data Reduction in the Studio**

Many stations are now using lossy data reduction algorithms like MPEG-1 Layer 2 or Dolby AC2 to increase the storage time of digital playback media. In addition, source material is often supplied through a lossy data reduction algorithm, whether from satellite or over landlines. Sometimes, several encode/decode cycles will be cascaded before the material is finally presented to OPTIMOD-FM's input.

All such algorithms operate by increasing the quantization noise in discrete frequency bands. If not psychoacoustically masked by the program material, this noise may be perceived as distortion, "gurgling," or other interference. Psychoacoustic calculations are used to ensure that the added noise is masked by the desired program material and not heard. Cascading several stages of such processing can raise the added quantization noise above the threshold of masking, such that it is heard. In addition, at least one other mechanism can cause the noise to become audible at the radio. OPTIMOD-FM's multiband limiter performs an "automatic equalization" function that can radically change the frequency balance of the program. This can cause noise that would otherwise have been masked to become unmasked because the psychoacoustic masking conditions under which the masking thresholds were originally computed have changed.

Accordingly, if you use lossy data reduction in the studio, you should use the highest data rate possible. This maximizes the headroom between the added noise and the threshold where it will be heard. Also, you should minimize the number of encode and decode cycles, because each cycle moves the added noise closer to the threshold where the added noise is heard.

## **About Transmission Levels and Metering**

## **Meters**

Studio engineers and transmission engineers consider audio levels and their measurements differently, so they typically use different methods of metering to monitor these levels. The VU meter is an average-responding meter (measuring the approximate RMS level) with a 300ms rise time and decay time; the VU indication usually under-indicates the true peak level by 8 to 14 dB. The Peak Program Meter (PPM) indicates a level between RMS and the actual peak. The PPM has an attack time of 10ms, slow enough to cause the meter to ignore narrow peaks and under-indicate the true peak level by 5 dB or more. The absolute peak-sensing meter or LED indicator shows the true peak level. It has an instantaneous attack time, and a release time slow enough to allow the engineer to read the peak level easily. Fig. 1-1 shows the relative difference between the absolute peak level, and the indications of a VU meter and a PPM for a few seconds of music program.

## **Studio Line-up Levels and Headroom**

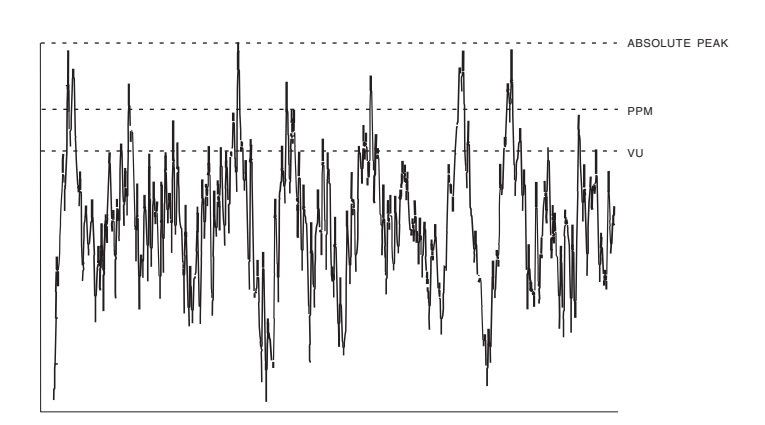

#### Fig. 1-1: Absolute Peak Level, VU and PPM Reading

The studio engineer is primarily concerned with calibrating the equipment to provide the required input level for proper operation of each device, and so that all devices operate with the same input and output levels. This facilitates patching devices in and out without recalibration.

For line-up, the studio engineer uses a calibration tone at a studio standard level, commonly called line-up level, reference level, or operating level. Metering at the studio is by a VU meter or PPM (Peak Program Meter). As discussed above, the VU or PPM indication under-indicates the true peak level. Most modern studio audio devices have a clipping level of no less than +21 dBu, and often +24 dBu or more. So the studio standardizes on a maximum program indication on the meter that is lower than the clipping level, so those peaks that the meter does not indicate will not be clipped. Line-up level is usually at this same maximum meter indication. In facilities that use VU meters, this level is usually at 0VU, which corresponds to the studio standard level, typically +4 or +8 dBu.

For facilities using +4 dBu standard level, instantaneous peaks can reach +18 dBu or higher (particularly if the operator overdrives the console or desk). Older facilities with +8 dBu standard level and equipment that clips at +18 or +21 dBu will experience noticeable clipping on some program material.

In facilities that use the BBC-standard PPM, maximum program level is usually PPM4 for music, PPM6 for speech. Line-up level is usually PPM4, which corresponds to +4 dBu. Instantaneous peaks will reach +17 dBu or more on voice.

In facilities that use PPMs that indicate level directly in dBu, maximum program and line-up level is often +6 dBu. Instantaneous peaks will reach +11 dBu or more.

## **Transmission Levels**

The transmission engineer is primarily concerned with the peak level of a program to prevent overloading or over-modulation of the transmission system. This peak overload level is defined differently, system to system.

In FM modulation (FM/VHF radio and television broadcast, microwave or analog satellite links), it is the maximum-permitted RF carrier frequency deviation. In AM modulation, it is negative carrier pinch-off. In analog telephone/post/PTT transmission, it is the level above which serious crosstalk into other channels occurs, or the level at which the amplifiers in the channel overload. In digital, it is the largest possible digital word.

For metering, the transmission engineer uses an oscilloscope, absolute peak-sensing meter, calibrated peak-sensing LED indicator, or a modulation meter. A modulation meter usually has two components — a semi-peak reading meter (like a PPM), and a peak-indicating light, which is calibrated to turn on whenever the instantaneous peak modulation exceeds the overmodulation threshold.

## **Line-Up Facilities**

## Metering of Levels and Subjective Loudness

The meters on the 5700i show left/right input levels and composite modulation. Left and right input level is shown on a VU-type scale (0 to -27 dB), while the metering indicates *absolute instantaneous peak* (much faster than a standard PPM or VU meter). The input meter is scaled so that 0 dB corresponds to the absolute maximum peak level that the 5700i can accept (+27 dBu). If you are using the AES3 digital input, the maximum digital word at the input corresponds to the 0 dB point on the 5700i's input meter.

If you have an 5700iHD, you can switch the front-panel metering to indicate level and gain reduction parameters relevant to the digital radio processing chain or to the analog FM processing chain. Simultaneous metering of analog and digital radio processing chains is available on 5700i PC Remote Software.

#### Composite Output Level

The 5700i controls instantaneous, absolute peak levels to a tolerance of approximately  $\pm 0.1$  dB. Composite modulation is indicated in percentage modulation, absolute instantaneous peak indicating. 100% is calibrated to the highest composite peak modulation level that the processing will produce, including the pilot tone, under any program, processing, or setup condition (except when the processing is switched to BYPASS or when the final clipper is defeated in Setup). 100% ordinarily corresponds to  $\pm 75$  kHz-carrier deviation.

Note that when the 5700i's subcarrier inputs are used, the meter will not indicate the subcarriers' effect on composite modulation because the subcarriers are mixed into the composite signal in the analog domain, after it is metered. Therefore, you must mentally add the subcarriers to the meter indication, or refer to an external, calibrated modulation monitor.

#### BS.1770-3 Loudness Level

The subjective loudness meter, labeled LOUDNESS LEVEL in the 5700i's GUI, displays the loudness at the output of the digital radio processing chain, measured by the ITU-R BS.1770-3<sup>5</sup> algorithm.

The loudness meter indicates both BS.1770 Short-Term and Integrated Loudness on the same scale. The solid bar indicates the Integrated Loudness, while the floating bar segment indicates the Short-Term Loudness. Per the BS.1770-3 specification, the

<sup>&</sup>lt;sup>5</sup> Recommendation ITU-R BS.1770-3 (03/2013): "Algorithms to measure audio programme loudness and true-peak audio level." For further information about the BS.1770-3 meter, please refer to the following standards: ITU-R BS.1770, ATSC A/85 EBU R 128, EBU Tech 3341, EBU Tech 3342, EBU Tech 3343, and EBU Tech 3344. These are free downloads that can be found easily with a search engine.

integration time of the Short-Term Meter is always 3 seconds, while the Integrated Meter uses silence gating and its integration time is user-adjustable to 10, 20, 30, or 60 seconds. Because the meter is always monitoring program material, it integrates the previous 10, 20, 30, or 60 seconds of program material and weights all program material equally within the specified time window. For example, material occurring 3 seconds in the past and 8 seconds in the past both contribute equally to the meter's current indication; newer program material in the specified time window is not favored over older program material.

Because loudness perception combines the contributions of all acoustic sources, there is only one Loudness Level meter indication for both stereo channels.

The unit of measure in the BS.1770 meter is LKFS or LUFS, which are the same, differing only in nomenclature. A change of 1 LUFS is the same as a change of 1 dB.

"LKFS" and "LUFS" are absolute loudness measurements with respect to digital full scale. "LK" and "LU" (without the "FS") are relative loudness measurements, where "0" on the meter corresponds to a user-preset "BS.1770 Reference Level," which you set via your Optimod's BS.1770 LOUDNESS CONTROL THRESHOLD control. The BS.1770 meter on your Optimod indicates "LK" or "LU"; you can choose which label to use via a control available on the HD DIGITAL RADIO tab in I/O SETUP. The other BS.1770-associated controls are also there.

The meter is scaled so that the loudness level at the consumer's receiver is correct when the 5700i's digital radio processing chain is adjusted to make the dominant program material indicate "0 dB" on the 5700i's Loudness Level meter and the BS.1770 REFERENCE LEVEL (which you must enter manually) in I/O Setup is equal to that specified by the regulatory authority in your country.

#### Built-in Calibrated Line-up Tones

To facilitate matching the output level of the 5700i to the transmission system that it is driving, the 5700i contains an adjustable test tone oscillator that produces sine waves at 5700i's (analog or digital) left, right and composite outputs. The frequency and modulation level of the line-up tones can be adjusted from the front panel (as described in *Test Modes* starting on page 3-76).

The stereo encoder is calibrated so that 100% left or right modulation will provide 100% modulation of the stereo composite signal, including pilot tone but excluding any SCA subcarriers.

The pilot tone stereo system has an *interleaving* property, which means that the stereo composite modulation is approximately equal to the *higher* of the left or right channels. Because the pilot tone is phase-synchronous with the stereo subcarrier, the composite modulation will increase about 2.7% when the modulation is changed from pure single-channel to L+R modulation while the peak audio level is held constant.

When the 5700i's left/right analog output is switched to FLAT, a de-emphasis filter is inserted between output of the 5700i's audio processing and its line output. Thus, as the frequency of the Test Tone is changed, the level at the 5700i's line output will follow the selected de-emphasis curve. In most cases, the pre-emphasis filter in the

driven equipment will undo the effect of the 5700i's internal de-emphasis, so the 5700i's output level should be adjusted such that the tone produces 100% modulation of the transmission link as measured after the link's pre-emphasis filter. At 100Hz, switching the de-emphasis out or in will have negligible effect on the level appearing at the 5700i's left and right audio outputs.

You can adjust the frequency and modulation level of the built-in line-up tone. You can use the front panel, the PC Control software, or the opto-isolated remote control interface ports to activate the Test Tone.

#### Built-in Calibrated Bypass Test Mode

A BYPASS Test Mode is available to transparently pass line-up tones generated earlier in the system. It will also pass program material, with no gain reduction or protection against overmodulation. It can transparently pass any line-up tone applied to its input up to about 130% output modulation, at which point clipping may occur.

## **Monitoring on Loudspeakers and Headphones**

In live operations, highly processed audio often causes a problem with **the DJ or presenter's headphones.** The delay through the 5700i can be as much as 37 milliseconds (when SOFT bass clipping is selected). This delay is likely to be audible as a distinct echo, which most talent finds uncomfortable and distracting. However, the normal delay through the 5700i (from input to FM outputs) is about 18 ms when HARD or MEDIUM bass clipping is selected, as it is in all factory presets other than those with "LL" ("low latency") or "UL" ("ultra-low latency") in their names. An 18 ms delay is workable for most talent (although it may require some acclimatization) because they do not hear echoes of their own voices in their headphones. Consequently, users can ordinarily replace an older processor with the 5700i with no studio wiring changes. Moreover, off-air cueing of remote talent is routine.

Two lower-delay options are available. "Low latency" reduces input / FM-output delay to 13 ms and "ultra-low latency" reduces delay to about 3.7 ms. The trade-off for this reduction is approximately 1 dB decrease in loudness compared to the 5700i's full look-ahead processing for low latency and about 2.5 dB loudness decrease for ultra-low latency.

• You can invoke the low latency mode by setting the BASSCLIPMODE control (in the CLIPPERS page of ADVANCED CONTROL) to LLHARD, or by recalling a preset with "LL" as part of its name.

LLHARD differs in two ways from the normal HARD mode of the bass clipper:

• LLHARD automatically defeats the compressor lookahead. (This action is functionally equivalent to setting the LOOKAHEAD control to OUT, except that it reduces input/output delay by 5 ms).

• LLHARD prevents the bass clipper from switching to Medium mode whenever speech is detected. By constraining the system in these ways, it ensures that the delay is always 13 ms.

Switching the BASSCLIPMODE to LLHARD (from any other mode) removes five milliseconds of delay from the signal path. If it occurs during program material, switching can cause audible clicks, pops, or thumps (due to waveform discontinuity). If you have some presets with LLHARD bass clipper mode and some without, switching between these presets is likely to cause clicks unless you do it during silence. However, these clicks will never cause modulation to exceed 100%.

One of the essential differences between the HARD and LLHARD bass clipper modes is that switching between HARD and MED does not change delay and is therefore less likely to cause audible clicks.

 Ultra-low latency processing uses a separate, parallel processing structure and is invoked by recalling any "UL" preset.

The only way to create an ultra-low latency user preset is to start with a "UL" factory preset and then edit that preset. "UL" user presets cannot be directly converted to low latency or optimum latency presets because the preset customization controls are different—UL presets have fewer available controls because of the difference in processing structure.

UL presets are the closest emulations of Optimod 8200 processing available in the 5700i. These presets differ from Optimod 8200 processing in two main ways: (1) the 5700i UL presets still use the 5700i's stereo enhancement, equalization section, advanced-technology AGC, composite limiter, and multiplex power controller, and (2) the 5700i UL presets use anti-aliased clippers operating at 256 kHz sample rate.

Some talent moving from an analog processing chain will require a learning period to become accustomed to the voice coloration caused by "bone-conduction" comb filtering. This is caused by the delayed headphone sound's mixing with the live voice sound and introducing notches in the spectrum that the talent hears when he or she talks. All digital processors induce this coloration to a greater or lesser extent. Fortunately, it does not cause confusion or hesitation in the talent's performance unless the delay is above the psychoacoustic "echo fusion" (Haas) threshold of approximately 20 - 25 ms and the talent starts to hear slap echo in addition to frequency response colorations.

#### Low-Delay Monitoring

The 5700i's analog outputs can be switched to provide a **low-delay monitoring feed** (see step (B) on page 2-31). This feed has no peak limiting and thus cannot drive a transmitter, but its 3 to 8 ms delay is likely to be more comfortable to talent than the 18 ms delay of the full processing chain because of less bone conduction comb filtering.

If the talent relies principally on headphones to determine whether the station is on the air, simple loss-of-carrier and loss-of-audio alarms should be added to the system. The 5700i can be interfaced to such alarms through any of its eight its GPI remote control inputs, cutting off the low-delay audio to the talent's phones when an audio or carrier failure occurs. The front panel headphone jack provides output matching the Analog Output, except that it is always de-emphasized (even if the Analog Output is set with preemphasis).

## **EAS** Test

For stations participating in the Emergency Alert System (EAS) in the United States, broadcast of EAS tones and data can be accomplished in three different ways:

#### 1. Run EAS tones and data through the 5700i.

Note that 5700i processing may not allow the full modulation level as required by EAS standards. It may therefore be necessary to temporarily defeat the 5700i's processing during the broadcast of EAS tones and data. Placing the 5700i in its BYPASS Test Mode can defeat the processing. The BYPASS GAIN control allows a fixed gain trim through the 5700i. See "Test Modes," on page 3-76 for more information.

#### 2. Place the 5700i in Bypass mode locally.

A) Navigate to Setup > MODE and set MODE to BYPASS.

You can set the bypass gain with the BYPASS GAIN control located to the right of the MODE control.

B) Begin EAS broadcast.

After the EAS broadcast, resume normal processing:

C) Set the MODE to OPERATE.

This will restore the processing preset in use prior to the Test Mode.

## **3.** Place the 5700i in Bypass mode by remote control. Then program any two Remote Interface inputs for "Bypass" and "Exit Test," respectively.

- A) Connect two outputs from your station remote control system to the REMOTE INTERFACE connector on the rear panel of the 5700i, according to the wiring diagram in Figure 2-2 on page 2-3.
- B) Program two GPI ports for BYPASS and EXIT TEST according to the instructions in *Remote Control Interface Programming* starting on page 2-43.
- C) Place the 5700i in bypass mode by remote control.
  - a) Switch the 5700i into BYPASS mode by a momentary command from your station's remote control to the GPI port programmed as BYPASS.
  - b) Begin EAS broadcast.
  - c) When the EAS broadcast is finished, switch the 5700i from BYPASS mode by a momentary command from your station's remote control to the GPI port programmed as EXIT TEST.

You may also choose to insert EAS broadcast tones and data directly into the transmitter, thus bypassing the 5700i for the duration of the EAS tones and data broadcast.

## **PC Control and Security Passcode**

PC software control provides access to OPTIMOD-FM via network, modem or direct (null modem cable) connection, with IBM PC-compatible computers running Windows. PC access is permitted only with a valid user-defined passcode.

PC remote control can be ended from the front panel; this feature effectively prevents simultaneous remote and local control.

See Security and Passcode Programming (starting on page 2-40) for more detail.

## Warranty, User Feedback

## **User Feedback**

We are very interested in your comments about this product. We will carefully review your suggestions for improvements to either the product or the manual. Please email us at <u>custserv@orban.com</u>.

## LIMITED WARRANTY

[Valid only for products purchased and used in the United States]

Orban warrants Orban products against defects in material or workmanship for a period of five years from the date of original purchase for use, and agrees to repair or, at our option, replace any defective item without charge for either parts or labor.

**IMPORTANT:** This warranty does not cover damage resulting from accident, misuse or abuse, lack of reasonable care, the affixing of any attachment not provided with the product, loss of parts, or connecting the product to any but the specified receptacles. This warranty is void unless service or repairs are performed by an authorized service center. No responsibility is assumed for any special, incidental, or consequential damages. However, the limitation of any right or remedy shall not be effective where such is prohibited or restricted by law.

Simply take or ship your Orban products prepaid to our service department. Be sure to include a copy of your sales slip as proof of purchase date. We will not repair transit damage under the no-charge terms of this warranty. Orban will pay return shipping. (See *Technical Support* on page 5-14.)

No other warranty, written or oral, is authorized for Orban Products.

This warranty gives you specific legal rights and you may have other rights that vary from state to state. Some states do not allow the exclusion of limitations of incidental or consequential damages or limitations on how long an implied warranty lasts, so the above exclusions and limitations may not apply to you.

## **INTERNATIONAL WARRANTY**

Orban warrants Orban products against evident defects in material and workmanship for a period of five years from the date of original purchase for use. This warranty does not cover damage resulting from misuse or abuse, or lack of reasonable care, or inadequate repairs performed by unauthorized service centers. Performance of repairs or replacements under this warranty is subject to submission of this Warranty/Registration Card, completed and signed by the dealer on the day of purchase, and the sales slip. Shipment of the defective item for repair under this warranty will be at the customer's own risk and expense. This warranty is valid for the original purchaser only.

# Section 2 Installation

## Installing the 5700i

Allow about 2 hours for installation.

Installation consists of: (1) unpacking and inspecting the 5700i, (2) mounting the 5700i in a rack, (3) connecting inputs, outputs and power, (4) optional connecting of remote control leads and (5) optional connecting of computer interface control leads.

When you have finished installing the 5700i, proceed to "Quick Setup," on page 2-15.

#### DO NOT connect power to the unit yet!

#### 1. Unpack and inspect.

A) If you note obvious physical damage, contact the carrier immediately to make a damage claim. Packed with the 5700i are:

#### Quantity Item

| 1 | Operating Manual                                  |
|---|---------------------------------------------------|
| 2 | Line Cords (domestic, European)                   |
| 4 | Rack-mounting screws, 10-32 x ¾—with washers, #10 |
| 1 | PC Remote Software CD                             |

- B) Save all packing materials! If you should ever have to ship the 5700i (e.g., for servicing), it is best to ship it in the original carton with its packing materials because both the carton and packing material have been carefully designed to protect the unit.
- C) Complete the Registration Card and return it to Orban. (please)

The Registration Card enables us to inform you of new applications, performance improvements, software updates, and service aids that may be developed, and it helps us respond promptly to claims under warranty without our having to request a copy of your bill of sale or other proof of purchase. Please fill in the Registration Card and send it to us today. (The Registration Card is located after the cover page).

Customer names and information are confidential and are not sold to anyone.

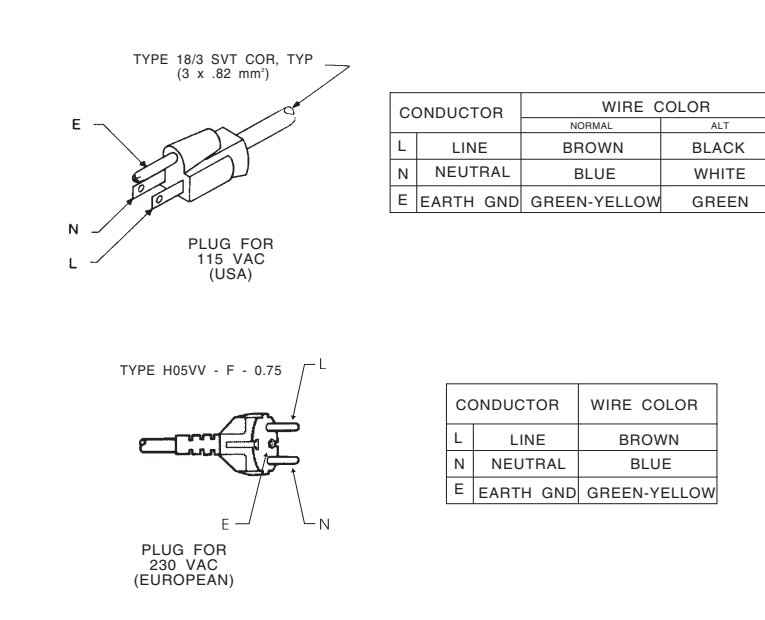

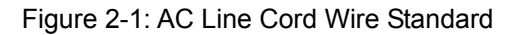

#### 2. Install the appropriate power cord.

AC power passes through an IEC-standard mains connector and an RF filter designed to meet the standards of all international safety authorities.

The power cord is terminated in a "U-ground" plug (USA standard), or CEE7 / 7 plug (Continental Europe), as appropriate to your 5700i's Model Number. The green/yellow wire is connected directly to the 5700i chassis.

If you need to change the plug to meet your country's standard and you are qualified to do so, see Figure 2-1. Otherwise, purchase a new mains cord with the correct line plug attached.

#### 3. Mount the 5700i in a rack.

The 5700i requires one standard rack unit (1 <sup>3</sup>/<sub>4</sub> inches / 6.4 cm).

There should be a good ground connection between the rack and the 5700i chassis — check this with an ohmmeter to verify that the resistance is less than  $0.5\Omega$ .

Mounting the unit over large heat-producing devices (such as a vacuum-tube power amplifier) may shorten component life and is not recommended. Ambient temperature should not exceed 45°C (113°F) when equipment is powered.

Equipment life will be extended if the unit is mounted away from sources of vibration, such as large blowers and is operated as cool as possible.

#### 4. Connect inputs and outputs.

See the hookup and grounding information on the following pages.

#### 

| AES3 Digital Input and Outputs         | 2-7  |
|----------------------------------------|------|
| Composite Output and Subcarrier Inputs | 2-7  |
| Wordclock/10 MHz Sync Reference Input  | 2-10 |
| AES3id Sync Input                      | 2-11 |
| Grounding                              | 2-11 |

#### 5. Connect remote control interface. (optional)

For a full listing of 5700i's extensive remote control provisions, refer to *Remote Control Interface Programming* on page 2-43.

Optically-isolated remote control connections are terminated in a type DB-25 male connector located on the rear panel. It is wired according to Figure 2-2. To select the desired function, apply a 5-12V AC or DC pulse between the appropriate REMOTE INTERFACE terminals. The (–) terminals can be connected together and then connected to ground at pin 17 to create a Remote Common. A current-limited +12VDC source is available on pin 25. If you use 48V, connect a  $2k\Omega \pm 10\%$ , 2-watt carbon composition resistor in series with the Remote Common or the (+) terminal to provide current limiting.

In a high-RF environment, these wires should be short and should be run through foil-shielded cable, with the shield connected to CHASSIS GROUND at both ends.

**PIN ASSIGNMENT** 

| 1.                                                                                                    | COMMON                                                                    |                                        |  |
|----------------------------------------------------------------------------------------------------|---------------------------------------------------------------------------|----------------------------------------|--|
| 2.                                                                                                    | REMOTE                                                                    | 1+                                     |  |
| 3.                                                                                                    | REMOTE                                                                    | 2+                                     |  |
| 4.                                                                                                    | REMOTE                                                                    | 3+                                     |  |
| 5.                                                                                                    | REMOTE                                                                    | 4+                                     |  |
| 6.                                                                                                    | REMOTE                                                                    | 5+                                     |  |
| 7.                                                                                                    | REMOTE                                                                    | 6+                                     |  |
| 8.                                                                                                    | REMOTE                                                                    | 7+                                     |  |
| 9.                                                                                                    | REMOTE                                                                    | 8+                                     |  |
| 10.                                                                                                    | TALLY                                                                     | 1                                      |  |
| 11.                                                                                                    | TALLY                                                                     | 2                                      |  |
| 12.                                                                                                    | N/C                                                                       |                                        |  |
| 13.                                                                                                    | POWER COMMON                                                              |                                        |  |
| 14.                                                                                                    | REMOTE                                                                    | 1-                                     |  |
| 15.                                                                                                    |                                                                           |                                        |  |
|                                                                                                    | REMOTE                                                                    | 2-                                     |  |
| 16.                                                                                                    | REMOTE<br>REMOTE                                                          | 2-<br>3-                               |  |
| 16.<br>17.                                                                                               | REMOTE<br>REMOTE<br>REMOTE                                                | 2-<br>3-<br>4-                         |  |
| 16.<br>17.<br>18.                                                                                        | REMOTE<br>REMOTE<br>REMOTE<br>REMOTE                                      | 2-<br>3-<br>4-<br>5-                   |  |
| 16.<br>17.<br>18.<br>19.                                                                                 | REMOTE<br>REMOTE<br>REMOTE<br>REMOTE<br>REMOTE                            | 2-<br>3-<br>4-<br>5-<br>6-             |  |
| 16.<br>17.<br>18.<br>19.<br>20.                                                                          | REMOTE<br>REMOTE<br>REMOTE<br>REMOTE<br>REMOTE<br>REMOTE                  | 2-<br>3-<br>4-<br>5-<br>6-<br>7-       |  |
| 16.<br>17.<br>18.<br>19.<br>20.<br>21.                                                                   | REMOTE<br>REMOTE<br>REMOTE<br>REMOTE<br>REMOTE<br>REMOTE<br>REMOTE        | 2-<br>3-<br>4-<br>5-<br>6-<br>7-<br>8- |  |
| <ol> <li>16.</li> <li>17.</li> <li>18.</li> <li>19.</li> <li>20.</li> <li>21.</li> <li>22-24.</li> </ol> | REMOTE<br>REMOTE<br>REMOTE<br>REMOTE<br>REMOTE<br>REMOTE<br>REMOTE<br>N/C | 2-<br>3-<br>4-<br>5-<br>6-<br>7-<br>8- |  |

REMOTE INTERFACE

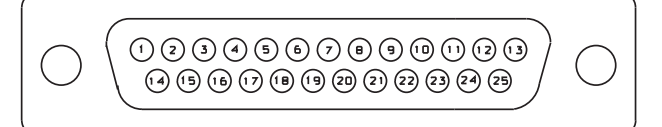

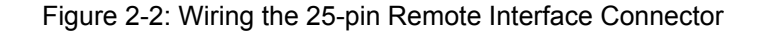

#### 6. Connect tally outputs (optional)

See the schematic on page 6-32.

The 5700i supports two hardware tally outputs, which are NPN open-collector and operate with respect to pin 1 (common). Therefore, the voltage applied to the load (such as a relay or opto-isolator) must be positive. You can use the 12 VDC source on pin 25 to drive the high side of the load, taking into account the fact that the voltage on pin 25 is current limited by a 300  $\Omega$  resistor.

The tally outputs are protected against reverse polarity.

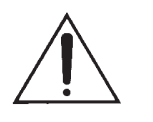

To avoid damaging the 5700i, limit the current into a tally output to 30 mA. DO NOT connect a tally output directly to a lowimpedance voltage source! The tally outputs are not protected against this abuse and the output transistors are likely to burn out.

Note that the tally outputs have no special RFI protection. Therefore, it is wise to use shielded cable to make connections to them.

See step 3.D) on page 2-25 for instructions on using the tally outputs.

#### 7. Connect to a computer

You can connect to a computer via the 5700i's serial connector or via an Ethernet network. (See *Networking* on page 2-44.)

Procedures and instructions for connecting to a PC are subject to development and change. We advise you to download the latest version of this manual in pdf format from <u>ftp.orban.com/5700i/Documentation</u>.

You can use Adobe's .pdf reader application to open and read this file. If you do not have the .pdf reader, it is available for free download from <u>www.adobe.com</u>.

See Installing 5700i PC Remote Control Software on page 2-57 for more detail.

## 5700i Rear Panel

[See page 3-1 for a description of the 5700i's front panel.]

The **Power Cord** is detachable and is terminated in a "U-ground" plug (USA standard), or CEE7 / 7 plug (Continental Europe), as appropriate to your 5700i's Model Number.

An **RS-232 (PC Remote) Computer Interface,** labeled SERIAL, is provided to connect the 5700i to IBM PC-compatible computers, directly or via modem, for remote control, metering and software downloads.

A **Remote Interface Connector** allows you to connect the 5700i to your existing transmitter remote control or other simple contact-closure control devices. The 5700i remote control supports user-programmable selection of up to eight optically-isolated inputs for any one of the following parameters: recalling any factory- or user presets, tone or bypass modes, selecting stereo encoder modes (stereo, mono-left,

mono-right, mono-sum), selecting analog, digital or digital+J.17 input, overshoot compensation, SCA modulation compensation, and clock synchronization. (See *Remote Control Interface Programming* on page 2-43.) The 5700i remote control accepts a DB-25 connector.

The **Ethernet Port** accepts a 10Mb/second or 100Mb/second Ethernet connection terminated with an RJ45 connector.

**Digital AES3 Input** and **Outputs** are provided to support two-channel AES3standard digital audio signals through XLR-type connectors.

**Analog Inputs** and **Outputs** are provided to support left and right audio signals through XLR-type connectors.

Two **Composite Baseband Outputs** are provided, each with independent output level control. Each output uses a BNC connector.

Two **SCA Inputs** are provided for stations that use additional subcarriers (SCAs). Each input uses a BNC connector. The second SCA input can be reconfigured via an internal hardware jumper as a Pilot Reference Output useful for RDS (RBDS) subcarrier generators that require an external sync reference.

An **AES3id input** on a BNC connector accepts AES3 and AES11 sync signals. This input becomes the input to your Optimod's stereo encoder when DO2 FEEDS is set to RATINGS, allowing a ratings encoder to be inserted between the output of the audio processing and the input to the stereo encoder. This maintains consistently high audio drive levels into the ratings encoder while allowing the 5700i's composite limiter to be used

A **Wordclock/10 MHz Sync Reference Input** on a BNC connector allows you to lock the 5700i's internal clock generator (which determines the clock frequency applied to the DSP) to a reference signal. Typically, the reference signal comes, directly or indirectly, from a GPS-derived frequency standard or a rubidium frequency standard. You can lock the 5700i's DSP clock to this reference, which in turn locks the 19 kHz pilot tone to the reference. This is useful in single frequency networks to prevent beating between various transmitters' pilot tones in areas of mutual interference.

## **Input and Output Connections**

#### Cable

We recommend using two-conductor foil-shielded cable (such as Belden 8451 or equivalent) for the audio input and output connections because signal current flows through the two conductors only. The shield does not carry signal and is used only for shielding.

#### Connectors

• Input and output connectors are XLR-type connectors.

In the XLR-type connectors, pin 1 is CHASSIS GROUND, while pin 2 and pin 3 are a balanced, floating pair. This wiring scheme is compatible with any studio-wiring standard: If pin 2 or 3 is considered LOW, the other pin is automatically HIGH.

#### **Analog Audio Input**

 Nominal input level between –14 dBu and +8 dBu will result in normal operation of the 5700i.

(0 dBu = 0.775Vrms. For this application, the dBm @600 $\Omega$  scale on voltmeters can be read as if it were calibrated in dBu.)

- The peak input level that causes overload is +27.0 dBu.
- The electronically balanced input uses an ultra-low-noise-and-distortion differential amplifier for best common mode rejection, and is compatible with most professional and semi-professional audio equipment, balanced or unbalanced, having a source impedance of 600Ω or less. The input is EMI suppressed.
- Input connections are the same whether the driving source is balanced or unbalanced.
- Connect the red (or white) wire to the pin on the XLR-type connector (#2 or #3) that is considered HIGH by the standards of your organization. Connect the black wire to the pin on the XLR-type connector (#3 or #2) that is considered LOW by the standards of your organization.
- In low RF fields (like a studio site not co-located with an RF transmitter), connect the cable shield at 5700i input only—it should not be connected at the source end. In high RF fields (like a transmitter site), also connect the shield to pin 1 of the male XLR-type connector at the 5700i input.
- If the output of the driving unit is unbalanced and does not have separate CHASSIS GROUND and (-) (or LOW) output terminals, connect both the shield and the black wire to the common (-) or ground terminal of the driving unit.

#### **Analog Audio Output**

 Electronically balanced and floating outputs simulate a true transformer output. The source impedance is 50Ω. The output is capable of driving loads of 600Ω or higher; the AO 100% control can adjust the 100% modulation level over a –6 dBu to +24 dBu range. The outputs are EMI suppressed.

- If an unbalanced output is required (to drive unbalanced inputs of other equipment), it should be taken between pin 2 and pin 3 of the XLR-type connector. Connect the Low pin of the XLR-type connector (#3 or #2, depending on your organization's standards) to circuit ground; take the HIGH output from the remaining pin. No special precautions are required even though one side of the output is grounded.
- Use two-conductor foil-shielded cable (Belden 8451, or equivalent).
- At the 5700i's output (and at the output of other equipment in the system), do not connect the cable's shield to the CHASSIS GROUND terminal (pin 1) on the XLR-type connector. Instead, connect the shield to the input destination. Connect the red (or white) wire to the pin on the XLR-type connector (#2 or #3) that is considered HIGH by the standards of your organization. Connect the black wire to the pin on the XLR-type connect (#3 or #2) that is considered LOW by the standards of your organization.

#### **AES3 Digital Input and Output**

There are two digital outputs and two digital inputs, the second of which appears on a BNC connector and also accepts AES3/AES3id or AES11/AES11id sync signals. (See *AES3id Sync Input* on page 2-11.) The inputs and outputs are all equipped with sample rate converters and can operate at 32, 44.1, 48, 88.2, and 96 kHz.

Per the AES3 standard, each digital input or output line carries both the left and right stereo channels. The connection is  $110\Omega$  balanced. The AES3 standard specifies a maximum cable length of 100 meters. While almost any balanced, shielded cable will work for relatively short runs (5 meters or less), longer runs require used of  $110\Omega$  balanced cable like Belden 1800B, 1801B (plenum rated), multi-pair 180xF, 185xF, or 78xxA. Single-pair category 5, 5e, and 6 Ethernet cable will also work well if you do not require shielding. (In most cases, the tight balance of Category 5/5e/6 cable makes shielding unnecessary.)

The AES3id standard is best for very long cable runs (up to 1000 meters). This specifies 75 $\Omega$  unbalanced coaxial cable, terminated in BNC connectors. A 110 $\Omega$ /75 $\Omega$  balun transformer is required to interface an AES3id connection to your Optimod's digital input or output (except for the sync/audio input, which is terminated with 75 $\Omega$ ).

The digital input clip level is fixed at 0 dB relative to the maximum digital word. The maximum digital input will make the 5700i input meters display 0 dB. The reference level is adjustable using the DI REF control.

The 5700i is a "multirate" system whose internal sample rate is 64 kHz and multiples thereof (up to 512 kHz). The outputs processed for analog FM are band-limited to 16.5 kHz, with a stopband that begins at 18 kHz. Therefore, the output can be passed through a 44.1 kHz (or higher) uncompressed link without adding significant overshoot. Because sample rate conversion is ordinarily a phase-linear process that does not add bandwidth, the 5700i's output signal will continue to be compatible

with 44.1 kHz links even if it undergoes intermediate sample rate conversions (for example, 44.1 kHz to 96 kHz to 44.1 kHz) at various points in the program chain.

The audio bandwidth of the HD-processed signal is adjustable from 15 kHz to 20 kHz in 1 kHz steps.

## **Connecting a Ratings Encoder**

This allows a ratings encoder having AES3 inputs and outputs to be driven from your Optimod's DIGITAL OUTPUT #2, while the rating encoder's output drives your Optimod's AES3 INPUT. The ratings encoder may be embedded in one of two places:

- At the output of the AGC before the analog-FM and HD processing paths split, allowing a single ratings encoder to be used for both the analog FM and HD channels while still receiving level-controlled audio. Set the AES 2 SOURCE control to AGC>RATINGS in PC Remote or AGC>RATI on the Optimod.
- Between your Optimod's left/right audio processing and stereo encoder, maintaining consistently high audio drive levels into the ratings encoder while allowing your Optimod's composite limiter to be used. Set the AES 2 SOURCE control to LIMIT>RATINGS in PC Remote or LIM>RATI on the Optimod.

In Rating Encoder mode, if a valid AES3 signal is not detected at its AES3id input, your Optimod will automatically bypass the loop-through. While this will prevent dead air, it means that ratings encoding will not be applied to your broadcast.

Because of the importance of proper ratings encoder operation, your Optimod will flash a warning on its screen and on PC Remote if it enters the fallback mode. This will help detect potential failures in the ratings encoder hardware.

#### **Composite Output and Subcarrier Input**

There are two **composite outputs**. They carry the encoded stereo signal, the stereo pilot tone, and any subcarriers that may have been applied to the 5700i's **subcarrier inputs**.

These are unbalanced, with the shell connected directly to chassis/circuit ground. Each output's level is independently adjustable from -12 dBu to +16.0 dBu.

The output impedance of composite 1 output and composite 2 output can be set to  $0\Omega$  or  $75\Omega$  via jumpers J7 and J8 respectively (located on the Composite/SCA daughterboard). As shipped, the link is on pins 3 and 4, yielding 0  $\Omega$  impedance. To reset a given output to  $75\Omega$ , place the link on pins 1 and 2 of its associated jumper. (See the schematic on page 6-38 and the parts locator diagram on page 6-34.)

Each output can drive up to  $75\Omega$  in parallel with  $0.047\mu$ F before performance deteriorates significantly (see Figure 2-3 on page 2-9).

Connect the 5700i's composite output to the exciter input with up to 100 feet (30.5m) of RG-58/U or RG-59/U coaxial cable terminated in BNC connectors.

Longer runs of coax may increase problems with noise, hum, and RF pickup at the exciter. In general, the least troublesome installations place the 5700i close to the exciter and limit the length of the composite cable to less than 6 feet (1.8m).

We do not recommend terminating the exciter input by  $50\Omega$  or  $75\Omega$  unless this is unavoidable. The frequencies in the stereo baseband are low by comparison to RF and video, and the characteristic impedance of coaxial cable is not constant at very low frequencies. Therefore, the transmission system will usually have more accurate amplitude and phase response (and thus, better stereo separation) if the coax is driven by a very low impedance source and is terminated by greater than  $1k\Omega$  at the exciter end. This also eases thermal stresses on the output amplifier in the stereo encoder, and can thus extend equipment life.

Ground loops can occur if your exciter's composite input is unbalanced, although you can usually configure system grounding to break them (for example, by connecting the 5518's and exciter's power cords to adjacent sockets on an AC power strip). In difficult cases, you can always break a ground loop by using a Jensen JT-123-BMCF transformer (see page 1-16). If the isolation transformer is in use, the GROUND LIFT switch will almost always be set to GROUND.

Even when its composite limiter is being used heavily, the 5700i will always protect the stereo pilot tone by at least 60 dB ( $\pm$ 250Hz from 19 kHz) and will protect the region from 55 kHz to 100 kHz by at least 75 dB (re

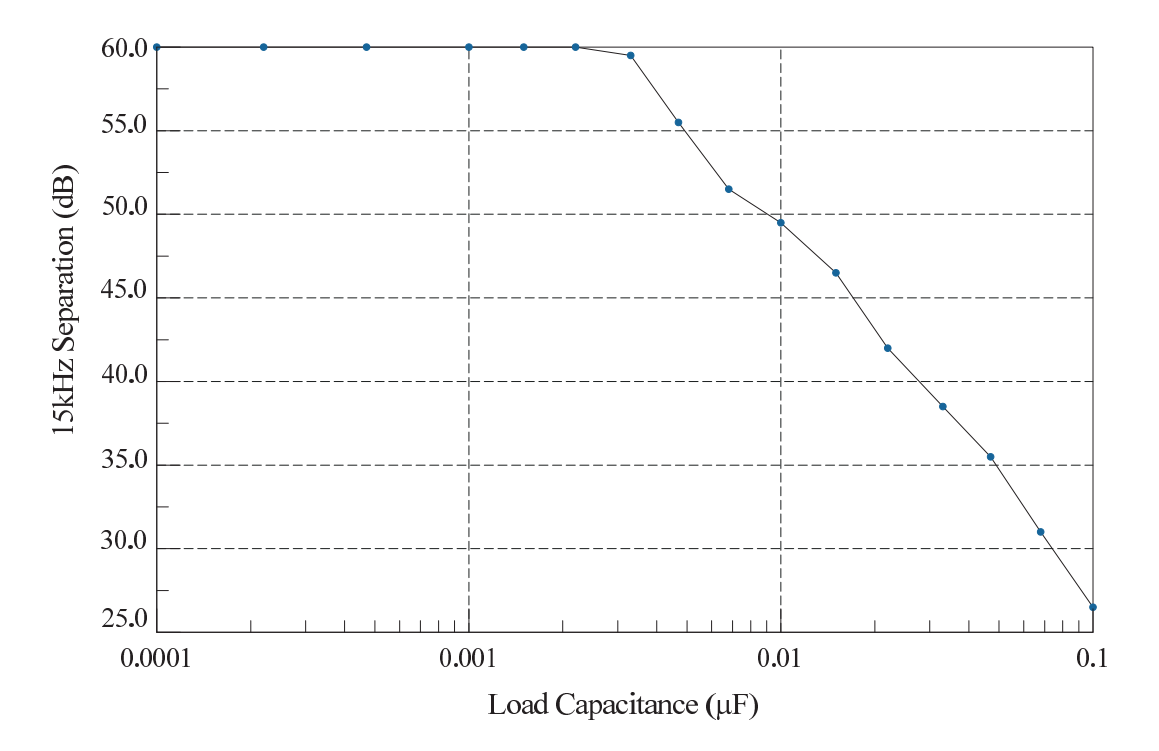

Figure 2-3: Separation vs. load capacitance

100% modulation). See *Figure 5-1* on page 5-4.

The **subcarrier (SCA) inputs** are provided for convenience in summing subcarriers into the baseband prior to their presentation to the FM exciter.

The subcarrier inputs will accept any subcarrier (or combinations of subcarriers) above 23 kHz. Below 5 kHz, sensitivity rolls off at 6 dB/octave to suppress hum that might otherwise be introduced into the subcarrier inputs, which are unbalanced.

The subcarrier inputs are mixed into the 5700i's composite output in the analog domain, after D/A conversion of the 5700i stereo encoder's output. Rear-panel accessible PC-board-mounted trim pots allow the user to adjust the sensitivities of the two SCA inputs from <100 mV p-p to >10 V p-p to produce 10% injection with respect to 100% modulation = 4 V p-p at the 5700i's composite outputs. (The factory setting is 4 V p-p to produce 10% injection.)

As shipped from the factory, the second SCA connector emits a **stereo pilot tone reference** for RDS or RBDS subcarrier generators. If you wish to reconfigure it to accept an SCA signal, move the link on jumper J6 (on the Composite/SCA daughterboard) from pins 3 and 4 to pins 1 and 2.

To access J6, remove the 5700i's top cover according to the instructions in step 1 on page 4-2. The schematic showing J6 is on page 6-38.

Connect your subcarrier generator(s) to the 5700i's subcarrier input(s) with coaxial cable terminated with BNC connectors.

The subcarrier inputs have greater than  $600\Omega$  load impedance and are unbalanced. The sensitivity of both inputs is user-adjustable from <100 mV p-p to >10 V p-p to produce 10% injection with respect to 100% modulation = 4 V p-p at the 5700i's composite outputs. (The factory setting is 4 V p-p to produce 10% injection.)

VR1 and VR2 on the Composite/SCA daughterboard set the sensitivity of SCA1 IN and SCA2 IN respectively and are accessible on the rear panel.

You can use the 19K REF control in *Setup* to determine whether the 19 kHz pilot reference output will be in-phase (0 DEG) with the pilot tone present in the composite output or will lead it by 90 degrees (90 DEG). 0 DEG is correct for most installations. Use 90 DEG only if your RDS/RBDS generator's 19 kHz reference input specifically requires this phase relationship.

## Wordclock/10 MHz Sync Reference

The sync reference input accepts a 1x 5V p-p squarewave wordclock signal or a 10 MHz sinewave or squarewave signal, 0.5 to 5 V peak. A menu item allows you to synchronize the output sample frequency to the frequency present at the sync. The connector is a female BNC with the shell grounded to chassis.

To permit daisy-chaining sync signals, the input impedance is greater than 1 K $\Omega$ . If the 5700i is the last device driven by the sync coaxial cable, you should terminate it by using a BNC Tee connector and a 75 $\Omega$  BNC terminator. This will prevent perform-

ance-degrading reflections in the cable. This is required for both wordclock and AES11id operation.

WARNING: Do not apply an AES3 or AES3id signal to this input. Doing so will eventually cause your Optimod to suffer a "communications board error."

## **AES3id Sync Input**

The AES3id Input accepts AES3id and AES11id signals on a 75 $\Omega$  BNC connector.

This input can also be used as an AES3id audio input. One important application is using it in conjunction with the second AES3 output to loop-through an Nielsen Audio® or similar ratings encoder having a digital input and output. See *Connecting a Ratings Encoder* on page 2-8.

## Grounding

Very often, grounding is approached in a "hit or miss" manner. However, with care it is possible to wire an audio studio so that it provides maximum protection from power faults and is free from ground loops (which induce hum and can cause oscillation).

In an ideal system:

- All units in the system should have balanced inputs. In a modern system with low output impedances and high input impedances, a balanced input will provide common-mode rejection and prevent ground loops regardless of whether it is driven from a balanced or unbalanced source.
- The 5700i has balanced inputs. Its subcarrier inputs are unbalanced, but frequency response is rolled off at low frequencies to reject hum.
- All equipment circuit grounds must be connected to each other; all equipment chassis grounds must be connected together.
- In a low RF field, cable shields should be connected at one end only preferably the source (output) end.
- In a high RF field, audio cable shields should be connected to a solid earth ground at both ends to achieve best shielding against RFI.
- Whenever coaxial cable is used, shields are automatically grounded at both ends through the terminating BNC connectors.

#### Power Ground

• Ground the 5700i chassis through the third wire in the power cord. Proper grounding techniques never leave equipment chassis unconnected to power/earth ground. A proper power ground is essential for safe operation. Lifting a chassis from power ground creates a potential safety hazard.

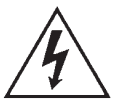

## **Circuit Ground**

To maintain the same potential in all equipment, the circuit (audio) grounds must be connected together:

- When the 5700i's stereo encoder is driving an unbalanced exciter input, you
  may encounter a ground loop. (Some older exciters have unbalanced inputs.)
  Unlike some older Orban FM processors, the 5700i does not have a ground lift
  switch. If you cannot reconfigure your grounding scheme to eliminate such a
  loop, you can balance and float the exciter input with a Jensen JT-123-BMCF
  transformer (see page 2-16).
- In high RF fields, the system is usually grounded through the equipment rack in which the 5700i is mounted. The rack should be connected to a solid earth ground by a wide copper strap wire is completely ineffective at VHF because of the wire's self-inductance.

## **Studio Level Controller Installation (optional)**

[Skip this section if you are not using a studio level controller ahead of the 5700i. Continue with "Quick Setup" on page 2-15.]

• If you are using an Orban 6300 as a studio level controller, refer to its Operating Manual.

#### If you are using Orban 8200ST external AGC

If the STL uses pre-emphasis, its input pre-emphasis network will probably introduce overshoots that will increase peak modulation without any increase in average modulation. We therefore strongly recommend that the STL transmitter's preemphasis be defeated (freeing the STL from such potential overshoot), and that the 8200ST be used to provide the necessary pre-emphasis.

If the STL transmitter's pre-emphasis cannot be defeated, then configure the 8200ST for flat output. In this case average modulation levels of the STL may have to be reduced to accommodate the overshoots.

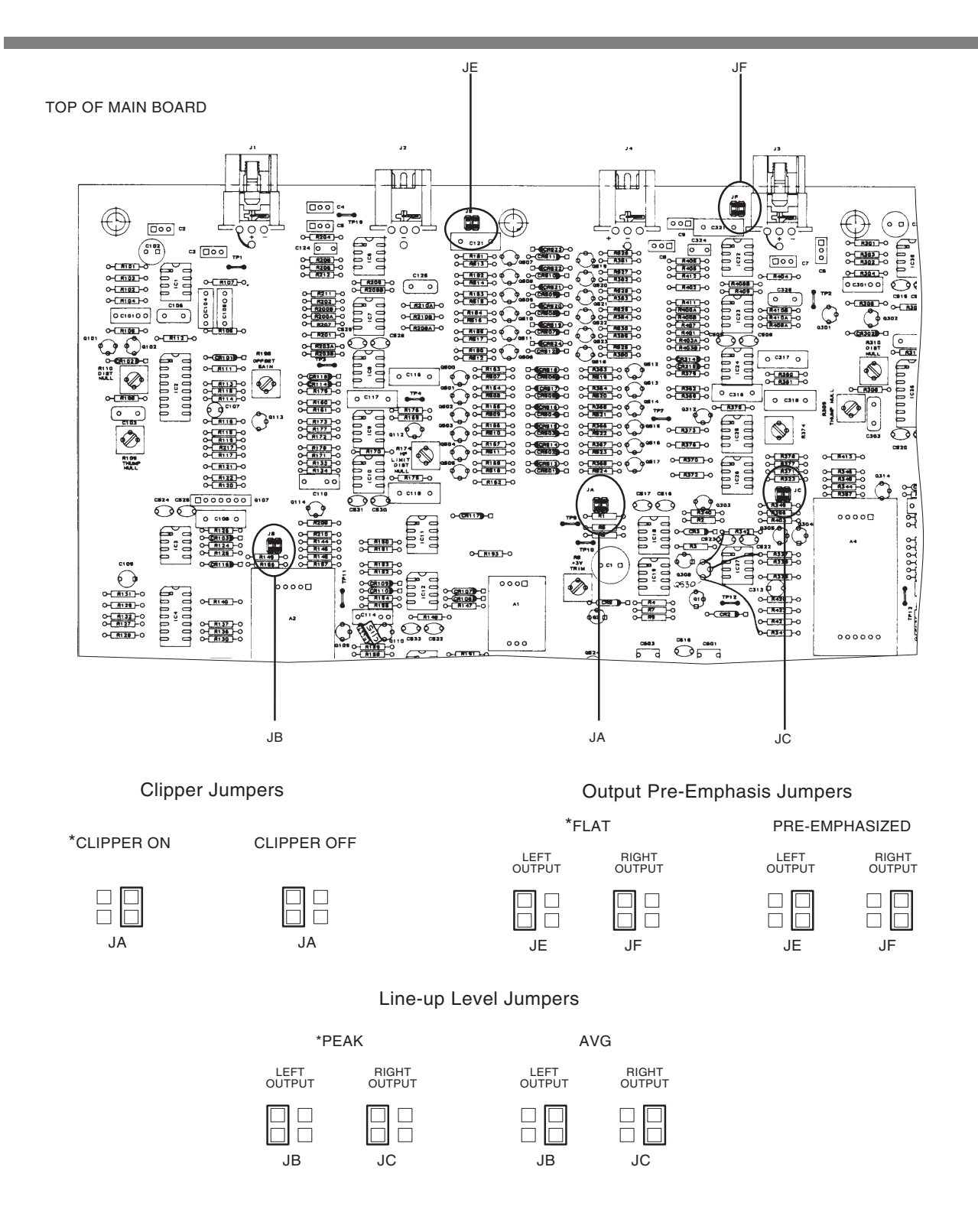

Figure 2-4: 8200ST Jumper Settings (\*Factory Configuration)

#### 1. Configure the 8200ST's internal jumpers.

A) Remove all screws holding the 8200ST's cover in place; then lift it off.

Refer to Figure 2-4 on page 2-13.

- B) Place jumper JA in the CLIPPER ON position.
- C) If you have defeated the STL transmitter's pre-emphasis, place jumpers JE and JF in the PRE-EMPHASIZED position.
- D) If you cannot defeat the STL transmitter's pre-emphasis, place jumpers JE and JF in the FLAT position.
- E) Replace the top cover, and then replace all screws snugly. (Be careful not to strip the threads by fastening the screws too tightly.)

If the STL transmitter suffers from bounce or overshoot, you may have to reduce the L Out and R Out control settings to avoid peak overmodulation caused by overshoots on certain audio signals.

# 2. Install the 8200ST in the rack. Connect the 8200ST's audio input and output.

Refer to the *8200ST Operating Manual* if you require information about installation, audio input, and audio output connections to the 8200ST.

#### 3. Set 8200ST Output Level with tone.

A) Press the TONE button on the 8200ST.

The TONE lamp should light and the modulation meters should indicate "0." If they do not, re-strap jumpers JB and JC to "peak." (Refer to Figure 2-4 on page 2-13.)

The 8200ST is now producing a 400Hz sine wave at each output. The peak level of this tone corresponds to 100% modulation.

B) Adjust the 8200ST's L OUT and R OUT controls so that the STL transmitter is being driven to 100% modulation.

The L OUT and R OUT controls are now correctly calibrated to the transmitter. If no significant overshoot occurs in the transmitter, the MODULATION meter will now give an accurate indication of peak modulation of the STL.

#### 4. Set controls for normal operation with program material.

The following assumes that a VU meter is used to determine 8200ST line drive levels with program material.

A) Turn off the tone by pressing the TONE button.

B) Set controls as follows:

| HF LIMITER Set to match the p | re-emphasis of the transmission system |
|-------------------------------|----------------------------------------|
| L&R Out                       | do not change                          |

| GATE    |     |
|---------|-----|
| RELEASE |     |
| VOICE   | OFF |
| AGC     | ON  |
| COUPLE  | ON  |
|         |     |

- C) Feed the 8200ST either with tone at your system reference level (0VU), or with typical program material at normal levels.
- D) Adjust the GAIN REDUCTION control for the desired amount of gain reduction.

We recommend 8-15 dB gain reduction for most formats.

If the STL uses pre-emphasis, its input pre-emphasis network will probably introduce overshoots that will increase peak modulation without any increase in average modulation. We therefore strongly recommend that the STL transmitter's pre-emphasis be defeated (freeing the STL from such potential overshoot), and that the 464A be used to provide the necessary pre-emphasis.

If the STL transmitter's pre-emphasis cannot be defeated, configure the 8200ST for flat output. In this case, average modulation levels of the STL may have to be reduced to accommodate the overshoots.

## **Quick Setup**

Quick Setup guides you through 5700i setup. It is appropriate for users without special or esoteric requirements. Following this section, you can find more detailed information regarding setup beyond the Quick Setup screens. In most cases, you will not need this extra information.

For the following adjustments, use the appropriately labeled soft button to choose the parameter you wish to adjust. To change a parameter (like an output level), it is usually necessary to hold down the soft button while turning the knob. However, if there is only one parameter on a screen (like choosing 50 or 75µs pre-emphasis), you can change this with the knob alone. (You do not have to hold down a button.) Let the text on the screen guide you through the process.

#### 1. Press the front-panel Setup button.

#### 2. Press the Quick Setup soft button when its label appears on the display.

Quick Setup presents a guided sequence of screens into which you must insert information about your particular requirements. In general, the screens are selfexplanatory.

Use the *Next* and *Prev* buttons to navigate between screens. These buttons will flash to indicate that they are active.

If you leave Quick Setup before you complete all of the setup screens, reinvoking Quick Setup will return you to the screen you were on before you left Quick Setup.

#### 3. Set the time.

Note that if your 5700i can be connected to the Internet via its Ethernet jack, you can configure the 5700i's internal clock to sync to an Internet timeserver. See *Synchronizing Optimod to a Network Time Server* on page 2-54. If you intend to synchronize the 5700i's clock to a timeserver, you may skip setting the time, date, and daylight savings time setting steps below. In this case, press the *Next* button six times, or until "Select Pre-emphasis with knob" appears. At this point, you will be at step 5.F) in this Quick Setup procedure.

When you enter Quick Setup for the first time, the set time screen appears.

- A) Hold down the appropriate soft button while turning the knob to enter the hour, minute, and seconds. Enter seconds slightly ahead of the correct time.
- B) Wait until the entered time agrees with the correct time. Then press the ENTER TIME button to set the clock.

#### 4. Set the date.

Hold down the appropriate soft button while turning the knob to enter the day, month, and year.

#### 5. Set up Daylight Saving Time (Summer Time).

- A) After you press ENTER DATE, you will see the SET DAYLIGHT SAVING screen. Turn the knob to specify the date at which Daylight Saving Time begins in your area.
- B) Press the *Next* button.
- C) Turn the knob to specify the date at which Daylight Saving Time begins in your area.
- D) Press the Next button.
- E) Turn the knob to specify the date at which Daylight Saving Time ends in your area.
- F) Press the NEXT button.
- G) Turn the knob to specify the week of the month when Standard Time begins.

#### 6. Set pre-emphasis.

- A) Press the *Next* button.
- B) Select the pre-emphasis (either  $75\mu$ S or  $50\mu$ S) used in your country by turning the knob.
#### 7. Set external AGC mode.

Most of the 5700i's processing structures control level with a preliminary AGC (Automatic Gain Control). If you are using a suitable Automatic Gain Control at the studio (such as an Orban 8200ST OPTIMOD-Studio or 464A Co-Operator), the AGC in the 5700i should be defeated. This is so that the two AGCs do not "fight" each other, and so they do not simultaneously increase gain, resulting in increased noise.

A) Press the *Next* button.

B) Set external AGC mode by turning the knob.

- Set the field to YES if you have a external AGC (such as an Orban 6300, 1100V2, 1101, Orban 8200ST OPTIMOD-Studio, Orban 464A Co-Operator, or similar AGC) installed at your studio feeding the studio-to-transmitter link. This setting appropriately defeats the 5700i's AGC for all presets.
- Set the field to No if you do not have a external AGC installed; this setting enables the 5700i AGC status to be determined by the selected preset.
- If you are using an Orban 4000 Transmission Limiter, set field to No (so that the AGC function in the 5700i continues to work). The Orban 4000 is a transmission system overload protection device; it is normally operated below threshold. It is not designed to perform an AGC or gain-riding function, and it cannot substitute for the AGC function in the 5700i.

### 8. Select your primary input (analog or digital).

- A) Press the *Next* button.
- B) If your main input source is digital, turn the knob to select DIGITAL or DIGITAL+J17. Otherwise, select ANALOG.

DIGITAL, not DIGITAL+J17, is appropriate for almost anyone using the digital input. The only digital encoding that typically uses J.17 pre-emphasis (of which we are aware) is NICAM.

#### 9. Set operating levels.

You will set the operating levels of the 5700i to match the input levels it is receiving so the 5700i's AGC can operate in the range for which it was designed. There are separate settings for the analog and digital inputs. If you provide both analog and digital inputs to the 5700i, optimum adjustment is achieved when the gain reduction meters show the same amount of processing for both analog and digital inputs.

This will allow you to switch between analog and digital inputs without sudden level changes.

- A) Press the *Next* button.
- B) Feed normal program material to the 5700i.

- C) Play program material from your studio, peaking at normal program levels (typically 0VU if your console uses VU meters).
- D) [Skip this step if you are not using the analog input.]

Hold down the ANALOG soft button and adjust the knob so that the AGC meter indicates an average of 10 dB gain reduction.

The procedure does not apply to the 5700i's stand-alone stereo encoder mode. In this mode, the level indicated on the screen during this step is the R.M.S. level (in dBu) of a 50 Hz input tone that produces 100% peak modulation at the 5700i's composite output when the 5700i's COMPOSITE LIMITER DRIVE control is set to 0 or OFF.

E) [Skip this step if you are not using the digital input.]

Hold down the DIGITAL soft button and adjust the knob so that the AGC meter indicates an average of 10 dB gain reduction.

The procedure does not apply to the 5700i's stand-alone stereo encoder mode. In this mode, the level indicated on the screen during this step is the r.m.s. level (in dBFS) of a 50 Hz input tone that produces 100% peak modulation at the 5700i's composite output when the 5700i's COMPOSITE LIMITER DRIVE control is set to 0 or OFF.

#### 10.Configure the analog outputs.

A) Set analog output feed.

- a) Press the Next button.
- b) Turn the knob to choose FM, FM+Delay, Monitor, or HD.

The HD selection will only be available if your unit is an 5700iHD

- B) Set analog output to be flat or pre-emphasized.
  - a) Press the Next button.
  - b) [Skip this step if you will not be using the analog left/right outputs.]

Turn the knob to choose PRE-E (for pre-emphasis) or FLAT.

If you will use the analog output to drive a stereo encoder, PRE provides the best performance because the stereo encoder that receives the analog output does not have to restore the pre-emphasis. However, if you cannot defeat the pre-emphasis in your stereo encoder, or if you will use the analog output for monitoring, set the output FLAT.

If you are sending the analog output of the 5700i through a digital link that uses lossy compression (like MPEG, APT-X, or Dolby), set the output FLAT. Lossy codecs cannot handle pre-emphasized signals.

#### **11.Configure the digital outputs**

A) Assign sources to Digital Outputs #1 and #2.

The instructions in this step 11 assume that your unit is an 5700iHD and that you are using Digital Output #2 to drive your analog FM transmitter and Digital Output #1 to drive the HD input of your transmission system.

- a) Press the *Next* button.
- b) Turn the knob to assign FM or FM+DELAY as the source driving Digital Ouput #2.

FM+DELAY is used in HD Radio installations where the 5700i supplies the diversity delay.

- c) Press the *Next* button.
- d) Turn the knob to assign HD as the source driving Digital Ouput #1.

If your unit is an 5700iFM, HD will not be available as an option. In this case, you may wish to configure Digital Output #1 as a second FM output to drive a standby exciter (by choosing FM or FM+DELAY). In this case, you must configure Digital Output #1 to be flat or pre-emphasized outside of Quick Setup.

B) Set Digital Output #2 to be flat or pre-emphasized.

See the notes in step (10.B) above.

- a) Press the Next button.
- b) [Skip this step if you will not be using the digital output to drive your analog FM transmitter.]

Turn the knob to choose PRE-E (for a 50 or 75 $\mu$ s pre-emphasized output), J.17 (for a J.17 pre-emphasized output), PRE+J17 (for 50 or 75 $\mu$ s pre-emphasis cascaded with J.17 pre-emphasis), or FLAT (which applies 50 or 75 $\mu$ s de-emphasis after the processing).

Regardless of the setting of this control, the processing is always internally pre-emphasized and thus always controls peaks to follow the 50 or 75µs pre-emphasis curve.

- C) Set Digital Output #2 sample rate.
  - a) Press the *Next* button.
  - b) [Skip this step if you will not be using Digital Output #2.]

Turn the knob to set the Digital OUTPUT SAMPLE RATE to 32, 44.1, 48, 88.2, or 96 kHz.

The internal sample rate converter sets the rate at the 5700i's digital output. This adjustment allows you to set the output sample rate to ensure compatibility with equipment requiring a fixed sample rate. In all cases, the 5700i's fundamental sample rate is 64 kHz. To pass the processed signal without addition of overshoot, the STL must be flat to 17 kHz. If you are using a digital STL, this usually requires using a sample rate of 44.1 kHz or higher in the STL. 32 kHz will add considerable overshoot.

If the DO SYNC and PILOT SYNC controls have been previously set in the IO / DIGITAL OUT calibration screens, the OUTPUT SAMPLE RATE control might be defeated. To set this control internally you must have the PILOT SYNC set to Internal and the DO SYNC set to PILOT SYNC.

D) Set Digital Output #1 sample rate.

a) Press the Next button.

b) [Skip this step if you will not be using Digital Output #1.]

Turn the knob to set the Digital OUTPUT SAMPLE RATE to 32, 44.1, 48, 88.2, or 96 kHz.

#### 12.Set output levels.

A) Prepare to set output levels.

- a) Press the Next button.
- b) You can use either program material or tone to set the output level (and thus, the on-air modulation).
- To use tone, press the YES button.
- To use program material, press the No button.
- B) Set the composite output level.

[Skip this step if you will not be using the composite output(s).]

a) Observe the modulation produced by the 5700i's Composite Output 1 on a modulation monitor or modulation analyzer. Turn the knob to make the modulation monitor read 100% modulation (usually  $\pm$ 75 kHz deviation).

If you are using program material, make sure that the program material is loud enough to produce peaks of frequent recurrence that hit the 5700i's peak limiting system, thereby defining the maximum peak level that the 5700i will produce. In the U.S., we recommend using 900 $\mu$ s peak weighting on the peak modulation indicator, as permitted by F.C.C. rules. This will cause the monitor to ignore very low energy overshoots and will result in the highest peak modulation permitted by law.

In other countries, use a peak-indicating instrument as specified by the regulatory authority in your country.

If you are required to obey the multiplex power limits specified by ITU-R BS412-9, you may seldom see peaks hitting  $\pm$ 75 kHz deviation. In this case, we advise you to set the output level using the 5700i's reference 100Hz tone.

- b) Press the Next button and repeat for COMPOSITE OUTPUT 2.
- C) Set the Digital Output #2 level.
  - a) Press the *Next* button.
  - b) [Skip this step if you are not using Digital Output #2.]

Turn the knob to set the desired digital output level corresponding to 100% modulation, in units of dB below full-scale.

The most accurate way to set this control is by observing a modulation monitor or analyzer connected to your transmitter.

D) Set the Digital Output #1 level.

a) Press the Next button.

b) [Skip this step if you are not using Digital Output #1.]

Turn the knob to set the maximum desired output level in units of dB below full-scale (dBFS).

The "true peak" limiter at the end of the 5700i's HD processing chain is oversampled at 256 kHz and will prevent overshoots from exceeding 0.3 dB, even after sample rate conversion or D/A conversion.

To mitigate codec-induced overshoots in HD Radio applications, you may wish to set the level below 0 dBFS.

Do not use the Digital Output level control to match the loudness of the FM analog and HD audio at the radio. Instead, use the HD LIMITER DRIVE control in the active Processing Preset to do this as the last step after you have customized to preset to your liking. Using the HD LIMITER DRIVE control prevents unnecessary gain reduction from occurring in the HD processing's peak limiters.

**BS.1770 Loudness Control:** Some countries now require the integrated loudness of digital radio transmissions to be equal to a "target loudness" set by the regulatory authority of the country in question. The 5700iHD provides a "BS.1770 Safety Limiter" for this purpose. The BS.1770 Safety Limiter should be defeated in HD Radio installations.

Note that when the BS.1770 Safety Limiter is active and DIGITAL OUTPUT #1 is set as the "BS.1770 reference output," the DIGITAL OUTPUT #1 level control does not affect loudness, but only sets the peak headroom. For example, if the DIGITAL OUTPUT #1 control is set to -2 dBFS, peaks will not exceed -2 dBFS but the BS.1770 loudness will remain calibrated to the value of DIALNORM that you specify in I/O Setup. Quick Setup does not include setup of the BS.1770 safety limiter; see step 12on page 2-35 for set-up instructions.

- E) Set the analog output level.
  - a) Press the Next button.
  - b) [Skip this step if you are not using the analog output.]

Turn the knob to set the desired analog output level corresponding to 100% modulation, in units of dBu (0 dBu = 0.775 Vrms).

The most accurate way to set this control is by observing a modulation monitor or analyzer connected to your transmitter.

c) Press the *Next* button.

If you activated the modulation setup tone in step (A)a) on page 2-20, the tone will turn off automatically.

F) Press the Next button.

You have now completed the guided Quick Setup procedure and are in the normal *Recall* PRESET screen. However, if your country requires you to comply with the multiplex power ceiling specified in ITU-R BS412-9, you will also need to set up the 5700i's Multiplex Power Controller by following the instructions in step 1 on page 2-23.

#### 13. Choose a processing preset.

[If you are setting up the 5700i for use as a stand-alone stereo encoder, skip this step.]

- A) Turn the knob until your desired preset is visible in the lower line of the display.
- B) Press the *Recall Next* button to put your desired preset on-air.

This step selects the processing to complement the program format of your station.

After this step, you can always select a different processing preset, program the 5700i to automatically change presets on a time/date schedule, use a GPI input to trigger preset changes, modify presets to customize your sound, and store these presets as User Presets.

Preset names are *just suggestions*. Feel free to audition different presets and to choose the one whose sound you prefer. This preset may have a very different name than the name of your format. This is OK.

You can easily modify a preset later with the 5700i's one-knob LESS-MORE feature. Refer to Section 3.

Congratulations! You are now on the air with your initial sound. Feel free to read the material in Section 3 of this manual, which describes the various presets and how you can customize them to achieve your desired signature sound.

#### 14. Complete Station ID (optional).

The Station ID is an optional setting that you can provide to associate the 5700i with the station providing the program material (e.g., "Z-100"). The name can be up to eight characters long. It is used to identify your 5700i to Orban's PC Remote application, and appears on the Main Screen when the 5700i is being controlled by the PC Remote application.

- A) Navigate to Setup > Next > TIME DATE AND ID > STATION ID.
- B) Use the knob to set the each character in the ID. Use the *Next* and *Prev* buttons to control the cursor position.
- C) When finished entering your name, press the SAVE button. If you escape to the main screen from Setup, you can now see the station name toggle on the main screen.

The following steps are not included in Quick Setup, but you may need to perform them as part of your initial setup of the 5700i.

# 1. Activate the 5700i's ITU-R BS412-9 multiplex power controller (optional).

[Skip this step if ITU-R BS412 is not enforced in your country. At the time of this writing, it is only enforced in certain European countries. If your country does not enforce ITU-R BS412, set the ITU412-9 control to OFF.]

[If you are planning to use the 5700i in its stand-alone stereo encoder mode, make sure that the multiplex power controller is turned off until you have finished setting up the other stereo encoder parameters. Otherwise, it will interfere with setting output levels.]

- A) Navigate to Setup > STEREO ENCODER > Next > ITU412.
- B) Set the multiplex power threshold by holding the ITU412 button down and turning the knob so that the display indicates 0.0 dB.

If your transmission system introduces overshoot in the signal path after the 5700i (including the transmitter), instead set the multiplex power threshold so that it equals the amount of peak overshoot (in dB) in the transmission system. If you do not do this, the 5700i's ITU-R BS412 controller will set the average multiplex power too low.

The easiest way to measure system overshoot is to turn the multiplex power controller off temporarily. Then set the 5700i's output level (using its built-in 100Hz reference tone) so that the transmitter produces  $\pm$ 75 kHz deviation. Finally, play program material with lots of high frequency energy and bass transients (like bright rock music with heavy kick drum) and observe the peak deviation produced by the program material. The overshoot is the amount (in dB) by which the deviation with program material exceeds  $\pm$ 75 kHz deviation.

See the notes on the MPX POWER OFFSET control on page 3-43 and *ITU-R Multiplex Power Controller* on page 3-72.

#### 2. Set up modulation reduction to compensate for subcarriers, if needed.

In the United States, F.C.C. Rules permit you to add 0.5% modulation for every 1% increase in subcarrier injection. For example, if your subcarrier injection totals 20%, you can set the total modulation to 110% ( $\pm$ 82.5 kHz deviation). The 5700i has the ability to reduce audio modulation to compensate for subcarriers.

The advantage of using the modulation reduction function is that the pilot injection stays constant when the audio modulation is reduced. However, using the modulation reduction function is slightly inconvenient because it requires programming and activating at least one 5700i GPI input. *If you have the same subcarrier injection at all times*, a more convenient alternative is to set the desired modulation level by using the COMPOSITE LEVEL control(s). Then turn up the pilot injection control until the injection equals 9% modulation.

If you wish to use the modulation reduction function anyway:

A) Navigate to Setup > Next > MODULATN REDUCTN.

B) Hold down the appropriate MOD. REDUCTION button and turn the knob to set the amount of modulation reduction produced by the MOD. REDUCTION 1 and MOD. REDUCTION 2 functions.

You can program these to be activated via any rear-panel GPI input or by the 5700i's clock-based automation. (See *Remote Control Interface Programming* starting on page 2-43 and *Automation* starting on page 2-36.)

When both modulation reduction functions are active, the modulation reduction is the sum of their settings.

To comply with FCC Rules, set the modulation reduction to one-half the injection of the associated subcarrier. For example, if your subcarrier injection totals 20% from two 10% subcarriers, set MODULATION REDUCTION 1 TO "5%" and MODULATION REDUCTION 2 to 5%. This will reduce your audio modulation to 90% (100% - 5% - 5%). When you add back the 20% modulation due to the subcarriers, you get the required 110% total modulation.

The Modulation Reduction function is active as long as signal is applied to its associated GPI input.

- C) Program the GPI input(s).
  - a) Navigate to Setup > Next > NETWORK&REMOTE > REMOTE INTERFACE.
  - b) Using the *Next* button, scroll the screen until you see the button corresponding to the GPI terminal you wish to program.
  - c) Hold down this button and turn the knob until you see MOD. REDUCTION 1 or MOD. REDUCTION 2 as desired.

To program clock-based automation to activate modulation reduction, follow the instructions found in "Using Clock-Based Automation" on page 2-36.

#### 3. Program Silence Sense (optional)

You can program the 5700i to switch automatically from its digital input to its analog inputs if the INPUT SOURCE is set to DIGITAL and the signal at the digital input falls silent. Conversely, you can also program the 5700i to switch automatically from its analog inputs to its digital input if the INPUT SOURCE is set to ANALOG and the signal at the analog input falls silent

There are two silence detectors, one for the analog input and one for the digital input. The silence sense parameters apply to both simultaneously. Both detectors are available to drive the 5700i's tally outputs but only the "digital input" silence detector is used for automatic input switching. (See step D) below.)

Silence sense will be activated if either channel falls silent, thus also protecting against "loss-of-one-stereo-channel" faults.

If silence is detected at the analog input as well as the digital input (as in the case of a studio operational fault), automatic switching will not occur.

When an active signal is restored to the digital input, the 5700i will automatically switch back to that input.

A) Navigate to *Setup* > SILENCE THR and set the Silence Threshold to the level below which the 5700i will interpret the input as being silent.

This setting is with respect to the current analog reference level and digital reference level.

- B) Press Next as necessary to see the SILENCE DLY control. Set it to the amount of time that the input must be below the Silence Threshold before the 5700i automatically switches to the analog input.
- C) Press *Next* as necessary to see the ANLG FALL-BACK control. Set it to YES if you wish the 5700i to switch automatically from the digital to analog input when silence is detected. Set the control to No to defeat automatic switching.
- D) Press *Next* as necessary to see the DI ANLG F-B control. Set it to YES if you wish the 5700i to switch automatically from the analog to digital input when silence is detected. Set the control to No to defeat automatic switching.

#### 4. Program Tally Outputs.

[Skip this step if you do not wish to use the tally outputs.]

See step 6 on page 2-4 for wiring instructions.

You can program the two tally outputs to indicate a number of different operational and fault conditions.

- A) Navigate to Setup > NETWORK REMOTE > REMOTE INTERFACE > TALLY 1.
- B) Program tally output #1.

To program a given tally output, press and hold the soft button associated with the output you are programming. As you turn the control knob, the functions listed below will appear in the highlighted field.

- Input: Analog: Indicates that the 5700i is processing audio from its analog input.
- Input: Digital: Indicates that the 5700i is processing audio from its AES3 digital input.
- **Analog Input Silent**: Indicates that the level at either or both analog input channels is below the threshold set in step 3 on page 2-24.
- **AES Input Silent**: Indicates that the level at either or both digital input channels is below the threshold set in step 3 on page 2-24.
- **AES Input Error**: Indicates that the 5700i's AES input receiver chip has detected a problem with the data being received such that the data is unusable. When the chip detects such an error, it automatically switches the input to ANALOG.
- **Sync Reference Input Error**: Indicates that the 5700i has detected a problem with the signal being received at the sync reference input such that the

signal is unusable.

- When pilot sync is specified (SETUP > I/O CALIB > DIG OUT CALIB > DO SYNC) and such an error is detected, the 5700i automatically switches the sync source to the digital input.
- If there is no valid digital input signal at the digital input, the sync source defaults to the 5700i's internal clock.
  - **No Function**: Tally output is disabled.
- C) Program tally output #2 if you wish, following the procedure in step (B) above with the TALLY OUT2 button.

The following material provides detailed instructions on how to set up the 5700i. If QUICK SETUP does not fully address your setup needs or if you wish to customize your system beyond those provided with QUICK SETUP, then you may need the additional information in the sections below. However, for most users, this material is only for reference because QUICK SETUP has enabled them to set up the 5700i correctly.

# Analog and Digital I/O Setup

For the following adjustments, use the appropriately labeled soft button to choose the parameter to be adjusted. To change a parameter (like an output level), it is usually necessary to hold down the soft button while turning the knob.

#### 1. Temporarily set the external AGC mode to "No."

A) Navigate to Setup > Next > Next > EXT AGC and set EXT AGC to No. (It may be set to No already.)

If you are using a external AGC like the Orban 6300, you should restore this setting to YES after the setup procedure is complete.

#### 2. Adjust Input selector.

- A) Navigate to Setup > I/O CALIB > ANLG IN CALIB > INPUT.
- B) Set the INPUT to ANALOG.

The 5700i will automatically switch to analog input if signal lock is unavailable at the AES3 input.

#### 3. Adjust Analog Input Reference Level.

[-9 dBu to +13 dBu (VU), or -1 to +21 dBu (PPM)] in 0.5 dB steps

The reference level VU and PPM (Peak) settings track each other with an offset of 7 dB. This compensates for the typical indications with program material of a VU meter versus the higher indications on a PPM.

This step sets the center of the 5700i's gain reduction range to the level to which your studio operators peak their program material on the studio meters. This assures that the 5700i's processing presets will operate in their preferred range.

You may adjust this level with a standard reference/line-up level tone from your studio or with program material.

Note that in this step, you are calibrating to the normal indication of the studio meters; this is quite different from the actual peak level.

If you know the reference VU or PPM level that will be presented to the 5700i, set the reference level to this level, but please verify it with the steps shown directly below.

- A) Press the *Recall* button.
- B) Turn the knob until ROCK-MEDIUM appears in the lower line of the display.
- C) Press the *Recall Next* button.
- D) Navigate to Setup > I/O CALIB > ANLG IN CALIB > AI REF (VU or PPM, depending on which metering system you use).
- E) Calibrate using Tone.

[Skip to step (F) if you are using Program material to calibrate the 5700i to your standard studio level.]

a) Verify EXT AGC is set to No.

Refer to step 1 on page 2-26.

b) Feed a tone at your reference level to the 5700i

If you are not using a studio level controller, feed a tone through your console at normal program levels (typically 0VU if your console uses VU meters).

If you are using a studio level controller that performs an AGC function, such as an Orban 8200ST OPTIMOD-Studio, adjust it for normal operation.

- c) Adjust the AI REF (VU or PPM) control to make the 5700i's AGC meter indicate 10 dB gain reduction.
- d) Skip to step (G).
- F) Calibrate using Program.

[Skip this step if you are using Tone to calibrate the 5700i to your standard studio level — see step (D) above.]

a) Verify EXT AGC is set to NO.

Refer to step 1 on page 2-26.

b) Feed normal program material to the 5700i

Play program material from your studio, peaking at the level to which you normally peak program material (typically 0VU if your console uses VU meters).

c) Adjust the AI REF (VU or PPM) control to make the 5700i's AGC meters indicate an average of 10 dB gain reduction when the console's VU meter or PPM is peaking at its normal level.

If the AGC gain reduction meter averages less than 10 dB gain reduction (higher on the meter), re-adjust the AI REF (VU or PPM) to a lower level.

If the AGC gain reduction meter averages more gain reduction (lower on the meter), re-adjust the AI REF (VU or PPM) to a higher level.

G) When finished, reset EXT AGC to YES, if required (e.g., if that was its setting prior to setting AI REF (VU or PPM) level).

Refer to step 1 on page 2-26.

#### 4. Adjust Right Channel Balance.

[Skip this step if the channels are already satisfactorily balanced.]

[-3 dB to +3 dB] on right channel only, 0.1 dB steps

Adjust the R CH BAL control to achieve correct left/right channel balance.

This is not a balance control like those found in consumer audio products. This control changes the gain of the right channel only. Use this control if the right analog input to the 5700i is not at exactly the same level as the left input. Be certain that the imbalance is not caused by one program source, but is instead introduced through distribution between the console output and 5700i input. This adjustment is best accomplished by playing program material that is known to be monophonic or by setting the mixing console into mono mode (if available).

#### 5. Adjust the Digital Input Reference Level and Right Balance controls.

[Skip this step if you will not be using the digital input.]

- A) Navigate to Setup > I/O CALIB > DIG IN CALIB > INPUT and set the input to Digital.
- B) Repeat steps 1 through 4 (starting on page 2-26), but use the DI REF (VU OR PPM) and R CH BAL controls for the digital section.

# 6. Set response to an invalid or missing analog or digital input signal. (optional)

Refer to step 3 on page 2-24

#### 7. Defeat final clipper (optional).

If you are using the 5700i to drive a network with protection audio processors (like Orban's Optimod-FM 5700i) at each transmitter, you may wish to defeat the 5700i's final clipper to prevent double clipping, which will unnecessarily increase distortion on-air. To do this:

A) Navigate to the *Setup* > FINAL CLIP. If FINAL CLIP does not appear, repeatedly press the *Next* button until it does.

In PC Remote, this control is located in I/O > UTILITIES.

B) Set FINAL CLIP DEFEAT to DEFEAT.

This will also defeat the overshoot compensator.

Note that defeating the final clipper and overshoot compensator will increase peak output levels, possibly to the point where the 5700i's output amplifier and/or digital output clips. It is wise to customize any presets you are using by reducing the FINAL CLIP DRIVE and OSHOOT COMP DRIVE controls to their minimum values. This will greatly reduce the probability of inadvertently clipping the 5700i's output.

Unless defeated, the 5700i's composite limiter will continue to control the composite output level. However, you should not use the composite output when the 5700i's final clipper is defeated because this will remove the advantages of the distortion cancellation in the 5700i's final clipper. (The composite limiter does not cancel distortion.)

#### 8. Set the polarity of the analog FM processing (optional).

In HD Radio installations, this command is useful when switching the 5700i between transmitters if the transmitters' exciters produce opposite FM modulation polarities when driven by identical digital audio input signals. This setting affects any output emitting the analog FM processed signal, including the composite output.

- A) Navigate to the INPUT/OUTPUT > UTILITES screen.
- B) Set the FM POLARITY control to POSITIVE or NEGATIVE as appropriate for your transmitter.

#### 9. Configure Composite Outputs

- A) Navigate to Setup > STEREO ENCODER > Next > PRE-EMPH. Set the pre-emphasis to 50µs or 75µs, depending on your country's standard.
- B) Set PILOT LVL to 9%.

If you have to reduce the setting of the composite level (COMP1 LV or COMP2 LV) control to accommodate overshoots in the transmission path following the 5700i (including the transmitter), you may have to increase the setting of the PILOT LEVEL so that the pilot is still at 9% modulation.

- C) If your country enforces the ITU-412 multiplex power standard, set ITU412 to ON. See step 1 on page 2-23.
- D) If you are using the 5700i's pilot reference output to drive a subcarrier generator, set the 19K REF control to the phase relationship between the 19 kHz reference and the 5700i's pilot tone required by your subcarrier generator. In most cases, this will be 0 degrees.
- E) Press the *Next* button. If you need to apply the 5700i's diversity delay to the composite outputs, set DVRSTY DLY to IN. Otherwise, set it to OUT.

It is not possible to apply the delay to only one of the two composite outputs.

F) If you are using the diversity delay, set its value using the *Setup*>DVRSTY DLY TRIM control. The control sets the delay applied to the composite, analog, and digital outputs when these outputs have been configured to receive delay.

While it is possible to activate or defeat the diversity delay independently for the analog output, digital output, and composite outputs, it is not possible to apply different amounts of delay to different outputs.

- G) Be sure that MODE is set to STEREO and XTALK TEST is set to OPERATE. (You may need to use the *Next* button to see them. Reset these parameters if necessary.
- H) Using the COMP1 LV and COMP2 LVL controls, adjust the level for each composite output to produce 100% modulation of the FM carrier on modulation peaks.

Alternately, you can use the 5700i's built-in calibration tone oscillator. To do this:

- a) Navigate to Setup > TEST.
- b) Set the MODE to TONE.
- c) Set TONE FREQ to 100 Hz.
- d) Set TONE LVL to 91%. (This assumes you are using 9% pilot injection, in which case the peak level at the composite output is now the same as the maximum peak level under program conditions.)
- e) Press the Next key.
- f) Set TONE CHAN to L+R.
- g) Verify that PILOT is ON.
- h) Adjust the relevant output level control so that your peak modulation is 100%.
- i) When you have finished with the tone, set the MODE to OPERATE.
- You can specify the amount by which the 5700i automatically reduces main and stereo subchannel modulation to accommodate subcarriers within the modulation limits specified by the governing authority. See step 2 on page 2-23.

#### 10.Set analog output and configuration level.

A) Navigate to Setup > I/O CALIB > ANLG OUT CALIB > AO PRE-E. Set the analog output pre-emphasis to PRE-E (for pre-emphasis) or FLAT.

If you will use the analog output to drive a stereo encoder, PRE-E provides the best performance because the stereo encoder does not have to restore the pre-emphasis. (Its magnitude and phase response may not perfectly complement that of the deemphasis applied by the 5700i to its processed output when the 5700i's output is set FLAT. This can introduce overshoots in the overall transmission chain.) However, if you cannot de-

feat the pre-emphasis in your stereo encoder or if you will use the analog output for monitoring, set the output FLAT.

If you are sending the analog output of the 5700i through a digital link that uses lossy compression (like MPEG, APT-X, or Dolby), set the output FLAT. Lossy codecs cannot handle pre-emphasized signals.

If you are going to use the analog output for headphone monitoring [see step (B) below], set the output FLAT.

B) Set the AO SOURCE to FM, FM+DELAY, or MONITOR.

**FM:** This produces a fully peak-controlled output suitable for driving a transmitter.

**FM+Delay:** This produces a fully peak-controlled output suitable for driving a transmitter. Up to 16 seconds of diversity delay can be applied to this output. To set the amount of delay, refer to step (9.F) on page 2-30.

**Monitor:** If you do not need the 5700i's analog output to drive a transmitter, you may configure it to receive the output of the multiband compressor before peak limiting. This signal is suited for driving headphones. The input/output delay is approximately 3-8 milliseconds (depending on the setting of AGC CROSSOVER TYPE). Even though normal 5700i presets have a delay of about 15 ms, which most DJs, announcers, and presenters can learn to use without discomfort (although they may need some time to become accustomed to it), the low-delay output will cause less bone-conduction comb filtering. However, in most cases, the low-delay output will not be necessary to ensure adequate talent comfort.

The normal delay is 15 ms except for "UL" (ultra-low latency) presets, which have approximately 5 ms delay.

If have set the source to Monitor, be sure to set analog pre-emphasis to Flat. See step (A).

C) You can use either program material or tone to set your output level (and thus, your on-air modulation). If you want to use tone, turn on the 100 Hz calibration tone and set it to 91%.

The tone is calibrated with reference to the composite output and assumes 9% pilot injection: 91% + 9% = 100%. The peak level at the analog output is now the same as the maximum peak level under program conditions when the AO PRE-E control is set to PRE-E.

This peak level should agree with the setting of the AO 100% control. AO 100% is equal to the RMS value of a sinewave whose peak value is equal to the maximum peak output of the analog output under program conditions if the AO PRE-E control is set to PRE-E. For example, when AO PRE-E =  $\pm 10.0$  dBu, the peak output is 5.77 volts, which corresponds to a sinewave whose RMS values is 4.08 volts. Program material peaks of frequent recurrence will not exceed 5.77 volts peak.

See step (9.H) on page 2-30 for instructions on how to turn on the calibration tone and set its frequency and level.

D) Using the AO 100% button, set the desired analog output level corresponding to 100% modulation, using units of dBu (0 dBu = 0.775 Vrms).

The most accurate way to set this control is by observing a modulation analyzer connected to your transmitter.

If you have (inappropriately) set AO SOURCE: MONITOR in step (B) above, the peak level will not be well controlled because no peak limiting has been applied to this signal. This will also be true if you have defeated the final clipper (step 6 on page 2-28).

If you are using program material, make sure that the program material is loud enough to produce peaks of frequent recurrence that hit the 5700i's peak limiting system, thereby defining the maximum peak level that the 5700i will produce. In the U.S., we recommend using 900 $\mu$ s peak weighting on the peak modulation indicator, as permitted by F.C.C. rules. This will cause the monitor to ignore very low energy overshoots and will result in the highest peak modulation permitted by law.

In other countries, use a peak-indicating instrument as specified by the regulatory authority in your country.

If you are required to implement the average modulation limits specified by ITU-R 412-9, you may seldom see peaks hitting  $\pm$ 75 kHz deviation. In this case, we advise you to set the output level by using the 5700i's reference 100Hz tone.

In the United States, F.C.C. Rules permit you to add 0.5% modulation for every 1% increase in subcarrier injection. For example, if your subcarrier injection totals 20%, you can set the total modulation to 110% (±82.5 kHz deviation). This implies that you must set the 5700i's composite output level for the equivalent of 90% modulation, not counting the subcarriers. (90% + 20% = 110%.) The pilot injection will thus be about 8% modulation instead of the desired 9%. Adjust the *Setup* > STEREO ENCODER > *Next* > PILOT LVL control as necessary to produce 9% modulation (±6.75 kHz deviation). This will ordinarily require you to set the PILOT LVL parameter to "10%."

#### 11.Set digital output and configuration level.

[Skip this step if you will not be using the digital outputs.]

[See the notes in step 10 immediately above.]

- A) Navigate to Setup > I/O CALIB > DIG OUT 1 CALIB.
- B) Set the DO PRE-E control to PRE-E (for pre-emphasis), PRE+J17, J.17 or FLAT.
- C) Set the DO RATE to 32, 44.1, 48, 88.2, or 96 kHz.

The 5700i's fundamental sample rate is always 32 kHz, ensuring that the output bandwidth is always strictly limited to 16 kHz and that the processed signal can be passed through a 32 kHz uncompressed STL without addition of overshoot. However, the internal sample rate converter sets the rate at the 5700i's digital output. This adjustment allows you to set the output sample rate to ensure compatibility with equipment requiring a fixed sample rate.

D) Set the PILOT SYNC.

The PILOT SYNC control determines the reference frequency source to which the 19 kHz pilot tone frequency is locked. (To do this, the DSP clock is locked to this frequency.) The choices are DIG IN (the AES3 or AES11 signal appearing at the 5700i's digital input), REF IN (the 10 MHz or 1x wordclock applied to the 5700i's REF IN BNC connector), DIG1 IN, DIG2 IN,

or INTERNAL (the internal crystal-controlled DSP clock oscillator).

- If DIG IN is chosen and no valid signal is available at the unit's digital input, the 5700i automatically switches the sync source to the REF IN BNC connector. If there is no valid digital input signal at the reference input, the sync source defaults to the 5700i's internal clock.
- If REF IN is chosen and there is no valid input signal at the REF IN BNC connector, the sync source defaults to the 5700i's internal clock.
- E) Press Next. Then set the DO SYNC.

You can choose PILOT SYNC (the DSP clock frequency reference as determined by the PILOT SYNC control), DIG1 IN (the output sample rate is synchronized to the sample rate appearing at the 5700i's XLR AES3 input, or DIG2 In (the output sample rate is synchronized to the sample rate appearing at the 5700i's BNC AES3 input).

- If DIG1 IN OR DIG2 IN is chosen and no valid signal is available at the unit's digital input, the 5700i automatically switches the sync source to the source determined by the PILOT SYNC control.
- F) Set the desired output WORD LENGTH.

#### [14], [16], [18], [20], or [24], in bits

The largest valid word length in the 5700i is 24 bits

The 5700i can also truncate its output word length to 20, 18, 16 or 14 bits. The 5700i can add dither for input material that is insufficiently dithered for these lower word lengths (see the next step).

G) Adjust DITHER to IN or OUT, as desired.

[In] or [Out]

When set to In, the 5700i adds "high-pass" dither before any truncation of the output word. The amount of dither automatically tracks the setting of the WORD LENGTH control. This is first-order noise shaped dither that considerably reduces added noise in the midrange by comparison to white PDF dither. However, unlike extreme noise shaping, it adds a maximum of 3 dB of excess total noise power when compared to white PDF dither. Thus, it is a good compromise between white PDF dither and extreme noise shaping.

If the source material has already been correctly dithered (as is true for virtually all commercially recorded material), you may set this control to OUT. However, particularly if you use the Noise Reduction feature, the processing can sometimes attenuate input dither so that it is insufficient to dither the output correctly. In this case, you should add dither within the 5700i.

H) Set DIGITAL FORMAT to AES or SPDIF.

SPDIF is the standard consumer format; AES is almost always correct in professional facilities.

I) Set the DO SOURCE to FM, FM+DELAY, HD or MONITOR.

See the notes in step (10.B) in page 2-31.

- J) Navigate to Setup > I/O CALIB > DIG OUT 2 CALIB. If you will not be using the Ratings Encoder Loop-through feature, repeat steps (B) through (I) for DO2. If you are using the Ratings Encoder Loop-through feature, follow the procedure in step (K) below.
- K) If you are using the Ratings Encoder Loop-through feature, perform the following steps (see *Connecting a Ratings Encoder* on page 2-8):
  - a) Set the DO2 OUT SOURCE control to AGC>RATINGS or LIMIT>RATINGS.
    - You cannot use DO1 for this purpose. This is the essential difference between DO1 and DO2.
  - b) Connect your Optimod's DO2 output to the AES3 input of the ratings encoder.
  - c) Connect the ratings encoder's AES3 output to your Optimod's AESid Input.

Depending on whether you choose AGC>RATINGS or LIMIT>RATINGS, the SYNC input is repurposed automatically to drive the input of the FM/HD split point or your Optimod's stereo encoder. AGC applies a controlled audio level to the encoder and allows you to use one ratings encoder for both FM and HD; LIMIT applies the highest possible audio level to the ratings encoder but requires two ratings encoders if you are transmitting HD.

- d) Set the DO2 output SAMP RATE to 48 kHz.
- e) Set the DO2 output WORD LENGTH to 24-bit.
- In Ratings Encoder Loop-through mode, you cannot use your Optimod's AESID INPUT to receive an AES3 or AES11 sync reference signal. You can still lock your Optimod's output sample rate to a signal applied to its AES3 input.
- The Ratings Encoder Loop-through mode has a standard fallback strategy: To prevent an audio mute, your Optimod will automatically bypass the stereo encoder loop-though and will drive its stereo encoder from the output of its FM audio processing if there is no valid AES3 signal at your Optimod's Sync Input. When this occurs, ratings encoding is not occurring, so warnings will flash on both the Optimod's front panel and in PC Remote (if previously connected to your Optimod). Nevertheless, we recommend monitoring the presence of valid ratings encoding via the monitor supplied by the ratings provider.
- L) If you selected FM or FM+DELAY in step (I) above, use a modulation monitor or modulation analyzer to adjust the DO 100% control to make the modulation monitor read 100% modulation (usually ±75 kHz deviation).

See the notes in step (10.D) on page 2-31.

M) If you selected HD in step (I), set the DO 100% control to the maximum peak output, in units of dBFS, that the following transmission system can accommodate.

Once you have set the DO 100% control, you may use the HD LIM DR control in

the active processing preset to set the final loudness. This is the correct method for matching the loudness of the analog and HD1 channels in HD Radio transmission.

If the BS.1770 Safety Limiter is active, the DO 100% control does not affect loudness, only peak headroom. Refer to the explanation in step (12.A) on page 2-35.

In a transmission system using a lossy codec, it is usually wise to leave 1 to 2 dB of headroom to accommodate codec overshoots.

If the transmission system uses linear PCM, we recommend setting the DO 100% control to -0.2 dBFS. Because the peak limiter is a "true peak" limiter whose sidechain is oversampled to 256 kHz, setting the DO 100% control to -0.2 dBFS or lower will prevent overshoots following the transmission system's final D/A converter if the D/A converter is phase-linear (i.e. introduces no group delay distortion). This setting will also prevent overshoots caused by phase-linear sample rate conversion unless the sample rate converter removes a significant amount of spectral energy, which is typically true when the output sample rate is 32 kHz. To prevent overshoots in 32 kHz transmission systems, set the 5700i's HD BANDWIDTH control to 15 kHz.

#### 12.Set up and activate the BS.1770 Safety Limiter (optional).

The BS.1770 Safety Limiter applies only to the digital radio processing. It prevents the BS.1770-3 integrated loudness from exceeding a value set by the LOUD THR control. If your country requires that the integrated loudness of your digital radio broadcast to be constrained according to the BS.1770-3 loudness measurement algorithm, execute the steps below. *If your country does not require this, leave the BS.1770 Safety Limiter off. It must be OFF if you are transmitting HD Radio.* 

A) To use the BS.1770 Safety Limiter, assign the output source of one of the Digital Outputs to HD. See step (11.1) on page 2-33. We suggest using Digital Output 1 to drive the digital radio transmitter.

To facilitate error-free loudness calibration through your transmission system, activating the BS.1770 Safety Limiter changes the behavior of the Digital Output 100% PEAK LEVEL control. Normally, changing the setting of this control changes both the loudness and peak level of the signal appearing at the Digital Output driving your digital radio transmitter. However, when the BS.1770 Safety Limiter is turned ON, the Digital Output 100% PEAK LEVEL control sets only the peak level, not the loudness. In this case, the output loudness is always calibrated correctly with respect to 0 dBFS.

(**Note:** If both Digital Output 1 and Digital Output 2 are sourced from "HD," then Digital Output 2 becomes the "Loudness Reference Output" instead of Digital Output 1.)

For example, setting the Digital Output 1 100% PEAK LEVEL control to -3 dBFS always constrains the maximum peak level appearing at Digital Output 1 to -3 dBFS, but changing the setting of the Digital Output 1 100% PEAK LEVEL control does not change loudness. This is because when the BS.1770 Safety Limiter is turned ON, a second "hidden" gain control

is inserted before the input of the peak limiter. The gain set by the "hidden" control complements the setting of the Digital Output 1 100% PEAK LEVEL control. For example, when the Digital Output 1 100% PEAK LEVEL control is set to -3 dBFS, the "hidden" control adds 3 dB of gain before the peak limiters to compensate for the 3 dB of loss that the 100% PEAK LEVEL control introduces after the peak limiters. Unless the peak limiters produce gain reduction, this arrangement keeps the overall gain constant from the input of the peak limiter to the Digital Output.

If the peak limiters produce enough gain reduction to reduce loudness audibly, this gain reduction will cause the output loudness to be lower than the setting of the BS.1770 LOUDNESS CONTROL THRESHOLD. This will never occur with BS.1770 reference levels normally used in digital radio (-18 LUFS) and digital television (-23 LUFS or -24 LUFS) because with these reference levels, any peak limiting that occurs will be too brief to audibly affect loudness.

Unless the 100% PEAK LEVEL control is set to 0 dBFS, this arrangement causes the output loudness to change when you toggle the BS.1770 SAFETY LIMITER control ON and OFF. In our example, the loudness will decrease by 3 dB when you set the BS.1770 SAFETY LIMITER to OFF.

- B) Navigate to the Setup > I/O CALIB > HD CALIB screen.
- C) Set the 1770 LIM control to ON.
- D) Set the LOUD THR control to be equal to the target integrated loudness of your broadcast as specified by the regulatory authority in your country.
- E) After you have chosen a Processing Preset and adjusted it to your taste (step 13 on page 2-22, you must set the preset's HD LIMITER DRIVE to create the appropriate amount of gain reduction in the BS.1770 Safety Limiter. Then save the result as a User Preset. We recommend allowing the BS.1770 Safety Limiter to produce no more than 3 dB of gain reduction.

### 13.End Analog and Digital I/O setup.

If you are using an external AGC and you temporarily set the ExT AGC to NO in step 1 on page 2-26, set the ExT AGC to YES.

#### 14. Select a processing preset.

See step 13 on page 2-22.

# Automation Using the 5700i's Internal Clock

#### 1. If you have not already done so, set the system clock.

[As an alternative to setting the clock manually, you can set the clock automatically via PC Remote or the Internet. See *Synchronizing Optimod to a Network Time Server* starting on page 2-54.]

- A) Navigate to Setup > Next > TIME DATE AND ID > SET TIME.
  - a) Set hours and minutes.

- b) Enter seconds slightly ahead of the correct time.
- c) Wait until the entered time agrees with the correct time. Then press the ENTER TIME button to set the clock.
- B) Press the SET DATE button.
  - a) Set today's date, using the days, month, and year buttons.
  - b) Press the ENTER DATE button.
- C) Press the DAYLIGHT TIME button.
  - a) Using the Daylight Saving (DT MONTH and DT WEEK) buttons, set the month and week when Daylight Saving Time (Summer Time) begins, or OFF.
  - b) Using the Standard Time (ST MONTH and ST WEEK) buttons, set the month and week when Daylight Saving Time (Summer Time) ends.

Note that setting DT MONTH, DT WEEK, ST MONTH, or ST WEEK to OFF will defeat Daylight Time functionality.

- c) Press the Escape key to back out of the daylight saving screen.
- D) (Optional) Press the STATION ID button to specify your station's identifier (call sign or call letters).
  - a) Use the knob to select characters. Use the *Prev* and *Next* buttons to move the cursor.
  - b) When you are finished, press SAVE.

#### 2. Navigate to Setup > Next > Automation.

If the AUTOMATION button reads DISABLED, hold it down and turn the knob to enable automation.

This button allows you to easily enable or disable all automation events without having to edit individual automation events.

#### 3. To add an automation event:

- A) Push the ADD EVENT button.
- B) Choose whether you wish to program an event that occurs only once or an event that follows a daily or weekly schedule.
- C) For events that occur only once:
  - a) Use the *Prev* and *Next* buttons to move the cursor over the word "DAILY:" and turn the knob so that is reads "DATE:" instead.
  - b) Use the *Prev* and *Next* buttons to move the cursor to the day, month, and year when the automation event will occur. Set the desired values with the knob.
  - c) Use the *Prev* and *Next* buttons to move the cursor set the hour, minute, and second (in 24-hour format) when the automation event is to occur. Set the desired values with the knob.

D) For events that occur on a daily or weekly schedule:

a) Use the *Prev* and *Next* buttons to move the cursor the each day of the week in turn, and use the rotary encoder to turn the day on or off.

You can program the event to occur on as many days of the week as you wish.

b) Use the *Prev* and *Next* buttons to move the cursor set the hour, minute, and second (in 24-hour format — e.g., 18:00:00 for 6:00 PM) when the automation event is to occur. Set the desired values with the knob.

Automation events have a "start" time but no "stop" time. The 5700i will indefinitely remain in the state specified by an existing automation event until its state is changed by another automation event or by another action (such as a user's interacting with the front panel or PC Remote software).

- E) For all events:
  - a) Press the SELECT EVENT button.
  - b) Turn the knob to set the desired event. The available events are:
  - Recall factory preset
  - Recall user preset
  - stereo mode
  - mono-from-left-channel (MONO-L) mode
  - mono-from right-channel (MONO-R) mode
  - mono-from-sum-of-channels (MONO-SUM)
  - bypass mode
  - Independently activate and defeat the diversity delay applied to the analog, digital, and composite outputs.
  - exit test (restores the operating preset that was on-air before a test mode was invoked)
  - mod. reduction 1
  - mod. reduction 2
  - exit mod. reduction
- F) When you have programmed an event to your satisfaction, press the SAVE EVENT button.

You will return to the automation menu.

#### 4. To edit an existing event:

A) Press the VIEW/EDIT EVENT button.

- B) Select Next/Prev to sort by either the event times or event tasks.
- C) Turn the knob until you see the event you wish to edit.
- D) Press the EDIT EVENT button.
- E) Edit the event as desired. Use the same technique as adding an event.

See step 3 on page 2-37.

F) Press the SAVE EVENT button to store your edits.

#### 5. To delete an event:

- A) Press the DELETE EVENT button.
- B) Select Next/Prev to sort by either the event times or event tasks.
- C) Choose the event to delete with the knob.

You can search by date or by event (i.e., recalling a given preset). Use the *Next* button to navigate from one type of search to the other type.

D) When you have located the event you want to remove, press the DELETE EVENT button.

This action will immediately delete the event. There is no "are you sure" warning message. To abort the deletion, press the ESC button, not the DELETE EVENT button.

# **Security and Passcode Programming**

[Skip this step if you do not plan to use PC Remote software or do not plan to lock out the front panel locally.]

The 5700i has several levels of security to prevent unauthorized people from changing its programming or operating state. Security controls access to the front panel and to anyone connecting to the 5700i through a direct serial connection, dial-up networking (through modems), or its Ethernet port.

The security levels are:

- 1. All Access (i.e., administrator level)
- 2. All Access except Security
- 3. All Access except Modify and Security
- 4. Recall, Modify and Automation
- 5. Recall Presets and Program Automation
- 6. Recall Presets

There is a default All-Access passcode: 1234. This allows PC Remote users to connect to the 5700i if they forgot to add a passcode from the 5700i's front panel. *Like any other default passcode, it should be erased and replaced by a strong custom pass-*

code as soon as possible. See To Delete a Passcode on page 2-41 and To Create a Passcode below. Note that if you fail to create a custom passcode and merely delete the 1234 passcode, the 1234 passcode will be regenerated automatically the next time your Optimod is turned off and back on.

The Optimod's front panel cannot be locked out unless the Optimod has been assigned at least one All Access passcode.

The Optimod secures User Presets by encrypting them (using the Advanced Encryption Standard algorithm with the session passcode as its key) when PC Remote fetches them. Hence, a packet sniffer cannot intercept User Presets in plaintext form. PC Remote then writes the fetched User Presets in encrypted form on your hard drive, where they remain for the duration of your PC Remote session.

> If PC Remote exits normally, it will erase these temporary User Preset files from your computer's hard disk. If it does not exit normally, these files will remain in encrypted form. However, the next time that PC Remote starts up, it will automatically clean up any orphaned files.

# To Create a Passcode:

A) Navigate to Setup > SECURITY > ADD PASSCODES.

If the front panel is already password protected, you can only access this screen by entering a passcode with All Access privileges.

B) Use the four soft buttons, labeled "1," "2," "3," and "4," to create a passcode.

Passcodes can be up to eight characters long but can only contain the characters "1," "2," "3," and "4." This limitation makes it easy to enter a passcode using the four available soft buttons.

C) When you have finished entering your new passcode, write it down so you do not forget it. Then press the *Next* button.

If you wish to discard the passcode you just entered, press the ESC button instead. Then return to step (B).

D) The PERMISSIONS screen appears. Turn the knob to choose the permission level for the passcode you just created.

If you wish to discard the passcode you just entered, press the PREV button to return to the Enter Passcode screen or Esc to return to the Security screen.

E) Press the Next button to save your new passcode.

# To Edit a Passcode:

A) Navigate to Setup > SECURITY > VIEW-EDIT PASSCODES.

If the front panel is already password protected, you can only access this screen by entering a passcode with ALL ACCESS privileges.

B) Turn the knob until you see the passcode you want to edit.

- C) Press the Next button. The Permissions screen appears.
- D) Turn the knob to set the desired permission level for the passcode you are editing.
- E) Press the *Next* button to confirm your choice.

Your new permission level is stored and the Security menu appears.

## To Delete a Passcode:

A) Navigate to SETUP > SECURITY > DELETE PASSCODES.

If the front panel is already password protected, you can only access this screen by entering a passcode with All Access privileges.

- B) Turn the knob until you see the passcode you want to delete.
- C) Press the Next button. The Confirm Delete screen appears.
- D) Press the YES soft button to delete the passcode. Press the NO or ESCAPE buttons to abort deleting the passcode.

# To Lock the Front Panel Immediately:

After you have adjusted the processor, to maximize security you will often want to lock it immediately without waiting for the timeout. To do so:

- A) Press the Setup button.
- B) Press the LOCK NOW soft button.

# **To Program local lockout:**

A) Navigate to Setup > SECURITY.

If the front panel is already password protected, you can only access this screen by entering a passcode with ALL ACCESS privileges.

B) Hold down the AUTOLOCK soft button and turn the knob to set the desired lockout time (if any).

You can program the lockout delay time (in hours:minutes) from 15 minutes to 8 hours, or OFF. This is the time delay between the last access to a local front panel control and when the front panel automatically locks itself out, requiring that you enter a passcode to regain front panel control of the 5700i.

Autolock can only be turned on if at least one passcode exists with ALL ACCESS privileges because an ALL ACCESS passcode is required to fully unlock the panel or to turn off the Autolock function.

C) Press the *Escape* button to leave the Security menu.

# To Unlock the Front Panel:

A) On the 5700i front panel, operate any button or the knob.

The PASSCODE screen will appear.

B) Enter a passcode using the four soft buttons.

The 5700i functionality that you can access depends on the security level of the passcode that you entered.

After you have finished working, the panel will automatically re-lock after the time delay you set in *Setup* > SECURITY > AUTOLOCK. (You can set a new delay at any time if you have an ALL ACCESS passcode.)

### **Dial-up Networking and the Passcode**

When you make a Windows Dial-up Networking connection, Windows will ask you for your passcode. To allow the connection to occur, enter any passcode that you set at the 5700i's front panel. Once your PC is connected to the 5700i, you will be able to access the 5700i functionality corresponding to the security level of your passcode.

If you have not set a passcode, leave the Windows dialog box blank.

# If You Have Forgotten Your Passcode

You can reset factory defaults and wipe out security passcodes (in case you forgot your ALL ACCESS passcode).

A) Remove power from the 5700i.

B) While pressing both the *Escape* and *Setup* buttons, restore power.

The Restore Defaults screen appears.

- C) To gain access to the 5700i, press the ERASE ALL PASSCODES soft button.
- D) Reprogram passcodes as necessary; see To Create a Passcode on page 2-40.

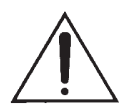

The RESTORE DEFAULTS button (in the Restore Defaults screen) restores all System Setup and Input/Output parameters to their factory default settings. It also erases all passcodes. You should never need to use this button in an existing installation, although it is a convenient way to make the 5700i "factory fresh" if it is being installed in a different facility.

The RESTORE DEFAULTS button takes you to a screen that allows you to keep or erase any user presets that exist in your unit.

# **Remote Control Interface Programming**

[Skip this step if you do not wish to program the GPI (contact closure) remote control interface.]

- 1. Navigate to Setup > Next > NETWORK & REMOTE > REMOTE INTERFACE.
- 2. Program one or more remote control interfaces.
  - A) Navigate to the desired Remote Interface button (1 through 8) by repeatedly pressing the *Next* button.
  - B) Hold down the button while turning the knob to select the desired function for the interface.

Use either button below the appropriate graphics; both work the same.

A momentary pulse of voltage will switch most functions except as noted.

- **Preset Name**: switches that preset on the air. Any factory or user preset may be recalled via the control interface.
- Input: Analog: selects the analog inputs.
- **Input:** Digital: selects the digital input. No J.17 de-emphasis is applied to the digital input.
- **Input**: Digital+J.17: selects the digital input and applies J.17 de-emphasis to the digital input.
- Bypass: switches the Bypass Test Mode on the air.
- **Tone**: switches a Tone Test on the air.
- **Exit Test**: If a test mode (Tone or Bypass) is switched on the air, EXIT TEST reverts to the normal operating mode using the previous processing preset.
- **Stereo**: switches the 5700i's stereo encoder on using normal double sideband modulation of the stereo subchannel.
- **SSB:**. switches the 5700i's stereo encoder on using compatible single sideband/vestigial sideband modulation of the stereo subchannel. See *SSB Stereo Encoder Operation* on page 3-10.
- Mono From Left, Mono From Right, or Mono From Sum: switches the 5700i's stereo encoder off, using the Left, Right, or Sum (L+R) respectively, as the program source.
- **MOD Reduction 1,** or **MOD Reduction 2**: reduces the program modulation by the percentage programmed in the Input/output screen. When voltage is removed, these functions are deactivated.
- Reset Clock To Hour

- Reset to Midnight
- **Monitor Mute** is a non-latching function that mutes the analog output if it has been programmed to emit the monitor signal (in the INPUT/OUTPUT: OUTPUT1 screen).
- **Analog Out Delay In**: Activates the diversity delay for the analog output if it is configured to emit the output of the analog FM processing chain (see page 3-66).
- **Digital Out 1 Delay In**: Activates the diversity delay for Digital Output #1 (Analog, Digital #1, Digital #2, Composite) if it is configured to emit the output of the analog FM processing chain (see page 3-66). There is also a DIGITAL OUT 2 DELAY IN choice available. It is not possible to choose different diversity delay values for the various outputs, but it is possible to turn the delay off and on independently for each output.
- Analog Out Delay Out: Bypasses the diversity delay for a specified output (Analog, Digital #1, Digital #2, Composite) emitting the output of the analog FM processing chain (see page 3-66). DIGITAL OUT 1 DELAY OUT and DIGITAL OUT 2 DELAY OUT are also available.
- **FM Polarity Positive**: Makes positive the output polarity of the 5700i's FM analog channel processing. In HD Radio installations, this command is useful when switching the 5700i between transmitters if the transmitters' exciters produce opposite FM modulation polarities when driven by identical digital audio input signals. This setting affects any output emitting the analog FM processed signal, including the composite output.
- FM Polarity Negative: (see above)
- **No Function**: remote input is disabled.
- 3. End remote control interface programming.

When you are finished programming the remote control interface, press the Escape button to return to higher menu levels.

# **Networking and Remote Control**

[Skip this step if you do not wish to connect to your 5700i remotely, either for downloading software upgrades or for PC Remote Control.]

The 5700i has a built-in Ethernet connector that can be used with 10 Mbps or 100 Mbps ports using the TCP/IP protocol. You can also connect a PC to the 5700i through the 5700i's RS-232 serial port, either by modem or directly through a null modem cable.

#### 1. Prepare the 5700i for an Ethernet network connection:

[Skip this step if you will not be using an Ethernet connection.]

- See your network administrator to get the data required in the following procedure.
- Note that if you wish to do this from the 5700i PC Remote software, then you must first be able to connect to the 5700i. Therefore, you will usually perform this procedure from the 5700i's front panel to prepare it for connection.
- A) Navigate to Setup > NETWORK & REMOTE > Next.
- B) Press the SET IP ADDRESS soft button.

The IP Address Screen appears.

- a) Use the Next and Prev keys to move the cursor in turn to each digit in the IP address. Use the knob to set the digit to the desired value. Repeat until you have selected all the numbers in the IP address assigned by your network administrator
- b) Press the SAVE soft button to confirm your setting.
- C) Set the Subnet Mask assigned by your network administrator if necessary:
  - a) Press the SET SUBNET MASK soft button.
  - b) Use the *Next* and *Prev* keys to move the cursor in turn to each digit in the subnet mask. Use the knob to set the digit to the desired value. Repeat until you have selected all the numbers in the subnet mask assigned by your network administrator
  - c) Press the SAVE soft button to confirm your setting.
- D) Set the Gateway Address assigned by your network administrator if necessary:
  - a) Press the GATEWAY ADDRESS soft button.
  - b) Use the *Next* and *Prev* keys to move the cursor in turn to each digit in the gateway address. Use the knob to set the digit to the desired value. Repeat until you have selected all the numbers in the gateway address assigned by your network administrator
  - c) Press the SAVE soft button to confirm your setting.
- E) Set the IP Port assigned by your network administrator if necessary:
  - a) Press the IP PORT soft button.
  - b) Use the Next and Prev keys to move the cursor in turn to each digit in the IP port. Use the knob to set the digit to the desired value. Repeat until you have selected all the numbers in the IP port assigned by your network administrator
  - c) Press the SAVE soft button to confirm your setting.

- F) Connect your Ethernet network to the RJ45 jack on the rear panel of your 5700i.
- If you are connecting to a hub or router, use a standard Ethernet cable.
- If you are connecting directly to the Ethernet jack on a computer, use a "crossover" or "reverse" Ethernet cable.

G) Press the Next button.

2. Prepare the 5700i for modem connection through the serial port:

[Skip this step if you will not be using a modem connection.]

A) Navigate to Setup > NETWORK & REMOTE.

- B) Hold down the PC CONNECT soft button and turn the knob until you see MODEM on the display.
- C) Press the MODEM INIT soft button.
- D) If the string that appears in the display is S0=4, this is correct. Press the *Escape* button and skip steps (E) and (F) below.

S0=4 is the 5700i default setting. This activates auto-answer functionality in the modem.

- E) Set the INIT STRING to S0=4. Use the *Next* and *Prev* KEYs to move the cursor in turn to each character in the modem initialization string. Use the knob to set the character to the desired value. Repeat until you have set all the characters in the initialization string.
- F) Press the SAVE soft button to confirm your setting.

#### 3. Modem setup:

You will need two modems and two available phone lines, one of each for your PC and your 5700i. Orban Customer Service supports only the 3Com/U.S. Robotics® 56kbps fax modem EXT on the 5700i side of your connection, although other 56kbps modems will often work OK.

You can use either an internal or an external modem with your PC.

- A) Connect the telephone line from the wall phone jack to the wall connection icon on the back of the modem (modem in).
- B) Connect the modem to the 5700i's serial port with a standard (not null) modem cable.

The cable provided with your 5700i is a null modem cable and will not work.

C) Set the modem to AUTO ANSWER and turn it on.

For 3Com/U.S. Robotics® 56kbps fax modem EXT, set dipswitches 3, 5, and 8 in the down position to activate the AUTO ANSWER setting. All other dipswitches should be set to the up position.

#### 4. Prepare the 5700i for direct serial connection through the serial port:

[Skip this step if you will not be using a modem connection.]

- A) Navigate to Setup > NETWORK & REMOTE.
- B) Hold down the PC CONNECT soft button and turn the knob until you see DIRECT on the display.

You are now ready to connect your computer to your 5700i through a null modem cable connected to your computer's serial port. Refer to *Installing 5700i PC Remote Control Software on page 2-57*.

# Connecting to the 5700i's Ethernet Port or Serial Port via a Terminal Program on a PC

You can connect a terminal emulation application to the 5700i's Ethernet or serial port via TCP/IP, port 23 (which is the standard Telnet port and the 5700i factory default). When connected like this, you can:

- recall presets (step 1 on page 2-50)
- turn the diversity delay on and off for a specified output (step 2 on page 2-51)
- trim the diversity delay (step 3 on page 2-51)
- change the polarity of the analog-processed output (step 4 on page 2-52)
- Select the analog or digital input as the audio source (step 5 on page 2-53)
- Fetch real-time operational status information from the Optimod (step 6 on page 2-53)
- Fetch information about the active processing preset (step 7 on page 2-53)
- Fetch diagnostic information from the 5700i (step 8 on page 2-54)

This interface can be used to allow custom third-party applications (including automation systems) to recall presets, view status and set the controls listed above.

- This connection uses the PPP protocol.
- To set a different port number:
  - 1. From the main menu, navigate to *Setup* > NETWORK & REMOTE > NETWORK. The current setting of the Terminal Port will appear.
  - 2. If you wish to change the Terminal Port, Locate to Terminal Port. Press the Enter button to access the Set Terminal Port screen.
  - 3. Locate to Clear, then press the Enter button. This will allow you to enter the Terminal Port number.

- 4. Locate to the first number and press the Enter button; repeat until you have selected all the numbers in the Terminal Port. When the Terminal Port entry is complete, Locate to Save and press the Enter button.
- The IP address for this Ethernet connection is the same as the IP address set in step (1.B) on page 2-45 and is visible in the *Setup* > NETWORK REMOTE > IP ADDRESS screen. A serial connection through the serial port uses a fixed IP address: 192.168.168.101.

To control the 5700i directly through its serial port or Ethernet port, you can use the freeware terminal emulation application PuTTY. If you wish to automate control, download Plink. Both of these applications are available for free download. Search "PuTTY" with Google to find a download site.

Note that Windows 7 does not install a Telnet Client by default, so you must do this manually if you wish to initiate a Telnet connection between a Windows 7 machine and your Optimod. Refer to: <u>http://technet.microsoft.com/en-us/library/cc771275(WS.10).aspx</u>

#### Direct Control Using PuTTY

A) If you are using a serial connection, establish a Direct Serial Connection between your computer and the Optimod. See *Appendix: Setting Up Serial Communications* starting on page 2-61.

A connection through the serial port uses a fixed IP address: 192.168.168.101

B) Start PuTTY.

The SESSION window appears.

- C) Click the TELNET button, which is hard-wired for Port 23.
- D) In the TERMINAL category, check "Implicit CR in every LF."

You should not have to change any other PuTTY Terminal, Window, or Connection defaults

- E) Specify the host name or IP address:
  - If you are connecting through the 5700i's serial port, type 192.168.168.101 into the "Host Name (or IP address)" field.
  - If you are connecting through the 5700i's Ethernet interface, type the 5700i's IP address into the "Host Name (or IP address)" field.

The IP address for this connection is the same as the IP address set in step (1.B) on page 2-45 and is visible in the *Setup* > NETWORK & REMOTE > SET IP ADDRESS screen.

- F) Name and save the Session if you wish.
- G) Click OPEN.
- H) Activate the CAPS LOCK on your computer to ensure that you type in uppercase.

You can now recall presets. Refer to step 1 on page 2-50.

To automate control of the 5700i externally, establish a Telnet/SSH connection and issue commands and parameters, either by typing them directly into a Telnet/SSH client or by placing them within batch files. Then process them with a scriptable Telnet/SSH client that supports this operation, such as PuTTY, along with its companion command-line interpreter, Plink. You can also use netcat.exe. Below, we provide instructions for both PuTTY/Plink and Netcat.

Custom third party applications can be developed to use this protocol. Additionally, you can include this protocol in an existing application by using small subsets of the standards-based Telnet/SSH protocols directly, or for simplicity, by using scripting or by calling batch files with a Telnet/SSH client such as PuTTY along with its companion command-line interpreter, Plink.

Automating control changes is possible using the Windows Task Scheduler to launch batch files at the desired time.

**CAUTION**: Because of the powerful features and potential security risks of Netcat, many virus programs may detect this software as a threat. If Netcat is detected as such, configure virus software to allow, and use the software with the normal security precautions. The outbound configurations shown here do not provide any security risks. Inbound connections, if used for other applications, require careful security configuration.

In the examples below, replace "123.45.67.89" with the IP address of the 5700i you are controlling. Replace "23" with the terminal port you specified using the method described on page 2-47. Port 23 is the factory default.

#### Automated Control Using PuTTY/Plink

This method is scripted with a .cmd file and calls a .txt file. Via plink.exe, the .cmd file calls putty.exe, which then makes the network connection between the computer executing putty.exe and 5700i, and specifies the .txt file to use.

The .txt file contains the 5700i commands.

The following two examples recall the presets GREGG and GREGG OPEN respectively.

The file "5700i\_P1\_Gregg.cmd" contains:

plink -raw -P 23 123.45.67.89 < 5700i\_P1\_Gregg.txt

The file "5700i\_P1\_Gregg.txt" contains:

```
RP GREGG [PASSWORD]
disconnect
```

The file "5700i\_P2\_GreggOpen.cmd" contains:

plink -raw -P 23 123.45.67.89 < 5700i\_P2\_GreggOpen.txt

The file "5700i\_P2\_GreggOpen.txt" contains

```
RP GREGG OPEN [PASSWORD] disconnect
```

#### Automated Control Using Netcat

Only one utility is required to use this method: netcat.exe. This is available as a free download. Google "netcat."

This method is scripted with a .cmd file and calls a .txt file.

- The .cmd file calls netcat.exe to make the network connection between the computer executing netcat.exe and 5700i, and specifies the .txt file to use.
- The .txt file contains the 5700i commands.

The following two examples recall the presets GREGG and GREGG OPEN respectively.

The file "5700i\_P1\_Gregg.cmd" contains:

nc.exe -v -n -w 1 123.45.67.89 23 < 5700i\_P1\_Gregg.txt

The file "5700i\_P1\_Gregg.txt" contains:

RP GREGG [PASSWORD] disconnect

The file "5700i\_P2\_GreggOpen.cmd" contains:

nc.exe -v -n -w 1 123.45.67.89 23 < 5700i P2 GreggOpen.txt

The file "5700i\_P2\_GreggOpen.txt" contains:

```
RP GREGG OPEN [PASSWORD] disconnect
```

### Administrative Operations Available via Serial Port / Ethernet

In the following tables of commands and responses:

- Text that the user enters appears in MONOSPACED BOLD.
- Responses that the 5700i transmits appear in monospaced normal.
- The symbol "~" means CR (for received commands) and CR+LF (for transmitted responses from 5700i).

#### 1. To recall a preset:

| Command                | Response                         |
|------------------------|----------------------------------|
| RP XXXXXXX[PASSCODE] - | (valid passcode and preset name) |
|                        | ON AIR: XXXXXXX                  |

(invalid passcode) [no error message is issued]

In the above table: xxxxxx = the preset name; PASSCODE = any valid passcode.

- If a non-existent control value and/or an invalid passcode is entered, the 5700i will ignore the command. If a non-existent preset name is entered, your Optimod will return an error message to indicate that the preset you entered does not exist.
- You can apply this command anytime after the 5700i boots up. The 30-minute timeout does not apply.
- This command is useful in interfacing automation systems to the 5700i.

#### 2. To turn the analog diversity delay on or off for a given output:

| Command          | Response                                                             |
|------------------|----------------------------------------------------------------------|
| DE XXX[PASSCODE] | (valid passcode and argument)                                        |
|                  | DIVERSITY DELAY: [ON,OFF] (for each<br>output)<br>(invalid passcode) |
|                  | [no error message is issued]                                         |

| <i>In the above table:</i> | XXX = ANALOG_ON, ANALOG_OFF, DIGITAL1_ON,                   |
|----------------------------|-------------------------------------------------------------|
|                            | <pre>DIGITAL1_OFF, DIGITAL2_ON, DIGITAL2_OFF,</pre>         |
|                            | COMPOSITE_ON, COMPOSITE_OFF, or ?                           |
|                            | ? returns the current on/off status for each output that is |
|                            | configured to emit the analog FM processed audio            |
|                            | PASSCODE = ANY VALID PASSCODE.                              |

- If a non-existent control value and/or an invalid passcode is entered, the 5700i will ignore the command.
- You can apply this command anytime after the 5700i boots up. The 30-minute timeout does not apply.

#### 3. To set the analog diversity delay:

| Command                 | Response                      |
|-------------------------|-------------------------------|
| TR X.XXXXXXXX[PASSCODE] | (valid passcode and argument) |
|                         | DELAY: X.XXXXXXXX             |
|                         | (invalid passcode)            |
|                         | [no error message is issued]  |

In the above table: x.xxxxxxxx = the delay time or ?. Acceptable values are 0.000015625 to 8.192 for the 8-second board and 0.000015625 to 16.384 for the 16-second board (10 total digits) in increments of 0.000015625 ? returns the current delay time.

PASSCODE = ANY VALID PASSCODE.

- This command is useful when a station has two transmission chains (typically main and backup) that require different diversity delay settings. We recommend first using 5700i PC Remote to set the correct delays for the main and backup chains. When you have found the correct delay for each transmission chain, write down the delay times that PC Remote displays. Then program these into "main" and "standby" batch files that, when executed, send the appropriate TR command to the 5700i when the on-air transmission chain is swapped.
- If a non-existent control value, and/or an invalid passcode is entered, the 5700i will ignore the command.
- You can apply this command anytime after the 5700i boots up. The 30-minute timeout does not apply.

| Command                | Response                       |
|------------------------|--------------------------------|
| FM XXXXXXXX [PASSCODE] | (valid passcode and argument)  |
|                        | FM POLARITY is set to XXXXXXXX |
|                        | (invalid passcode)             |
|                        | [no error message is issued]   |

### 4. To change the polarity of the analog FM processing's output:

| In the above table: | XXXXXXXX = POSITIVE, NEGATIVE, OR ?; |
|---------------------|--------------------------------------|
|                     | ? returns the current polarity       |
|                     | PASSCODE = ANY VALID PASSCODE.       |

- For an explanation of why this can be useful, see step 8 on page 2-29).
- If a non-existent control value and/or an invalid passcode is entered, the 5700i will ignore the command.
- You can apply this command anytime after the 5700i boots up. The 30-minute timeout does not apply.
- In HD Radio installations, this command is useful when switching the 5700i between transmitters if the transmitters' exciters produce opposite FM modulation polarities when driven by identical digital audio input signals. This setting affects any output emitting the analog FM processed signal, including the composite output.
#### 5. To select the analog or digital input as the audio source:

Note: When the input is set to DIGITAL and no valid digital signal is present at the input, the setting of the DI ANALOG FALLBACK control will determine whether the Optimod automatically switches to its analog input. See step 6 on page 2-28.

| Command        | Response                           |
|----------------|------------------------------------|
| IN X[PASSCODE] | (valid passcode and argument)      |
|                | INPUT: [ANALOG, DIGITAL] (for each |
|                | output)                            |
|                | (invalid passcode)                 |
|                | [no error message is issued]       |

In the above table: X = A, D where A = analog input, D = digital input PASSCODE = ANY VALID PASSCODE.

- If a non-existent control value and/or an invalid passcode is entered, the 5700i will ignore the command.
- You can apply this command anytime after the 5700i boots up. The 30-minute timeout does not apply.

#### 6. To fetch real-time operational status information from the Optimod:

This provides a real-time status report including the following information:

| Command         | Response                                    |
|-----------------|---------------------------------------------|
| RT [PASSCODE] 🛩 | 5700i Status:                               |
|                 | digital input 1 lock [active][inactive]     |
|                 | digital input 2 lock [active][inactive]     |
|                 | remote contact closure 1 [active][inactive] |
|                 | remote contact closure 2 [active][inactive] |
|                 | remote contact closure 3 [active][inactive] |
|                 | remote contact closure 4 [active][inactive] |
|                 | remote contact closure 5 [active][inactive] |
|                 | remote contact closure 6 [active][inactive] |
|                 | remote contact closure 7 [active][inactive] |
|                 | remote contact closure 8 [active][inactive] |
|                 | tally out 1 [active][inactive]              |
|                 | tally out 2 [active][inactive]              |

#### 7. To fetch information about the active processing preset:

| Command        | Response                              |
|----------------|---------------------------------------|
| AP [PASSCODE]? | Returns active processing preset name |

| AP [PASSCODE]??~ | Returns<br>settings | a | ctive | pı | roces | sing | pres  | et c | control |
|------------------|---------------------|---|-------|----|-------|------|-------|------|---------|
| LP [PASSCODE] 🛩  | Returns<br>presets  | a | list  | of | all   | avai | lable | proc | cessing |

#### 8. To fetch diagnostic information from the 5700i:

This provides a status report indicating technical parameters:

| Command         | Response         |          |
|-----------------|------------------|----------|
| ST [PASSCODE] - | 5700i Status:    |          |
|                 | Ver. 1.0.x.x Boo | trom: 4  |
|                 | mmm. dd, yyyy HH | :MM:SS   |
|                 | On Air: LOUD-HOT | T+BASS   |
|                 | User Presets:    | 0        |
|                 | Memory Total:    | 16318464 |
|                 | Init Available:  | 13606912 |
|                 | Mem Available:   | 10022480 |
|                 | Mem Contiguous:  | 9420800  |
|                 | Heap Available:  | 15952    |
|                 | Heap Contiguous: | 2048     |
|                 | Disk Size: 2399  | 98       |
|                 | Free Disk Space: | 18978    |

#### 9. To set the security timeout of the terminal connection:

Sets the delay (minutes) between when the last terminal command is received and when the Optimod disconnects automatically. Default is 15 minutes. The timeout reverts to the default each new connection; if you change the timeout for one connection, it is not retained for the next one.

| Command              | Response                              |
|----------------------|---------------------------------------|
| TIMEOUT [PASSCODE] - | Delay (minutes) between when the last |
|                      | command is received and when the      |
|                      | Optimod disconnects automatically.    |

# Synchronizing Optimod to a Network Time Server

[Skip this section if you do not wish to automatically synchronize your Optimod's internal clock to a network timeserver, which may be part of your local network or located on the Internet.]

#### 1. Navigate to SETUP > NEXT > TIME DATE AND ID > NEXT > TIME SYNC.

A) Use the PROTOCOL control to choose either TIME PROT or SNTP.

- Select TIME PROT if the Optimod is behind a firewall that does not pass UPD packets. TIME PROT selects the Time Protocol as described in the standard RFC868. This method uses TCP on port 37.
- Select SNTP if your network timeserver supports the Simple Network Time Protocol as described in standard RFC1769. This method uses UDP on port 123.

Ask your network administrator which protocols are available. SNTP is slightly more accurate.

B) Using SYNC PERIOD, choose how often your Optimod will automatically update its internal clock to the timeserver you selected.

The choices are OFF, 8 HOURS, and 24 HOURS.

If the connection to the timeserver fails (due to network overload or other problems), your Optimod will try once per hour to synchronize until it is successful.

C) Set the OFFSET to the difference (in hours) between your time zone and Universal Time (UTC).

UTC is also known as GMT, or Greenwich Mean Time.

- The value can range between -12 and +12 hours in increments of 30 minutes. If this value is set to 0, your Optimod's time will be the same as UTC.
- You can empirically adjust this value until the correct time for your location is displayed after you synchronize your Optimod to a timeserver.

#### 2. Choose a timeserver.

As of March 2013, <u>http://tf.nist.gov/tf-cgi/servers.cgi#</u> provides a current list of timeservers available on the Internet. You network may also have a local timeserver; ask your network administrator.

#### 3. Press the NEXT button to set up timeserver parameters.

The TIME SERVER button is located on the second page of the TIME SYNC functions. (You can access this function from anywhere in the Optimod menu tree by navigating to Setup > Next > TIME DATE AND ID > Next > TIME SYNC > Next.)

You can specify the timeserver either from your Optimod's front panel or from its PC Remote software. From the front panel, you can only enter the timeserver's IP address (for example, 192.43.244.18). If you specify the timeserver from PC Remote, you can specify either its named address (for example, time.nist.gov) or its IP address. The PC Remote method is easier.

#### 4. Specify the time sync parameters from your Optimod's front panel:

[Skip this step if you wish to specify the timeserver and time sync parameters from your Windows XP or higher computer.]

A) Press the TIME SERVER button.

The timeserver IP Address Screen appears.

- a) Use the *Next* and *Prev* keys to move the cursor in turn to each digit in the IP address. Use the knob to set the digit to the desired value. Repeat until you have selected all the numbers in the desired IP address.
- b) Press the SAVE soft button to confirm your setting.
- B) Press the SYNC Now soft button to test your settings. Your Optimod's display should indicate that it is connecting to the IP address that you specified. When the connection is successful, the Optimod's clock will automatically synchronize to the timeserver.
  - If the connection is not successful within five seconds, the display will indicate that the connection failed. This means either that the timeserver is too busy or that your setup cannot connect to the timeserver. Double-check the IP address. If you are behind a firewall, make sure that port 123 is open.
  - If your connection failed, the gateway address might not be set correctly on your Optimod. The gateway address for the timeserver connection is the same gateway address that you set in step (1.D) on page 2-45. If you do not know the correct gateway address, you can often discover it by connecting a Windows computer to the same Ethernet cable that is ordinarily plugged into your Optimod. Ascertain that the computer can connect to the Internet. At the command prompt, type <code>ipconfig</code>. The computer will return the "Default Gateway."

#### 5. Specify the time sync from the Optimod PC Remote software:

[Skip this step if you wish to specify the timeserver and time sync parameters from your Optimod's front panel.]

Optimod PC Remote software can automatically set your Optimod's local time, OFFSET, and TIME SERVER to reflect the Windows settings in the machine running PC Remote software.

If you are running Windows 2000, you cannot specify the timeserver from your computer. However, you can still set your Optimod's clock and offset.

- A) In Windows, navigate to the CONTROL PANEL > DATE AND TIME > TIME ZONE tab.
- B) Set time zone to correspond to your local time zone.
- C) In Windows, navigate to the CONTROL PANEL > DATE AND TIME > INTERNET TIME tab.
- D) If you are running Windows XP:

- a) Check "Automatically synchronize with an Internet time server" to set your Optimod's SYNC PERIOD to "24."
- b) Set "Server" to the desired timeserver.
- c) Click the "Update Now" button to synchronize your computer's clock to the selected timeserver. If this is successful, this means that you can connect to the selected timeserver over your network.
- The INTERNET TIME tab is not available in Windows 2000. If you are running Optimod PC Remote on Windows 2000, you must enter the timeserver from your Optimod's front panel as an IP address (step 4 on page 2-56).
- If the timeserver you selected in Windows is a named address, not an IP address, the 5700i will resolve it correctly but the IP address that appears in your Optimod's display will be 0.0.0.0.
- To use PC Remote to turn off your Optimod's automatic synchronization, uncheck "Automatically synchronize with an Internet time server" on your PC. Then click the "Update Now" button on PC Remote.
- E) Navigate to Optimod PC Remote's SETUP > UTILITY tab and click the SET 5700I CLOCK button.
  - If you are running Windows XP, PC Remote will download your computer's currently specified timeserver into your Optimod.
  - PC Remote will adjust your Optimod's OFFSET setting to correspond to your computer's time zone setting.
  - PC Remote will synchronize your Optimod's clock with your computer's clock.
- F) It is wise to disconnect from PC Remote and then to press the SYNC Now button on your Optimod [step (4.B) on page 2-56]. This is to test the ability of your Optimod to synchronize to the selected timeserver and to ensure that your Optimod's clock is set accurately.

NOTE: Manually setting your Optimod's clock via Set Time, Set Date, Daylight Time, and the remote contact closure Reset to Hour and Reset to Midnight will not work when the automatic synchronization function is active. To inactivate this function (thereby permitting manual setting to work), set the SYNC PERIOD to OFF.

# Installing 5700i PC Remote Control Software

This section briefly summarizes the procedure for installing 5700i PC Remote software on existing 5700i. If required, you will find more detailed instructions in the .pdf file automatically installed on your computer by Orban's installer program, Setup5700i\_x.x.x.exe, where "x.x.x." represents the software version you are installing. (For example, for version 1.0 software, this would be 1.0.0.)

The PC Remote software is supplied on a CD shipped with your 5700i. You can also download it from ftp.orban.com/5700i.

Instructions for using the PC Remote software begin on page 3-79.

# Installing the Necessary Windows Services

The 5700i PC Remote application uses Windows' built-in communications and networking services to deal with the low-level details necessary to communicate with the 5700i's serial port. (These services are also used to upgrade your 5700i's firmware when updates are available from Orban.) The exact process will vary, depending on how you wish to set up the communications. That is:

- If you want to communicate through a local PC, you will need to establish a connection between a serial (COM) port of the PC and the COM port of your 5700i through a null modem cable (supplied with your 5700i). You will then use Windows Direct Serial Connect to make the basic connection.
- If you want to communicate through a pair of modems, you will use the Windows Dial-Up networking service to make the connection.

You must install the appropriate communications services in Windows (if they are not already installed) before you can run 5700i Remote software. You may therefore need to have access to the Windows install disk(s) — or have their image copied onto your computer's hard drive — before you attempt to use the 5700i PC Remote application.

In all cases, regardless of whether your PC communicates to the 5700i through its serial port or Ethernet connector, it uses the ppp and the TCP/IP protocols to communicate with the 5700i.

# **Check Hardware Requirements**

To connect your PC to your 5700i, regardless of the method you choose, you will need the following:

Orban 5700i OPTIMOD-FM.

- If connecting by serial cable: a null modem cable (also called a "reverse" cable). This cable has DB9 female connectors at both ends for connecting the 5700i to the serial port on your computer. If your computer has a DB25 connector, you will need to obtain an adapter.
- If connecting by modem: a 3Com/U.S. Robotics® 56kbps fax modem EXT and normal (not null) modem cable for the 5700i side of the connection. Note that Orban Customer Service does not support any other type of modem for connecting to the 5700i.
- If connecting by network: a standard Ethernet cable (with RJ45 connectors) to

connect to a network hub or router, or a crossover Ethernet cable to connect directly to your PC's Ethernet jack.

PC running Windows 2000 (SP3 or higher)/XP/Vista/7.

5700i PC Remote will not run on older Windows versions.

#### **Recommended Components**

| Pentium II or higher          |
|-------------------------------|
|                               |
| Depends on your computer's OS |
| SVGA or higher                |
|                               |
| 16550 (or compatible) UART    |
|                               |

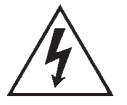

#### WARNING!

When connecting your 5700i, use shielded cable to protect the pins in the RS-232 connector from electrostatic discharge.

The following subsections provide steps for connecting to your 5700i OPTIMOD-FM software using the Windows 2000/XP Direct Cable Connect or via modem connection.

#### **Running the Orban Installer Program**

Insert the installer CD into your computer's CD drive.

The installer should start up and ask you if you wish to install the PC Remote application on your computer. If it fails to do so, navigate to Start  $\$  Run on your computer, and type X:setup (where "X" is the drive letter of your CD drive).

Follow the prompts on your screen to install the PC Remote software automatically on your computer.

- You might have obtained the automatic installer application from some other source than Orban's CD, like Orban's ftp site or another computer on your network. If so, just run the application and follow the on-screen instructions.
- This program installs the necessary files and adds an Orban/Optimod 5700i folder to your computer's Start Menu. This folder contains shortcuts to the PC Remote application and to the documentation. If you accepted the option during installation, there is also a shortcut to the PC Remote application on your desktop.

You have now installed all files necessary to use the PC Remote software. If you are using a direct serial or a modem connection, the next step is to install and configure the Windows communications services that allow your computer to communicate with your 5700i. *Appendix: Setting Up Serial Communications* on page 2-61 provides details.

# Setting Up Ethernet, LAN, and VPN Connections

If you are using an Ethernet connection and your computer can successfully connect to the Internet through its Ethernet port, it already has the correct (TCP/IP) networking set up to communicate with the 5700i. In most cases, all you need is your 5700i's IP address, Port, and Gateway number, as set in step 1 on page 2-45. You will enter these when you create a "connection" to your 5700i from the 5700i PC Remote application — see step (E) on page 3-80. If your computer does not have a working Ethernet port, you will need to add one and then following the instructions provided by Microsoft to set it up to enable TCP/IP networking.

If you wish to connect to your 5700i through your LAN or VPN (through a WAN or the Internet), consult your network administrator. Note that to cross subnets, you must specify a gateway. If the PC and 5700i are on the same subnet, then it is unnecessary to specify a gateway.

If you are behind a firewall, you must open the port you specified in step (1.E) on page 2-45. If the gateway, port, and firewall (if used) are configured correctly, it is possible to connect 5700i PC Remote to a 5700i via a VPN.

# Conclusion

By carefully following the instructions in the Appendix, you should have successfully installed the necessary Windows services and connected to your 5700i. However, if you experience any problems with this process, or have any other 5700i questions, please contact Orban Customer Service:

phone: +1 856.719.9900

email: custserv@orban.com

For details on your new 5700i software, from new features to operational suggestions, refer to our FTP site (<u>ftp.orban.com/5700i</u>).

# **Appendix: Setting Up Serial Communications**

This appendix provides instructions for setting up both direct serial and modem connections from your 5700i to your PC. You must do this when you define a new connection from the 5700i PC Remote application. The appendix provides procedures for both the Windows 2000 and Windows XP operating systems and can be readily extended by analogy for Windows Vista and 7, although we recommend using Ethernet connections with Vista or 7. Note that the screen shots were prepared using Orban's Optimod-FM 8300 but apply equally well to the 5700i.

# Preparing for Communication through Null Modem Cable

#### 1. Configure your 5700i.

- A) On your 5700i's front panel, navigate to Setup > NETWORK & REMOTE.
- B) Hold down the PC CONNECT soft button and turn the knob until you see DIRECT on the display.

#### 2. Connect the cable.

A) Connect one end of the null modem cable that we supplied with your 5700i to the DB9 serial connector on the 5700i's rear panel.

Be sure to use a null modem cable. A normal serial cable will not work.

B) Connect the other end of the cable to your computer's COM port.

# **Connecting Using Windows 2000 Direct Serial Connection:**

Ordinarily, a direct serial connection through a null modem cable is used only when you are controlling one 5700i per available COM port on your computer. If you wish to control multiple local 5700i, it is better to use an Ethernet network connection. However, in principle you could control multiple 5700i serially from one COM port, using a hardware serial switch to select the 5700i you wish to control. In this case, you should set up a separate 5700i "connection" for each 5700i to be controlled, following the instructions below. All connections should reference the same COM port.

This connection is used both for upgrading your 5700i and for connecting the 5700i PC Remote application to your 5700i.

**Important**: The Direct Serial Connection must have exclusive access to the PC COM port that connects to your 5700i. Make sure than any software that monitors this COM port (such as HotSync manager, etc) is disabled before running Direct Serial Connection.

If you have already configured your direct serial cable connection, skip to step 2 on page 2-66.

If you cannot access the Internet after making a Direct or Modem connection, you will have to reconfigure certain networking parameters in Windows. Please see You Cannot Access the Internet After Making a Direct or Modem Connection of the 5700i on page 5-9.

#### 1. Add and configure a Direct Connection for Windows 2000:

- A) Create a New Windows 2000 Direct Connection:
  - a) Launch 5700i PC Remote.
  - b) Choose "Connect > New 5700i"
  - c) Give your 5700i a name (e.g., "KABC") by entering this name in the "5700i Alias" field.
  - d) If you wish to have 5700i PC Remote remember the password for this Optimod, the enter pass-word the in "Password" field.
  - e) Select "Serial Connection."
  - f) Click "Add."
  - g) Select "Connect Directly to another computer."
  - h) Click "Next."

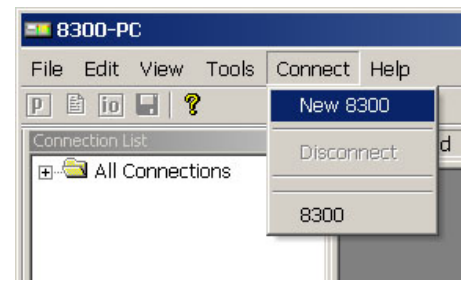

| 8300 Alias                 | 8300                   |                                        |
|----------------------------|------------------------|----------------------------------------|
| Password                   | Leave passw            | ord blank to be prompted upon connect. |
| ocal Folder                | C:\Program Files\Orban | \Optimod 8300\8300                     |
| Comment                    |                        |                                        |
| C Ethernet C<br>IP Address | Image: onnection       | Serial Connection                      |
| Port Number                | 6201                   | Settings Add                           |
|                            |                        |                                        |

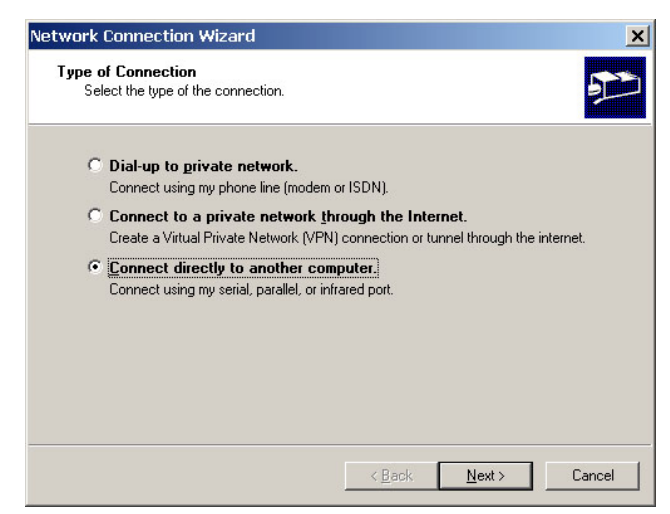

×

i) In the drop-down box, select the serial Network Connection Wizard port you will be using to make the Select a Device This is the device that will be used to make the connection. connection. j) Click "Next." Select a device: Communications Port (COM1) -Cancel < <u>B</u>ack <u>N</u>ext > k) Select either "For all users" or "Only Network Connection Wizard for myself." **Connection Availability** You may make the new connection available to all users, or just yourself. The correct setting depends on how your network and security You may make this connection available to all users, or keep it only for your own use. A connection stored in your profile will not be available unless you are logged on. are configured. Your wizard may not display this Create this connection: field if your computer is set up • For all users for a single user only. O Only for myself I) Click "Next." < <u>B</u>ack <u>N</u>ext > Cancel m)Enter a name for your Connection such Network Connection Wizard as: "Connection to 5700i." Finished The wizard is ready to create your connection. n) Click "Finish." Type a name you want for this connection: Connection to 8300 Click Finish to save it in the Network Connections folder. To edit this connection later, select it, click the File menu, and then click Properties. < <u>B</u>ack Finish Cancel

| o) Click "Yes."                                                                                                    | 8300-PC                                                                                                    |
|----------------------------------------------------------------------------------------------------|----------------------------------------------------------------------------------------------------|
|                                                                                                    | Use this connection as the current entry for this 8300 alias?                                                                                                    |
| B) Edit your new Direct<br>Connection properties:<br>a) Click "Settings."                                                                                                    | Connection Properties         General Settings         8300 Alias         8300 Alias         8300 Password         Leave password blank to be prompted upon connect.         Local Folder         C\Program Files\Orban\Optimod 8300\8300         Comment         Connection         IP Address         127       0         Port Number         6201         OK |
| <ul> <li>b) Click the "General" tab.</li> <li>c) Select the device you set up in step (i) on page 2-63. This will usually be "Communications cable between two computers (COM1)."</li> <li>d) Click "Configure."</li> </ul> | Connection to 8300       ? ×         General       Options       Security       Networking       Sharing         Select a device:       Configure       Configure         Configure       Configure                                                                                                    |
|                                                                                                    |                                                                                                    |

- e) Set "Maximum speed (bps)" to "115200."
- f) Check "Enable hardware flow control."
- g) Make sure that all other boxes are not checked.
- h) Click "OK."

| i) | Select the | Networking tab. |
|----|------------|-----------------|
| ·/ | Jereet the | networking tub. |

- j) Make sure that "PPP: Windows 95/98/NT 4/2000, Internet" appears in the "Type of dial-up server I am calling" field.
- k) Make sure that "Internet Protocol (TCP/IP) is checked.

You may leave "File and Printer Sharing for Microsoft Networks" and "Client for Microsoft Networks" checked if you like.

I) Click "OK."

| odem Configuration                                                     |                                                    |                                   |                   | ?                  |
|------------------------------------------------------------------------|----------------------------------------------------|-----------------------------------|-------------------|--------------------|
| Communications                                                         | cable betweer                                      | n two com                         | outers (          | COM1)              |
| <b>*</b>                                                               |                                                    |                                   |                   |                    |
| <u>M</u> aximum speed (bps):                                           | 115200                                             |                                   |                   |                    |
| Modem <u>p</u> rotocol                                                 |                                                    |                                   |                   |                    |
| Hardware features                                                      |                                                    |                                   |                   |                    |
| Enable hardware flo                                                    | w control                                          |                                   |                   |                    |
| Enable modem error                                                     | control                                            |                                   |                   |                    |
| Enable modem com                                                       | pression                                           |                                   |                   |                    |
| - Initialization                                                       |                                                    |                                   |                   |                    |
| Show terminal windo                                                    | w                                                  |                                   |                   |                    |
| □ <u>B</u> un script:                                                  |                                                    |                                   |                   | <b>Y</b>           |
|                                                                        |                                                    | <u>E</u> dit                      |                   | Browse             |
| Enable modem speake                                                    | r                                                  |                                   |                   |                    |
|                                                                        |                                                    | ОК                                |                   | Cancel             |
|                                                                        | 2                                                  |                                   |                   |                    |
| nnection to 8300                                                       |                                                    |                                   |                   | ?                  |
| General   Options   Secu                                               | uritu Network                                      | ing Sha                           | rina )            |                    |
| Turbe of dial up converting                                            | ara calling:                                       |                                   | -1                |                    |
| PPP: Windows 95/98/                                                    | NT4/2000. Int                                      | ernet                             |                   | -                  |
| ,                                                                      |                                                    |                                   | <b></b>           | C - Win            |
|                                                                        |                                                    |                                   | _                 | <u>5</u> ettings   |
| Components checked a                                                   | re used hu this                                    | s connect                         | ion:              |                    |
| Internet Protoc                                                        | ol (TCP/IP)                                        |                                   |                   |                    |
| 🗹 🚑 File and Printer                                                   | Sharing for Mi                                     | crosoft N                         | etwork            | S                  |
| Client for Micro                                                       | soft Networks                                      |                                   |                   |                    |
|                                                                        |                                                    |                                   |                   |                    |
| Install                                                                | <u>U</u> ninstall                                  |                                   | P                 | operties           |
|                                                                        |                                                    |                                   |                   |                    |
| Description                                                            |                                                    |                                   |                   |                    |
| Transmission Control<br>wide area network pr<br>across diverse interco | Protocol/Inter<br>otocol that pro<br>onnected netw | net Protoc<br>vides cor<br>vorks. | col. Th<br>nmunic | e default<br>ation |
|                                                                        |                                                    |                                   |                   |                    |
|                                                                        |                                                    | 0                                 |                   | 24                 |

When the "Connection properties" window appears, click "OK."

#### 2. Launch an existing Windows 2000 Direct connection.

Once you have set up a "connection" specifying Direct Connect in the 5700i PC Remote application (see *To set up a new connection* on page 3-80), choosing this connection from 5700i PC Remote automatically opens a Windows Direct Connection to your 5700i.

You can connect by selecting the desired connection from the drop-down list in the CONNECT menu.

You can also connect by double-clicking the connection in the "Connection List" window.

A dialog bubble will appear on the bottom right hand corner of the screen verifying your connection if the connection is successful.

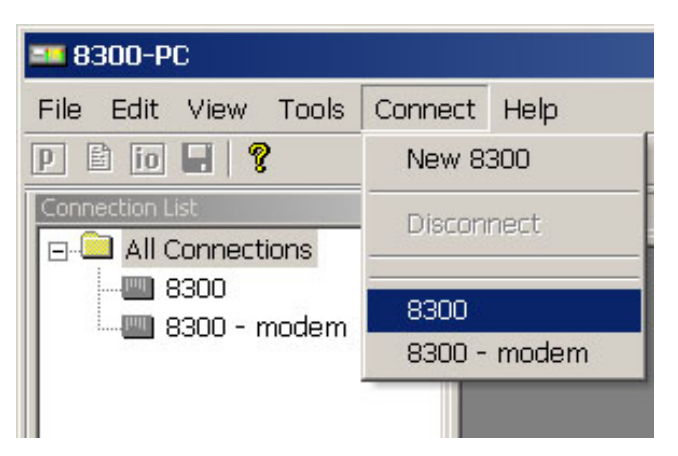

If you have trouble making a connection, refer to OS Specific Troubleshooting Advice: Troubleshooting Windows 2000 Direct Connect on page 5-10. If you have trouble the first time after creating a connection according to the instructions above, try restarting your computer to clear its serial port.

#### 3. To change the properties of an existing connection:

Right-click the connection in the "connection List" window and choose "Properties." The "Connection properties" window opens (see page 2-62).

# **Connecting Using Windows XP Direct Serial Connection**

If you have already configured your direct serial cable connection, skip to step 2 on page 2-70.

If you cannot access the Internet after making a Direct or Modem connection, you will have to reconfigure certain networking parameters in Windows. Please see You Cannot Access the Internet After Making a Direct or Modem Connection to the 5700i on page 5-9.

#### 1. Add and configure a Direct Connection for Windows XP:

- A) Create a New Windows XP Direct Connection:
  - a) Launch 5700i PC Remote.
  - b) Choose "Connect > New 5700i"

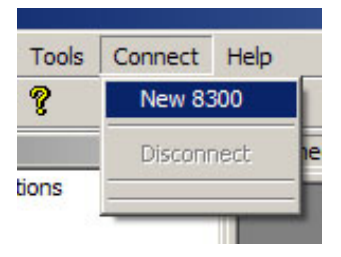

- c) Give your 5700i a name (e.g., "KABC") by entering this name in the "5700i Alias" field.
- d) If you wish to have 5700i PC Remote remember the password for this Optimod, enter the password in the "Password" field.
- e) Select "Serial Connection."
- f) Click the "Add" button.

| 8300 Alias                | 8300                                             |
|---------------------------|--------------------------------------------------|
| Password                  | Leave password blank to be prompted upon connect |
| Local Folder              | F:\Program Files\Orban\Optimod 8300\8300         |
| Comment                   |                                                  |
|                           | connection 🥵 senal connection                    |
| IP Address<br>Port Number | 127.0.0.1           6201           Settings      |

- g) Choose "Connect directly to another computer."
- h) Click "Next."

| v Conne         | ction Wizard                                                                                                    |
|-----------------|----------------------------------------------------------------------------------------------------|
| Type of<br>Sele | f Connection<br>ect the type of the connection.                                                                                         |
| o               | Dial-up to private network.                                                                                                    |
| C               | Connect to a private network through the Internet.<br>Create a Virtual Private Network (VPN) connection or tunnel through the internet. |
| ۰               | Connect directly to another computer.<br>Connect using my serial, parallel, or infrared port.                                           |
| C               | Connect to the network via broadband<br>Connect through my broadband connection.                                                        |
|                 |                                                                                                    |
|                 |                                                                                                    |
|                 | < Back Next > Cancel                                                                                                    |
| ew Conne        | ection Wizard                                                                                                    |
| Coloct          | - Pavias                                                                                                    |

- i) In the drop-down box, select the serial port you will be using to make the connection.
- j) Click "Next."

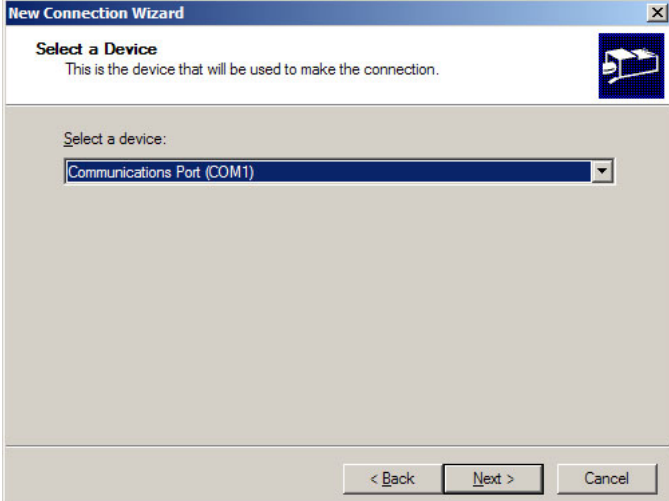

| k) Type in a name for your<br>Connection such as:<br>"Connection to 5700i." | New Connection Wizard       Finished       The wizard is ready to create your connection.                                                                                                   |
|-----------------------------------------------------------------------------|----------------------------------------------------------------------------------------------------|
| l) Click "Finish."                                                          | Type a name you want for this connection:                                                                                                    |
| m)                                                                          | Click Finish to save it in the Network Connections folder.<br>To edit this connection later, select it, click the File menu,<br>and then click Properties.                                  |
|                                                                             | < <u>B</u> ack Finish Cancel                                                                                                    |
| n) Click "Yes."                                                             | Use this connection as the current entry for this 8300 alias?                                                                                                    |
| B) Edit your new Direct<br>Connection properties:                           | Connection Properties X                                                                                                    |
| a) Click "Settings."                                                        | General Settings 8300 Alias 8300 Password Leave password blank to be prompted upon connect. Local Folder F:\Program Files\Orban\Optimod 8300\8300 Comment Comment Pot Number 6201 OK Cancel |

b) Click the "General" tab.

c) Select the device you set up in step (i) on page 2-67. This will usually be "Communications cable between two computers (COM1)."

d) Click "Configure."

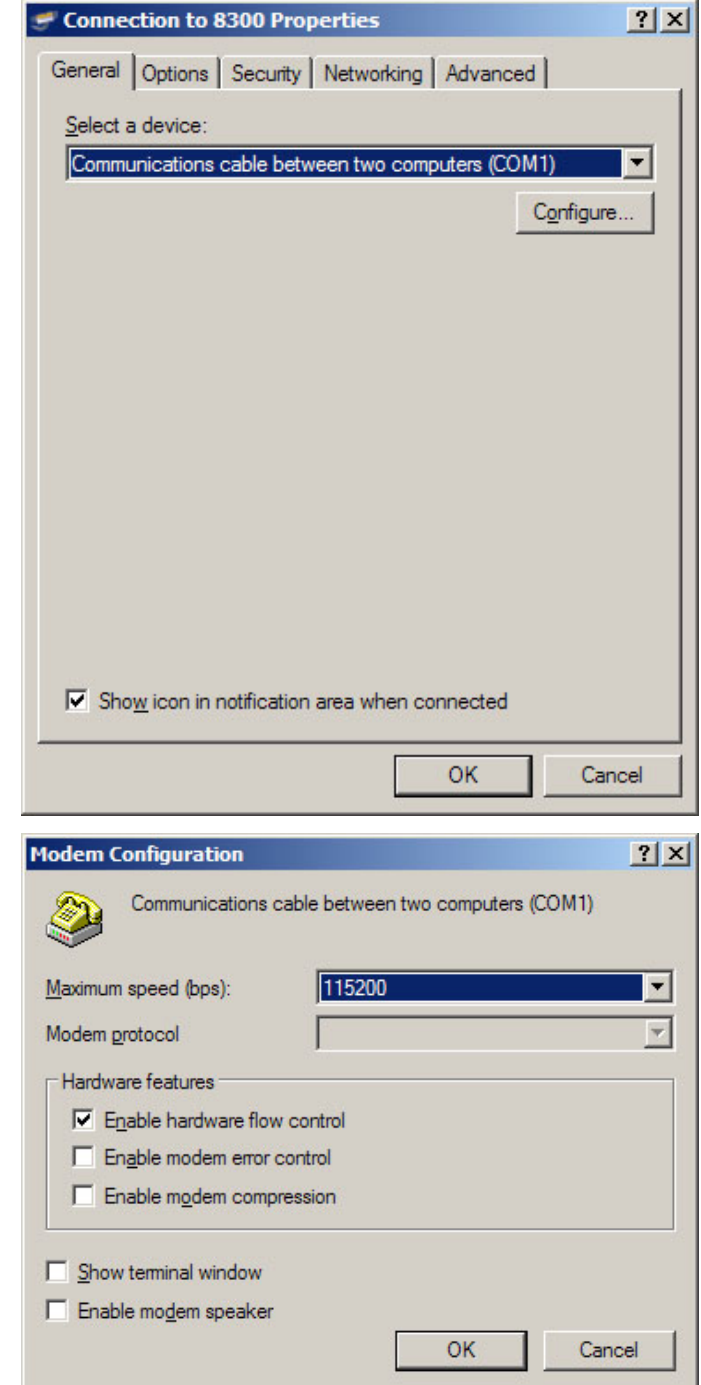

- e) Set the "Maximum Speed (bps)" to 115200.
- f) Check "Enable hardware flow control."
- g) Make sure all other hardware features are unchecked.
- h) Click "OK."
- i)

- j) Select the Networking tab.
- k) Make sure that "PPP: Windows 95/98/NT 4/2000, Internet" appears in the "Type of dial-up server I am calling" field.
- I) Make sure that "Internet Protocol (TCP/IP) is checked.

You may leave "File and Printer Sharing for Microsoft Networks" and "Client for Microsoft Networks" checked if you like

m)Click "OK."

n) When the "Connection properties" window appears, click "OK."

| Connection to 8300 Properties                                                                                                    |
|----------------------------------------------------------------------------------------------------|
| General Options Security Networking Advanced                                                                                                    |
| Typ <u>e</u> of dial-up server I am calling:                                                                                                    |
| PPP: Windows 95/98/NT4/2000, Internet                                                                                                    |
| Settings                                                                                                    |
| This connection uses the following items:                                                                                                    |
| Gos Packet Scheduler     Gos Packet Scheduler     Gos Packet Sched |
| Install Uninstall Properties                                                                                                    |
| Description<br>Transmission Control Protocol/Internet Protocol. The default<br>wide area network protocol that provides communication<br>across diverse interconnected networks.                                                                                                    |
| OK Cancel                                                                                                    |

#### 2. Launch an existing Windows XP Direct connection.

Once you have set up a "connection" specifying Direct Connect in the 5700i PC Remote application (see *To set up a new connection* on page 3-80), choosing this connection from 5700i PC Remote automatically opens a Windows Direct Connection to your 5700i.

You can connect by selecting the desired connection from the dropdown list in the CONNECT menu.

You can also connect by doubleclicking the connection in the "Connection List" window.

A dialog bubble will appear on the bottom right hand corner of the screen verifying your connection if the connection is successful.

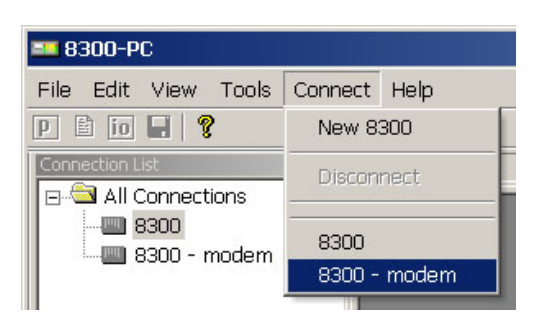

If you have trouble making a connection, refer to *Troubleshooting Windows XP Direct Connect* on page 5-12. If you have trouble the first time after creating a connection according to the instructions above, try restarting your computer to clear its serial port.

#### 3. To change the properties of an existing connection:

Right-click the connection in the "connection List" window and choose "Properties." The "Connection properties" window opens (see page 2-62).

# **Connecting Using Windows 7 Direct Serial Connection:**

You must install the Windows 7 direct serial connection as a modem device using the Modem setup procedures as shown in the steps below.

#### 4. Add and configure a Direct Connection for Windows 7.

A) Go to the Control Panel. Find the Modem applet. This is normally under the Phone and Modem section.

Click on it to start the Phone and Modem applet.

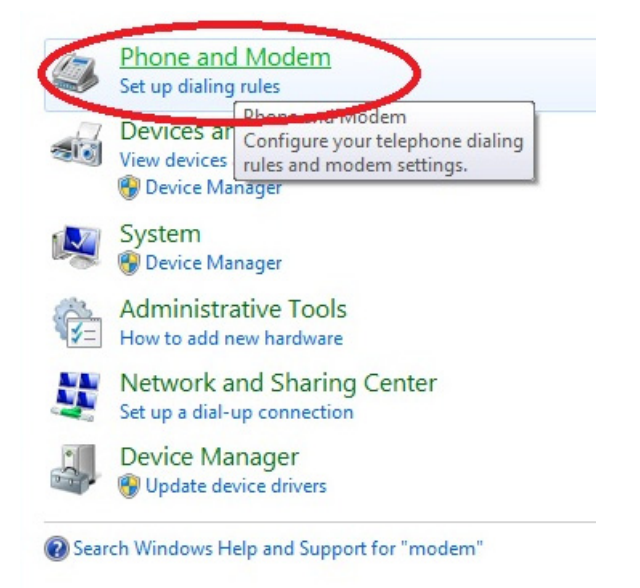

# 2-72 INSTALLATION

B) In the Phone and Modem applet, click on the Modems tab and click "Add."

> You need administrator's rights to do this. If UAC comes up, provide the relevant credentials and proceed.

el Home Phone and Modem X 28 Phone and Modern Modems Dialing Nules Ad anced The following modems are installed: Attached To Modem 🔤 LGE Android Platform USB Modern Not present LGE Virtual Modem COM7 Standard Modem over Bluetooth link Not present Standard Modem over Bluetooth link #2 Not present ThinkPad Modem Adapter COM3 😗 Add. Properties Remove OK Cancel Apply

- C) The Add Hardware Wizard will appear.
  - a) Tick "Don't detect my modem; I will select it from a list."
  - b) Proceed to next step by clicking on the NEXT button.

| Install New M<br>Do you wan | <b>odem</b><br>Windows to detect your modem?                                                                                                    |
|-----------------------------|----------------------------------------------------------------------------------------------------|
|                             | Windows will now try to detect your modem. Before continuing, you should:<br>1. If the modern is attached to your computer, make sure it is turned on.<br>2. Quit any programs that may be using the modern.<br>Click Next when you are ready to continue.<br>If Don't detect my modern; I will select it from a list. |
|                             | Back Next > Cancel                                                                                                    |

- D) The *Install New Modem* window will appear.
  - a) Select Communications cable between two computers.
  - b) Proceed to next step by clicking on the NEXT button.

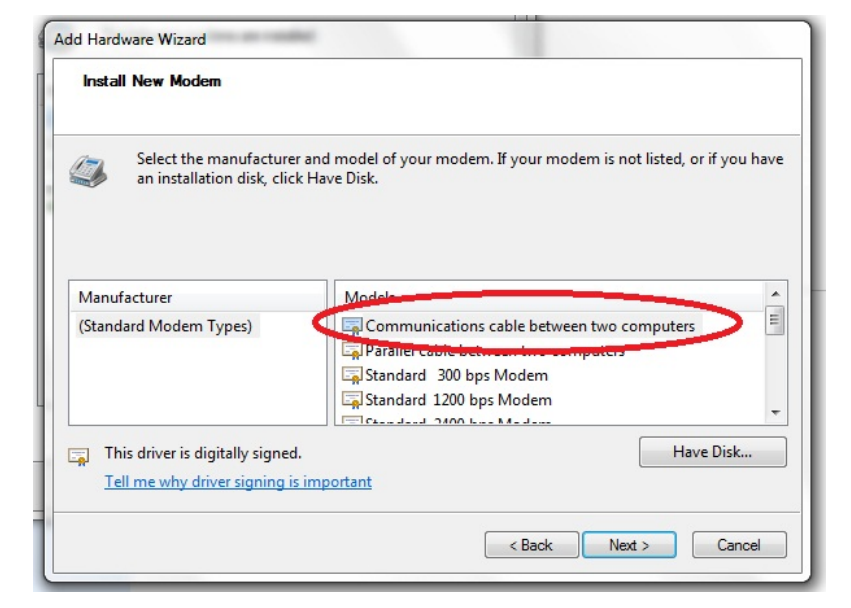

E) Select the Serial com port to which the NULL cable is connected.

Proceed to next step by clicking on the NEXT button.

| d Hardware Wizard | and the second second sec |
|-------------------|----------------------------------------------------------------------------------------------------|
| Install New Mode  | em                                                                                                    |
| Select the port   | (s) you want to install the modem on.                                                                                                    |
|                   |                                                                                                    |
|                   | You have released the following modem:                                                                                                    |
|                   | Communications cable between two computers                                                                                                    |
|                   | Communications cable between two computers                                                                                                    |
|                   | On which ports do you want to install it?                                                                                                    |
|                   | C All ports                                                                                                    |
|                   | Selected ports                                                                                                    |
|                   | 00110                                                                                                    |
|                   | COM2                                                                                                    |
|                   | COM8                                                                                                    |
|                   | CNCB0                                                                                                    |
|                   |                                                                                                    |
|                   |                                                                                                    |
|                   |                                                                                                    |
|                   |                                                                                                    |
|                   |                                                                                                    |
|                   |                                                                                                    |
|                   | < Back Next > Cancel                                                                                                    |
|                   |                                                                                                    |

F) At the *Modem installation is finished* window, click FINISH to complete the installation.

| Install New Moo<br>Modem install | Jem<br>ation is finished!                                                                                                    |
|----------------------------------|----------------------------------------------------------------------------------------------------|
|                                  | Your modem has been set up successfully.                                                                                                    |
|                                  | If you want to change these settings, double-click the<br>Phone and Modern Options icon in Control Panel, click the<br>Moderns tab, select this modern, and then click Properties. |
|                                  |                                                                                                    |
|                                  |                                                                                                    |
|                                  |                                                                                                    |
|                                  |                                                                                                    |

G) Once you are back at the *Phone and Modem* window, you will see your newly installed communication cable attached to the serial com port that you specified earlier.

| Dialing Rules Modems Advanced The following modems are installed:                                                                                                    |                                                                                  |
|----------------------------------------------------------------------------------------------------|----------------------------------------------------------------------------------|
| Modem<br>Communications cable between two comp<br>EGE Anorod PlateUSP Madan<br>EGE Virtual Modem<br>Standard Modem over Bluetooth link<br>Standard Modem over Bluetooth link #2<br>* ThinkPad Modem Adapter | Attached To<br>COM2<br>Not present<br>COM7<br>Not present<br>Not present<br>COM3 |
| @ Add @ F                                                                                                    | lemove Properties                                                                |

This completes the installation of the device driver for the device "Communications cable between two computers." This configuration is also commonly known as "Direct Cable Communications."

#### 5. Set up the Network for the Direct Cable Connection.

You must next bind the Direct Cable Connection driver to a particular Network. This is where Microsoft will make this connection using the PPP protocol.

It will do this for you automatically. Previous Windows version requires you to install the PPP protocol separately.

Cancel

Next

A) Go to the Network and Sharing View your basic network information and set up connections Center and click on Set up a new See full mag 1 connection or network link. Internet (This computer) View your active networks Connect or disconnec Access type: Internet Connections: 🎚 Local Area Connection Change your netwo Set up a new connection or network Set up a wireless, broadband, dial-u a hoc, or VPN connection; or set up a router or access point. Connect to a network Connect or reconnect to a wireless, wired, dial-up, or VPN network connection. Choose homegroup and sharing options •**&** Access files and printers located on other network computers, or change sharing settings. Troubleshoot problems Diagnose and repair network problems, or get troubleshooting information. B) In the Choose a connection op-53 tion window, select Set up a di-🕞 🔮 Set Up a Connection or Network al-up connection. Choose a connection option Connect to the Internet Set up a wireless, broadband, or dial-up connection to the Internet. Set up a new network Configure a new router or access point. Manually connect to a wireless network Connect to a hidden network or create a new wireless profile. Connect to a workplace Set up a dial-up or VPN connection to your workplace.

C) If you are asked Which modem do you want to use?, select Communications cable between two computers/modem.

> This only query will open appear if you have configured more than one modem device.

| 🔲 Create a Dial-up Connec                               | tion                |               |       |        |
|---------------------------------------------------------|---------------------|---------------|-------|--------|
| Which modem do you                                      | u want to use?      |               |       |        |
| GE Virtual M<br>Modem<br>Modem<br>ThinkPad Mod<br>Modem | odem<br>dem Adapter |               |       |        |
| Communicati<br>Modem                                    | ons cable betw      | veen two comp | uters |        |
| Help me decide                                          |                     |               |       |        |
|                                                         |                     |               |       | Cancel |

- D) When prompted to "Type the information from your Internet Service Provider," enter a dummy number to the phone number field; Windows will not use it.
- E) Choose a name for your connection and enter it into the Connection name: box. Choose a name that will remind you that this is a PPP connection, such as "Direct Serial PPP."
- F) Proceed to next step by clicking on the CONNECT button.
- G) Click the SKIP button.

| 🚊 🔚 Create a Dial-up Connectio                                        | n                                                                    |                |
|-----------------------------------------------------------------------|----------------------------------------------------------------------|----------------|
| Type the information f                                                | rom your Internet service provide                                    | r (ISP)        |
| Dial-up phone number:                                                 | 22                                                                   | Dialing Rules  |
| User name:                                                            | [Name your ISP gave you]                                             |                |
| Password:                                                             | [Password your ISP gave you]                                         |                |
|                                                                       | Show characters                                                      |                |
| Connection name:                                                      | Direct Serial PPP                                                    |                |
| Allow other people to<br>This option allows any<br>Idon't have an ISP | use this connection<br>rone with access to this computer to use this | s connection.  |
|                                                                       |                                                                      | Connect Cancel |

| 🕞 🔚 Create a Dial-up Connection |            |
|---------------------------------|------------|
| Connecting to Direct Serial PPP |            |
| 🔍 ——— 🥥                         |            |
| Dialing 22                      |            |
|                                 |            |
|                                 |            |
|                                 |            |
| s                               | kip Cancel |

Windows will emit a message stating *The connection is ready for use*. However, you must to configure some of the PPP settings before you can make a connection to your Optimod

> Although you did not specifically install anything that states "PPP," the PPP protocol has nevertheless been installed.

| 🚱 🔚 Create a Dial-up Connection |      | X  |
|---------------------------------|------|----|
| The connection is ready for use |      |    |
| i                               | — ©  |    |
| 8                               |      |    |
| → Connect now                   |      |    |
| 9                               |      |    |
|                                 | Clos | se |

### 6. Configure the Direct Cable Connection adapter.

In this step, you will customize the PPP settings on Windows 7 so that it can talk to your Optimod.

A) Go to the Windows 7 Network and Sharing Center and click the *change adapter settings* link. This is on the left side of the window.

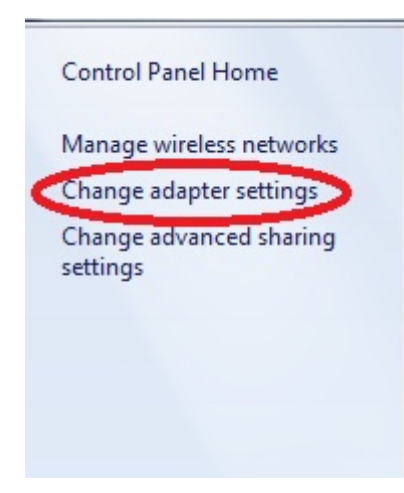

#### **ORBAN MODEL**

# 2-78 INSTALLATION

B) In the *Network adapter* window, right-click the *Direct Serial PPP* icon and click on the properties.

> You need administrator rights to proceed from here. If UAC comes up, provide the relevant credentials and continue.

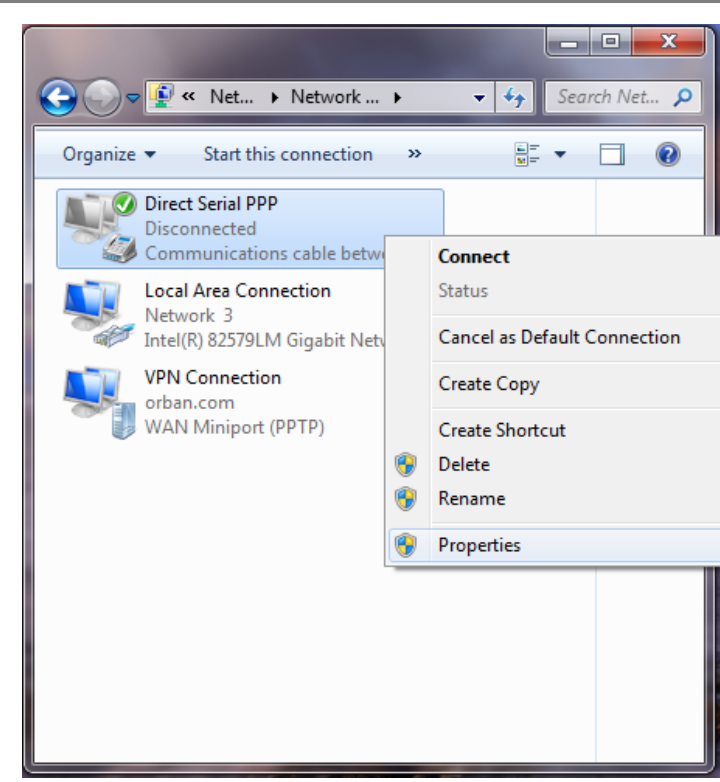

- C) In the Direct Serial PPP Properties window, select the General tab.
- D) Click the Configure button and select 115200 bps.
- E) Click OK to close the window.
- F) Make sure your bps settings saves correctly:
  - a) Dismiss the Direct Serial PPP Properties window by selecting OK.

| General Options Security Networking Sha | ring          |
|-----------------------------------------|---------------|
| Nodem Configuration                     | 23            |
| Communications cable between two com    | puters (COM1) |
| Maximum speed (bps): 115200             |               |
| Modem protocol                          | *             |
| Hardware features                       |               |
| Enable hardware flow control            |               |
| Enable modem error control              |               |
| Enable modem compression                |               |
| Enable modem speaker                    | Cancel        |
|                                         |               |
|                                         |               |

b) Reopen the Properties window and select the General tab again. If your bps setting is correct, the value has saved and you may skip to step (G) below.

- c) If it is not correct, reset it to 115200 bps.
- d) Click OK to close the window.
- e) Click OK to dismiss the Properties window.
- f) Restart your computer.

Restarting should ensure that the bps setting is saved.

- G) Select the Networking tab.
  - a) Unselect the Internet Protocol Version 6.
  - b) Click on the Internet Protocol Version 4.
  - c) Click the Properties button.

| Direct Serial PPP Properties                                                                                                    |  |  |  |
|----------------------------------------------------------------------------------------------------|--|--|--|
| General Options Security Networking Sharing                                                                                                    |  |  |  |
| This connection uses the following items:                                                                                                    |  |  |  |
| □ - Internet Protocol Version 6 (TCP/IPv6)                                                                                                    |  |  |  |
| Internet Protocol Version 4 (TCP/IPv4)                                                                                                    |  |  |  |
| <ul> <li>File and Printer Sharing for Microsoft Networks</li> <li>Client for Microsoft Networks</li> </ul>                                                        |  |  |  |
| Install     Properties     Description                                                                                                    |  |  |  |
| Transmission Control Protocol/Internet Protocol. The default<br>wide area network protocol that provides communication<br>across diverse interconnected networks. |  |  |  |
|                                                                                                    |  |  |  |
|                                                                                                    |  |  |  |
| OK Cancel                                                                                                    |  |  |  |

| H) In the <i>Advance TCP/IP Set-<br/>tings</i> window, click on the<br><i>Advance</i> button.           | Advanced TCP/IP Settings                                                                                                    |
|----------------------------------------------------------------------------------------------------|----------------------------------------------------------------------------------------------------|
| a) Unselect Use default<br>gateway on remote<br>network.                                                | network and a dial-up network simultaneously. When checked, data<br>that cannot be sent on the local network is forwarded to the dial-up<br>network. |
| b) Click OK to close this window.                                                                       | Disable class based route addition                                                                                                    |
| This prevents Win-<br>dows 7 from rout-<br>ing all networking<br>requests to your<br>Optimod.           | PPP link V Use IP header compression                                                                                                    |
| c) Click OK to close the<br>Internet Protocol version 4<br>Properties window.                           |                                                                                                    |
| d) Click OK at the Direct<br>Serial PPP Properties<br>window to save the Direct<br>Serial PPP settings. | OK Cancel                                                                                                    |

#### 7. Launch an existing Windows 7 Direct connection.

Once you have set up a "connection" specifying Direct Connect in the 5700i PC Remote application (see *To set up a new connection* on page 3-80), choosing this connection from 5700i PC Remote automatically opens a Windows Direct Connection to your 5700i.

You can connect by selecting the desired connection from the drop-down list in the CONNECT menu.

You can also connect by double-clicking the connection in the "Connection List" window.

A dialog bubble will appear on the bottom right hand corner of the screen verifying your connection if the connection is successful.

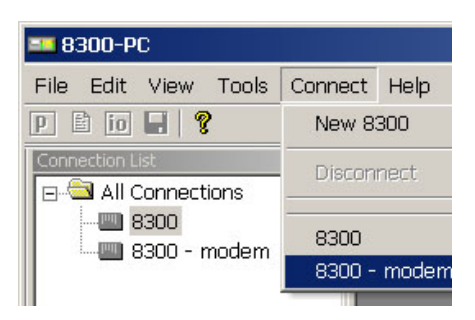

If you have trouble making a connection, double-check step (6.F) on page 2-78. If you have trouble the first time after creating a connection according to the instructions above, try restarting your computer to clear its serial port.

#### 8. To change the properties of an existing connection:

Right-click the connection in the "connection List" window and choose "Properties." The "Connection properties" window opens (see page 2-62).

# **Preparing for Communication through Modems**

1. Prepare your 5700i for a modem connection through the serial port.

See step 2 on page 2-46.

2. If you have not already done so, create an 5700i passcode.

See To Create a Passcode on page 2-40.

#### 3. Modem setup:

You will need two modems and two available phone lines, one of each for your PC and your 5700i.

Reminder: Orban supports only the 3Com / U.S. Robotics® 56kbps fax modem EXT on the 5700i side (although other 56kbps modems will often work OK).

Connect the modem to the 5700i's serial port with a standard (not null) modem cable. The cable provided with your 5700i is a null modem cable and will not work.

You can use either an internal or an external modem with your PC.

- A) Connect the telephone line from the wall phone jack to the wall connection icon on the back of the modem (modem in).
- B) Connect the modem cable from the modem to the serial port of the 5700i.
- C) Set the modem to AUTO ANSWER and turn it on.

For 3Com / U.S. Robotics® 56kbps fax modem EXT, set dipswitches 3, 5, and 8 in the down position to activate the AUTO ANSWER setting. All other dipswitches should be set to the up position.

# **Connecting Using Windows 2000 Modem Connection**

This connection is used both for upgrading your 5700i and for connecting the 5700i PC Remote application to your 5700i.

#### 1. Add and configure modem for Windows 2000:

If your modem is already installed, skip to Launch a Windows 2000 Modem connection on page 2-86.

A) Install Windows 2000 modem:

Use either an internal modem or external modem with your computer.

a) If you are using an external modem, connect the modem to a serial port on your PC and make sure the modem is connected to a working phone line.

- b) On your PC, click "Start / Settings / Control Panel / Phone and Modem Options."
- c) Click the "Modems" tab.
- d) Verify that your modem appears in the list available under "The following Modems are installed."
- e) Verify that your modem is "Attached to" the correct port.

If your modem is unavailable or not attached to the correct port, you will need to Add it. See your Windows documentation.

- f) If your modem is available in the list available under "The following Modems are installed" and it is attached to the correct port, then click "Properties" for that modem.
- g) Make sure the port speed is set at 115200.
- h) Click "OK."
- B) Create a New Windows 2000 Dial-Up Connection:
  - a) Click "Start / Settings / Network and Dial-up Connections / Make New Connection."

**Connection Propertie** 

- b) Once the New Connection Wizard has opened, Click "Next."
- C) Create a New Windows 2000 Direct Connection:
  - a) Launch 5700i PC Remote.
  - b) Choose "Connect / New 5700i"
  - c) Give your 5700i a name (e.g., "KABC") by entering this name in the "5700i Alias" field.
  - d) If you wish to have 5700i PC Remote remember the password for this Optimod, enter the password in the "Password" field.
  - e) Select "Serial Connection."
  - f) Click the "Add" button.

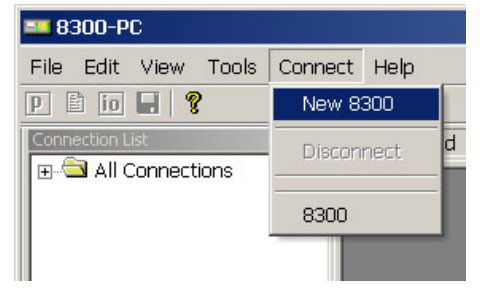

| General Settir | igs                    |                                     |
|----------------|------------------------|-------------------------------------|
| 8300 Alias     | 8300 - modem           |                                     |
| Password       | Leave passw            | rord blank to be prompted upon conn |
| Local Folder   | C:\Program Files\Orbar | n\Optimod 8300\8300 1               |
| Comment        |                        |                                     |
|                | ·                      |                                     |
| C Ethernet Co  | onnection              | Serial Connection                   |
| IP Address     | 127.0.0.1              | Connection to 8300                  |
| Port Number    | 6201                   | Settings Add                        |
|                | OK                     | Cancel                              |

<<u>B</u>ack <u>N</u>ext> Cancel

| g) Select "Dial-up to private network."                                                                                                    | Network Connection Wizard                                                                                                    |
|----------------------------------------------------------------------------------------------------|----------------------------------------------------------------------------------------------------|
| h) Click "Next."                                                                                                    | Type of Connection<br>Select the type of the connection.                                                                                                    |
| i)                                                                                                    | <ul> <li>Dial-up to private network.<br/>Connect using my phone line (modem or ISDN).</li> <li>Connect to a private network through the Internet.<br/>Create a Virtual Private Network (VPN) connection or tunnel through the internet.</li> <li>Connect directly to another computer.<br/>Connect using my serial, parallel, or infrared port.</li> </ul>                                                                                                    |
|                                                                                                    | <u> </u>                                                                                                    |
| <ul> <li>j) Enter the phone number of the modem connected to the 5700i that you are setting up.</li> <li>k) Click the "Next" button.</li> </ul> | Network Connection Wizard         Phone Number to Dial         You must specify the phone number of the computer or network you want to connect to.         Type the phone number of the computer or network you are connecting to. If you want your computer to determine automatically how to dial from different locations, check Use dialing rules.         Area code:       Phone number:         555-5555       Country/region code:         Use dialing rules       Image: Section code: |
| <ul> <li>I) Select either "For all users" or "Only for<br/>myself."</li> </ul>                                                                  | Network Connection Wizard     X       Connection Availability     You may make the new connection available to all users, or just yourself.                                                                                                    |
| your network and security are configured.                                                                                                    | You may make this connection available to all users, or keep it only for your own use. A<br>connection stored in your profile will not be available unless you are logged on.                                                                                                    |
| m)This screen may not appear in computers set up for single users.                                                                              | Create this connection:<br>Eor all users<br>O Only for myself                                                                                                    |

| <ul> <li>n) Click the "Next" but-<br/>ton.</li> <li>o) Type in a name for<br/>your Connection such<br/>as: "Connection to<br/>5700i – Modem."</li> <li>p) Click the "Finish" but-<br/>ton.</li> </ul> | Network Connection Wizard         Finished         The wizard is ready to create your connection.         Type a name you want for this connection:         Connection to 8300 - modern         Click Finish to save it in the Network Connections folder.         To edit this connection later, select it, click the File menu, and then click Properties.                                     |
|----------------------------------------------------------------------------------------------------|----------------------------------------------------------------------------------------------------|
| q) Click "Yes."                                                                                                    | K       Eack       Finish       Cancel         8300-PC       X         Vse this connection as the current entry for this 8300 alias?         Yes       No                                                                                                    |
| D) Edit your new Direct<br>Connection properties:<br>a) Click "Settings."                                                                                                    | Connection Properties       X         General Settings       8300 Alias         8300 Alias       8300 - modem         Password       Leave password blank to be prompted upon connect.         Local Folder       C:\Program Files\Orban\Optimod 8300\8300 1         Comment       • Serial Connection         IP Address       127.0.0.1         Port Number       6201         OK       Cancel |

- b) Click the "General" tab.
- c) In the "Connect using" field, select the modem you will be using to make the connection on the PC side.
- d) Click "Configure."

| Connection to 8300 - modem                 | ?             | × |
|--------------------------------------------|---------------|---|
| General Options Security Networking Sharin | )             |   |
| Connect using:                             |               |   |
| Modem - 3Com Windows Modem PCI ADI (C      | OM3)          |   |
|                                            | Configure     |   |
| Phone number                               |               |   |
| Arga code: Phone number:                   |               |   |
| 555-5555                                   | Alternates    |   |
| Country/region code:                       |               |   |
|                                            |               |   |
| Use dialing rules                          | <u>R</u> ules |   |
| L                                          |               |   |
|                                            |               |   |
| Show icon in taskbar when connected        |               |   |
|                                            | Cancel        |   |
|                                            |               |   |
| Modem Configuration                        | ?             | x |
| 3Com Windows Modem PCI ADI (COM3)          |               |   |

- e) Set "Maximum speed (bps)" to "115200."
- f) Check "Enable hard-ware flow control."
- g) Check "Enable modem error control."
- h) Check "Enable modem compression."
- i) Make sure that all other boxes are not checked.
- j) Click "OK."

| 3Com Windows Moder              | n PCI ADI (COM3) |  |  |
|---------------------------------|------------------|--|--|
| Maximum speed (bps):            | 115200           |  |  |
| Modem protocol                  | 7                |  |  |
| Hardware features               |                  |  |  |
| Enable hardware flow con        | trol             |  |  |
| Enable modem error control      |                  |  |  |
| Enable modem compression        |                  |  |  |
| Initialization                  |                  |  |  |
| Show terminal window            |                  |  |  |
| 🗖 <u>R</u> un script:           | <b>_</b>         |  |  |
|                                 | Edit             |  |  |
| 🔽 Enable mo <u>d</u> em speaker |                  |  |  |
|                                 | OK Cancel        |  |  |

- k) Select the Networking tab.
- Make sure that "PPP: Windows 95 / 98 / NT 4 / 2000, Internet" appears in the "Type of dial-up server I am calling" field.
- m)Make sure that "Internet Protocol (TCP/IP) is checked.

You may leave "Client for Microsoft Networks" checked if you like.

- n) Click "OK."
- o) When the "Connection properties" window appears, click "OK."

| yp <u>e</u> of dial-up server                           | l am calling:                                        |                                      |
|---------------------------------------------------------|------------------------------------------------------|--------------------------------------|
| PPP: Windows 95/98                                      | B/NT4/2000, Internet                                 | <u>L</u>                             |
|                                                         |                                                      | <u>S</u> ettings                     |
| Components checked                                      | l are used by this conn                              | ection:                              |
| 🗹 🏋 Internet Proto                                      | ocol (TCP/IP)                                        |                                      |
| 🗖 📇 File and Print                                      | er Sharing for Microsof                              | t Networks                           |
| 🗹 🛄 Client for Mic                                      | rosoft Networks                                      |                                      |
|                                                         |                                                      |                                      |
| Install                                                 | <u>U</u> ninstall                                    | Properties                           |
|                                                         |                                                      |                                      |
|                                                         |                                                      |                                      |
| Description                                             |                                                      |                                      |
| Description<br>Transmission Contra                      | ol Protocol/Internet Pro                             | otocol. The default                  |
| Description<br>Transmission Contri<br>wide area network | ol Protocol/Internet Pro<br>protocol that provides ( | otocol. The default<br>communication |

#### 2. Launch a Windows 2000 Modem connection.

Once you have set up a "connection" specifying a modem connection in the 5700i PC Remote application (see *To set up a new connection* on page 3-80), choosing this connection from 5700i PC Remote automatically opens a Windows modem connection to your 5700i.

You can connect by selecting the desired connection from the drop-down list in the CONNECT menu.

You can also connect by double-clicking the connection in the "Connection List" window.

If the connection is successful, a dialog bubble will appear on the bottom right hand corner of the screen verifying your connection.

| == 8300-PC           |         |       |  |
|----------------------|---------|-------|--|
| File Edit View Tools | Connect | Help  |  |
| P 🖹 io 📕 💡           | New 83  | 300   |  |
|                      | Discon  | nect  |  |
|                      | 8300    |       |  |
|                      | 8300 -  | modem |  |

If you have trouble making a connection, refer to OS Specific Troubleshooting Advice: Troubleshooting Windows 2000 Modem Connect on page 5-11. If you have trouble the first time after creating a connection according to the instructions above, try restarting your computer to clear its serial port.

#### 3. To change the properties of an existing connection:

Right-click the connection in the "connection List" window and choose "Properties." The "Connection properties" window opens (see page 2-82).

### **Connecting using Windows XP Modem Connection**

#### 4. Add and configure modem for Windows XP:

Skip this step if your modem is already configured and working.

A) Configure the Windows XP PC ports:

Use either an internal modem or external modem with your computer.

- a) If you are using an external modem, connect the modem to a serial port on your PC.
- b) Make sure the modem is connected to a working phone line.
- c) Click "Start / Control Panel / Systems."
- d) Go to the "Hardware" tab and click "Device Manager."
- e) In the Device Manager dialog box click the "+" next to the "Ports (COM and LPT)" icon.

A list will branch off, showing your available ports.

f) Double-click "Communications Port (COM1) or (COM2)," depending on how you set up your system.

The "Communications Port (Comx) Properties" dialog box opens.

Not all PCs have a COM2.

**IMPORTANT**: The COM port you choose at this point *must* match the COM port to which you connected your modem.

g) From the tabs at the top, choose "Port Settings" and configure the settings to match your PC modem.

If you are using a U.S. Robotics® external modem, the settings will be: Bits per second= 115200, Data bits = 8, Parity = None, Stop bits = 1, Flow Control = None.

- h) When you are finished, click the OK button to close the "Communications Port (Comx) Properties" dialog box.
- i) Click the OK button in the "Systems Properties" dialog window.
- j) Close the "Control Panel" window.

If your modem is already installed, skip to Launch an existing Windows XP modem connection on page 2-91.

B) Install the Windows XP modem:

a) Use either an internal modem or external modem with your computer.

If you are using an external modem, connect the modem to a serial port on your PC and make sure the modem is connected to a working phone line.

- b) On your PC, click "Start / Settings / Control Panel / Phone and Modem Options."
- c) Click the "Modems" tab.
- d) Verify that your modem appears in the list available under "The following Modems are installed."
- e) Verify that your modem is "Attached to" the correct port.

If your modem is unavailable or not attached to the correct port, you will need to Add it. See your Windows documentation.

- f) If your modem is available in the list available under "The following Modems are installed" and it is attached to the correct port, then click "Properties" for that modem.
- g) Make sure the port speed is set at 115200.
- h) Click "OK."
- C) Create a new Windows XP modem connection:
  - a) Launch 5700i PC Remote.
  - b) Choose "Connect / New 5700i."

The Connection Properties window opens.

- c) Give your 5700i a name (e.g., "KABC") by entering this name in the "5700i Alias" field.
- d) If you wish to have 5700i PC Remote remember the password for this Optimod, enter the password in the "Password" field.

You must enter a valid password to connect. This means that at least one 5700i passcode must have been assigned via the 5700i's front panel. (See *To Create a Passcode* on page 2-40.)

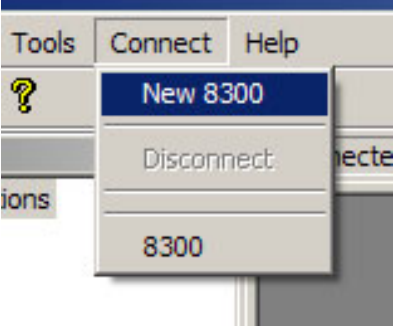

| Connection Pr                                                     | operties                                                                 | ×                                                            |
|-------------------------------------------------------------------|--------------------------------------------------------------------------|--------------------------------------------------------------|
| General Sett<br>8300 Alias<br>Password<br>Local Folder<br>Comment | ings<br> 8300 - modem<br>  Leave passwo<br>  F:\Program Files\Orban\<br> | rd blank to be prompted upon connect.<br>Optimod 8300\8300 1 |
| C Ethernet<br>IP Address<br>Port Number                           | Connection 127. 0 . 0 . 1 6201 0K                                        | Serial Connection     Connection      Add     Cancel         |
e) Click "Add."

The Windows New Connection Wizard starts up.

- f) Select "Serial Connection."
- g) Click the "Add" button.
- h) Select "Dial-up to private network."
- i) Click "Next."
- j)

New Connection Wizard Type of Connection Select the type of the connection. Dial-up to private network. Connect using my phone line (modem or ISDN). C Connect to a private network through the Internet. Create a Virtual Private Network (VPN) connection or tunnel through the internet C Connect directly to another computer. Connect using my serial, parallel, or infrared port. C Connect to the network via broadband Connect through my broadband connection. <u>N</u>ext > Cancel New Connection Wizard Phone Number to Dial What is the phone number you will use to make this connection? Type the phone number below. Phone number:

555-5555

- k) Enter the phone number of the modem connected to the 5700i you are setting up.
- I) Click "Next."

m)

- n) Type in a name for your Connection such as: "Connection to 5700i – Modem"
- o) Click the "Finish" button.

| nished                                                     |                         |            |   |
|------------------------------------------------------------|-------------------------|------------|---|
| The wizard is ready to crea                                | te your connection.     |            | Ē |
| Type a name you want for t                                 | his connection:         |            |   |
| Connection to 8300 - mode                                  | em                      |            |   |
| Click Finish to save it in the                             | Network Connection      | ns folder. |   |
| To edit this connection late<br>and then click Properties. | r, select it, click the | File menu, |   |
| <i>.</i>                                                   |                         |            |   |
|                                                            |                         |            |   |
|                                                            |                         |            |   |
|                                                            |                         |            |   |
|                                                            |                         |            |   |

You might need to include a "1" or the area code, or both. If you are not sure you need the extra numbers, dial the phone number on your telephone. If you hear a modem sound, the number dialed is correct.

| p) Click "Yes."                                                                                                    | 8300-PC                                                                                                    |
|----------------------------------------------------------------------------------------------------|----------------------------------------------------------------------------------------------------|
|                                                                                                    | Use this connection as the current entry for this 8300 alias?                                                                                                    |
|                                                                                                    | <u>Y</u> es <u>N</u> o                                                                                                    |
| <ul> <li>D) Edit your new Direct Connection properties:</li> <li>a) Click "Settings."</li> </ul>                             | Connection Properties       X         General Settings       8300 Alias         8300 Alias       8300 - modem         Password       Leave password blank to be prompted upon connect.         Local Folder       F:\Program Files\Orban\Optimod 8300\8300 1         Comment                                                                                                    |
| b) Click the "General" tab.                                                                                                  | Connection to 8300 - modem Properties                                                                                                    |
| <ul><li>c) Select the modem you will be using to make the connection on the PC side.</li><li>d) Click "Configure."</li></ul> | General       Options       Security       Networking       Advanced         Connect using:       Image: Connect using:       Image: Connect using:       Image: Connect using:         Image: Connect using:       Image: Connect using:       Image: Connect using:       Image: Connect using:         Image: Phone number:       Image: Phone number:       Image: S55-5555       Attem_ates |
|                                                                                                    | Country/region code:           Use dialing rules         Dialing Bules                                                                                                    |
|                                                                                                    | OK Cancel                                                                                                    |

- e) Set "Maximum speed (bps)" to "115200."
- f) Check "Enable hardware flow control."
- g) Check "Enable modem error control."
- h) Check "Enable modem compression."
- i) Make sure that no other box is checked.
- j) Click "OK."
- k) Select the Networking tab.
- Make sure that "PPP: Windows 95 / 98 / NT4 / 2000, Internet" ap-pears in the "Type of dial-up server I am calling" field.
- m)Make sure that "Internet Protocol (TCP/IP) is checked.

You may leave "Client for Microsoft Networks" checked if you like.

- n) Click "OK."
- o) When the "Connection properties" window appears, click "OK."

| Modem Configuration                                                 |                                                                            | <u>?</u> ×                          |
|---------------------------------------------------------------------|----------------------------------------------------------------------------|-------------------------------------|
| Conexant HCF                                                        | V90 56K Data Fax PCI I                                                     | Modem (COM3)                        |
| <u>M</u> aximum speed (bps):                                        | 115200                                                                     |                                     |
| Modem <u>p</u> rotocol                                              |                                                                            | <b>T</b>                            |
| Hardware features                                                   | 2007                                                                       |                                     |
| Enable hardware flo                                                 | ow control                                                                 |                                     |
| I En <u>a</u> ble modem erro                                        | r control                                                                  |                                     |
| I Enable modem con                                                  | npression                                                                  |                                     |
| Show terminal window                                                |                                                                            |                                     |
| Enable modem speake                                                 | er                                                                         |                                     |
|                                                                     | 0                                                                          | K Cancel                            |
|                                                                     |                                                                            |                                     |
| C 1. 1 0700                                                         |                                                                            |                                     |
| Connection to 8300                                                  | - modem Properti                                                           | es <u>r x</u>                       |
| General Options Sec                                                 | curity Networking A                                                        | dvanced                             |
| Type of dial-up server                                              | l am calling:                                                              |                                     |
| PPP: Windows 95/98                                                  | /NT4/2000, Internet                                                        | <u> </u>                            |
|                                                                     |                                                                            | Settings                            |
|                                                                     |                                                                            |                                     |
| This connection uses t                                              | he following items:                                                        |                                     |
| Internet Protoc                                                     | ol (TCP/IP)                                                                |                                     |
| QoS Packet S                                                        | cheduler<br>Sharing for Microsoft                                          | Notworko                            |
| Client for Micro                                                    | soft Networks                                                              | Networks                            |
|                                                                     |                                                                            |                                     |
| Install                                                             | Uninstall                                                                  | Properties                          |
|                                                                     |                                                                            |                                     |
| Description                                                         |                                                                            |                                     |
| Transmission Contro<br>wide area network p<br>across diverse interc | I Protocol/Internet Pro<br>protocol that provides o<br>connected networks. | tocol. The default<br>communication |
|                                                                     |                                                                            |                                     |
|                                                                     |                                                                            | OK Cancel                           |

#### 5. Launch an existing Windows XP modem connection.

Once you have set up a "connection" specifying a modem connection in the 5700i PC Remote application (see *To set up a new connection* on page 3-80), choosing this connection from 5700i PC Remote automatically opens a Windows modem connection to your 5700i.

You can connect by selecting the desired connection from the drop-down list in the CONNECT menu.

You can also connect by double-clicking the connection in the "Connection List" window.

If the connection is successful, a dialog bubble will appear on the bottom right hand corner of the screen verifying your connection.

| == 8300-PC      |      |              |       |         |      |
|-----------------|------|--------------|-------|---------|------|
| File            | Edit | View         | Tools | Connect | Help |
| PE              | io   |              | ?     | New 8   | 300  |
| Connection List |      | Discon       | nect  |         |      |
|                 |      | 8300         |       |         |      |
|                 |      | 8300 - moden |       |         |      |
|                 |      |              |       |         |      |

If you have trouble making a connection, refer to *Troubleshooting Windows XP Modem Connect* on page 5-13. If you have trouble the first time after creating a connection according to the instructions above, try restarting your computer to clear its serial port.

#### 6. To change the properties of an existing connection:

Right-click the connection in the "connection List" window and choose "Properties." The "Connection properties" window opens (see page 2-82).

# Updating your 5700i's Software

The software version number of PC Remote must be the same as the version number of the software running within your 5700i. If the software version of PC Remote is higher than the version running in your 5700i, PC Remote will automatically detect this and will offer to update your 5700i software automatically.

**1.** If you have not already done so, prepare your computer and the 5700i for a direct serial, modem, or Ethernet connection.

See Networking and Remote Control starting on page 2-44.

2. Install the latest version of 5700i PC Remote software on your computer.

This is available from

ftp://orban.com/5700i

See Installing 5700i PC Remote Control Software on page 2-57.

See the readme5700i\_x.x.x.x.htm file (where x.x.x.x is the version number) for details about the upgrade not given in this manual. The PC Remote installer will install this file on your computer's hard drive.

# 3. If you have not previously done so, start 5700i PC Remote and set up a "connection" to the 5700i you will be updating.

See To set up a new connection on page 3-80.

#### 4. Update your 5700i.

A) Attempt to initiate communication to your 5700i via your connection.

See To initiate communication on page 3-81.

5700i PC Remote will automatically detect that the 5700i software version on your 5700i is not the same as the version of 5700i PC Remote. PC Remote will then offer to update your 5700i automatically.

This procedure will only work for a connection using an "all-screens" (administrator) passcode.

B) Choose YES and wait for the update to complete. Note that this will cause an interruption in the audio of approximately 3 seconds when your 5700i automatically reboots after the update is complete. If you cannot tolerate such an interruption, choose NO or CANCEL to abort the update.

Please be patient; this will take several minutes. (The exact time will depend on whether the 5700i has to do any "housekeeping" to its flash memory as part of the update.)

Completion will be indicated by the updater's command-line window's closing automatically and your 5700i's rebooting.

Your 5700i will continue to pass audio normally while the update is occurring. *However, the audio will be interrupted for approximately 3 seconds when your 5700i reboots.* 

Do not interrupt power to your 5700i or your computer, close PC Remote or the update application's command-line window, or reboot your computer during this time. While doing any of these things is unlikely to damage your 5700i (because of extensive backup and error-checking provisions in your 5700i), they will certainly cause the update to fail.

C) When the 5700i screen display returns after its automatic reboot, the 5700i will be running with the updated software.

If the update fails for some reason, try repeating the procedure in steps (A) through (C) again.

- D) If the 5700i screen remains blank for more than one minute after the update has completed, manually reboot the 5700i by removing AC power from the 5700i for at least ten seconds and then powering the 5700i back up.
- E) The 5700i software update is now complete. You should now be able to connect to your 5700i via PC Remote.

NOTE: If you cannot make a serial connection after a software upgrade, manually reboot the 5700i with a normal "power-off/power-on" sequence.

# **SNMP Support**

The SNMP (Simple Network Management Protocol) features allow you to monitor your Optimod's status and to send Alarm notifications via your Optimod's Ethernet connection to your network. It is beyond the scope of this manual to provide a general explanation of how SNMP works. The text below provides sufficient information to use your Optimod in your specific SNMP setup if you are already familiar with the general principles of setting up SNMP.

#### **SNMP Network Setup**

These controls are only available from Optimod PC Remote.

In the I/O menu, select the NETWORK tab to access the SNMP configuration controls.

• **SNMP** (Enable/Disable): enables or disables the SNMP feature. Select "enable" and disconnect from the PC remote to update the unit and allow SNMP access.

If you wish to disable SNMP access after it has been enabled, select "disable" and then reboot your Optimod.

- Primary Manager Address: (255.255.255.255) sets the address of the Primary SNMP Manager.
- Primary Manager Port: (162) sets the port of the Primary SNMP Manager.
- Secondary Manger Address: (255.255.255) sets the address of a Secondary SNMP Manager.
- Secondary Manger Port: (162) sets the address of a Secondary SNMP Port.

#### SNMP Mib file

The 5700i.mib file is in the location where you installed your PC Remote application.

The default 5700i install location is:

```
Program Files\Orban\Optimod 5700i PC Remote

or

Program Files(x86)\Orban\Optimod 5700i PC Remote
```

#### SNMP Default Settings

- **SNMP Agent**: Disabled
- Primary Manager(Alarm) Address: 255.255.255.255
- Primary Manager (Alarm) Port: 162
- Secondary Manger (Alarm) Address: 255.255.255.255

#### • Secondary Manger (Alarm) Port: 162

#### **SNMP** Features

#### Get/Query:

- Station Name
- System Diagnostics Orban (walks through all of the "get" commands and displays their status.)
- Primary and Secondary Manager IP
- Primary and Secondary Manager Port
- Analog Input Silent
- Analog Input Active (The analog input is selected as the input source)
- AES Input Silent
- AES Error
- Digital Input Active (The digital input is selected as the input source)

#### Set/Control:

- Primary and Secondary Manager IP
- Primary and Secondary Manager Port
- Station Name

#### Traps/Alert:

- Analog Input Silent
- Analog Input Active (selected as input source)
- AES Input Silent
- AES Error
- Digital Input Active (The digital input is selected as the input source)

#### SNMP Community String:

The "SNMP Community string" is like a user id or password that allows access to a router's or other device's statistics. It is set at Optimod PC Remote to implement SNMP security. PRTG sends the community string along with all SNMP requests. If the community string is correct, the device responds with the requested information. If the community string is incorrect, the device simply discards the request and does not respond.

- **Read String** allows users to set a password for SNMP to retrieve information from the Optimod. Default is PUBLIC.
- Write String allows users to set a password for SNMP to write (set) information from the Optimod. Default is PRIVATE.

| r Network Settings                                         | r SNMP Settings                                                  |
|------------------------------------------------------------|------------------------------------------------------------------|
| Changes to Network Settings take effect<br>upon disconnect | Changes to SNMP Settings take effect<br>upon disconnect          |
| <ul> <li>Direct (Null Modem)</li> <li>Modem</li> </ul>     | <ul> <li>Enable SNMP</li> <li>Disable SNMP on boot-up</li> </ul> |
| Initialization String:<br>S0=4                             | Primary Manager                                                  |
| Ethernet Only:                                             | Address 255 . 255 . 255 . 255                                    |
| IP Address 127 . 0 . 0 . 1                                 | Port 162                                                         |
| Subnet Mask 255 . 255 . 255 . 0                            | – Secondary Manager –                                            |
| Gateway 0.0.0.0                                            | Address 255 . 255 . 255 . 255                                    |
| IP Port 6201                                               | Port 162                                                         |
| Terminal Port 23                                           | Community Strings                                                |
| <u>.</u>                                                   | Read String                                                      |
|                                                            | Confirm                                                          |
|                                                            | Write String                                                     |
|                                                            | Confirm                                                          |
|                                                            |                                                                  |

# **RDS/RBDS Generator**

Your Optimod includes a full-featured RDS/RBDS generator that supports dynamic PS. We presume that you are already familiar with the basics of RDS and you wish to implement RDS via your Optimod. See the *References* on page 2-107 for more about RBS and RBDS.

There are three ways to control RDS generation from the 5700i:

- Use the System I/O [the default] to set up the RDS to generate static RDS.
- Change the RDS data dynamically by using processing presets.
- Change the RDS data dynamically by using terminal control.

You can use both User Presets and the RDS terminal control to change the RDS dynamically. For example, if you are running a mixed format where part of the broadcast day is devoted to news and part to jazz, you may want the RDS Program Type to change when you recall a preset appropriate for the format that is currently on-air.

#### Using System I/O

RDS Setup via System I/O is available only from PC Remote software.

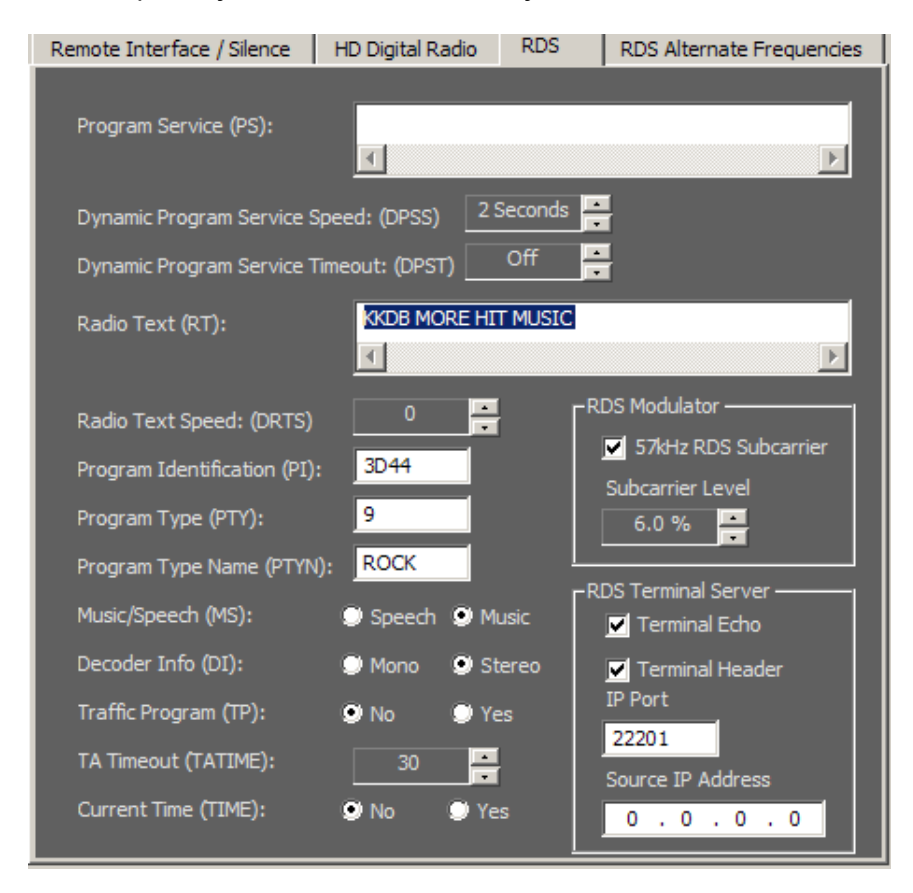

| Remote Interface / Silence | HD Digital Radio | RDS | RDS Alternate Frequencies |
|----------------------------|------------------|-----|---------------------------|
| rAF 1                      | - AF 9           |     | - AF 17                   |
| 87.6 MHz 🚔                 | None 10          |     | None 🚍                    |
|                            | None             |     | None                      |
| AF 3                       | AF 11<br>None    |     | AF 19                     |
| AF 4                       | AF 12<br>None    |     | AF 20                     |
| AF 5                       | AF 13<br>None    |     | AF 21                     |
| AF 6                       | AF 14<br>None    |     | AF 21                     |
| AF 7                       | AF 15<br>None    |     | AF 23                     |
| AF 8 None                  | AF 16<br>None    |     | AF 24                     |

| RDS                            |                    |
|--------------------------------|--------------------|
| Program Service (PS= / DPS=)   | Default: undefined |
| Radio Text (RT= / TEXT=)       | Default: undefined |
| Radio Text Speed (DRTS=)       | Default: Off       |
| Program Identification (PI=)   | Default: undefined |
| Program Type (PTY=)            | Default: undefined |
| Program Name (PTYN=)           | Default: undefined |
| Music/Speech (MS=)             | Default: Music     |
| Decoder Info (DI=)             | Default: Stereo    |
| Traffic Program (TP=)          | Default: 0         |
| TA Timeout (TATIME)            | Default: 30        |
| 57kHz RDS Subcarrier (RDS=)    | Default: Off       |
| Subcarrier Level (RDSLEVEL=)   | Default: 6%        |
| Terminal Echo (ECHO=)          | Default: yes       |
| IP Address                     | Default: 0.0.0.0   |
| RDS Terminal Port (PORT1=)     | Default: 22201     |
| Current Time (TIME=)           | Default: No        |
| Alternate Frequency 1-24 (AF=) | Default: None      |

Table 2-1: System I/O RDS controls and defaults

In the **System I/O** RDS tab, turn on the RDS generator by setting 57 kHz RDS control to YES. You can also set up the Modulation level and all other RDS I/O controls in the System I/O RDS screens per the screenshot above. Table 2-1 shows a list of RDS controls available in System I/O.

When you open I/O RDS screen in the PC remote when the System RDS controls are active, the Optimod will update the RDS output when a control is changed or if you select the DONE button.

#### Using Processing Presets

RDS adjustment via processing presets are available only from PC Remote.

To use **processing presets**, edit your on-air preset with the RDS checkbox USE SYSTEM RDS VALUES deselected. Then set the RDS preset controls as required and save the result as a new user preset. It is possible to make as many user presets as you want whose audio processing controls are set identically, but the RDS controls are set differently.

These controls are located in the processing preset's RDS tab in PC remote.

| ן 🗹 ו | Jse System RDS Values<br>- Preset RDS Settings                                                                                                    |
|-------|----------------------------------------------------------------------------------------------------|
|       | Program Service                                                                                                    |
|       | Dynamic Program Service Speed: (DPSS) 2 Seconds 🚔                                                                                                    |
|       | Dynamic Program Service Timeout: (DPST) Off 🚔                                                                                                    |
|       | Radio Text KKDB MORE HIT MUSIC                                                                                                    |
|       |                                                                                                    |
|       | Radio Text Speed:                                                                                                    |
|       | Program Identification(PI): 3D44 State State Sta |
|       | Program Type(PTY): Subcarrier Level                                                                                                    |
|       | Program Type Name(PTYN): ROCK 6.0 %                                                                                                    |
|       | Music/Speech(MS): O Speech O Music                                                                                                    |
|       | Decoder Info(DI): 💿 Mono 💿 Stereo                                                                                                    |
|       | Traffic Program(TP): 💿 No 💿 Yes                                                                                                    |

Note that because of buffering to ensure reliable RDS encoding, there is a delay of about four seconds between when you change a control and when your Optimod puts it on-air.

#### **Using the Terminal Server**

The **terminal server** is another way to change RDS dynamically. Your Optimod will update the outgoing RDS to whatever RDS control value it receives via the terminal, overwriting the system and preset RDS values. The terminal connects via TCP/IP, using the IP address and port specified in SETUP > RDS.

The values received via the terminal only persist until overwritten by a change in the system or processing preset. When you change a value in a System I/O RDS control at the Optimod front panel or via PC Remote, or if you recall a preset that has RDS activated, the new system/preset will overwrite whatever the Optimod last received from the terminal.

Although the terminal RDS will override the RDS settings in the active system or processing preset, it will not overwrite the RDS setting for the I/O or preset. For example, if you are using a processing preset to generate RDS with the **PS 1234**, then you send the terminal command **PS ABCD**, the RDS will generate **ABCD**, but if you recall the processing preset again, the RDS generator will revert to transmitting **1234** because the terminal settings are not saved.

The INIT command clears any values previously sent from the Terminal connection and causes the RDS to revert to the System values.

By using the SAVE command, you can rewrite the SYSTEM RDS settings from the terminal server. For security, this command requires you to include a currently active password (see *Security and Passcode Programming* on page 2-39).

#### Using Telnet to Control the Terminal Server

Although the terminal server is usually used to accept commands from an automation system, batch file, or application like Modulation Index's PAD::bridge, you can also control RDS from Windows directly via the Windows Telnet command line utility or the free utility PuTTY.

A) Open the Windows Telnet client by typing telnet into the Windows Run box in the Start menu and hitting the Enter key on your keyboard.

In Windows 7 and higher, you must enable the Telnet client; it is not enabled by default. If you do not know how, use a search engine to find out. The general idea is to navigate to CONTROL PANEL > PROGRAMS > TURN WINDOWS FEATURES ON OR OFF and check "Telnet."

B) Connect the Telnet client to the Optimod by typing open [IP address] [IP Port], where [IP address] is the IP address of the Optimod and [IP Port] is the IP Port you assigned to the Optimod RDS terminal server in System.

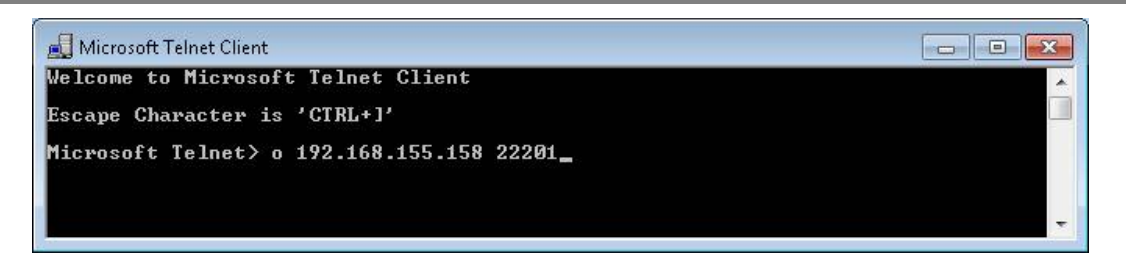

C) You may now type any of the terminal commands in the chart of *RDS Terminal Commands* below.

If you have checked the Optimod's TERMINAL ECHO box, when you type a command, the Optimod will return a status line relevant to the command to the Telnet client, which will write it to the screen.

The returned information will look similar to the following:

```
?
PS=undefined
DPS=undefined
DPSS=2 Seconds
DPST=Off
RT=KKDB MORE HIT MUSIC
DRTS=Off
PI=3D44
PTY=9
PTYN=ROCK
MS=Music
DI=Stereo
TP=No
TA=No
TATIME=30
TIME=No
RDS=Yes
RDSLEVEL= 6.0 %
AF 1=87.7 MHz
AF 2=0
AF 3=0
AF 4=0
AF 5=0
AF 6=0
AF 7=0
AF 8=0
AF 9=0
AF 10=0
AF 11=0
AF 12=0
AF 13=0
AF 14=0
AF 15=0
AF 16=0
AF 17=0
AF 18=0
AF 19=0
AF 20=0
AF 21=0
AF 22=0
```

AF 23=0 AF 24=0

#### Security

In the System I/O RDS control screen, you can set the RDS *Terminal control security* by specifying an RDS IP address from which to accept commands. Once set, this IP will be the only IP that can connect to the unit to update RDS. The 5700i will default to 0.0.0.0, which will allow any IP to connect to the RDS terminal control.

To prevent the Optimod from disconnecting and being unable to reconnect if the terminal connection drops out temporarily, set the TIMEOUT value (as shown in Table 2-1) to the maximum expected duration of the dropout (in minutes). Default is 4 minutes. Note that the timeout reverts to the default each new connection; if you change the timeout for one connection, it is not retained for the next one.

#### **RDS Terminal Commands**

Table 2-2 lists the terminal commands.

Note that you can fetch the status of the RDS generator as follows:

[command] ? returns current value ST returns current value of all controls HELP returns a list of the RDS terminal commands ↓ = CR/LF in Table 2-2

| COMMAND    | PARAMETER                               | INFORMATION                                                                                                    | EXAMPLE                                            |
|------------|-----------------------------------------|----------------------------------------------------------------------------------------------------|----------------------------------------------------|
| PS= / DPS= | Dynamic PS                              | 256 (max) characters for scrolling messages in the PS field                                                                                                    | DPS=Artist Goes Here<br>∷ Title Goes Here,J        |
| DPSS=      | DPS Dynamic<br>Program Service<br>Speed | OFF = Default PS Option Dis-<br>abled<br>2 - 9 = wait time in seconds be-<br>tween receipt of last incoming<br>DPS and transmission of DPS De-<br>fault. Default is the DPS control<br>value as designated in the I/O<br>Setup. | DPSS = 2                                           |
| DPST=      | DPS Dynamic<br>Program Timeout          | 0 = Default PS Option Disabled<br>1 - 7 = wait time in minutes be-<br>tween receipt of last incoming<br>DPS and transmission of DPS De-<br>fault. Default is the DPS control<br>value as designated in the I/O<br>Setup.        | DPSTIMEOUT=0                                       |
| RT=        | Radio Text                              | 128 (max) character message to<br>be displayed by the<br>receiver if so equipped                                                                                                    | RT=KRD<br>:: (800) 111-1111<br>:: www.domain.com,J |

| COMMAND | PARAMETER                     | INFORMATION                                                                                                    | EXAMPLE                                           |
|---------|-------------------------------|----------------------------------------------------------------------------------------------------|---------------------------------------------------|
| DRTS=   | RadioText Speed               | 0 = RadioText OFF<br>0,5,10,45 (steps of 5) =<br>Refresh rate for RadioText mes-<br>sage transmission<br>(15 recommended for text mes-<br>saging, higher values for RT+ ap-<br>plications) | DRTS=15                                           |
| PI=     | Program<br>Identification     | 4-digitHEXnumber1corresponding to the Station CallLetters—RDSNorthAmericaONLY                                                                                                    | PI=3D44,J<br>(for KRDS)                           |
| PTY=    | Program Type<br>(Format)      | 1 or 2 digit number from PTY list<br>describing the station broadcast<br>format — RDS & RBDS are<br>DIFFERENT                                                                              | PTY=9₊J<br>(for North American<br>"TOP 40")       |
| PTYN=   | Program Type<br>Name          | 8-character refined format defini-<br>tion — RDS & RBDS are<br>DIFFERENT                                                                                                    | PTYN=TOP 40,J                                     |
| MS=     | Music/Speech<br>Switch        | 0 = Music<br>1 = Speech                                                                                                    | MS=0,⊣<br>(Music)                                 |
| DI=     | Decoder Informa-<br>tion      | 0 = Mono<br>1 = Stereo                                                                                                    | DI=1,J<br>(Stereo)                                |
| TP=     | Traffic Program               | <ul> <li>0 = Station does not carry traffic info</li> <li>1 = Station broadcasts routine traffic info</li> </ul>                                                                           | TP=0₊J<br>(No Traffic)                            |
| TA=     | Traffic Alert<br>ON-AIR NOW   | 0 = Flag Off<br>1 = Flag On<br>(Flag valid only when TP=1)                                                                                                    | TA=0₊J<br>(No Traffic Alert)                      |
| TATIME= | TA Timeout                    | 0 = Timer Off<br>1 - 255 = seconds between start<br>of TA flag and automatic reset to<br>OFF; 30 is recommended                                                                            | TATIME=30.J<br>(Display TA for 30<br>Seconds)     |
| AFxx=   | Alternative<br>Frequency List | Enter each AF in MHz<br>0 = Clear                                                                                                    | AF1=88.1₊<br>AF1=0₊ (Clear AF1)                   |
| ECHO=   | Terminal Echo                 | 0 = no echo of sent data<br>1 = sent data echoed to Terminal<br>window                                                                                                    | ECHO=1,J<br>(Default Terminal<br>Echo Characters) |
| HEAD=   | Head Mode                     | 0 = No Head<br>1 = Head<br>This takes effect upon disconnect<br>from terminal.                                                                                                    | HEAD=1,J<br>(Default with Head)                   |

<sup>&</sup>lt;sup>1</sup> See section D.7 of the NRSC-4-B Standard and section 5.1 of the NRSC-G300-B RBDS Usage Guidelines.

| COMMAND   | PARAMETER                               | INFORMATION                                                                                                    | EXAMPLE                                                                                                    |
|-----------|-----------------------------------------|----------------------------------------------------------------------------------------------------|----------------------------------------------------------------------------------------------------|
| TIME=     | Time Data on<br>RDS                     | Determines if time and date are<br>transmitted in the RDS data<br>stream; 0=No, 1=Yes.                                                                                                    | TIME=0,J (turn time transmission off))                                                                                |
| RDS=      | 57kHz RDS Sub-<br>carrier               | 0 = RDS subcarrier On<br>1 = RDS subcarrier Off                                                                                                    | RDS=1,J<br>(Default - Disabled)                                                                                       |
| RDSLEVEL= | Subcarrier Level                        | % Modulation (0120) - 6% De-<br>fault                                                                                                    | RDSLEVEL=6.0.J<br>(Default - 6%)                                                                                      |
| TIMEOUT=  | RDS terminal<br>connection time-<br>out | Timeout (in minutes) between last<br>transmitted command and when<br>the Optimod disconnects auto-<br>matically. Use it to allow the Opti-<br>mod to reconnect automatically if<br>the terminal connection is lost<br>temporarily. <i>This command only</i><br><i>affects the current connection;</i><br><i>you must reissue it each time you</i><br><i>connect.</i> | TIMEOUT=15,J<br>(current connection<br>stays up for 15 min-<br>utes)<br>TIMEOUT=0,J<br>(no auto-disconnect<br>occurs) |
| VER₊J     | RDS Welcome<br>Header                   | { 0=No, 1=Yes } Sets whether the<br>RSD welcome header is sent to<br>the Network client upon connec-<br>tion                                                                                                    | VER 0₊J                                                                                                    |
| INIT      | Use System RDS<br>parameters            | Use RDS parameters from System.                                                                                                    | INIT₊J                                                                                                    |
| SAVE      | Save RDS pa-<br>rameters                | saves the current RDS parame-<br>ters to the currently active RDS<br>control set (either the System Set-<br>tings or the User Preset group)<br>NOTE: Any changes will not ap-<br>pear in the PC application if it is<br>open. You must reconnect to see<br>the saved values.                                                                                         | SAVE                                                                                                    |

| QUERIES     |                                                            |               |
|-------------|------------------------------------------------------------|---------------|
| [command] ₊ | Any command and '?' returns the status of the encoder      | PS?,J         |
|             | memory for that specific command                           |               |
| ST↓         | Returns all settings in encoder memory.                    | ST₋J          |
| HELP₊J      | Reports a list of available commands                       | HELP₊J        |
| TI          | Returns the current time, as read from the Optimod's real- | TIME=20:15:36 |
|             | time clock.                                                | DATE=Jan. 1,  |
|             |                                                            | 2015          |

| RESPONSES               |                                                                                                 |                           |
|-------------------------|-------------------------------------------------------------------------------------------------|---------------------------|
| (Return Echo)           | The command received was properly formatted and was re-<br>ceived and executed by the encoder.  | TATIME=30                 |
| Invalid Data<br>Entered | Incoming data is not properly formatted and hence was not accepted and executed by the encoder. | Invalid Data En-<br>tered |

| RESPONSES |                                                                                                    |        |
|-----------|----------------------------------------------------------------------------------------------------|--------|
| (none)    | Data that has been sent either has not reached the encoder or the encoder has no response for that command. | (none) |

Table 2-2: Preset/Terminal RDS controls and defaults

#### **Alternative Frequency Channel Numbers**

| MHz  | CHAN | MHz  | CHAN | MHz   | CHAN | MHz   | CHAN |
|------|------|------|------|-------|------|-------|------|
| 87.6 | 1    | 92.7 | 52   | 97.8  | 103  | 102.9 | 154  |
| 87.7 | 2    | 92.8 | 53   | 97.9  | 104  | 103.0 | 155  |
| 87.8 | 3    | 93.9 | 54   | 98.0  | 105  | 103.1 | 156  |
| 87.9 | 4    | 93.0 | 55   | 98.1  | 106  | 103.2 | 157  |
| 88.0 | 5    | 93.1 | 56   | 98.2  | 107  | 103.3 | 158  |
| 88.1 | 6    | 93.2 | 57   | 98.3  | 108  | 103.4 | 159  |
| 88.2 | 7    | 93.3 | 58   | 98.4  | 109  | 103.5 | 160  |
| 88.3 | 8    | 93.4 | 59   | 98.5  | 110  | 103.6 | 161  |
| 88.4 | 9    | 93.5 | 60   | 98.6  | 111  | 103.7 | 162  |
| 88.5 | 10   | 93.6 | 61   | 98.7  | 112  | 103.8 | 163  |
| 88.6 | 11   | 93.7 | 62   | 98.8  | 113  | 103.9 | 164  |
| 88.7 | 12   | 93.8 | 63   | 98.9  | 114  | 104.0 | 165  |
| 88.8 | 13   | 93.9 | 64   | 99.0  | 115  | 104.1 | 166  |
| 88.9 | 14   | 94.0 | 65   | 99.1  | 116  | 104.2 | 167  |
| 89.0 | 15   | 94.1 | 66   | 99.2  | 117  | 104.3 | 168  |
| 89.1 | 16   | 94.2 | 67   | 99.3  | 118  | 104.4 | 169  |
| 89.2 | 17   | 94.3 | 68   | 99.4  | 119  | 104.5 | 170  |
| 89.3 | 18   | 94.4 | 69   | 99.5  | 120  | 104.6 | 171  |
| 89.4 | 19   | 94.5 | 70   | 99.6  | 121  | 104.7 | 172  |
| 89.5 | 20   | 94.6 | 71   | 99.7  | 122  | 104.8 | 173  |
| 89.6 | 21   | 94.7 | 72   | 99.8  | 123  | 104.9 | 174  |
| 89.7 | 22   | 94.8 | 73   | 99.9  | 124  | 105.0 | 175  |
| 89.8 | 23   | 94.9 | 74   | 100.0 | 125  | 105.1 | 176  |
| 89.9 | 24   | 95.0 | 75   | 100.1 | 126  | 105.2 | 177  |
| 90.0 | 25   | 95.1 | 76   | 100.2 | 127  | 105.3 | 178  |
| 90.1 | 26   | 95.2 | 77   | 100.3 | 128  | 105.4 | 179  |
| 90.2 | 27   | 95.3 | 78   | 100.4 | 129  | 105.5 | 180  |
| 90.3 | 28   | 95.4 | 79   | 100.5 | 130  | 105.6 | 181  |
| 90.4 | 29   | 95.5 | 80   | 100.6 | 131  | 105.7 | 182  |
| 90.5 | 30   | 95.6 | 81   | 100.7 | 132  | 105.8 | 183  |
| 90.6 | 31   | 95.7 | 82   | 100.8 | 133  | 105.9 | 184  |
| 90.7 | 32   | 95.8 | 83   | 100.9 | 134  | 106.0 | 185  |
| 90.8 | 33   | 95.9 | 84   | 101.0 | 135  | 106.1 | 186  |
| 90.9 | 34   | 96.0 | 85   | 101.1 | 136  | 106.2 | 187  |
| 91.0 | 35   | 96.1 | 86   | 101.2 | 137  | 106.3 | 188  |
| 91.1 | 36   | 96.2 | 87   | 101.3 | 138  | 106.4 | 189  |
| 91.2 | 37   | 96.3 | 88   | 101.4 | 139  | 106.5 | 190  |
| 91.3 | 38   | 96.4 | 89   | 101.5 | 140  | 106.6 | 191  |
| 91.4 | 39   | 96.5 | 90   | 101.6 | 141  | 106.7 | 192  |

| MHz  | CHAN | MHz  | CHAN | MHz   | CHAN | MHz   | CHAN |
|------|------|------|------|-------|------|-------|------|
| 91.5 | 40   | 96.6 | 91   | 101.7 | 142  | 106.8 | 193  |
| 91.6 | 41   | 96.7 | 92   | 101.8 | 143  | 106.9 | 194  |
| 91.7 | 42   | 96.8 | 93   | 101.9 | 144  | 107.0 | 195  |
| 91.8 | 43   | 96.9 | 94   | 102.0 | 145  | 107.1 | 196  |
| 91.9 | 44   | 97.0 | 95   | 102.1 | 146  | 107.2 | 197  |
| 92.0 | 45   | 97.1 | 96   | 102.2 | 147  | 107.3 | 198  |
| 92.1 | 46   | 97.2 | 97   | 102.3 | 148  | 107.4 | 199  |
| 92.2 | 47   | 97.3 | 98   | 102.4 | 149  | 107.5 | 200  |
| 92.3 | 48   | 97.4 | 99   | 102.5 | 150  | 107.6 | 201  |
| 92.4 | 49   | 97.5 | 100  | 102.6 | 151  | 107.7 | 202  |
| 92.5 | 50   | 97.6 | 101  | 102.7 | 152  | 107.8 | 203  |
| 92.6 | 51   | 97.7 | 102  | 102.8 | 153  | 107.9 | 204  |

Table 2-3: Alternative Frequency Channel Numbers:

## Program Type (PTY)

| ΡΤΥ | Program Type – US      | Program Type – EU      |
|-----|------------------------|------------------------|
| 0   | None                   | None                   |
| 1   | News                   | News                   |
| 2   | Information            | Current Affairs        |
| 3   | Sports                 | Information            |
| 4   | Talk                   | Sports                 |
| 5   | Rock                   | Education              |
| 6   | Classic Rock           | Drama                  |
| 7   | Adult Hit Music        | Culture                |
| 8   | Soft Rock Music        | Science                |
| 9   | Top 40 Music           | Varied                 |
| 10  | Country Music          | Pop Music              |
| 11  | Oldies Music           | Rock Music             |
| 12  | Soft Music             | Easy Listening Music   |
| 13  | Nostalgia Music        | Light Classics Music   |
| 14  | Jazz                   | Serious Classics Music |
| 15  | Classical Music        | Other Music            |
| 16  | Rhythm and Blues Music | Weather                |
| 17  | Soft R and B Music     | Finance                |
| 18  | Foreign Language       | Children's Programs    |
| 19  | Religious Music        | Social Affairs         |
| 20  | Religious Talk         | Religion               |
| 21  | Personality            | Phone-In               |
| 22  | Public Non-Commercial  | Travel                 |
| 23  | College                | Leisure                |
| 24  | Spanish Talk           | Jazz Music             |
| 25  | Spanish Music          | Country Music          |
| 26  | Нір-Нор                | National Music         |
| 27  | (unassigned)           | Oldies Music           |
| 28  | (unassigned)           | Folk Music             |
| 29  | Weather                | Documentary            |
| 30  | Emergency Test         | Alarm Test             |
| 31  | Emergency!             | Alarm!                 |

Table 2-4: Program Type (PTY)

#### **SCA/Subcarrier Phase Relationship**

During stereo broadcast, the SCA subcarrier must be locked either in-phase or in quadrature to the third harmonic of the 19 kHz pilot tone. The tolerance of the phase angle is  $\pm 10^{\circ}$  measured at the modulation input to the FM transmitter.

With no modulation other than the pilot tone, an oscilloscope trigged from the 19kHz pilot tone should display the following:

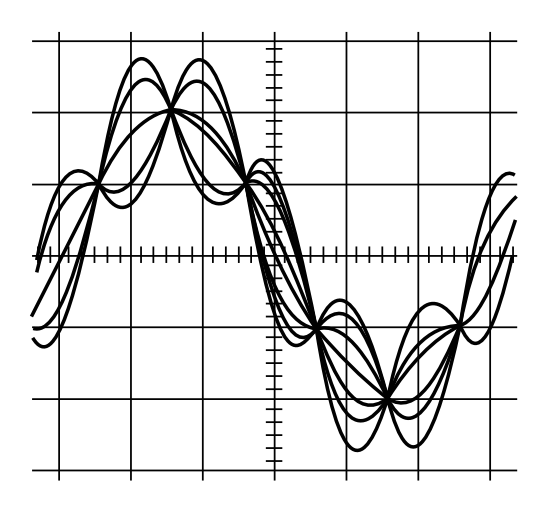

Figure 2-5: Pilot/SCA Phasing Scope Trace

To minimize the amount of peak level that the RDS subcarrier adds to the composite baseband, your Optimod's RDS generator is locked in quadrature with respect to the pilot tone, so Figure 2-5 is for reference only. If your transmission system is broad-casting stereo correctly, it will also correctly pass the phasing built into your Optimod's SCA generator.

#### References

- IEC 62016 Edition 2.0, 2009-07 (European RDS and most of North American RBDS)
- NRSC-4-B (ways in which the RBDS standard deviates from IEC 62016)
- NRSC-G300-B (guidelines for usage of RBDS)

# Section 3 Operation

# 5700i Front Panel

- **Screen Display** labels the four soft buttons and provides control-setting information.
- Screen **Contrast** button adjusts the optimum viewing angle of the screen display.
- Four **Soft buttons** provide access to all 5700i functions and controls. The functions of the soft buttons change with each screen, according to the labels at the bottom of each screen.
- **Next** and **Prev** (← and →) buttons scroll the screen horizontally to accommodate menus that cannot fit in the available space. They also allow you to move from one character to the next when you enter data into your 5700i.

These flash when such a menu is in use. Otherwise, they are inactive.

- **Control Knob** is used to change the setting that is selected by the soft buttons. To change a value, you ordinarily have to hold down a soft button while you are turning the control knob.
- **Recall** button allows you recall a Factory or User Preset.

Selecting the Recall button does not immediately recall a preset. See step 13 on page 3-22 for instructions on recalling a preset.

- **Modify** button brings you to list of controls that you can use to edit a Factory or User Preset. If you edit a Factory Preset, you must save it as a new User Preset to retain your edit.
- **Setup** button accesses the technical parameters necessary to match the 5700i to your transmission system.
- **Escape** button provides an escape from current screen and returns user to the next higher-level screen. Repeatedly pressing *Escape* will always return you to the Idle screen, which is at the top level of the screen hierarchy.

- **Input** meters show the peak input level applied to the 5700i's analog or digital inputs with reference to 0 = digital full-scale. If the input meter's red segment lights up, you are overdriving the 5700i's analog to digital converter, which is a very common cause of audible distortion.
- **Gate** LED indicates gate activity, lighting when the input audio falls below the threshold set by the AGC gate threshold control (via the Full Modify screen's AGC GATE control). When this happens, the AGC's recovery time is slowed to prevent noise rush-up during low-level passages.

There is also an independent gate for the multiband compressor (3-band and 5-band). You can only see its action from the Optimod PC Remote software.

• **Gain Reduction** meters normally show the gain reduction in the multi-band compressor. Full-scale is 25 dB gain reduction.

When the Five-Band structure is operating, all the meters indicate gain reduction.

When the Two-Band structure is operating, the Band 1 and 2 meters indicate gain reduction in the Master and Bass bands, the Band 3 meter indicates the larger of the actions of the left and right HF enhancers, and the Band 4 and 5 meters indicate left and right HF Limiter gain reductions.

- **Composite** meter shows the output level of the stereo encoder before the composite output attenuators. The meter's reading is calibrated in percent modulation.
- **Multiplex Power Gain Reduction** meter indicates the action of the ITU412 Multiplex Power controller. It shows how much the MPX Power Controller has reduced the clipper drive, thereby reducing the average power in the processed audio. It will show no gain reduction unless the MPX Power Controller is turned on.
- **Multiplex Power Level** meter indicates multiplex power according to the ITU-R BS.412 standard. Its calibration will be correct if the Optimod's output level control was adjusted using the tone method (see step 11.D) and subsequent steps starting on page 2-19) and the transmission path following the Optimod has no overshoot. See *ITU-R Multiplex Power Controller* starting on page 3-72 for a full discussion of the Multiplex Power Gain Reduction and Level meters.
- **Gate** LED indicates gate activity, lighting when the input audio falls below the threshold set by the multiband gate threshold control (with the Full Modify screen's 2B GATE control). When this happens, the multiband compressor's recovery time slows drastically to prevent noise rush-up during low-level passages.
- **AGC** meter shows the gain reduction of the slow two-band AGC processing that precedes the multi-band compressor. Full-scale is 25 dB gain reduction. You can

switch the meter so that it reads the gain reduction of the Master (above-200 Hz) band, the Bass (below-200Hz) band, or the difference between the gain reductions in the Master and Bass bands.

The latter reading is useful for assessing the dynamic bass equalization that the AGC produces, and it helps you set the AGC BASS COUPLING control.

5700i PC Remote software provides meters for both AGC bands.

• **HF Enhance** meter only appears in Two-Band mode and uses the array ordinarily dedicated to indicating B3 gain reduction. The HF ENHANCE meter indicates the amount of HF boost provided by the dynamic, program-adaptive high frequency enhancer located in the Equalization section. Calibration is in relative units because the amount of enhancement (in dB) depends on frequency. Because the left and right HF enhancers are independent, we have programmed this meter so that it reads the larger of the left and right HF enhancement.

The 5700i's HF enhancer operates in both Two-Band and Five-Band modes and in the 5700i PC Remote software is metered in both modes. On the unit's front panel, there are not enough arrays to meter the HF enhancer and Five-Band gain reduction simultaneously.

On the 5700i's display, the HF Enhancer reads upside down compared to PC Remote. This is to avoid constantly lighting the red segment at the bottom of the meter. (Red indicates overload when the meter is indicating gain reduction.)

• **HF Limiter** meter only appears in Two-Band mode and uses the arrays dedicated to indicating B4 and B5 gain reduction in Five-Band mode.

# Introduction to Processing

## **Some Audio Processing Concepts**

Reducing the peak-to-average ratio of the audio increases loudness. If peaks are reduced, the average level can be increased within the permitted modulation limits. The effectiveness with which this can be accomplished without introducing objectionable side effects (such as pumping or intermodulation distortion) is the single best measure of audio processing effectiveness.

**Compression** reduces the difference in level between the soft and loud sounds to make more efficient use of permitted peak level limits, resulting in a subjective increase in the loudness of soft sounds. It cannot make loud sounds seem louder. Compression reduces dynamic range relatively slowly in a manner similar to riding the gain: Limiting and clipping, on the other hand, reduce the short-term peak-to-average ratio of the audio.

**Limiting** increases audio density. Increasing density can make loud sounds seem louder, but can also result in an unattractive busier, flatter, or denser sound. It is im-

portant to be aware of the many negative subjective side effects of excessive density when setting controls that affect the density of the processed sound.

**Clipping** sharp peaks does not produce any audible side effects when done moderately. Excessive clipping will be perceived as audible distortion.

**Look-ahead limiting** is limiting that prevents overshoots by examining a few milliseconds of the unprocessed sound before it is limited. This way the limiter can anticipate peaks that are coming up.

The 5700i uses look-ahead techniques in several parts of the processing to minimize overshoot for a given level of processing artifacts, among other things.

It is important to minimize audible peak-limiter-induced distortion when one is driving a low bitrate codec because one does not want to waste precious bits encoding the distortion. Look-ahead limiting can achieve this goal; hard clipping cannot.

One can model any peak limiter as a multiplier that multiplies its input signal by a gain control signal. This is a form of amplitude modulation. Amplitude modulation produces sidebands around the "carrier" signal. In a peak limiter, each Fourier component of the input signal is a separate "carrier" and the peak limiting process produces modulation sidebands around each Fourier component.

Considered from this perspective, a hard clipper has a wideband gain control signal and thus introduces sidebands that are far removed in frequency from their associated Fourier "carriers." Hence, the "carriers" have little ability to mask the resulting sidebands psychoacoustically. Conversely, a look-ahead limiter's gain control signal has a much lower bandwidth and produces modulation sidebands that are less likely to be audible.

Simple wideband look-ahead limiting can still produce audible intermodulation distortion between heavy bass and midrange material. The look-ahead limiter in your Optimod uses sophisticated techniques to reduce such IM distortion without compromising loudness capability.

### **Distortion in Processing**

In a competently designed processor, distortion occurs only when the processor is controlling peaks to prevent the audio from exceeding the peak modulation limits of the transmission channel. The less peak control that occurs, the less likely that the listener will hear distortion. However, to reduce the amount of peak control, you must decrease the drive level to the peak limiter, which causes the average level (and thus, the loudness) to decrease proportionally.

# **Loudness and Distortion**

In FM processing, there is a direct trade-off between loudness, brightness, and distortion. You can improve one only at the expense of one or both of the others. Thanks to Orban's psychoacoustically optimized designs, this is less true of Orban processors than of any others. Nevertheless, all intelligent processor designers must acknowledge and work within the laws of physics as they apply to this trade-off.

Perhaps the most difficult part of adjusting a processor is determining the best trade-off for a given situation. We feel that it is usually wiser to give up ultimate loudness to achieve low distortion. A listener can compensate for loudness by simply adjusting the volume control. However, there is nothing the listener can do to make an excessively compressed or peak-limited signal sound clean again.

If processing for high quality is done carefully, the sound will also be excellent on small radios. Although such a signal might fall slightly short of ultimate loudness, it will tend to compensate with an openness, depth, and punch (even on small radios) that cannot be obtained when the signal is excessively squashed.

If women form a significant portion of the station's audience, bear in mind that women are more sensitive to distortion and listening fatigue than men are. In any format requiring long-term listening to achieve market share, great care should be taken not to alienate women by excessive stridency, harshness, or distortion.

## **OPTIMOD-FM**—from Bach to Rock

You can adjust OPTIMOD-FM so that the output sounds:

- As close as possible to the input at all times (using the Two-Band structure), or
- open but more uniform in frequency balance (and often more dramatic) than the input (using the Five-Band structure with slow release times), or
- dense, quite squashed, and very loud (using the Five-Band structure with fast or medium-fast release times).

The dense, loud setup will make the audio seem to jump out of car and table radios, but may be fatiguing and invite tune-outs on higher quality home receivers. The loudness/distortion trade-off explained above applies to any of these setups.

You will achieve best results if Engineering, Programming, and Management go out of their way to communicate and cooperate with each other. It is important that Engineering understand the sound that Programming desires, and that Management fully understands the trade-offs involved in optimizing one parameter (such as loudness) at the expense of others (such as distortion or excessive density).

Never lose sight of the fact that, while the listener can easily control loudness, he or she cannot make a distorted signal clean again. If such excessive processing is permitted to audibly degrade the sound of the original program material, the signal is irrevocably contaminated and the original quality can never be recovered.

# Fundamental Requirements: High-Quality Source Material and Accurate Monitoring

A major potential cause of distortion is excess peak limiting. Another cause is poorquality source material, including the effects of the station's playback machines, electronics, and studio-to-transmitter link. If the source material is even slightly distorted, that distortion can be greatly exaggerated by OPTIMOD-FM—particularly if a large amount of gain reduction is used. Very clean audio can be processed harder without producing objectionable distortion. A high-quality monitor system is essential. To modify your air sound effectively, you must be able to hear the results of your adjustments. In too many stations, the best monitor is significantly inferior to the receivers found in many listeners' homes!

Unfortunately, many contemporary CDs are mastered using levels of audio processing formerly used only by "aggressively-processed" radio stations. These CDs are audibly distorted (sometimes blatantly so) before any further OPTIMOD processing. The result of 5700i processing can be to exaggerate this distortion and make these recordings noticeably unpleasant to listen to over the air. There is a myth in the record industry that applying "radio-style" processing to CDs in mastering will cause them to be louder or will reduce the audible effects of on-air processing. In fact, the opposite is true: these CDs will not be louder on air, but they will be audibly distorted and unpleasant to listen to, lacking punch and clarity.

Another unfortunate trend is the tendency to put so much high frequency energy on the CDs that this energy cannot possibly survive the FM pre-emphasis / deemphasis process. Although the 5700i loses less high frequency energy than any previous Orban processor (due to improvements in high frequency limiting and clipping technology), it is nevertheless no match for CDs that are mastered so bright that they will curl the vinyl off car dashboards. We hope that the record industry will come to its senses when it hears the consequences of these practices on the air.

If the waveforms on a given CD are noticeably clipped, it may be possible to improve the sound by using de-clipping software<sup>1</sup>, which attempts to reconstruct the clippedoff sections of the waveform by extrapolating the clipped-off part of the waveform from audio that surrounds it. Beyond this, our best advice regarding 5700i processing is to use slow multiband release times and considerable band 4->band 5 coupling, which will not further exaggerate distortion already on the CD.

It is also wise to use a mic processor on talent microphones so that the audio density of speech material will more closely match that of the music. If you do not use a mic processor, you can alternatively set up the 5700i's speech-mode processing parameters to create more density than do the music-mode parameters. However, the external mic processor's performance will be more predictable because the 5700i will detect speech with substantial background music or effects as "music" and will not apply "speech" mode processing to this material.

<sup>&</sup>lt;sup>1</sup> As of this writing, two audio restoration programs that offer this feature are Diamond Cut DC8 and iZotope Rx.

# **About the 5700i's Signal Processing Features**

## **Dual-Mono Architecture**

The 5700i implements full dual-mono architecture in both the AGC and the multiband compressor sections. You can couple each band in both the AGC and multiband compressors to a variable extent—anywhere from perfect stereo coupling to completely uncoupled operation. The coupling control determines the maximum amount of gain imbalance permitted between the left and right channels in a given band, and therefore the amount of stereo image shift permitted in each frequency band.

Although the processing is dual-mono, you cannot adjust setup controls independently on the left and right channels—we assumed that the 5700i would always process stereo program material.

## **Signal Flow**

The signal flows through the 5700i through the following blocks:

- Input Conditioning, including sample rate conversion, defeatable 30 Hz highpass filtering, and defeatable phase rotation
- Stereo Enhancement
- Two-Band Gated AGC, with target-zone window gating and silence gating
- Equalization, including high-frequency enhancement
- Multiband Compression with embedded HF clipping and additional HF limiter
- "Intelligent" Clipping with distortion control, distortion cancellation, and antialiasing
- Overshoot Compensation
- DSP-derived Stereo Encoder (generator)
- Composite Level Control Processor

**Input Conditioning:** The 5700i operates at a 64 kHz sample rate and power-of-two multiples thereof (up to 512 kHz in the stereo encoder). This allows user-selectable bandwidths from 15 to 20 kHz at the HD output.

The 15 kHz lowpass filtering in the analog processing's peak limiting section has a stopband that begins at 17 kHz. This provides the necessary  $\pm 2$  kHz protection for RDS/RBDS subcarriers as well generous protection of the 19 kHz pilot tone.

The 5700i's output spectral control is immaculate, ensuring maximum stereo and RDS coverage. Because there is very little energy above 16 kHz, the 5700i's digital

output will pass through any uncompressed digital STL without adding noticeable overshoot and without the need for distortion-producing overshoot compensation schemes.

A defeatable 30 Hz 18 dB/octave highpass filter and a defeatable phase rotator complete the input-conditioning block. These have both been features in Orban FM processors for many years. Most users will defeat the 30 Hz filter and leave the phase rotator in-circuit, although the choice is always yours.

**Stereo Enhancement:** The 5700i provides two different stereo enhancement algorithms. The first is based on Orban's patented analog 222 Stereo Enhancer, which increases the energy in the stereo difference signal (L–R) whenever a transient is detected in the stereo sum signal (L+R). By operating only on transients, the 222 increases width, brightness, and punch without unnaturally increasing reverb (which is usually predominantly in the L–R channel).

Gating circuitry detects "mono" material with slight channel or phase imbalances and suppresses enhancement so this built-in imbalance is not exaggerated. It also allows you to set a "width limit" to prevent over-enhancement of material with significant stereo content, and will always limit the ratio of L-R / L+R to unity or less.

The second stereo enhancement algorithm is based on the well-known "Max" technique. This passes the L–R signal through a delay line and adds this decorrelated signal to the unenhanced L–R signal. Gating circuitry similar to that used in the "222style" algorithm prevents over-enhancement and undesired enhancement on slightly unbalanced mono material.

**Two-Band Gated AGC:** The AGC is a two-band device, using Orban's patented "master / bass" band coupling. It has an additional important feature: target-zone gating. If the input program material's level falls within a user-settable window (typically 3 dB), then the release time slows to a user-determined level. It can be slow enough (0.5 dB/second) to effectively freeze the operation of the AGC. This prevents the AGC from applying additional, audible gain control to material that is already well controlled. It also lets you run the AGC with fast release times without adding excessive density to material that is already dense.

The AGC contains a compression ratio control that allows you to vary to ratio between 2:1 and essentially  $\infty$ :1. Lower ratios can make gain riding subtler on critical formats like classical and jazz.

The AGC has its own silence-gating detector whose threshold can be set independently of the silence gating applied to the multiband compressor.

**Equalization:** The 5700i has steep-slope bass shelving equalizer and three bands of fully parametric bell-shaped EQ.

You can set the slope of the bass shelving EQ to 6, 12, or 18 dB/octave and adjust the shelving frequency.

The 5700i's bass, midrange, and high frequency parametric equalizers have curves that were modeled on the curves of Orban's classic analog parametrics (like the

622B), using a sophisticated, proprietary optimization program. The curves are matched to better than 0.15 dB. This means that their sound is very close to the sound of an Orban analog parametric. They also use very high quality filter algorithms to ensure low noise and distortion.

The 5700i HF Enhancer is a program-controlled HF shelving equalizer. It intelligently and continuously analyzes the ratio between broadband and HF energy in the input program material and can equalize excessively dull material without over-enhancing bright material. It interacts synergistically with the five-band compressor to produce sound that is bright and present without being excessively shrill.

band compressor/limiter can be operated in five-band or two-band mode. In addition to using a special high-frequency limiter, the 5700i controls high frequencies with distortion-canceled clipping. The clipper in the 5700i operates at 256 kHzsample rate and is full anti-aliased.

Ordinarily, the gain reduction in band 5 is slaved to the gain reduction in band 4 (as determined by the setting of the B4 > B5 COUPLE control); these bands are only independent from the viewpoint of the downward expander and multiband clippers. However, a high frequency limiter causes additional gain reduction in band 5 when band 5 multiband clipping alone would be insufficient to prevent HF distortion. The HF limiter uses a sophisticated analysis of the signal conditions in the 5700i's clipping system to do this.

A clipper, embedded in the crossover, protects bands 1 and 2 from transient overshoot. This clipper has a shape control, allowing you to vary the "knee" of its input/output transfer curve from hard (0) to soft (10).

The multiband compressor/limiter offers look-ahead compression to minimize overshoot and its associated clipping distortion. This look-ahead functionality can be turned on or off, or the 5700i's speech/music detector can activate it automatically. See *Lookahead* on page 3-62.

The Ultra-low Latency structure does not offer compressor lookahead.

**"Intelligent" Clipping:** The 5700i prevents excess clipping distortion by dynamically reducing the drive level to the clippers as required, using an intelligent analysis of the clipping distortion produced in the final clipper and overshoot compensator.

Note that, in the interests of minimizing latency, the Ultra-low Latency structure does not have this feature. This is the principal reason why it achieves less on-air loudness that the optimum-latency and low-latency processing for a given amount of distortion.

**Speech Mode:** You can set many of the processing parameters separately for speech signals, as detected by the 5700i's speech/music detector. This allows you to tune the processing separately for speech and music.

A SPEECH DETECT control allow you to force the 5700i into Music mode, overriding the Speech/Music detector. This control is contained in the processing preset. In fiveband presets, it is found in the Speech Mode screen (Advanced Modify 6) and in two-band presets, it is found in the Two Band screen (Advanced Modify 4). Note that the speech detector will detect most speech mixed with music as "music" unless the music is at a very low level compared to the speech. Speech must also be centered in the stereo sound field to be detected as "speech."

By using the SPEECH DETECT control, you can override the speech/music detector. See *To Override the Speech/Music Detector* on page 3-63.

**DSP-derived Stereo Encoder:** The 5700i's stereo encoder is derived from algorithms first developed for the high-performance Orban 8218 stand-alone encoder. The 5700i's stereo encoder operates at 512 kHz-sample rate to ease the performance requirements of the D/A converter's reconstruction filter, making it possible to achieve excellent stereo separation that is stable over time and temperature. DSP-based group delay and magnitude equalizers for the entire composite analog path further improve separation.

The 5700i has two independent composite outputs, whose levels are both softwaresettable. For convenience, two SCA inputs sum into the 5700i's analog composite output amplifier. The second SCA input can be configured to provide a 19 kHzreference output for subcarrier generators that need it.

The 5700i does not digitize SCAs.

**SSB Stereo Encoder Operation:** Starting with version 1.1, the 5700i allows its stereo encoder's stereo subchannel modulator to operate in an experimental compatible single sideband/vestigial sideband mode. SSB/VSB operation suppresses the upper sideband of the stereo subcarrier above 38,150 Hz, which reduces the occupied bandwidth of the FM-modulated RF signal. In SSB mode, the subchannel modulator acts as a pure SSB generator for L–R material in the frequency range of 150 Hz to 17 kHz and as a vestigial sideband generator below 150 Hz.

In normal operation, the stereo subchannel modulator produces a double sideband suppressed carrier signal with pairs of mirror image sidebands around 38 kHz. With respect to an L+R gain of 1, the gain of each sideband is 0.5. In SSB/VSB mode, the upper sideband is suppressed by at least 80 dB above a modulating frequency of 150 Hz and the gain of the lower sideband is 1.0. Below 150 Hz, the sum of the gains of the sideband pairs is 1.0. (The conventional DSB case is a limiting case of this, where the gains of the upper and lower sidebands are both 0.5 and sum to 1.) This "summation to 1" criterion is necessary to achieve compatibility with normal FM radios that use synchronous demodulation of the stereo subchannel. Almost every radio manufactured since 1973 works like this. We have verified that the 5700i's SSB generator produces more than 60 dB of separation from 50 to 15,000 Hz when measured on a Belar FMSA-1 "Wizard" modulation monitor, which was originally designed for convention double sideband operation.

In SSB/VSB mode, the bandwidth of the 5700i's composite output signal extends to 38,150 Hz when the 5700i's composite limiter is not used. When the composite limiter is used, the limiting action will produce energy up to 55 kHz (as it does with normal DSB operation) but this energy will be much lower in level than the energy that would have been produced by normal DSB operation in the frequency range occupied by the upper sideband.

SSB operation causes irreducible, "laws of physics" composite peak modulation overshoots to occur with certain combinations of left and right channel signals that are independently peak limited to 100% modulation, which is the correct limiting technique for conventional double-sideband transmission. The worst-case irreducible SSB overshoot occurs when the left and right channels contain correlated signals whose phase difference is 90°.

Suboptimal system design can cause additional overshoots. To prevent this type of overshoot, the 5700i's SSB/VSB generator uses constant-delay filters and its frequency response extends to DC (because of the VSB operation below 150 Hz).

To control irreducible overshoots, the SSB generator includes a look-ahead overshoot limiter. To eliminate all overshoots, this limiter must be used together with the 5700i's Half-Cosine Interpolation composite limiter, which is located after the lookahead limiter in the system block diagram.

The group delay of the phase-linear filters needed to create the SSB/VSB waveform and the audio delay in the look-ahead limiter together add approximately 12 ms to the delay of the stereo encoder. When diversity delay is applied to the 5700i's composite output, the 5700i adjusts the delay automatically so that it is constant regardless of mode.

SSB stereo encoder mode can be selected from the MODULATION TYPE drop-down in the INPUT/OUTPUT > COMPOSITE screen. Choose SSB to turn on SSB/VSB operation or STEREO to turn on normal DSB operation. It can also be controlled via the 5700i's GPI inputs and by PC Remote.

The look-ahead overshoot controller is always active in SSB mode, while the Half-Cosine Interpolation Composite Limiter is controlled by the COMPOSITE LIMIT DRIVE control as usual

**Composite Limiter/Clipper:** Orban has traditionally opposed composite clipping because of its tendency to interfere with the stereo pilot tone and with subcarriers, and because it causes inharmonic aliasing distortion, particularly between the stereo main and subchannels. Protecting the pilot tone and subcarrier regions is particularly difficult with a conventional composite clipper because appropriate filters will not only add overshoot but also compromise stereo separation—filtering causes the single-channel composite waveform to "lift off the baseline."

Nevertheless, we are aware that many engineers are fond of composite clipping. We therefore undertook a research project to find a way to peak-control the composite waveform without significantly compromising separation, pilot protection, or sub-carrier protection and without adding the pumping typical of simple gain-control "look-ahead" solutions.

We succeeded in our effort. The 5700i offers a patented "Half-Cosine Interpolation" composite limiter that provides excellent spectral protection of the pilot tone and SCAs (including RDS), while still providing approximately 60 dB of separation when a single-channel composite waveform is clipped to 3 dB depth. To ensure accurate peak control, the limiter operates at 512 kHz sample rate.

For those who prefer the sound of conventional composite clipping, we also offer a defeatable composite clipper. This also provides excellent spectral protection for the pilot tone and subcarriers. The composite clipper drives the "Half-Cosine Interpolation" composite limiter, which serves as an overshoot compensator for the composite clipper when it is active. (Overshoot compensation necessary to remove overshoots introduced by the pilot- and SCA-protection filters following the composite clipper.)

Like conventional composite clipping, the "Half-Cosine Interpolation" composite limiter can still cause aliasing distortion between the stereo main and subchannels. However, this is the inevitable cost of increasing the power-handling capability beyond 100% modulation above 5 kHz—the characteristic that makes some people like composite clipping. This exploits the fact that the fundamental frequency in a square wave has a higher peak level than the square wave itself. However, any process that makes squared-off waveforms above 5 kHz creates higher harmonics that end up in the stereo subchannel region (23-53 kHz). The receiver then decodes these harmonics as if they were L–R information and the decoded harmonics appear at new frequencies not harmonically related to the original frequency that generated them.

While the processing never clips the pilot tone, the extra spectrum generated by the processing can fall into the 19 kHz region, compromising the ability of receivers to recover the pilot tone cleanly. Therefore, the 5700i's composite processor has a 19 kHz notch filter to protect the pilot tone. This filter does not compromise stereo separation in any way.

We still prefer to use the 5700i's main clipping system to do the vast majority of the work because of its sophisticated distortion-controlling mechanisms. This means that the 5700i does *not* rely on composite processing to get loud. Consequently, broad-casters using its left/right-domain AES3 digital output can enjoy the loudness benefits of the 5700i's processing—the 5700i gets competitively loud without composite clipping. However, it is also possible to reduce the drive level to the 5700i's left/right domain overshoot compensators and to increase the composite limiter drive by a corresponding amount. This arrangement uses the overall composite limiter (with or without the composite clipper's being active) to provide overshoot compensators—the sound is brighter but has more aliasing distortion (as discussed above). If the composite clipper is active, stereo separation will decrease.

# ITU-R 412 Compliance for Analog FM Broadcasts

ITU-R 412 requires the "average multiplex power" to be limited to a standard value. The 5700i contains a defeatable feedback multiplex power limiter that constantly monitors the multiplex power according to ITU-R 412 standards. The power controller automatically reduces the average modulation to ensure compliance. It allows you to set the "texture" of the processing freely, using any preset. If a given processing setting would otherwise exceed the multiplex power limit, the power controller automatically reduces the drive to the peak limiting system. This action retains the compression texture but reduces distortion while controlling multiplex power.

The 5700i gives you control over the Multiplex Power Threshold (in the Input/output Utilities screen). This allows you to compensate for overshoots in the signal path upstream from the 5700i, preventing excessive reduction of the multiplex power.

Power control is applied to all outputs, not just the composite output.

See ITU-R Multiplex Power Controller on page 3-72.

## **Two-Band Purist Processing**

In addition to five-band processing, suitable for pop music and talk formats, the 5700i offers a very high-quality two-band algorithm. This is phase-linear and features the same AGC as the five-band processor, followed by a two-band processor with look-ahead limiting. Sophisticated multiband high frequency limiting and distortion-cancelled clipping complete the chain.

We believe that this is the ideal processing for classical music because it does not dynamically re-equalize high frequencies; the subtle HF limiter only acts to reduce high frequency energy when it would otherwise cause overload because of the FM preemphasis curve. We have heard four-band, allegedly "purist" processing that caused dynamic HF lift. This created a strident, unnatural sound in strings and brass. In contrast, the 5700i's two-band phase-linear structure keeps the musical spectrum coherent and natural.

The look-ahead limiter prevents speech from being audibly clipped and prevents similar audible problems on instruments with rapidly declining overtone structures like grand piano, classical guitar, and harp.

# **Digital Radio Processing**

Only the phase rotator, highpass filter, and AGC are common between the FM analog and digital radio processing chains. The processing chain splits into two paths after the AGC. Each path contains a structurally identical but independently adjustable equalizer and multiband compressor. Each preset has an FM $\rightarrow$ HD CONTROL COUPLING control that determines if audio controls affecting the HD equalizer and HD multiband compressor/limiter will follow their counterparts in the FM analog processing chain or if the HD and FM controls can be adjusted independently. (See FM $\rightarrow$ HD Control Coupling on page 3-70.)

The peak limiter in the digital radio processing chain is a mastering-quality lookahead limiter. This limiter minimizes IM distortion in addition to minimizing harmonic distortion. The resulting peak limiting is almost always undetectable when used with reasonable amounts of gain reduction (i.e., frequently recurring gain reduction of 3-4 dB).

Certain unusual program material may cause infrequent instances of gain reduction as high as 12 dB with the above settings. This occurs on isolated transients and is no cause for concern unless it is frequent. Except for the fact that its input has been de-emphasized, the HD look-ahead limiter receives the same processing as the FM peak limiting section if the FM $\rightarrow$ HD CONTROL COUPLING is set to FM $\rightarrow$ HD. Earlier processing has often been adjusted to help compensate for the inevitable high frequency loss caused by pre-emphasis limiting in the FM peak limiter. Therefore, the HD output can be excessively bright without further adjustment.

In FM $\rightarrow$ HD mode, you can use the 5700i's parametric high frequency shelving filter to supply a high frequency rolloff that tames excessive brightness in the HD output. Simultaneously, this HF rolloff may reduce high frequency artifacts in the relatively low bite-rate codec used in the iBiquity HD Radio system.

With the FM $\rightarrow$ HD CONTROL COUPLING set to INDEPENDENT, there are several approaches to minimizing brightness and conditioning the signal to work well at low bitrates.

- Use little or no high frequency boost in the HD equalization and band mix sections.
- Set the HD BAND 4>5 COUPLING to 100%.
- Set the HD B5 THRESH to match the codec and its bitrate. Adjust the threshold until you find a good compromise between presence and high frequency codec artifacts. We find the range from -6.0 to +6.0 dB to be useful.
- Use a moderate Band 5 attack time. 25 ms works well.
- If necessary, lower the HD B4 THRESH.

See About the 5700i's HD / Digital Radio Processing (starting on page 3-63) for a complete description of the HD setup and subjective adjustment controls.

# **BS.1770** Compliance for Digital Radio

The 5700i includes an ITU-R BS.1770 Loudness Meter and Safety Limiter in the digital radio processing path. The Safety Limiter should only be activated if the regulatory authority in your country requires constraining BS.1770 Integrated Loudness to a specified threshold. See step 12 on page 2-35.

Because it only offers processing for analog radio, model 5700iFM does not include a BS.1770 Safety Limiter.

# Input/Output Delay

The sophisticated look-ahead algorithms in the 5700i have one significant cost—the input/output time delay is a minimum of approximately 13 ms and can be as high as 38 ms, depending on the setting of the BASSCLPMODE control (found in ADVANCED MODIFY > CLIPPERS). To make intelligent decisions about how to process, the 5700i needs to look ahead at the next part of the program waveform. (Slowly changing bass waveforms require particularly long look-ahead delays.) As digital on-air proc-

essing advances further and further from its analog roots, this is the inevitable price of progress.

18 ms is below the psychoacoustic "echo fusion threshold," which means that talent will not hear discrete slap echoes in their headphones. This means that they can monitor comfortably off-air without being distracted or confused.

Some talent moving from an analog processing chain will require a learning period to become accustomed to the voice coloration caused by "bone-conduction" comb filtering. This is caused by the delayed headphone sound's mixing with the live voice sound, which introduces notches in the spectrum that the talent hears when he or she talks. All digital processors induce this coloration to a greater or lesser extent. Fortunately, it does not cause confusion or hesitation in the talent's performance unless the delay is above the psychoacoustic "echo fusion" (Haas) threshold of approximately 20-25 ms, where the talent starts to hear slap echo in addition to frequency response colorations.

If the talent is in the same location as the 5700i, you can configure the 5700i's analog outputs to supply a special low-latency monitor signal to drive headphones only. (See step 10 on page 2-30.)

# **Customizing the 5700i's Sound**

The subjective setup controls on the 5700i give you the flexibility to customize your station's sound. Nevertheless, as with any audio processing system, proper adjustment of these controls consists of balancing the trade-offs between loudness, density, and audible distortion. The following pages provide the information you need to adjust the 5700i controls to suit your format, taste, and competitive situation.

When you start with one of our Factory Presets, there are two levels of subjective adjustment available to you to let you customize the Factory Preset to your requirements: Basic Modify and Full Modify. A third level, *Advanced Modify*, is accessible only from the 5700i's PC Remote software.

See page 6-52 for a block diagram of the processing.

# **Basic Modify**

BASIC *MODIFY* allows you to control three important elements of 5700i processing: the stereo enhancer, the equalizer, and the dynamics section (multiband compression, limiting, and clipping). At this level, there is only one control for the dynamics section: LESS-MORE, which changes several different subjective setup control settings simultaneously according to a table that we have created in the 5700i's permanent ROM (Read-Only Memory). In this table are sets of subjective setup control settings that provide, in our opinion, the most favorable trade-off between loudness, density, and audible distortion for a given amount of dynamics processing. We believe that most 5700i users will never need to go beyond the Basic level of control. The combinations of subjective setup control settings produced by this control have been

optimized by Orban's audio processing experts on the basis of years of experience designing audio processing, and upon hundred of hours of listening tests.

As you increase the setting of the LESS-MORE control, the air sound will become louder, but (as with any processor) processing artifacts will increase. Please note that the highest LESS-MORE setting is purposely designed to cause unpleasant distortion and processing artifacts! This helps assure you that you have chosen the optimum setting of the LESS-MORE control, because turning the control up to this point will cause the sound quality to become obviously unacceptable.

You need not (in fact, cannot) create a sound entirely from scratch. All User Presets are created by modifying Factory Presets, or by further modifying Factory Presets that have been previously modified with a LESS-MORE adjustment. It is wise to set the LESS-MORE control to achieve a sound as close as possible to your desired sound before you make further modifications at the Advanced Modify level. This is because the LESS-MORE control gets you close to an optimum trade-off between loudness and artifacts, so any changes you make are likely to be smaller and to require resetting fewer controls.

In the 5700i, LESS-MORE affects only the dynamics processing (compression, limiting, and clipping). Unlike Orban's OPTIMOD-FM 8200, the 5700i has equalization and stereo enhancement that are decoupled from LESS-MORE. You can therefore change EQ or stereo enhancement and not lose the ability to use LESS-MORE. When you create a user preset, the 5700i will automatically save your EQ and stereo enhancement settings along with your LESS-MORE setting. When you recall the user preset, you will still be able to edit your LESS-MORE setting if you wish.

# **Advanced Modify**

If you want to create a signature sound for your station that is far out of the ordinary or if your taste differs from the people who programmed the LESS-MORE tables, Advanced Modify is available to you from the 5700i PC Remote software *only* (not from the 5700i's front panel). At this level, you can customize or modify any subjective setup control setting to create a sound exactly to your taste. You can then save the settings in a User Preset and recall it whenever you wish.

Compressor attack times and thresholds are available, along with settings affecting the automatic clipping distortion control. These controls can be exceedingly dangerous in inexperienced hands, leading you to create presets that sound great on some program material and fall apart embarrassingly on other material. We therefore recommend that you create custom presets at the Advanced Modify level only if you are experienced with on-air sound design, and if you are willing to take the time to double-check your work on many different types of program material.

The PC Remote software organizes its controls in tabbed screens. The first three tabs (EQUALIZATION, STEREO ENHANCER, and LESS-MORE) access the Basic Modify controls. The remaining tabs combine the Full Modify and Advanced Modify controls, logically organized by functionality.

Important Note: Once you have edited a preset's dynamics parameters
in Full or Advanced Modify, LESS-MORE control is no longer available in Basic Modify. As noted above, we strongly recommend using the LESS-MORE control to achieve a sound as close as possible to your desired sound before you make further modifications at the Full or Advanced Modify levels.

## **Gain Reduction Metering**

Unlike the metering on some processors, when any OPTIMOD-FM gain reduction meter indicates full-scale (at its bottom), it means that its associated compressor has run out of gain reduction range, that the circuitry is being overloaded, and that various nastinesses are likely to commence.

Because the various compressors have 25 dB of gain reduction range, the meter should never come close to 25 dB gain reduction if OPTIMOD-FM has been set up for a sane amount of gain reduction under ordinary program conditions.

To accommodate the FM pre-emphasis curve, Band 5 of the Five-Band Structure is capable of 30 dB of gain reduction.

Further, be aware of the different peak factors on voice and music — if voice and music are peaked identically on a VU meter, voice may cause up to 10 dB more peak gain reduction than does music! (A PPM will indicate relative peak levels much more accurately.)

The AGC meter can be switched (within the Full Control screens) so that it either reads the gain reduction of the Master (above-200 Hz) band, or the difference between the gain reduction in the Master and Bass bands.

The latter reading is useful for assessing the dynamic bass equalization that the AGC produces and it helps you set the AGC BASS COUPLING control.

## **To Create or Save a User Preset**

Once you have edited a preset, you can save it as a user preset. The 5700i can store an indefinite number of user presets, limited only by available memory.

The 5700i will offer to save any edited, unsaved preset when the main screen is visible. To save a preset:

A) Press the ESC button repeatedly until you see the main screen, which shows the current time and the preset presently on air.

If there is an unsaved preset on air, the rightmost button will be labeled SAVE PRESET.

B) Press the SAVE PRESET button.

The Save Preset screen appears.

C) Choose a name for your preset.

Some non-alphanumeric characters (such as < and >) are reserved and cannot be used in preset names.

- D) Use the knob to set the each character in the preset name. Use the *Next* and *Prev* buttons to control the cursor position.
- E) Press the SAVE CHANGES button.
- You cannot give a user preset the same name as a factory preset. If the name that you have selected duplicates the name of a factory preset, the 5700i will suggest an alternate name.
- If the name you have selected duplicates the name of an existing user preset, the 5700i warns you that you are about to overwrite that preset. Answer YES if you wish to overwrite the preset and No otherwise. If you answer No, the 5700i will give you an opportunity to choose a new name for the preset you are saving.

You can save user presets from the 5700i PC Remote application. (See Using the 5700i PC Remote Control Software on page 3-79.) Please note that when you save presets from the PC Remote application, you save them in the 5700i's memory (as if you had saved them from the 5700i's front panel). The PC Remote application also allows you to archive presets to your computer's hard drive (or other storage device) and to restore them. However, archiving a preset is not the same as saving it. Archived presets reside on a storage medium supported by your computer, while saved presets reside in the 5700i's local non-volatile memory. You cannot archive a preset until you have saved it. (See To back up user presets, system files, and automation files onto your computer's hard drive on page 3-82.)

Note that if, for some reason, you wish to save an unmodified preset (either Factory or User) under a new name, you must temporarily make an arbitrary edit to that preset in order to make the SAVE PRESET button appear. After you have saved the preset, reverse the edit and save the preset again.

## **About the Processing Structures**

If you want to create your own User Presets, the following detailed discussion of the processing structures is important to understand. If you only use Factory Presets or if you only modify them with LESS-MORE, then you may still find the material interesting, but it is not necessary to understand it to get excellent sound from the 5700i.

In the 5700i, a processing structure is a program that operates as a complete audio processing system. Only one processing structure can be on-air at a time. Just as there are many possible ways of configuring a processing system using analog components (like equalizers, compressors, limiters, and clippers), 5700i's DSP hardware can realize several possible processing structures. Unlike an analog system, where creating a complete processing system involves physically wiring its various components together, the 5700i realizes its processing structures as a series of high-speed mathematical computations made by Digital Signal Processing (DSP) integrated circuit chips. In the 5700i, both structures operate simultaneously so there is no delay in switching between them, which is done with a smooth cross-fade.

There are three basic structures: **Two-Band**, **Five-Band**, and **Ultra-Low latency Five-Band**. To select a structure, choose a factory preset having the desired structure, and, if you wish, edit it to create a user preset.

**Two-Band** is a versatile structure that can be configured to provide purist, phaselinear processing. When correctly configured it can be used for protection limiting and we provide two presets that use it for this. It is also used for the CLASSICAL-2 BAND presets.

**Five-Band** is the basic structure used for popular music in its many variations. Because it provides effective automatic re-equalization of program material, it is also used for news, talk, and sports.

The stereo enhancer, AGC, equalizer, and "back end" clippers are common to both Two-Band and Five-Band processing and therefore stay the same when the 5700i switches between two-band and five-band operation. However, different controls appear in the screens containing dynamics processing controls, as appropriate for Two-Band or Five-Band multiband compression. The meters also change functionality to display the Two-Band or Five-Band gain reduction.

**Ultra-Low-Latency Five-Band** reduces the input-to-output delay of the processor to about 3.7 ms at the cost of a less favorable tradeoff between loudness, brightness, and distortion than the other presets. It is comparable in performance to Optimod-FM 8200 version 3.0 except that the clippers run at 256 kHz sample rate and are anti-aliased, and it offers the same stereo enhancement, equalization section, advanced-technology AGC, composite limiter, and multiplex power controller as the other 5700i structures.

The only way to create an ultra-low latency user preset is to start with a "UL" factory preset and then edit that preset. "UL" user presets cannot be directly converted to low latency or optimum latency presets because the preset customization controls are different—UL presets have fewer available controls because of the difference in processing structure.

Unused structures operate constantly in the background, so switching between structures occurs with a seamless cross-fade. Unlike older Orban processors like the 8200, no DSP code is reloaded and no audio mute is necessary.

| FACTORY PROGRAMMING PRESETS |                  |                  |
|-----------------------------|------------------|------------------|
| Preset Names                | Source Preset    | Normal Less-More |
| PROTECT-0DB                 | PROTECTION-0DB   | 2.0              |
| CLASSICAL-2 BAND            | CLASSICAL-2 BAND | 5.0              |
| CLASSICAL-2B+AGC            | CLASSICAL-2B+AGC | 5.0              |

## **Factory Programming Presets**

| FACTORY PROGRAMMING PR | ESETS                |      |
|------------------------|----------------------|------|
| CLASSICAL-5 BAND       | CLASSICAL-5 BAND     | 7.0  |
| CLASSICAL-5B+AGC       | CLASSICAL-5B+AGC     | 5.0  |
| COUNTRY-MEDIUM         | ROCK-SMOOTH          | 7.0  |
| COUNTRY-LIGHT          | ROCK-LIGHT           | 7.0  |
| COUNTRY UL             | COUNTRY UL           | 7.0  |
| CRISP                  | CRISP                | 9.5  |
| DANCE ENERGY           | DANCE ENERGY         | 9.0  |
| EDGE                   | EDGE                 | 10.0 |
| FOLK-TRADITIONAL       | ROCK-SOFT            | 7.0  |
| GOLD                   | GOLD                 | 9.5  |
| GREGG                  | GREGG                | 9.5  |
| GREGG OPEN             | GREGG OPEN           | 9.5  |
| GREGG LL               | GREGG LL             | 9.5  |
| IMPACT                 | IMPACT               | 9.5  |
| IMPACT LL              | IMPACT LL            | 9.5  |
| INSTRUMENTAL           | JAZZ                 | 7.0  |
| JAZZ                   | JAZZ                 | 7.0  |
| SMOOTH JAZZ            | SMOOTH JAZZ          | 9.0  |
| LOUD-BIG               | LOUD-BIG             | 9.0  |
| LOUD-FAT               | LOUD-FAT             | 7.0  |
| LOUD-COMPRESSED        | LOUD-COMPRESSED      | 9.5  |
| LOUD-HOT               | LOUD-HOT             | 8.5  |
| LOUD-HOT LL            | LOUD-HOT LL          | 9.5  |
| LOUD-HOT+BASS          | LOUD-HOT+BASS        | 9.5  |
| LOUD-HOT+BASS LL       | LOUD-HOT+BASS LL     | 9.5  |
| LOUD-PUNCHY            | LOUD-PUNCHY          | 9.0  |
| LOUD+SLAM              | LOUD+SLAM            | 9.0  |
| LOUD-WIDE              | LOUD-WIDE            | 9.5  |
| NEWS-TALK              | NEWS-TALK            | 7.0  |
| ROCK-DENSE             | ROCK-DENSE           | 7.0  |
| ROCK GEN UL            | ROCK GENERAL UL      | 7.0  |
| ROCK-LIGHT             | ROCK-LIGHT           | 7.0  |
| ROCK-MEDIUM            | ROCK-MEDIUM          | 7.0  |
| ROCK-MEDIUM+MIDBASS    | ROCK-MEDIUM+MID-BASS | 7.0  |
| ROCK-MEDIUM+LOW BASS   | ROCK-MEDIUM+LOW BASS | 7.0  |
| ROCK-OPEN              | ROCK-OPEN            | 7.0  |
| ROCK-OPEN UL           | ROCK-OPEN UL         | 7.0  |
| ROCK-SOFT              | ROCK-SOFT            | 8.5  |
| ROCK-SMOOTH            | ROCK-SMOOTH          | 7.0  |
| SPORTS                 | SPORTS               | 7.0  |
| URBAN-LIGHT            | URBAN-LIGHT          | 7.0  |
| URBAN-HEAVY            | URBAN-HEAVY          | 7.0  |
| URBAN UL               | URBAN UL             | 7.0  |

Table 3-1: Factory Programming Presets

Factory Programming Presets are our "factory recommended settings" for various program formats or types. The Factory Programming Presets are starting points to help you get on the air quickly without having to understand anything about adjusting the 5700i's sound. You can edit any of these presets with the LESS-MORE control to optimize the trade-off between loudness and distortion according to the needs of your format. Because it is so easy to fine-tune the sound at the LESS-MORE level, we believe that many users will quickly want to customize their chosen preset to complement their market and competitive position after they had time to familiarize themselves with the 5700i's programming facilities.

Start with one of these presets. Spend some time listening critically to your on-air sound. Listen to a wide range of program material typical of your format and listen on several types of radios (not just on your studio monitors). Then, if you wish, customize your sound using the information in the Protection Limiter, Two-Band and Five-Band sections that follow.

Each Orban factory preset has full LESS-MORE capability. The table below shows the presets, including the source presets from which they were taken and the nominal LESS-MORE setting of each preset. Of the Five-Band presets, several appear several times under different names because we felt that these presets were appropriate for more than one format; these can be identified by the shared source preset name.

Many of the presets come in several "flavors," like "dense," "medium," and "open." These refer to the density produced by the processing. "Open" uses a slow multiband release time "Medium" uses a medium-slow release, and "Dense" uses medium-fast. A fast release is only used in the NEWS-TALK and SPORTS presets.

**Important!** Factory preset names are *only suggestions*. Feel free to audition different presets and to choose the one whose sound you prefer. This preset may have a very different name than the name of your format. This is OK.

Try using the LESS-MORE control to trade off loudness against processing artifacts and side effects. Once you have used LESS-MORE, save your edited preset as a User Preset.

Do not be afraid to experiment with presets other than the ones named for your format if you think these other presets have a more appropriate sound. Also, if you want to fine-tune the frequency balance of the programming, feel free to enter BASIC MODIFY and make small changes to the Bass, Mid EQ, and HF EQ controls. Unlike Orban's 8200, you can make changes in EQ (and stereo enhancement) without losing the ability to use LESS-MORE settings.

Of course, LESS-MORE is still available for the unedited preset if you want to go back to it. There is no way you can erase or otherwise damage the Factory Presets. So, feel free to experiment.

• If the preset has "UL" in its name, it uses the Ultra-Low Latency Five-Band structure. "UL" presets are not as competitive as other presets and should only be used if you absolutely need the low delay (for off-air cueing of finicky talent, for example).

- Presets with LL in their names use the Hard LL bass clipper mode to achieve 13 ms input-output delay.
- The remaining presets have "optimum delay," which is approximately 18 ms delay (5-band) and 21 ms delay (2-band).

**PROTECTION-0DB**: PROTECTION-0DB is a two-band preset with a high amount of band coupling. It is intended for use below threshold most of the time (i.e., with 0 dB gain reduction), to provide protection limiting in the highest quality applications such as serious classical music intended for an attentive audience. Its LESS-MORE control determines the normal amount of gain reduction but does not increase distortion or other processing artifacts when turned up.

**CLASSICAL**: As their names imply, the CLASSICAL 5-BAND and CLASSICAL 2-BAND presets are optimized for classical music, gracefully handling recordings with very wide dynamic range and sudden shifts in dynamics. The Five-Band version uses heavy inter-band coupling to prevent large amounts of automatic re-equalization, which could otherwise cause unnatural stridency and brightness in strings and horns and which could pump up very low frequency rumble in live recording venues.

The Five-Band preset defeats the AGC, using only the multiband compressor for gain reduction. It also defeats phase rotation to ensure the most transparent Five-Band sound available.

Even more transparent, "purist" classical processing is available from the CLASSICAL 2-BAND preset, which is phase-linear and which preserves the spectral balance of the original material as much as possible. However, if you need a bit more automatic re-equalization than the CLASSICAL 2-BAND preset provides, use the CLASSICAL 5-BAND preset.

CLASSICAL-5B+AGC uses the AGC set for 2:1 compression ratio. Because of the AGC, it affects more of the total dynamic range of the recording than does the CLASSICAL-5 BAND preset. However, the AGC provides extremely smooth and unobtrusive compression because of the gentle ratio and window gating. This preset uses the Five-Band compressor very lightly with a fast release time as a peak limiter. The AGC does almost all of the compression.

There is also a corresponding two-band preset called CLASSICAL-2B+AGC.

**COUNTRY:** The COUNTRY-MEDIUM preset uses the ROCK-SMOOTH source preset. It has a gentle bass lift and a mellow, easy-to-listen-to high end, along with enough presence energy to help vocals to stand out. The COUNTRY-LIGHT preset uses the ROCK-LIGHT source preset. Modern country stations might also find ROCK-MEDIUM or ROCK-OPEN useful if they want a brighter, more up-front sound.

**CRISP:** CRISP provides a bright upper midrange sound by emphasizing frequencies around 6 kHz. It is a loud preset that is appropriate for mass-appeal music formats. It has the same bass texture as the IMPACT presets.

**DANCE ENERGY:** This preset is designed to preserve the punch and slam in dance music percussion (such as the beater click in kick drums). It uses HARD bass clipping, is

loud, and has a bright high frequency texture. It is particularly appropriate for 50 µs pre-emphasis. As LESS-MORE is turned down, this preset get quieter, yet punchier.

**EDGE:** This preset is designed for hit music stations that prefer extremely punchy bass to fastidious distortion control. It uses HARD bass clipping, is loud, and has a bright high frequency texture.

**FOLK / TRADITIONAL:** FOLK / TRADITIONAL is an alias for the ROCK-SOFT preset. It assumes that the recordings are of relatively recent vintage and require relatively subtle processing.

If the recordings you play are inconsistent in texture and equalization, you may prefer the ROCK-SMOOTH or ROCK-LIGHT presets.

**GOLD:** GOLD is loud and "hi-fi"-sounding while still respecting the limitations and basic flavor of the recordings from the era of the 1950s through 1970s.

For example, we do not attempt to exaggerate high frequency energy in the GOLD preset. The highs in recordings of this era are often noisy, distorted, or have other technical problems that make them unpleasant sounding when the processor over-equalizes them in an attempt to emulate the high frequency balance of recently recorded material.

**GREGG:** GREGG, GREGG OPEN, and GREGG LL all use a 200 Hz band1/band2 crossover frequency to achieve a bass sound similar to the classic five-band Gregg Labs FM processors designed by Orban's Vice President of New Product Development, Greg Ogonowski. Dynamically, these presets produce a slight increase in bass energy below 100 Hz and a decrease of bass energy centered at 160 Hz. This bass sound works particularly well with radios having good bass response, such as many auto radios today.

In terms of loudness, midrange texture, and HF texture, these presets are similar to the LOUD-HOT+BASS presets.

**IMPACT:** There are two IMPACT presets.

IMPACT is intended for CHR and similar formats where attracting a large audience (maximizing cume) is more important than ensuring long time-spent-listening. This is a loud, bright, "major-market" preset that is competitive with other processors that are not as scrupulous as the 5700i about controlling audible distortion with certain program material. It also has a great deal of presence energy to cut through on lower-quality radios.

Its sound changes substantially as the Less-More control is turned down—distortion decreases while bass punch and transparency improve. Therefore, exploring various Less-More settings is very worthwhile with IMPACT, because, for many markets, this preset will be "over the top" if it is not turned down with Less-More.

IMPACT LL is the low-latency version of IMPACT. The same suggestions about exploring Less-More settings apply to this preset too.

**INSTRUMENTAL:** An alias for the JAZZ preset.

**JAZZ:** JAZZ is specifically tailored toward stations that play mostly instrumental music, particularly classic jazz (Coltrane, Mingus, Monk, etc.). It is a quiet preset with a very clean, mellow high end to prevent stridency on saxes and other horns. It preserves much of the qualities of the original recordings, doing light re-equalization. The preset produces very low listening fatigue, so it is a good choice for stations that want listeners to stay all day. Note that stations programming "smooth jazz" should investigate the SMOOTH JAZZ preset, which is much louder and more "commercial"-sounding.

LOUD: There are several LOUD presets.

LOUD-HOT was designed to be competitive with the sound of a popular processor from another manufacturer, but without the competitor's dependence on composite clipping. This preset is very bright and present, with up-front vocals. Release time is medium.

In order to get the punchiest and loudest sound, beyond LESS-MORE=7.0 we progressively reduce the protection provided by the distortion-controlling mechanism. So LESS-MORE settings beyond 7.0 are progressively more risky and can exhibit audible distortion (as can the competing product!). In all cases, speech will be cleaner than with the competing product and the bass is not permitted to "shut down" the main clipper on bass waveform peaks.

LOUD-HOT LL is the low-latency version of LOUD-HOT.

LOUD-HOT+BASS is based on LOUD-HOT. It is tuned for the maximum amount of bass we could add without creating obvious distortion on some program material. For maximum punch, it uses the HARD bass clipper at higher LESS-MORE settings.

This amount of bass may be excessive with certain consumer radios (particularly "boom-boxes") that already have substantial bass boost. Use it with care.

LOUD-HOT+BASS LL is the low-latency version of LOUD-HOT+BASS.

LOUD+SLAM is similar to LOUD-HOT+BASS, but uses HARD bass clipping mode with a SHAPE of 7.6, a BASS SLOPE of 18 dB/octave. It has modified tuning in the band-1 compressor (to control bass clipping distortion that could otherwise be introduced by Hard bass clipping). This preset provides slamming bass punch, which it trades off against bass cleanliness on certain program material. Because of the 18 dB/octave BASS SLOPE, its advantages will be appreciated most through radios with good low bass response.

LOUD-COMPRESSED retains the full distortion-controlling mechanism for all LESS-MORE settings. Because this mechanism reduces clipper drive to prevent waveforms from being clipped excessively, it can pump audibly when being used to the extreme that it is in this preset. This is a sound texture that some people have requested, but which has not previously been obtainable in an FM OPTIMOD product.

LOUD-WIDE provides a large amount of stereo enhancement. "Wide" refers to the stereo enhancer setting, which is more extreme than the other LOUD presets.

LOUD-PUNCHY is the quietest of the "loud" preset family. It is designed for a bright, sizzling top end and very punchy lows. It is a good choice for stations that feel that the LOUD-HOT presets are too aggressive, but that think that the ROCK presets are insufficiently loud for their market position.

LOUD-BIG compromises between LOUD-HOT and LOUD-HOT+BASS. It uses a 12 dB/octave bass equalizer slope to achieve punchy bass that still has enough mid-bass boost to help smaller radios.

LOUD-FAT has dramatic punch on percussive material and a very fat-sounding low end, plus outstandingly effective distortion control. It avoids overt bass distortion despite the full bass sound. It is slightly quieter than the loudest of the "loud" preset family.

**NEWS-TALK:** This preset is quite different from the others above. It is based on the fast multiband release time setting, so it can quickly perform automatic equalization of substandard program material, including telephone. It is very useful for creating a uniform, intelligible sound from widely varying source material, particularly source material that is "hot from the field" with uncontrolled quality. It extensively exploits distortion control to achieve a very clean, highly compressed, but unclipped sound quality.

**SPORTS:** Similar to NEWS-TALK except the AGC Release (AGC Release Time) is slower and the Gate Thresh (Gate Threshold) is higher. This recognizes that most sports programming has very low signal-to-noise ratio due to crowd noise and other on-field sounds, so the preset does not pump this up as the NEWS-TALK preset would tend to do.

**ROCK:** ROCK-DENSE, ROCK-MEDIUM, and ROCK-OPEN provide a bright high end and punchy low end (although not as exaggerated as the URBAN presets). A midrange boost provides enough presence energy to ensure that vocals stand out. A modest amount of high frequency coupling (determined by the Band Clipping 3 > 4 setting) allows reasonable amounts of automatic HF equalization (to correct dull program material), while still preventing exaggerated frequency balances and excessive HF density. Dense, medium, and open refer to the compression density, which is determined by the release time settings in the AGC and multiband limiter sections.

These presets are appropriate for general rock and contemporary programming. All of these presets have distortion control implemented at their nominal levels of LESS-MORE to ensure clean speech. At high LESS-MORE levels the distortion control may be relaxed somewhat to increase bass punch.

ROCK-LIGHT has an open sound with little audible compression and less brightness than the first three presets. It is a compromise between ROCK-OPEN and ROCK-SOFT.

ROCK-SOFT has a mellow, easy-to-listen-to high frequency quality that is designed for female-skewing formats. It is also a candidate for "Quiet Storm" and "Love Songs" light rock or light urban formats. ROCK-SMOOTH has the same mellow, easy-to-listen-to high frequency quality as ROCK-SOFT, but with more density. Again, it is a good choice for female-skewing formats, but where you need more compression and density than you get with ROCK-SOFT.

For Contemporary Hit Radio (CHR) we recommend the ROCK-DENSE or ROCK-MEDIUM versions. In competitive markets, you may need to use LOUD-HOT (you can use LESS-MORE to get it even louder) or even LOUD-HOT+BASS or IMPACT. However, the "rock" presets are noticeably cleaner and are therefore more likely to encourage longer times spent listening than are the "loud" presets.

For Album-Oriented Rock (AOR) we recommend the ROCK-MEDIUM or ROCK-OPEN versions, although you might prefer the more conservative ROCK-LIGHT or ROCK-SMOOTH versions.

ROCK-MEDIUM+LOWBASS is an open-sounding preset with a lot of bass punch. Its Multiband Release control is set to Slow2 so that the sound is relaxed and not at all busy. At the same time, the preset is competitively loud. It is an excellent choice for "adult contemporary" and "soft rock" formats where long time-spent-listening is desired.

**SMOOTH JAZZ:** This preset is designed for commercial stations playing smooth jazz (Kenny G., etc.). It is a loud preset that is designed to prevent stridency with saxes and other horns. This preset, which is new to the 5700i, is based on a custom 8400 preset that has been used successfully by a major-market smooth jazz station with very good ratings. However, if the loudness/distortion tradeoff is not to your taste, use LESS-MORE to turn it down, producing lower loudness with less distortion.

**URBAN:** There are two URBAN (Rap) presets: HEAVY and LIGHT. These are similar to ROCK-MEDIUM and ROCK-OPEN but with a different bass sound. They use the 3-pole (18 dB/octave) shape on the bass equalizer. URBAN-HEAVY is appropriate for Urban, Rap, Hip-Hop, Black, R&B, Dance and other similar formats. URBAN-LIGHT is appropriate for light R&B formats. Highly competitive Urban stations might also use LOUD-HOT+BASS or LOUD+SLAM, modified versions of LOUD-HOT that maximize bass punch.

# **Equalizer Controls**

Table 3-2 summarizes the equalization controls available for the Five-Band structure. (Note that "advanced" controls are accessible only from 5700i PC Remote software.)

Most equalization controls are common to both the Two-Band and Five-Band structures. The equalizer is located between the AGC and multiband compressor sections of both structures.

Any equalization that you set will be automatically stored in any User Preset that you create and save. For example, you can use a User Preset to combine an unmodified Factory Programming Preset with your custom equalization. Of course, you can also modify the Factory Preset (with Basic Modify, Full Modify, or Advanced Modify) before you create your User Preset.

In general, you should be conservative when equalizing modern, well-recorded program material.

Except for BASS GAIN, most of the factory presets use less than 3 dB of equalization.

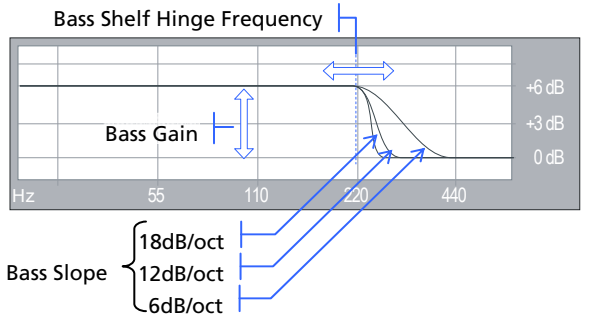

**Bass Shelf Controls**, the Five-Band structure's low bass equalization controls are designed to add punch and slam to rock and urban music. They provide a parametric shelving equalizer with control over gain, hinge frequency, and slope (in dB/octave).

BASS FREQ sets the frequency

where shelving starts to take effect.

BASS GAIN sets the amount of bass boost (dB) at the top of the shelf.

**BASS SLOPE** sets the slope (dB/octave) of the transition between the top and bottom of the shelf.

Because the Five-Band structure often increases the brightness of program material, some bass boost is usually desirable to keep the sound spectrally well balanced. Adjustment of bass equalization must be determined by individual taste and by the requirements of your format. Be sure to listen on a wide variety of radios — it is possible to create severe distortion on poor quality speakers by over-equalizing the bass. Be careful!

The moderate-slope (12 dB/octave) shelving boost achieves a bass boost that is more audible on smaller radios, but which can sound boomier on high-quality receivers. The steep-slope (18 dB/octave) shelving boost creates a solid, punchy bass from the better consumer radios with decent bass response. The 6 dB/octave shelving boost is like a conventional tone control and creates the most mid-bass boost, yielding a "warmer" sound. Because it affects the mid-bass frequency range, where the ear is more sensitive than it is to very low bass, the 6 dB/octave slope can create more apparent bass level at the cost of bass "punch."

There are no easy choices here; you must choose the characteristic you want by identifying your target audience and the receivers they are most likely to be using. Regardless of which curve you use, we recommend a +2 to +5 dB boost for most formats. Larger amounts of boost will increase the gain reduction in the lowest band of the multiband compressor, which may have the effect of reducing some frequencies. So be aware the large fixed bass boosts may have a different effect than you expect because of the way that they interact with the multiband compressor.

Low Frequency Parametric Equalizer is a specially designed parametric equalizer whose boost and cut curves closely emulate those of a classic Orban analog para-

metric equalizer with conventional bell-shaped curves (within  $\pm 0.15$  dB worst-case). This provides warm, smooth, "analog-sounding" equalization.

**LF FREQ** determines the center frequency of the equalization, in Hertz. Range is 20-500Hz.

**<u>LF GAIN</u>** determines the amount of peak boost or cut (in dB) over a  $\pm 10$  dB range.

**LF WIDTH** determines the bandwidth of the equalization, in octaves. The range is 0.8-4.0 octaves. If you are unfamiliar with using a parametric equalizer, 1.5 octaves is a good starting point. These curves are relatively broad because they are designed to provide overall tonal coloration, rather than to notch out small areas of the spectrum.

The LF parametric can be used in the mid-bass region (100-300Hz) to add "warmth" and "mellowness" to the sound when boosting. When cutting, it can remove a "woody" or "boxy" sound. In our presets, we tend to use it very sparingly (in the order of 1 dB boost) to add a bit of extra bass warmth.

One formula for producing a very "big" bass sound on the air is to use a peaking

| Equalizer Con | trols      |                 |                                |
|---------------|------------|-----------------|--------------------------------|
| Group         | Basic Mod- | PC Remote       | Range                          |
|               | ify Name   | Name            |                                |
| Bass Shelf    | BASS FREQ  | Bass Frequency  | 80, 85, 90, 95, 100, 105, 110, |
|               |            |                 | 115, 120, 125, 130, 135, 140,  |
|               |            |                 | 145, 150, 160, 170, 180, 190,  |
|               |            |                 | 200, 210, 220, 230, 240, 250,  |
|               |            |                 | 270, 290, 310, 330, 350, 380,  |
|               |            |                 | 410, 440, 470, 500Hz           |
|               | BASS GAIN  | Bass Gain       | 0 12 dB                        |
|               | BASS SLOPE | Bass Slope      | 6,12,18 dB/Oct                 |
| Low           | LF FREQ    | Low Frequency   | 20 500 Hz                      |
|               | LF GAIN    | Low Gain        | –10.0 +10.0 dB                 |
|               | LF WIDT    | Low Width       | 0.8 4 octaves                  |
| Mid           | MID FREQ   | Mid Frequency   | 250 6000 Hz                    |
|               | MID GAIN   | Mid Gain        | –10.0 +10.0 dB                 |
|               | MID WIDTH  | Mid Width       | 0.8 4 octaves                  |
| High          | HIGH FREQ  | High Frequency  | 1.0 15.0 kHz                   |
|               | HIGH GAIN  | High Gain       | –10.0 +10.0 dB                 |
|               | HIGH WIDTH | High Width      | 0.8 4 octaves                  |
| Brilliance    | BRILLNCE   | Brilliance      | 0.0 +6.0 dB                    |
| HF Enhancer   | HF ENH     | High Frequency  | 0 15                           |
|               |            | Enhancer        |                                |
| DJ Bass       | DJ BASS    | DJ Bass Boost   | Off, 1 +10 dB                  |
| 30HZ HPF      | 30HZ HPF   | 30 Hz High Pass | Off/On                         |
|               |            | Filter          |                                |
| Phase Rotate  | PH-ROTATE  | Phase Rotator   | Out/In                         |

boost at 100Hz in combination with a Bass Shelf boost at 6 dB/octave.

The equalizer, like the classic Orban analog parametrics such as the 622B, has constant "Q" curves. This means that the cut curves are narrower than the boost curves. The width (in octaves) is calibrated with reference to 10 dB boost. As you decrease the amount of EQ gain (or start to cut), the width in octaves will decrease. However, the "Q" will stay constant.

"Q" is a mathematical parameter that relates to how fast ringing damps out. (Technically, we are referring to the "Q" of the poles of the equalizer transfer function, which does not change as you adjust the amount of boost or cut.)

The curves in the 5700i's equalizer were created by a so-called "minimax" ("minimize the maximum error," or "equal-ripple") IIR digital approximation to the curves provided by the Orban 622B analog parametric equalizer. Therefore, unlike less sophisticated digital equalizers that use the "bilinear transformation" to generate EQ curves, the shapes of the 5700i's curves are not distorted at high frequencies.

<u>Midrange Parametric Equalizer</u> is a parametric equalizer whose boost and cut curves closely emulate those of an analog parametric equalizer with conventional bell-shaped curves.

**MID FREQ** determines the center frequency of the equalization, in Hertz. Range is 250-6000Hz.

**<u>MID GAIN</u>** determines the amount of peak boost or cut (in dB) over a  $\pm 10$  dB range.

**<u>MID WIDTH</u>** determines the bandwidth of the equalization, in octaves. The range is 0.8-4.0 octaves. If you are unfamiliar with using a parametric equalizer, 1 octave is a good starting point.

The audible effect of the midrange equalizer is closely associated with the amount of gain reduction in the midrange bands. With small amounts of gain reduction, it boosts power in the presence region. This can increase the loudness of such material substantially. As you increase the gain reduction in the midrange bands (by turning the MULTIBAND DRIVE (Multiband Drive) control up), the MID GAIN control will have progressively less audible effect. The compressor for the midrange bands will tend to reduce the effect of the Mid frequency boost (in an attempt to keep the gain constant) to prevent excessive stridency in program material that already has a great deal of presence power. Therefore, with large amounts of gain reduction, the density of presence region energy will be increased more than will the level of energy in that region. Because the 3.7 kHz band compressor is partially coupled to the gain reduction in the 6.2 kHz band in most presets, tuning MID FREQ to 2-4 kHz and turning up the MID GAIN control will decrease energy in the 6.2 kHz band — you will be increasing the gain reduction in both the 3.7 kHz and 6.2 kHz bands. You may wish to compensate for this effect by turning up the BRILLIANCE control.

Use the mid frequency equalizer with caution. Excessive presence boost tends to be audibly strident and fatiguing. Moreover, the sound quality, although loud, can be very irritating. We suggest a maximum of 3 dB boost, although 10 dB is achievable.

In some of our factory presets, we use 3 dB boost at 2.6 kHz to bring vocals more up-front.

**<u>High Frequency Parametric Equalizer</u>** is a parametric equalizer whose boost and cut curves closely emulate those of an analog parametric equalizer with conventional bell-shaped curves.

**<u>HIGH FREQ</u>** determines the center frequency of the equalization, in Hertz. The range is 1-15 kHz

**<u>HIGH GAIN</u>** determines the amount of peak boost or cut over a  $\pm 10 \text{ dB}$  range.

**<u>HIGH WIDTH</u>** determines the bandwidth of the equalization, in octaves. The range is 0.8-4.0 octaves. If you are unfamiliar with using a parametric equalizer, one octave is a good starting point.

Excessive high frequency boost can exaggerate tape hiss and distortion in program material that is less than perfectly clean. We suggest no more than 4 dB boost as a practical maximum, unless source material is primarily from compact discs of recently recorded material. In several of our presets, we use this equalizer to boost the upper presence band (4.4 kHz) slightly, leaving broadband HF boost to the BRILLIANCE and/or HF ENHANCE controls.

**BRILLNCE** ("Brilliance") controls the drive to Band 5. The high frequency limiter and Band 5 clipper dynamically control these boosts, protecting the final clipper from excessive HF drive. We recommend a maximum of 4 dB of BRILLNCE boost, and most people will prefer substantially less.

**DJ BASS** ("DJ Bass Boost") control determines the amount of bass boost produced on some male voices. In its default OFF position, it causes the gain reduction of the lowest frequency band to move quickly to the same gain reduction as its nearest neighbor when gated. This fights any tendency of the lowest frequency band to develop significantly more gain than its neighbor when processing voice because voice will activate the gate frequently. Each time it does so, it will reset the gain of the lowest frequency band so that the gains of the two bottom bands are equal and the response in this frequency range is flat. The result is natural-sounding bass on male voice.

If you like a larger-than-life, "chesty" sound on male voice, set this control away from OFF. When so set, gating causes the gain reduction of the lowest frequency band to move to the same gain reduction (minus a gain offset equal to the numerical setting of the control) as its nearest neighbor when gated. You can therefore set the maximum gain difference between the two low frequency bands, producing considerable dynamic bass boost on voice.

The difference will never exceed the difference that would have otherwise occurred if the lowest frequency band was independently gated. If you are familiar with older Orban processors like the 8200, this is the maximum amount of boost that would have occurred if you had set their DJ BASS BOOST controls to ON.

The amount of bass boost will be highly dependent on the fundamental frequency of a given voice. If the fundamental frequency is far above 100Hz, there will be little

voice energy in the bottom band and little or no audio bass boost can occur even if the gain of the bottom band is higher than the gain of its neighbor. As the fundamental frequency moves lower, more of this energy leaks into the bottom band, and you hear more bass boost. If the fundamental frequency is very low (a rarity), there will be enough energy in the bottom band to force significant gain reduction, and you will hear less bass boost than if the fundamental frequency were a bit higher.

This control is only available in the Five-Band structure.

If the GATE THRESH (Gate Threshold) control is turned OFF, the DJ BASS boost setting is disabled.

**HF ENH** ("High Frequency Enhancer") is a program-adaptive 6 dB/octave shelving equalizer with a 4 kHz turnover frequency. It constantly monitors the ratio between high frequency and broadband energy and adjusts the amount of equalization in an attempt to make this ratio constant as the program material changes. It can therefore create a bright, present sound without over-equalizing material that is already bright.

**<u>30HZ HPF</u>** ("30 Hz High Pass Filter") determines if a 30Hz 18 dB/octave highpass filter is placed in-circuit before other processing. Although not a stereo enhancer control, it is found on the stereo enhancer page (for convenience) because, like the stereo enhancer, it can be adjusted without eliminating LESS-MORE functionality.

**PH-ROTATE** ("Phase Rotator") is not a stereo enhancer control. It determines if the phase rotator will be in-circuit. The purpose of the phase rotator is to make voice waveforms more symmetrical. This can substantially reduce distortion when they are peak limited by the 5700i's back end processing.

In most cases, we recommend that the phase rotator be left active. However, because it can slightly reduce the clarity and definition of program material, you can defeat it if you are operating the 5700i conservatively and not attempting to achieve very high on-air loudness.

You have somewhat more leeway than you do in older Orban FM processors like the 8200 because the 5700i's new distortion control will work to help prevent audible speech distortion even when the phase rotator is switched out.

## **Stereo Enhancer Controls**

The stereo enhancer is common to the FM and HD processing chains. You can operate it in one of two modes or "styles." The first emulates the Orban 222 analog stereo enhancer, while the second mode, called Delay, emulates a popular enhancer from another manufacturer that adds a delayed version of the L–R signal to the original L–R to create stereo enhancement. (See **Stereo Enhancement** on page 3-8 for more information.)

Both modes have gating that operates under two conditions.

• The two stereo channels are close to identical in magnitude and phase.

| Stereo Enhancer Controls |               |
|--------------------------|---------------|
| PC Remote Name           | Range         |
| Amount                   | 0.0 10.0      |
| In / Out                 | Out / In      |
| Ratio Lim                | 70 100%       |
| Diffusion                | Off, 0.3 10.0 |
| Style                    | 222 / Delay   |
| Depth                    | 0 10          |

Table 3-3: Stereo Enhancer Controls

In this case, the enhancer assumes that the program material is actually mono and thus suppresses enhancement to prevent the enhancement from exaggerating the undesired channel imbalance.

 The ratio of L–R / L+R of the enhanced signal tries to exceed the threshold set by the L-R / L+R Ratio Limit control.

In this case, the enhancer prevents further enhancement in order to prevent excess L–R energy, which can increase multipath distortion.

The stereo enhancer has the following controls:

Amount sets the maximum spatial enhancement.

**Enhancer In / Out** bypasses the stereo enhancer. OUT is equivalent to setting the AMOUNT to 0.

**L-R / L+R Ratio Limit** sets the maximum amount of enhancement to limit the amount of multipath distortion that the stereo enhancement can add. However, if the original program material exceeds this limit with no enhancement, the enhancer will not reduce it.

**Diffusion** applies only to the DELAY enhancer. This control determines the amount of delayed L-R added to the original signal.

**Style** sets one of two stereo enhancer types: 222 or DELAY.

**Depth** sets the delay in the delay line. It applies only to the DELAY enhancer.

# **AGC Controls**

The AGC is common to the two-band and Five-Band structures.

These controls are available only from 5700i PC Remote. However, if you wish to turn off the AGC on all presets, you can use the global AGC ON/OFF setting available in *Setup* from the front panel.

These controls are explained in detail below.

Each Factory Preset has a LESS-MORE control that adjusts on-air loudness by altering the amount of processing. LESS-MORE simultaneously adjusts all of the processing controls to optimize the trade-offs between unwanted side effects.

If you wish, you may adjust the Advanced Modify parameters to your own taste. Always start with LESS-MORE to get as close to your desired sound as possible. Then edit the Advanced Modify parameters using the Advanced Modify screen and save those edits to a User Preset.

**AGC On/Off** control activates or defeats the AGC.

This control is usually used to defeat the AGC when you want to create a preset with minimal processing (such as a CLASSICAL preset). The AGC is also ordinarily defeated if you are using an external AGC (like Orban's 6300). However, in this case it is better to defeat the AGC globally in the System Setup screen.

**AGC Drive** control adjusts signal level going into the slow dual-band AGC and therefore determines the amount of gain reduction in the AGC. This also adjusts the "idle gain"—the amount of gain reduction in the AGC section when the structure is gated. (It gates whenever the input level to the structure is below the threshold of

| AGC Controls        |                            |
|---------------------|----------------------------|
| PC Remote Names     | Range                      |
| AGC                 | Off / On                   |
| Drive               | –10 25 dB                  |
| Release             | 0.5, 1.0, 1.5, 2 20 dB / S |
| Gate Thresh         | Off, –44 −15 dB            |
| Bass Coupl          | Off, 12 0 dB               |
| MaxDeltaGR          | 0 24 dB, Off               |
| Window Size         | –25 … 0 dB                 |
| Window Rel          | 0.5 20 dB                  |
| AGC Matrix          | L / R, sum / dif           |
| AGC Ratio           | ∞1, 4:1, 3:1, 2:1          |
| Bass Thresh         | –12.0 2.5 dB               |
| Idle Gain dB        | –10 +10 dB                 |
| AGC Bass Attack     | 1 10                       |
| AGC Master Attack   | 0.26                       |
| AGC Bass Release    | 1 10 dB / sec              |
| Master Delta Thresh | –6 +6 dB                   |
| Bass Delta Thresh   | –6 +6 dB                   |
| AGC Crossover       | Allpass, LiNoDly, Linear   |

Table 3-4: AGC Controls

#### gating.)

The total amount of gain reduction in the Five-Band structure is the sum of the gain reduction in the AGC and the gain reduction in the multiband compressor. The total system gain reduction determines how much the loudness of quiet passages will be increased (and, therefore, how consistent overall loudness will be). It is determined by the setting of the AGC DRIVE control, by the level at which the console VU meter or PPM is peaked, and by the setting of the MB DRIVE (compressor) control.

**Master AGC Release** control provides an adjustable range from 0.5 dB / second (slow) to 20 dB / second (fast). The increase in density caused by setting the AGC RELEASE control to fast settings sounds different from the increase in density caused by setting the Multiband's MB RELEASE control to FAST, and you can trade the two off to produce different effects.

Unless it is purposely speeded-up (with the MB RELEASE control), the automatic gain control (AGC) that occurs in the AGC prior to the multiband compressor makes audio levels more consistent without significantly altering texture. Then the multiband compression and associated multiband clipper audibly change the density of the sound and dynamically re-equalize it as necessary (booming bass is tightened; weak, thin bass is brought up; highs are always present and consistent in level).

The various combinations of AGC and compression offer great flexibility:

- Light AGC + light compression yields a wide sense of dynamics, with a small amount of automatic re-equalization.
- Moderate AGC + light compression produces an open, natural quality with automatic re-equalization and increased consistency of frequency balance.
- Moderate AGC + moderate compression gives a more dense sound, particularly as the release time of the multiband compressor is sped up.
- Moderate AGC + heavy compression (particularly with a FAST multiband release time) results in a "wall of sound" effect, which may cause listener fatigue.

Adjust the AGC (with the AGC DRIVE control) to produce the desired amount of AGC action and then fine-tune the compression and clipping with the Five-Band structure's controls.

**AGC Gate Thresh (Threshold)** control determines the lowest input level that will be recognized as program by OPTIMOD-FM; lower levels are considered to be noise or background sounds and cause the AGC or multiband compressor to gate, effectively freezing gain to prevent noise breathing.

There are two independent gating circuits in the 5700i. The first affects the AGC and the second affects the *multiband compressor*. Each has its own threshold control.

The multiband compressor gate causes the gain reduction in bands 2 and 3 of the multiband compressor to move quickly to the average gain reduction occurring in

those bands when the gate first turns on. This prevents obvious midrange coloration under gated conditions, because bands 2 and 3 have the same gain.

The gate also independently freezes the gain of the two highest frequency bands (forcing the gain of the highest frequency band to be identical to its lower neighbor) and independently sets the gain of the lowest frequency band according to the setting of the DJ BASS boost control (in the Equalization screen). Thus, without introducing obvious coloration, the gating smoothly preserves the average overall frequency response "tilt" of the multiband compressor, broadly maintaining the "automatic equalization" curve it generates for a given piece of program material.

**Note:** If the MULTIBAND GATE THRESH (Gate Threshold) control is turned OFF, the DJ BASS control (in the Equalization screen) is disabled.

**AGC Bass Coupling** control clamps the amount of dynamic bass boost (in units of dB) that the AGC can provide. (In V1.x, the unit of measure was percent.)

The AGC processes audio in a master band for all audio above approximately 200 Hz and a bass band for audio below approximately 200 Hz. Starting with V2.0 software, the AGC Master and Bass compressor sidechains operate without internal coupling. The gain reduction in the BASS audio path is either the output of the Bass compressor sidechain or the output of the Master band sidechain. The AGC BASS COUPLING control sets the switching threshold. For example, if the AGC BASS COUPLING control is set to 4 dB and the master gain reduction is 10 dB, the bass gain reduction cannot decrease below 6 dB even if the gain reduction signal from the Bass compressor sidechain is lower. However, the audio path bass gain reduction can be larger than the master gain reduction without limit. In the previous example, the bass gain reduction could be 25 dB

The normal setting of the AGC BASS COUPLING control is 0 dB, which allows the AGC bass band to correct excessive bass as necessary but does not permit it to provide a dynamic bass boost.

Note that the operation of this control was changed in 5700i V2 software to work as explained above. You may have to tweak this control to achieve the same bass balance that you had previously with V1.x software.

**AGC Max Delta GR** determines the maximum gain difference permitted between the two channels of the AGC. Set it to "0" for perfect stereo coupling.

This control works the same regardless of whether the AGC operates in left/right or sum / difference MATRIX modes, in both cases controlling the maximum gain difference between the "channels." Depending on the MATRIX mode setting, the "channels" will handle left and right signals or will handle sum and difference signals. When the AGC operates in sum / difference MATRIX mode, this control determines the maximum amount of width change in the stereo sound field.

**Window Size** determines the size of the floating "slow zone" window in the master band of the AGC. (The Bass band is not windowed.)

The window works by slowing down changes in the AGC gain reduction that are smaller than the WINDOW SIZE. The window has 2:1 asymmetry around the current AGC gain reduction. For example, if the WINDOW SIZE is set to 4 dB, the window extends 4 dB in the release direction and 2 dB in the attack direction.

If the AGC needs to respond to a large change in its input level by making a gain change that is larger than the window, then the AGC's attack and release controls determine the AGC's response time. However, if the change in input level is smaller than the window size, the WINDOW RELEASE control determines the attack and release times. This is usually much slower than the normal AGC time constants. This prevents the AGC from building up density in material whose level is already well controlled.

The previous explanation was somewhat simplified. In fact, the window has "soft edges." Instead of switching abruptly between time constants, the attack and release times morph smoothly between the setting of the WINDOW RELEASE control and the setting of the AGC master release and attack controls.

The normal setting for the WINDOW SIZE is 3 dB.

**Window Release** (see WINDOW SIZE above.)

**AGC Matrix** allows you to operate the AGC in left/right mode or in sum / difference mode. Usually you will operate in left/right mode. However, sum / difference mode can give a type of stereo enhancement that is different from the enhancement modes offered in the 5700i's built-in stereo enhancer. This will only work if you allow the two channels of the AGC to have different gains. To do this, set the AGC MAXDELTGR control greater than zero.

It is unwise to set this control beyond 3 dB. Multipath distortion could increase because the amount of L–R energy builds up excessively. We prefer using the 5700i's stereo enhancer because its built-in gating circuits prevent over-enhancement.

**AGC Ratio** determines the compression ratio of the AGC. The compression ratio is the ratio between the change in input level and the resulting change in output level, both measured in units of dB.

Previous Orban AGCs had compression ratios very close to  $\infty$ :1, which produces the most consistent and uniform sound. However, the 5700i compressor can reduce this ratio to as low as 2:1. This can add a sense of dynamic range and is mostly useful for subtle formats like classical and jazz.

**Bass Threshold** determines the compression threshold of the bass band in the AGC. It can be used to set the target spectral balance of the AGC.

As the AGC BASS COUPLING control is moved towards 0 dB, the AGC BASS THRESH control affects the sound less and less.

The interaction between the AGC BASS THRESH control and the AGC BASS COUPLING control is a bit complex, so we recommend leaving the AGC BASS THRESH control at its factory setting unless you have a good reason for readjusting it.

**Idle Gain**. The "idle gain" is the target gain of the AGC when the silence gate is active. Whenever the silence gate turns on, the gain of the AGC slowly moves towards the idle gain.

The idle gain is primarily determined by the AGC DRIVE setting—a setting of 10 dB will ordinarily produce an idle gain of -10 dB (i.e., 10 dB of gain reduction). However, sometimes you may not want the idle gain to be the same as the AGC DRIVE setting. The IDLE GAIN control allows you to add or subtract gain from the idle gain setting determined by the AGC DRIVE setting.

You might want to do this if you make a custom preset that otherwise causes the gain to increase or decrease unnaturally when the AGC is gated. For example, to make the idle gain track the setting of the AGC DRIVE control, set the IDLE GAIN control to zero. To make the idle gain 2 dB lower than the setting of the AGC DRIVE control, set the IDLE GAIN control to -2.

AGC Bass Attack sets the attack time of the AGC bass compressor (below 200 Hz).

<u>AGC Master Attack</u> sets the attack time of the AGC master compressor (above 200 Hz).

AGC Bass Release sets the release time of the AGC bass compressor.

**Master Delta Threshold** allows you to set the difference between the compression thresholds of the sum and difference channels. (This control is only useful when you set the AGC MATRIX to SUM / DIF.) By setting the threshold of the difference channel lower than the sum channel, you can have the AGC automatically produce more gain reduction in the difference channel. This will reduce the separation of material with an excessively wide stereo image (like old Beatles records). To make this work, you must set the MAX DELTA GR control away from zero. For example, to limit an excessively wide image while preventing more than 3 dB difference in gain between the sum and difference channels, set the MAX DELTA GR control to 3.0 and the MASTER DELTA THRESHOLD control to some positive number, depending on how much automatic width control you want the 5700i to perform.

**Bass Delta Threshold** works the same as MASTER DELTA THRESHOLD, but applies to the bass band. You will usually set it the same as MASTER DELTA THRESHOLD.

**AGC Crossover** allows you to choose ALLPASS, LINODLY, or LINEAR modes.

ALLPASS is a phase-rotating crossover like the one used in the 8200's two-band AGC. It introduces one pole of phase rotation at 200 Hz. The overall frequency response remains smooth as the two bands take different degrees of gain reduction—the response is a smooth shelf without extra peaks or dips around the crossover frequency. The two bands are down 3 dB at the crossover frequency.

All Five-Band factory presets automatically use ALLPASS because of its smooth, shelving behavior and low delay. Its allpass characteristic complements the existing phase rotator that reduces voice distortion. Because the Five-Band structure uses phase-rotating crossovers in the five-band compressor / limiter, there is little or nothing to be gained by using a phase-linear crossover in the Five-Band structure's AGC.

LINODLY (Linear-Phase; no delay) is a phase-linear crossover whose upper band is derived by subtracting its lower band from the crossover's input. When the upper and lower bands have the same gain, their sum is perfectly flat with no phase rotation. However, when the upper and lower bands have different gains, peaks and dips appear in the frequency response close to the crossover frequency.

LINODLY is useful if you need a crossover with low delay and no phase distortion when flat. Its downside is the possibility of coloration when the gains of the two bands are widely disparate.

LINEAR is a phase-linear crossover whose upper band is derived by subtracting its lower band from the crossover's input, as passed through a delay equal to the group delay of the lowpass crossover filter. The overall frequency response remains smooth as the two bands take different degrees of gain reduction—the response is a smooth shelf without extra peaks or dips around the crossover frequency. The two bands are each down 6 dB at the crossover frequency. This crossover has constant delay even when the two bands have unequal gains.

While LINEAR has the ideal combination of no phase distortion (even when non-flat) and smooth shelving behavior, it adds about 4 ms to the overall delay (compared to ALLPASS and LINODLY), so it is not a good choice if you need to drive talent headphones.

# **Peak Limiter Controls**

The clipper controls are common to the Two-Band and Five-Band structures, except as noted in the control descriptions on the following pages.

**Bass Clip Mode** sets the operation of the bass clipper to HARD, LL HARD, MEDIUM, or SOFT.

• HARD operates the clipper like the clipper in the 8200. It produces the most harmonic distortion.

This can be useful if you want maximum bass punch, because this setting allows bass transients (like kick drums) to make square waves. The peak level of the fundamental component of a square wave is 2.1 dB *higher* than the peak level of the flat top in the square wave. Therefore, this allows you to get low bass that is actually higher than 100% modulation—

| Clipper Controls |                         |               |
|------------------|-------------------------|---------------|
| Full Modify Name | Advanced Name           | Range         |
|                  | Overshoot Compensator   | -2.0 +2.0     |
|                  | Drive                   |               |
| BASS CLIP        | Bass Clip Threshold     | -6.0 0.00     |
|                  | Bass Clip Shape         | 0 10          |
| FINAL CLIP       | Final Clip Drive        | -3.0 +5.0     |
| COMP DRV         | Composite Limiter Drive | Off, 0 3 dB   |
|                  | Speech Bass Clip        | -6.0 0.00     |
| MPX LIMIT MODE   | MPX Limiter Mode        | Hard, HalfCos |

Table 3-5: Clipper Controls

the harmonics produced by the clipping work to hold down the peak level.

The square waves produced by this clipper are filtered through a 6 dB/octave lowpass filter that is down 3 dB at 400 Hz. This greatly reduces the audibility of the higher clipper-generated harmonics. Nevertheless, the downside is that material with sustained bass (including speech) will sound substantially less clean than it will with the Medium or Soft settings.

Note that the HARD CLIP SHAPE control determines how squared-off the clipped bass waveforms become. (See *Hard Clip Shape* on page 3-40.)

- LLHARD differs in two ways from the normal HARD mode of the bass clipper:
  - LLHARD automatically defeats the compressor lookahead. This action is functionally equivalent to setting the LOOKAHEAD control to OUT, except that it reduces input/output delay by 5 ms).
  - LLHARD prevents the bass clipper from switching to MEDIUM mode whenever speech is detected. By constraining the system in these ways, it ensures that the delay is always 13 ms.

To minimize speech distortion, the speech/music detector automatically switches the bass clipper to MEDIUM when speech is detected, provided that the Five-Band structure is active, LATENCY is HIGH, and the BASS CLIP MODE is set to HARD. (See "Lookahead" on page 3-62 for more about the speech/music detector.) If the bass clipper is set to LLHARD, the speech/music detector will reset the clipper threshold to the setting specified by the SPEECHBCTHR control. The default setting is "0 dB," which results in very little bass clipper action during speech. This prevents audible speech distortion that this clipper might otherwise introduce.

Switching the BASSCLIPMODE to LLHARD (from any other mode) removes five milliseconds of delay from the signal path. Switching can cause audible clicks, pops, or thumps (due to waveform discontinuity) if it occurs during program material. If you have some presets with LLHARD bass clipper mode and some without, switching between these presets is likely to cause clicks unless you do it during silence. However, these clicks will never cause modulation to exceed 100%.

One of the essential differences between the HARD and LLHARD bass clipper modes is that switching between Hard and Med does not change delay and is therefore less likely to cause audible clicks.

The HARD CLIP SHAPE control (in Advanced Control) offers further control over the sound of the HARD and LLHARD modes. See page 3-40.

- MEDIUM uses more sophisticated signal processing than HARD to reduce distortion substantially.
- SOFT uses the most sophisticated look-ahead signal processing to reduce distortion further. Using SOFT adds an additional 18 ms of delay to the processing (so that the total is approximately 36 ms).

MEDIUM and SOFT are not available in Low Latency mode. The bass clipping is always HARD, but the HARD CLIP SHAPE control is still available to "soften" the clipping.

- LLHARD differs in two ways from the normal HARD mode of the bass clipper:
- LLHARD automatically defeats the compressor lookahead. This action is functionally equivalent to setting the LOOKAHEAD control to OUT, except that it reduces input/output delay by 5 ms).
- LLHARD prevents the bass clipper from switching to MEDIUM mode whenever speech is detected. By constraining the system in these ways, it ensures that the delay is always 13 ms.

To minimize speech distortion, the speech/music detector automatically switches the bass clipper to MEDIUM when speech is detected, provided that the Five-Band structure is active, LATENCY is HIGH, and the BASS CLIP MODE is set to HARD. (See "Lookahead" on page 3-62 for more about the speech/music detector.) If the bass clipper is set to LLHARD, the speech/music detector will reset the clipper threshold to the setting specified by the SPEECHBCTHR control. The default setting is "0 dB," which results in very little bass clipper action during speech. This prevents audible speech distortion that this clipper might otherwise introduce.

Switching the BASSCLIPMODE to LLHARD (from any other mode) removes five milliseconds of delay from the signal path. Switching can cause audible clicks, pops, or thumps (due to waveform discontinuity) if it occurs during program material. If you have some presets with LLHARD bass clipper mode and some without, switching between these presets is likely to cause clicks unless you do it during silence. However, these clicks will never cause modulation to exceed 100%.

One of the essential differences between the HARD and LLHARD bass clipper modes is that switching between Hard and Med does not change delay and is therefore less likely to cause audible clicks.

The HARD CLIP SHAPE control (in Advanced Control) offers further control over the sound of the HARD and LLHARD modes. See page 3-40.

- MEDIUM uses more sophisticated signal processing than HARD to reduce distortion substantially.
- SOFT uses the most sophisticated look-ahead signal processing to reduce distortion further. Using SOFT adds an additional 18 ms of delay to the processing (so that the total is approximately 36 ms).

MEDIUM and SOFT are not available in Low Latency mode. The bass clipping is always HARD, but the HARD CLIP SHAPE control is still available to "soften" the clipping.

**Hard Clip Shape** (Hard Clip Shape) allows you to change the knee of the input/output gain curve of the bass clipper when BASS CLIP MODE is set to HARD. It allows you to control the shape of the "knee"—the transition between no clipping and flat-topping. "0" provides the hardest knee, where the transition between linear operation and flat-topping occurs abruptly as the clipper's input level is changed. "10" is the softest knee, where the transition starts 6 dB below BASSCLIPTHRESH setting and occurs gradually. The factory default setting is "7.6."

The MED and SOFT bass clipper characteristics use sophisticated lookahead algorithms that produce lower distortion than HARD mode, regardless of where the HARDCLIPSHAPE control is set. However, operating in HARD mode with the HARDCLIPSHAPE control set beyond "0" may produce a tradeoff between punch and bass distortion that is more appropriate for pop music requiring substantial bass punch to make its musical point. In any event, the HARDCLIPSHAPE control adds a useful color to the 8500's sound palette—one that is not duplicated by the existing MED and SOFT bass clipper characteristics.

This control does nothing if the BASS CLIP MODE is set to MED or SOFT.

**FINAL CLIP** ("Final Clip Drive") adjusts the level of the audio driving the back end clipping system that OPTIMOD-FM uses to control fast peaks. This control primarily determines the loudness/distortion trade-off.

Turning up the FINAL CLIP control drives the final clipper and overshoot compensator harder, reducing the peak-to-average ratio, and increasing the loudness on the air. When the amount of clipping is increased, the audible distortion caused by clipping also increases. Although lower settings of the FINAL CLIP control reduce loudness, they make the sound cleaner.

If the RELEASE control is set to its faster settings, the distortion produced by the back-end clipping system will increase as the MULTIBAND DRIVE control is advanced. The FINAL CLIP DRIVE and/or the MULTIBAND LIMIT THRESHOLD controls may have to be turned down to compensate. To best understand how to make loudness/distortion trade-offs, perhaps the wisest thing to do is to recall a factory multiband preset, and then to adjust the LESS-MORE control to several settings throughout its range. At each setting of the LESS-MORE control, examine the settings of the MULTIBAND DRIVE and MULTIBAND LIMIT THRESHOLD controls. This way, you can see how the factory programmers made the trade-offs between the settings of the various distortion-determining controls at various levels of processing.

The 5700i's multiband clipping and distortion control system works to help prevent audible distortion in the final clipper. As factory programmers, we prefer to adjust the FINAL CLIP control through a very narrow range (typically -0.5 dB to -1.0 dB) and to determine almost all of the loudness/distortion trade-off by the setting of the MULTIBAND CLIPPING control.

The final clipper operates at 256 kHz sample rate and is fully anti-aliased.

**<u>Composite Limit Mode</u>** determines if the composite limiter will operate as a hard clipper or as Orban's patented "Half-Cosine Interpolation" composite limiter (which is not a clipper).

When operating as a hard clipper, the composite limiter will produce maximum brightness in the frequency range from 5 to 15 kHz because, unlike the 5700i's left/right audio-domain peak limiters, it can produce square waves in this frequency range. The downside compared to Half-Cosine mode is that it can noticeably compromise stereo imaging.

When operating in Half-Cosine mode, the composite limiter produces somewhat less brightness but does not compromise stereo imaging.

In either mode, the baseband output is overshoot compensated and bandlimited to 53 kHz (*Figure 3-1*), unlike conventional composite clippers.

**<u>Composite Limit Drive</u>** sets the drive level, in dB, into the 5700i's composite limiter.

This control has no effect on the 5700i's left and right analog or digital outputs.

The COMP DRV control is set to "0 dB" for most factory presets. At this setting, it removes a few tenths of a dB of residual overshoot from the audio processing without affecting audio quality. We prefer to use the audio-domain overshoot compensation to do most of the work because it operates at a 256 kHz sample rate and is fully anti-aliased, whereas the composite limiter will inevitably introduce aliasing around 38 kHz upon demodulation in the receiver. This is because it introduces spectrum in the stereo subchannel area when it clips material in the 0 to 15 kHz area. The receiver will "see" this as stereo material, and will demodulate it as if it were part of the stereo subchannel. Accordingly, harmonics of L+R material will be frequency-shifted upon demodulation, and will no longer bear a harmonic relationship to the material that produced them. Mathematically, these harmonics will be located at the same frequencies as harmonics caused by clipping in a simple digital-domain clipper (with no anti-aliasing) operating at 38 kHz sample rate.

If you want to use the composite limiter more heavily, one option is to trade off composite limiting against left/right domain overshoot compensation. To do this, reduce the OVERSHOOT COMPENSATOR DRIVE control and increase the COMP DRV control setting proportionately. (The OVERSHOOT COMPENSATOR DRIVE control is accessible only from the 5700i PC Remote software.)

 300 million
 57.088 kHz
 -72.881
 dBVpk
 (SRS)

 300 million
 300 million
 300 million
 (SRS)
 (SRS)

 100 million
 400 million
 400 million
 (SRS)
 (SRS)

 -100 million
 -72.881 million
 400 million
 (SRS)
 (SRS)

 -100 million
 -72.881 million
 -72.881 million
 (SRS)

 -100 million
 -72.881 million
 -72.881 million
 (SRS)

 -100 million
 -72.881 million
 -72.881 million
 (SRS)

 -100 million
 -72.881 million
 -72.881 million
 (SRS)

 -100 million
 -72.881 million
 -72.881 million
 -72.881 million

 -100 million
 -72.881 million
 -72.881 million
 -72.881 million

 -100 million
 -72.881 million
 -72.881 million
 -72.881 million
 -72.881 million

 -100 million
 -72.881 million
 -72.881 million
 -72.881 million
 -72.881 million

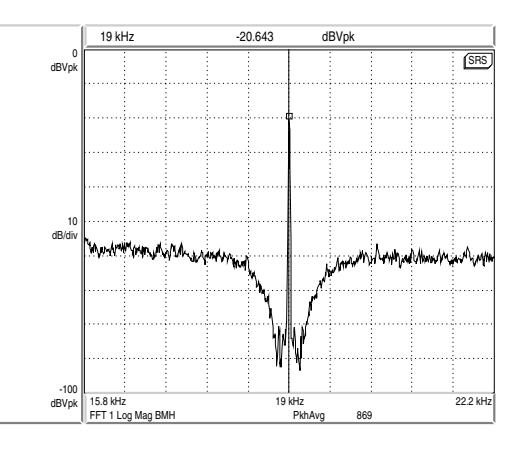

Figure 3-1: 0-100 kHz Baseband Spectrum (Loud-Hot preset)

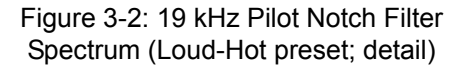

### Pilot Protect (Pilot Protection Filter) turns the 19 kHz notch filter on or off. It af-

#### fects the composite output only.

The 5700i's composite limiter always protects frequencies above 53 kHz. However, the 19 kHz notch filter can introduce substantial overshoot with certain program material when the composite limiter is driven hard. For example, if the composite limiter limits energy at 6.33 kHz, the 19 kHz notch filter will remove the third harmonic produced by the limiting. This will cause the output level to increase. For this reason, we offer the option to use the filter to provide excellent pilot protection at the cost of a slight potential overshoot, or to defeat the filter.

If the composite limiter is operated lightly (as it is in the factory presets) to remove a few percent residual overshoot, then the 19 kHz notch filter should have no observable effect on output overshoot and should remain in-circuit. In fact, there is a very good reason to tolerate a slight bit of overshoot for the sake of protecting the pilot, even if you are using the composite limiter more heavily. The loss of stereo coverage area (in fringe areas and in heavy multipath) due to pilot modulation will be much more obvious to the listeners than the loss of a few tenths of a dB of loudness.

If you are looking at the entire baseband on a spectrum analyzer with a 0-100 kHz sweep, you may be unable to see the effect of the pilot filter. This is because the filter protects the pilot  $\pm 250$  Hz from 19 kHz and the spectrum analyzer will not resolve this when looking at the entire stereo baseband. To see the filter's effect, zoom the spectrum analyzer in to examine only the area immediately around 19 kHz. (See *Figure 3-2* on page 3-42).

We believe that  $\pm 250$  Hz is a good compromise between excessive width (which would cause overshoot) and insufficient protection.  $\pm 250$  Hz is sufficient to protect the phase-locked loops used in most stereo decoders. There is actually considerable protection  $\pm 1$  kHz from the pilot, but the full 60 dB of protection is limited to  $\pm 250$  Hz.

In all cases, the composite limiter protects the baseband to -80 dB from 55 to 100 kHz. This provides a 2 kHz guard band to protect the RDS/RBDS subcarrier at 57 kHz.

We have noted that the Belar "Wizard" FM stereo monitor indicates some pilot modulation even when the pilot protection filter is turned on. This is because the Belar demodulates a bandwidth wider than  $\pm 250$  Hz around the pilot. A spectrum analyzer will reveal that, in fact, the pilot is protected by at least 60 dB in this 500 Hz wide area of the spectrum.

**Multiplex Offset** (Multiplex Power Offset) operates only when the ITU-412 multiplex power controller is activated (and is thus irrelevant to users in countries that do not enforce this standard). The control introduces a fixed loss before the FM analog peak limiting chain. If the MULTIPLEX POWER THRESHOLD control (in the INPUT/OUTPUT / UTILITIES screen) is set to 0, the MULTIPLEX POWER OFFSET control produces the same amount of loss (in dB) as this control's setting. Resetting the MULTIPLEX POWER THRESHOLD control away from 0 will change the loss. (For example, setting the MULTIPLEX POWER THRESHOLD control to +3 will cause the loss to decrease by 3 dB.)

The MULTIPLEX POWER THRESHOLD control can only introduce loss, never gain.

Regardless of the setting of the MULTIPLEX POWER THRESHOLD and MULTIPLEX POWER OFFSET controls, the resulting gain offset can never be larger than 0 dB.

The MULTIPLEX POWER OFFSET control's purpose is to reduce unnatural loudness variations that the multiplex power controller might produce. These can occur because the ITU specification does not call for psychoacoustic weighting. The Optimod does not force the multiplex power controller to dynamically produce all of the required gain reduction (which could vary widely, depending on the program material). Instead, the MULTIPLEX POWER OFFSET control produces most of the gain reduction. The gain reduction produced by the control is, of course, unchanging and cannot introduce audible artifacts.

The ideal dynamic gain reduction for the multiplex power controller is 2 to 3 dB with typical program material. However, the actual gain reduction will vary widely depending on whether the underlying processing preset is "loud" or "quiet." Therefore, the appropriate setting of the MULTIPLEX POWER OFFSET control depends strongly on what preset is in use. Accordingly, each preset has its own setting of the MULTIPLEX POWER OFFSET, which is a processing parameter like any other in a given preset. Hence, adjustments that affect the multiplex power controller appear in two independent places in the Optimod: The MULTIPLEX POWER THRESHOLD control is a *system setup* control, while the MULTIPLEX POWER OFFSET is *part of the on-air preset*.

Depending on the preset, the MULTIPLEX POWER OFFSET control's setting can vary from 0 dB (no effect) to as much as -16 dB. If you customize a preset in any way (including using LESS-MORE), you may wish to trim the MULTIPLEX POWER OFFSET for that preset so that the multiplex power controller produces 2-3 dB of indicated gain reduction with typical program material. This will achieve the maximum on-air loudness that complies with the ITU standard while minimizing the potential for unnatural and audibly disturbing loudness inconsistencies caused by the operation of the multiplex power controller.

For more information on the multiplex power controller, refer to *ITU-R Multiplex Power Controller* on page 3-72.

# The Two-Band Structure

The Two-Band structure consists of a slow two-band gated AGC (Automatic Gain Control) for gain riding, followed by an equalization section, a gated two-band compressor, a high-frequency limiter, and a complex peak limiting system similar to the one used in the Five-Band structure. Like the "Two-Band Purist" structure in Orban's OPTIMOD-FM 8200, the 5700i's Two-Band Structure is phase-linear throughout to maximize sonic transparency.

The Two-Band structure has an open, easy-to-listen-to sound that is similar to the source material if the source material is of good quality. However, if the spectral balance between the bass and high frequency energy of the program material is incorrect, the Two-Band structure (when its BAND COUPLING 2>1 control is operated toward 0%) can gently correct it without introducing obvious coloration.

The Two-Band structure is mainly useful for classical or "fine arts" programming that demands high fidelity to the original program source.

### **The Protection Presets**

There are two Protection Factory Presets. Both use the same DSP code as the Two-Band Purist structure, but the AGC is defeated.

PROTECTION 0DB sets the limiting threshold so that limiting almost never occurs, while PROTECTION 5DB sets the limiting threshold so that program material at the maximum normal input level (as determined by a PPM or VU meter monitoring the input program line) produces an average limiting of 5 dB.

To set up the Protection Limiter, recall preset PROTECTION 0DB if you want limiting to occur only when the program level *exceeds* the maximum normal input level as determined by a PPM or VU meter monitoring the input program line. Recall preset PROTECTION 5DB if you want about 5 dB of limiting to occur at the maximum normal input level.

The LESS-MORE control affects only the input drive, and you can use it to set a nominal limiting level different from 0 dB or 5 dB.

The Protection presets have the same Intermediate and Advanced Modify controls available as the Two-Band structure.

## Setting Up the Two-Band Structure for Classical Music

To set up the Two-Band structure, recall preset CLASSICAL-2 BAND or CLASSICAL-2B+AGC.

These are the only two-band presets (other than the PROTECTION presets).

Classical music is traditionally broadcast with a wide dynamic range. However, with many recordings and live performances, the dynamic range is so great that the quiet passages disappear into the noise on most car, portable, and table radios. Consequently, the listener either hears nothing, or must turn up the volume control to hear all the music. Then, when the music gets loud, the radio blasts and distorts, making listening unpleasant.

The Two-Band structure is well suited for classical formats during daytime hours when most people in the audience are likely to be listening in autos or to be using the station for background music. This audience is best served when the dynamic range of the program material is reduced by 10-15 dB so that quiet passages in the music never fade into inaudibility under these less-favorable listening conditions. OPTIMOD-FM controls the level of the music in ways that are, for all practical purposes, inaudible to the listener. Low-level passages are increased in level by up to 10 dB, while the dynamics of crescendos are maintained.

The CLASSICAL-2 BAND preset is a two-band preset with the AGC turned off. It uses considerable bass coupling to preserve the spectral balance of the input as well as possible. Its LESS-MORE control primarily affects the amount of compression, rather than maximum loudness. It sounds essentially identical to the Protection structure.

CLASSICAL-2B+AGC uses the AGC set for 2:1 compression ratio. Because of the AGC, it affects more of the total dynamic range of the recording that does the CLASSICAL-2 BAND preset. However, the AGC provides extremely smooth and unobtrusive compression because of the gentle ratio and window gating. In this preset, the Two-Band compressor is used very lightly with a fast release time as a peak limiter. The AGC does almost of the compression.

During the evening hours when the audience is more likely to listen critically, a classical station may wish to switch to a custom preset (derived from the CLASSICAL-2 BAND preset) that performs less gain reduction. You can create such a preset by modifying the CLASSICAL-2 BAND preset with the LESS-MORE control — turn it down to taste.

There are also two five-band classical presets. The CLASSICAL-5 BAND preset uses the five-band structure with AGC defeated. It uses substantial interband coupling to retain much of the frequency balance of the original source, but is capable of somewhat more "automatic equalization" than is CLASSICAL-2 BAND. It can therefore reequalize older program material, but there is also more risk that it will cause coloration that might offend the classical purist.

CLASSICAL-5B+AGC, like its two-band counterpart, uses the AGC set for 2:1 compression ratio.

The five-band structure is not phase-linear, so the CLASSICAL-5 BAND preset is likely to have slightly less audible transparency than the CLASSICAL TWO-BAND structure.

## **Customizing the Settings**

Each Two-Band Factory Preset has a LESS-MORE control (located in the Basic Modify screen) that adjusts on-air loudness. LESS-MORE simultaneously adjusts all of the processing controls to optimize the trade-offs between unwanted side effects as processing levels are decreased or increased.

If you wish, you may adjust the Modify parameters to your own taste. Always start with LESS-MORE to get as close to your desired sound as possible. Then edit the Modify parameters using the Basic, Intermediate or Advanced Modify screen, and save those edits to a User Preset.

### The Two-Band Structure's Setup Controls

The tables below show a summary of the Two-Band controls in the dynamics section. These controls are available only from PC Remote.

AGC, Equalizer, Stereo Enhancer, and Clipper controls are common to both Two-Band and Five-Band structures and are described in their own sections earlier in Section 3.

Except as noted, these controls affect both the analog and HD processing chains.

**<u>2B Drive</u>** control adjusts signal level going into the two-band compressor and therefore controls the density of output audio by determining the amount of gain reduction in the two-band compressor. The resulting sound texture can be open and transparent, solid and dense, or somewhere in between. The range is –10 to 25 dB.

Regardless of the release time setting, we feel that the optimum amount of gain reduction in the two-band compressor for popular music and talk formats is 10-15 dB. If less gain reduction is used, loudness can be lost. For classical formats, operating with 0-10 dB of gain reduction (with the gain riding AGC set to OFF) maintains a sense of dynamic range while still controlling levels effectively. Because OPTIMOD-FM's density gently increases between 0 and 10 dB of compression, 10 dB of compression sounds very natural, even on classical music.

**<u>2B Release</u>** control determines how fast the two-band compressor releases (and therefore how quickly loudness increases) when the level of the program material decreases. This release time only applies when the Two-Band Compressor is not gated by the silence gate.

The release time can be adjusted from 0.5 dB / second (slow) to 20 dB / second (fast). Settings toward 20 dB / second result in a more consistently loud output, while settings toward 0.5 dB / second allow a wider variation of dynamic range. Both the setting of the 2B RELEASE control and the dynamics and level of the program material

| Two-Band Controls                        |                   |
|------------------------------------------|-------------------|
| PC Remote Name                           | Range             |
| 2B Drive                                 | –10 25 dB         |
| 2B Release                               | 0.5 20 dB / S     |
| Gate Thresh                              | Off, –44 … –15 dB |
| Bass Couple                              | 0 100 %           |
| Lookahead                                | 0 5 milliseconds  |
| Master Compression Thresh                | –15 … 0, Off      |
| Bass Compression Thresh                  | –10.0 5.0 dB, Off |
| Master Attack                            | 4 50, Off         |
| Bass Attack                              | 4 50, Off         |
| 2B Clipping                              | -4 +5             |
| HF Limiting (located on Clippers screen) | -4.0 +2.0         |
| HF Clip Thresh                           | –16.0 … 0.0, Off  |
| 2B Crossover                             | LiNoDly, Linear   |
| MB Limit Thr                             | -3.0 +6.0, Off    |
| Speech Thr                               | -4.0 +5.0 dB      |
| Max Dist Ctrl                            | 0 18 dB           |

Table 3-6: Two-Band Controls

determine the actual release time of the compressor.

The action of the 2B RELEASE control has been optimized for resolution and adjustability. However, its setting is critical to sound quality—listen carefully as you adjust it. There is a point beyond which increasing density (with faster settings of the 2B RELEASE control) will no longer yield more loudness and will simply degrade the punch and definition of the sound.

When the 2B RELEASE control is set between 8 and 1 dB / second (the slowest settings), the amount of gain reduction is surprisingly non-critical. Gating prevents noise from being brought up during short pauses and pumping does not occur at high levels of gain reduction. Therefore, the primary danger of using large amounts of gain reduction is that the level of quiet passages in input material with wide dynamic range may eventually be increased unnaturally. Accordingly, when you operate the 2B RELEASE control between 8 and 2 dB / second, it may be wise to defeat the gain-riding AGC and to permit the two-band compressor to perform all of the gain riding. This will prevent excessive reduction of dynamic range and will produce the most natural sound achievable from the Two-Band structures.

With faster 2B RELEASE control settings (above 8 dB / second), the sound will change substantially with the amount of gain reduction in the two-band compressor. This means that you should activate the gain-riding AGC to ensure that the two-band compressor is always being driven at the level that produces the desired amount of gain reduction. Decide based on listening tests how much gain reduction gives you the density that you prefer while not creating a feeling of over-compression and fatigue.

Release in the two-band compressor automatically becomes faster as more gain reduction is applied (up to about 10 dB). This makes the program progressively denser, creating a sense of increasing loudness although peaks are not actually increasing. If the gain-riding AGC is defeated (with the AGC on/off control), you can use this characteristic to preserve some feeling of dynamic range. Once 10 dB of gain reduction is exceeded, full loudness is achieved—no further increase in short-term density occurs as more gain reduction is applied. This avoids the unnatural, fatiguing sound often produced by processors at high gain reduction levels and makes OPTIMOD-FM remarkably resistant to operator gainriding errors.

**<u>2B Gate Thresh (Threshold)</u>** control determines the lowest input level that OPTIMOD-FM recognizes as program; lower levels are considered to be noise or background sounds and will cause the AGC or two-band compressor to gate, effectively freezing gain to prevent noise breathing.

There are two independent gating circuits in the 5700i. The first affects the AGC and the second affects the two-band compressor. Each has its own threshold control.

The two-band gain reduction will eventually recover to 0 dB and the AGC gain reduction will eventually recover to -10 dB even when their compressor gates are gated. However, recovery is slow enough to be imperceptible. This avoids OPTIMOD-FM's getting stuck with a large amount of gain reduction on a long, low-level musical passage immediately following a loud passage.

It is common to set the 2B GATE THRESH control to -40. Higher settings are primarily useful for radio drama, outside sports broadcasts, and other non-musical programming that contain ambiance, low-level crowd noise, and the like. Slightly higher settings may increase the musicality of the compression by slowing down recovery on moderate-level to low-level musical passages. When such passages cause the gate to cycle on and off, recovery time will be slowed down by the ratio of the "on-time" to the "off time." This effectively slows down the release time as the input gets progressively quieter, thus preserving musical values in material with wide dynamic range (classical music for example).

**<u>2B Bass Coupling</u>** control is used to set the balance between bass and the rest of the frequency spectrum.

The two-band compressor processes audio in a master band for all audio above approximately 200 Hz and a bass band for audio below approximately 200 Hz. The 2B BASS COUPLING control determines how closely the on-air balance of material below 200 Hz matches that of the program material above 200 Hz.

Settings toward 100% (wideband) make the output sound most like the input. Because setting the 2B BASS COUPLING control at 100% will sometimes cause bass loss, the most accurate frequency balance will often be obtained with this control set between 70% and 90%. The optimum setting depends on the amount of gain reduction applied. Adjust the 2B BASS COUPLING control until the band 1 and band 2 Gain Reduction meters track as closely as possible.

With the 2B RELEASE (Two-Band Release) control set to 2 dB / second, setting the 2B BASS COUPLING control toward 0% (independent) will produce a sound that is very open, natural, and non-fatiguing, even with large amounts of gain reduction. Such settings will provide a bass boost on some program material that lacks bass.

With fast release times, settings of the 2B BASS COUPLING toward 100% (wideband) do not sound good. Instead, set the 2B BASS COUPLING control toward 0% (independent). This combination of fast release and independent operation of the bands provides the maximum loudness and density on small radios achievable by the Two-Band structure. But such processing may fatigue listeners with high-quality receivers and also requires you to activate the AGC to control the average drive level into the two-band compressor, preventing uncontrolled build-up of program density. Instead of operating the Two-Band structure like this, you should usually choose a Five-Band preset instead.

**<u>2B Master Comp Threshold</u>** sets the level where gain reduction starts to occur in the Master (above 200 Hz) band of the Two-Band Compressor.

**<u>2B Bass Comp Threshold</u>** determines the compression threshold of the bass band in the Two-Band Compressor. It can be used to set the target spectral balance of the Two-Band Compressor.

As the Two-Band Compressor BASS COUPLING control is moved towards "100%," the Two-Band Compressor BASS THRESH control affects the sound less and less.

**<u>2B Master Attack</u>** sets the attack time of the Two-Band Compressor master compressor (above 200 Hz).

**<u>2B Bass Attack</u>** sets the attack time of the Two-Band Compressor bass compressor (below 200 Hz).

**Lookahead** determines the lookahead time (in milliseconds) in the two-band compressor. 3.6 milliseconds give minimum overshoot for the factory preset attack time of 11.0. If you adjust LOOKAHEAD for less delay, you will get progressively more overshoot. This will cause more voice distortion but will create more transient impact on percussion because transients will hit the clippers harder instead of being controlled inaudibly by the lookahead compressor.)

This control does not affect the HD processing chain.

**<u>2B Crossover</u>** sets the structure of the 2-Band crossover to Linear or Linear with No Delay. See page 3-37 for more detail about these modes.

The relationship and interaction of the next four controls is complicated and is best appreciated by listening and experimenting:

**<u>2B</u> Clipping** is a compression threshold control that affects the bass and master bands equally. It sets the drive level to the high frequency limiting and multiband distortion-controlling processing that precedes the final clipping section. The distortion-controlling section uses a combination of distortion-cancelled clipping and look-ahead processing to anticipate and prevent excessive clipping distortion in the final clipper.

This control does not affect the HD processing chain.

**<u>MB Limit Threshold</u>** determines the threshold of the lookahead clipping distortion controller (measured in dB) with reference to the final clipper. In general, it should be set at "0" so that it matches the threshold of the final clipper. Setting it higher than "0" allows more punch (due to clipping) at the expense of higher clipping distortion, which may be particularly annoying on voice.

This control does not affect the HD processing chain.

**<u>2B HF Limiting</u>** sets the threshold of the high frequency limiter in the Two-Band structure. When this control is set lower, gain reduction does more high frequency limiting. When this control is set higher, distortion-cancelled clipping does more high frequency limiting. It controls the tradeoff between loss of high frequencies (due to high frequency limiting) and excessive distortion (due to clipping).

This control only affects the analog processing chain.

The HF Limiting control is in the clippers screen in the unit.

**<u>HF Clip Threshold</u>** sets the threshold of the multiband, distortion-cancelled clipper in the Two-Band structure's high frequency limiter. Higher numbers yield more brightness, but also cause more high frequency distortion.

This control does not affect the HD processing chain.

Max DistCntr (Maximum Distortion Control). See Max Dist Ctrl; page 3-61.

**Speech Thresh** (Speech Threshold) control. See *MB Speech Threshold* on page 3-63.

## **The Five-Band Structure**

The Five-Band structure consists of a stereo enhancer, a slow gain-riding two-band AGC, an equalization section, a five-band compressor, a dynamic single-ended noise reduction system, an output mixer (for the five bands), and a complex peak limiting system.

Unlike the Two-Band structure, whose two-band compressor has a continuously variable release time, the release time of the Five-Band compressor is switchable to seven increments between slow and fast. Each setting makes a significant difference in the overall flavor and quality of the sound.

When the input is noisy, you can sometimes reduce the noise by activating the single-ended noise reduction system. Functionally, the single-ended noise reduction system combines a broadband downward expander with a program-dependent lowpass filter. This noise reduction can be valuable in reducing audible hiss, rumble, or ambient studio noise on-air.

## Putting the Five-Band Structure on the Air

The Five-Band structure is very flexible, enabling you to fine-tune your on-air sound to complement your programming. There are numerous Factory Programming Presets. They offer considerable variety, with various combinations of release time, equalization, low frequency coupling, and high frequency coupling.

Start with one of these presets. Spend some time listening critically to your on-air sound. Listen to a wide range of program material typical of your format, and listen on several types of radios (not just on your studio monitors). Then, if you wish, customize your sound using the information in "Customizing the Settings," which follows.

## **Customizing the Settings**

The LESS-MORE control can edit each of these presets to optimize the trade-off between loudness and distortion according to the needs of the format. The presets can be further edited with Basic, Full Modify, or Advanced Modify to fine-tune them. The controls in the Five-Band structure give you the flexibility to customize your station sound. Nevertheless, as with any audio processing system, proper adjustment of these controls requires proper balancing of the trade-offs between loudness, density, and audible distortion. The following provides the information you need to adjust the Five-Band structure controls to suit your format, taste, and competitive situation.

## The Five-Band Structure's Full and Advanced Setup Controls

The tables below show the Multiband and Band Mix controls in the dynamics section. The AGC, Equalizer, Stereo Enhancer, and Clipper controls are common to both the Two-Band and Five-Band structures and are discussed in their own sections above.

Except as noted, these controls affect both the analog and HD processing chains.

**<u>MB Drive</u>** control adjusts the signal level going into the multiband compressor and therefore determines the average amount of gain reduction in the multiband compressor. Range is 25 dB.

Adjust the MB DRIVE control to your taste and format requirements. Used lightly with slower multiband release times, the multiband compressor produces an open, re-equalized sound. The multiband compressor can increase audio density when operated at faster release times because it acts increasingly like a fast limiter (not a compressor) as the release time is shortened. With faster release times, density also increases when you increase the drive level into the multiband compressor because these faster release times produce more limiting action. Increasing density can make sounds seem louder, but can also result in an unattractive busier, flatter, or denser sound. It is very important to be aware of the many negative subjective side effects of excessive density when setting controls that affect the density of the processed sound.

| Multiband Controls            |                       |
|-------------------------------|-----------------------|
| PC Remote Name                | Range                 |
| Multiband Drive               | 0 25                  |
| Multiband Gate Threshold      | Off, –44 –15 dB       |
| Multiband Limiter Drive       | –4.0 +5.0 dB          |
| Downward Expander             | Off, –18.0 12.0 dB    |
| B5 Down Exp Delta Thresh      | –18.0 +12.0 dB        |
| Multiband Limit Threshold     | –3.0 … +6.0, Off      |
| High Frequency Clip Threshold | –16.00 0.0, Off       |
| Less-More Index               | [read-only]; 1.0 10.0 |
| Parent Preset                 | [read-only]           |
| MB Limit Speech Thresh        | -3.0 +6.0 dB          |
| Maximum Distortion Control    | 0 18 dB               |
| High Frequency Limiter        | Off, –23.8 0.0 dB     |
| B1/B2 XOVER                   | 100 Hz, 150Hz, 200 Hz |

Table 3-7: Multiband Controls
The MB DRIVE interacts with the MB RELEASE setting. With slower release time settings, increasing the MB DRIVE setting scarcely affects density. Instead, the primary danger is that the excessive drive will cause noise to be increased excessively when the program material becomes quiet.

You can minimize this effect by carefully setting the MB GATE THRESH control to "freeze" the gain when the input gets quiet and/or by activating the single-ended noise reduction.

When the multiband compressor's release time is set to its faster settings, the setting of the MB DRIVE control becomes more critical to sound quality because density increases as the control is turned up. Listen carefully as you adjust it. With these fast

| Multiband Controls                        |                                             |
|-------------------------------------------|---------------------------------------------|
| PC Remote Name                            | Range                                       |
| MB Drive                                  | 0 25                                        |
| (see MB ATTACK / REL screen)              | Slow, Slow2, Med, Med2, MFast, MFast2, Fast |
| Speech MB Release                         | See above                                   |
| Gate Thresh                               | Off, –44 −15 dB                             |
| MB Clipping                               | -4.0 +5.0 dB                                |
| Speech Thr                                | -4.0 +5.0 dB                                |
| Down Expand                               | Off, –18.0 12.0 dB                          |
| B5 Down Expand                            | Off, –18.0 … 12.0 dB                        |
| (see Band Mix screen)                     | 0 100 %                                     |
| (see Band Mix screen)                     | 0 100 %                                     |
| (see Band Mix screen)                     | 0 100 %                                     |
| (see Band Mix screen)                     | 0 100 %                                     |
| Band 4 > 5 Coupling (see Band Mix screen) | 0 100 %                                     |
| B1 Compression Threshold                  | –16.00 0.00, Off                            |
| B2 Compression Threshold                  | –16.00 0.00, Off                            |
| B3 Compression Threshold                  | –16.00 0.00, Off                            |
| B4 Compression Threshold                  | –16.00 0.00, Off                            |
| Speech B1 Comp Thresh                     | –16.00 0.00, Off                            |
| Speech B2 Comp Thresh                     | –16.00 0.00, Off                            |
| Speech B3 Comp Thresh                     | –16.00 0.00, Off                            |
| Speech B4 / 5 Comp Thresh                 | –16.00 0.00, Off                            |
| MB Limit Thr                              | -3.0 +6.0, Off                              |
| Max Dist Ctrl                             | 0 18 dB                                     |
| Speech Max Dist Ctrl                      | 0 18 dB                                     |
| HF Clip Thr                               | –16.00 0.0, Off                             |
| B5 Clip Thr (UL presets only)             | –16.00 … 0.0, Off                           |
| B4 Clip Thr (UL presets only)             | –16.00 0.0, Off                             |
| HF Limiter                                | Off, –23.8 0.0 dB                           |
| DownExpStCpl                              | Off, On                                     |
| B1/B2 Xover                               | 100. 150, 200 Hz                            |

Table 3-8: Multiband Controls

release times, there is a point beyond which increasing multiband compressor drive will no longer yield more loudness and will simply degrade the punch and definition of the sound.

We recommend no more than 10 dB gain reduction as shown on the meters for band 3. More than 10 dB, particularly with the FAST release time, will often create a "wall of sound" effect that many find fatiguing.

To avoid excessive density with the FAST multiband release time, we recommend using no more than 5 dB gain reduction in band 3 and compensating for any lost loudness by speeding up the MB RELEASE instead.

**<u>MB Release</u>**: **Speech MB Release** control can be switched to any one of seven settings:

- The **Slow** settings produce a very punchy, clean, open sound that is ideal for Adult Contemporary, Soft Rock, Soft Urban, New Age, and other adult-oriented formats whose success depends on attracting and holding audiences for very long periods of time. The SLOW and SLOW2 settings produce an unprocessed sound with a nice sense of dynamic range. With these settings, the Five-Band structure provides gentle automatic equalization to keep the frequency balance consistent from record to record (especially those recorded in different eras). For background music formats, these settings ensure that your sound doesn't lose its highs and lows. Because it creates a more consistent frequency balance between different pieces of source material than does the Two-Band structure, SLOW is almost always preferable to the Two-Band structure for any popular music format.
- The **Medium Slow** settings (MED and MED2) are appropriate for more adultoriented formats that need a glossy show-business sound, yet whose ratings depend on maintaining a longer time spent listening than do conventional Contemporary Hit Radio (CHR) formats. With the single-ended noise reduction activated, it is also appropriate for Talk and News formats. This is the sound texture for the station that values a clean, easy-to-listen-to sound with a tasteful amount of punch, presence, and brightness added when appropriate. It is an unprocessed sound that sounds just right on music and voice when listened to on small table radios, car radios, portables, or home hi-fi systems.
- The **Medium Fast** settings (MFAST and MFAST2) are ideal for a highly competitive Contemporary Hit Radio (CHR) format whose ratings depend on attracting a large number of listeners (high "cume") but which does not assume that a listener will listen to the station for hours at a time. This is the major market competitive sound, emphasizing loudness as well as clean audio. The sound from cut to cut and announcer to announcer is remarkably consistent as the texture of music is noticeably altered to a standard. Bass has an ever-present punch, there is always a sense of presence, and highs are in perfect balance to the mids, no matter what was on the original recording.
- The **Fast** setting is used only for the TALK and SPORTS factory programming formats. Processing for this sound keeps the levels of announcers and guests con-

sistent, pulls low-grade telephone calls out of the mud, and keeps a proper balance between voice and commercials. Voice is the most difficult audio to process, but these settings result in a favorable trade-off between consistency, presence, and distortion.

The Factory Presets for this sound are quite different from the other three release time settings. The amount of gain reduction in the multiband compressor is substantially lower (so that it operates more like a limiter than like a compressor) and the release time of the gain-riding AGC is speeded up (so that it provides compression and some increase of density). We made these trade-offs to prevent excessive build-up of density.

It is possible to experiment with this sound for music-oriented programming as well. However, even with these settings, your sound is getting farther away from the balance and texture of the input. We think that this is as far as processing can go without causing unacceptable listener fatigue. However, this sound may be useful for stations that are ordinarily heard very softly in the background because it improves intelligibility under these quiet listening conditions. Stations that are usually played louder will probably prefer one of the slower release times, where the multiband compressor takes more gain reduction and where the AGC is operated slowly for gentle gain riding only. These slower sounds are less consistent than those produced by the FAST setting. Using SLOW preserves

| MB Attack / Release  |                                             |
|----------------------|---------------------------------------------|
| PC Remote Name       | Range                                       |
| MB Release           | Slow, Slow2, Med, Med2, MFast, MFast2, Fast |
| Speech MB Release    | Slow, Slow2, Med, Med2, MFast, MFast2, Fast |
| B2 Attack            | 4 50 ms, Off                                |
| B3 Attack            | 4 50 ms, Off                                |
| B4 Attack            | 4 50 ms, Off                                |
| Speech B1 Attack     | 4 50 ms, Off                                |
| Speech B2 Attack     | 4 50 ms, Off                                |
| Speech B3 Attack     | 4 50 ms, Off                                |
| Speech B4 / 5 Attack | 4 50 ms, Off                                |
| B1 Limiter Attack    | 0 100%                                      |
| B2 Limiter Attack    | 0 100%                                      |
| B3 Limiter Attack    | 0 100%                                      |
| B4/5 Limiter Attack  | 0 100%                                      |
| Lookahead            | In, Out, Auto                               |
| Speech Mode          | Speech, Music, Auto                         |
| Delta Release 1      | -6 6                                        |
| Delta Release 2      | -6 6                                        |
| Delta Release 3      | -66                                         |
| Delta Release 4 / 5  | -66                                         |

more of the source's frequency balance, making the sound less dense and fatiguing when the radio is played loudly.

The SPEECH MB RELEASE control overrides the MB RELEASE control when the 5700i automatically detects speech (page 3-62). You may wish to set the SPEECH MB RELEASE control faster for speech (to maximize smoothness and uniformity) and slower on music (to prevent excessive build-up of density).

<u>MB Gate Thresh (Threshold)</u> control determines the lowest input level that will be recognized as program by OPTIMOD-FM; lower levels are considered to be noise or background sounds and cause the AGC or multiband compressor to gate, effectively freezing gain to prevent noise breathing.

There are two independent gating circuits in the 5700i. The first affects the AGC and the second affects the multiband compressor. Each has its own threshold control.

V2.0 software sets the multiband compressor's gating threshold with respect to the signal driving the multiband compressor/limiter, which follows the AGC. Meanwhile, the AGC gating threshold remains set with respect to the AGC's input, as it was in V1.x software. Driving the MB gate detector after the AGC allows the AGC to do its work of slowly correcting the drive level to later processing, including the multiband gate.

When the AGC produces 10 dB of gain reduction, the calibration of the MB GATE control in V2.x software is the same as it was in V1.x software. When upgrading from V1.x to V2.x, it should thus be unnecessary to change the MB GATE setting in User Presets unless the AGC's nominal gain reduction is significantly different from 10 dB.

The multiband compressor gate causes the gain reduction in bands 2 and 3 of the multiband compressor to move quickly to the average gain reduction occurring in those bands when the gate first turns on. This prevents obvious midrange coloration under gated conditions, because bands 2 and 3 have the same gain.

The gate also independently freezes the gain of the two highest frequency bands (forcing the gain of the highest frequency band to be identical to its lower neighbor) and independently sets the gain of the lowest frequency band according to the setting of the DJ BASS boost control (in the Equalization screen). Thus, without introducing obvious coloration, the gating smoothly preserves the average overall frequency response "tilt" of the multiband compressor, broadly maintaining the "automatic equalization" curve it generates for a given piece of program material.

**Note:** If the MB GATE THRESH (Gate Threshold) control is turned OFF, the DJ BASS control (in the Equalization screen) is disabled.

**<u>MB Clipping</u>** sets the drive level to the multiband distortion controlling processing that precedes the final clipping section. The distortion-controlling section uses a combination of distortion-cancelled clipping and look-ahead processing to anticipate and prevent excessive clipping distortion in the final clipper.

Like any other dynamics processing, the distortion-controlling section can produce artifacts of its own when overdriven. These artifacts can include loss of definition, smeared high frequencies, a sound similar to excessive compression, and, when operated at extreme settings, audible intermodulation distortion. You can adjust the MB CLIPPING control to prevent such artifacts or to use them for coloration in "highly processed" formats.

**MB Down Expander (Multiband Downward Expander Threshold)** determines the level below which the single-ended noise reduction system's downward expander begins to decrease system gain and below which the high frequencies begin to become low-pass filtered to reduce perceived noise. There are two controls: the MB DOWN EXPANDER control sets the expansion threshold in Bands 1-4, while the B5 DOWN EXPANDER DELTA THRESH control (first introduced as part of V2.0 software) allows you to fine-tune the Band 5 downward expander's threshold by adding or subtracting an offset from the setting of the MB DOWN EXPAND control. Activate the single-ended dynamic noise reduction by setting these controls to a setting other than OFF.

The single-ended noise reduction system combines a broadband downward expander with a program-dependent low-pass filter. These functions are achieved by causing extra gain reduction in the multiband compressor. You can see the effect of this extra gain reduction on the gain reduction meters.

Ordinarily, the gating on the AGC and multiband limiter will prevent objectionable build-up of noise and you will want to use the single-ended noise reduction only on unusually noisy program material. Modern commercial recordings will almost never need it. We expect that its main use will be in talk-oriented programming, including sports.

Please note that it is impossible to design such a system to handle all program material without audible side effects. You will get best results if you set the MB DOWN EXPANDER control of the noise reduction system to complement the program material you are processing. The MB DOWN EXPANDER should be set higher when the input is noisy and lower when the input is relatively quiet. The best way to adjust the MB DOWN EXPANDER control is to start with the control set very high. Reduce the control setting while watching the gain reduction meters. Eventually, you will see the gain increase in sync with the program. Go further until you begin to hear noise modulation—a puffing or breathing sound (the input noise) in sync with the input program material. Set the MB DOWN EXPANDER control higher until you can no longer hear the noise modulation. This is the best setting.

Obviously, the correct setting will be different for a sporting event than for classical music. It may be wise to define several presets with different settings of the MB DOWN EXPANDER control and to recall the preset that complements the program material of the moment.

Note also that it is virtually impossible to achieve undetectable dynamic noise reduction of program material that is extremely noisy to begin with, because the program never masks the noise. It is probably wiser to defeat the dynamic noise reduction with this sort of material (traffic reports from helicopters and the like) to avoid objectionable side effects. You must let your ears guide you.

Band 5 is particularly critical for noise reduction because much of the Downward Expander's utility lies in hiss reduction. Hiss has most of its energy in band 5, while

program material typically has less energy in this band, so the B5 DOWN EXPANDER DELTA THRESHOLD control's setting is critical to removing hiss while minimizing removal of desired program energy.

Starting in V2.0, the Downward Expander's dynamic frequency response is no longer constrained to being strictly lowpass—Band 5 is now uncoupled from the lower bands, so the band 5 downward expander can produce less gain reduction than other bands. This can help prevent loss of desired high frequency material in the program.

**Band 3 > 4 Coupling** control determines the extent to which the gain of band 4 and 5 (centered at 3.7 kHz) is determined by and follows the gain of band 3 (centered at 1 kHz). Set towards 100% (fully coupled) it reduces the amount of dynamic upper midrange boost, preventing unnatural upper midrange boost in light pop and instrumental formats.

**Band 4 > 5 Coupling** control extent to which the gain of band 5 (6.2 kHz and above) is determined by and follows the gain of band 4.

The sum of the high frequency limiter control signal and the output of the BAND 4 > 5 CPL control determines the gain reduction in band 5. The BAND 4 > 5 CPL control receives the independent left and right band 4 gain control signals; this feed is unaffected by the band 4 MAX DELTA G/R control. Range is 0 to 100% coupling.

**Band 3 > 2 Coupling and Band 2 > 3 Coupling** controls determine the extent to which the gains of bands 2 and 3 track each other.

When combined with the other coupling controls, these controls can adjust the multiband processing to be anything from fully independent operation to quasi-wideband processing.

**Band 2 > 1 Coupling** control determines the extent to which the gain of band 1 (below 100 Hz) is determined by and follows the gain of band 2 (centered at 400 Hz). Set towards 100% (fully coupled) it reduces the amount of dynamic bass boost, preventing unnatural bass boost in light pop and talk formats. Set towards 0% (independent), it permits frequencies below 100 Hz (the "slam" region) to have maximum impact in modern rock, urban, dance, rap, and other music where bass punch is crucial. The default setting is 30%.

<u>**MB Band Mix**</u> controls determine the relative balance of the bands in the multiband compressor. Because these controls mix *after* the band compressors, they do not affect the compressors' gain reductions and can be used as a graphic equalizer to fine-tune the spectral balance of the program material over a  $\pm 6$  dB range.

There are two sets of mixer controls, one for the analog processing chain and one for the HD processing chain. The mixer controls for the HD processing chain also determine the spectral balance of the low-delay monitor output.

The range of the band mix controls has been purposely limited because the only gain control element after these controls is the back-end clipping system (including the multiband clipper / distortion controller), which can produce considerable audible distortion if overdriven. The thresholds of the individual compressors have been carefully tuned to prevent audible distortion with almost any program material. Large changes in the frequency balance of the compressor outputs will change this tuning, leaving the 5700i more vulnerable to unexpected audible distortion with certain program material. Therefore, you should make large changes in EQ with the bass and parametric equalizers and the HF enhancer, because these are located *before* the compressors. The compressors will therefore protect the system from unusual overloads caused the chosen equalization. Use the multiband mix controls only for fine-tuning.

You can also get a similar effect by adjusting the compression threshold of the individual bands. This is comparably risky with reference to clipper overload, but unlike the MB BAND MIX controls, does not affect the frequency response when a given band is below threshold and is thus producing no gain reduction.

**On/Mute** switches allow you to listen to any band (or any combination of bands) independently. This is a feature designed for intermediate or advanced users and developers when they are creating new 5700i presets. The mute control for a given band affects *both the FM and HD processing* because it mutes the input of compressor in that band. This prevents the muted compressor's sidechain from producing a gain reduction signal that could couple into unmuted bands through the various band-coupling controls.

| Band Mix       |              |
|----------------|--------------|
| PC Remote Name | Range        |
| B1 Out Mix     | -6.0 +6.0    |
| B2 Out Mix     | -6.0 +6.0    |
| B3 Out Mix     | -6.0 +6.0    |
| B4 Out Mix     | -6.0 +6.0    |
| B5 Out Mix     | -6.0 +6.0    |
| Band 1 On/Mute | On, Mute     |
| Band 2 On/Mute | On, Mute     |
| Band 3 On/Mute | On, Mute     |
| Band 4 On/Mute | On, Mute     |
| Band 5 On/Mute | On, Mute     |
| B1MaxDeltGR    | 0 24 dB, Off |
| B2MaxDeltGR    | 0 24 dB, Off |
| B3MaxDeltGR    | 0 24 dB, Off |
| B4MaxDeltGR    | 0 24 dB, Off |
| B5MaxDeltGR    | 0 24 dB, Off |
| B2 > B1 Coupl  | 0 100 %      |
| B2 > B3 Coupl  | 0 100 %      |
| B3 > B2 Coupl  | 0 100 %      |
| B3 > B4 Coupl  | 0 100 %      |
| B4 > B5 Coupl  | 0 100 %      |

Table 3-10: MB Band Mix Controls

Please note that a single band will interact with the back-end clipping system quite differently than will that band when combined with all of the other bands. Therefore, do not assume that you can tune each band independently and have it sound the same when the clipping system is processing all bands simultaneously.

**Compression Threshold: Speech Compression Threshold** controls set the compression threshold for music and speech in each band (following the 5700i's automatic speech/music discriminator), in units of dB below the final clipper threshold. We recommend making small changes around the factory settings to avoid changing the range over which the MB CLIPPING control operates. These controls will affect the spectral balance of the processing above threshold, but are also risky because they can significantly affect the amount of distortion produced by the back-end clipping system.

You can use these controls to set independent frequency balances for music and speech (page 3-62).

**B1-B4 Attack (Time); Speech B1-B4 Attack** controls set the speed with which the gain reduction in each band responds to level changes at the input to a given band's compressor for music and speech respectively, following the 5700i's automatic speech/music detector. These controls are risky and difficult to adjust appropriately. They affect the sound of the processor in many subtle ways. The main trade-off is "punch" (achieved with slower attack times) versus distortion and/or pumping produced in the clipping system (because slower attack times increase overshoots that must be eliminated in the clipping system). The results are strongly program-dependent and must be verified with listening tests to a wide variety of program material.

Because there are separate controls for music and speech (page 3-62), you can set attack times faster for speech (to minimize clipping distortion) and slower for music (to maximize punch and transient definition).

The ATTACK time controls are calibrated in arbitrary units that very approximately correspond to milliseconds. Higher numbers correspond to slower attacks.

The look-ahead delay times in bands 3, 4, and 5 automatically track the setting of the ATTACK time controls to minimize overshoot for any attack time setting.

**<u>MB Limit Thr</u>** sets the threshold of the clipping distortion controller with reference to the threshold of the final clipper, in dB.

For best clipping distortion control, most effective setting for this control is "0 dB" for almost all program material. However, the loudest and most intense-sounding presets rely on considerable clipping to achieve their loudness and brightness. For these presets, we found it necessary to set the MB LIMIT THR control substantially higher than "0" to permit more clipping depth. In some cases, this results in substantially objectionable distortion artifacts with isolated program material. However, this is the price to be paid for this extreme level of on-air loudness.

For the NEWS-TALK and SPORTS presets, we set the MB LIMIT THR control slightly below "0." This ensures the cleanest possible speech quality at the cost of highest loudness. If you want higher loudness in these presets, you can edit them to increase the setting of the MB LIMIT THR control.

If you set this control too low, (and/or set the MB CLIPPING control too high) the first artifact that you are likely to notice is intermodulation distortion between vocals and bass. Be aware of this possibility when you are adjusting this control, because the effect sometimes becomes clearer once you are accustomed to listening for it. Headphone listening will usually increase the audibility of this artifact.

This control does not affect the HD processing chain.

**Max Dist Ctrl; Speech Max Dist Ctrl** (available in 5700i-style presets only) limit the maximum amount of final clipper drive reduction (in dB) that the 5700i's clipping distortion controller can apply in Music and Speech modes respectively, preventing over-control of transient material by the distortion controller. Instead, the final clipper is permitted to control some of the transient material (to increase "punch"), even though, technically, such clipping introduces "distortion." A setting of 4 to 5 dB works best in most cases. Factory default is 5 dB for virtually all presets.

This control does not affect the HD processing chain.

**<u>HF Clip Threshold</u>** (available in 5700i-style presets only) sets the threshold of the multiband clipper in band 5 with reference to the final clipper threshold, in dB. This clipper helps prevent distortion in the final clipper when the input program material contains excessive energy above 6 kHz.

The Band 5 multiband clipper operates at 256 kHz and is fully antialiased.

This control does not affect the HD processing chain.

**<u>B5</u>** Clip Threshold (UL presets only) has the same functionality as HF CLIP THRESHOLD (above).

**<u>B4 Clip Threshold</u>** (UL presets only) sets the threshold of the multiband clipper in band 4 with reference to the final clipper threshold, in dB.

**High Frequency Limiter** sets the amount of additional gain reduction occurring in band 5 when high frequency energy would otherwise cause excessive distortion in the final clipper. It uses an analysis of the activity in the final clipper to make this determination and works in close cooperation with the band-5 multiband clipper. Functionally, this control is a mix control that adds a HF limiter gain reduction signal to the band 4 gain reduction signal to determine the total gain reduction in band 5. Higher settings produce more HF limiting.

This control does not affect the HD processing chain.

**<u>MB DownExpStCpl</u>** ("Multiband Downward Expander Stereo Coupling") determines whether the multiband downward expander stereo coupler is on or off.

**<u>B1</u> / <u>B2</u> Xover** (Band 1 to Band 2 Crossover Frequency) sets the crossover frequency between bands 1 and 2 to either 100 Hz, 150 Hz, or 200 Hz. It significantly affects the bass texture, and the best way to understand the differences between the two

crossover frequencies is to listen. The information found in *Getting the Bass Sound You Want* (starting on page 3-77) is also useful.

**Band 1-5 MaxDeltGR** controls set the maximum permitted gain difference between the left and right channels for each band in the multiband limiter. The 5700i uses a full dual-mono architecture, so the channels can be operated anywhere from fully coupled to independent. We recommend operating the bands fully coupled (BAND 1-4 MAXDELTGR = 0) for best stereo image stability. However, audio processing experts may want to experiment with lesser amounts of coupling to achieve a wider, "fatter" stereo image at the cost of some image instability.

**Limiter Attack** controls allow you to set the limiter attack anywhere from 0 to 100% of normal in the Five-Band compressor / limiters. Because the limiter and compressor characteristics interact, you will usually get best audible results when you set these controls in the range of 70% to 100%. Below 70%, you will probably hear pumping because the compressor function is trying to create some of the gain reduction that the faster limiting function would have otherwise achieved. If you hear pumping in a band and you still wish to adjust the limiter attack to a low setting, you can sometimes ameliorate or eliminate the pumping by slowing down the compressor attack time in that band.

**Delta Release** controls are differential controls. They allow you to vary the release time in any band of the Five-Band compressor / limiter by setting an offset between the MB RELEASE setting and the actual release time you achieve in a given band. For example, if you set the MB RELEASE control to medium-fast and the BAND 3 DELTA GR control to -2, then the band 3 release time will be the same as if you had set the MB RELEASE control to medium and set the BAND 3 DELTA GR control to 0. Thus, your settings automatically track any changes you make in the MULTIBAND RELEASE control. In our example, the release time in band 3 will always be two "click stops" slower than the setting of the MB RELEASE control.

If your setting of a given DELTA RELEASE control would otherwise create a release slower than "slow" or faster than "fast" (the two end-stops of the MB RELEASE control), the band in question will instead set its release time at the appropriate end-stop.

**Lookahead** activates or defeats the look-ahead functionality in the multiband compressor / limiter. Defeating look-ahead improves transient impact at the expense of distortion, particularly on speech. To mitigate this tradeoff, a selectable "auto" mode turns look-ahead on for speech material and off for music, using an automatic speech/music detector. Switching is seamless and click-free because we change the delay in the compressor control sidechains; this is not a way to reduce the 5700i's throughput delay.

Choices are LOOKAHEAD IN, OUT, and AUTO.

Speech is detected if (1) the input is mono, and (2) there are syllabic pauses at least once every 1.5 seconds. Speech with a stereo music background will usually be detected as "music," or the detector may switch back and forth randomly if the stereo content is right at the stereo / mono detector's threshold. Mono music with a "speech-like" envelope may be incorrectly detected as "speech." Music incorrectly detected as "speech" will exhibit a slight loss of loudness and punch, but misdetection will never cause objectionable distortion on music.

Speech that is not located in the center of the stereo sound field will always be detected as "music" because the detector always identifies stereo material as "music." This can increase clipping distortion on such speech.

If the BASS CLIP MODE is set to HARD, the speech/music detector will automatically set it to MEDIUM when speech is detected and HARD otherwise (unless LATENCY is LOW, in which case MEDIUM bass clipping is unavailable and bass clipping will stay HARD).

Speech always sounds cleaner with MEDIUM bass clipping and the increased bass "punch" supplied by HARD is irrelevant to speech.

This control does not affect the HD processing chain.

**MB Speech Threshold** ("SPEECH THR," located in the Speech page of ADVANCED CONTROL) lets you set the increment (in dB) by which the setting of the MB LIMIT THR control is reduced when speech is detected (see *Lookahead*, above). This control is particularly useful in minimizing speech distortion when you use the LLHARD bass clipper—it allows the main clipping distortion controller to work harder on speech while preserving punch in music.

This control does not affect the HD processing chain.

**Speech Detect** ("SPEECH DETECT," located in the Speech page of ADVANCED CONTROL) allows you to override the automatic speech/music detector, forcing the processing into SPEECH or MUSIC mode. The three available modes are SPEECH, MUSIC, and AUTO.

#### To Override the Speech/Music Detector

It is possible to force your Optimod into "speech" or "music" mode via its GPI and API. One can achieve this functionality by creating a "speech" preset and a "music" preset and programming the GPI to recall these presets as desired. To do so:

- A) Create a preset with the desired settings for the music-mode and speechmode controls. Set its SPEECH DETECT control to MUSIC.
- B) Save this preset as a User Preset.
- C) Set the SPEECH DETECT control to SPEECH.
- D) Save the resulting preset as a second User Preset/

You may now program two GPI inputs to recall these two presets as desired. Recall the first preset to force "music" mode and recall the second preset to force "speech" mode. Of course, you can use any other means of recalling these presets including Automation, your Optimod's API, and PC Remote.

# About the 5700i's HD / Digital Radio Processing

Except for the fact that models 5700iHD and 5700iFM both offer an analog channel diversity delay, this section applies only to 5700i units, not 5700iFM units. Model 5700iFM is the same as model 5700i except that model 5700iFM does not provide

digital radio processing. Model 5700iFM can be upgraded to an 5700iHD in the field via the 5700iUPG/HD upgrade kit, which can be purchased from your Orban dealer. Units are upgraded from a PC; it is unnecessary to remove the 5700i from the rack.

The 5700i HD ("HD Radio") output is designed to feed streaming, netcasting, and digital radio channels, which can be DAB, DAB+, DRM, or the iBiquity® HD Radio™ system approved for use in several countries including the United States.

The equalizer and five-band compressor/limiter in the HD processing chain have their own sets of user-adjustable audio controls that are independent of the controls in the FM analog transmission chain's equalizer and five-band compressor/limiter. This allows you to optimize the HD processing for the higher fidelity sound provided by the digital channel while giving you the flexibility to process the analog channel as you wish. The stereo enhancer, phase rotator, and 30 highpass filter are common to the two processing chains and their controls, which affect both chains, appear only in the FM adjustment screens.

To facilitate matching the FM analog and HD signals to minimize analog/digital crossfades in HD receivers, you can force the HD channel controls to track the FM channel controls by setting the FM $\rightarrow$ HD CONTROL COUPLING control to FM $\rightarrow$ HD. When you have finished tuning a preset to optimize the sound of the analog channel, you can then set the FM $\rightarrow$ HD CONTROL COUPLING control to INDEPENDENT and tweak the HD processing as you wish. This control is located in the HD LIMITING page of ADVANCED CONTROL. You can also toggle this control via two buttons on the button bar in 5700i PC Remote. When FM $\rightarrow$ HD CONTROL COUPLING is INDEPENDENT, a third button toggles PC Remote focus between corresponding FM and HD tabs. This allows you to compare your FM and HD settings easily.

Setting the FM $\rightarrow$ HD CONTROL COUPLING control to INDEPENDENT defeats the LESS-MORE control, so if you want to use LESS-MORE, adjust it before you start to make independent adjustments to the FM and HD chains.

If a given preset has certain HD and FM controls set differently, setting the FM>HD CONTROL COUPLING to COUPLED will immediately cause the HD controls to take the same settings as their FM analog counterparts. If you again set FM>HD CONTROL COUPLING to INDEPENDENT, this will restore any edits you made to the HD controls before you set the FM>HD CONTROL COUPLING back to COUPLED.

To control excessive brightness in the HD processing when operating the HD and FM processing independently:

- Use little or no high frequency boost in the HD equalization section.
- Set Band 4>5 coupling to 100%.
- Set the band 5 compression threshold to match the codec that the 5700i's HD output is driving. Adjust the threshold until you find a good compromise between presence and high frequency codec artifacts. We find the range from -6.0 to +6.0 dB to be useful.
- Use a moderate Band 5 attack time. 25 ms works well.

• If necessary, lower the Band 4 compression threshold.

An advanced-design look-ahead limiter controls the peak level of the HD output. The look-ahead limiter (which receives the output of the HD multiband compressor/limiter) is optimized to make the most of the limited bit-rate codec used in the HD Radio system's digital channel. By eschewing any clipping, the HD output prevents the codec from wasting precious bits encoding clipping distortion products, instead allowing the codec to use its entire bit budget to encode the desired program material.

The 5700iHD's look-ahead limiter implements "true peak" control by oversampling the HD peak limiter's sidechain at 256 kHz. This allows the 5700i to prevent clipping in a playback device's analog signal path by predicting and controlling the analog peak level following the playback device's reconstruction filter to an accuracy of better than 0.4 dB. For typical program material, accuracy is 0.2 dB

Thanks to true peak control, sample rate conversion, unless it removes high frequency program energy or introduces group delay distortion, cannot cause sample peaks to increase more than 0.4 dB. For example, sample rate con-version from 48 kHz to 44.1 kHz is highly unlikely to cause sample peak clipping of the 44.1 kHz audio data.

The look-ahead limiter includes a parametric high frequency shelving equalizer that can be placed either before or after gain reduction. You can use it to equalize texture disparities between the FM and HD channels and to reduce codec artifacts at high frequencies. You can also use the HD BAND MIX controls and/or HD compression threshold to achieve this.

The HD output is designed to feed digital channels without pre-emphasis, which include almost all such channels. The only high-quality digital channels using preemphasis of which we are aware are NICAM channels (which use J.17 pre-emphasis) and some older CDs (which use EIAJ—50µs/15µs shelving pre-emphasis). If you use the HD output to feed a digital channel with pre-emphasis, you must allow extra headroom to compensate for the unpredictable peak level changes that the preemphasis induces.

If the HD output is driving a channel without pre-emphasis but using a lossy codec, you may want to allow headroom to compensate for data reduction-induced peak overshoots at the receiver, which might otherwise cause clipping. In our experience, 2 dB is typically adequate.

# **Delay Difference between HD and FM Outputs**

In order to make the receiver analog/digital crossfade free from comb filtering, the time delays in the HD Radio's FM and HD channels must have a fixed and predictable offset, correctly implementing the HD Radio receiver's "time diversity" processing. If the 5700i's built-in diversity delay is defeated, the 5700i's HD output's delay is automatically adjusted so that it always exactly 10.500ms longer than the FM output's delay, regardless of the FM output's delay (which can vary depending on processing settings). Therefore, the HD Radio exciter should be preset to compensate for this

10.5 ms offset between the FM output and HD output. Once you have done this, the time diversity delay will always be correct even if you choose a 5700i preset that invokes a different processing structure.

You can apply the 5700i's built-in diversity delay independently to any output emitting the FM-processed signal. This eliminates the need to use the delay in the iBiquity exciter, which allows you to apply the 5700i's composite output directly to the transmitter's analog composite input. In turn, this allows you to use the 5700i's composite limiter, increasing the loudness of the analog channel. When the diversity delay is active, the 5700i always maintains precisely the same delay offset between the analog and digital channels regardless of the preset in use.

# HD I/O Setup Controls

### Input/Output > HD Digital Radio screen:

**Meter Sel** determines if the Main Meter screen will display the left and right output levels of the FM processing (DISABLED) or the left and right gain reductions of the digital-channel look-ahead limiter (ENABLED).

The HD look-ahead limiter is not stereo-coupled. This prevents limiting on one channel from causing audible modulation effects on the other channel.

**HD HF Shelf EQ** (Pre/Post) determines whether the HD HF shelving equalizer will be placed before or after the look-ahead limiter that feeds the HD output.

| Section Label                     | Control Name                          | Values                           |
|-----------------------------------|---------------------------------------|----------------------------------|
| Input/Output:Output1              | Phone Src                             | HD / Monitor / FM                |
|                                   | Out Source (analog L/R)               | HD / Monitor / FM / FM+Delay     |
| Input/Output:Output2              | Out Source (AES 1)                    | HD / Monitor / FM / FM+Delay     |
|                                   | Out Source (AES 2)                    | HD / Monitor / FM / FM+Delay     |
| Input/Output:                     | Out Level                             | 0 –20 dBFS; 0.1 dB steps         |
| AES Output 1 and                  | Samp Rate                             | 32, 44.1, 48, 88.2, 96 kHz       |
| AES Output 2                      | HD Bandwidth                          | 15, 16, 17, 18, 19, 20 kHz       |
|                                   | Word Leng                             | 14 / 16 / 18 / 20 / 24 bits      |
|                                   | Dither                                | In / Out                         |
|                                   | Sync                                  | Internal / Sync In               |
|                                   | Format                                | AES3 / SPDIF                     |
|                                   | Out Level                             | 0 –20 dBFS; 0.1 dB steps         |
| Input/Output:<br>HD Digital Radio | Meter Select                          | FMOutLevel / HD GR               |
|                                   | HD HF Shelf EQ                        | Pre / Post                       |
|                                   | Stereo/ Mono                          | Stereo / MonoL / MonoR / MonoSum |
|                                   | Diversity Delay Trim                  | 0.265 to 16.384 seconds          |
|                                   | (HD) Polarity                         | Positive / Negative              |
| BS.1770<br>Safety Limiter         | BS.1770 Loudness Control<br>Threshold | -31 to -11 LKFS/LUFS             |
|                                   | BS.1770 Safety Limiter                | On / Off                         |

Diversity Delay ("In/Out") determines if the composite output receives audio de-

Table 3-11: HD I/O Setup Controls

layed with respect to the digital radio output. This control applies to both composite outputs—you cannot delay one output without delaying the other.

You can turn the delay on or off for the various outputs via the 5700i's API (page 2-51), automation (page 2-36), and GPI remote interface (page 2-43).

**Out Source** allows you to determine if a given output (analog left/right, AES3 #1, AES3 #2) emits the FM-processed signal (FM), the FM-processed signal with diversity delay (FM+DELAY), the low-delay monitor signal (MONITOR; for driving talent head-phones) or the HD-processed signal (HD). This versatile control allows you to selectively apply diversity delay to each output as desired.

**Diversity Delay Trim** allows you to trim the analog FM delay in intervals of one sample of 64 kHz (15.6  $\mu$ s) so that the delays of the analog-FM and digital radio channels are matched at the receiver's crossfade point. This prevents audible comb filtering during crossfades. The setting of this control is critical to get best results and you should adjust it to one-sample accuracy.

In PC Remote, drag the slider of the control with the mouse to set the delay coarsely, use the Page Up and Page Down keys for intermediate increments, and use the mouse wheel to fine-tune the delay in one-sample adjustment increments.

Maximum available delay is approximately 16 seconds.

See the documentation provided with your HD Radio exciter for more information on setting the delay correctly.

You can adjust the diversity delay time via the 5700i's API. See page 2-51.

**<u>St. / Mono</u>** ("HD Output Stereo / Mono Mode") determines if the digital-channel output will be fed by the normal stereo output of the HD processing chain or by a mono feed from the HD processing chain's left channel, right channel, or sum of left and right channels. In all cases, the signal appears on both the left and right channels of the analog and digital outputs.

The 5700i does not set the AES3 stereo / mono status bits to reflect the setting of this control. The AES3 status bits appearing at the HD output are always set "stereo" even when the two audio channels carry identical mono signals.

**HD Bandwidth** sets the audio bandwidth of the HD output from 15 to 20 kHz in 1 kHz steps.

The user should carefully test the codec in use to ascertain if lowering the bandwidth to 15 kHz improves subjective quality. This can occur because the codec then uses all of its bits to encode information in the most subjectively important part of the ear's bandwidth. If the codec employs Spectral Band Replication® technology (as does the iBiquity HD Codec), then you can set the bandwidth at 20 kHz without quality penalty, although the difference between 15 and 20 kHz is unlikely to be audible following the encode / decode cycle.

**HD Polarity** sets the polarity of the output of the HD processing to POSITIVE or NEGATIVE. The switch allows you to match the polarity (sometimes informally called

"phase") of the audio through the analog FM and HD transmission channels, regardless of how your facility is configured. It is important to match polarity to avoid a momentary decrease in loudness during analog/digital receiver crossfades.

This control is best adjusted by observing an HD radio. Using a variable RF attenuator, vary the RF level feeding the radio to force crossfades. If you have correctly adjusted the 5700i's ANALOG CHANNEL DELAY to time-align the analog and digital channels, the incorrect setting of the HD POLARITY control should be clearly audible as a momentary loudness decrease during the crossfades.

The HD POLARITY control can make it easier to match the analog and HD channel delay in an HD Radio installation. Temporarily set this control to cause a null, sum the HD and FM channels, and adjust the HD DELAY control to achieve the deepest null. This works best if the HD and FM analog loudnesses are matched; use the HD LIMIT DRIVE control to do this.

If your facility has two FM analog exciters. one of which inverts polarity and one of which does not, you can use the 5700i's FM POLARITY control to compensate when switching between transmitters. (See step 8 on page 2-29.) This function can also be controlled via the 5700i's clock-based automation (see page 3- 36).

#### **Digital Output**

The AES1 digital output is normally used to drive the digital transmitter. However, you can use any output (ANALOG L/R, AES1, and AES2). The digital outputs have the following controls, located in the INPUT / OUTPUT screen.

**Out Level** ("Digital Output 1" and "Digital Output 2") sets the digital-channel output level with respect to digital full scale. It is normally set at 0 dBFS, which uses all the headroom available in the HD transmission channel. To match the loudness of the analog and digital channels at the receiver, use the LIMITER DRIVE control. This minimizes the amount of peak limiting necessary to match the loudness of the analog and digital channels at the receiver.

When the BS.1770 Safety Limiter is active, it changes the way the OUTPUT LEVEL control operates. See step 12 on page 2-35.

**Samp Rate** ("Sample Rate") sets the output sample rate of the digital-channel output to 32, 44.1, 48, 88.2, or 96 kHz.

The 5700i's fundamental sample rate is always 64 kHz, but the internal sample rate converter sets the rate at the 5700i's digital output. This adjustment allows you to ensure compatibility with downstream equipment requiring a fixed sample rate.

A 32 kHz sample rate cannot represent frequencies higher than approximately 15 kHz. Therefore, setting the sample rate to 32 kHz automatically forces the bandwidth to 15 kHz, regardless of the setting of the HD BANDWIDTH control.

**Word Leng** (" Word Length") sets the word length (in bits) emitted from the digital-channel output.

OPERATION 3-69

The largest valid word length in the 5700i is 24 bits. The 5700i can also truncate its output word length to 20, 18, 16, or 14 bits. The 5700i can also add dither, which we recommend.

**Dither** turns on or off addition of "high-pass" dither before any truncation of the output wordlength.

The amount of dither automatically tracks the setting of the WORD LENGTH control. This first-order noise shaped dither adds considerably less noise in the midrange than does white PDF dither. However, unlike extreme noise shaping, first-order noise shaped dither adds a maximum of 3 dB of excess total noise power when compared to white PDF dither. It is thus a good compromise between white PDF dither and extreme noise shaping.

In many cases, the source material has already been correctly dithered so you will not need to add dither and can set this control to OUT. However, particularly if you use the Noise Reduction feature, the processing can sometimes attenuate input dither to a point where it is insufficient to dither the output correctly. In this case, you should add dither within the 5700i by turning this control on.

**Sync** determines if the sample rate appearing at the digital-channel output is synced to the 5700i's internal clock, to an AES3 signal appearing at the 5700i's digital input, or to an AES11 signal appearing at the 5700i's sync input. SYNC can be set separately for Digital Output 1 and Digital Output 2, allowing them to have different sample rates.

The selections for each of the two AES outputs are INTERNAL, SYNC IN, and INPUT. INPUT sets a given AES3 output sample rate and synchronization to the same sample rate present at the 5700i's AES3 (audio) input. Likewise, SYNC IN uses the AES11 sync input's sample rate and synchronization as the source. INTERNAL synchronizes the given AES3 output rate to the 5700i's internal clock and uses the SAMP RATE setting to determine its output sample rate.

For a given AES3 output, the output sample-rate selector ("SAMP RATE") has no effect in the INPUT and SYNC IN modes unless sync is lost. Then the output reverts to internal sync at the sample rate that is preset by the sample-rate selector for that output. Otherwise, the output sample rate follows the sample rate present at the selected input, regardless of the setting of the output sample rate selector.

If no signal is provided to the 5700i Input or SYNC IN, set SR SYNC to INTERNAL and select the desired output sample rate.

**Format** determines if the digital-channel output follows the professional AES3 or consumer SPDIF standard.

We expect that AES will be appropriate for almost all users, but some consumer sound cards may require SPDIF.

**BS.1770 Safety Limiter ON/OFF** activates or defeats the BS.1770 Safety Limiter, which is applied only to the digital radio processing. This control affects the behavior of the digital output receiving the HD feed (see step 12 on page 2-35).

**BS.1770 Integration Time** sets the integration time of the BS.1770 Safety Limiter and the "Integrated" BS.1770 loudness indication (the solid bar on the LOUDNESS LEVEL meter)

**BS.1770 Loudness Control Threshold** sets the threshold of the BS.1770 Safety Limiter and the calibration of the BS.1770 loudness meter.

When the BS.1770 Safety Limiter is OFF, the BS.1770 LOUDNESS CONTROL THRESHOLD sets the calibration of the BS.1770 Loudness Meter, such that "0" LK/LU on the meter corresponds to the loudness appearing at the Digital Output assigned to "HD." This calibration is only correct if the Digital Output 100% PEAK LEVEL control is set to 0 dBFS.

When the BS.1770 Safety Limiter is ON, this calibration is correct regardless of the setting of the Digital Output 100% PEAK LEVEL control.

# **Unique HD Audio Controls**

Included with each preset in the "HD Limiting" page in PC Remote. The only HD controls described in this section and shown in Table 3-12 have no FM analog counterparts. There are many other HD controls that have analog FM counterparts. These are described in earlier parts of Section 3 in this manual.

**FM->HD** Control Coupling determines if audio controls affecting the HD equalizer and HD multiband limiter will track their counterparts in the FM analog processing chain or if the HD and FM controls can be adjusted separately. Each preset contains its own setting for this control, so some presets may be coupled while others are independent. The FM->HD mode causes almost all HD controls to track the settings of their FM counterparts. Only the controls in the HD LIMITING page are adjustable separately. The INDEPENDENT mode allows you to set the HD equalizer and HD multiband compressor/limiter audio controls independently of their FM counterparts. INDEPENDENT mode exposes HD controls that are hidden in FM->HD mode.

If a given preset has certain HD and FM controls set differently, setting the FM $\rightarrow$ HD CONTROL COUPLING to COUPLED will immediately cause the HD controls to take the same settings as their FM analog counterparts.

On 5700i PC Remote, there are buttons available on the button bar to toggle the  $FM \rightarrow HD$  mode. When the  $FM \rightarrow HD$  mode is INDEPENDENT, a button on the toolbar toggles between corresponding FM and HD tabs (for example, between COMPRESSORS and HD COMPRESSORS).

**HD EQ Gain** determines the depth of high frequency shelving equalization produced by the parametric HF shelving equalizer, which will be placed either before or after the digital-channel look-ahead limiter (depending on the setting of the HD HF SHELF EQ control in the INPUT / OUTPUT HD DIGITAL RADIO screen).

> When placed before the look-ahead limiter, this equalizer is sometimes useful for reducing the audible disparity between the FM and digitalchannel outputs (although the HD BAND MIX controls are probably more appropriate for this task). The digital-channel output receives no high frequency limiting or clipping and may therefore be as much as 6 dB

brighter than the FM output. If you wish to reduce this difference to smooth out the audible difference between the two channels during a receiver crossfade, you can apply HF rolloff to the digital-channel channel by ear. Another reason you might want to do this is if the digital-channel channel sounds excessively bright after you have optimized the 5700i's tuning for FM. Of course, you can also use the HD MB BAND MIX controls for this purpose, or use these controls in conjunction with the HF shelving equalizer.

Yet another reason to use HF rolloff in the digital-channel channel is to reduce codec artifacts at the high frequencies—the familiar "watery" sound.

When placed after the look-ahead limiter, the shelving EQ can reduce the effects of codec overshoot.

The parametric HF shelving equalizer can only produce HF rolloff. It cannot boost.

**HD EQ Freq** sets the corner frequency of the parametric HF shelving equalizer.

HD Limiter Dr sets the drive level to the digital-channel look-ahead limiter.

• When the BS.1770 Safety Limiter is active, you must use the HD LIMITER DR control to set the amount of gain reduction that the BS.1770 Safety Limiter produces. See step 12 on page 2-35.

The factory default is +4. When the BS.1770 Safety Limiter is active, the HD LIMITER DR control will usually need to be set substantially below 0 dB unless the preset is quiet (like one of the CLASSICAL presets).

• When setting up an HD Radio facility, set the OUT LEVEL control to 0 dBFS. Then adjust the HD LIMITER DRIVE in the on-air preset to match the loudness of the HD channel to the loudness of the FM channel at the receiver.

In an HD Radio receiver, the HD channel has 5 dB higher gain than the analog FM channel. Because the digital channel's loudness must match the FM channel during receiver crossfades, there is no need to over-process the HD channel; you can take advantage of the 5 dB of "bonus loudness" in this channel to do 5 dB less peak limiting compared to the FM channel. *Do not match the loudness by turning down the Out Level control of the 5700i output driving the HD exciter*. This will force you to use unnecessarily large

| Function               | Control Name              | Values                     |
|------------------------|---------------------------|----------------------------|
| HF Shelving Filter     | HD EQ Gain                | 06 dB; 0.5 dB steps        |
|                        | HD EQ Freq                | 2 20 kHz; 1/6-octave steps |
| Look-Ahead Limiter     | HD Limiter Drive          | 0+12 dB; 1.0 dB steps      |
| HD De-Esser            | HD De-Ess                 | Off, –23.5…0               |
| FM→HD Control Coupling | FM→HD Control<br>Coupling | FM→HD; Independent         |

Table 3-12: Unique HD Audio Controls (found in HD Distortion page in PC Remote)

amounts of limiter gain reduction, which will waste the "bonus loudness."

HD "loudness wars" will not only reduce quality but will also cause unbalanced, obtrusive crossfades between the analog and digital channels in the radio. To brand your station's sound, you can choose the precise coloration you want on the digital channel. You can still take advantage of all of the artistic choices implicit in stereo enhancer, equalization, and multiband compression / limiting settings. Yet you do not need to use excessive peak limiting, which can only reduce quality.

**HD De-Ess** allows you to mix an adjustable amount of the high frequency limiter gain control signal into Band 5 of the HD processing only. This control allows you to reduce the high frequency response of the HD processing channel in a program-adaptive manner and is intended to reduce strong sibilance ("ess" sounds) that might otherwise sound obtrusive. Higher (less negative) numbers give more deessing action but will also be more likely to reduce "sparkle" with music. If you notice excessive sibilance, we recommend that you start by setting the control at –18.0 and fine-tune it to taste from there. Once you have set the HD DE-Ess control to your liking, save the resulting preset as a User Preset.

The default setting is -18, which provides a good compromise between brightest sound (which would be accomplished by setting the control to OFF) and control of high frequency artifacts that low bitrate codecs introduce.

Starting with V2.0 software, Band 5 in the HD processing chain has its own gain control sidechain that is independent of the FM processing chain. Therefore, you can activate the HD Band 5 compressor to either complement or replace the control that the HD DE-ESS control provides.

# **ITU-R Multiplex Power Controller**

The ITU-R recommends that the power in the composite baseband signal (including the pilot tone), integrated over any 60-second interval, not exceed the power in a sinewave that modulates the FM carrier to  $\pm$ 19 kHz (25.3% modulation re  $\pm$ 75 kHz deviation). Many European countries are now enforcing this recommendation. (See *ITU-R 412 Compliance* on page 3-12 for more information.)

#### **MPX Power Meter**

Version 1.1 of 5700i software added a MPX POWER meter that indicates MPX power according to the ITU-R BS.412 standard. All samples are weighted equally in a 60-second sliding window.

BS.412 requires limiting the integrated power of the composite signal so that it does not exceed the power in a sinewave that deviates the FM carrier by  $\pm$ 19 kHz (25.333% modulation with reference to  $\pm$ 75 kHz deviation). The 5700i's MPX POWER meter is therefore calibrated so that it indicates 0 dB when the composite output of the 5700i is a sinewave at 25.333% modulation, which is -11.92615 dB with reference to a sinewave at 100% modulation. The meter is calibrated with reference to the 5700i's 100% peak modulation level. This calibration is only correct if the transmitter and/or studio-transmitter link do not add overshoots to program material processed by the 5700i. Such overshoots necessitate turning down the 5700i's output level control after it has been calibrated with tone using an FM modulation meter and the 5700i's built-in line-up tone oscillator. If the output level is turned down after a tone calibration, the MPX POWER LEVEL meter will read high compared to the actual on-air MPX power. The error will be equal to the amount that the 5700i's output level control was turned down.

See Optimal Control of Peak Modulation Levels starting on page 1-13 for a discussion of overshoots and how they force the average modulation to be reduced to prevent peak overmodulation of the FM carrier.

Because the 5700i does not digitize subcarriers applied to its subcarrier inputs, the 5700i's MPX POWER meter (which operates in the DSP domain) cannot indicate the power added by such subcarriers. These usually have constant power, so it is easy to compensate for them. For example, if an FM subcarrier is injected at 4% modulation, it adds power that can be calculated with an R.M.S. summation of the subcarrier and the rest of the composite signal.

Assuming that the subcarrier and composite signal are uncorrelated and that the composite signal is limited so that its power is equivalent to a sinewave at 25.3% modulation, we calculate their R.M.S. sum as follows:

 $\sqrt{0.25333^2 + 0.04^2} = \sqrt{0.06418 + 0.0016} = 0.25647$ 20 log(0.25647) = -11.81921 dB

Recalling that the MPX POWER LEVEL meter is calibrated so that it indicates 0 dB when the composite output of the 5700i is a sinewave at -11.92615 dB below 100% modulation, we conclude that our subcarrier at 4% injection will add 0.10694 dB to the multiplex power. Another calculation (not shown) indicates that 10% injection will add 0.62889 dB to the MPX power.

#### **Multiplex Power Threshold**

Your Optimod provides a means to limit the integrated multiplex power to the ITU standard by a closed-loop technique that allows you to use any preset and to create customized presets freely. The multiplex power controller is adjusted via the ITU412-9 control (see step 1 on page 2-23). Set it OFF if your country does not enforce the standard.

The control is located in the *Setup* > STEREO ENCODER screen because the regulation applies to all operation of the processor in a given installation.

If your country enforces the standard, you should set the control to complement the amount of peak overshoot in the transmission system following your Optimod. Setting the control at "0" will correctly control the multiplex power when there is no overshoot after the 5700i. This will typically be true when you are using your Optimod's built-in stereo encoder to drive the transmitter directly.

Section 1 of this manual has an extensive discussion of overshoot in transmission paths. See page 1-Error! Bookmark not defined. and following pages.

Many paths have overshoot, and this forces you to reduce the average modulation to avoid overmodulating the transmitter. This would reduce the multiplex power by the same amount, forcing the multiplex power below the ITU requirement.

To compensate for this, match the ITU412-9 control to the peak overshoot of the transmission system following the 5700i. For example, if RF peak deviation exceeds the peak deviation produced by the 5700i's sinewave oscillator (set for 100% modulation) by 3 dB, set the MULTIPLEX POWER THRESHOLD to "+3."

#### Audio Processing and the Multiplex Power Threshold Control

Starting with version 1.1 software, the multiplex power controller reduces multiplex power by applying gain reduction after the Optimod's FM peak limiting system, which reduces the tendency of the MPX power controller to produce unnaturalsounding gain reduction because the standard forces MPX power to be measured after preemphasis and without psychoacoustically weighting.

With no power control, some of the louder 5700i presets can exceed the ITU stan-

| MPX power                                        |                                                |                                               | _ <b>_</b>                                        |
|--------------------------------------------------|------------------------------------------------|-----------------------------------------------|---------------------------------------------------|
| <u>File</u> Functions Options <u>Calibrati</u>   | on Co <u>m</u> ment <u>H</u> elp               |                                               |                                                   |
| F. (MHz): <u>Start</u>                           | <u>BZ</u> K << >                               | >> >  MPX Pwr.                                | ▼ C <u>1</u> C <u>2</u> S <u>c</u> ale            |
| PI:<br>PS: DARC: No                              |                                                | Start : 02/09/2004 10:42<br>Length : 00:15:00 | Calibration date: 29/04/2004<br>Ref.: Const/1/82D |
| dB F. (MHz): Nb m                                | eas.: 900 Pc (dB) :-0.29                       | 9 Pmax (dB) : +0.04 (Re                       | f.0dB : ITU BS412-7 2.3)                          |
| +12                                              |                                                |                                               | (AUDEM@T)                                         |
| +9                                               |                                                |                                               |                                                   |
| +6                                               |                                                |                                               |                                                   |
| +3                                               |                                                |                                               |                                                   |
|                                                  |                                                |                                               |                                                   |
| -3                                               |                                                |                                               |                                                   |
| -6                                               |                                                |                                               |                                                   |
| .9                                               |                                                |                                               |                                                   |
| -12 <del>4</del><br>00:00:00<br>02/09 - 10:42:44 | 00:05:00                                       | 00:10:00                                      | 00:15:00                                          |
| EXT MPX input - VAR 7.01 Vpp                     | MPX ref. : ±75 kHz<br>Diff std : Auto (stereo) | Pilot ref. : ±7.5 kHz<br>1:                   | 9k/57k coherence: Yes/Yes                         |

Figure 3-3: Multiplex power over 15 minute observation interval with Multiplex power controller active, measured at the Optimod's composite output

dard by as much as 12 dB. This means that the controller must reduce gain by as much as 12 dB depending on the dynamics and spectral content of the input program material. To prevent unnatural loudness variations, your Optimod applies a static loss (preset-dependent and set by the MULTIPLEX POWER OFFSET control) before the FM peaks limiters when the multiplex power controller is activated. This complements the dynamic gain reduction produced by the multiplex power controller. See the notes on the MULTIPLEX POWER OFFSET control on page 3-43.

In version 1.1 and higher software, the MPX offset is still applied before the peak limiters. Turning it up (for example, from –12 to –9 dB) increases both the amount of peak limiting and the amount of wideband gain reduction performed by the MPX Power Controller

The multiplex power controller does not use the output of the 5700i's stereo encoder as its reference. Instead, it computes the multiplex power directly from the left and right audio signals, the setting of the PILOT LEVEL control, and the setting of the COMPOSITE LIMIT DRIVE control. Hence, the multiplex power controller does not take into account the effect of any composite limiting on the multiplex power. This is not a problem because a BS412-compliant broadcast does not cause enough composite limiting to affect the multiplex power measurably. The purpose for this change was to allow the multiplex power controller to work even diversity delay is applied to the stereo encoder.

The multiplex power controller is operational with all of the Two-Band and Five-Band processing structures. *It is not active in Test mode and will not prevent the 5700i's test oscillator from producing illegal modulation.* It is the responsibility of the operator to make sure that the test oscillator does not violate the ITU requirements. (To ensure this, never modulate the carrier with a single L+R tone that produces total carrier modulation, including pilot tone, of more than 24%.)

#### About the Multiplex Power Controller's Time Constants

Although the BS412 specification calls for a 60-second integration time, the integration time of the Optimod's MPX power controller is about 10 seconds. The problem with making the integration time longer is that the BS412 standard states that the integrated MPX power in any *arbitrary 60-second time period* cannot exceed the average power of the sinewave that produced  $\pm 19$  kHz carrier deviation. In other words, *whenever you start measuring*, you must not exceed the total integrated power limit over the following 60 seconds.

This makes it impractical to "bank" power over the full 60-second window. For example, at first glance one might think that a classical music station could exploit a period of quiet music to allow a crescendo to get louder than it would using the 5700i's relatively fast integration time. However, what happens if someone starts an arbitrary 60-second measurement period not at the beginning of the quiet passage but at the beginning of the crescendo?

Because an automatic MPX power controller does not know what is coming after the crescendo, it must reduce the level of the crescendo so that it complies with the MPX requirement over with an integration time that is shorter than 60 seconds. Otherwise, it might have to dramatically reduce the level of following (as yet unknown) program material in order to ensure that the MPX power limit is not exceeded over the 60-second measurement period in question. This kind of gain pumping would be far worse than the pumping produced by using a relatively short integration time.

#### Multiplex Power Control in Stand-Alone Stereo Encoder Mode

When you use the 5700i in stand-alone stereo encoder mode, we recommend setting up your transmission system to produce approximately 3 dB of average MPX power control. This avoids unnatural loudness variations.

To achieve this goal when an Optimod-FM drives the 5700i stereo encoder, reduce the drive into the Optimod's peak limiters by turning down the MULTIBAND CLIPPING control in the on-air preset until the MPX Power gain reduction meter on the 5700i indicates an average of 3 dB of gain reduction. Save the result as a User Preset.

Do not reduce the drive level to the 5700i by turning down the driving Optimod's output level control because this does not decrease distortion in the Optimod's peak limiter, unlike turning down the MULTIBAND CLIPPING control.

| Setup: Test         |       |         |                                                                                                    |      |
|---------------------|-------|---------|----------------------------------------------------------------------------------------------------|------|
| Parameter<br>Labels | Units | Default | Range (CCW to CW)                                                                                                    | Step |
| MODE                |       | Operate | Operate, Bypass, Tone                                                                                                    |      |
| BYPASS GAIN         | dB    | 0.0     | –18 +25                                                                                                    | 1    |
| TONE FREQ           | Hz    | 400     | 16, 20, 25, 31.5, 40, 50,63, 80, 100, 125, 160,200, 250, 315, 400, 500,630, 800, 1000, 1250, 1600,2000, 2500, 3150, 4000, 5000,6300, 8000, 9500, 10000,12500, 13586.76, 15000 | LOG  |
| TONE LVL            | %     | 91      | 0 121                                                                                                    | 1    |
| TONE CHAN           |       | L+R     | L+R, L–R, LEFT; RIGHT                                                                                                    |      |
| PILOT               |       | ON      | ON, OFF                                                                                                    |      |

# **Test Modes**

Table 3-13: Test Modes

The Test Modes screen allows you to switch between OPERATE, BYPASS, and TONE. When you switch to BYPASS or TONE, the preset you have on air is saved and will be restored when you switch back to OPERATE.

Table 3-13 shows the facilities available. Facilities are self-explanatory, except for the following:

• The TONE LVL control is calibrated under the assumption that the stereo pilot

tone contributes 9% to the total modulation. Hence, a TONE LVL setting of 91% produces 100% modulation (91% + 9%).

Note that when the Optimod is in TONE mode and its analog or digital L/R outputs are set to FLAT (instead of PRE-EMPH), these outputs apply  $50\mu s$  or  $75\mu s$  deemphasis to the output of the tone oscillator. Applying deemphasis this way is only correct if equipment downstream from the Optimod, like a transmitter's stereo encoder, applies preemphasis before final transmission.

In BYPASS mode, preemphasis is still applied to the signal path. The BYPASS GAIN control calibration allows enough internal headroom to make swept frequency response measurements without internal clipping. When the BYPASS GAIN control is set to 0.0 dB and the AI REF VU control is set to 0.0 dBu, you will observe a gain of approximately –17 dB from the analog input to the analog output at 100 Hz. If the AO PRE-E control is set to PRE-E and the 5700i is configured for 75 μs preemphasis, the gain from analog input to analog output will be approximately 0 dB at 15 kHz.

While this calibration may seem unintuitive, experience has shown that it greatly reduces calls to Orban customer service complaining that the frequency response of the transmission path is not flat when in fact the measurement in question was causing undetected clipping at high frequencies due to preemphasis.

# **Getting the Bass Sound You Want**

Probably the most frequently asked question we get regarding 5700i setup is "How do I get a (such-and-such) bass sound?" It seems that individual preference varies in this area more than anywhere else.

There are no magic formulas. The 5700i has extremely versatile controls affecting bass sound and will allow you to get almost any sound you want as long as that sound respects the laws of physics—or, in this case, the laws of psychoacoustics.

The ear is far less sensitive to bass than to midrange sounds. You can see this for yourself by examining the classic Fletcher-Munson "equal-loudness" curves. This means that if you want robust bass, this will take up a great deal of room in your modulation waveform. This room could otherwise be used for midrange, where far smaller amounts of energy yield the same amount of loudness. Accordingly, there is an important tradeoff between loudness and bass—if you want more bass, you will have to accept either less loudness or noticeably more distortion, which occurs when the bass waveforms push the midrange and high frequency material into the 5700i's final clipper.

There is one psychoacoustic trick you can use to create more apparent bass while using modulation headroom efficiently. For hundreds of years, pipe organ makers have tricked the ear into hearing non-existent fundamental tones (which would require huge, expensive pipes) by replacing them with several, smaller pipes tuned to the lower harmonics of the missing fundamental. In the 5700i, you can use the bass clipper to make harmonic distortion for this purpose. As explained above, the bass clipper has three settings—SOFT, MEDIUM, AND HARD—that determine the amount of distortion the clipper makes when its clips bands 1 and 2. SOFT provides the purest sound, but MEDIUM and HARD create progressively more distortion on bass. Because HARD can make noticeable voice distortion, the factory programmers prefer MEDIUM for most presets. However, if you are willing to trade off voice distortion against bass punch, then you could also use HARD. HARD is particularly effective in increasing bass punch because it flattops bass transients and this allows the waveform to accommodate fundamentals that have a larger peak level (by up to 2 dB) than the peak level of the flat-top. (The fundamental of a square wave has a peak level 2.1 dB higher than the peak level of the square wave.) In essence, by doing this, your bass fundamentals can exceed 100% modulation without having the composite stereo waveform itself exceed this level.

The attack time of the band 1 compressor affects bass punch by determining the amount of bass transient that is allowed to pass through the compressor before the attack clamps down the rest of the waveform. Any transient that passes through the band 1 compressor will hit the bass clipper, so slower attack times on band 1 will increase bass punch at the expense of distortion (particularly on voice). The BAND 1 ATTACK TIME settings in the factory presets have been adjusted with this tradeoff in mind, but you might prefer to make a different one.

The threshold of the band 1 compressor will also affect bass punch. We recommend that you carefully study the setting of this control (and the BAND 1 ATTACK TIME control) in the various 5700i factory presets before making your own adjustments, so you can get a feel for how we made the tradeoff between punch and distortion at the factory. If you set the threshold much above –6 dB, you will typically get some distortion even on steady-state waveforms (depending on where you have set the BASS CLIPPER THRESH control).

This control is the primary means of trading off bass punch against IM distortion caused the bass' pushing non-bass material into the final clippers. Set it more negative for less punch but less IM distortion.

There are two bass equalizer sections—the **low bass shelving equalizer** and the **bass parametric equalizer**. The main thing to remember about these sections is that they are static tone controls that apply coloration equally to all program material entering the main dynamics processing section of the 5700i. (They do not affect the AGC section, being located after it in the signal flow.) Accordingly, the five-band compressor in the 5700i will attempt to undo any coloration added in the equalizer setting and will automatically re-equalize the sound to the standard established by the band threshold controls.

Therefore, to get bass to survive the dynamics processing in the 5700i, it is usually necessary to apply substantial bass boost to the input by using the equalizer controls. (A small amount of boost will just be "automatically re-equalized" away; check the factory presets to see what we mean by "substantial.") Bear in mind that using large amounts of shelving bass boost (particularly with 12- or 18 dB/octave slopes) can cause an effective loss of mid-bass because the band 2 compressor will be forced to produce additional gain reduction.

Another important control that affects bass is the BAND 1 OUTPUT MIX control. Because this is located after the dynamics processing, the dynamics processing will not fight any adjustments you make to this control. However, the downside is that the bass compressor will not act to prevent excessive drive to the clipping system (and consequent distortion), so be very careful when boosting this control.

The crossover between band 1 and band 2 is adjustable to 100 Hz, 150 Hz, or 200 Hz by the B1 / B2 XOVER control. When the crossover is set to 100 Hz, band 1 affects extreme low bass (the kind of bass that small clock and portable radios do *not* reproduce), while band 2 affects the mid-bass and lower midrange. Setting the crossover to 200 Hz will cause more gain reduction to occur below 200 Hz because more energy is applied to the band 1 compressor. If you now increase the fixed bass boost by using the LOW BASS equalizer with an 18 dB/octave slope and 120 Hz tuning, the net result will be a dynamic reduction of bass power, typically centered around 160 Hz. If you use enough low bass boost, there will also be a slight increase in the bass power below 100 Hz or so. This 160 Hz suck-out can give an extremely solid, punchy bass sound on radios with good bass response (particularly on radios with subwoofers) but may cause smaller radios to sound thin. (This is the bass formula used in the two GREGG presets.) The rest of the presets use the 100 Hz crossover and have more mid-bass.

#### Summary

Bass is a matter of preference, but the canny broadcast engineer will be aware of the variability of radios out there and will not apply excessive bass boost that can sound *awful* on "boom-boxes" and other consumer radios with bass boost already built-in. It is usually wise to emulate the bass balance of hit CDs, because very experienced people who make these trade-offs every day have mastered these. The 5700i provides enormous flexibility to get the bass sound you want, but this flexibility comes at a price—you have to familiarize yourself with the relevant controls, truly understand what you are doing, and work within the laws of physics. This manual is there to help and it is worthwhile to reserve some time with if you want to become an 5700i bass expert.

# Using the 5700i PC Remote Control Software

5700i PC Remote control software allows you to access any 5700i control, including all of the Advanced Modify controls that are unavailable from the 5700i's front panel. Because only simplified adjustments are available from the 5700i front panel, you must use PC Remote for custom preset development.

PC Remote also gives you the ability to backup user presets, system files, and automation files on your computer's storage devices (hard drives, floppy drives, etc.) and to restore them later to your 5700i.

The 5700i PC Remote software can connect to your 5700i via modem, direct serial cable connection, or Ethernet network. It communicates with your 5700i via the TCP/IP protocol, regardless of how it is connected to your 5700i.

PC Remote works best on displays of 1024x768 pel or higher. Scroll bars will appear when using lower resolutions.

Before running 5700i PC Remote, you must have installed the appropriate Windows communications services on your computer. By default, the installer installs a short-cut to 5700iPC.exe on your desktop and in your Start Menu under Orban\Optimod 5700i.

5700i PC Remote can control only one 5700i at a time, but it can readily switch between several 5700i. 5700i PC Remote has a built-in "address book" that allows it to select and connect to:

- any 5700i on the same network as the PC,
- a 5700i that can be accessed through a modem connected to the PC via dial-up networking, and,
- a 5700i that is connected directly to the PC's serial port.

Before your PC can communicate with a given 5700i, you must first set up a "connection," which is information that allows PC Remote to locate and communicate with the 5700i.

## To set up a new connection:

A) Launch 5700iPC.exe.

B) Create a new 5700i connection by choosing NEW 5700i from the CONNECT file menu or by right-clicking on the ALL CONNECTIONS icon in the Connections List and selecting NEW 5700i.

The Connection Properties dialog box opens.

- C) Enter an Alias name for your 5700i (like "KABC").
- D) Leave the password field blank to prompt the user to enter a password when initiating a connection.

Refer to Security and Passcode Programming on page 2-39.

Otherwise, enter a password to allow PC Remote to connect to your 5700i without requiring a password when the connection is initiated.

To initiate a successful connection, a password must have already been entered into your 5700i unit.

E) If you are communicating with your 5700i through a network, select the Ethernet radio button and enter the appropriate IP address, subnet mask, port, and gateway data. Note that these values must agree with the values that you set in your 5700i (see step 1 on page 2-45). See also Setting Up Ethernet, LAN, and VPN Connections on page 2-60.

If you are communicating via a direct serial cable connection or a modem connection, follow the appropriate procedure described in *Appendix: Setting up Serial Communications,* starting on page 2-61.

F) Click OK after entering all required information.

# To initiate communication:

Initiate communication by double-clicking on the desired 5700i alias in the Connections List, or by selecting the desired 5700i alias from the CONNECT drop down menu.

If the connection is successful, a dialog bubble will appear on the bottom right hand corner of the screen verifying your connection.

| == 8300-PC           |              |      |  |  |
|----------------------|--------------|------|--|--|
| File Edit View Tools | Connect      | Help |  |  |
| P 🖹 io 📕 💡           | New 8300     |      |  |  |
| Connection List      | Disconnect   |      |  |  |
| 8300 - modem         | 8300         |      |  |  |
|                      | 8300 - modem |      |  |  |

- If a warning message appears stating: "No password is set at the 5700i..." go to your 5700i unit and enter a passcode.
- If an Enter Passcode dialog box appears, enter a valid passcode and the 5700i PC Remote software will initiate a connection to the 5700i unit.

A window will appear saying, "Connecting to the 5700i, please wait." A few moments later, a new message will appear: "Loading system files, please wait."

When run, the Orban PC Remote software installer makes copies of all 5700i factory preset files on your local hard drive. The PC Remote software reads these files to speed up its initialization. If any of these files have been deleted or damaged, the PC Remote software will refresh them by downloading them from the 5700i. If the PC Remote software needs to do this, it can substantially increase the time required for the software to initialize, particularly through a slow modem connection.

When this download is finished, the main meters will appear.

- A wheel mouse is the quickest and easiest interface to use you will rarely (if ever) have to use the keyboard.
- The help box at the bottom of the screen always presents a short help message for the function you have selected.

# To modify a control setting:

- A) Choose PROCESSING PARAMETERS from the EDIT menu.
- B) Select menu tabs for Less-More, Stereo Enhancer, and EQ to access Basic Modify controls. All other menu tabs contain Full or Advanced Modify controls.

You can reset any Basic Modify Control without losing LESS-MORE functionality; Full and Advanced modify control adjustments will cause LESS-MORE to be grayed-out.

To set a control, click it (it will become highlighted) and then adjust it by dragging it with the mouse or moving the wheel on the mouse.

You can also use the + and - keys on the numeric keypad to adjust any

control.

# To recall a preset:

- A) Choose *Recall* PRESET from the FILE menu to bring up the OPEN PRESET FILE dialog box.
- B) Click the desired preset within the dialog box to select it.
- C) Double-click the desired preset or select it and click the *Recall* PRESET button to put it on-air.

Continually clicking the RECALL PRESET button will toggle between the current and previous on-air presets.

D) Click DONE to dismiss the OPEN PRESET FILE dialog box.

The folder on your hard drive containing the preset files (both Factory and User) is automatically synchronized to the contents of its associated 5700i's memory each time 5700i PC Remote connects to that 5700i. The 5700i's memory is the "master." This means that if you delete a user preset from the 5700i's memory (whether locally via its front panel or via 5700i PC Remote), 5700i PC Remote will automatically erase this preset from this folder on your computer. *To archive a preset permanently, you must use the Backup function.* (See page 3- 82.)

## To save a user preset you have created:

- A) Select SAVE PRESET As from the FILE menu to bring up the SAVE As Dialog Box. The current preset name will appear in the File Name field.
- B) Click in the field, and edit it.
- C) Click SAVE to save the preset to the 5700i as a User Preset.

If you have made edits to a previously existing user preset, you can select SAVE PRESET from the FILE menu to overwrite the pre-existing user preset automatically.

# To back up User Presets, system files, and automation files onto your computer's hard drive:

A) Select BACKUP TO PC from the FILE Menu.

B) Click OK.

PC Remote will offer three options:

• Save User Presets, system files, and automation in plain text.

This allows the presets and files to be read with any text editor program and to be readily exchanged between Optimod users.

• Save User Presets, system files, and automation files using the session passcode to encrypt them. • Save User Presets, system files, and automation files using the password of your choice to encrypt them.

The encryption options prevent archived presets, system files, and automation files from being restored if the user does not have the password used for the encryption. There is no "back door"— Orban cannot help you to decrypt a preset whose password is unknown.

All User Preset, system, and automation files are copied from your Optimod's internal memory to a folder called "backup" on your PC. This folder is a subfolder of the folder named the same as the alias of the Optimod that you are backing up.

This folder name ("backup") and location are hard-coded into the software. If you wish to move the backup files somewhere else later, use a file manager (like Explorer) on your computer.

To make more than one backup archive, rename the current backup folder (for example, to "Backup1"). 5700i PC Remote will create a new backup folder the next time you do a backup, leaving your renamed backup folder untouched. Later, you will be able to restore from any folder — the Restore dialog box allows you to choose the folder containing the files to be restored

If you attempt to back up a preset with the same name as a preset existing in the Backup folder, but with a different date, 5700i PC Remote will warn you and will allow you to overwrite the preset in the Backup folder or to cancel the operation. If you wish to keep the existing archived preset, you can first use a file manager to move the existing user preset in the Backup folder to another folder and then repeat the backup operation.

# To restore archived presets, system files, and automation files:

In addition to restoring an archived preset to its original Optimod, you can also copy archived presets from one Optimod to another. The Optimod whose connection is active will receive the preset.

If the preset, system file, or automation file was encrypted when it was originally saved, PC Remote will request the password under which it was encrypted.

All User Presets are compatible with all 5700i software versions and are compatible with both 5700iHD and 5700iFM. If Orban adds new controls to a software version, the new software will assign a reasonable default value to any control missing in an old User Preset. If you archive such a User Preset after restoring it, the newly written archive file will now include the new controls (with the default values, unless you edit any of these values before you re-archive the preset).

- If you load an archived 5700iHD preset file into an 5700iFM, the 5700iFM will ignore all digital radio-specific parameters in the file.
- If you load into an 5700iHD a User Preset that was originally archived from an 5700iFM, the 5700i will usually apply the digital radio parameters that the User Preset inherited from its source Factory Preset. The main exception is a User Pre-

set that originally created in an 5700iHD, was then loaded into and modified by an 5700iFM, and was finally loaded into an 5700iHD again. In this case, any HD settings in the original 5700i User Preset are retained.

In addition, you can load archived preset files from OPTIMOD-FM 5500, 8400, 8500, 8600, 8600S, and 8700. The 5700i supports all features on these processors except for the MX limiter in 8600, 8600S, and 8700, and the stand-alone stereo encoder mode in the 5500. 5500 and 8400 presets will sound very similar on the 5700i. (They will not sound 100% identical because the base sample rate of the 5500 and 8400 is 32 kHz and the base sample rate of the 5700i and 8500 is 64 kHz.) 8500 and non-MX 8600 presets will sound identical when running on the 5700i.

A) Select RESTORE FROM PC from the FILE menu.

A standard Windows dialog box will open.

B) Select the type of files you want to restore using the FILES OF TYPE field at the bottom of the dialog box.

You can elect to restore all user presets (\*.orb57user, \*.orb), 8600 user presets (\*.orb86suser), 5500 user presets (\*.orb55user), 8400 user presets (\*.orb0), 8500 user presets (\*.orb85user), 8600 user presets (\*.orb86user), 8600S user presets (\*.orb86suser), system files (\*.orb57setup), and automation files (\*.orb57autom).

If you want to restore files from a different directory (i.e., that might have been created on a different 5700i), navigate to that directory from within the dialog box.

- C) To restore a single user preset:
  - a) Set the FILES OF TYPE field to a user preset file type (\*.orb86suser, \*.orbu).
  - b) Select the desired preset in the dialog box.
  - c) Click the RESTORE button.
- D) To restore all the user presets from a specific location:
  - a) Set the FILES OF TYPE field to a user preset file type (\*.orb86suser, \*.orbu)
  - b) Highlight all the user presets in the dialog window
  - c) Click the RESTORE button.
- E) To restore a system file:
  - a) Set the FILES OF TYPE field to the System Setup file type (\*.orb86ssetup).
  - b) Select the desired system file in the dialog box.
  - c) Click the RESTORE button.
- F) To restore an automation file:
  - a) Set the FILES OF TYPE field to the Automation file type (\*.orb86sautom).
  - b) Select the desired automation file in the dialog box.

c) Click the RESTORE button.

G) Click DONE to dismiss the RESTORE dialog box.

#### To share an archived User Preset between 5700i:

- A) Navigate to the directory containing the desired User Preset from within the RESTORE FROM PC dialog box
- B) Click the RESTORE button.

This User Preset will be downloaded to the 5700i to which 5700i PC Remote is currently connected.

If the User Preset is encrypted, PC Remote will request its password.

## To modify INPUT/OUTPUT and SYSTEM SETUP:

Choose SETUP from the TOOLS menu.

To set a control, click it (it will become highlighted) and then use the wheel on the mouse to adjust it. You can also use the + and – keys on the numeric keypad to adjust any control.

### To modify AUTOMATION:

A) Choose AUTOMATION from the TOOLS menu.

An Automation Dialog box will open.

B) Click the NEW EVENT to create a new event

Controls to set the event type and time are available on the right hand side of the dialog box.

C) Check the ENABLE AUTOMATION check box at the top of the dialog box to enable automation.

## To group multiple 5700i units:

Right-click ALL CONNECTIONS in the Connections List and select NEW GROUP.

You can add multiple 5700i to a single group to help organize a network of 5700i. However, only one 5700i from within a group can be connected to 5700i PC Remote at any one time.

# **Operation Using the Keyboard**

As far as possible, PC Remote uses standard Windows conventions for navigation.

Navigate around the screens using the TAB key. Use CTRL-TAB to move to the next tabbed screen in PC Remote.

Use the + and – keys or the left and right arrow keys on the numeric keypad to adjust control settings.

# To Quit the Program

Use standard Windows conventions: Press ALT-F4 on the keyboard, or click the X on the upper right corner with the mouse.

Also, please note the following behavior:

- If you close the PC Remote connection from the PC, you will be given the choice of staying connected through the ppp or disconnecting.
- If you close the connection from PC Remote but choose not to close the ppp connection, the END PC REMOTE button will remain displayed on the 5700i's front panel. If you then select that button, the ppp connection will close.

This behavior ensures that a user can tell from the 5700i's front panel if a remote connection is active. A user can disconnect the PC connection at the 5700i if he or she wishes. This minimizes the likelihood of someone's leaving a connection open while someone else tries to access that 5700i.

# About Aliases created by Optimod 5700i PC Remote Software

When you ADD A NEW 57001 using Optimod 5700i PC Remote, your 5700i is automatically given a 5700i Alias name to differentiate it from other 5700i. You can change the name anytime in the 5700i Properties window inside 5700i PC Remote.

When you add a new 5700i or change the name of an existing 5700i Alias, an Alias folder is created in the same location as the executable for Optimod 5700i PC Remote (usually \Program Files\Orban\Optimod 5700i). The folder has the same name as the Alias name. Once you establish the initial connection to the 5700i, all presets for that 5700i are automatically copied to the Alias folder; thus, the folder contains all the preset files for that 5700i, both Factory and User. If you have backed up the 5700i using 5700i PC Remote, there will also be a "backup" subfolder located within the Alias folder.

Archived user preset files are text files and can be opened in a text editor (like Notepad) if you want to examine their contents.

Alias folders and their associated backup subfolders are registered in your PC's Registry. This prevents folders from being accidentally deleted or moved. If you move or delete Alias folders from the PC, the Alias folders recreate themselves in the previous location and restore their contents by copying it from their associated 5700i when 5700i PC Remote connects to such a 5700i.

# **Multiple Installations of Optimod 5700i PC Remote**

Rarely, you may want to have more than one installation of 5700i PC Remote on your computer. There are a few extra things to know if you have multiple installations.

If you install a new version of the Optimod 5700i PC Remote software on your PC, any Alias folders and backup subfolders created in an earlier software version still remain in their original location on your PC (and in its registry).

The version of 5700i PC Remote must match the version of the software in the 5700i controlled by it. Therefore, you will only need multiple installations of PC Remote (having separate version numbers) if:

- you are controlling multiple 5700i, and
- not all of your 5700i are running the same version of 5700i software, and
- you do not want to upgrade at least one controlled 5700i to the latest version of 5700i PC Remote software.

Each version of 5700i PC Remote has its own top-level folder, normally under \Program Files\Orban. (The default folder is \Program Files\Orban\Optimod 5700i.) When you install a new version of 5700i PC Remote, the default behavior is to overwrite the old version, which is usually the desired behavior. To prevent the installer from overwriting the old version, you must specify a different installation folder when you install the new version (for example, \Program Files\Orban\Optimod 5700iv2).

Each version of 5700i PC Remote will display *all* 5700i Aliases, even those pointing to 5700i with incompatible version numbers. If you attempt to connect to an older version of 5700i from a newer version of 5700i PC Remote, 5700i PC Remote will offer to upgrade the software in the target 5700i so that it corresponds to the version of 5700i PC Remote that is active. If you attempt to connect to newer version of 5700i from an older version of 5700i PC Remote, it will refuse to connect and will emit an error message regarding incompatible versions.

If you decide to install the new software to a different location on your PC, new Aliases created using the new software will not be located in the same place as the old Aliases.

#### To Move Alias Folders:

Even though each version of 5700i PC Remote can see all aliases, you may wish to move the corresponding folders so they are under the folder corresponding to the highest version of 5700i PC Remote that is currently installed on your computer (although this is not required). If your Alias folders reside in different locations, you can move all the Alias folders to the same location by using the PC Remote software. *Do not use an external file manager to do this.* The old Alias folders need to be recreated under the Optimod 5700i PC Remote software you wish to use (so that the registry entries can be correctly updated). You can do this two different ways.

- **Rename the Alias** (preferred): Start the Optimod 5700i PC Remote executable you wish to use and rename your old Aliases with a slightly different name. A new Alias folder with the new name will be created in the same location as the Optimod 5700i PC Remote executable.
- Delete and Recreate the Alias: Start the Optimod 5700i PC Remote executable you wish to use. Delete the old 5700i Aliases and create new ones to replace them. New Alias folders will be created in the same location as the Optimod 5700i PC Remote executable.

*Important:* The deletion process will automatically erase its associated folder, including the Backup directory. If you have anything in the Backup directory that you wish to keep, you should therefore move that directory elsewhere (or transfer the desired files to another, active backup directory).

The erasure process will usually move the Backup directory to your computer's Recycle Bin, so you can recover a Backup directory that you have accidentally deleted in this way.
# Section 4 Maintenance

# **Routine Maintenance**

The 5700i OPTIMOD-FM Audio Processor uses highly stable analog and digital circuitry throughout. Recommended routine maintenance is minimal.

# 1. Periodically check audio level and gain reduction meter readings.

Become familiar with normal audio level meter readings, and with the normal performance of the G/R metering. If any meter reading is abnormal, see Section 5 for troubleshooting information.

# 2. Listen to the 5700i's output.

A good ear will pick up many faults. Familiarize yourself with the "sound" of the 5700i as you have set it up, and be sensitive to changes or deterioration. However, if problems arise, please do not jump to the conclusion that the 5700i is at fault. The troubleshooting information in Section 5 will help you determine if the problem is with OPTIMOD-FM or is somewhere else in the station's equipment.

# 3. Periodically check for corrosion.

Particularly in humid or salt-spray environments, check for corrosion at the input and output connectors and at those places where the 5700i chassis contacts the rack.

# 4. Periodically check for loss of grounding.

Check for loss of grounding due to corrosion or loosening of rack mounting screws.

# 5. Clean the front panel when it is soiled.

Wash the front panel with a mild household detergent and a damp cloth. Do not use stronger solvents; they may damage plastic parts, paint, or the silk-screened lettering. Do not use paper-based cleaning towels, or use cleaning agents containing ammonia, or alcohol. An acceptable cleaning product is "Glass Plus." For best results when cleaning the lens, use a clean, lint-free cloth.

# Subassembly Removal and Replacement

See page 6-27 for the Circuit Board Locator and Basic Interconnections diagram.

# **1. Removing the Top Cover:**

To access any internal board (including the display assembly), you must remove the top cover.

A) Disconnect the 5700i and remove it from the rack.

Be sure power is disconnected before removing the cover.

**Warning:** Hazardous voltage is exposed with the unit open and the power ON.

- B) Set the unit upright on a padded surface with the front panel facing you.
- C) Remove all screws holding the top cover in place, and lift the top cover off.

Use a #1 Phillips screwdriver.

# 2. Removing the Front Panel Assembly:

- A) Detach the cables that connect the display board assembly to the control board. Avoid bending or breaking the pins. Note the lead dress so you can reassemble the unit correctly.
- B) Detach the front panel from the unit.
  - a) On each side of the chassis, remove the three screws close to the front panel.
  - b) Remove the front panel by sliding it out.
- C) Set the front panel, face down, on a soft cloth to prevent scratches.
- D) Using a 3/16-inch hex nut driver, remove the four hex nuts holding the two side brackets and central shield to the front panel. Remove the brackets and shield and set them aside.
- E) Using a #1 Philips screwdriver, remove and reserve the eight screws and spacers that fasten the display board assembly to the front panel.
- F) Lift the display board assembly off its supporting standoffs.
- G) Separate the two boards in the display board assembly by carefully unplugging the top board from the bottom board. Note that there are four plugs and jacks.

# 3. Removing the Composite/SCA daughterboard.

A) Unplug the cable connecting the Composite/SCA daughterboard to the I/O-DSP board.

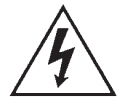

B) Using a deep hex nut driver (preferred), a small crescent wrench, or a pair of slip-joint pliers (in an emergency), remove the nuts and lockwashers holding the four BNC connectors to the chassis.

The Composite/SCA daughterboard can now be removed.

# 4. Removing the Control board:

- A) If you have not yet done so, remove the top cover and Composite/SCA daughterboard (steps 1 and 3, above).
- B) Using a 3/16-inch hex nut driver, remove the four hex nuts holding the DB-25 and DB-9 connectors to the rear panel of the chassis.
- C) If you have yet not done so, remove the cables that connect the display assembly to the control board (step 2 on page 4-2).
- D) Disconnect the ribbon cable connecting the control board to the I/O+DSP board.
- E) Disconnect the short two-conductor cable that connects the control board to the I/O+DSP board.
- F) Using a #1 Philips screwdriver, remove the four corner screws holding the control board to the chassis standoffs.
- G) The control board is now free and can be removed from the chassis.

# 5. Removing the I/O+DSP (Input/Output+DSP) Board:

- A) If you have not yet done so, remove the top cover (steps 1 above).
- B) Unlock all XLR connectors: Using a jeweler's screwdriver, engage the locking mechanism (in the center of the triangle formed by the three contact pins) and turn counterclockwise until the XLR connector is no longer attached.
- C) Using a deep hex nut driver (preferred), a small crescent wrench, or a pair of slip-joint pliers (in an emergency), remove the nut and lockwasher fastening the BNC connector to the chassis.
- D) If you have not yet done so, disconnect the ribbon cable that connects the I/O+DSP board to the control board.
- E) If you have not yet done so, disconnect the short two-conductor cable that connects the I/O+DSP board to the control board.
- F) Disconnect the cable connecting the power supply to the I/O+DSP board. There are two connectors; unplug both. Note the lead dress so you can reassemble the unit correctly.
- G) If you have not yet done so, disconnect the cable going to the Composite/SCA daughterboard.
- H) Remove the thirteen #1 Phillips screws (and their washers) that connect the I/O+DSP board to the chassis.

I) Carefully pull the I/O+DSP board toward the front panel to clear the XLRs from their housings. Then lift the board out of the chassis.

# 6. Removing the Power Supply:

**IMPORTANT**: The power supply has no user serviceable components because replacing components with other than exact replacements could cause the supply to become unsafe and/or to generate unacceptable EMI that violates FCC and/or CE regulations. If the power supply fails, please contact Orban Customer Service (custserv@orban.com) to obtain an exact replacement.

Verify that the 5700i is disconnected from the AC line.

- A) If you have not yet done so, remove the top cover (step 1, above).
- B) Remove the screw holding the power supply's insulating cover and remove the cover. For safety, this cover must always be in place when the 5700i is connected to the AC line.
- C) Remove the plug that connects the power supply to the AC line socket.
- D) Unplug the cable connecting the output of the power supply to the I/O+DSP board.
- E) Using a hex nutdriver, remove the threaded standoff that supports the power supply's insulating cover.
- F) Remove the three Phillips screws holding the power supply to the main chassis.
- G) Carefully lift the power supply up to remove it.

# 7. Reattaching the Power Supply:

- A) Set power supply into main chassis, so that it aligns with its associated stand-offs.
- B) Thread, but do not tighten, the three Phillips screws that hold the power supply board to the main chassis.
- C) Thread the long threaded standoff in the remaining mounting hole. Tighten it firmly.
- D) Tighten the three Phillips screws that hold the power supply board to the main chassis.
- E) Reattach the plug that connects the power supply to the AC line socket.
- F) Reattach the cable that connects the power supply board to the I/O+DSP board.

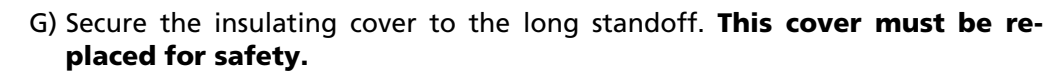

# 8. Replacing the Control board and I/O Board+DSP board:

Referring to steps 4 and 5, follow the instructions in reverse.

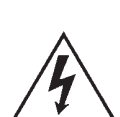

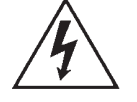

# 9. Replacing the Composite/SCA Daughterboard

Referring to step 3, follow the instructions in reverse.

### **10.Replacing the Front Panel Assembly:**

- A) Set the front panel, face down, on a soft cloth to prevent scratches.
- B) Lightly reattach the bottom and top circuit boards by mating the four plugs and jacks. Use care to align the pins with the jacks so that all pins are correctly aligned and no pins are bent. Do not push the pins all the way into the jacks yet; leave room between the upper and lower boards for spacers.
- C) Reattach the board assembly to the front panel using the eight #1 Philipshead screws and spacers removed in step (2.E) on page 4-2:
  - a) Thread each screw through a spacer placed between the upper and lower circuit boards.
  - b) Push down the top board until it rests on the spacers.
  - c) Align the screws with the threaded standoffs on the front panel.
  - d) Evenly tighten all eight screws to reattach the board assembly to the panel.
- D) Place the two side brackets over the captive screws located on each side of the front panel. Be sure that the large side of each bracket is oriented toward the rack-screw cutouts in the panel.
- E) Place the metal shield over the captive screws on each side of the front panel. Align the shield so that its cutouts are aligned with the cables attached to the circuit board assembly. Using a 3/16" nut driver, screw four hex nuts onto the captive screws.
- F) Attach the front panel assembly to the unit:
  - a) Verify that all cables are dressed through cutouts in the shield.
  - b) Slide the front panel assembly into the front of the chassis so that the three threaded holes in the side brackets line up with the holes in the sides of the chassis.
  - c) Attach the front panel assembly by screwing the six screws removed in step (2.B)a) on page 4-2 into the holes in the sides of the chassis.
- G) Reattach the four cables that connect the display board to the control board. Each cable has a different type or size of connector, so it is obvious which cable mates with which jack on the control board.

Carefully align the cables and connectors to avoid bending the pins.

#### **11.Replacing the Top Cover:**

Place the cover on the unit and reinstall the Phillips screws. (Be careful not to pinch any cables.)

# **Field Audit of Performance**

# **Required Equipment:**

• Ultra-low distortion sine-wave oscillator/THD analyzer/audio voltmeter

With verified residual distortion below 0.01%. Audio Precision System One, or similar high-performance system.

The NAB Broadcast and Audio System Test CD is an excellent source of test signals when used with a high-quality CD player.

Spectrum analyzer with tracking generator

Stanford Research Systems SR760 or equivalent. Alternatively, a sweep generator with 50-15,000 Hz logarithmic sweep can be used with an oscilloscope in X/Y mode, or you can use a computer-controlled test set like the Audio Precision System Two.

Digital voltmeter

Accurate to ±0.1%.

Oscilloscope

DC-coupled, triggered sweep, X/Y display-capable with 10 MHz or greater vertical bandwidth.

- Optional: Audio Precision System 1 (without digital option) or System 2 (for digital tests).
- Optional: NTI Audio Digilyzer DL1 for digital output tests
- Optional: Synthesized 10 MHz function generator for sync tests

Stanford Research Systems DS340 or equivalent.

The technician should be thoroughly familiar with the operation of this equipment.

This procedure is useful for detecting and diagnosing problems with the 5700i's performance. It includes checks of frequency response, noise and distortion performance, and output level capability.

This performance audit assesses the performance of the analog-to-digital and digital-to-analog converters and verifies that the digital signal processing section (DSP) is passing signal correctly. Ordinarily, there is a high probability that the DSP is performing the dynamic signal processing correctly. There is therefore no need to measure such things as attack and release times — these are defined by software and will automatically be correct if the DSP is otherwise operating normally.

It is often more convenient to make measurements on the bench away from high RF fields which could affect results. For example, in a high RF field it is very difficult to accurately measure the very low THD produced by a properly operating 5700i at most frequencies. However, in an emergency it is usually possible to detect many of the more severe faults that could develop in the 5700i circuitry even in high-RF environments.

See the assembly drawings in Section 6 for component locations.

Be sure to disconnect the AC line cord before removing or installing circuit boards.

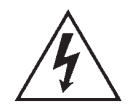

# Follow these instructions in order without skipping steps.

**Note:** To obtain an unbalanced output, jumper pin 1 (ground) to pin 3, and measure between pin 1 (ground) and pin 2 (hot).

**Note:** All analog output measurements are taken with a load resistance of 10K or higher, corresponding to the modern practice of terminating analog lines with a bridging load.

# **1. Test the power supply**

The power supply is a module. In case of any power supply failure, the entire supply must be replaced by an exact replacement (available from Orban Service). Attempts to repair the supply on a component level and/or to replace the supply with a non-approved supply may compromise your Optimod's compliance with the EMI and safety regulations in your country.

The +3.3V, +1.2V, and +2.5V supplies are locally regulated on the DSP and control boards (see Section 6).

Measure the power supply's regulated voltages at the DVM and observe the ripple with an oscilloscope, AC-coupled. Convenient sources of these voltages are the inductors adjacent to power supply connectors on the I/O+DSP board. Connect your probe to the sides of the inductors away from the power supply connectors. The results in Table 4-1 are typical.

| Power Supply Rail | DC Voltage (volts) | AC Ripple (mV p-p) |
|-------------------|--------------------|--------------------|
| +15VDC            | +15 ± 0.5          | <20                |
| –15VDC            | $-15\pm0.5$        | <20                |
| +5VDC             | +5 ± 0.25          | <20                |

Table 4-1: Typical Power Supply Voltages and AC Ripple

# 2. Prepare the unit for audio measurements.

- A) Use the front panel controls to set the 5700i's software controls to their default settings as follows:
  - a) Navigate to Setup > I/O CALIB > ANLG IN CALIB. After writing down the old settings (so you can restore them later) or saving them via PC Remote, set controls as follows:

| INPUT     | analog  |
|-----------|---------|
| AI Ref VU | 0.0 dBu |
| R CH BAL  | 0.0 dB  |

b) Navigate to Setup > I/O CALIB > DIG IN CALIB. Set controls as in the table below:

|    |                                                                          | DI REF VU–15.0 dBFS<br>R CH BAL0.0 dB                                                              |
|----|--------------------------------------------------------------------------|----------------------------------------------------------------------------------------------------|
|    | Navigate to Setup > I/O CALIB > ANLG OUT CALIB. Set controls as follows: |                                                                                                    |
|    |                                                                          | AO 100%                                                                                            |
|    | d)                                                                       | Navigate to Setup > I/O CALIB > DIG OUT CALIB. Set controls as follows:                            |
|    |                                                                          | DO 100%                                                                                            |
|    | e)                                                                       | Press the Next button. Set controls as follows:                                                    |
|    |                                                                          | WORD LENGTH                                                                                        |
|    | f)                                                                       | Navigate to Setup > STEREO ENCODER. Press the Next button. Set the ITU412 control to OFF.          |
|    | g)                                                                       | Navigate to Setup > TEST. Set controls as follows:                                                 |
|    |                                                                          | <ul> <li>MODE</li></ul>                                                                            |
|    | h)                                                                       | Press the <i>Next</i> button.                                                                      |
|    | i)                                                                       | Set controls as follows:                                                                           |
|    |                                                                          | TONE CHANL+R<br>PILOTON                                                                            |
| Ac | lju                                                                      | st Analog Output Level Trim.                                                                       |
| A) | Ve<br>(2                                                                 | rify 5700i software controls are set to their default settings. [Refer to step<br>A) on page 4-7.] |
| B) | Fe                                                                       | ed the 5700i output with the built-in 400 Hz test tone:                                            |
|    | a)                                                                       | Navigate to <i>Setup</i> > TEST.                                                                   |
|    |                                                                          |                                                                                                    |

b) Set the MODE to TONE.

3.

- C) Connect the audio voltmeter to the Left Analog Output.
- D) Adjust output trim VR301 to make the meter read +10.0 dBu. (0 dBu = 0.775V rms.) Verify a frequency reading of 400 Hz.
- E) Verify THD+N reading of <0.03% (<0.01% typical) using a 22 kHz low pass filter in the distortion analyzer.
- F) Set the MODE to BYPASS.

BYPASS defeats all compression, limiting, and program equalization but retains pre-emphasis.

- G) Verify a reading (noise) of <-80 dBu at the output of the unit.
- H) Using VR302, repeat steps (C) through (G) for the Right Analog Output.

#### 4. Check frequency response of Analog I/O.

- A) Verify 5700i software controls are set to their default settings. [Refer to step (2.A) on page 4-7.]
- B) Be sure you are still in BYPASS mode and that the BYPASS GAIN = 0.0 dB [see step (3.F)].
- C) Connect the oscillator to the Left Analog Input XLR connector.
- D) Inject the Analog Input XLR connector with a level of +10 dBu with the oscillator set to 100 Hz.

This is 17 dB below the clip level, which allows headroom for preemphasis. ( $75\mu$ s pre-emphasis will cause 17 dB of boost at 15 kHz.)

- E) Connect the audio analyzer to the 5700i's Left Analog Output XLR connector.
- F) Verify a level of 0 dBu ±1 dB. Use this level as the reference level.
- G) Verify that frequency response at 50 Hz, 100 Hz, 400 Hz, 5 kHz, and 15 kHz is within ±0.1 dB of the reference level. Figure 4-1 shows a typical result.

This procedure tests the analog input circuitry, the A/D converter, the DSP, the D/A converter, and the analog output circuitry.

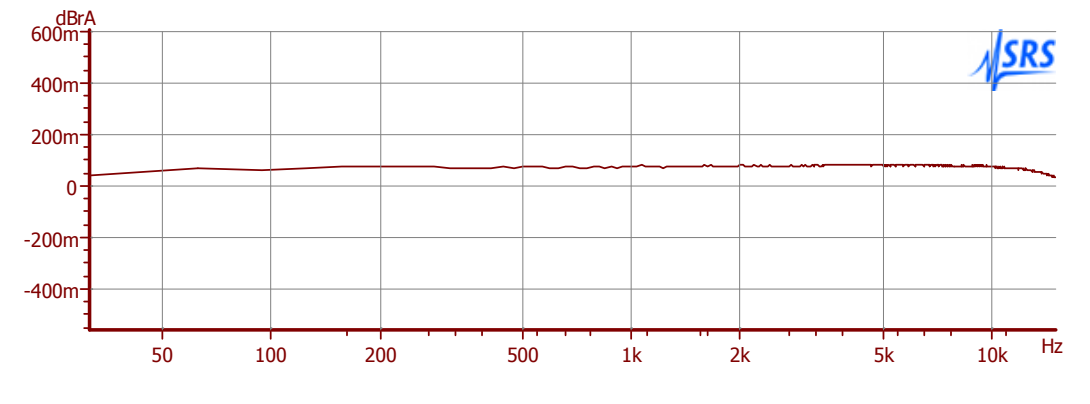

Figure 4-1: Typical Frequency Response, 30Hz to 15 kHz

H) Repeat steps (C) through (G) for the right channel.

#### 5. Check distortion performance of Analog I/O.

- A) Verify 5700i software controls are set to their default settings. (Refer to page 4-7.)
- B) Be sure you are still in BYPASS mode [see step (3.F)] and set the BYPASS GAIN to +17.0 dB.
- C) Set the AO 100% control to +20 dBu.
- D) Connect a THD analyzer to the Left Analog Output XLR connector. Set the THD analyzer's bandwidth to 22 kHz.
- E) Connect the oscillator to the Left Analog Input XLR connector. Set its frequency to 50 Hz and its output level to +10 dBu. This should produce a level of approximately +18 dBu at the 5700i's output.
- F) For each frequency used to measure THD, adjust the output level of the oscillator to make the COMP meter on the 5700i read 100. You will have to reduce the output level of the oscillator at higher frequencies to compensate for the pre-emphasis boost in the 5700i. As the frequency increases, you will have to reduce the output level of the generator to follow the 75µs deemphasis curve. At 15 kHz, you should have to reduce the output of the generator to approximately –7 dBu.

| Frequency | THD+N Typical | THD+N Maximum |
|-----------|---------------|---------------|
| 50 Hz     | 0.015%        | 0.03%         |
| 100 Hz    | 0.015%        | 0.03%         |
| 400 Hz    | 0.015%        | 0.03%         |
| 1 kHz     | 0.015%        | 0.03%         |
| 2.5 kHz   | 0.015%        | 0.03%         |
| 5 kHz     | 0.015%        | 0.03%         |
| 7.5 kHz   | 0.015%        | 0.03%         |
| 10 kHz    | 0.015%        | 0.03%         |
| 15 kHz    | 0.015%        | 0.03%         |

G) Measure the THD+N at the frequency levels listed below.

- H) Repeat the above measurements for the right channel. Connect the oscillator to the right analog input and the distortion analyzer to the right analog output.
- I) Disconnect the oscillator and THD analyzer from the 5700i.

#### 6. Test Digital Sample Rate Converter (Receiver).

- A) Verify 5700i software controls are set to their default settings. (Refer to page 4-7.)
- B) Be sure you are still in BYPASS mode [see step (3.F)].
- C) Navigate to Setup > I/O CALIB > DIG IN CALIB.

- D) Set the INPUT to DIGITAL.
- E) Connect the digital source generator to the AES3 Digital Input XLR connector of the 5700i.
- F) Set the frequency of the digital source generator to 400 Hz and its output level to 18 dB below full scale.
- G) Inject the Digital Input with sample rates of 32 kHz, 44.1 kHz, 48 kHz, 88.2 kHz, and 96 kHz. Use 24-bit words.
- H) Listen to the analog outputs of the 5700i and verify that the output sounds clean and glitch-free regardless of the input sample rate.
- I) Leave the digital source generator connected to the 5700i.

# 7. Test Digital Sample Rate Converter (Transmitters).

- A) Connect an AES3 analyzer (like the Audio Precision System 2) to the AES3 Digital Output 1 XLR connector of the 5700i.
- B) Set the sample rate of the digital source generator to 48 kHz.
- C) Navigate to Setup > I/O CALIB > DIG OUT CALIB.
- D) Change the DO RATE to 32 kHz, 44.1 kHz, 48 kHz, 88.2 kHz, and 96 kHz, and verify that the frequencies measured at the 5700i's AES3 Digital Output follow the values in the chart below within given tolerances:

| Sample Rate | Tolerance (PPM) | Tolerance (Hz) |  |  |
|-------------|-----------------|----------------|--|--|
| 32.0 kHz    | 100 PPM         | ±3.20 Hz       |  |  |
| 44.1 kHz    | 100 PPM         | ±4.41 Hz       |  |  |
| 48.0 kHz    | 100 PPM         | ±4.80 Hz       |  |  |
| 88.2 kHz    | 100 PPM         | ±8.82 Hz       |  |  |
| 96.0 kHz    | 100 PPM         | ±9.60 Hz       |  |  |

- E) Repeat steps (A) through (D) for Digital Output 2.
- F) Disconnect the digital source generator from the 5700i.

# 8. Test the 5700i's synchronization capabilities.

- A) Navigate to Setup > I/O CALIB > DIG OUT CALIB.
- B) Press the Next button. Set the 5700i's PILOT SYNC control to REF IN.
- C) Sequentially apply a 32kHz, 44.1 kHz, 48 kHz, 88.2 kHz, and 96 kHz 1x wordclock signal to the 5700i's REF IN connector. For each sample frequency, set the 5700i's DO RATE control the same as the wordclock. Vary the frequency of the input reference slightly and verify that the sample frequency at the 5700i's digital output tracks the changes you make to the reference frequency.

This test is most readily accomplished by using a synthesized function generator with a crystal-controlled timebase. Such a generator can also generate a 10 MHz reference signal for the next step.

An analog oscilloscope can be used for a more thorough test. Set the scope for X/Y operation (i.e., so that it generates Lissajous patterns). Connect the reference generator to one input and the 5700i's digital output to the other input. If correct synchronization is occurring, you should see an essentially stationary (although complex-looking) Lissajous pattern as opposed to one that precesses slowly either left or right. This should be true at any combination of input and output sample frequencies and a thorough test will test every permutation.

This test verifies that for non-identical reference and output sample frequencies (for example, locking a 32 kHz output sample rate to a 48 kHz wordclock), the output and input sample rates are exactly a ratio of integers. In the example, the output sample rate is exactly 2/3 of the wordclock frequency.

A digital oscilloscope is unlikely to work satisfactorily for this test.

- D) Connect either a source of 1x wordclock (a TTL-level squarewave at the sample frequency) or a high-accuracy 10 MHz sinewave or squarewave generator to the 5700i's REF IN BNC connector. Vary the frequency of the reference input by  $\pm 25$  ppm and verify that the 5700i's output sample rate tracks it. See the comments in step (C) above.
- E) Set the 5700i's PILOT SYNC control to DIG IN.
- F) Sequentially apply AES3 or AES11 signals having 32kHz, 44.1 kHz, 48 kHz, 88.2 kHz, and 96 kHz sample frequencies to the 5700i's AES3 Digital Input. Using the oscilloscope technique described in step (C) above, verify that for each input sample frequency, any 5700i output sample frequency (as set via the DO RATE control) will lock to any reference sample frequency.
- G) Disconnect the generator from the 5700i's REF IN connector.
- H) Set the PILOT REF control to INTERNAL.

# 9. Test the 5700i's stereo encoder.

A) Connect an accurate stereo monitor like the Belar FMMS-1 ("Wizard") stereo demodulator to the COMPOSITE OUTPUT 1 BNC on the 5700i's rear panel.

**NOTE:** The recommended Belar monitor is the only instrument we have encountered that can accurately measure the performance of the 5700i's stereo encoder. With most older-technology monitors, you will be measuring the performance of the monitor, not the 5700i's encoder. (Of course, we have not evaluated every monitor on the market.) While we have not yet tested it, we are confident that the Belar FMCS-1 (a newer model than the FMMS-1) will also work correctly.

- B) On the 5700i, navigate to Setup > TEST.
- C) Set the MODE to TONE.

D) Set the test tone parameters as follows:

You will have to press the NEXT button to access all of these parameters.

- E) Navigate to Setup > STEREO ENCODER.
- F) Set the COMP1 LVL control to make the stereo monitor read 100% total modulation.
- G) Navigate to Setup > TEST to access the 5700i's tone oscillator parameters.
- H) Measure the L–R level on the stereo monitor at several frequencies, in units of dB below 100% modulation. This is the main channel to subchannel crosstalk. It should not exceed –70 dB, 50-15,000 Hz.
- Set the TONE CHAN to L-R. (You will have to press the Next button to access this setting and then the Prev button to return to the TONE FREQ control.) Measure the L+R level on the stereo monitor at several frequencies, in units of dB below 100% modulation. This is the subchannel to main channel crosstalk. It should not exceed -70 dB, 50-15,000 Hz.
- J) Set the TONE CHAN to LEFT. Measure the Right level on the stereo monitor at several frequencies, in units of dB below 100% modulation. This is left-into-right stereo separation. It should not exceed –55 dB, 50-15,000 Hz.
- K) Set the TONE CHAN to RIGHT. Measure the Left level on the stereo monitor at several frequencies, in units of dB below 100% modulation. This is right-intoleft stereo separation. It should not exceed –55 dB, 50-15,000 Hz.
- L) Set the TONE CHAN to L-R and the TONE FREQ to 5000.0 Hz. Measure the 38 kHz subcarrier suppression on the stereo monitor. It should not exceed -60 dB.
- M)Measure the Pilot Modulation on the stereo monitor. It should read 0%.
- N) Set Setup > STEREO ENCODER > COMP1 LVL to 0.0%. Measure the deemphasized noise at the left and right outputs of the stereo monitor. It should not exceed -80 dB below 100% modulation.
- O) Repeat steps (D) through (N) for the 5700i's COMPOSITE OUTPUT 2. (Use the COMP2 LVL control instead of the COMP1 LVL control.)
- P) Using the stereo monitor, verify that pilot tone injection is between 8% and 10% modulation. If it is outside these parameters, adjust it to 9% via Setup > STEREO ENCODER > Next > PILOT LVL.

If the measured pilot level varies by more than a few tenths of percent from the pilot level indicated, this indicates there may be a problem elsewhere — either in your measuring setup, or with the 5700i.

Q) With the COMP2 LVL still set to 0.0%, connect a frequency counter to either of the 5700i's composite outputs. Verify that the pilot tone frequency is 19,000 Hz  $\pm$ 1 Hz.

# 10.Optional tests.

A) You can test each GPI (Remote Interface) input for functionality in the obvious way, by programming a function for it and then verifying that the function executes when you activate the input. To program a GPI input, see *Remote Control Interface Programming* on page 2-43.

B) You can test the RS-232 port for functionality by verifying that you can connect to a PC through a null modem cable. See *Networking and Remote Control* starting on page 2-44 (in particular, step 4 on page 2-47).

# **11.Return OPTIMOD-FM to service.**

- A) Restore your normal operating parameters, using the notes you made in step (2.A) on page 4-7. If you are using PC Remote and saved your normal operating parameters as a setup file, you can restore it using the FILE > RESTORE FROM PC command.
- B) Navigate to Setup > TEST > MODE and choose OPERATE.
- C) Recall your normal operating preset.

# Section 5 Troubleshooting

# **Problems and Potential Solutions**

Always verify that the problem is not the source material being fed to the 5700i, or in other parts of the system.

# RFI, Hum, Clicks, or Buzzes

A grounding problem is likely. Review the information on grounding on page 2-11. The 5700i has been designed with very substantial RFI suppression on its analog and digital input and output ports, and on the AC line input. It will usually operate adjacent to high-powered transmitters without difficulty. In the most unusual circumstances, it may be necessary to reposition the unit to reduce RF interference, and/or to reposition its input and output cables to reduce RF pickup on their shields.

Particularly if you are using a long run of coaxial cable between the 5700i and the exciter, a ground loop may inject noise into the exciter's composite input—especially if the exciter's input is unbalanced. A Jensen JT-123-BMCF transformer can almost always cure this problem—see page 1-16.

The AES3 inputs and output are transformer-coupled and have very good resistance to RFI. If you have RFI problems and are using analog connections on either the input or output, using digital connections will almost certainly eliminate the RFI.

# **Unexpectedly Quiet On-Air Levels**

The ITU412 multiplex power controller may have been turned on accidentally. See step 1 on page 2-23.

The 5700i may be in stand-alone stereo encoder mode. The active on-air preset determines this.

The 5700i may not be controlling peak modulation as desired. See the next topic below.

# **Poor Peak Modulation Control**

First, check whether the final clipper is active (step 6 on page 2-28). If you are using the analog or digital output to drive the transmitter, make sure that this output is not receiving the MONITOR signal (step (10.B) on page 2-31).

The 5700i normally controls peak modulation to an accuracy of  $\pm 2\%$ . This accuracy will be destroyed if the signal path following the 5700i has poor transient response. Almost any link can cause problems. Even the FM exciter can have insufficient flatness of response and phase-linearity (particularly at low frequencies) to disturb peak levels. Section 1 of this manual contains a complete discussion of the various things that can go wrong.

Digital STLs using lossy compression algorithms (including MPEG1 Layer 2, MPEG1 Layer 3, Dolby AC2, and APT-X) will overshoot severely (up to 3 dB) on some program material. The amount of overshoot will depend on data rate — the higher the rate, the lower the overshoot.

Even if the transmission system is operating properly, the FM modulation monitor or reference receiver can falsely indicate peak program modulation higher than that actually being transmitted if the monitor overshoots at high and low frequencies. Many commercial monitors have this problem, but most of these problem units can be modified to indicate peak levels accurately.

Orban uses the Belar "Wizard" series of DSP-based monitors internally for testing, because these units do not have this difficulty.

#### Unexpected Delay Between the Program Feed and the On-Air Signal

The diversity delay may have been accidentally applied to the output you are using to drive your transmitter. See step (9.E) on page 2-29 and step (10.B) on page 2-31.

# Audible Distortion On-Air

Make sure that the problem can be observed on more than one receiver and at several locations. Multipath distortion at the monitoring site can be mistaken for real distortion (and will also cause falsely high modulation readings).

Verify that the source material at the 5700i's audio inputs is clean. Heavy processing can exaggerate even slightly distorted material, pushing it over the edge into unacceptability.

The subjective adjustments available to the user have enough range to cause audible distortion at their extreme settings. There are many controls that can cause distortion, including MULTIBAND CLIPPING, FINAL CLIP DRIVE, and COMPOSITE CLIP DRIVE. Setting the LESS-MORE control beyond "9" will cause audible distortion of some program material with all but the Classical and Protect presets. Further, the "Loud" family of presets can sometimes cause audible distortion with certain program material; this is the price to be paid for "competitive" loudness as it is defined in certain markets.

If you are using analog inputs, the peak input level must not exceed +27 dBu or the 5700i's A/D converter will clip and distort.

Unlike earlier digital Optimods, there is no input peak level adjustment for the A/D converter. Instead, we have provided adequate headroom for virtually any facility. This is possible because the A/D converter in the 5700i has higher dynamic range than older designs. Therefore, without compromising the 5700i's noise level, we could eliminate a control that was frequently misadjusted.

If you are using the 5700i's stereo enhancer (which most "pop music"-oriented presets do), then this can exaggerate multipath distortion in high multipath environments. You may want to reduce the setting of the stereo enhancer's RATIO LIMIT control. A similar problem can occur if you are using sum-and-difference processing in the 5700i's AGC. In this case, reduce the setting of the AGC's MAXDELTAGR controls.

If you are using an external processor ahead of the 5700i, be sure it is not clipping or otherwise causing problems.

#### Audible Noise on Air

(See also "RFI, Hums, Clicks, or Buzzes" on page 5-1.)

Excessive compression will always exaggerate noise in the source material.

The 5700i has two systems that fight this problem. The *compressor gate* freezes the gain of the AGC and compressor systems whenever the input noise drops below a level set by the threshold control for the processing section in question, preventing noise below this level from being further increased.

There are two independent compressor gate circuits in the 5700i. The first affects the AGC and the second affects the Multiband Compressor. Each has its own threshold control. (See MB GATE on page 3-56.)

In the Multiband structure, *dynamic single-ended noise reduction* (see *MB Down Expander\_*on page 3-57) can be used to reduce the level of the noise below the level at which it appears at the input.

If you are using the 5700i's analog input, the overall noise performance of the system is usually limited by the overload-to-noise ratio of the analog-to-digital converter used by the 5700i to digitize the input. (This ratio is better than 108 dB.) It is important to drive the 5700i with professional levels (more than 0 dBu reference level) to achieve adequately low noise. (Clipping occurs at +27 dBu.)

The 5700i's AES3 input is capable of receiving words of up to 24 bits. A 24-bit word has a dynamic range of approximately 144 dB. The 5700i's digital input will thus never limit the unit's noise performance even with very high amounts of compression.

If an analog studio-to-transmitter link (STL) is used to pass unprocessed audio to the 5700i, the STL's noise level can severely limit the overall noise performance of the system because compression in the 5700i can exaggerate the STL noise. For example, the overload-to-noise ratio of a typical analog microwave STL may only be 70-75 dB. In this case, it is wise to use the Orban 8200ST Studio AGC to perform the AGC function prior to the STL transmitter and to control the STL's peak modulation. This will optimize the signal-to-noise ratio of the entire transmission system. An uncompressed digital STL will perform much better than any analog STL. (See *Studio-Transmitter Link*, starting on page 1-**Error! Bookmark not defined**..)

# Whistle on Air, Perhaps Only in Stereo Reception

The most likely cause is oscillation in the analog input or output circuitry. If the oscillation is in the output circuitry and is between 23 and 53 kHz, it will be detected in a receiver's stereo decoder and translated down into the audible range.

If you encounter this problem, check the analog or digital outputs with a spectrum analyzer to see if the spurious tone can be detected here. If it appears at both outputs, it is probably an input problem. If it only appears at the analog output, then it is likely a problem with the left/right D/A converter or other analog circuitry. If it appears only when you use the composite output, then it is likely a problem in the composite D/A converter or output amplifiers.

A whistle could also be caused by power supply oscillation, STL problems, or exciter problems.

#### Interference from stereo into SCA

A properly operating 5700i generates an immaculately clean baseband, with program-correlated noise below –80 dB above 57 kHz even when the composite limiter is used aggressively. If the 5700i and the rest of the transmission system are operating correctly, subcarriers should experience no interference.

Interference from the stereo into a subcarrier is best diagnosed with a spectrum analyzer. First examine the spectrum of the 5700i's composite output to verify that pro-

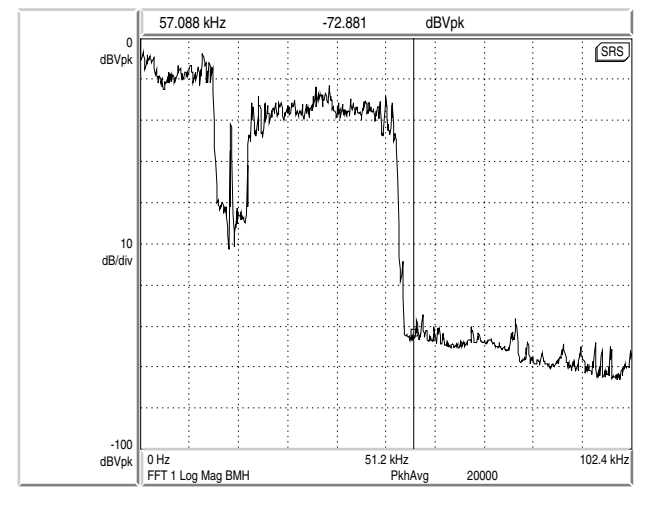

Figure 5-1: Typical 5700i baseband spectrum with heavy processing, 0-100 kHz.

gram correlated noise is less than -80 dB below 100% modulation from 57 to 100 kHz. Any inadvertent composite clipping will dramatically degrade this protection. Make sure that the link between the 5700i's composite output and the transmitter has sufficient headroom.

If the exciter is nonlinear, this can cause crosstalk. In general, a properly operating exciter should have less than 0.1% THD at high frequencies to achieve correct operation with subcarriers.

To prevent truncation of the higher-order Bessel sidebands of the FM modulation, the RF system following the exciter must be wideband (better than  $\pm$ 500 kHz) and must have symmetrical group delay around the carrier frequency. An incorrectly tuned transmitter can exhibit an asymmetrical passband that will greatly increase crosstalk into subcarriers.

Amplitude modulation of the carrier that is synchronous with the program ("synchronous AM") can cause program-related crosstalk into subcarriers. Synchronous AM should be better than 35 dB below 100% modulation as measured on a synchronous AM detector with standard FM de-emphasis (50µs or 75µs).

The subcarrier receiver itself must receive a multipath-free signal, and must have a wide and symmetrical IF passband and a linear, low-distortion FM demodulator to prevent program-related crosstalk into subcarriers.

#### Shrill, Harsh Sound

If you are using the Five-Band structure, this problem can be caused by excessive HF boost in the HF Equalizer and HF Enhancer. It could also be caused by an excessively high setting of the BAND 4 THRESH control, or by excessively high settings of the BAND 4 MIX and BAND 5 MIX controls (located in Intermediate and Advanced Modify).

If you are driving an external stereo encoder with built-in pre-emphasis, you must set the 5700i's output to Flat in the System Setup > Output screen to prevent double pre-emphasis, which will cause very shrill sound (and very poor peak modulation control).

You will *always* achieve better peak control by defeating the pre-emphasis and input filters of an external stereo encoder, permitting the 5700i to perform these functions without overshoot. Section 1 of this manual contains a detailed explanation of these, and other, system design considerations.

#### Dull Sound

If you are using the Two-Band structure, dull-sounding source material will sound dull on the air. The Five-Band structure will automatically re-equalize such dullsounding program material to make its spectral balance more consistent with other program material.

If the 5700i's output is set to Flat in System Setup > Output, there will be no preemphasis unless it is supplied somewhere else in the system. This will cause very dull sound.

### System Will Not Pass Line-Up Tones at 100% Modulation

This is normal. Sine waves have a very low peak-to-average ratio by comparison to program material. The processing thus automatically reduces their peak level to bring their average level closer to program material, promoting a more consistent and well-balanced sound quality.

The 5700i can generate test tones itself. The 5700i can also be put into Bypass mode (locally or by remote control) to enable it to pass externally generated tones at any desired level. (See *Test Modes* on page 3-76.)

# System Will Not Pass Emergency Alert System ("EAS" USA Standard) Tones at the Legally Required Modulation Level

See System Will Not Pass Line-Up Tones at 100% Modulation (directly above) for an explanation. These tones should be injected into the transmitter after the 5700i, or the 5700i should be temporarily switched to BYPASS to pass the tones.

### System Receiving 5700i's Digital Output Will Not Lock

Be sure that the 5700i's output sample rate is set match the sample rate that the driven system expects. Be sure that the 5700i's output FORMAT (AES3 or SPDIF) is set to match the standard expected by the driven system.

#### You See A "Communications Board Error" Message

This can be caused by applying an AES3, AES3id, AES11, or AES11id to the 10 MHz/wordclock input. Use one of the AES3 inputs for AES3 sync sources.

#### **19 kHz Frequency Out-of-Tolerance**

First, verify that a problem really exists by using a second frequency-measuring device and/or verifying the problem with a monitoring service. If the problem is real, contact Orban Customer Service for a crystal replacement; there is no frequency trim available.

#### L-R (Stereo Difference Channel) Will Not Null With Monophonic Input

This problem is often caused by relative phase shifts between the left and right channels prior to the 5700i's input. This will cause innocuous linear crosstalk between the stereo main and subchannels. Such crosstalk does not cause subjective quality problems unless it is very severe.

#### Audio Mute Occurs When Switching Between UL and Non-UL Presets

This is normal. It occurs because the DSP code must be reloaded.

#### Talent Complains About Delay in Their Headphones

Dedicate an output to low-delay Monitor mode and use this to drive headphones. See *Monitoring on Loudspeakers and Headphones* on page 1-25, and step (B) on page 2-31. Alternatively, use an Ultra-Low-Latency (UL) preset. See *Ultra-Low-Latency Five-Band* on page 3-19.

#### HD Output Sounds Too Bright

Enable adjustment of the HD output's spectral balance by putting the on-air preset into INDEPENDENT mode. Do this by setting the FM $\rightarrow$ HD CONTROL COUPLING control in the HD LIMITING page of ADVANCED CONTROL to INDEPENDENT. You can also toggle this control via two buttons on the button bar in 5700i PC Remote. See page 3-64.

In this mode, the HD processing channel's equalizer, five-band compressor, and band-mix controls are independent of the corresponding controls in the FM channel and can be adjusted separately. You can therefore fine-tune high frequencies by adjusting the equalizer, parameters in the band 4 and band 5 compressors, the band 4 and band 5 BAND MIX controls, and the HD DE-ESS control. One of the most effective ways to tame harsh high frequencies dynamically is to activate the HD channel's band 5 compressor. See HD Audio Controls on page 3-70.

### Harsh Sibilance ("Ess" Sounds) in the HD Channel

Adjust the HD DE-ESS control and/or activate the HD channel's band 5 compressor. See page 3-72.

# HD and FM Levels Do Not Match When the Receiver Crossfades

Adjust the HD LIMIT DR control in the on-air preset to match levels. See page 3-71.

Do not match levels by adjusting the output level of the output driving the HD exciter. Only use this control to match the peak levels of the Optimod output to the exciter. In other words, if the exciter is set to clip when it receives at -3 dBfs, adjust the Optimod output level to -3 dBfs. This uses all of the headroom available in the transmission channel, minimizing the amount of look-ahead limiting that the Optimod needs to do.

If you have accidentally turned on the BS.1770 Safety Limiter, this will cause the loudness to be lower than expected in HD Radio applications. Turn it off. See step 12 on page 2-35.

### Digital Radio Loudness Cannot be Set Using the Digital Output 100% Peak Level Control

When the BS.1770 Safety Limiter is ON, adjusting the HD-assigned 100% PEAK LEVEL CONTROL sets only the output headroom, not loudness. See step 12 on page 2-35.

# Loudness Drops Momentarily During HD Radio Analog/Digital Crossfades

The analog and digital channels in your transmission path have reversed polarity with respect to each other and a phase cancellation is occurring in the radio during crossfades. You can correct this with the HD POLARITY or FM POLARITY controls. See page 3-67.

#### HD Frequency Response is Limited to 15 kHz

The HD BANDWIDTH control might be set to 15 kHz. See page 3-67.

Even if the HD BANDWIDTH control is set to 20 kHz, bandwidth will be limited to 15 kHz if the HD output's sample rate is set to 32 kHz and/or if the sample rate of the audio applied to the 5700i's digital input is 32 kHz. 20 kHz response requires sample rates to be set to 44.1 kHz or higher.

#### You Cannot Set Any Output to Emit an HD Signal

From the main menu, Locate to SYSTEM SETUP > DIAGNOSTICS to see if your unit is an 5700iFM. The 5700iFM is the same as the 5700iHD except that the 5700iFM does not provide digital radio processing. The 5700iFM can be upgraded to an 5700iHD in the field by installing the plug-in control module contained in the 5700iUPG/HD upgrade kit, which can be purchased from your Orban dealer.

# General Dissatisfaction with Subjective Sound Quality

The 5700i is a complex processor that can be adjusted for many different tastes. For most users, the factory presets, as augmented by the gamut offered by the LESS-MORE control for each preset, are sufficient to find a satisfactory "sound." However, some users will not be satisfied until they have accessed other Modify Processing controls and have adjusted the subjective setup controls in detail to their satisfaction. Such users *must* fully understand the material in Section 3 of this manual to achieve the best results from this exercise.

By comparison to competitive processors, the 5700i offers a uniquely favorable set of trade-offs between loudness, brightness, distortion, and build-up of program density. If your radio station does not seem to be competitive with others in your market, the cause is usually source material (including excess use of lossy digital compression), overshoot in the transmission link (including the FM exciter) following the 5700i, or an inaccurate modulation monitor that is causing you to under-modulate the carrier. A station may suffer from any combination of these problems, and they can have a remarkable effect on the overall competitiveness of a station's sound.

Section 1 of this manual provides a thorough discussion of system engineering considerations, particularly with regard to minimizing overshoot and noise.

# Security Passcode Lost (When Unit is Locked Out)

Please see If You Have Forgotten Your Passcode on page 2-42.

# Connection Issues between the 5700i and a PC, Modem, or Network

- User Interface Slowdown: The more user presets you make, the more slowly the 5700i will respond to front-panel commands. Delete any user presets you do not need.
- **Quick Setup**: On the Station ID screen (Quick Setup 9): Use Escape in place of Cancel. The Cancel button will not work.
- **Software Updates**: Close any running Windows programs before attempting to update.
- **Interrupted Software Updates**: If you canceled an update before it completed, wait at least one minute before attempting your next update.
- **Software Updates via Modem**: If you are updating via the modem, do not change the "connection type" parameter on the 5700i while the modem is connected or attempting to connect.
- **Security Passcode**: An ALL SCREENS (administrator) security passcode is required for upgrading, regardless of whether you are using a Direct, Modem, or Ethernet connection.
- **MAC Address**: To see the MAC address of your Optimod's Ethernet hardware, hold down the *Setup* button until the address appears.

# **Troubleshooting Connections**

• If you get an error message such as "the specified port is not connected" or "There is no answer"...

You may have the wrong interface type set on your 5700i. Navigate to Setup > NETWORK & REMOTE > PC CONNEC and check the interface setting.

If you are connecting via Direct Serial Connection or modem, review the Properties you have set on that connection. Double-check to ensure that you have set Windows parameters as described in *Appendix: Setting Up Serial Communications* on page 2- 61.

- If your Direct Connect does not work:
  - A) Check to make sure that the cables are connected properly.
  - B) Check that you are using a null modem cable.
  - C) Ensure that the null modem cable is connected to the 5700i's serial connector.
- If your Modem Connect does not work:
  - A) Ensure that the modem cables and phone lines are connected properly.
  - B) Check that you have entered the correct phone number for connection.
  - C) Check that you have entered the passcode correctly on the 5700i, and the passcode has also been entered correctly on your PC.
  - D) Ensure that you enabled the correct PC modem port settings.
  - E) Ensure that the external modem attached to your 5700i is set to AUTO ANSWER.
  - F) Make sure that the only "Allowed Network Protocol" is TCP/IP. "NetBUI" and "IPX/SPX Compatible" must *not* be checked.

# You Cannot Access the Internet After Making a Direct or Modem Connection to the 5700i:

If you are connected to the 5700i via modem or direct connect, you cannot access any other TCP/IP connection. The PPP connection becomes the default protocol and the default gateway defaults to the 5700i unit's IP address. This means that all existing network connections point to the 5700i unit. To correct this:

- A) In Start > Settings > Network and Dialup Connections, open the direct or modem connection you are using to connect to 5700i.
- B) Select "Properties."
- C) Click the tab that reads "Networking."
- D) Highlight "Internet protocol (TCP/IP)."
- E) Select "Properties."
- F) Select "Advanced."

- G) Uncheck the "Use default gateway on remote network" box.
- H) Select "OK."

If this "Use default gateway on remote network" box is not selected, the gateway will not point to the 5700i unit when you establish a direct or modem connection.

# **OS-Specific Troubleshooting Advice**

# **Troubleshooting Windows 2000 Direct Connect:**

If you are having trouble establishing a connection, check your New Connection's properties to make sure they are set up correctly:

- A) Click "Start > Programs > Accessories > Communications > Network and Dialup Connections" to bring up the Network Connections screen.
- B) In the "Network Connections" window, right-click "Optimod 5700i Direct" and choose "Properties."
- C) The "Properties" window opens for "Optimod 5700i Direct
- D) Click the "Networking" tab.
- E) Set "Type of dial-up server I am calling" to "PPP: Windows 95/98/NT4/2000, Internet."
- F) Select the "Settings" button and make sure all PPP settings are unchecked. Then click "OK."
- G) In "Components checked are used by this connection," uncheck all except for "Internet Protocol (TCP/IP)."
- H) Select "Internet Protocol (TCP/IP)" and then click the "Properties" button. The "Internet Protocol (TCP/IP) Properties" window opens.
- Choose "Obtain an IP address automatically" and "Obtain DNS server address automatically"
- J) Click the "Advanced..." button on the "Internet Protocol (TCP/IP)" Window.
- K) In the "Advanced TCP/IP Settings" select the "General" Tab; make sure that no check boxes are checked.
- L) In the "Advanced TCP/IP Settings" select the "DNS" Tab.
- M) In the "Advanced TCP/IP Settings" select the "WINS" Tab.
- N) Click "OK" to dismiss the "Advanced TCP/IP Settings" window.
- O) Click "OK" to dismiss the "Internet Protocol (TCP/IP) Properties" window.
- P) Click "OK" to dismiss the window whose name is your new connection.
- Q) Click "Cancel" to dismiss the "Connect [nnnn]" dialog box

- R) Restart your computer. (This resets the serial port and reduces the likelihood that you will encounter problems connecting to the 5700i.)
- S) If you see: "Error 777: The connection failed because the modem (or other connecting device) on the remote computer is out of order":

The "remote computer" is actually the 5700i and it is not out of order; you just need to set the Maximum Speed (Bits per second) to 115200. If you already set this speed when you configured your PC ports, you shouldn't have this problem.

The 5700i communicates at 115200 bps. COM ports on some older PCs are incapable of communications at this rate and may not work reliably. Most newer PCs use 16550-compatible UARTS, which support the 115200 bps rate.

If you do see this warning message, you can reset the Maximum BPS Speed by accessing PROPERTIES for the connection:

- a) Click Start > Programs > Accessories > Communications > Network and Dial-up Connections.
- b) Right click the name of your connection and access "PROPERTIES."
- c) Go to the "GENERALS" TAB and select the "CONFIGURE" button.
- d) Set the MAXIMUM SPEED (BPS) to 115200.
- e) Select OK and try your connection again.
- T) If you see: "Error 619: The specified port is not connected."

Make sure the INTERFACE TYPE on the 5700i is correct:

- a) On the 5700i, go to Setup > Network & Remote > Pc Connec.
- b) Set PC CONNECT to DIRECT.
- c) Try your connection again.

# **Troubleshooting Windows 2000 Modem Connect:**

If you are having trouble establishing a connection, check your New Connection's properties to make sure they are set up correctly:

- A) Click "Start > Programs > Accessories > Communications > Network and Dialup Connections" to bring up the Network Connections screen.
- B) In the "Network Connections" window, right-click "Optimod 5700i Modem" and choose "Properties."
- C) The "Properties" window opens for "Optimod 5700i Modem".
- D) Click the "Properties" button.
- E) Select the "General" tab and make sure that "Connect Using" displays the correct modem and port.
- F) Click the "Configure..." button.

- G) Set the "Maximum Speed (bps) to 115200.
- H) Check the "Enable hardware flow control," make sure all other hardware features are unchecked. Then click "OK."
- I) Click the "Networking" tab on the "Properties" window.
- J) Set "Type of dial-up server I am calling" to "PPP: Windows 95/98/NT4/2000, Internet."
- K) Select the "Settings" button and make sure all PPP settings are unchecked. Then click "OK."
- L) In "Components checked are used by this connection," uncheck all except for "Internet Protocol (TCP/IP)."
- M)Select "Internet Protocol (TCP/IP)" and then click the "Properties" button. The "Internet Protocol (TCP/IP) Properties" window opens.
- N) Choose "Obtain an IP address automatically" and "Obtain DNS server address automatically"
- O) Click the "Advanced..." button on the "Internet Protocol (TCP/IP)" Window.
- P) In the "Advanced TCP/IP Settings" select the "General" Tab; make sure that no check boxes are checked.
- Q) Click "OK" to dismiss the "Advanced TCP/IP Settings" window.
- R) Click "OK" to dismiss the "Internet Protocol (TCP/IP) Properties" window.
- S) Click "OK" to dismiss the window whose name is your new connection.
- T) Click "Cancel" to dismiss the "Connect [nnnn]" dialog box
- U) Restart your computer.

Although not strictly necessary, this resets the serial port and reduces the likelihood that you will encounter problems connecting to the 5700i.

# **Troubleshooting Windows XP Direct Connect:**

If you are having trouble establishing a connection, check your New Connection's properties to make sure they are set up correctly:

- A) Click "Start > Programs > Accessories > Communications > Network Connections" to bring up the Network Connections screen.
- B) In the "Network Connections" window, right-click "Optimod 5700i Direct" and choose "Properties."
- C) The "Properties" window opens for "Optimod 5700i Direct."
- D) Click the "Networking" tab.
- E) Set "Type of dial-up server I am calling" to "PPP: Windows 95/98/NT4/2000, Internet"

- F) Select the "Settings" button and make sure all PPP settings are unchecked, then click "OK."
- G) In "This connection uses the following items," uncheck all except for "Internet Protocol (TCP/IP)." You can also leave "QoS Packet Scheduler" checked if you like.
- H) In "This connection uses the following items," select "Internet Protocol (TCP/IP)" and then click the "Properties" button. The "Internet Protocol (TCP/IP) Properties" window opens.
- Choose "Obtain an IP address automatically" and "Obtain DNS server address automatically"
- J) Click the "Advanced..." button on the "Internet Protocol (TCP/IP)" Window.
- K) In the "Advanced TCP/IP Settings" select the "General" Tab; make sure that no check boxes are checked.
- L) Click "OK" to dismiss the "Advanced TCP/IP Settings" window.
- M)On the "Properties" window for "Optimod 5700i Modem" click the "Advanced" tab.
- N) Click "OK" to dismiss the window whose name is your new connection.
- O) Click "Cancel" to dismiss the "Connect [nnnn]" dialog box
- P) Restart your computer.

This resets the serial port and reduces the likelihood that you will encounter problems connecting to the 5700i.

# **Troubleshooting Windows XP Modem Connect:**

If you are having trouble establishing a connection, check your New Connection's properties to make sure they are set up correctly.

- A) Click "Start > Programs > Accessories > Communications > Network Connections" to bring up the Network Connections screen.
- B) In the "Network Connections" window, right-click "Optimod 5700i Modem" and choose "Properties."

The "Properties" window opens for "Optimod 5700i - Modem."

- C) Click the "Networking" tab.
- D) Set "Type of dial-up server I am calling" to "PPP: Windows 95/98/NT4/2000, Internet"
- E) Select the "Settings" button. Make sure all PPP settings are unchecked, and then click "OK."
- F) In "This connection uses the following items," uncheck all except for "Internet Protocol (TCP/IP)." You can also leave "QoS Packet Scheduler" checked if you like.

G) In "This connection uses the following items," select "Internet Protocol (TCP/IP)" and then click the "Properties" button.

The "Internet Protocol (TCP/IP) Properties" window opens.

- H) Choose "Obtain an IP address automatically" and "Obtain DNS server address automatically."
- I) Click the "Advanced..." button on the "Internet Protocol (TCP/IP)" Window.
- J) In the "Advanced TCP/IP Settings," select the "General" Tab; make sure that no check boxes are checked.
- K) Click "OK" to dismiss the "Advanced TCP/IP Settings" window.
- L) Click "OK" to dismiss the window whose name is your new connection.
- M)Restart your computer. (This resets the serial port and reduces the likelihood that you will encounter problems connecting to the 5700i.)

# **Troubleshooting IC Opamps**

IC opamps are operated such that the characteristics of their associated circuits are essentially independent of IC characteristics and dependent only on external feedback components. The feedback forces the voltage at the (-) input terminal to be extremely close to the voltage at the (+) input terminal. Therefore, if you measure more than a few millivolts difference between these two terminals, the IC is probably bad.

Exceptions are opamps used without feedback (as comparators) and opamps with outputs that have been saturated due to excessive input voltage because of a defect in an earlier stage. However, if an opamp's (+) input is more positive than its (-) input, yet the output of the IC is sitting at -14 volts, the IC is almost certainly bad.

The same holds true if the above polarities are reversed. Because the characteristics of the 5700i's circuitry are essentially independent of IC opamp characteristics, an opamp can usually be replaced without recalibration.

A defective opamp may appear to work, yet have extreme temperature sensitivity. If parameters appear to drift excessively, freeze-spray may aid in diagnosing the problem. Freeze-spray is also invaluable in tracking down intermittent problems. But *use it sparingly,* because it can cause resistive short circuits due to moisture condensation on cold surfaces.

# **Technical Support**

If you require technical support, contact Orban customer service. See <u>http://www.orban.com/contact/</u> for contact information. Be prepared to describe the problem accurately. Know the serial number of your 5700i — this is printed on the rear panel of the unit.

Please check Orban's website, <u>www.orban.com</u>, for Frequently Asked Questions and other technical tips about 5700i that we may post from time to time. Manuals (in .pdf form) and 5700i software upgrades will be posted there too — click "Downloads" from the home page.

# **Factory Service**

Before you return a product to the factory for service, we recommend that you refer to this manual. Make sure you have correctly followed installation steps and operation procedures. If you are still unable to solve a problem, contact our Customer Service for consultation. Often, a problem is relatively simple and can be quickly fixed after telephone consultation.

If you must return a product for factory service, please notify Customer Service by telephone, *before* you ship the product; this helps us to be prepared to service your unit upon arrival. Also, when you return a product to the factory for service, we recommend you include a letter describing the problem.

Please refer to the terms of your Limited One-Year Standard Warranty, which extends to the first end user. After expiration of the warranty, a reasonable charge will be made for parts, labor, and packing if you choose to use the factory service facility. Returned units will be returned C.O.D. if the unit is not under warranty. Orban will pay return shipping if the unit is still under warranty. In all cases, the customer pays transportation charges to the factory (which are usually quite nominal).

# **Shipping Instructions**

Use the original packing material if it is available. If it is not, use a sturdy, doublewalled carton no smaller than 7" (H) x 15.5" (D) x 22" (W) — 18 cm (H) x 40 cm (D) x 56 cm (W), with a minimum bursting test rating of 200 pounds (91 kg). Place the chassis in a plastic bag (or wrap it in plastic) to protect the finish, then pack it in the carton with at least 1.5 inches (4 cm) of cushioning on all sides of the unit. "Bubble" packing sheets, thick fiber blankets, and the like are acceptable cushioning materials; foam "popcorn" and crumpled newspaper are not. Wrap cushioning materials tightly around the unit and tape them in place to prevent the unit from shifting out of its packing.

Close the carton without sealing it and shake it vigorously. If you can hear or feel the unit move, use more packing. Seal the carton with 3-inch (8 cm) reinforced fiberglass or polyester sealing tape, top and bottom in an "H" pattern. Narrower or parcel-post type tapes will not withstand the stresses applied to commercial shipments.

Mark the package with the name of the shipper, and with these words in red:

# **DELICATE INSTRUMENT, FRAGILE!**

Insure the package properly. Ship prepaid, not collect. Do not ship parcel post. Your **Return Authorization Number** must be shown on the label, or the package will *not* be accepted.

# Section 6 Technical Data

# **Specifications**

It is impossible to characterize the listening quality of even the simplest limiter or compressor based on specifications, because such specifications cannot adequately describe the crucial dynamic processes that occur under program conditions. Therefore, the only way to evaluate the sound of an audio processor meaningfully is by subjective listening tests.

Certain specifications are presented here to assure the engineer that they are reasonable, to help plan the installation, and make certain comparisons with other processing equipment.

# Performance

- Except as noted in the text, specifications apply for measurements from analog left/right input to stereo composite output and to FM analog left/right output.
- **Frequency Response (Bypass Mode):** Follows standard 50μs or 75μs pre-emphasis curve ±0.10 dB, 2.0 Hz–15 kHz. Analog left/right output and digital output can be user-configured for flat or pre-emphasized output.
- **Noise:** Output noise floor will depend upon how much gain the processor is set for (Limit Drive, AGC Drive, Two-Band Drive, and/or Multi-Band Drive), gating level, equalization, noise reduction, etc. The dynamic range of the A/D Converter, which has a specified overload-to-noise ratio of 110 dB, primarily governs it. The dynamic range of the digital signal processing is 144 dB.
- **Total System Distortion** (de-emphasized, 100% modulation): <0.01% THD, 20 Hz–1 kHz, rising to <0.05% at 15 kHz. <0.02% SMPTE IM Distortion.
- Total System L/R Channel Separation: >50 dB, 20 Hz 15 kHz; 60 dB typical.
- **Polarity** (Two-Band and Bypass Modes): Absolute polarity maintained. Positive-going signal on input will result in positive-going signal on output when HD Polarity and FM polarity controls are set to POSITIVE.
- **Processing Sample Rate:** The 5700i is a "multirate" system, using internal rates from 64 kHz to 512 kHz as appropriate for the processing being performed. Audio clippers operate at 256 kHz (and are anti-aliased), while the composite limiter operates at 512 kHz.
- **Peak Control at HD Output:** The peak limiter is oversampled at 256 kHz, yielding a worstcase overshoot of 0.5 dB at the analog output and for all output sample rates. (To achieve this performance at 32 kHz output sample rate, it is necessary to set the 5700i's HD lowpass filter cutoff frequency to 15 kHz.)

Processing Resolution: Internal processing has 24 bit (fixed point) or higher resolution.

# Installation

#### Delay

- **Defeatable Analog FM Processing delay:** 0.27 to 16.384 seconds, adjustable in onesample increments at 64 kHz sample rate to allow the delays of the analog and digital paths in the HD Radio system to be matched at the receiver output.
- **Minimum Processing Delay:** Processing structure dependent. Typically 17 ms for normal latency Five-band, 13 ms for low-latency Five-band, 3.7 ms for ultra-low-latency Five-band, and 17 or 22 ms for 2-band, depending on crossover structure chosen.

#### Analog Audio Input

Configuration: Stereo.

**Impedance:** >10k $\Omega$  load impedance, electronically balanced<sup>1</sup>.

Nominal Input Level: Software adjustable from -9.0 to +13.0 dBu (VU).

Maximum Input Level: +27 dBu.

- **Connectors:** Two XLR-type, female, EMI-suppressed. Pin 1 chassis ground, Pins 2 (+) and 3 electronically balanced, floating and symmetrical.
- A/D Conversion: 24 bit 128x oversampled delta sigma converter with linear-phase antialiasing filter.

Filtering: RFI filtered, with high-pass filter at 0.15 Hz.

#### Analog Audio Output

**Configuration:** Stereo. Flat or pre-emphasized (at 50µs or 75µs), software-selectable.

**Source Impedance:**  $50\Omega$ , electronically balanced and floating.

- **Load Impedance:**  $600\Omega$  or greater, balanced or unbalanced. Termination not required or recommended.
- **Output Level** (100% peak modulation): Adjustable from -6 dBu to +24 dBu peak, into  $600\Omega$  or greater load, software-adjustable.
- **Signal-to-Noise:** >= 90 dB unweighted (Bypass mode, de-emphasized, 20 Hz–15 kHz bandwidth, referenced to 100% modulation).

L/R Crosstalk: <= -70 dB, 20 Hz-15 kHz.

- **Distortion:** <= 0.01% THD (Bypass mode, de-emphasized) 20 Hz–15 kHz bandwidth.
- **Connectors:** Two XLR-type, male, EMI-suppressed. Pin 1 chassis ground, Pins 2 (+) and 3 electronically balanced, floating and symmetrical.

**D/A Conversion:** 24 bit 128x oversampled, with high-pass filter at 0.15 Hz (–3 dB). **Filtering:** RFI filtered.

<sup>&</sup>lt;sup>1</sup> No jumper selection available for  $600\Omega$ . Surface-mount pads are available on I/O module for user-installed  $600\Omega$  termination.

#### **Digital Audio Input**

**Configuration:** Stereo per AES3 standard, 24 bit resolution, software selection of stereo, mono from left, mono from right or mono from sum.

Sampling Rate: 32, 44.1, 48, 88.2, or 96 kHz, automatically selected.

**Connector:** XLR-type, female, EMI-suppressed. Pin 1 chassis ground, pins 2 and 3 transformer balanced and floating,  $110\Omega$  impedance.

Input Reference Level: Variable within the range of -30 dBFS to -10 dBFS.

J.17 De-emphasis: Software-selectable.

Filtering: RFI filtered.

## Digital Audio Outputs

- **Configuration:** Two outputs, each stereo per the AES3 standard. The outputs can be independently set to emit the analog FM processed signal, the digital radio processed signal, or the low-delay monitor signal. The FM processed signal can be configured in software as flat or pre-emphasized to the chosen processing pre-emphasis (50μs or 75μs). The digital radio processing chain receives the output of the multiband limiter and processes it through a look-ahead peak limiter that operates in parallel with the main FM peak limiting system. The DR and FM signals are always simultaneously available. Each output can apply J.17 pre-emphasis if desired.
- Sample Rate: Internal free running at 32 kHz, 44.1 kHz, 48 kHz, 88.2 kHz, or 96 kHz, selected in software. (Use 44.1 kHz or higher for best peak control.) Can also be synced to the AES3 SYNC input or the AES3 digital input at 32 kHz, 44.1 kHz, 48 kHz, 88.2 kHz, and 96 kHz, as configured in software.
- **Word Length:** Software selected for 24, 20, 18, 16 or 14-bit resolution. First-order highpass noise-shaped dither can be optionally added, dither level automatically adjusted appropriately for the word length.
- **Connector:** XLR-type, male, EMI-suppressed. Pin 1 chassis ground, pins 2 and 3 transformer balanced and floating,  $110\Omega$  impedance.
- Output Level (100% peak modulation): -20.0 to 0.0 dBFS software controlled.

Filtering: RFI filtered.

- **Frequency Response (Digital Audio Output (from Digital Radio Processing Chain)):** For output sample rates of 44.1 kHz and above, the frequency response from input to DR-configured output is ±0.10 dB, 2.0 Hz - 20 kHz; flat or with J.17 pre-emphasis applied. The user may specify lowpass filtering to constrain the bandwidth to 15, 16, 17, 18, or 19 kHz.
- **Relative Time Delay between FM and HD Outputs:** Depends on setting of analog processing channel diversity delay. Once set, this delay is constant regardless of processing preset in use.

#### Wordclock/10 MHz Sync Reference

- **Configuration:** Accepts 1x wordclock or 10 MHz reference signals, automatically selected. The DSP master clock can be phase-locked to these signals, which in turn phase-locks the 19 kHz pilot tone frequency, facilitating single-frequency network operation. The digital output sample frequency can also be locked to these signals.
- Level: Unit will lock to 1x wordclock and 10 MHz squarewaves and sinewaves having a peak value of 0.5 V to 5.0 V.
- **Connector:** BNC female, grounded to chassis, non-terminating to allow reference signals to be looped through via an external BNC "tee" connector (not supplied).

#### AES3id Input

- **Configuration:** Used for synchronization of either or both AES3 output signals to an external AES3 or AES11 reference provided at this input. Can also be used to receive the output of a ratings encoder Rating Encoder Loop-through Mode. See *Connecting a Ratings Encoder* on page 2-8.
- **Connector:** BNC female, grounded to chassis, terminated with 75 $\Omega$ . For short cable runs, there is usually no problem in driving this with an AES3 (110 $\Omega$ ) signal. If the cable is long enough to cause digital audio reception errors due to impedance mismatch, a 110 $\Omega$ /75 $\Omega$  transformer should be placed in-line.

#### **Composite Baseband Outputs**

**Configuration:** Two outputs, each with an independent software-controlled output level control, output amplifier and connector.

**Source Impedance:**  $0\Omega$  voltage source or 75 $\Omega$ , jumper-selectable.

**Load Impedance:**  $37\Omega$  or greater. Termination not required or recommended.

Maximum Output Level: +16.0 dBu (13.82Vp-p).

- Pilot Level: Adjustable from 6.0% to 12.0%, software controlled.
- Pilot Stability: 19 kHz, ±1.0 Hz (10 degrees to 40 degrees C).
- D/A Conversion: 24-bit
- Signal-to-Noise Ratio: >= 85 dB (Bypass mode, de-emphasized, 20 Hz 15 kHz bandwidth, referenced to 100% modulation, unweighted).
- **Distortion:** <= 0.02% THD (Bypass mode, de-emphasized, 20 Hz 15 kHz bandwidth, referenced to 100% modulation, unweighted).
- Stereo Separation: >50 dB, 20 Hz 15 kHz; 60 dB typical.
- **Crosstalk-Linear:** <= -80 dB, main channel to sub-channel or sub-channel to main channel (referenced to 100% modulation).
- **Crosstalk-Non-Linear:** <= -80 dB, main channel to sub-channel or sub-channel to main channel (referenced to 100% modulation).
- 38 kHz Suppression: >= 70 dB (referenced to 100% modulation).
- 76 kHz & Sideband Suppression: >= 80 dB (referenced to 100% modulation).
- **Pilot Protection:** 60 dB relative to 9% pilot injection, ±250 Hz (up to 2 dB composite processing drive).
- **Subcarrier Protection (60-100 kHz**): >= 70 dB (referenced to 100% modulation; with up to 2 dB composite limiting drive; measured with 800 line FFT analyzer using "maximum peak hold" display).
- **57 kHz (RDS/RBDS) Protection:** 50 dB relative to 4% subcarrier injection, ±2.0 kHz (up to 2 dB composite processing drive).
- Connectors: Two BNC, shell connected to chassis ground, EMI suppressed.
- **Maximum Load Capacitance:** 0.047 microfarad ( $0\Omega$  source impedance). Maximum cable length of 100 feet/30 meters RG–58A/U.

Filtering: RFI filtered.

#### Subcarrier (SCA) Inputs

**Configuration:** Two subcarrier inputs sum directly into composite baseband outputs; COMPx LVL control settings have no effect on the absolute subcarrier levels.

Impedance:  $600\Omega$ 

- **SCA Sensitivity:** Variable from <100 mV p-p to >10 V p-p to produce 10% injection assuming 100% modulation = 4 V p-p at the 5700i's composite outputs. Rear-panel accessible PC-board-mounted trim pots allow user to adjust the sensitivities of the two SCA inputs.
- Connectors: Two BNC, shell connected to chassis ground, EMI suppressed.
- **19 kHz Pilot Reference:** SCA2 input can be re-jumpered to provide a 19 kHz pilot reference output.

#### Remote Computer Interface

- Supported Computer and Operating System: IBM-compatible PC running Microsoft Windows® 2000 (SP3 or higher) or XP.
- **Configuration:** TCP/IP protocol via direct cable connect, modem, or Ethernet interface. Suitable null modem cable for direct connect is supplied. Modem and other external equipment is not supplied.
- Serial Connector: RS–232 on DB–9 male connector, EMI-suppressed. Uses PPP to provide for direct or modem connection to the 5700i PC Remote application.
- **Ethernet Connector:** Female RJ45 connector for 10 Mbps and higher networks using CAT5 cabling. Native rate is 100 Mbps. Provides for connection to the 5700i PC Remote application through either a network, or, using a crossover Ethernet cable, directly to a computer.

Ethernet Networking Standard: TCP/IP.

#### Remote Control (GPI) Interface

**Configuration:** Eight (8) inputs, opto-isolated and floating.

**Voltage:** 6–15V AC or DC, momentary or continuous. +12VDC provided to facilitate use with contact closure.

Connector: DB-25 male, EMI-suppressed.

**Control:** User-programmable for any eight of user presets, factory presets, bypass, test tone, stereo or mono modes, analog input, digital input.

Filtering: RFI filtered.

#### **Tally Outputs**

Circuit Configuration: Two NPN open-collector outputs.

**Voltage:** +15 volts maximum. Do not apply negative voltage. When driving a relay or other inductive load, connect a diode in reverse polarity across the relay coil to protect the driver transistors from reverse voltage caused by inductive kickback.

Current: 30 mA maximum

Indications: Tally outputs can be programmed to indicate a number of different operational and fault conditions, including Input: Analog, Input: Digital, Analog Input Silent, AES Input Silent, and AES Input Error.

#### Power

Voltage: 85–264 VAC, 50–60 Hz, <30 VA.

**Connector:** IEC, EMI-suppressed. Detachable 3-wire power cord supplied.

Fuse: 2.5A 20mm Quick Acting HBC, mounted on the power supply circuit board.

Grounding: In order to meet EMI standards, circuit ground is hard-wired to chassis ground.

Safety Standards: ETL listed to UL standards, CE marked.

# Environmental

Operating Temperature: 32° to 122° F / 0° to 50° C for all operating voltage ranges.

Humidity: 0-95% RH, non-condensing.

Dimensions (W x H x D): 19" x 1.75" x 14.25" / 48.3 cm x 4.5 cm x 36.2 cm. One rack unit high.

Humidity: 0-95% RH, non-condensing.

RFI/EMI: Tested according to Cenelec procedures. FCC Part 15 Class A device.

Shipping Weight: 10 lbs / 4.6 kg

## Warranty

Two Years, Parts and Service: Subject to the limitations set forth in Orban's Standard Warranty Agreement.

Because engineering improvements are ongoing, specifications are subject to change without notice.

# **Circuit Description**

This section provides a detailed description of user-serviceable circuits used in the 5700i. We do not provide detailed descriptions of the digital circuitry because most of this is built with surface-mount components that cannot be removed or replaced with typical tools available in the field. Field repair ordinarily consists of swapping entire PC boards.

The section starts with an overview of the 5700i system, identifying circuit sections and describing their purpose. Then each user-repairable section is treated in detail by first giving an overview of the circuits followed by a component-by-component description.

The drawing on page 6-27 shows circuit board locations.

# **Overview**

- The Control Circuits control the DSP, display, and input/output sections of the 5700i system.
- The Input Circuits include the connectors and RF filtering for the analog and digital audio inputs, as well as the circuitry to interface these inputs to the digital processing.
- The Output Circuits include the connectors and RF filtering for the analog and digital audio outputs, and the circuitry to interface the digital processing to these outputs.
- The DSP Circuits implement the bypass, test tone, and audio processing using digital signal processing.
A block diagram of the DSP signal processing appears on page 6-52.

• The Power Supply provides power for all 5700i circuit sections.

## **Control Circuits**

The control circuit is based on an AMD Elan SC520 microprocessor, which is a 586class processor running an Orban executable program over a third-party real-time operating system. A flash memory emulates a hard drive. The memory is non-volatile and does not rely on a battery to retain information when mains power is off.

The flash memory holds the operating system, the Orban executable program, and all preset files, both factory and user. It also contains a write-protected "boot segment" that functions as a boot ROM.

The control circuits process and execute user-initiated requests to the system. The source of these requests is the front panel buttons and rotary encoder, the rear panel RS-232 port, Ethernet port, and the remote contact closures. These changes affect hardware function and/or DSP processing. The control circuits also send information to the LCD display.

The control circuit communicates with display circuitry through the SC520's generalpurpose bus and with the DSP via an SPI serial connection.

The SC520 periodically refreshes a watchdog timer. If the timer times out without being refreshed, it assumes that the control program has crashed and automatically reboots the SC520. The DSP chips will continue to process audio until the time comes to reload DSP program code into them. At this point, the audio will mute for about a second until the DSP code download has finished. If you hear a brief audio mute on air and you know that its input was not interrupted, you can assume that the 5700i has rebooted for some reason. Be prepared to convey this fact to Orban customer service if you call for technical assistance.

The control board contains interface circuitry, the CPU, the Ethernet interface chip, the flash memory, the DRAM, the RS-232 serial interface circuitry, the GPI/O interface circuitry, and the real-time clock, which keeps time for the 5700i's automation functions. The real-time clock is backed up by a DL2032 battery so that it keeps accurate time even when the 5700i is powered down. The battery is socketed and can be readily accessed by removing the 5700i's top cover; the battery is located on the control board.

### **User Control Interface and LCD Display Circuits**

The user control interface enables the user to control the 5700i's functionality. A rear panel GPI connector allows optically-isolated remote control of certain functions, such as recalling presets, via contact closure. An RS-232 serial port and an Ethernet port allow you to connect a modem or computer to the 5700i. Front panel pushbutton switches select between various operational modes and functions. A rotary encoder allows the user to adjust parameters and enter data.

### **Remote Interface and RS-232 Interfaces**

Located on control board

A remote interface connector and circuitry implements remote control of certain operating modes; Model 5700i OPTIMOD-FM has eight remote contact closure inputs.

A valid remote signal is a momentary pulse of current flowing through remote signal pins. Current must flow consistently for 50msec for the signal to be interpreted as valid. Generally, the 5700i will respond to the most recent control operation, regardless of whether it came from the front panel, remote interface, or RS-232.

### **Component-Level Description:**

After being current limited by resistors, the GPI control signals are applied to two quad optoisolators, U17, U19, and then to the control circuitry.

Transceiver U12 interfaces the RS-232 signal levels at SERIAL DB-9 connector J5 to/from the TTL levels of the corresponding pins of the SC520 microcontroller.

U12, U17, and U19 are socketed for easy field replacement in the event of overload, lightning damage, etc. All other circuitry is surface-mount and is not field-repairable.

#### Switch Matrix and LED Indicators

Located on display board

Eleven front panel pushbutton switches are arranged in a matrix, configured as three columns and four rows. These switches are the primary element of the physical user interface to the 5700i control software. The host microprocessor controls the system setup and function of the DSP according to the switch/rotary encoder entered commands, the AES status bits from the digital input signal, the RS-232, and the remote control interface status. The microprocessor updates the LED control status indicators accordingly.

#### Component-Level Description:

S1-S11 are the front panel pushbutton switches. CR11-CR15 are the front panel LED control status indicators. The control microprocessor communicates with these components through the general-purpose bus.

#### **LED Meter Circuits**

Located on display board

The meter LEDs are arranged in an 8x16 matrix, in rows and columns.

Each row of LEDs in the matrix has a 1/8 duty cycle ON time. The rows are multiplexed at a fast rate so that the meters appear continuously illuminated. Via the general-purpose bus, the DSP sends meter data values to the control microproc-

essor, which sends the appropriate LED control words (eight bits at a time) to the data latches that drive the LEDs directly.

Component-Level Description:

The meter LED matrix consists of ten 10-segment LED bar graph assemblies (CR1-CR9, CR16) and one discrete LED (CR10). Row selector latches IC4, IC5, IC6, and IC9 are controlled by the host microprocessor and alternately sink current through the LEDs selected by column selector latches IC1 and IC2, which are also controlled by the SC520. IC1 and IC2 drive the selected row of LEDs through current limiting resistor packs RP1 and RP2.

### **Input Circuits**

This circuitry interfaces the analog and digital inputs to the DSP. The analog input stages scale and buffer the input audio level to match it to the analog-to-digital (A/D) converter. The A/D converts the analog input audio to digital audio. The digital input receiver accepts AES3-format digital audio signals from the digital input connector and sample rate-converts them as necessary. The digital audio from the A/D and SRC is transmitted to the DSP.

### **Analog Input Stages**

Located on input/output/DSP board

The RF-filtered left and right analog input signals are each applied to a floating, balanced amplifier that has an adjustable (digitally controlled) gain. Analog switches set the gain. The outputs of a latch set the state of the switches. By writing data to the latch, the control circuits preset the gain. This circuit feeds an RC low-pass filter that applies the balanced signal to the analog-to-digital (A/D) converter.

The digitally controlled gain circuitry was included on the circuit board for possible use in future products. In the 5700i, its gain is preset so that the A/D will clip at +27 dBu with respect to the 5700i's analog inputs.

Note that the small RFI "tee" filter assemblies connected to the input and output connectors are socketed and user-replaceable.

### **Component-Level Description:**

The left channel balanced audio input signal is applied to the filter / load network made up of the various passive components preceding IC201. (There are solder pads available in the PC board to accept an optional  $600\Omega$  termination load [R201] on the input signal if the user wishes to install one.) A conventional three-opamp instrumentation amplifier (IC201 and associated circuitry) receives the input signal. R225-231 and quad analog switch IC203 make up the circuit that sets the gain of IC201. The switches in IC203 set the gain of the instrumentation amplifier by switching resistors in parallel with R223. (Smaller total resistances produce larger gains.)

IC201 feeds IC205 and associated components. This stage balances, DC-biases,

and scales the signal to the proper level for the analog-to-digital (A/D) converter IC208. IC207A and associated components comprise a servo amp to correctly DC-bias the signal feeding the A/D converter. R253, R255-R257, C217, C219 make an attenuator / RC filter necessary to filter high frequency energy that would otherwise cause aliasing distortion in the A/D converter.

The corresponding right channel circuitry is functionally identical to that just described.

IC201 and IC202 are through-hole parts, which permits easy field replacement using simple tools. All other circuitry is surface-mounted. Replacement requires surface-mount rework tools and skills to prevent circuit board damage.

### Stereo Analog-to-Digital (A/D) Converter

Located on input/output/DSP board

The A/D converter, IC208, is a stereo 24-bit sigma-delta converter. (This is a surface-mount part and is not field-replaceable.)

The A/D oversamples the audio, applies noise shaping, and emits a bitstream at 64 kHz sample rate.

### **Digital Input Receiver and Sample Rate Converter (SRC)**

Located on input/output/DSP board

The receiver IC501A accepts digital audio signals using the AES3 interface format (AES3-1992). It applies its output to sample rate converter (SRC) IC503B. This accepts and sample-rate converts any of the standard 32 kHz, 44.1 kHz, 48 kHz, 88.2 kHz, and 96 kHz rates in addition to any digital audio sample rate within the range of 32 kHz and 96 kHz. The SRC converts the input sample rate to 64 kHz for processing by the DSP.

### Wordclock/10 MHz Sync Reference Input

Located on input/output/DSP board

The 5700i's internal system clock (which drives the DSPs) can be synchronized to a wordclock or 10 MHz reference applied to J502A. This allows the 19 kHz pilot tone in the 5700i's composite output to be frequency-synchronized to an accurate frequency standard like GPS or a rubidium-disciplined oscillator.

The input reference waveform is converted to a square wave via IC505 and associated circuitry, which implement a comparator with hysteresis. IC1103 is a CPLD (complex programmable logic device) that accepts the reference square wave.

IC1001 is a PIC microcontroller that measures the frequency of the reference square wave and (re)configures the CPLD as directed by the main microprocessor. In turn, the CPLD works with IC1101, IC1102, and IC1104 to implement a phase-locked loop to generate the system clocks. IC1104 is the phase comparator. The single-order loop filter consists of R1100, R1106, R1107 and C1100. The 27 MHz voltage-controlled oscillator IC1101 receives the output of the loop filter. The output of IC1101 drives IC1102, which is a phase-locked loop frequency genera-

tor that locks to the 27 MHz output of IC1101 and generates four clock signals from it. The four outputs of IC1102 are applied to the CPLD, which closes the phase-locked loop as directed by the PIC and main microprocessor. The CPLD generates the clocks (FCLK and BCLK) used by the DSP.

## **Output Circuits**

This circuitry interfaces the DSP to the analog and digital audio outputs. The digital audio from the DSP is transmitted to the digital-to-analog converter (D/A) and output sample rate converter (SRC). The digital-to-analog (D/A) converter converts the digital audio words generated by the DSP to analog audio. The analog output stages scale and buffer the D/A output signal to drive the analog output XLR connectors with a low impedance balanced output. The digital output transmitter accepts the digital audio words from the output sample rate converter (SRC) and transmits them as AES3-format digital audio signals on the digital output connector.

### Stereo Digital-to-Analog (D/A) Converter

Located on Input/Output/DSP board

The D/A, IC306, is a stereo, 24-bit delta-sigma converter. It receives the serial left and right audio data samples from the DSP at 64 kHz sample rate and converts them into audio signals requiring further, relatively undemanding analog filtering.

### **Analog Output Stages**

Located on Input/Output/DSP board

The left and right analog signals emerging from IC306 are each filtered, amplified, and applied to a floating-balanced integrated line driver, which has a  $50\Omega$ output impedance. The line driver outputs are applied to the RF-filtered left and right analog output connectors. These analog signals can represent either the transmitter or monitor output of audio processing.

### **Component-Level Description:**

IC303 and associated components filter the left channel signal emerging from IC306. The purpose of these stages is to reduce the out-of-band noise energy resulting from the delta-sigma D/A's noise-shaping filter and to translate the differential output of the D/A converter into single-ended form. These components apply a 3<sup>rd</sup> order low-pass filter to the differential signal from the D/A. This filter does not induce significant overshoot of the processed audio, which would otherwise waste modulation.

IC305B and associated components form a low-frequency servo amplifier to remove residual DC from the signal. The 0.1Hz -3 dB frequency prevents tilt-induced overshoot in the processed audio.

The buffered output of IC303B is passed through gain trimmer VR301, which allows the gain of the output circuitry to be calibrated to a standard. IC301, a balanced output line driver, receives the output of VR301. This driver emulates

a floating transformer; its differential output level is independent of whether one side of its output is floating or grounded. IC301 and its right channel counterpart IC302 are socketed in through-hole packages to facilitate field replacement with simple tools. All other circuitry is surface-mounted.

The corresponding right channel circuitry is functionally identical to that just described.

### **Digital Sample Rate Converter (SRC) and Output Transmitter**

Located on Input/Output/DSP board

Output sample rate converter (SRC) IC503A converts the 64 kHz 5700i system sample rate to any of the standard 32 kHz, 44.1 kHz, 48 kHz, 88.2 kHz, and 96 kHz rates for the 5700i's Digital Out 1. The sample rate converter drives digital audio interface transmitter IC501B, which encodes digital audio signals using the AES3 interface format (AES3-1992).

### **Composite Output Circuit**

Located on the Input/Output/DSP board and Composite/SCA daughterboard

A dual composite D/A converter drives the two composite outputs. Using a dual D/A converter permits the levels of the two composite outputs to be set independently in DSP. Each channel of the D/A converter drives a passive LC third-order anti-imaging filter.

The SCA inputs are summed with the composite output in the analog domain. The composite output level controls (COMP1 LVL and COMP2 LV) therefore do not affect the absolute level of the SCA appearing at the 5700i's outputs.

The second SCA input can be jumpered to serve as a pilot reference source for RDS generators (your 5700i is shipped from the factory in this configuration).

### **Component-Level Description:**

We will describe the signal path for composite 1 output; the signal path for composite 2 output is exactly analogous. IC401 is a dual-channel high-speed D/A converter chip that receives the digital composite signal at a 170.66 (512/3) kHz sample rate. Its differential outputs drive current-to-voltage converter amplifier IC403, which drives differential amplifier IC405A. IC405A removes common-mode noise from the D/A output.

IC405B is a DC servo amplifier that removes DC offsets from the D/A output without introducing significant amounts of low frequency tilt to the composite waveform.

IC405A drives a third-order passive LC reconstruction filter C9, C10, L9, R17, R18, on the Composite/SCA daughterboard. (This filter is equalized and phasecorrected in DSP to obtain excellent flatness and phase-linearity. This optimizes stereo separation.) The resulting signal is a filtered analog representation of the composite signal generated by the DSP. IC2B buffers this signal and sums it with the SCA signals from SCA INPUT buffer IC1. Any contribution from the SCA inputs is therefore not indicated on the COMPOSITE LEVEL meter displayed by the 5700i, because this meter indicates only the composite signal generated by the DSP.

IC2B and IC3 together form a composite high-current buffer amplifier that receives the output of IC405A and drives the composite output connector J3 through RFI filter L3 and optional 75 $\Omega$  build-out resistor R11.

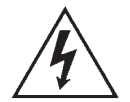

The pilot reference D/A converter IC402 receives serial data from the DSP circuitry. After being buffered and low-pass filtered by IC407B, the resulting 19 kHz sine wave signal is passed to the Composite/SCA daughterboard and can be connected to J2 through jumper J6.

The composite line driver amplifiers IC3 and IC4 are socketed in through-hole packages to facilitate field replacement with simple tools. All other components are surface-mounted and are not field-replaceable.

## **DSP Circuit**

The DSP circuit consists of six Freescale dual-core 24-bit fixed-point DSP chips that execute DSP software code to implement digital signal processing algorithms. The chips operate at a core clock frequency of 245.76MHz.

The algorithms filter, compress, and limit the audio signal. A sampling rate of 64 kHz and power-of-two multiples thereof, up to 512 kHz, is used. In stand-alone stereo encoder mode, the minimum sample rate is 64 kHz.

System initialization normally occurs when power is first applied to the 5700i and can occur abnormally if the 5700i's watchdog timer forces the SC520 to reboot. Upon initialization, the SC520 CPU downloads the DSP executable code stored in the flash memory. This typically takes about 7 seconds. Once a DSP chip begins executing its program, execution is continuous. The SC520 provides the DSP program with parameter data (representing information like the settings of various processing controls), and extracts the front panel metering data from the DSP chips.

During system initialization, the SC520 queries the DSP hardware about its operational status and will display an error message on-screen if the DSP fails to initialize normally. Please note any such messages and be ready to report them to Orban Customer Service.

The DSP chips are located on the I/O+DSP board — see the drawings starting on page 6-35. IC1202 is a local voltage regulator on the DSP board that derives the +1.2V core supply for the DSP chips from the +5V Power Supply.

## **Power Supply**

**Warning!** Hazardous voltages are present in the power supply when it is connected to the AC line. Several parts, including the heat sink, are hot to the AC power line. Except for servicing, do not remove the insulating shield from the power supply.

The power supply is a modular switching supply to minimize heat buildup and power consumption. It converts an AC line voltage input to +15, -15, and +5 volts. All other supply voltages are derived from these three voltages via local regulation. The supply accepts inputs from 85 to 264 VAC, 50 - 60 Hz.

The only fuse in your Optimod is a 2.5A 20mm Quick Acting HBC fuse mounted on the power supply's circuit board. Because the supply's outputs are automatically current-limited, the fuse will usually open only if the power supply fails. *Be sure to disconnect your Optimod from AC power before replacing the fuse!* 

Because of safety and EMI suppression requirements in the power supply, there are no user-serviceable parts in it. In case of failure, replace the entire supply with an Orban-supplied replacement (Orban part number 29270.000.01), which ensures that your Optimod will continue to meet all regulatory requirements for safety and emissions.

## **Abbreviations**

Some of the abbreviations used in this manual may not be familiar to all readers:

| A/D (or A to D) | analog-to-digital converter                                                                                                    |
|-----------------|----------------------------------------------------------------------------------------------------|
| AES             | Audio Engineering Society                                                                                                    |
| AGC             | automatic gain control                                                                                                    |
| A-I             | analog input                                                                                                    |
| A-0             | analog output                                                                                                    |
| BAL             | balanced (refers to an audio connection with two active conductors and one shield surrounding them).                                                                                                    |
| BBC             | British Broadcasting Corporation                                                                                                    |
| BNC             | a type of RF connector                                                                                                    |
| CALIB           | calibrate                                                                                                    |
| CIT             | composite isolation transformer                                                                                                    |
| CMOS            | complementary metal-oxide semiconductor                                                                                                    |
| COFDM           | Coded Orthogonal Frequency Division Multiplex — a robust type of digital modulation using many narrow-bandwidth, low data rate, mutually non-interfering carriers to achieve an aggregate high data rate with excellent multipath rejection. |
| COM             | serial data communications port                                                                                                    |
| D/A (or D to A) | digital-to-analog converter                                                                                                    |
| dBm             | decibel power measurement. 0 dBm = 1mW applied to a specified load. In audio, the load is usually $600\Omega$ . In this case only, 0 dBm = 0.775V rms.                                                                                       |
| dBu             | decibel voltage measurement. 0 dBu = 0.775V RMS. For this application, the dBm-into- $600\Omega$ scale on voltmeters can be read as if it were calibrated in dBu.                                                                            |
| DI              | digital input                                                                                                    |
| DJ              | disk jockey, an announcer who plays records in a club or on the air                                                                                                    |
| DO              | digital output                                                                                                    |
| DOS             | Microsoft disk operating system for IBM-compatible PC                                                                                                    |
| DSP             | digital signal processor (or processing). May also refer to a special type of microprocessor optimized for efficiently executing arithmetic.                                                                                                 |
| EBU             | European Broadcasting Union                                                                                                    |
| EBS             | Emergency Broadcasting System (U.S.A.)                                                                                                    |
| EMI             | electromagnetic interference                                                                                                    |
| ESC             | escape                                                                                                    |

### **OPTIMOD-FM DIGITAL**

| FCC      | Federal Communications Commission (USA regulatory agency)                                                                                                    |  |
|----------|----------------------------------------------------------------------------------------------------|--|
| FDNR     | frequency-dependent negative resistor—an element used in RC-active filters                                                                                                    |  |
| FET      | field effect transistor                                                                                                    |  |
| FFT      | fast Fourier transform                                                                                                    |  |
| FIFO     | first-in, first-out                                                                                                    |  |
| G/R      | gain reduction                                                                                                    |  |
| HD Radio | See IBOC                                                                                                    |  |
| HF       | high-frequency                                                                                                    |  |
| HP       | high-pass                                                                                                    |  |
| IBOC     | "In-Band On-Channel" — a form of digital radio commercialized by iBiquity Corporation where the digital carriers use a form of COFDM modulation and share the frequency allocation of the analog carriers. Also known by its trademarked name of "HD Radio."        |  |
| IC       | integrated circuit                                                                                                    |  |
| IM       | intermodulation (or "intermodulation distortion")                                                                                                    |  |
| I/O      | input/output                                                                                                    |  |
| ITU      | International Telecommunications Union (formerly CCIR). ITU-R is the arm of the ITU dedi-<br>cated to radio.                                                                                                    |  |
| JFET     | junction field effect transistor                                                                                                    |  |
| LC       | inductor/capacitor                                                                                                    |  |
| LCD      | liquid crystal display                                                                                                    |  |
| LED      | light-emitting diode                                                                                                    |  |
| LF       | low-frequency                                                                                                    |  |
| LP       | low-pass                                                                                                    |  |
| LVL      | level                                                                                                    |  |
| MHF      | midrange/high-frequency                                                                                                    |  |
| MLF      | midrange/low-frequency                                                                                                    |  |
| MOD      | modulation                                                                                                    |  |
| N&D      | noise and distortion                                                                                                    |  |
| N/C      | no connection                                                                                                    |  |
| OSHOOT   | overshoot                                                                                                    |  |
| PC       | IBM-compatible personal computer                                                                                                    |  |
| PCM      | pulse code modulation                                                                                                    |  |
| PPM      | peak program meter                                                                                                    |  |
| RAM      | random-access memory                                                                                                    |  |
| RC       | resistor/capacitor                                                                                                    |  |
| RDS/RBDS | Radio (Broadcasting) Data Service — a narrowband digital subcarrier centered at 57 kHz in the FM baseband that usually provides program or network-related data to the consumer in the form of text that is displayed on the radio. Occupied bandwidth is ±2500 Hz. |  |
| REF      | reference                                                                                                    |  |
| RF       | radio frequency                                                                                                    |  |
| RFI      | radio-frequency interference                                                                                                    |  |
| RMS      | root-mean-square                                                                                                    |  |
| ROM      | read-only memory                                                                                                    |  |
| SC       | subcarrier                                                                                                    |  |
| SCA      | subsidiary communications authorization — a non program-related subcarrier in the FM baseband above 23 kHz (monophonic) or 57 kHz (stereophonic)                                                                                                    |  |
| SMT      | surface-mount                                                                                                    |  |
| S/PDIF   | Sony/Philips digital interface (standardized as IEC958)                                                                                                    |  |
| TRS      | tip-ring-sleeve (2-circuit phone jack)                                                                                                    |  |
| THD      | total harmonic distortion                                                                                                    |  |
| ТХ       | transmitter                                                                                                    |  |
| μs       | Microseconds. For FM pre-emphasis, the +3 dB frequency is 1 / (2 $\pi$ $\tau$ ), where $\tau$ is the pre-emphasis time constant, measured in seconds.                                                                                                    |  |

| VCA  | voltage-controlled amplifier                  |
|------|-----------------------------------------------|
| VU   | volume unit (meter)                           |
| XLR  | a common style of 3-conductor audio connector |
| XTAL | crystal                                       |

## **Parts List**

Many parts used in the 5700i are surface-mount devices ("SMT") and are not intended for field replacement because specialized equipment and skills are necessary to remove and replace them. The list below includes substantially all of the parts used in the 5700i (including surface-mount devices), and inclusion of a part in this list does not imply that the part is field-replaceable.

See the following assembly drawings for locations of components.

### **Obtaining Spare Parts**

Special or subtle characteristics of certain components are exploited to produce an elegant design at a reasonable cost. It is therefore unwise to make substitutions for listed parts. Consult the factory if the listing of a part includes the note "selected" or "realignment required."

Orban normally maintains an inventory of tested, exact replacement parts that can be supplied quickly at nominal cost. Standardized spare parts kits are also available. When ordering parts from the factory, please have available the following information about the parts you want:

> Orban part number Reference designator (e.g., C3, R78, IC14) Brief description of part Model, serial, and "M" (if any) number of unit — see rear-panel label

To facilitate future maintenance, parts for this unit have been chosen from the catalogs of well-known manufacturers whenever possible. Most of these manufacturers have extensive worldwide distribution and may be contacted through their web sites.

|              | Control Board                   |                       |
|--------------|---------------------------------|-----------------------|
| PART #       | DESCRIPTION                     | COMPONENT, IDENTIFIER |
| 44109.100.01 | FIRMWARE U6                     |                       |
| 27421.016.01 | CONNECTOR HEADER STR .23" 2 X 8 | (J6, NO, STUFF)       |
| 28041.000.01 | CELL COIN BATTERY LITH 3V       | BT1                   |
| 44099.100.01 | FIRMWARE 8300 U4 28F128         | U4                    |
| 24765.000.01 | IC FLSHMEM 128MBIT TSSOP        |                       |
| 27017.025.01 | CONNECTOR RIGHT ANGLE PC        | J9                    |
|              | MOUNT 25P MA                    |                       |

### **Control Board**

|              | Control Board                    |                                                       |
|--------------|----------------------------------|-------------------------------------------------------|
| PART #       | DESCRIPTION                      | COMPONENT IDENTIFIER                                  |
| 24983 000 01 | IC 7064STC100-10                 |                                                       |
| 27147 124 01 |                                  | SU12                                                  |
| 24331 033 01 | IC VOLTAGE REGULATOR   T1963-3.3 | 1115                                                  |
| 24001.000.01 | SOT223                           | 010                                                   |
| 20233 472 01 | RESISTOR NETWORK 4 7K CTS745C    | RN1 RN2 RN3 RN4                                       |
| 20200.172.01 | 8R BUSS                          |                                                       |
| 21136.010.01 | CAPACITOR SMT 1206 10PF 5        | C5                                                    |
| 24331.025.01 | IC VOLTAGE REGULATOR LT1963-2.5  | U14                                                   |
|              | SOT223                           |                                                       |
| 24541.000.01 | IC SDRAM MT48LC16 TSOP54P        | U2, U3                                                |
| 24654.000.01 | IC PWRST MIC8115                 | U5                                                    |
| 27017.009.01 | CONNECTOR RIGHT ANGLE PC         | J5                                                    |
|              | MOUNT 9P MAL                     |                                                       |
| 24656.475.01 | IC PWRST MCP120 SOT-23           | U16                                                   |
| 24968.000.01 | IC MAX208ECNG+                   | U12                                                   |
| 24972.520.01 | IC MICROPROCESSOR ELANSC520      | U1                                                    |
|              | BGA388                           |                                                       |
| 24965.000.01 | IC 74ALVC164245DGG               | U7, U8, U9                                            |
| 21325.610.01 | CAPACITOR 10UF 10% TANTALUM      | C13, C15, C16, C18, C35, C42,                         |
|              | 3528                             | C44, C202                                             |
| 24638.000.01 | IC OCTAL BUS TRANS W/3           | U22                                                   |
| 27421.010.01 | CONNECTOR HEADER DOUBLE ROW      | J3                                                    |
|              | 23" 2 X 5                        |                                                       |
| 24417.000.01 | IC OCTAL D FLPFLP AC374          | U20                                                   |
| 27421.006.01 | CONNECTOR HEADER DOUBLE ROW      | J14                                                   |
|              | 6P 2X3                           |                                                       |
| 27421.004.01 | CONNECTOR HEADER DOUBLE ROW      | J10, J13                                              |
| 07000 004 04 |                                  | TD400                                                 |
| 27630.001.01 |                                  | 1P100                                                 |
| 27451.005.01 | CONNECTOR STR DOUBLE ROW 26      | J11                                                   |
| 27406 014 01 |                                  | ID1                                                   |
| 21400.014.01 |                                  |                                                       |
| 21139.000.01 | CAFACITOR X/R 0.10F 10/8 0803    | $C_{23}$ $C_{24}$ $C_{25}$ $C_{26}$ $C_{27}$ $C_{28}$ |
|              |                                  | $C_{29}$ $C_{30}$ $C_{31}$ $C_{32}$ $C_{33}$ $C_{39}$ |
|              |                                  | C43 $C45$ $C177$ $C179$ $C182$                        |
|              |                                  | C184 C186 C187 C188 C200                              |
| 25008 000 01 |                                  |                                                       |
| 20128.332.01 | RESISTOR 33.2 OHM 0805 1% 1/8W   | R10, R11                                              |
| 20128.010.01 | RESISTOR 10 OHM 0805             | R31, R34, R86, R89                                    |
| 20130.475.01 | RESISTOR 4.75K 0805              | R3, R4, R7, R8, R26, R27, R28,                        |
|              |                                  | R29, R30, R32, (R36, NO, STUFF).                      |
|              |                                  | R205, R207, R209, R211, R213,                         |
|              |                                  | R215, R217                                            |
| 20130.200.01 | RESISTOR 2.00K 0805              | R71, R79, R84, R88                                    |
| 20135.002.01 | RESISTOR 5% 2 OHM 0805           | R63, R67, R75                                         |
| 20129.301.01 | RESISTOR 301 OHM 0805            | R24, R25, R47, R66                                    |
| 28090.001.01 | IC TXCO DS32KHZ SO16             | U13                                                   |
| 28089.000.01 | OSC SMT 33MHZ                    | X1                                                    |
| 28031.000.01 | HLDR COIN CELL 23MM              | BT1, HLDR                                             |
| 27306.000.01 | CONNECTOR RJ45 PCMT W/MAGS       | J1                                                    |
| 20128.000.01 | RESISTOR 0 OHM 0805              | R21, R46                                              |
| 29537.102.01 | INDUCTOR 0805 FERRITE 1000 OHM   | L5                                                    |
| 20129.604.01 | RESISTOR 0805 604 OHM 1% 1/8W    | R48, R49, R51, R53, R55, R56,                         |
|              |                                  | R58, R60, R62, R64, R68, R69,                         |

|              | Control Board                  |                                 |
|--------------|--------------------------------|---------------------------------|
| PART #       | DESCRIPTION                    | COMPONENT, IDENTIFIER           |
|              |                                | R76, R77, R80, R82              |
| 28091.000.01 | XTAL 25MHZ RXD MP35L SMD       | Y1                              |
| 24979.000.01 | IC BAT54C-7                    | CR11, CR12                      |
| 24900.000.01 | IC HEX INVERTER SMT            | U23, U24                        |
| 22209.000.01 | DIODE SCHOTTKY 1A 60V SMD      | CR6, CR7, CR8, CR9              |
| 22101.001.01 | DIODE 1N4148WT/R               | CR1, CR2, CR3, CR4, CR5         |
| 21322.547.01 | CAPACITOR 4.7uf TANTALUM 3528  | C12                             |
| 21171.105.01 | CAPACITOR 1uf X7R 0805         | C14, C17, C36, C37, C38, C125,  |
|              |                                | C132, C151, C153, C155, C157,   |
|              |                                | C159, C161, C175, C176, C178,   |
|              |                                | C181, C183, (C201, NO, STUFF)   |
| 21170.018.01 | CAPACITOR 18pf 1% 50V COG 0805 | C3, C4                          |
| 21167.047.01 | CAPACITOR 4.7pf 50V X7R 0805   | C1                              |
| 21146.310.01 | CAPACITOR 0.01uf 0805 10% 0805 | C10, C126, C127, C133, C134,    |
|              |                                | C156, C158, C160, C162, C180,   |
|              |                                | C185                            |
| 21142.000.01 | CAPACITOR NPO 100PF 1% 0805    | C22, C34, C40, C46, C47, C48,   |
|              |                                | C49, C50, C51, C52, C53, C54,   |
|              |                                | C55, C56, C58, C59, C61, C62,   |
|              |                                | C63, C64, C65, C66, C67, C68,   |
|              |                                | C69, C70, C71, C72              |
| 21141.000.01 | CAPACITOR NPO 1000PF 1% 0805   | C11                             |
| 20237.472.01 | RESISTOR NETWORK 8R ISO 5%     | RN5                             |
| 20132.100.01 | RESISTOR 1/8W 1% 100K R0805    | R40, R41, R42, R43, R44, R45,   |
|              |                                | R50, R54, R57, R59, R65, R70,   |
|              |                                | R78, R83, R85                   |
| 20131.147.01 | RESISTOR 1/8W 1% 14.7K 0805    | R18, R73                        |
| 20131.113.01 | RESISTOR 1/8W 1% 11.3K 0805    | R87                             |
| 20131.100.01 | RESISTOR 10K 0805              | R1, R2, R9, R33, R37, R38, R39, |
|              |                                | R72                             |
| 20130.562.01 | RESISTOR 1/8W 1% 5.62K 0805    | R74                             |
| 20130.100.01 | RESISTOR 1.00K 1% 0805         | R17, R35                        |
| 20128.499.01 | RESISTOR 49.9 OHM 1% 0805      | R19, R20, R22, R23              |
| 20128.022.01 | RESISTOR 22 OHM 1% 0805        | R5, R6                          |
| 24674.000.01 | IC 10/100BT NIC CTRLR NAT      | U10                             |
| 23216.000.01 | TRNPN MMBT4400 SOT23           | Q1, Q2, Q3                      |
| 27375.000.01 | HDDR 2MM 2 X 6                 | J7                              |

## Combined Input/Output and DSP (I/O+DSP) Board

|                | I/O+DSP BOARD                   |                                             |
|----------------|---------------------------------|---------------------------------------------|
| PART #         | DESCRIPTION                     | COMPONENT IDENTIFIER                        |
| 24794.720.01   | IC DSP DSPB56720AG              | IC604, IC605                                |
| 32371.000.04.1 | PCB I/O DSP 5500                |                                             |
| 24421.000.01   | IC SN74ALVCH16373DGGR           | IC802                                       |
| 44128.100.01   | FIRMWARE FPGA IC1103 5500       |                                             |
| 44127.100.01   | FIRMWARE PIC MCU IC1001 5500    |                                             |
| 21139.101.01   | CAPACITOR CER 100PF 10% 50V0805 | C1221, C1222, C1223, C1224,<br>C1225, C1226 |

|              | I/O+DSP BOARD                        |                                                                                                    |
|--------------|--------------------------------------|----------------------------------------------------------------------------------------------------|
| PART #       | DESCRIPTION                          | COMPONENT IDENTIFIER                                                                                                    |
| 24516.000.01 | IC ICS501MLF                         | IC400                                                                                                    |
| 24681.000.01 | IC PCM1798DB D/A CNVRTR              | IC401                                                                                                    |
| 24843.000.01 | IC CD74HC4046AM 16-SOIC              | IC1104                                                                                                    |
| 29552.000.01 | INDUCTOR POWER 1.5UH 9A SMD          | L1201, L1202                                                                                                    |
| 24348.000.01 | IC REG SYNC BUCK CLK 4A              | IC1201, IC1202                                                                                                    |
| 21329.000.01 | CAPACITOR TANT 47uF 6.3V 20% sm      | C400                                                                                                    |
| 24795.000.01 | IC XC95144XL-10TQG144C               | IC1103                                                                                                    |
| 24794.000.01 | IC DSP DSPB56724AG                   | IC601, IC602, IC603, IC606                                                                                                    |
| 24793.000.01 | IC MT48LC2M32B2P-6                   | IC801                                                                                                    |
| 27468.006.01 | CONNECTOR 6P MOLEX PCMNT             | J401                                                                                                    |
| 27473.000.01 | CONNECTOR HEADER DUAL ROW 2X7<br>2mm | J1102                                                                                                    |
| 27058.000.01 | CONNECTOR BNC RT ANGLE 75 OHM        | (J502, NO STUFF)                                                                                                    |
| 21325.622.01 | CAPACITOR 22UF 10% TANT 3528         | C1201, C1202, C1203, C1204                                                                                                    |
| 21185.220.01 | CAPACITOR 22uF 6.3V X5R 20% 080      | C1215, C1216                                                                                                    |
| 24711.000.01 | IC LMV7219M5 CMPRTR                  | IC505                                                                                                    |
| 24649.000.01 | IC SN74AC11D AND-GATE                | IC701                                                                                                    |
| 20129.100.01 | RESISTOR 100 OHM 0805                | (R335, R336, R337, R338, NO<br>STUFF)                                                                                                    |
| 27451.009.01 | HEADER STR DBL RW 60P PCMNT          | J1001                                                                                                    |
| 27426.005.01 | HEADER UNSHRD                        | J1002                                                                                                    |
| 27426.003.01 | CONNECTOR HEADER 3PIN SNGL RW        | J505, J1101, J5052                                                                                                    |
| 21137.447.01 | CAPACITOR .47UF 25V 10% 1206         | C215, C216, C319, C320, C428,<br>C429                                                                                                    |
| 21325.610.01 | CAPACITOR 10UF 10% TANT 3528         | C221, C222, C223, C224, C225,<br>C401, C402, C403, C404, C405,<br>C406, C1001, C1002, C1003,<br>C1004, C1005, C1006, C1007,<br>C1008, C1103, C1205, C1206,<br>C1207, C1208, C1239 |
| 27421.010.01 | CONNECTOR HEADER DBL RW 23" 2 X<br>5 | J1204,                                                                                                    |
| 24538.000.01 | IC PCM1744 D/A SOIC14                | IC402                                                                                                    |
| 24417.000.01 | IC OCTAL D FLPFLP AC374              | IC209                                                                                                    |
| 28093.000.01 | OSC VCXO 3.3V 27MHz FVXO-            | IC1101                                                                                                    |
| 24337.000.01 | IC LDO VOLT REG 1.8V 200m            | IC1002                                                                                                    |
| 24772.000.01 | IC PIC18LF4420 MICRO CTRL            | IC1001                                                                                                    |
| 24769.000.01 | IC 4CHANNEL ASYN CONVERT             | IC503, IC504                                                                                                    |
| 24768.000.01 | IC 2CHANNEL ASYN CONVERT             | IC501, IC502                                                                                                    |
| 27057.000.01 | CONNECTOR DUALBNC PCMNT<br>INTCAP    | J502                                                                                                    |

|              | I/O+DSP BOARD                   |                                                                                                    |
|--------------|---------------------------------|----------------------------------------------------------------------------------------------------|
| PART #       | DESCRIPTION                     | COMPONENT IDENTIFIER                                                                                                    |
| 27630.001.01 | JUMPER PM MOUNT TEST PT         | TP1201, TP1202, (TP1203,<br>TP1204, TP1205, NO STUFF)                                                                                                    |
| 29539.000.01 | CHOKE COMM MODE 1K OHM SM       | L201, L202, L301, L302, L501,<br>L502, L503, L504, L5022                                                                                                    |
| 27408.003.01 | CONNECTOR 3PIN SCKT STRIP       | SL203, SL204, SL205, SL206,<br>SL303, SL304, SL305, SL306                                                                                                    |
| 21138.247.01 | CAPACITOR SMD1206 4700PF 50V 5% | C217, C218, C219, C220, C1229,<br>C1230                                                                                                    |
| 21139.000.01 | CAPACITOR X7R 0.1UF 10% 0805    | C 226, C227, C228, C229, C230,<br>C231, C232, C233, C234, C235,<br>C236, C237, C238, C239, C240,<br>C241, C242, C243, C244, C304,<br>C305, C306, C307, C308, C309,<br>C310, C311, C312, C313, C314,<br>C407, C408, C409, C410, C411,<br>C412, C413, C414, C415, C416,<br>C417, C418, C419, C420, C421,<br>C501, C502, C503, C504, C505,<br>C506, C507, C508, C901, C902,<br>C903, C904, C905, C906, C907,<br>C908, C909, C910, C911, C912,<br>C913, C914, C915, C916, C917,<br>C918, C919, C920, C921, C922,<br>C923, C924, C925, C926, C927,<br>C928, C929, C930, C931, C932,<br>C933, C934, C935, C936, C937,<br>C938, C939, C940, C941, C942,<br>C943, C944, C945, C946, C947,<br>C948, C1010, C1011, C1012,<br>C1013, C1014, C1015, C1016,<br>C1017, C1018, C1019, C1020,<br>C1021, C1022, C1023, C1024,<br>C1025, C1026, C1104, C1105,<br>C1106, C1107, C1108, C1109,<br>C1110, C1217, C1218, C1219,<br>C1220, C1235, C1236, C1237,<br>C1240 |
| 29015.000.01 | TRANSFORMER SMT SCIENTI         | T501, T502, T503, T504                                                                                                    |
| 20130.499.01 | RESISTOR R0805 4.99K 1% 1/8W    | R211, R212, R213, R214, R215,<br>R216, R217, R218, R1005, R1101,<br>R1108, R1213, R1214                                                                                                    |
| 20130.150.01 | RESISTOR 0805 1.50K 1% 1/8W     | (R207, R208, R209, R210, NO<br>STUFF), R245, R246, R247, R248,<br>R249, R250                                                                                                    |
| 20135.002.01 | RESISTOR 5% 2 OHM 0805          | R1001, R1002, R1201, R1202,<br>R1203, R1204                                                                                                    |
| 20129.301.01 | RESISTOR 301 OHM 0805           | R510                                                                                                    |
| 20129.110.01 | RESISTOR 0805 110 OHM 1% 1/8W   | R260, R303, R304, R501, R502,<br>R503, R504, R1100, R1217, R1218                                                                                                    |
| 20129.475.01 | RESISTOR 475 OHM 1% 1/8W 0805   | (R339, R340, R341, R342, NO<br>STUFF)                                                                                                    |

|              | I/O+DSP BOARD                   |                                                                                                    |
|--------------|---------------------------------|----------------------------------------------------------------------------------------------------|
| PART #       | DESCRIPTION                     | COMPONENT IDENTIFIER                                                                                                    |
| 21170.282.01 | CAPACITOR 0805 .0082U 50 5% COG | (C211, C212, C213, C214, NO<br>STUFF)                                                                                                    |
| 29522.000.01 | INDUCTOR 1200UH 5% 1-M-10-22    | L207, L208, L209, L210, (L311,<br>L312, L313, L314, NO STUFF)                                                                                                    |
| 20128.000.01 | RESISTOR 0 OHM 0805             | R505, R506, R1007, R1109                                                                                                    |
| 29537.102.01 | INDUCTOR 0805 FERRITE 1000 OHM  | L1001, L1002, L1003, L1004,<br>L1101, L1102, L1103                                                                                                    |
| 20129.604.01 | RESISTOR 0805 604 OHM 1% 1/8W   | (R201, R202, NO STUFF)                                                                                                    |
| 29508.210.01 | FLTR EMI SUPPRESS 100V 10       | L203, L204, L205, L206, L303,<br>L304, L305, L306                                                                                                    |
| 29506.001.01 | BEAD FERRITE ON WIRE            | L505, L506, L507, L508, L509,<br>L510, L511, L512, L5062, L5082                                                                                                    |
| 27147.008.01 | IC SCKT DIP 8 PIN DUAL          | SIC201, SIC202, SIC301, SIC302                                                                                                    |
| 27054.003.01 | CONNECTOR FEM INSERT RT ANGLE   | J201, J202, J501                                                                                                    |
| 27053.003.01 | CONNECTOR MALE INSERT RT ANGL   | J301, J302, J503, J504                                                                                                    |
| 24997.000.01 | IC DAC AK4396VF VSOP AK43       | IC306                                                                                                    |
| 24963.000.01 | IC ADC AK5383 SOP IC,5383       | IC208                                                                                                    |
| 24960.000.01 | IC OPA2134UA                    | IC205, IC206, IC207, IC303, IC304,<br>IC305, IC403, IC404, IC405, IC406,<br>IC407                                                                                                    |
| 24958.000.01 | IC DRV134PA                     | IC301, IC302                                                                                                    |
| 24307.901.01 | IC LINEAR DC REG 5V POS I       | IC1203                                                                                                    |
| 24024.000.01 | IC OPA2134PA                    | IC201, IC202                                                                                                    |
| 23214.000.01 | TSTR NPN MMBT3904               | Q1001                                                                                                    |
| 22106.000.01 | DIODE VSTT SMCJ26 DO214         | CR201, CR202, CR203, CR204,<br>CR301, CR302, CR303, CR304                                                                                                    |
| 22083.068.01 | DIODE VLTG SUPRSR 6.8 VL        | CR1201                                                                                                    |
| 20130.210.01 | RESISTOR 1/8W 1% 2.10K 0805     | R227, R228, R407, R408, R409,<br>R410, R411, R412, R413, R414                                                                                                    |
| 21319.610.01 | CAPACITOR 10uf TANT SMT         | C1231, C1232, C1233                                                                                                    |
| 21227.747.01 | CAPACITOR RAD LDS 470UF 16V HF  | C1238                                                                                                    |
| 21171.105.01 | CAPACITOR 1uf X7R 0805          | C301, C302, C303, C511, C805,<br>C806, C807, C808, C949, C950,<br>C951, C952, C953, C954, C955,<br>C956, C957, C958, C959, C960,<br>C1009, C1100, C1101, C1102,<br>C1209, C1210, C1211, C1212,<br>C1213, C1214, C1234 |
| 21147.022.01 | CAPACITOR 22pf 0805 1%          | C423, C424, C425, C426, C427                                                                                                    |

|              | I/O+DSP BOARD                  |                                                                                                    |
|--------------|--------------------------------|----------------------------------------------------------------------------------------------------|
| PART #       | DESCRIPTION                    | COMPONENT IDENTIFIER                                                                                                    |
| 21146.310.01 | CAPACITOR 0.01uf 0805 10% 0805 | C430, C601, C602, C603, C604,<br>C605, C606, C607, C608, C609,<br>C610, C611, C612, C613, C614,<br>C615, C616, C617, C618, C619,<br>C620, C621, C622, C623, C624,<br>C625, C626, C627, C628, C629,<br>C630, C631, C632, C633, C634,<br>C635, C636, C637, C638, C639,<br>C640, C641, C642, C643, C644,<br>C645, C646, C647, C648, C649,<br>C650, C651, C652, C653, C654,<br>C655, C656, C657, C658, C659,<br>C660, C661, C662, C663, C664,<br>C665, C666, C667, C668, C669,<br>C670, C671, C672, C701, C801,<br>C802, C803, C804, C1027, C1111,<br>C1112, C1113, C1114, C1115,<br>C1227, C1228, C5022 |
| 21144.000.01 | CAPACITOR 5% 100V 47PF 1206    | C201, C202, C203, C204, C205,<br>C206                                                                                                    |
| 21143.000.01 | CAPACITOR NPO 1500PF 1% 0805   | C321, C322, C422, (C327, C328,<br>C329, C330, NO STUFF)                                                                                                    |
| 21141.000.01 | CAPACITOR NPO 1000PF 1% 0805   | C207, C208, C209, C210, (C323,<br>C324, C325, C326, NO STUFF)                                                                                                    |
| 21140.000.01 | CAPACITOR NPO 470PF 1% 0805    | C315, C316, C317, C318                                                                                                    |
| 20511.310.01 | TRMPT 10K 10% 3/8TOP ADJ       | VR301, VR302                                                                                                    |
| 20237.472.01 | RNET 8R ISO 5%                 | RN801, RN802                                                                                                    |
| 20151.536.01 | RESISTOR 0.1% 5.36K 0805       | R219, R220, R221, R222                                                                                                    |
| 20151.365.01 | RESISTOR 0.1% 3.65K 0805       | R233, R234, R235, R236, R237,<br>R238, R239, R240                                                                                                    |
| 20133.100.01 | RESISTOR 1/8W 1% 1.0M 0805     | R251, R252, R305, R306, R425,<br>R426, R513                                                                                                    |
| 20132.100.01 | RESISTOR 1/8W 1% 100K R0805    | R1008, R1009, R1102, R1103,<br>R1104, R1106, R1107                                                                                                    |
| 20131.825.01 | RESISTOR 1/8W 1% 82.5K 0805    | R223, R224, R317, R318, R319,<br>R320, R419, R420, R421, R422,<br>R423, R424                                                                                                    |
| 20131.147.01 | RESISTOR 1/8W 1% 14.7K 0805    | R231, R232                                                                                                    |
| 20131.113.01 | RESISTOR 1/8W 1% 11.3K 0805    | R327, R328, R329, R330                                                                                                    |
| 20131.100.01 | RESISTOR 10K 0805              | R301, R302, R401, R402, R403,<br>R404, R405, R406, R511, R512,<br>R601, R602, R603, R604, R605,<br>R606, R607, R608, R609, R610,<br>R611, R612, R1006, R1205, R1206,<br>R1207, R1208, R1209, R1210,<br>R1211                                                                                                    |
| 20130.845.01 | RESISTOR 1/8W 1% 8.45K 0805    | R307, R308, R309, R310, R311,<br>R312, R313, R314, R315, R316                                                                                                    |
| 20130.562.01 | RESISTOR 1/8W 1% 5.62K 0805    | R229, R230                                                                                                    |

|              | I/O+DSP BOARD                  |                                                                         |
|--------------|--------------------------------|-------------------------------------------------------------------------|
| PART #       | DESCRIPTION                    | COMPONENT IDENTIFIER                                                    |
| 20130.348.01 | RESISTOR 1/8W 1% 3.48K 0805    | R321, R322, R323, R324, R325,<br>R326, R415, R416, R417, R418,<br>R1215 |
| 20130.162.01 | RESISTOR 1/8W 1% 1.62K 0805    | R241, R242, R243, R244, R1212                                           |
| 20130.100.01 | RESISTOR 1.00K 1% 0805         | R203, R204, R205, R206, R1003,<br>R1004, R1216                          |
| 20129.768.01 | RESISTOR 1/8W 1% 768 OHM 0805  | R225, R226                                                              |
| 20129.249.01 | RESISTOR 1/8W 1% 249 OHM 0805  | R255, R256, R257, R258, R259                                            |
| 20129.150.01 | RESISTOR 1/8W 1% 150 OHM 0805  | R253, R254, R507, R508, R509,<br>R1105                                  |
| 20128.499.01 | RESISTOR 49.9 OHM 1% 0805      | (R331, R332, R333, R334, NO<br>STUFF)                                   |
| 24766.000.01 | IC PLL1707DBQ                  | IC1102                                                                  |
| 27479.004.01 | CONNECTOR HEADER .156CTR 4 PIN | J1202                                                                   |
| 29535.000.01 | INDUCTOR 3.9uH CHIP 1008       | L307, L308, L309, L310                                                  |
| 27479.006.01 | CONNECTOR HEADER .156CTR 6 PIN | J1201                                                                   |
| 27479.002.01 | CONNECTOR HEADER .156CTR 2 PIN | J1203                                                                   |
| 24760.000.01 | IC QUAD CMOS SPST SWITCH       | IC203, IC204                                                            |
| 22210.000.01 | DIODE MBR530 SOD123            | CR1001, CR1002                                                          |

## Composite/SCA Daughterboard

|              | COMPOSITE/SCA DAUGHTERBOARD           |                      |
|--------------|---------------------------------------|----------------------|
| PART #       | DESCRIPTION                           | COMPONENT IDENTIFIER |
| 29538.000.01 | INDUCTOR 3300UH 10% RL-1160-33        | L9, L10              |
| 27758.006.01 | CONNECTOR 6P MOLEX RIGHT<br>ANGLE     | J5                   |
| 27421.004.01 | CONNECTOR HEADER DOUBLE ROW<br>4P 2X2 | J6, J7, J8           |
| 29508.210.01 | FILTER EMI SUPPRESSOR 100V 10         | L1, L2, L3, L4       |
| 27056.000.01 | CONNECTOR BNC METAL RIGHT<br>ANGLE    | J1, J2, J3, J4       |
| 29535.000.01 | INDUCTOR 3.9uH CHIP 1008              | L5, L6, L7, L8       |
| 21142.560.01 | CAPACITOR 560pf 50v 1% NPO 0805       | C9, C10, C11, C12    |
| 24025.000.01 | IC 8DIP BUF634P                       | IC3, IC4             |
| 24960.000.01 | IC OPA2134UA                          | IC1, IC2             |
| 21147.022.01 | CAPACITOR 22pf 0805 1%                | C1, C2, C3, C4       |
| 21146.310.01 | CAPACITOR 0.01uF 0805 10% 0805        | C5, C6, C7, C8       |
| 20170.182.01 | RESISTOR 1.82K 1/8W 0.1% 0805         | R17, R18, R19, R20   |
| 20508.350.01 | TRIMPOTS 50K 18T SIDE ADJUST          | VR1, VR2             |
| 21139.000.01 | CAPACITOR X7R 0.1UF 10% 0805          | C13, C14, C15, C16   |
| 20135.100.01 | RESISTOR 1/8W 5% 1.00M 0805           | R1, R2               |

|              | COMPOSITE/SCA DAUGHTERBOARD |                         |
|--------------|-----------------------------|-------------------------|
| PART #       | DESCRIPTION                 | COMPONENT IDENTIFIER    |
| 20129.604.01 | RESISTOR 0805 604 Ω 1% 1/8W | R5, R6, R7, R8, R9, R10 |
| 20130.210.01 | RESISTOR 1/8W 1% 2.10K 0805 | R3, R4                  |
| 20130.348.01 | RESISTOR 1/8W 1% 3.48K 0805 | R13, R14, R15, R16      |
| 20128.075.01 | RESISTOR 75 Ω 1% 0805       | R11, R12                |

### **Display Board**

| PART #         | DESCRIPTION                    | COMPONENT, IDENTIFIER             |
|----------------|--------------------------------|-----------------------------------|
| 25127.000.01   | LED T1 3MM BLUE RND            | CR11, CR12, CR13, CR14, CR15      |
| 25174.000.01   | LED ARY 10 BLUE                | CR1, CR2, CR3, CR4, CR5, CR6,     |
|                |                                | CR7, CR8, CR9, CR16               |
| 27379.010.01   | CONNECTOR RCPT .100 1X10 GLD   | P1, P4                            |
| 27380.010.01   | CONNECTOR HEADER .100 1X10 GLD | J1, J4                            |
| 68006.000.02.1 | WI FRT-BACK COMBO              |                                   |
| 27380.020.01   | CONNECTOR HEADER .100 1X20 GLD | J2, J3,                           |
| 27379.020.01   | CONNECTOR RCPT .100 1X20 GLD   | P2, P3                            |
| 27403.006.01   | CONNECTOR HSNG DOUBLE ROW 6    | P202                              |
|                | PIN                            |                                   |
| 20226.000.01   | RESISTOR NET DIL 2% 100 OHM    | RP1, RP2, (DO, NOT, USE, DATE,    |
|                |                                | CODE, 9206)                       |
| 21176.000.01   | CAPACITOR CERAMIC 100V 47PF 5% | C9, C10, C11, C12, C13, C14, C15, |
|                | SMT                            | C16                               |
| 21325.610.01   | CAPACITOR 10UF 10% TANTALUM    | C1                                |
|                | 3528                           |                                   |
| 24416.000.01   | IC OCTAL D FLPFLP AC574        | IC1, IC2                          |
| 24638.000.01   | IC OCTAL BUS TRANS W/3         | IC8                               |
| 25112.001.01   | LED RED/GRN BI-CLR/POLR        | CR17                              |
| 27420.002.01   | CONNECTOR 2 PIN RIGHT ANGLE    | J5                                |
| 26085.000.01   | SW ROT VERT MNT 2 BIT          | S12                               |
| 24417.000.01   | IC OCTAL D FLPFLP AC374        | IC3                               |
| 43052.080.01   | SASY CBL FLAT 21P 8"           | JP203                             |
| 21139.000.01   | CAPACITOR X7R 0.1UF 10% 0805   | C2, C3, C4, C5, C6, C7, C8        |

## **Schematics and Parts Locator Drawings**

These drawings reflect the actual construction of your unit as accurately as possible. Any differences between the drawings and your unit are probably due to product improvements or production changes since the publication of this manual.

If you intend to replace parts, please read page 6-16. Please note that because surface-mount parts are used extensively in the 5700i, few parts are field-replaceable. Servicing ordinarily occurs by swapping circuit board assemblies. However, many vulnerable parts connected to the outside world are socketed and can be readily replaced in the field.

| Chassis Circuit Board Locator and Basic In- Top view 6-               | 6-27 |
|-----------------------------------------------------------------------|------|
| <b>Chassis</b>   Circuit Board Locator and Basic In-   Top view   6-2 | 5-27 |
| terrepresentions (not to scale)                                       |      |
| Control hoard Control misroprosocor Services Darts Locator            |      |
| front papel serial port Ethernet Drawing                              | -28  |
| and DSP+I/O board                                                     |      |
| Contains:                                                             |      |
| General Purpose bus, address de- Schematic 1 of 5 6-                  | -29  |
| coder, I/O+DSP interface                                              |      |
| Memory and clock generation Schematic 2 of 5 6-                       | 6-30 |
| Ethernet Schematic 3 of 5 6-                                          | 6-30 |
| Miscellaneous input/output Schematic 4 of 5 6-                        | -32  |
| Power and Ground Schematic 5 of 5 6-                                  | 6-33 |
| I/O+DSP Board Analog Input/output Parts Locator 6-3                   | 5-34 |
| AES3 Input/output Drawing                                             |      |
| DSP Chips; Local regulators.                                          |      |
| Contains:                                                             |      |
| Interconnects Schematic 1 of 12 6-                                    | i-35 |
| L and R Analog Inputs Schematic 2 of 12 6-                            | i-36 |
| L and R Analog Outputs Schematic 3 of 12 6-                           | 5-37 |
| Composite And Pilot Reference Schematic 4a of 12 6-3                  | -38  |
| Signal Generators                                                     |      |
| Composite/SCA Daughterboard Schematic & Parts 6-                      | -39  |
| Locator 4b of 12                                                      |      |
| Digital I/O & Sync Input Schematic 5 of 12 6-4                        | -40  |
| face                                                                  | -41  |
| DSP Control Interface Schematic 7 of 12 6-                            | -42  |
| DSP External Memory Control In- Schematic 8 of 12 6-4                 | -43  |
| terface                                                               |      |
| DSP Power and Ground Schematic 9 of 12 6-                             | -44  |
| I/O Control Interface Schematic 10 of 12 6-                           | -45  |
| Clock Generation and CPLD Schematic 11 of 12 6-                       | -46  |
| Power Distribution Schematic 12 of 12 6-4                             | 5-47 |
| Display Board Front-Panel LCD, LEDs, Buttons, Parts Locator 6-4       | -48  |
| and Kotary Encoder Drawing                                            |      |
| Eropt of board Schomatic 1 of 2 6                                     | _10  |
| Rear of board                                                         | -49  |
| DSP Block Shows signal processing 6                                   | -51  |
| Diagrams                                                              | 52   |

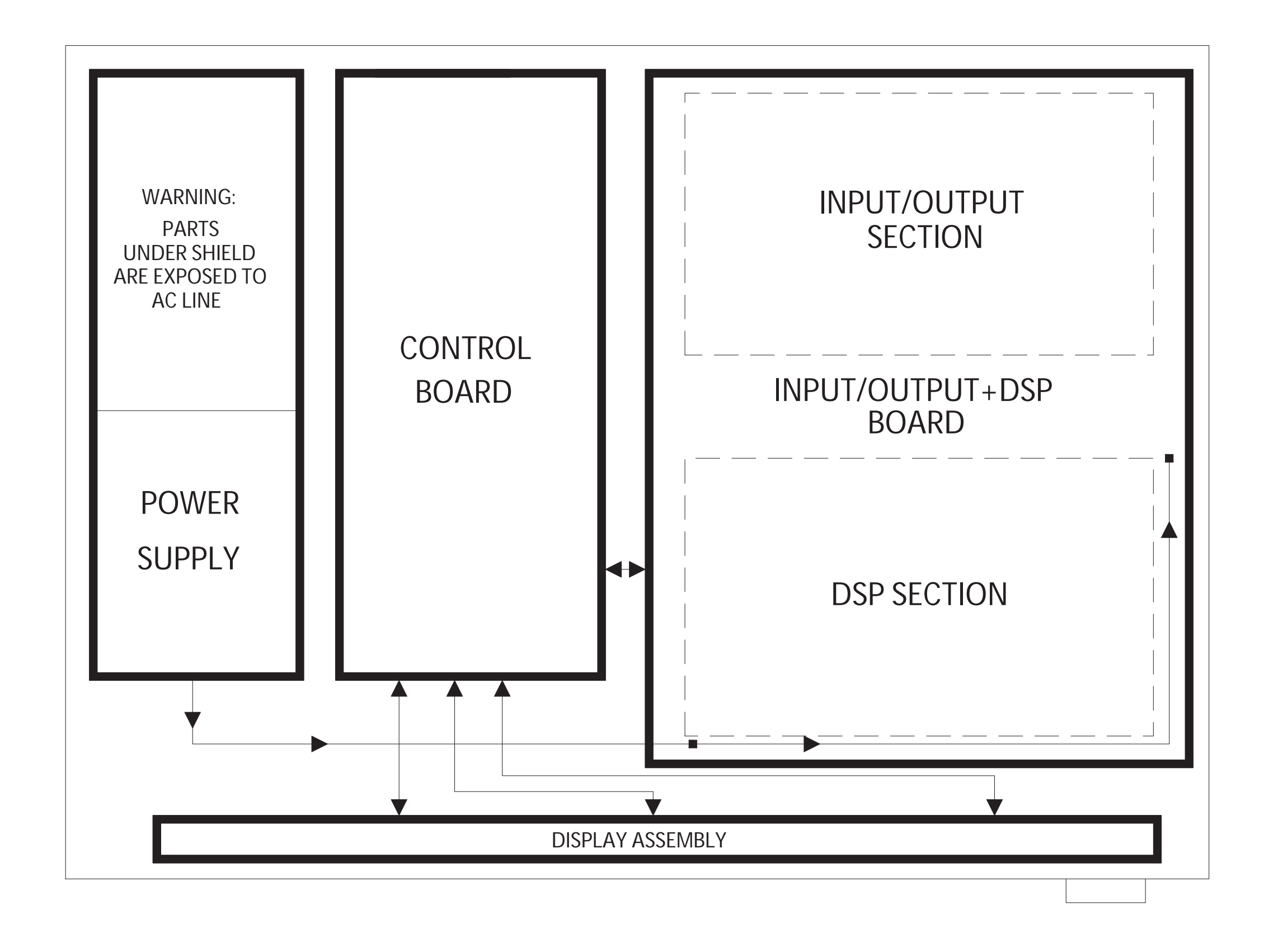

# TECHNICAL DATA 6-27

#### 6-28 TECHNICAL DATA Í 213 DGN \_\_\_\_\_ TP100 F

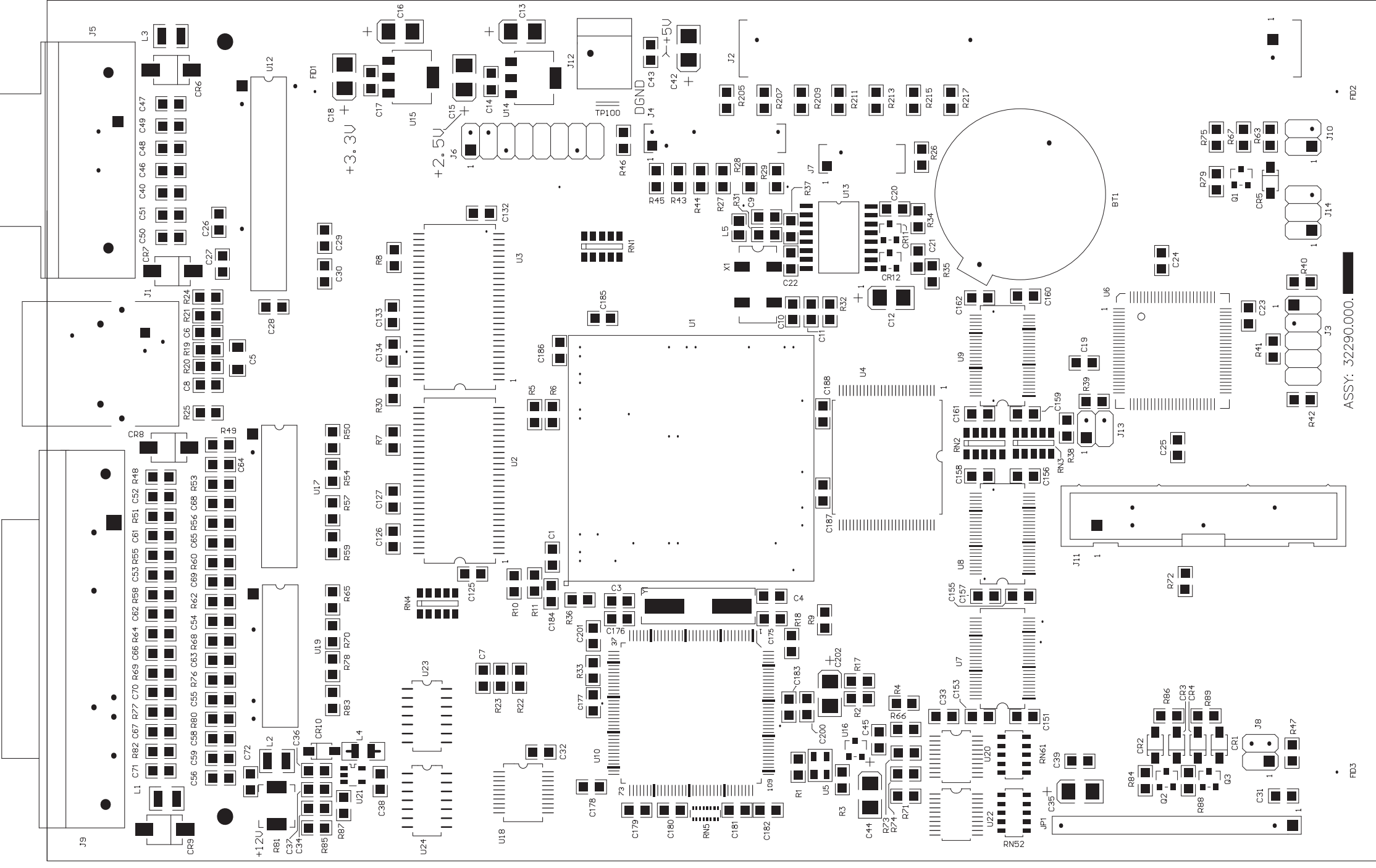

### ORBAN MODEL 5700i

CONTROL BOARD PARTS LOCATOR

### **OPTIMOD-FM DIGITAL**

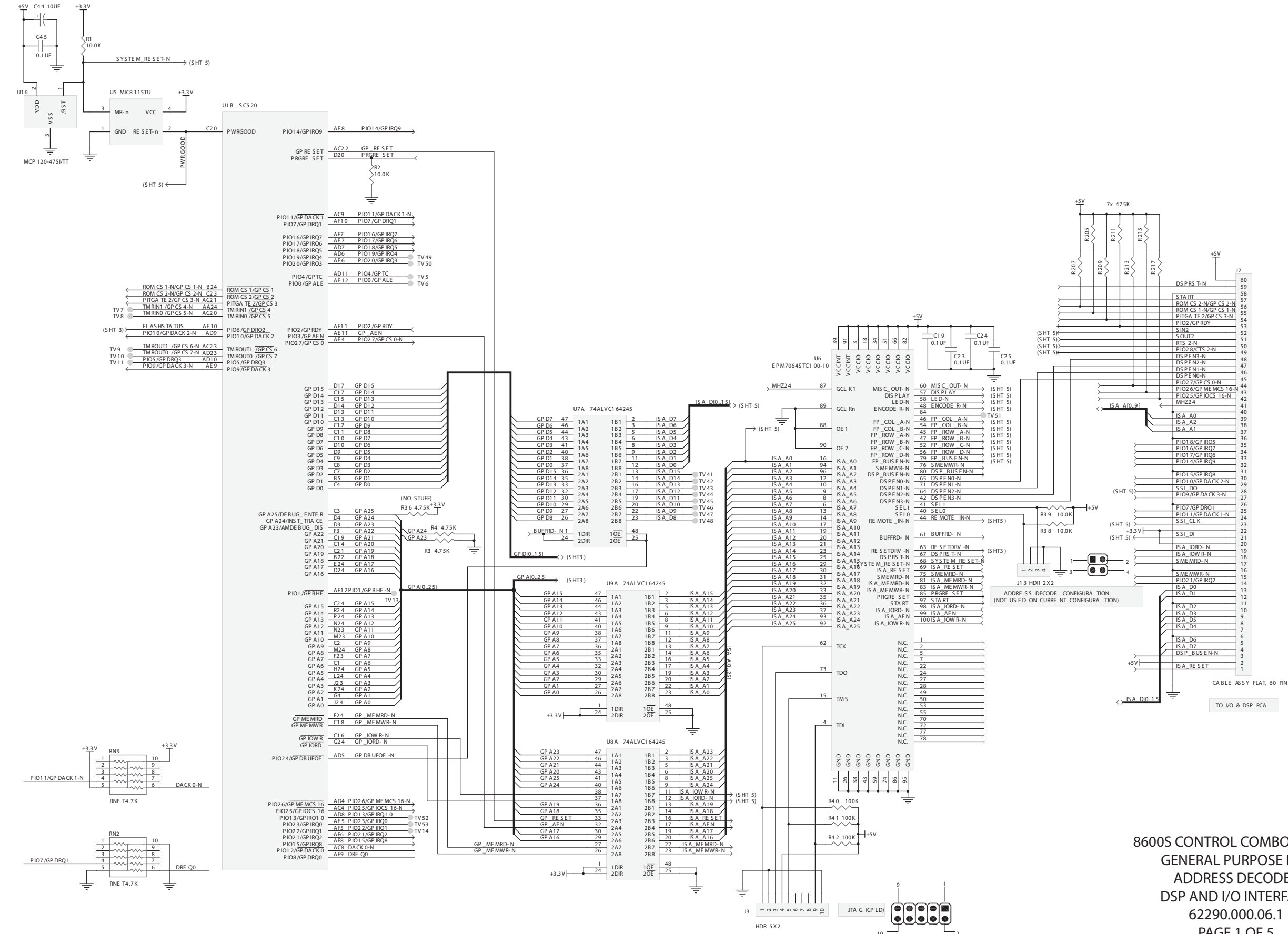

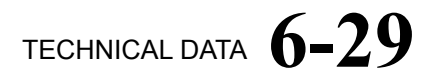

8600S CONTROL COMBO BOARD **GENERAL PURPOSE BUS** ADDRESS DECODER DSP AND I/O INTERFACE 62290.000.06.1 PAGE 1 OF 5

# **6-30** TECHNICAL DATA

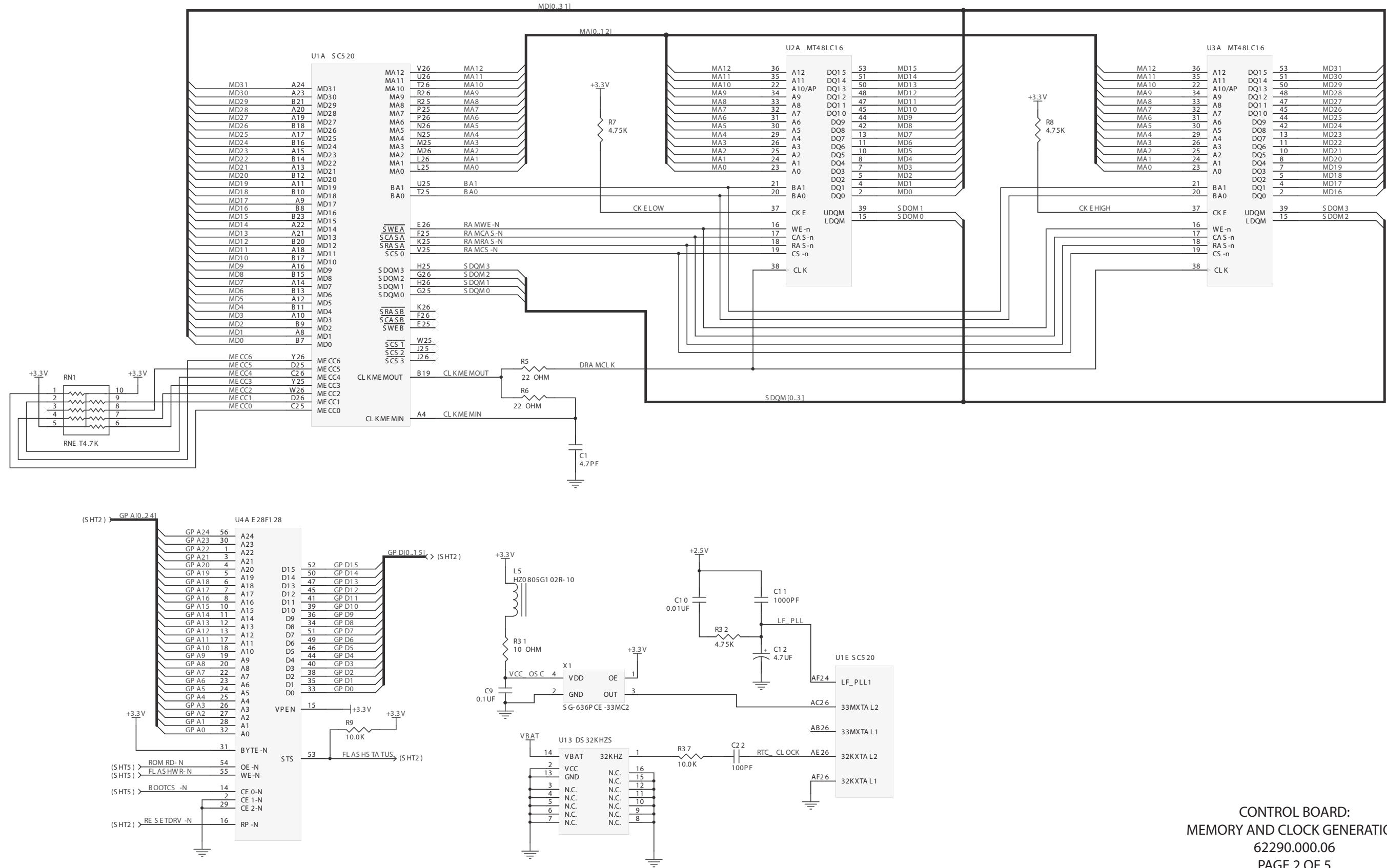

### ORBAN MODEL 5700i

MEMORY AND CLOCK GENERATION PAGE 2 OF 5

### **OPTIMOD-FM DIGITAL**

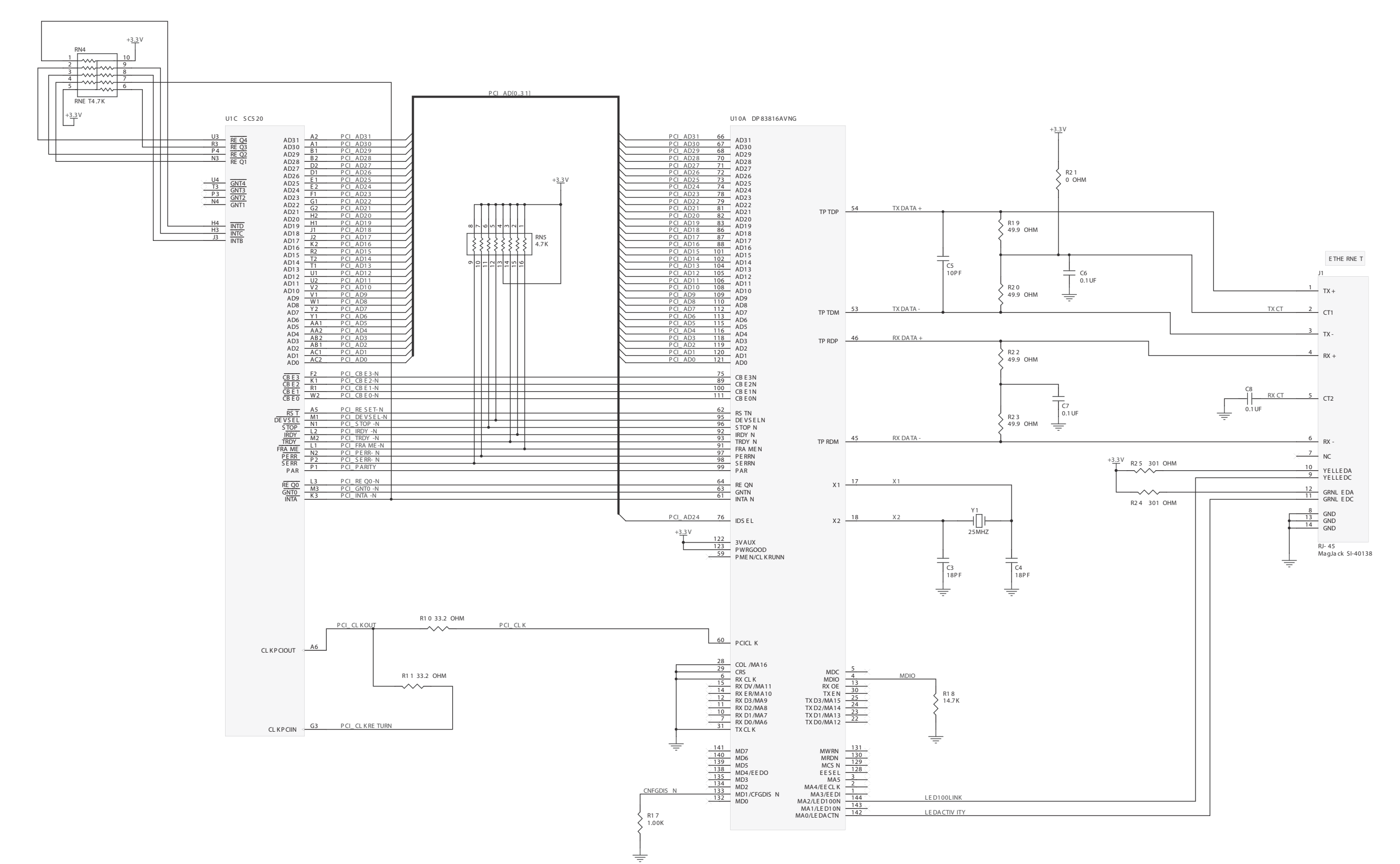

# TECHNICAL DATA 6-31

CONTROL BOARD: ETHERNET PAGE 3 of 5 62290.000.06

6-32 TECHNICAL DATA

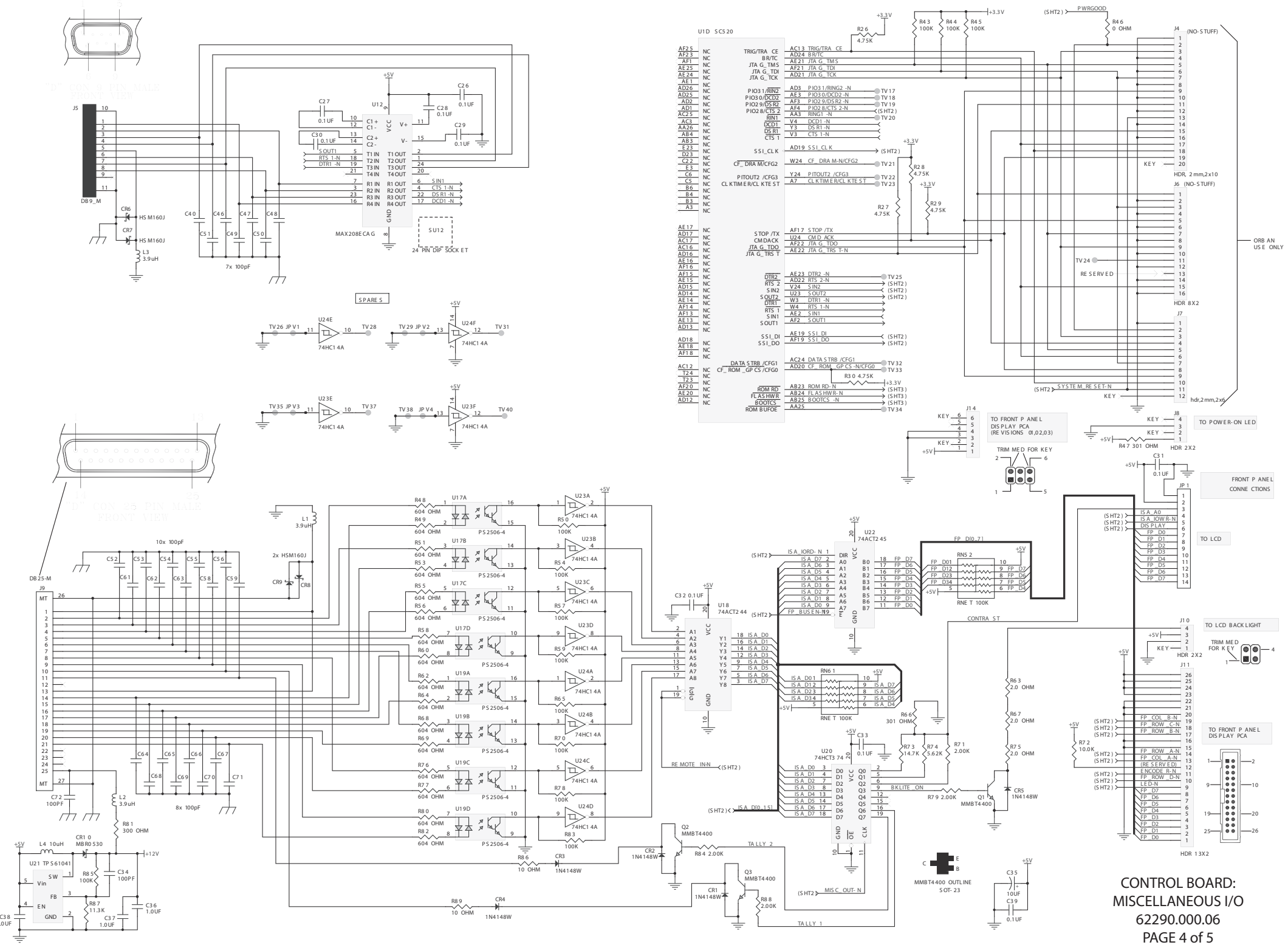

### ORBAN MODEL 5700i

PAGE 4 of 5

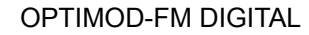

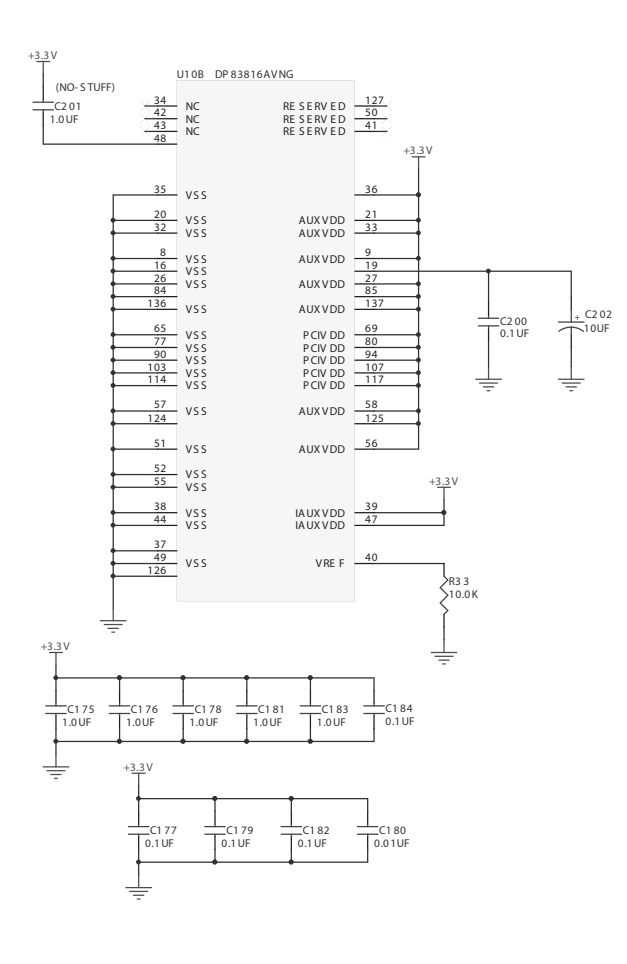

V<u>B A</u>1

+<u>3.3</u>V

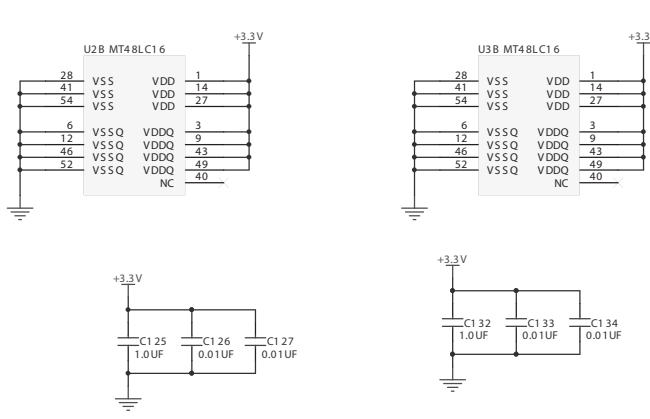

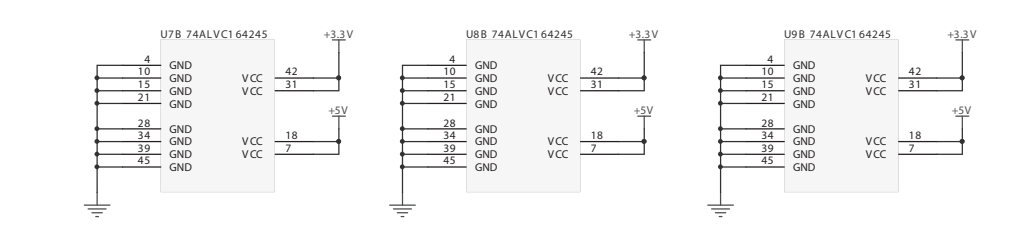

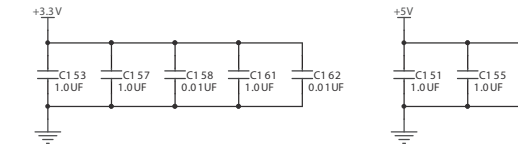

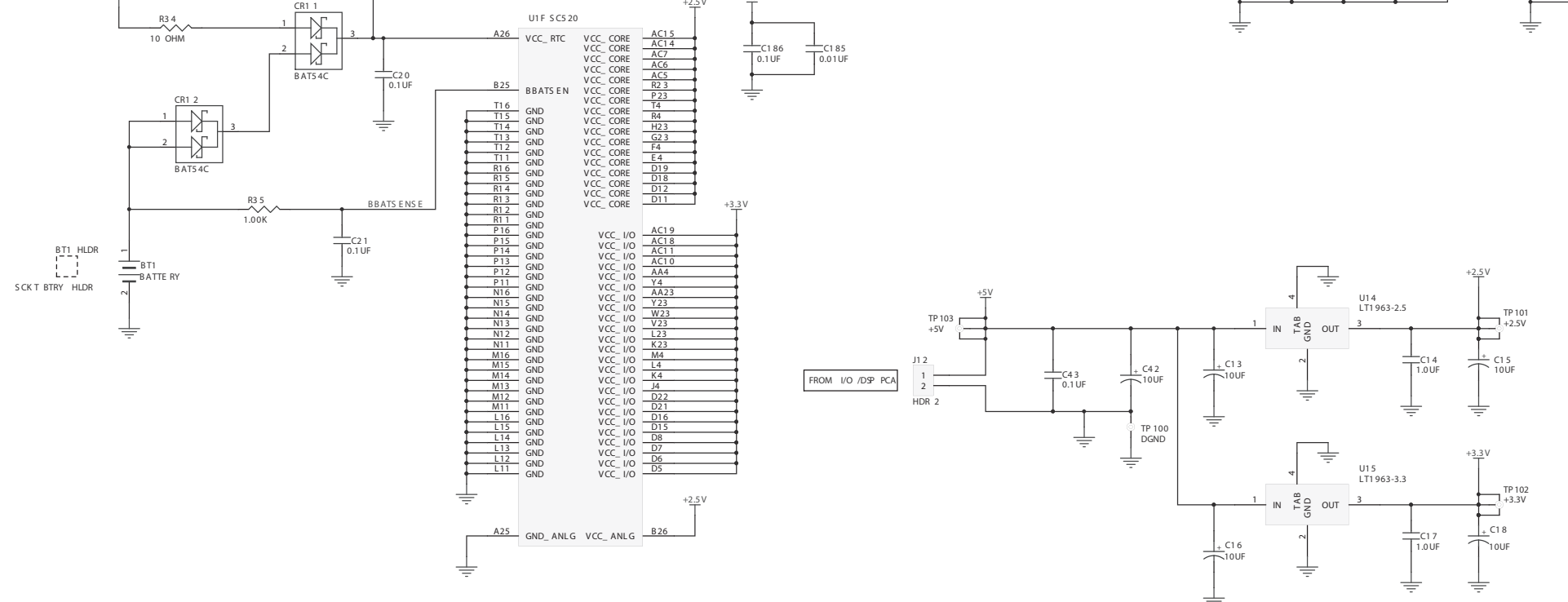

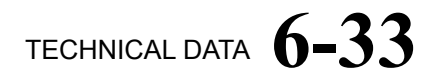

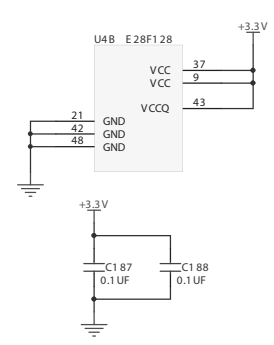

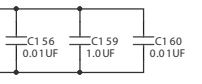

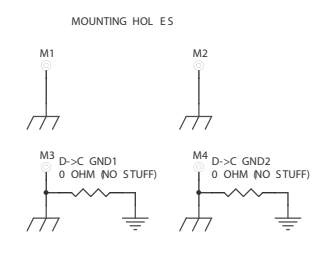

CONTROL BOARD: POWER AND GROUND DISTRIBUTION 62290.000.06 PAGE 5 of 5

# 6-34 TECHNICAL DATA

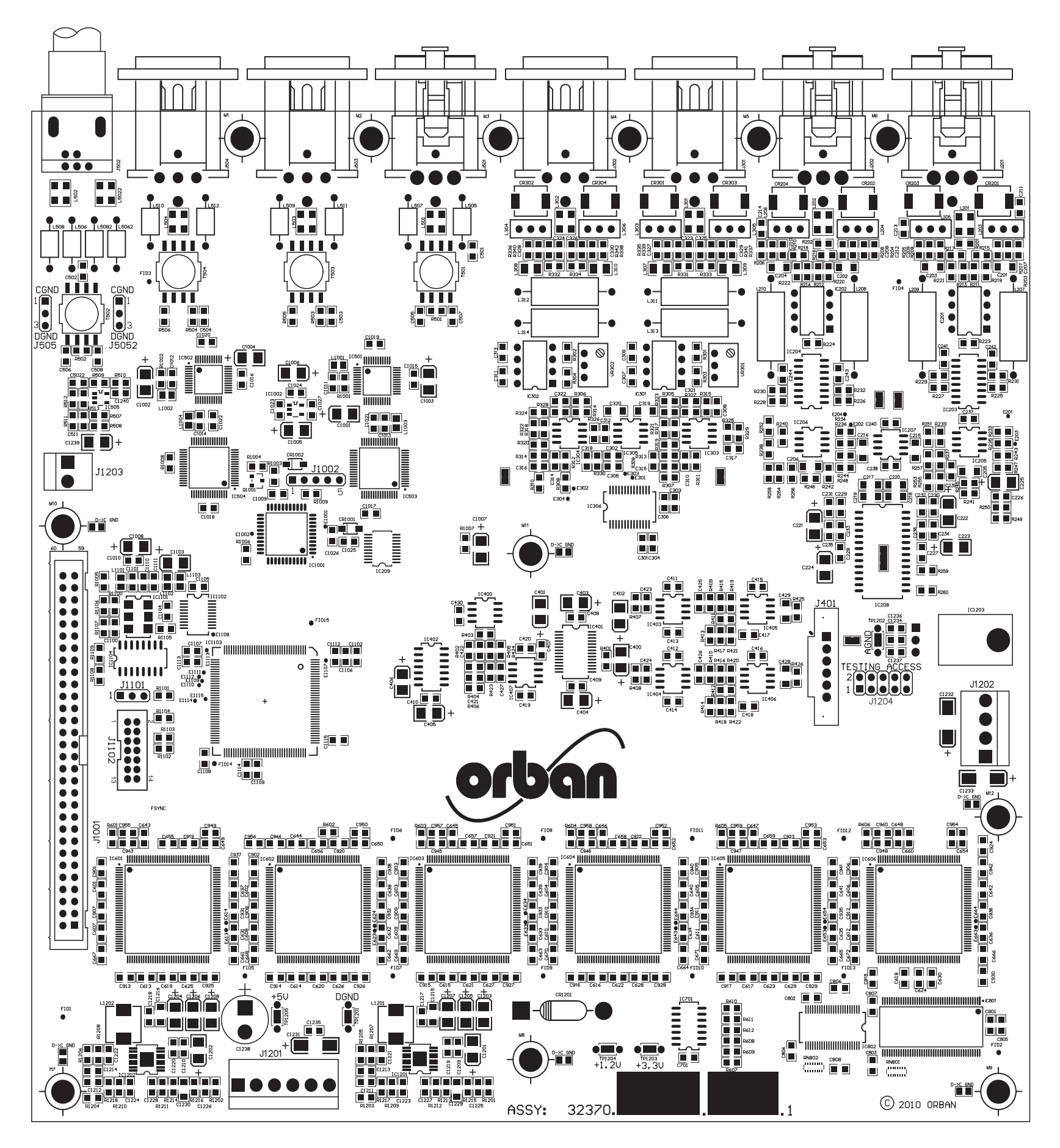

### ORBAN MODEL 5700i

5700/8600S I/O-DSP BOARD PARTS LOCATOR DRAWING 32370.860.01

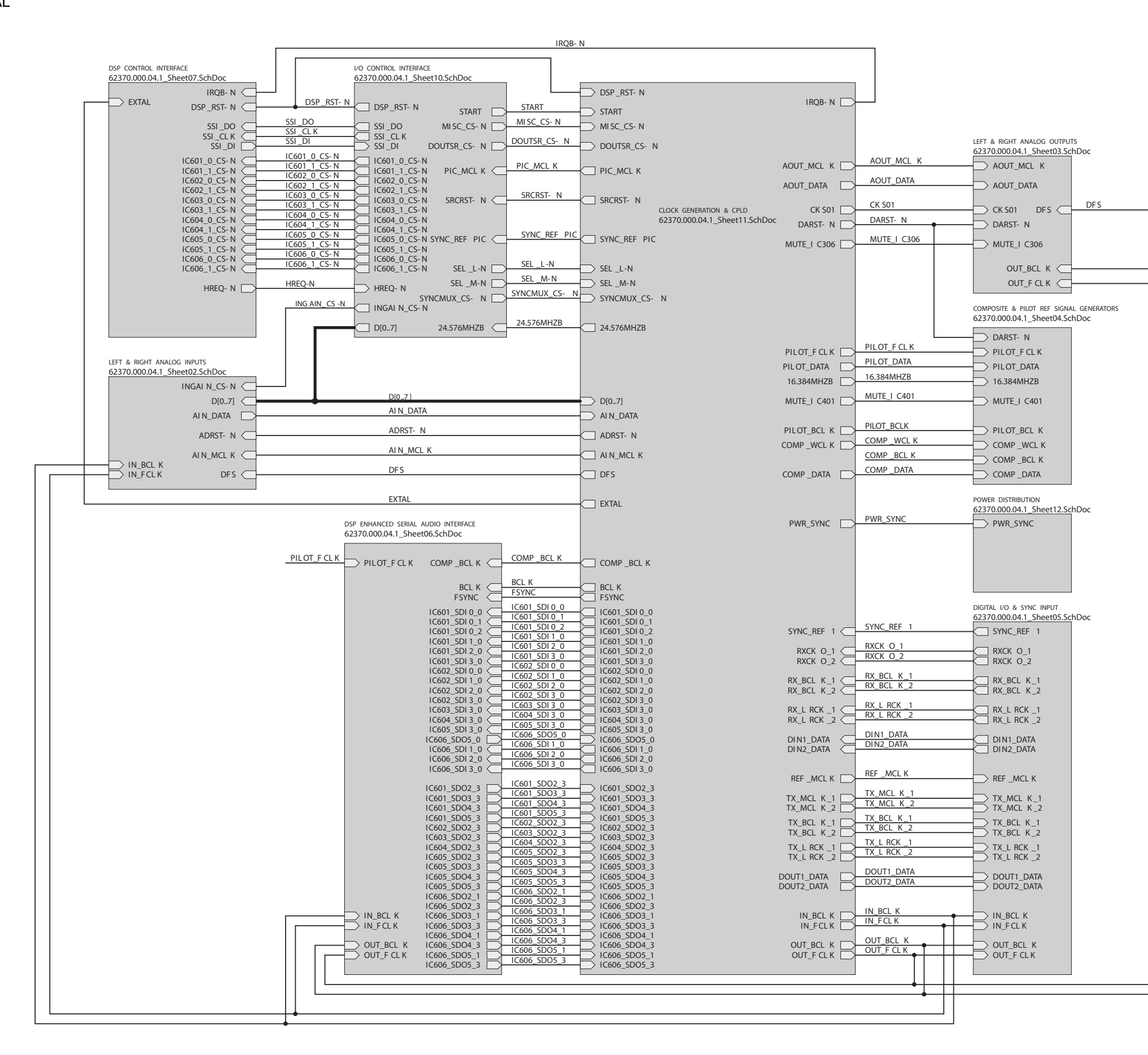

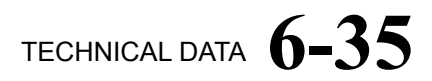

8600S I/O BOARD: INTERCONNECTS 62370.000.04.1 PAGE 1 of 12

# 6-36 TECHNICAL DATA

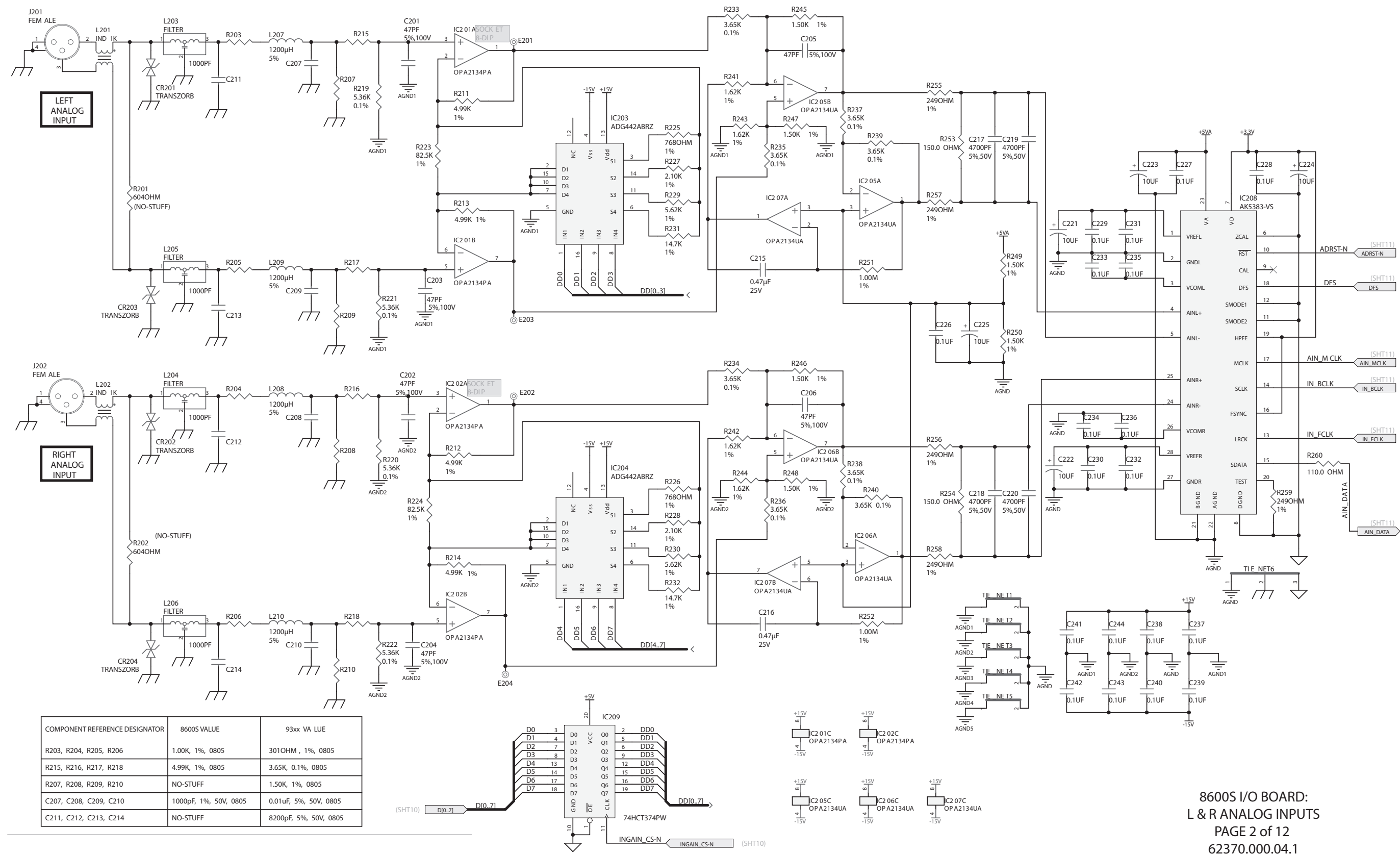

### ORBAN MODEL 5700i

62370.000.04.1

### **OPTIMOD-FM DIGITAL**

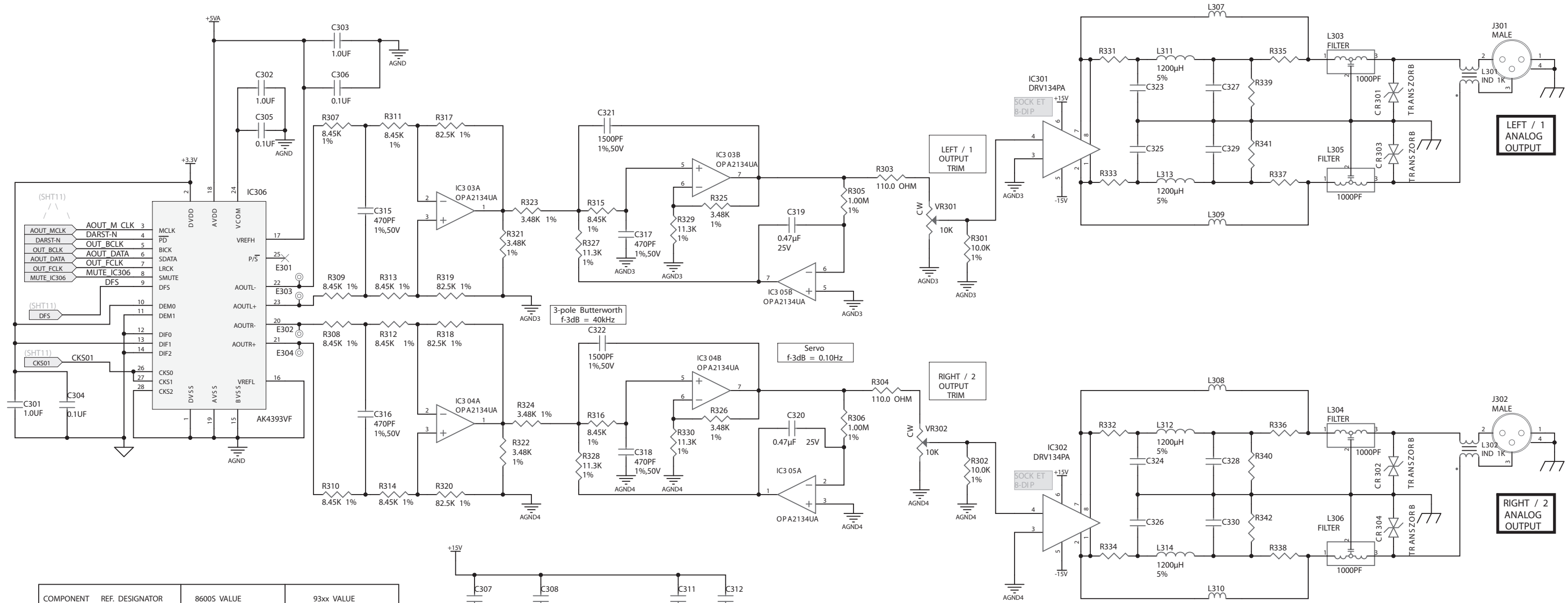

| COMPONENT REF. DESIGNATOR | 8600S VALUE | 93xx VALUE            |
|---------------------------|-------------|-----------------------|
| L307, L308, L309, L310    | 3.9uH, 1008 | NO-STUFF              |
| L311, L312, L313, L314    | NO-STUFF    | 1200uH, 5%            |
| R331, R332, R333, R334    | NO-STUFF    | 49.9ohm, 1%, 0805     |
| R335, R336, R337, R338    | NO-STUFF    | 100ohm, 1%, 0805      |
| R339, R340, R341, R342    | NO-STUFF    | 475ohm, 1%, 0805      |
| C323, C324, C325, C326    | NO-STUFF    | 1000pF, 1%, 50V, 0805 |
| C327, C328, C329, C330    | NO-STUFF    | 1500pF, 1%, 50V, 0805 |

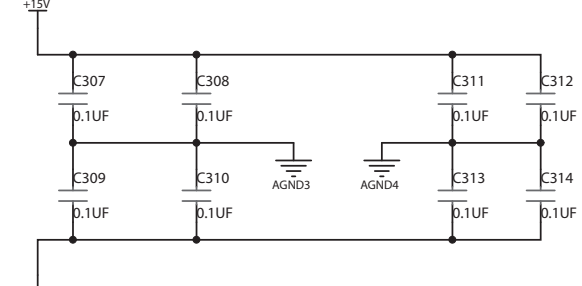

+15V w C3 03C OPA2134UA 10V 410V 410V 410V 410V 410V 410V 415V 0PA2134UA 410V 415V 0PA2134UA 410V 410V 

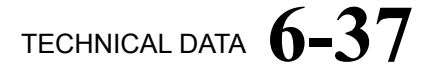

8600S I/O BOARD: L & R ANALOG OUTPUTS 62370.000.04.1 PAGE 3 of 12

# 6-38 TECHNICAL DATA

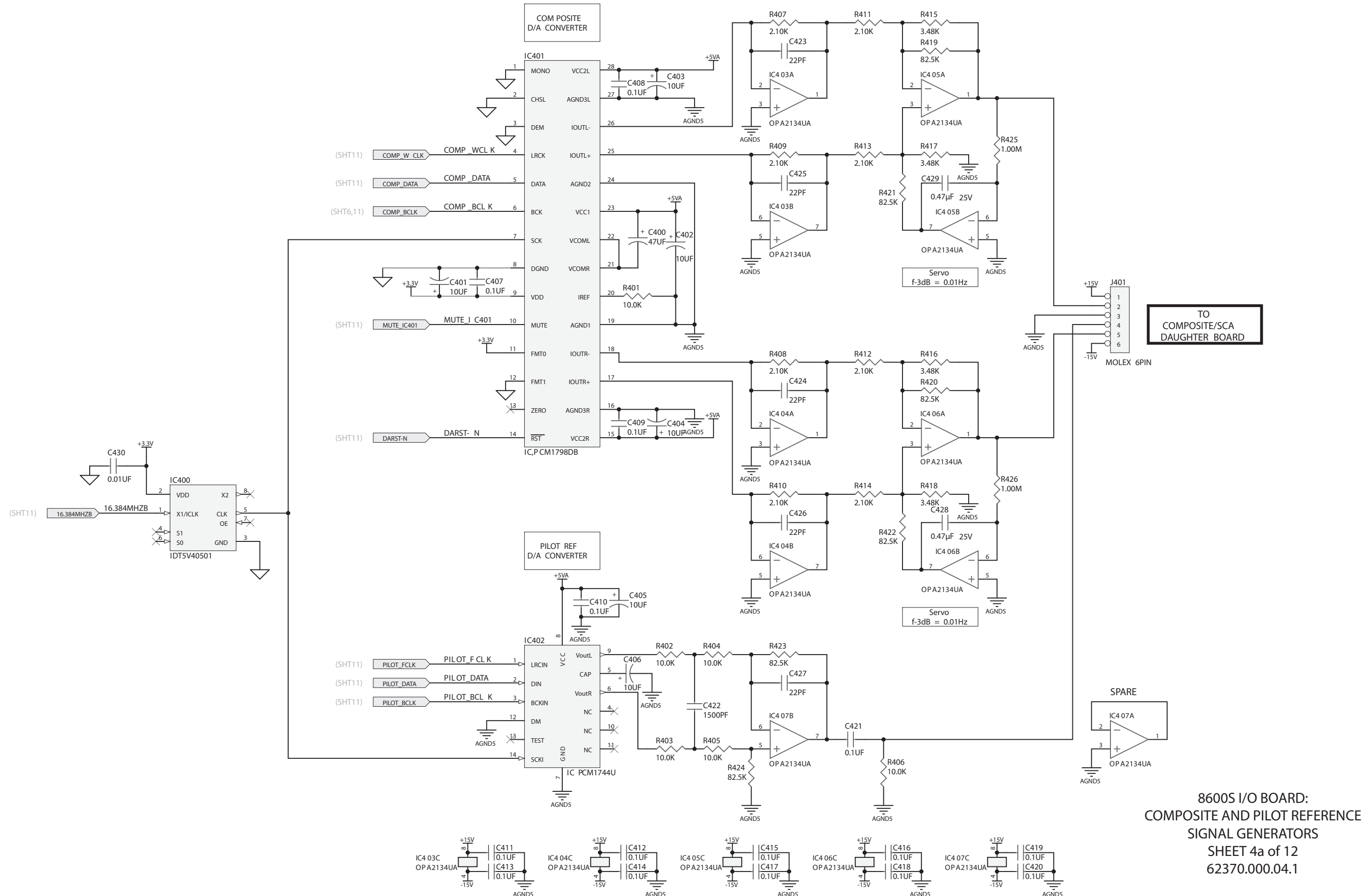

ORBAN MODEL 5700i

### **OPTIMOD-FM DIGITAL**

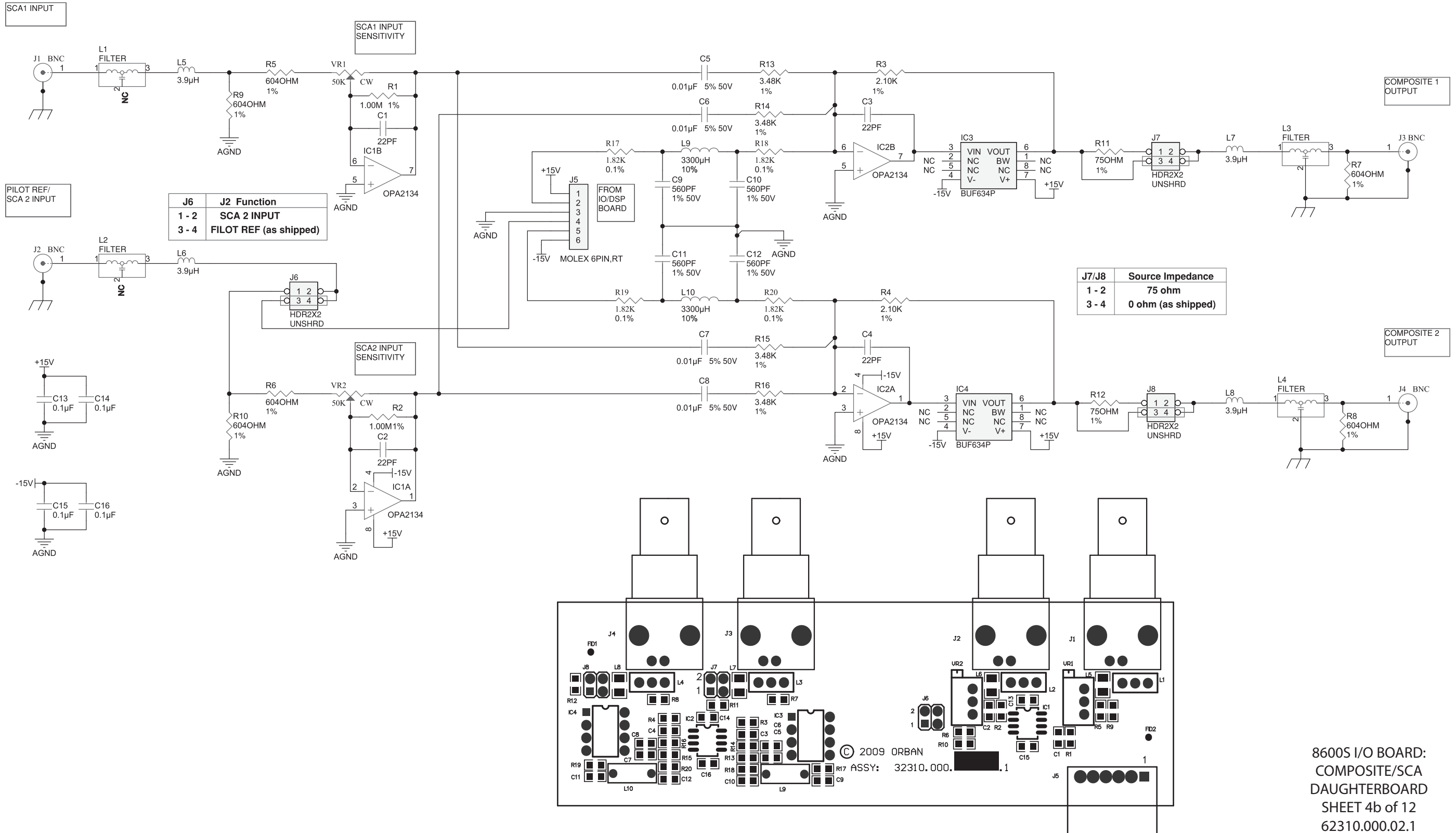

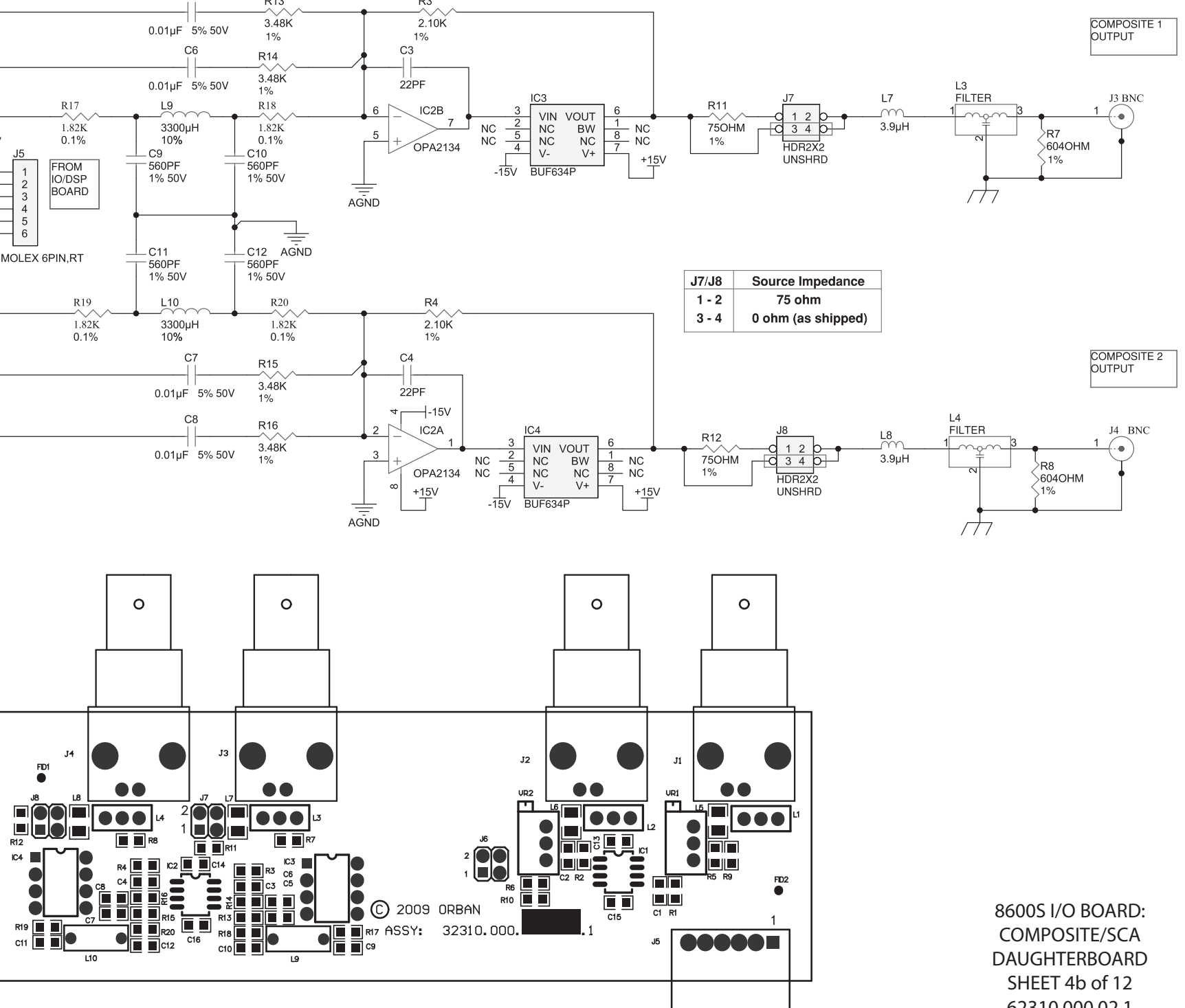

# TECHNICAL DATA 6-39

# **6-40** TECHNICAL DATA

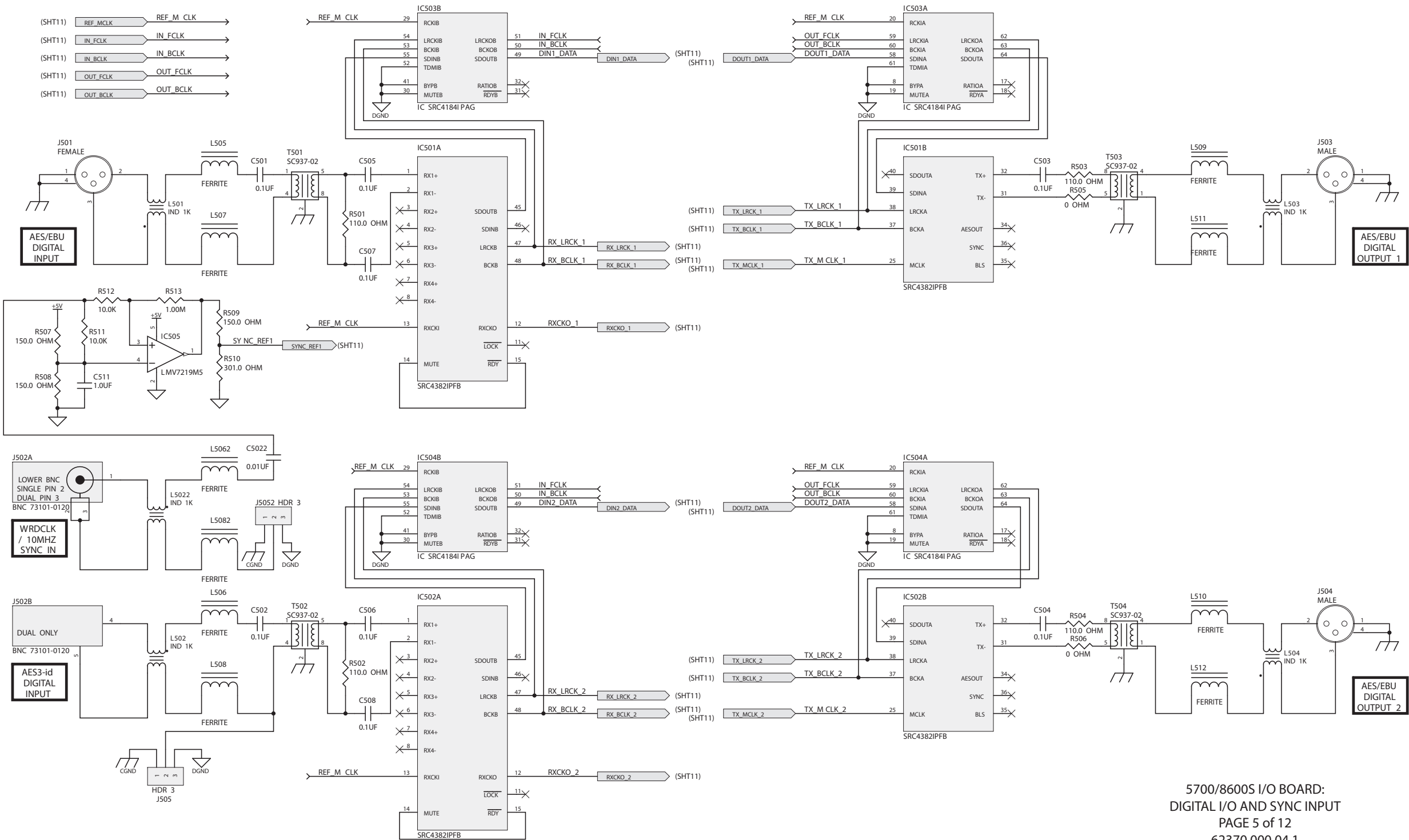

### ORBAN MODEL 5700i

62370.000.04.1

### **OPTIMOD-FM DIGITAL**

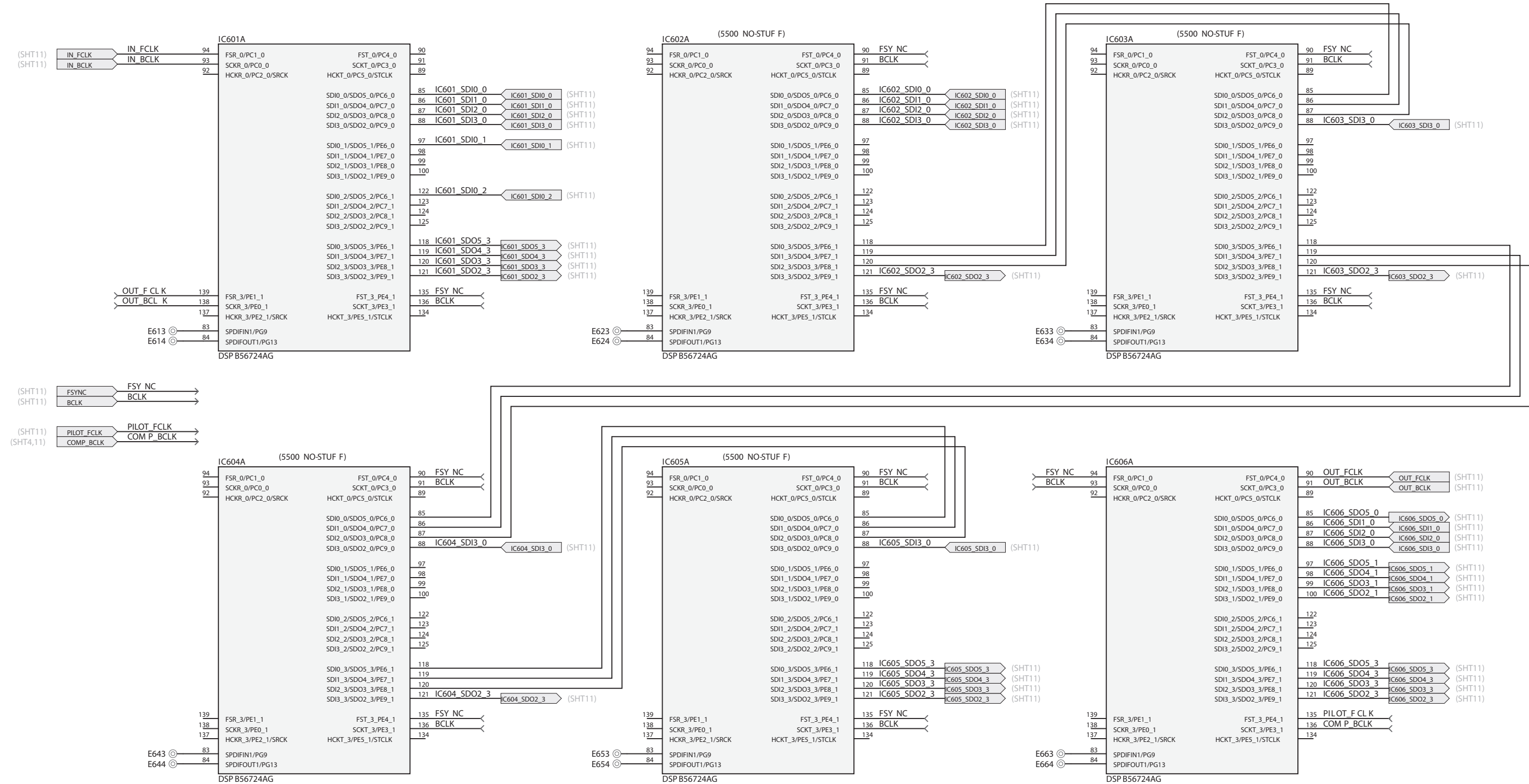

## TECHNICAL DATA 6-41

| EST 0/PC4 0                                                                              | 90 OUT_FCLK                                                               | OUT ECLK (SHT11)                                                                         |
|------------------------------------------------------------------------------------------|---------------------------------------------------------------------------|------------------------------------------------------------------------------------------|
| SCKT_0/PC3_0                                                                             | 91 OUT_BCLK                                                               | OUT BCLK (SHT11)                                                                         |
| HCKT_0/PC5_0/STCLK                                                                       | 89                                                                        |                                                                                          |
| SDI0_0/SDO5_0/PC6_0<br>SDI1_0/SDO4_0/PC7_0<br>SDI2_0/SDO3_0/PC8_0<br>SDI3_0/SDO2_0/PC9_0 | 85 IC606_SD05_0   86 IC606_SDI1_0   87 IC606_SDI2_0   88 IC606_SDI3_0     | IC606_SD05_0 (SHT11)   IC606_SD1_0 (SHT11)   IC606_SD12_0 (SHT11)   IC606_SD13_0 (SHT11) |
| SDI0_1/SDO5_1/PE6_0<br>SDI1_1/SDO4_1/PE7_0<br>SDI2_1/SDO3_1/PE8_0<br>SDI3_1/SDO2_1/PE9_0 | 97 IC606_SD05_1   98 IC606_SD04_1   99 IC606_SD03_1   100 IC606_SD02_1    | C606_SDO5_1 (SHT11)   C606_SDO4_1 (SHT11)   C606_SDO3_1 (SHT11)   C606_SDO2_1 (SHT11)    |
| SDI0_2/SDO5_2/PC6_1<br>SDI1_2/SDO4_2/PC7_1<br>SDI2_2/SDO3_2/PC8_1<br>SDI3_2/SDO2_2/PC9_1 | 122<br>123<br>124<br>125                                                  |                                                                                          |
| SDI0_3/SDO5_3/PE6_1<br>SDI1_3/SDO4_3/PE7_1<br>SDI2_3/SDO3_3/PE8_1<br>SDI3_3/SDO2_3/PE9_1 | 118 IC606_SD05_3   119 IC606_SD04_3   120 IC606_SD03_3   121 IC606_SD02_3 | C606_SDO5_3 (SHT11)   C606_SDO4_3 (SHT11)   C606_SDO3_3 (SHT11)   C606_SDO2_3 (SHT11)    |
| FST_3_PE4_1<br>SCKT_3/PE3_1<br>HCKT_3/PE5_1/STCLK                                        | 135 PILOT_F CL K<br>136 COM P_BCLK<br>134                                 | $\prec$                                                                                  |

### 8600S I/O BOARD: DSP ENHANCED SERIAL AUDIO INTERFACE PAGE 6 of 12 62370.000.02.1

# 6-42 TECHNICAL DATA

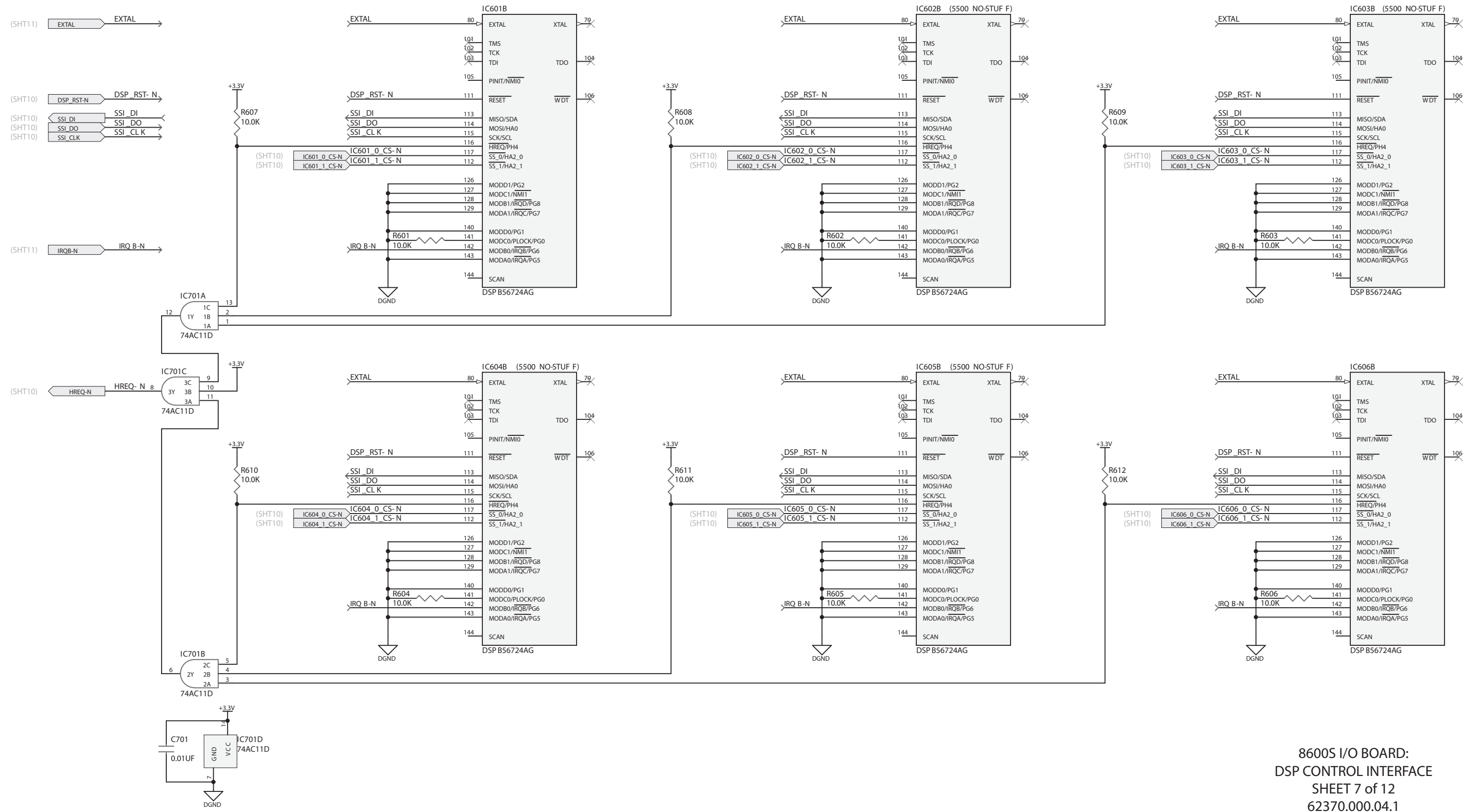

### ORBAN MODEL 5700i
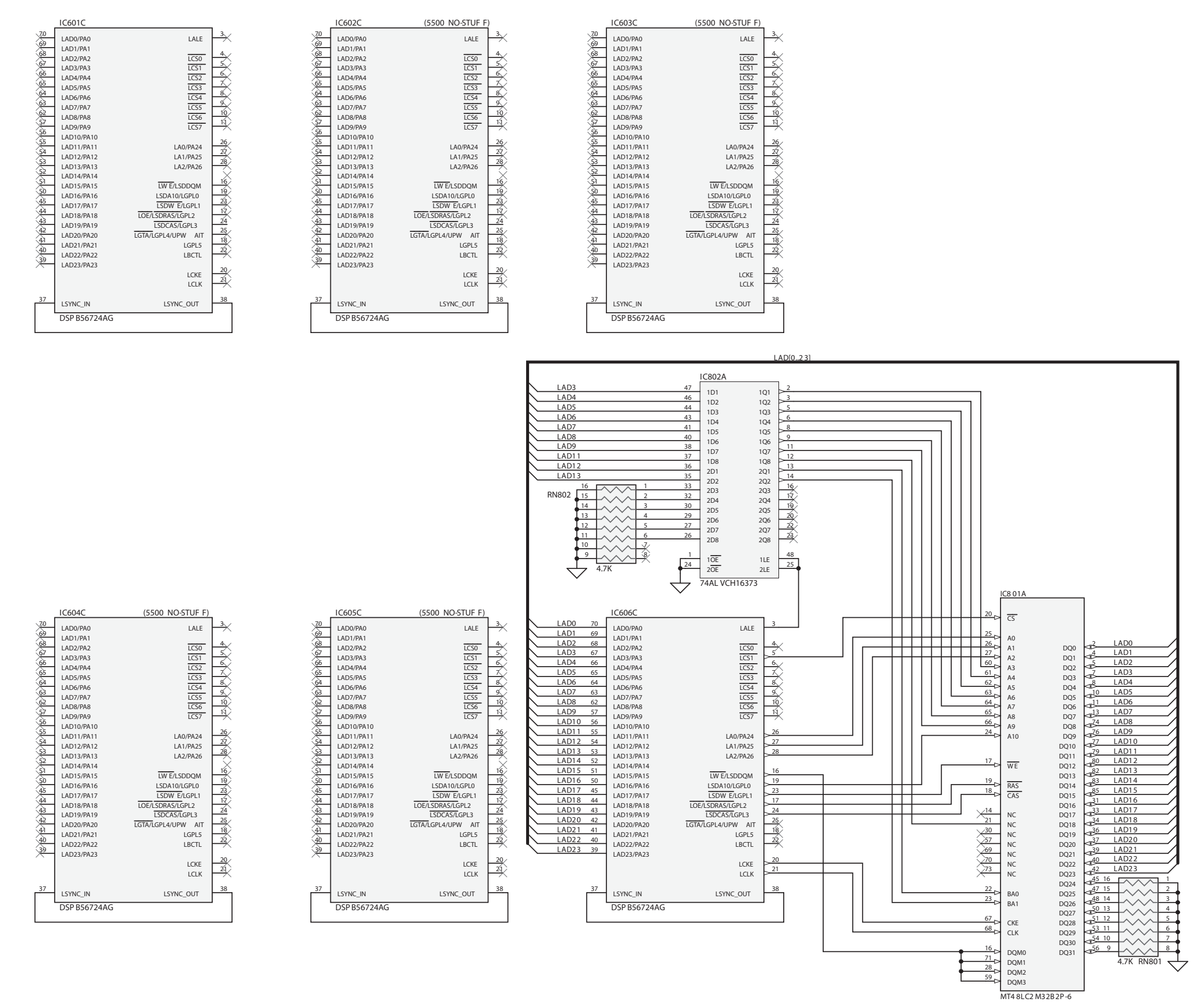

8600S I/O BOARD: DSP EXTERNAL MEMORY CONTROL INTERFACE PAGE 8 of 12 62370.000.04.1

# TECHNICAL DATA 6-43

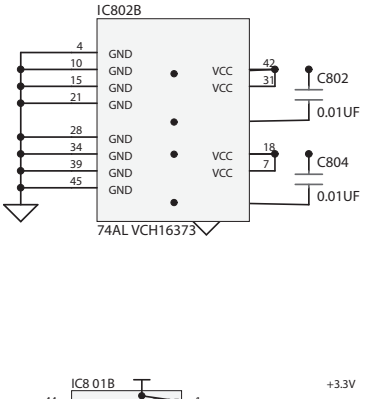

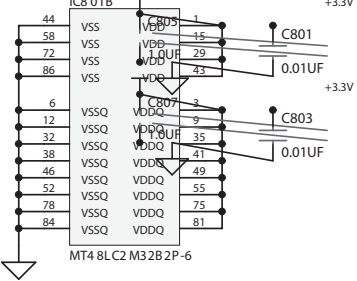

## 6-44 TECHNICAL DATA

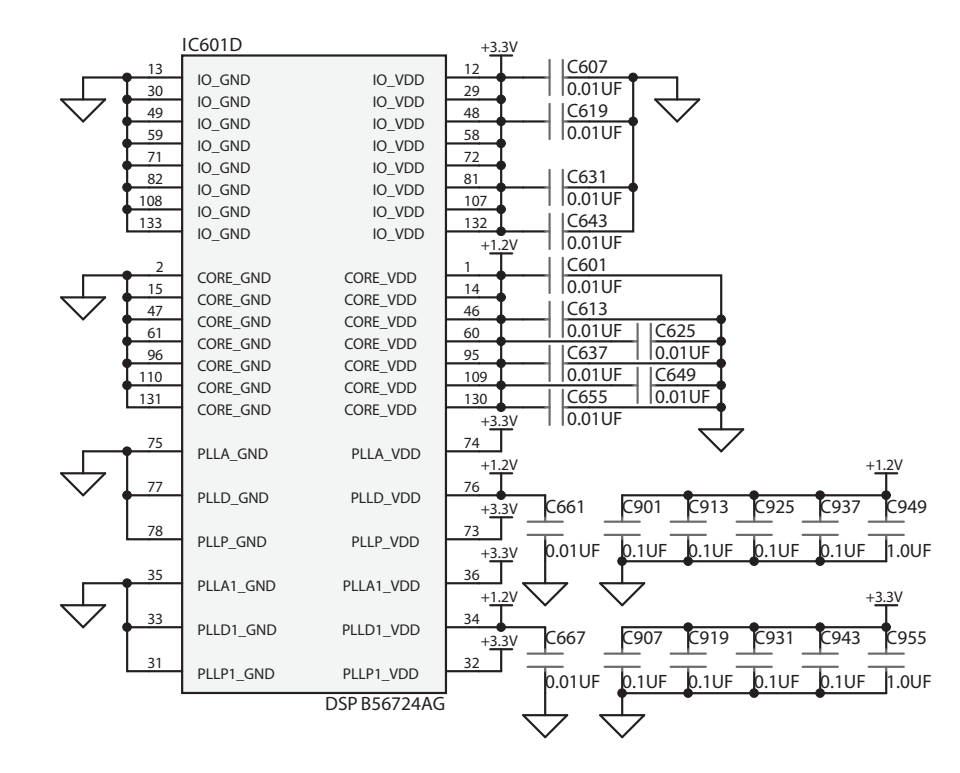

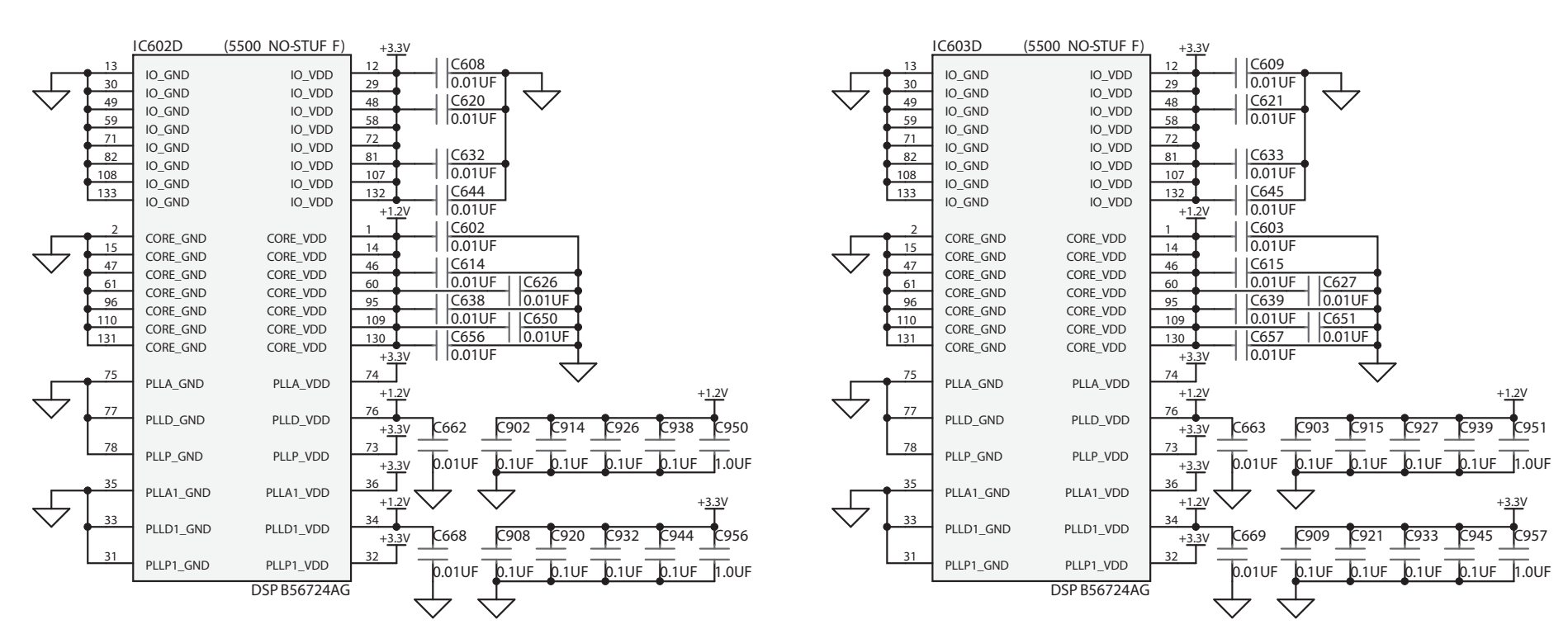

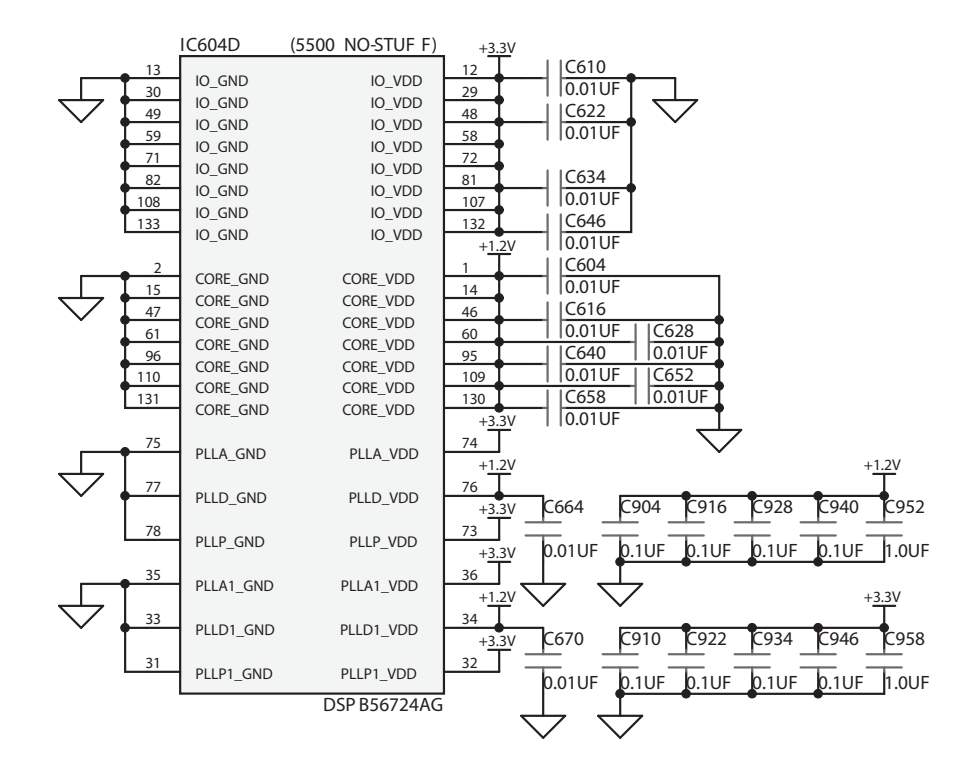

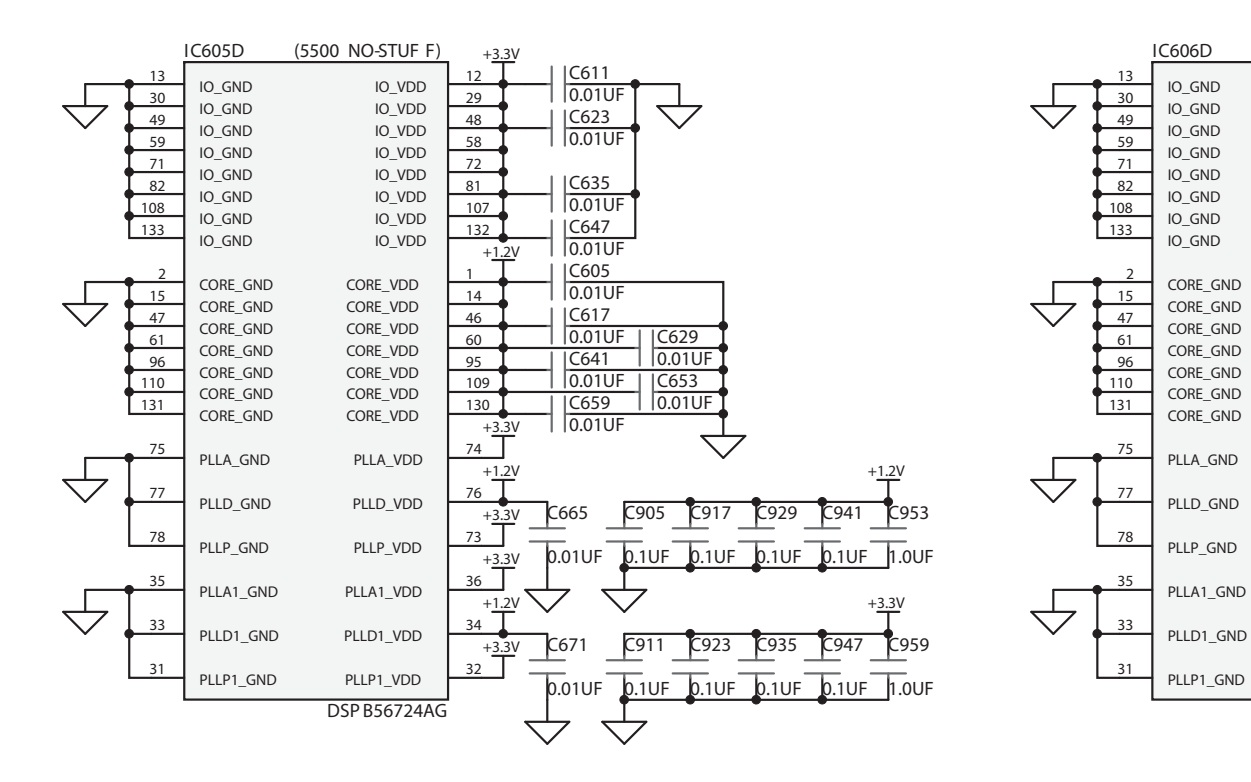

#### **ORBAN MODEL 5700i**

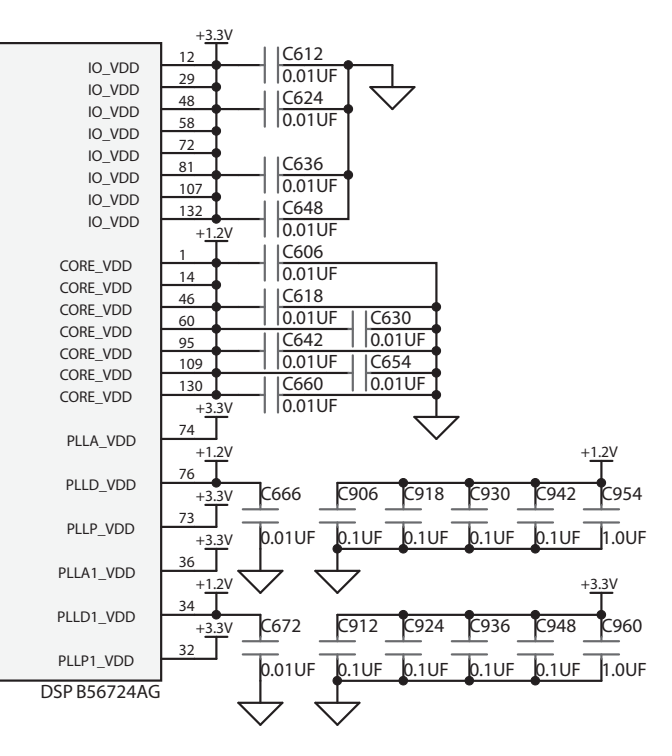

8600S I/O BOARD: DSP POWER AND GROUND PAGE 9 of 12 62370.000.04.1

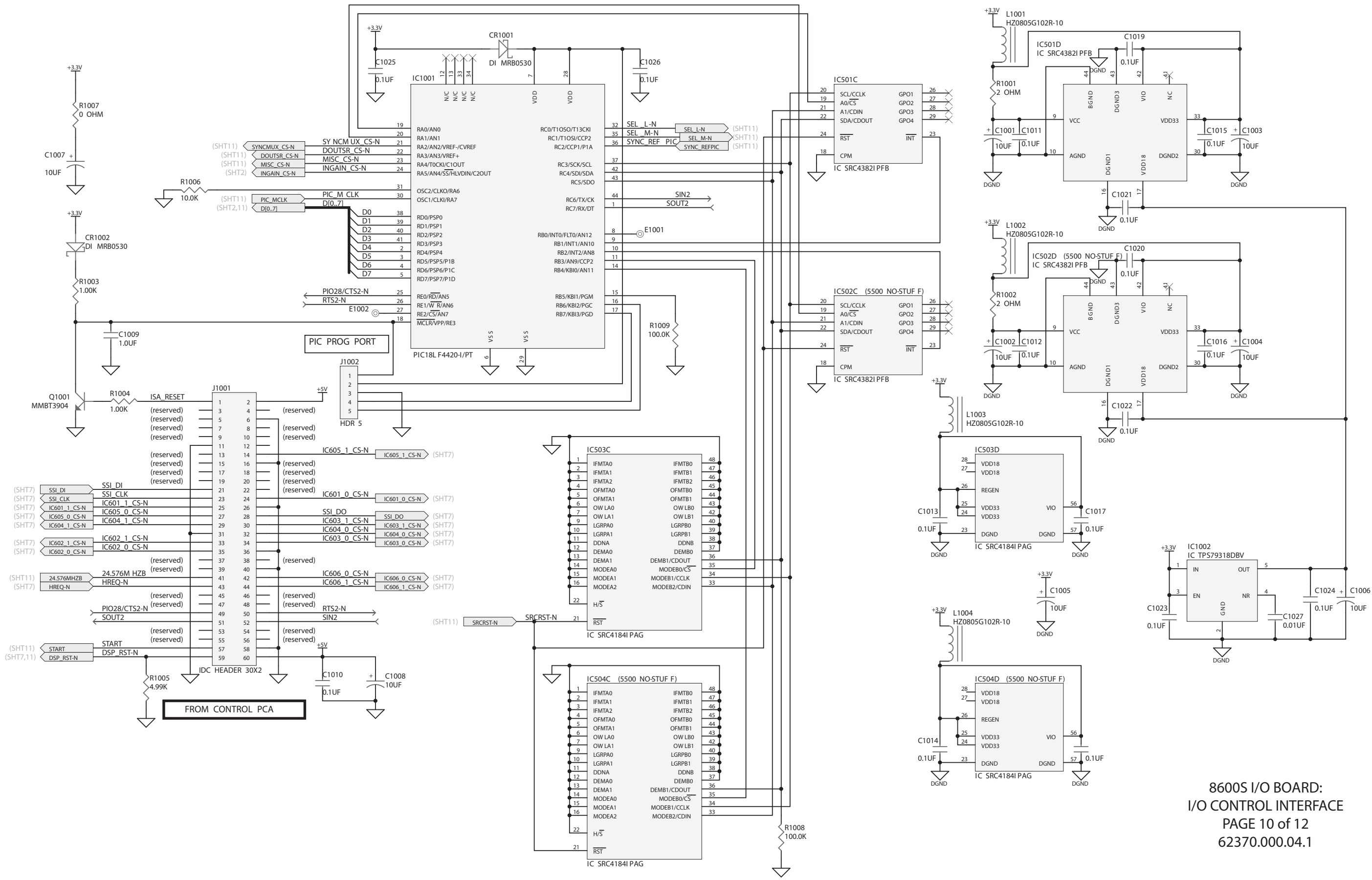

# TECHNICAL DATA 6-45

# **6-46** TECHNICAL DATA

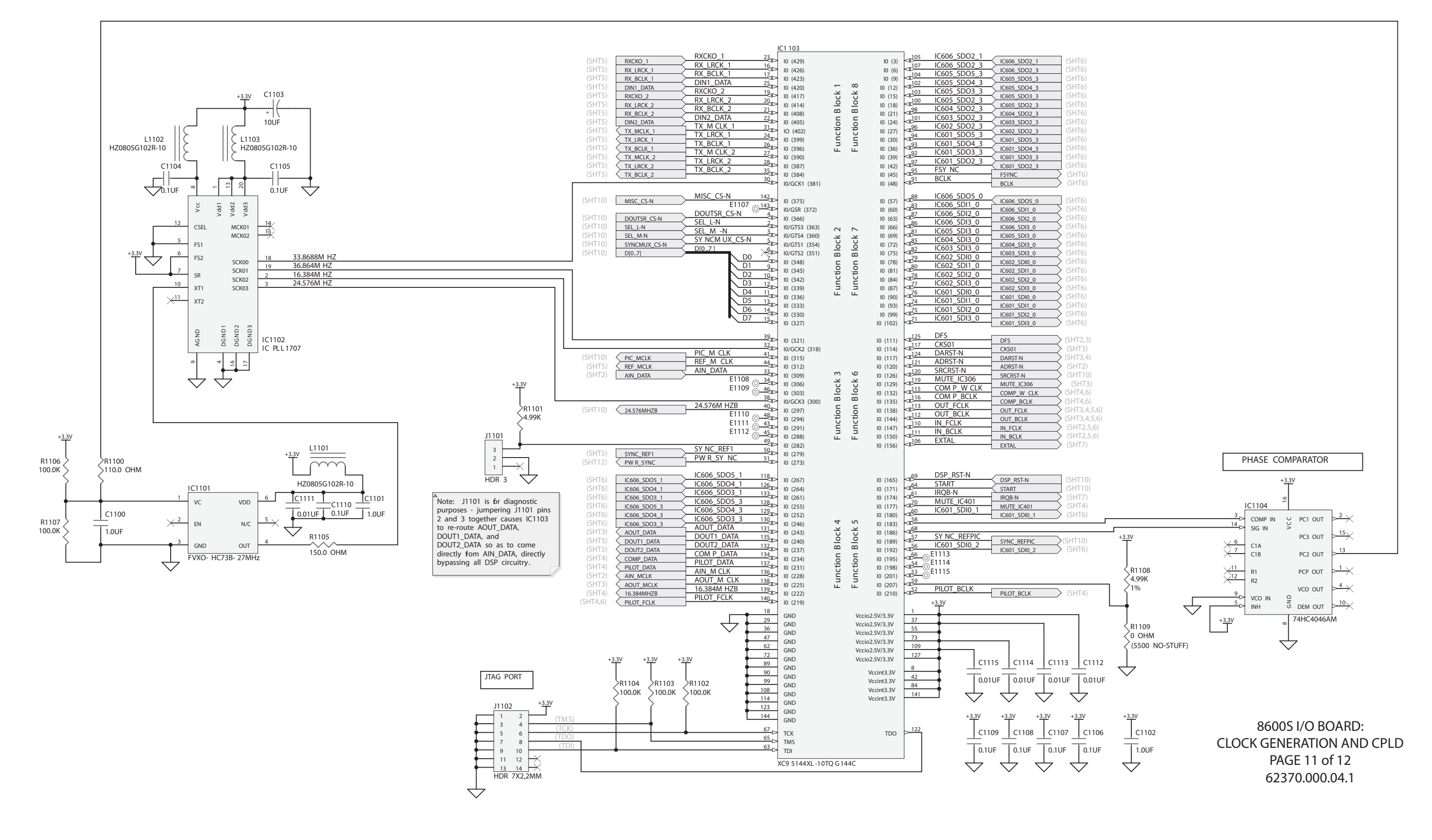

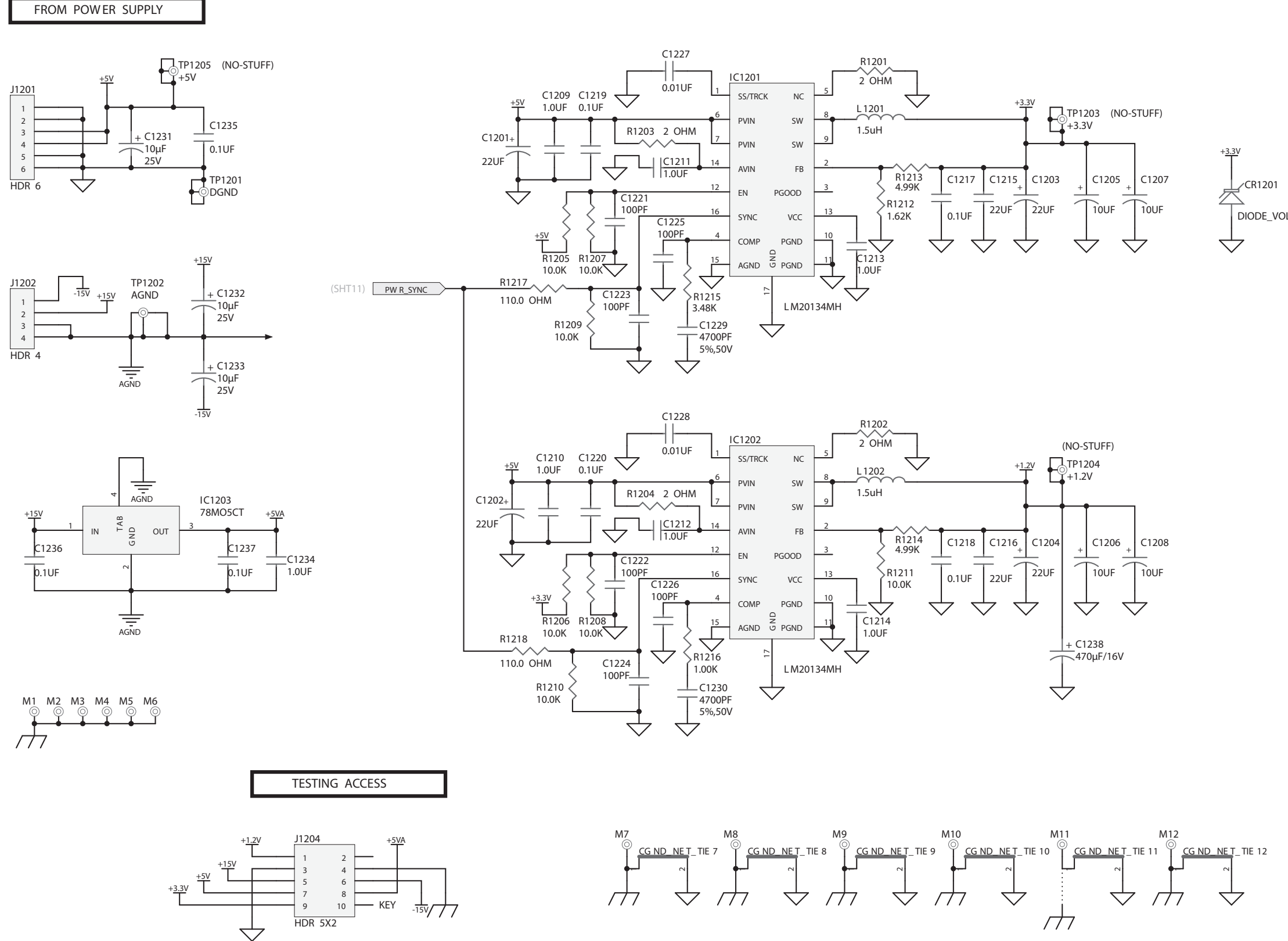

2 10 → PIN 10 TRIMMED FOR KEY

1 9

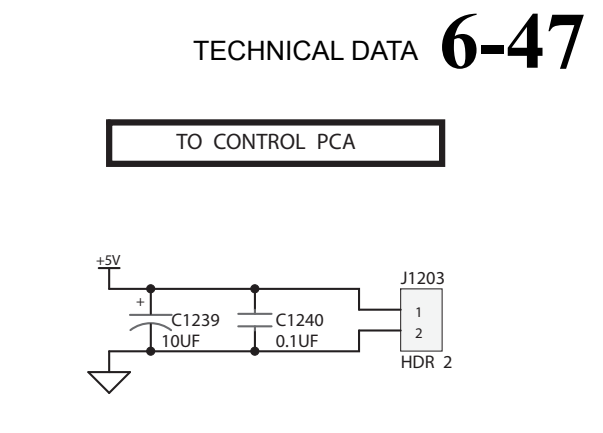

DIODE\_VOL 6.8

8600S I/O BOARD: POWER DISTRIBUTION SHEET 12 of 12 62370.000.04.1

# **6-48** TECHNICAL DATA

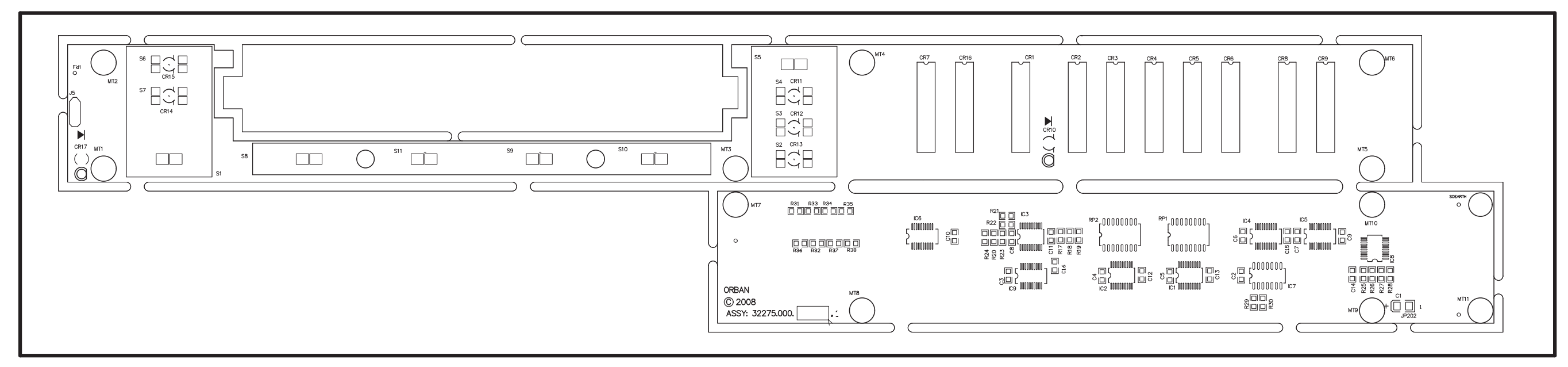

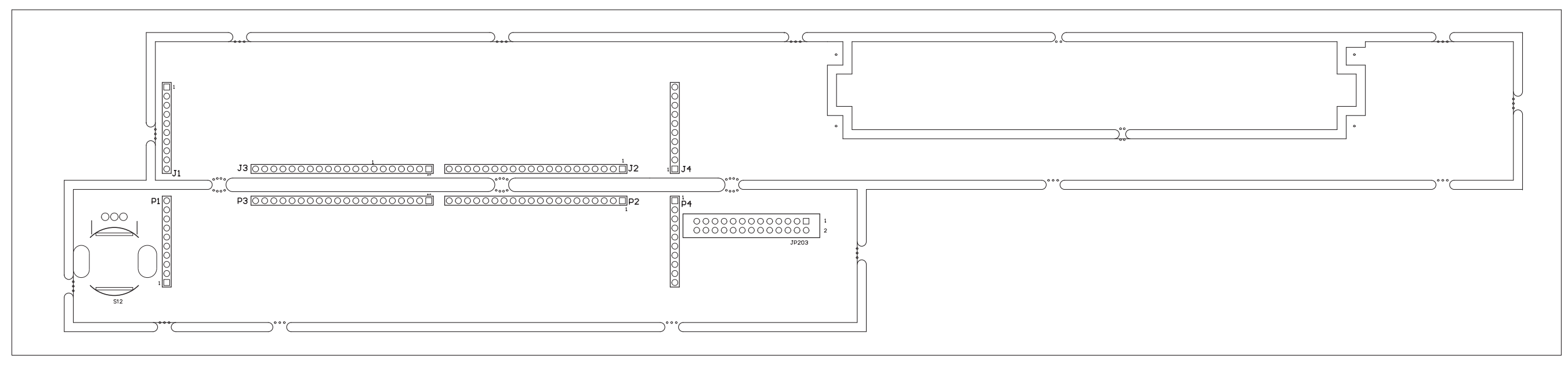

BottomOverlay

#### ORBAN MODEL 5700i

### FRONT

#### REAR

## FRONT PANEL PARTS LOCATOR DIAGRAM 32275.000.09

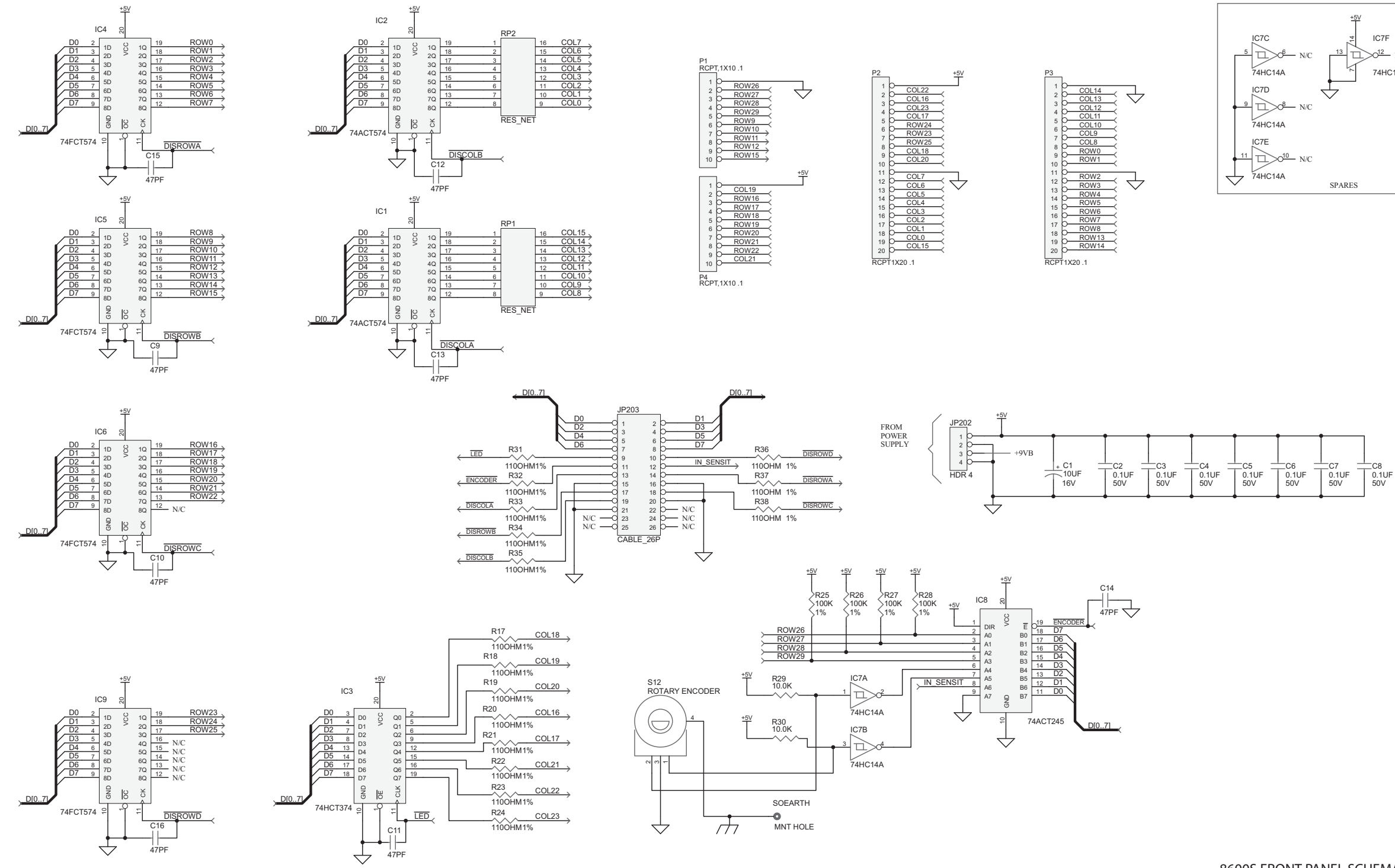

### TECHNICAL DATA 6-49

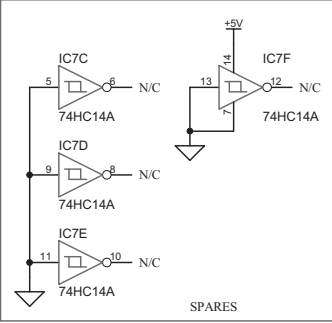

8600S FRONT PANEL SCHEMATIC PAGE 1 of 2 62275.000.04

| 5-50 | TECHNICAL DATA |
|------|----------------|
|      |                |

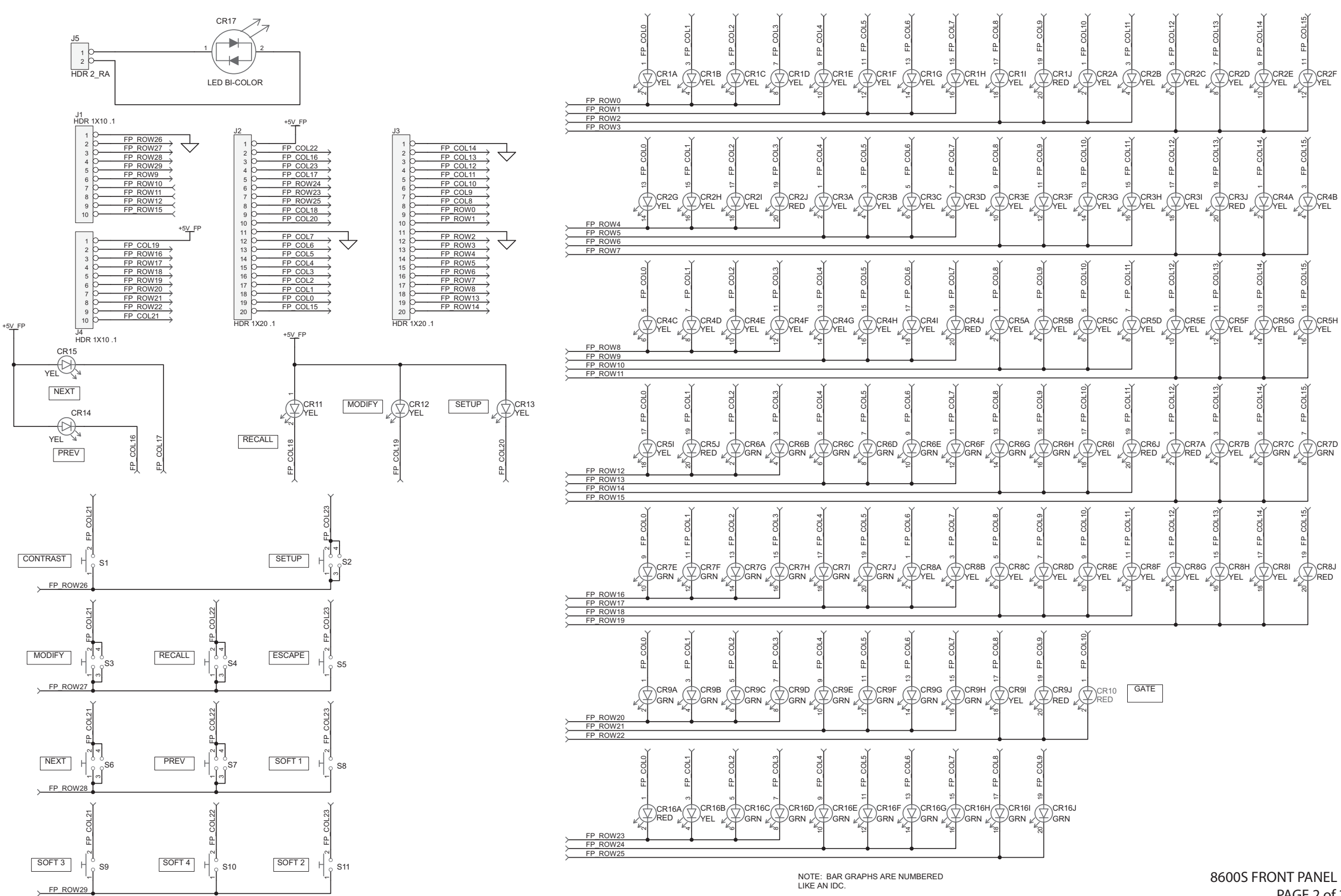

#### **ORBAN MODEL 5700i**

8600S FRONT PANEL SCHEMATIC PAGE 2 of 2 62275.000.04

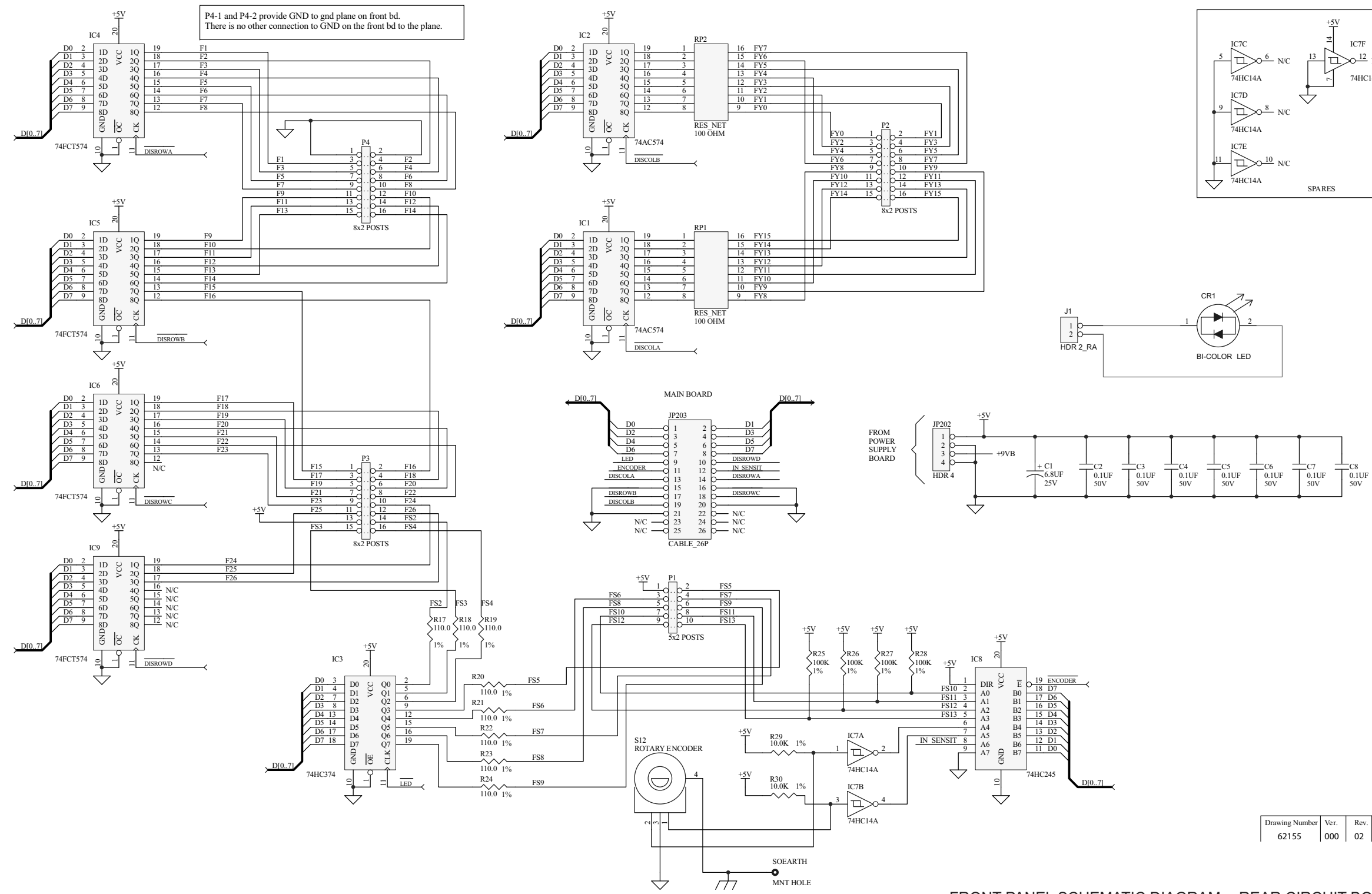

# TECHNICAL DATA 6-51

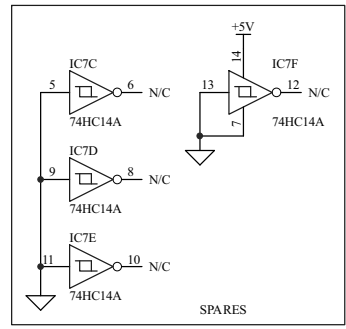

| Drawing Number | Ver. | Rev. | Sheet  |
|----------------|------|------|--------|
| 62155          | 000  | 02   | 1 of 1 |

FRONT PANEL SCHEMATIC DIAGRAM -- REAR CIRCUIT BOARD

# **6-52** TECHNICAL DATA

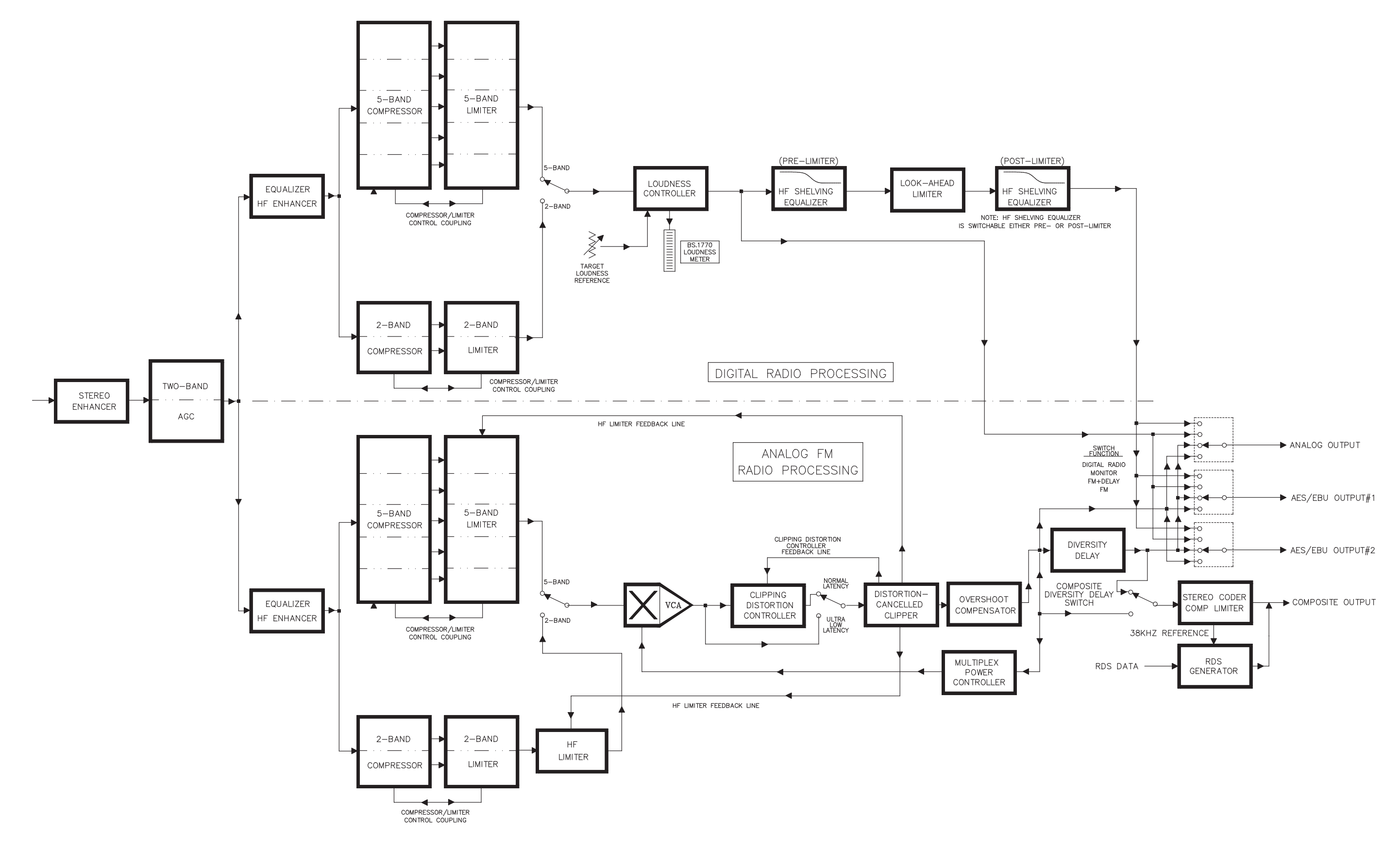

#### ORBAN MODEL 5700i

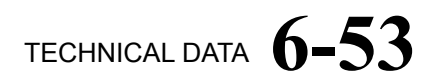